### <packt>

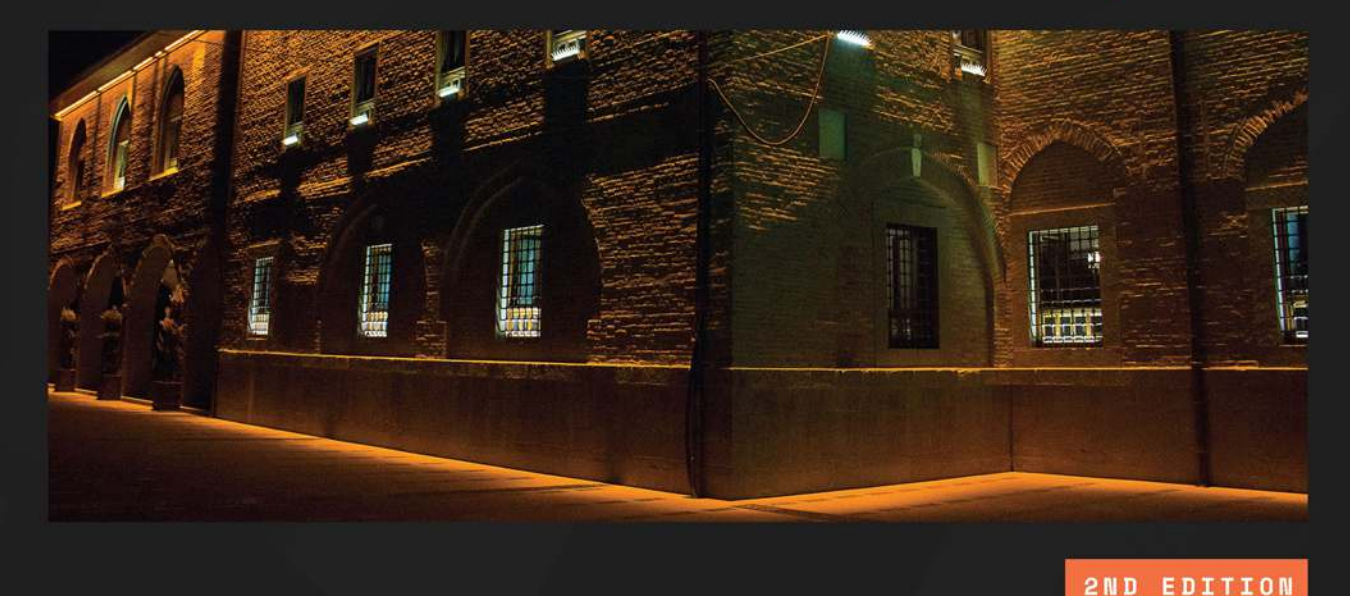

Amazon Redshift Cookbook

Recipes for building modern data warehousing solutions

#### SHRUTI WORLIKAR | HARSHIDA PATEL ANUSHA CHALLA

Foreword by Ippokratis Pandis, VP/Distinguished Engineer, AWS Analytics

# Amazon Redshift Cookbook

**Second Edition** 

Recipes for building modern data warehousing solutions

Shruti Worlikar Harshida Patel Anusha Challa

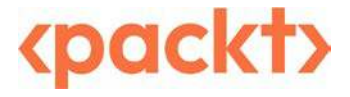

#### Amazon Redshift Cookbook Second Edition

Copyright © 2025 Packt Publishing

*All rights reserved.* No part of this book may be reproduced, stored in a retrieval system, or transmitted in any form or by any means, without the prior written permission of the publisher, except in the case of brief quotations embedded in critical articles or reviews.

Every effort has been made in the preparation of this book to ensure the accuracy of the information presented. However, the information contained in this book is sold without warranty, either express or implied. Neither the authors, nor Packt Publishing or its dealers and distributors, will be held liable for any damages caused or alleged to have been caused directly or indirectly by this book.

Packt Publishing has endeavored to provide trademark information about all of the companies and products mentioned in this book by the appropriate use of capitals. However, Packt Publishing cannot guarantee the accuracy of this information.

Portfolio Director: Rujuta Paradkar Relationship Lead: Teny Thomas Project Manager: Samuel Christa Content Engineer: Divya Kartik Poliyath Technical Editor: Aniket Shetty Copy Editor: Safis Editing Indexer: Manju Arasan Production Designer: Prashant Ghare Growth Lead: Kunal Raj

First published: June 2021 Second edition: April 2025

Production reference: 1040425

Published by Packt Publishing Ltd. Grosvenor House 11 St Paul's Square Birmingham B3 1RB, UK.

ISBN 978-1-83620-691-0 www.packtpub.com

## Foreword

I am pleased to present the second edition of this comprehensive guide to Amazon Redshift. As Vice President and Distinguished Engineer for Analytics at AWS, I have had the privilege of witnessing the remarkable evolution of Amazon Redshift, our fully managed, petabyte-scale data warehousing service. We have significantly transformed Amazon Redshift into a modern, cloud-native data analytics solution while maintaining industry-leading security, price/performance, and scalability. This book marks an important milestone in our ongoing commitment to empowering organizations with superior data analytics capabilities.

Since the release of the first edition of this book, Amazon Redshift has seen substantial advancements. Notable innovations include the introduction of Redshift Serverless and data sharing for both read and write workloads across Amazon Redshift compute environments within the same account, across different accounts, and even across Regions. Through SageMaker Lakehouse, Amazon Redshift databases can now be automatically visible to and accessible from multiple Amazon Redshift compute environments. We have also expanded our Zero-ETL, streaming ingestion, and auto-copy capabilities to make it very easy to move data into the analytics-optimized Amazon Redshift Managed Storage and incorporated cutting-edge AI/ML functionalities during query processing, all of which reflect our dedication to simplifying data management while enhancing analytical power. This second edition, authored by Shruti, Harshida, and Anusha, provides an updated and thorough exploration of Amazon Redshift's architecture, administration, optimization strategies, and emerging trends. It covers everything from fundamental concepts to advanced implementations, making it an invaluable resource for data professionals at all stages of their careers. A key feature of this edition is its focus on practical, real-world implementations. The authors have distilled their extensive experience working with a diverse range of customers from various sectors into actionable insights and hands-on techniques. Whether you are migrating from legacy platforms, building new data warehouse workloads, or exploring AI/ML-driven analytics, this book provides the necessary guidance to unlock the full potential of Amazon Redshift. As data continues to grow in both volume and complexity, the role of efficient and scalable data warehousing becomes even more critical. This book equips you with the knowledge to leverage Amazon Redshift's power, enabling you to drive innovation and make data-driven decisions with confidence.

I commend the authors, Shruti, Harshida, and Anusha, for their dedication to producing this invaluable resource. Whether you are new to Amazon Redshift or seeking to deepen your expertise, this book will be an indispensable companion in your data analytics journey.

**Ippokratis** Pandis

VP/Distinguished Engineer AWS Analytics

## Contributors

#### About the authors

**Shruti Worlikar** is a cloud professional with technical expertise in data and analytics across cloud platforms. Her background has led her to become an expert in on-premises-to-cloud migrations and building cloud-based scalable analytics applications. Shruti earned her bachelor's degree in electronics and telecommunications from Mumbai University in 2009 and later earned her master's degree in telecommunications and network management from Syracuse University in 2011. Her work history includes work at JPMorgan Chase, MicroStrategy, and **Amazon Web Services (AWS)**. She is currently working in the role of Sr. Manager, Analytics Specialist SA, at AWS, helping customers to solve real-world analytics business challenges with cloud solutions and working with service teams to deliver real value. Shruti is the DC Chapter Director for the non-profit **Women in Big Data (WiBD)** and engages with chapter members to build technical and business skills to support their career advancements. Originally from Mumbai, India, Shruti currently resides in Northern Virginia, with her husband and two kids.

I would like to express my deepest gratitude to my husband and two children for their unwavering support and understanding during the many evenings and weekends I spent writing this book. Their patience and encouragement made this journey possible. I would like to thank the Packt team for their invaluable support throughout the writing and publishing journey. I am so proud to be part of the extended Redshift team where we are innovating to solve the most complex data warehousing challenges for our customers. **Harshida Patel** is a principal analytics specialist solution architect at AWS, enabling customers to build scalable data lake and data warehousing applications using AWS analytical services. She has presented Amazon Redshift deep-dive sessions at re:Invent. Harshida has a bachelor's degree in electronics engineering and a master's in electrical and telecommunication engineering. She has over 15 years of experience in architecting and building end-to-end data pipelines in the data management space. In the past, Harshida has worked in the insurance and telecommunication industries. She enjoys traveling and spending quality time with friends and family, and she lives in Virginia with her husband and son.

I would like to sincerely thank Shruti for providing the opportunity to co-author this second edition. Sincere thanks to my son and husband for motivating me to complete the chapters on time.

**Anusha Challa** is a seasoned professional with over 15 years of expertise in architecting data and analytics solutions across on-premises and cloud environments. She has provided guidance to hundreds of Amazon Redshift customers, empowering them to design scalable and robust end-to-end data warehouse architectures. Anusha speaks at various AWS events, such as re:Invent and AWS Summits, where she shares best practices for using Amazon Redshift and other AWS analytics services. She has a bachelor's degree in computer science and a master's degree with a specialization in Machine Learning. Based in Chicago, Anusha enjoys reading books and traveling during her free time.

I would like to thank my parents, husband, and sister for their unwavering love, support, and patience especially during my long disappearances into writing mode. A huge thanks to Shruti and Harshida for being fantastic co-authors and wonderful friends throughout this journey. My sincere appreciation to our amazing reviewers, Raghu, Nita, and Ritesh, for their invaluable feedback. It has been a pleasure working with the Packt team, whose support made this process so much smoother. My heartfelt thanks to the entire Amazon Redshift team for their guidance and encouragement. I couldn't have done this without all of you!

#### About the reviewers

**Raghu Kuppala** is a Redshift Specialist Solutions Architect at **Amazon Web Services (AWS)**. He has 15 years of experience in architecting Business Intelligence and Analytics applications. At AWS, he helps customers—from startups to Fortune 500 companies—design scalable data warehouse and analytics solutions that meet both predictable and unpredictable demands across various industries. Based in Houston, Texas, Raghu enjoys exploring local coffee shops.

**Ritesh Kumar Sinha** is a Senior Analytics Specialist Solution Architect at **Amazon Web Services** (**AWS**). He holds a bachelor's degree in computer science and engineering and has over 19 years of experience in building data management solutions. At AWS, he specializes in helping Amazon Redshift customers design scalable data warehouse architectures. He is passionate about creating workshops, authoring blogs, and developing reusable solutions for customers. Based in San Francisco, Ritesh lives with his wife and two daughters. He deeply values the guidance of his parents and continues to learn from them. Outside of work, he finds joy in gardening, acquiring new skills, and cherishing quality time with friends and family.

**Nita Shah** is a Senior Analytics Specialist Solution Architect at AWS based out of New York. Nita has a bachelor's degree in electrical engineering and a master's in computer science. She has over 20 years of experience in architecting and building end-to-end data pipelines in the data management space. She loves to help customers design end-to-end analytics solutions on AWS. In the past, Nita has worked in the retail, insurance, and telecommunication industries. Outside of work, she enjoys traveling.

## **Table of Contents**

| Preface                                                                 | xxiii  |
|-------------------------------------------------------------------------|--------|
| Chapter 1: Getting Started with Amazon Redshift                         | 1      |
| Creating an Amazon Redshift Serverless data warehouse using the AWS Con | sole 2 |
| Getting ready • 3                                                       |        |
| How to do it • 3                                                        |        |
| How it works • 6                                                        |        |
| Creating an Amazon Redshift provisioned cluster using the AWS Console   | 6      |
| Getting ready • 6                                                       |        |
| How to do it • 6                                                        |        |
| Creating an Amazon Redshift Serverless cluster using AWS CloudFormation |        |
| Getting ready • 8                                                       |        |
| How to do it • 8                                                        |        |
| How it works • 10                                                       |        |
| Creating an Amazon Redshift provisioned cluster using AWS CloudFormatic | on 12  |
| Getting ready • 13                                                      |        |
| How to do it • 13                                                       |        |
| Connecting to a data warehouse using Amazon Redshift query editor v2    | 17     |
| Getting ready • 17                                                      |        |
| How to do it • 17                                                       |        |
|                                                                         |        |

| Connecting to Amazon Redshift using SQL Workbench/J client                              |
|-----------------------------------------------------------------------------------------|
| Getting ready • 20                                                                      |
| How to do it • 20                                                                       |
| Connecting to Amazon Redshift using Jupyter Notebook                                    |
| Getting ready • 24                                                                      |
| How to do it • 24                                                                       |
| Connecting to Amazon Redshift programmatically using Python and the Redshift Data API . |
| 28                                                                                      |
| Getting ready • 28                                                                      |
| How to do it • 29                                                                       |
| Connecting to Amazon Redshift using Command Line (psql)                                 |
| Getting ready • 31                                                                      |
| How to do it • 31                                                                       |
| Chapter 2: Data Management 33                                                           |

| Technical requirements                 | . 34 |
|----------------------------------------|------|
| Managing a database in Amazon Redshift | 34   |
| Getting ready • 34                     |      |
| How to do it • 34                      |      |
| Managing a schema in a database        | . 36 |
| Getting ready • 36                     |      |
| How to do it • 36                      |      |
| Managing tables in a database          | . 38 |
| Getting ready • 39                     |      |
| How to do it • 39                      |      |
| How it works • 42                      |      |
| See also • 42                          |      |
| Managing views in a database           | 43   |
| Getting ready • 43                     |      |
| How to do it • 43                      |      |

| Managing materialized views in a database 4                                                                                                    | 5                          |
|----------------------------------------------------------------------------------------------------|----------------------------|
| Getting ready • 45                                                                                                    |                            |
| How to do it • 45                                                                                                    |                            |
| How it works • 48                                                                                                    |                            |
| Managing stored procedures in a database 4                                                                                                    | 9                          |
| Getting ready • 49                                                                                                    |                            |
| How to do it • 49                                                                                                    |                            |
| How it works • 52                                                                                                    |                            |
| See also • 52                                                                                                    |                            |
| Managing UDFs in a database                                                                                                    | 2                          |
| Getting ready • 53                                                                                                    |                            |
| How to do it • 53                                                                                                    |                            |
| How it works • 56                                                                                                    |                            |
| See also • 56                                                                                                    |                            |
|                                                                                                    |                            |
| Chapter 3: Loading and Unloading Data 5                                                                                                    | 7                          |
| Chapter 3: Loading and Unloading Data       5         Fechnical requirements       5                                                                                                    | 8                          |
| Chapter 3: Loading and Unloading Data       5         Fechnical requirements       5         Loading data from Amazon S3 using COPY       5                                                                                                    | 8                          |
| Chapter 3: Loading and Unloading Data       5         Fechnical requirements       5         Loading data from Amazon S3 using COPY       5         Getting ready • 59       59                                                                                                    | 8<br>8                     |
| Chapter 3: Loading and Unloading Data       5         Fechnical requirements       5         Loading data from Amazon S3 using COPY       5         Getting ready • 59       59         How to do it • 59                                                                                                    | 8<br>8                     |
| Chapter 3: Loading and Unloading Data       5         Fechnical requirements       5         Loading data from Amazon S3 using COPY       5         Getting ready • 59       5         How to do it • 59       64                                                                                                    | 8                          |
| Chapter 3: Loading and Unloading Data       5         Fechnical requirements       5         Loading data from Amazon S3 using COPY       5         Getting ready • 59       5         How to do it • 59       64         See also • 64       5                                                                                                    | 8                          |
| Chapter 3: Loading and Unloading Data       5         Fechnical requirements       5         Loading data from Amazon S3 using COPY       5         Getting ready • 59       5         How to do it • 59       64         See also • 64       64         Loading data from Amazon DynamoDB       6                                                                                                    | 7<br>8<br>8                |
| Chapter 3: Loading and Unloading Data       5         Fechnical requirements       5         Loading data from Amazon S3 using COPY       5         Getting ready • 59       5         How to do it • 59       64         See also • 64       64         Loading data from Amazon DynamoDB       6         Getting ready • 65       65                                                                                                | 7<br>8<br>8                |
| Chapter 3: Loading and Unloading Data       5         Fechnical requirements       5         Loading data from Amazon S3 using COPY       5         Getting ready • 59       5         How to do it • 59       64         See also • 64       64         Loading data from Amazon DynamoDB       6         Getting ready • 65       66                                                                                                | 7<br>8<br>8                |
| Chapter 3: Loading and Unloading Data       5         Fechnical requirements       5         Loading data from Amazon S3 using COPY       5         Getting ready • 59       5         How to do it • 59       64         See also • 64       64         Loading data from Amazon DynamoDB       6         Getting ready • 65       66         How it works • 67       67                                                             | 7<br>8<br>8                |
| Chapter 3: Loading and Unloading Data       5         Fechnical requirements       5         Loading data from Amazon S3 using COPY       5         Getting ready • 59       5         How to do it • 59       64         See also • 64       6         Getting ready • 65       6         How it works • 67       67         Updating and inserting data       6                                                                     | 7<br>8<br>8<br>8<br>8<br>8 |
| Chapter 3: Loading and Unloading Data       5         Technical requirements       5         Loading data from Amazon S3 using COPY       5         Getting ready • 59       5         How to do it • 59       64         See also • 64       6         Getting ready • 65       6         How to do it • 66       6         How it works • 67       6         Updating and inserting data       6         Getting ready • 68       6 | 7<br>8<br>8<br>8<br>8<br>8 |

99

| Ingesting data from transactional sources using AWS DMS    | 74 |
|------------------------------------------------------------|----|
| Getting ready • 74                                         |    |
| How to do it • 75                                          |    |
| How it works • 83                                          |    |
| See also • 83                                              |    |
| Cataloging and ingesting data using AWS Glue               | 84 |
| Getting ready • 84                                         |    |
| How to do it • 84                                          |    |
| How it works • 89                                          |    |
| Streaming data to Amazon Redshift via Amazon Data Firehose | 89 |
| Getting ready • 90                                         |    |
| How to do it • 90                                          |    |
| How it works • 95                                          |    |
| Unloading data to Amazon S3                                | 95 |
| Getting ready • 95                                         |    |
| How to do it • 96                                          |    |
| See also • 97                                              |    |
|                                                            |    |

| Chapter 4: | Zero-ETL | Ingestions |
|------------|----------|------------|
|------------|----------|------------|

| Technical requirements                                                    | 100 |
|---------------------------------------------------------------------------|-----|
| Ingesting data from Aurora MySQL/Aurora Postgres/RDS MySQL using zero-ETL |     |
| integration                                                               | 100 |
| Getting ready • 101                                                       |     |
| How to do it • 101                                                        |     |
| How it works • 109                                                        |     |
| Ingesting data from Amazon DynamoDB using zero-ETL integration            | 110 |
| Getting ready • 110                                                       |     |
| How to do it • 110                                                        |     |
| How it works • 117                                                        |     |

| Ingesting data from SaaS applications like Salesforce using zero-ETL integration 117 |
|--------------------------------------------------------------------------------------|
| Getting ready • 118                                                                  |
| How to do it • 120                                                                   |
| Ingesting streaming data from Amazon Kinesis Data Streams (KDS) 129                  |
| Getting ready • 129                                                                  |
| How to do it • 130                                                                   |
| Ingesting streaming data from Amazon Managed Streaming for Apache Kafka (MSK) 133    |
| Getting ready • 134                                                                  |
| How to do it • 134                                                                   |
| How it works • 135                                                                   |
| Near-real-time ingestion of data from Amazon S3 using auto-copy                      |
| Getting ready • 137                                                                  |
| How to do it • 138                                                                   |
| How it works • 142                                                                   |
| Chapter 5: Scalable Data Orchestration for Automation 143                            |

| •                                                                                  |
|------------------------------------------------------------------------------------|
| Technical requirements 144                                                         |
| Scheduling queries using Amazon Redshift Query Editor V2145                        |
| Getting ready • 145                                                                |
| How to do it • 145                                                                 |
| How it works • 150                                                                 |
| Event-driven applications using Amazon EventBridge on Amazon Redshift provisioned  |
| clusters 150                                                                       |
| Getting ready • 151                                                                |
| How to do it • 151                                                                 |
| How it works • 159                                                                 |
| Event-driven applications using AWS Lambda on Amazon Redshift provisioned clusters |
| 160                                                                                |
| Getting ready • 160                                                                |
| How to do it • 161                                                                 |
|                                                                                    |

| See also • 165<br>Orchestration using AWS Step Functions on provisioned clusters                                                                                                | How it works • 165                                                             |     |
|----------------------------------------------------------------------------------------------------|--------------------------------------------------------------------------------|-----|
| Orchestration using AWS Step Functions on provisioned clusters                                                                                                    | See also • 165                                                                 |     |
| Getting ready • 166<br>How to do it • 166<br>How it works • 171<br>See also • 172<br>Orchestration using Amazon Managed Workflows for Apache Airflow on provisioned<br>clusters | Orchestration using AWS Step Functions on provisioned clusters                 | 165 |
| How to do it • 166<br>How it works • 171<br>See also • 172<br>Orchestration using Amazon Managed Workflows for Apache Airflow on provisioned<br>clusters                        | Getting ready • 166                                                            |     |
| How it works • 171<br>See also • 172<br>Orchestration using Amazon Managed Workflows for Apache Airflow on provisioned<br>clusters                                              | How to do it • 166                                                             |     |
| See also • 172<br>Orchestration using Amazon Managed Workflows for Apache Airflow on provisioned<br>clusters                                                                    | How it works • 171                                                             |     |
| Orchestration using Amazon Managed Workflows for Apache Airflow on provisioned<br>clusters                                                                                      | See also • 172                                                                 |     |
| clusters                                                                                                    | Orchestration using Amazon Managed Workflows for Apache Airflow on provisioned |     |
| Getting ready • 172<br>How to do it • 173<br>How it works • 179                                                                                                    | clusters                                                                       | 172 |
| How to do it • 173<br>How it works • 179                                                                                                    | Getting ready • 172                                                            |     |
| How it works • 179                                                                                                    | How to do it • 173                                                             |     |
|                                                                                                    | How it works • 179                                                             |     |

| Chapter 6: Platform Authorization and Security                   | 181 |
|------------------------------------------------------------------|-----|
| Technical requirements                                           |     |
| Managing infrastructure security                                 |     |
| Getting ready • 183                                              |     |
| How to do it • 183                                               |     |
| Data encryption at rest                                          |     |
| Getting ready • 188                                              |     |
| How to do it • 188                                               |     |
| Data encryption in transit                                       |     |
| Getting ready • 191                                              |     |
| How to do it • 191                                               |     |
| Managing superusers using an Amazon Redshift provisioned cluster | 194 |
| Getting ready • 194                                              |     |
| How to do it • 194                                               |     |
| See also • 195                                                   |     |

| Using IAM authentication to generate database user credentials for Amazon Redshift |    |
|------------------------------------------------------------------------------------|----|
| serverless clusters                                                                | 95 |
| Getting ready • 196                                                                |    |
| How to do it • 196                                                                 |    |
| Managing audit logs                                                                | 97 |
| Getting ready • 198                                                                |    |
| How to do it • 198                                                                 |    |
| How it works • 201                                                                 |    |
| Monitoring Amazon Redshift                                                         | 02 |
| Getting ready • 202                                                                |    |
| How to do it • 202                                                                 |    |
| How it works • 206                                                                 |    |
| Single sign-on using AWS IAM Identity Center                                       | 06 |
| Getting ready • 206                                                                |    |
| How to do it • 207                                                                 |    |
| How it works • 218                                                                 |    |
| See also • 219                                                                     |    |
| Metadata security                                                                  | 19 |
| Getting ready • 219                                                                |    |
| How to do it • 220                                                                 |    |
| How it works • 222                                                                 |    |
| Chapter 7: Data Authorization and Security 22                                      | 23 |
| Technical requirements                                                             | 23 |
| Implementing RBAC 22                                                               | 24 |
| Getting ready • 224                                                                |    |
| How to do it • 224                                                                 |    |
| How it works • 228                                                                 |    |
|                                                                                    |    |

| Implementing column-level security                           | 229 |
|--------------------------------------------------------------|-----|
| Getting ready • 229                                          |     |
| How to do it • 229                                           |     |
| How it works • 230                                           |     |
| Implementing row-level security                              |     |
| Getting ready • 231                                          |     |
| How to do it • 231                                           |     |
| How it works • 234                                           |     |
| Implementing dynamic data masking                            | 235 |
| Getting ready • 235                                          |     |
| How to do it • 235                                           |     |
| How it works • 240                                           |     |
| Chapter 8: Performance Optimization                          | 241 |
| Technical requirements                                       | 242 |
| Configuring Amazon Redshift Advisor for provisioned clusters |     |
| Getting ready • 243                                          |     |
| How to do it • 244                                           |     |
| How it works • 245                                           |     |
| Managing column compression                                  | 245 |
| Getting ready • 245                                          |     |

| Managing column compression |
|-----------------------------|
| Getting ready • 245         |
| How to do it • 246          |
| How it works • 249          |
| Managing data distribution  |
| Getting ready • 250         |
| How to do it • 251          |
| How it works • 254          |
| Managing the sort key       |
| Getting ready • 255         |
| How to do it • 255          |
| How it works • 260          |

| Analyzing and improving queries for provisioned clusters                                                                                |
|----------------------------------------------------------------------------------------------------|
| Getting ready • 261<br>How to do it • 261<br>How it works • 264<br><b>Configuring Workload Management (WLM) for provisioned cluster</b> |
| How to do it • 261<br>How it works • 264<br>Configuring Workload Management (WLM) for provisioned cluster                               |
| How it works • 264<br><b>Configuring Workload Management (WLM) for provisioned cluster</b>                                              |
| Configuring Workload Management (WLM) for provisioned cluster                                                                           |
| Getting ready • 265<br>How to do it • 265<br>How it works • 269<br><b>Utilizing concurrency scaling for provisioned clusters</b>        |
| How to do it • 265<br>How it works • 269<br><b>Utilizing concurrency scaling for provisioned clusters</b>                               |
| How it works • 269<br>Utilizing concurrency scaling for provisioned clusters                                                            |
| Utilizing concurrency scaling for provisioned clusters                                                                                  |
| Getting ready • 270<br>How to do it • 271                                                                                               |
| How to do it • 271                                                                                                    |
|                                                                                                    |
| How it works • 273                                                                                                    |
| Optimizing Spectrum queries for provisioned clusters                                                                                    |
| Getting ready • 274                                                                                                    |
| How to do it • 274                                                                                                    |
| How it works • 277                                                                                                    |
| Chapter 9: Cost Optimization 279                                                                                                    |
| Technical requirements                                                                                                    |
| AWS Trusted Advisor                                                                                                    |
| Getting ready • 280                                                                                                    |
| How to do it • 281                                                                                                    |
| How it works • 282                                                                                                    |
| Amazon Redshift Reserved Instance pricing                                                                                               |
| Getting ready • 283                                                                                                    |
| How to do it • 284                                                                                                    |
| See also • 286                                                                                                    |
| Scheduling nause and resume for Amazon Bedshift provisioned cluster 286                                                                 |
| Scheduning Dause and resume for Annazon Redshire Drovisioned challer minimum 200                                                        |
| Getting ready • 287                                                                                                    |
| Getting ready • 287<br>How to do it • 287                                                                                               |

| Scheduling elastic resizing for an Amazon Redshift provisioned cluster               |
|--------------------------------------------------------------------------------------|
| Getting ready • 290                                                                  |
| How to do it • 290                                                                   |
| How it works • 292                                                                   |
| Using cost controls to set actions for Redshift Spectrum 29                          |
| Getting ready • 293                                                                  |
| How to do it • 293                                                                   |
| See also • 296                                                                       |
| Using cost controls to set actions for concurrency scaling for an Amazon provisioned |
| cluster 29                                                                           |
| Getting ready • 296                                                                  |
| How to do it • 296                                                                   |
| See also • 298                                                                       |
| Using cost controls for Redshift Serverless                                          |
| Getting ready • 298                                                                  |
| How to do it • 298                                                                   |
| How it works • 302                                                                   |
| Chapter 10: Lakehouse Architecture 30                                                |
| Technical requirements                                                               |
| Building a data lake catalog using AWS Lake Formation 30                             |
| Getting ready • 308                                                                  |
| How to do it • 309                                                                   |
| How it works • 324                                                                   |
| Carrying out a data lake export from Amazon Redshift                                 |
| Getting ready • 324                                                                  |
| How to do it • 324                                                                   |
| Extending a data warehouse using Amazon Redshift Spectrum                            |
| Getting ready • 328                                                                  |
| How to do it • 328                                                                   |

| Querying an operational source using a federated query                                |
|---------------------------------------------------------------------------------------|
| Getting ready • 331                                                                   |
| How to do it • 332                                                                    |
| Amazon SageMaker Lakehouse                                                            |
| Getting ready • 339                                                                   |
| How to do it • 339                                                                    |
| How it works • 346                                                                    |
| Chapter 11: Data Sharing with Amazon Redshift 347                                     |
| Technical requirements                                                                |
| Data sharing read access across multiple Amazon Redshift data warehouses              |
| Getting ready • 350                                                                   |
| How to do it • 351                                                                    |
| How it works • 353                                                                    |
| See also • 353                                                                        |
| Data sharing write access across multiple Amazon Redshift data warehouses             |
| Getting ready • 353                                                                   |
| How to do it • 354                                                                    |
| How it works • 355                                                                    |
| Data sharing using Amazon DataZone for cross-collaboration and self-service analytics |
| 356                                                                                   |
| Getting ready • 356                                                                   |
| How to do it • 356                                                                    |
| How it works • 376                                                                    |
| Data sharing using AWS Data Exchange for monetization and subscribing to third-party  |
| data                                                                                  |
| Getting ready • 378                                                                   |

How to do it... • 378

How it works... • 381

| Chapter 12: Generative AI and ML with Amazon Redshift                        | 383     |
|------------------------------------------------------------------------------|---------|
| Technical requirements                                                       | 384     |
| Building SQL queries automatically using Amazon Q generative SQL             | 384     |
| Getting ready • 385                                                          |         |
| How to do it • 385                                                           |         |
| How it works • 387                                                           |         |
| Managing Amazon Redshift ML                                                  | 387     |
| Getting ready • 388                                                          |         |
| How to do it • 389                                                           |         |
| How it works • 391                                                           |         |
| Using LLMs in Amazon Bedrock using SQL statements                            | 391     |
| Getting ready • 392                                                          |         |
| How to do it • 392                                                           |         |
| How it works • 395                                                           |         |
| Using LLMs in Amazon SageMaker Jumpstart using SQL statements                | 395     |
| Getting ready • 395                                                          |         |
| How to do it • 396                                                           |         |
| How it works • 401                                                           |         |
| Querying your data with natural language prompts using Amazon Bedrock knowl  | edge    |
| bases for Amazon Redshift                                                    | 401     |
| Getting ready • 401                                                          |         |
| How to do it • 402                                                           |         |
| How it works • 408                                                           |         |
| Generative BI with Amazon Q with QuickSight querying an Amazon Redshift data | set 409 |
| Getting ready • 409                                                          |         |
| How to do it • 410                                                           |         |
| How it works • 420                                                           |         |

| Appendix                                                         | 421 |  |
|------------------------------------------------------------------|-----|--|
| Recipe 1: Creating an IAM user                                   | 421 |  |
| Recipe 2: Storing database credentials using AWS Secrets Manager | 422 |  |
| Recipe 3: Creating an IAM role for an AWS service                | 422 |  |
| Recipe 4: Attaching an IAM role to the Amazon Redshift cluster   | 423 |  |
| Other Books You May Enjoy                                        | 426 |  |
| Index                                                            | 429 |  |

## Preface

Amazon Redshift is a fully managed, petabyte-scale AWS cloud data warehousing service. It enables you to build new data warehouse workloads on AWS and migrate on-premises traditional data warehousing platforms to Redshift.

This book on Amazon Redshift starts by focusing on the Redshift architecture, showing you how to perform database administration tasks on Redshift. You'll then learn how to optimize your data warehouse to quickly execute complex analytic queries against very large datasets. Because of the massive amount of data involved in data warehousing, designing your database for analytical processing lets you take full advantage of Redshift's columnar architecture and managed services. As you advance, you'll discover how to deploy fully automated and highly scalable **extract, transform, and load (ETL)** processes, which help minimize the operational efforts that you have to invest in managing regular ETL pipelines and ensure the timely and accurate refreshing of your data warehouse. You'll gain a clear understanding of Redshift use cases, data ingestion, data management, security, and scaling so that you can build a scalable data warehouse platform. Finally, you'll learn emerging trends in utilizing Redshift data warehouses to enable AI/ML use cases.

By the end of this Redshift book, you'll be able to implement a Redshift-based data analytics solution and will have understood the best-practice solutions to commonly faced problems.

#### Who this book is for

This book is for anyone involved in architecting, implementing, and optimizing an Amazon Redshift data warehouse, such as data warehouse developers, data analysts, database administrators, data engineers, and data scientists. Basic knowledge of data warehousing, database systems, and cloud concepts and familiarity with Redshift would be beneficial.

#### What this book covers

*Chapter 1, Getting Started with Amazon Redshift,* discusses how Amazon Redshift is a fully managed, petabyte-scale data warehouse service in the cloud. An Amazon Redshift data warehouse comes in two deployment options: provisioned clusters (with one leader node and multiple compute nodes) and serverless (with automatic provisioning and scaling). Amazon Redshift integrates with lakehouse architecture for unified access to structured and semi-structured data. This chapter provides hands-on guidance for creating and connecting to Amazon Redshift resources through various methods.

*Chapter 2, Data Management,* discusses how a data warehouse system has very different design goals compared to a typical transaction-oriented relational database system for **online transaction processing (OLTP)**. Amazon Redshift is optimized for the very fast execution of complex analytic queries against very large datasets. Because of the massive amounts of data involved in data warehousing, designing your database for analytical processing lets you take full advantage of the columnar architecture and managed service. This chapter delves into the different data structure options to set up an analytical schema for the easy querying of your end users.

*Chapter 3, Loading and Unloading Data,* looks at how Amazon Redshift has in-built integrations with data lakes and other analytical services and how it is easy to move and analyze data across different services. This chapter discusses scalable options to move large datasets from a data lake based out of Amazon S3 storage, as well as AWS analytical services such as Amazon DynamoDB, ingesting from transactional sources using AWS DMS, cataloging with AWS Glue, and streaming via Amazon Kinesis Data Firehose.

*Chapter 4, Zero-ETL Ingestions*, introduces AWS zero-ETL as a revolutionary suite of fully managed integrations that streamline data analytics processes. This chapter explores how zero-ETL eliminates traditional ETL complexities by automatically replicating data from operational sources to analytical destinations, enabling real-time insights without the need for complex data pipe-line management. It covers various zero-ETL integration methods, including native database integrations, ingestion from SaaS applications, streaming data ingestion, and near-real-time ingestion from Amazon S3 using auto-copy. These solutions significantly reduce time to insight, ensure data consistency, and allow organizations to scale their data operations efficiently while maintaining separation between transactional and analytical workloads, ultimately enabling faster, data-driven decision-making with reduced operational overhead and technical complexity.

*Chapter 5, Scalable Data Orchestration for Automation,* explores AWS's comprehensive suite of native services for workflow integration and automation. The chapter focuses on ETL process workflows for data warehouse refreshes, demonstrating how different tasks can be managed independently using purpose-built services. It covers various orchestration methods, including query scheduling, event-driven applications, workflow orchestration, and pipeline management. The chapter emphasizes how these tools enable the efficient management of complex data pipelines originating from various sources, supporting downstream applications such as machine learning pipelines, analytics dashboards, and business reports.

*Chapter 6, Platform Authorization and Security,* explores Amazon Redshift's comprehensive security features designed to meet the requirements of security-sensitive organizations within the AWS Shared Responsibility Model. The chapter covers essential security aspects, including infrastructure security, data encryption, authentication, and metadata security. The chapter emphasizes how these built-in features provide a robust security framework for protecting data while maintaining fine-grained access controls for underlying data structures.

*Chapter 7, Data Authorization and Security,* focuses on Amazon Redshift's granular data access control mechanisms for protecting sensitive information. The chapter explores key security features focusing on fine-grained access control. These features work together to create a comprehensive security framework that ensures users can only access and modify data according to their authorization level, providing precise control over data visibility and manipulation rights.

*Chapter 8, Performance Optimization*, examines how Amazon Redshift, being a fully managed service, provides great performance out of the box for most workloads. Amazon Redshift also provides you with levers that help you maximize the throughputs when data access patterns are already established. Performance tuning on Amazon Redshift helps you manage critical SLAs for workloads and easily scale up your data warehouse to meet/exceed business needs.

*Chapter 9, Cost Optimization,* discusses how Amazon Redshift is one of the best price-performant data warehouse platforms on the cloud. Amazon Redshift also provides you with scalability and different options to optimize the pricing, such as elastic resizing, pause and resume, Reserved Instances, and using cost controls. These options allow you to create the best price-performant data warehouse solution.

*Chapter 10, Lakehouse Architecture*, explores how Amazon Redshift serves as the foundation for the lakehouse architectural pattern, enabling seamless data access across various analytics solutions while preventing data silos. The chapter demonstrates how enterprises can query data across data lakes, operational databases, and multiple data warehouses without constant data movement. These patterns support unified data management, consistent security and governance, and flexible query engine usage, while maintaining compatibility with both AWS services and third-party tools through standard Iceberg APIs. The architecture enables organizations to efficiently combine data lakes, data warehouses, and purpose-built data stores under unified governance.

*Chapter 11, Data Sharing with Amazon Redshift*, explores Amazon Redshift's capability to securely share data across different Redshift data warehouses, AWS accounts, and Regions without physical data movement. This feature, enabled by Redshift's decoupled storage-compute architecture, provides live, transactionally consistent data views. Key benefits include workload isolation, clear cost chargeback, cross-collaboration, scalable read/write access, and potential data monetization. The chapter discusses common deployment patterns such as hub and spoke and data mesh, which facilitate multi-warehouse architectures. These capabilities enable organizations to implement flexible, efficient data-sharing strategies that support various business needs, from internal collaboration to external data services.

*Chapter 12, Generative AI and ML with Amazon Redshift*, explores the integration of machine learning and generative AI capabilities within Amazon Redshift's data warehouse environment. The chapter demonstrates how Redshift enables users to create, train, and deploy ML models directly within the warehouse, supporting both traditional supervised learning and advanced generative AI applications. These capabilities showcase how Amazon Redshift combines traditional data warehousing with cutting-edge AI capabilities to enhance data analytics and streamline processes like forecasting, sentiment analysis, and query authoring.

#### To get the most out of this book

You will need access to an AWS account to perform all the recipes in this book. You will need either administrator access to the AWS account or to work with an administrator who can help create the IAM user, roles, and policies as listed in the different chapters. All the data needed in the setup is provided as steps in the recipes, and the Amazon S3 bucket is hosted in the Europe (Ireland) (eu-west-1) AWS Region. It is preferable to use the Europe (Ireland) AWS Region to execute all the recipes. If you need to run the recipes in a different Region, you will need to copy the data from the source bucket (s3://packt-redshift -cookbook/) to an Amazon S3 bucket in the desired AWS Region, and use that in your recipes instead.

#### Download the example code files

The code bundle for the book is hosted on GitHub at https://github.com/PacktPublishing/ Amazon-Redshift-Cookbook-2E. We also have other code bundles from our rich catalog of books and videos available at https://github.com/PacktPublishing. Check them out!

#### Download the color images

We also provide a PDF file that has color images of the screenshots/diagrams used in this book. You can download it here: https://packt.link/gbp/9781836206910.

#### **Conventions used**

There are a number of text conventions used throughout this book.

CodeInText: Indicates code words in text, database table names, folder names, filenames, file extensions, pathnames, dummy URLs, user input, and Twitter/X handles. For example: "Execute the terraform graph command."

A block of code is set as follows:

```
resource "azurerm_resource_group" "rg-app" {
  name = "RG-APP-${terraform.workspace}"
  location = "westeurope"
```

When we wish to draw your attention to a particular part of a code block, the relevant lines or items are set in bold:

Any command-line input or output is written as follows:

terraform init

**Bold**: Indicates a new term, an important word, or words that you see on the screen. For instance, words in menus or dialog boxes appear in the text like this. For example: "Select **System info** from the **Administration** panel."

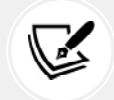

Warnings or important notes appear like this..

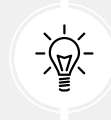

Tips and tricks appear like this.

#### Get in touch

Feedback from our readers is always welcome.

**General feedback**: Email feedback@packtpub.com and mention the book's title in the subject of your message. If you have questions about any aspect of this book, please email us at questions@packtpub.com.

**Errata**: Although we have taken every care to ensure the accuracy of our content, mistakes do happen. If you have found a mistake in this book, we would be grateful if you reported this to us. Please visit http://www.packtpub.com/submit-errata, click **Submit Errata**, and fill in the form.

**Piracy**: If you come across any illegal copies of our works in any form on the internet, we would be grateful if you would provide us with the location address or website name. Please contact us at copyright@packtpub.com with a link to the material.

If you are interested in becoming an author: If there is a topic that you have expertise in and you are interested in either writing or contributing to a book, please visit http://authors.packtpub.com/.

#### Share your thoughts

Once you've read *Amazon Redshift Cookbook*, we'd love to hear your thoughts! Please click here to go straight to the Amazon review page for this book and share your feedback.

Your review is important to us and the tech community and will help us make sure we're delivering excellent quality content.

#### Download a free PDF copy of this book

Thanks for purchasing this book!

Do you like to read on the go but are unable to carry your print books everywhere?

Is your eBook purchase not compatible with the device of your choice?

Don't worry, now with every Packt book you get a DRM-free PDF version of that book at no cost.

Read anywhere, any place, on any device. Search, copy, and paste code from your favorite technical books directly into your application.

The perks don't stop there, you can get exclusive access to discounts, newsletters, and great free content in your inbox daily.

Follow these simple steps to get the benefits:

1. Scan the QR code or visit the link below:

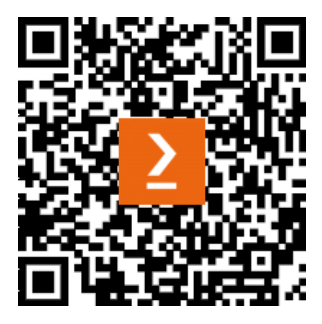

https://packt.link/free-ebook/9781836206910

- 2. Submit your proof of purchase.
- 3. That's it! We'll send your free PDF and other benefits to your email directly.

# **1** Getting Started with Amazon Redshift

Amazon Redshift is a fast, fully managed, petabyte-scale data warehouse service that makes it simple and cost-effective to efficiently analyze all your data using your existing business intelligence tools. It is optimized for datasets ranging from a few hundred gigabytes to a petabyte or more and costs less than \$1,000 per terabyte per year, a tenth of the cost of most traditional data warehousing solutions. Amazon Redshift integrates into the data lake solution though the lakehouse architecture, allowing you to access all the structured and semi-structured data in one place. Each Amazon Redshift data warehouse is hosted as either a provisioned cluster or serverless. The Amazon Redshift provisioned data warehouse consists of one leader node and a collection of one or more compute nodes, which you can scale up or down as needed. The Amazon Redshift serverless data warehouse's resources are automatically provisioned, and data warehouse capacity is intelligently scaled based on workload patterns. This chapter walks you through the process of creating a sample Amazon Redshift resource and connecting to it from different clients.

The following recipes are discussed in this chapter:

- Creating an Amazon Redshift Serverless data warehouse using the AWS console
- Creating an Amazon Redshift provisioned cluster using the AWS console
- Creating an Amazon Redshift Serverless cluster using AWS CloudFormation
- Creating an Amazon Redshift provisioned cluster using AWS CloudFormation
- Connecting to a data warehouse using Amazon Redshift query editor v2
- Connecting to Amazon Redshift using the SQL Workbench/J client

- Connecting to Amazon Redshift using Jupyter Notebook
- Connecting to Amazon Redshift programmatically using Python and the Redshift API
- Connecting to Amazon Redshift using the command line (psql)

#### **Technical requirements**

Here is a list of the technical requirements for this chapter:

- An AWS account.
- The AWS administrator should create an IAM user by following *Recipe 1* in the *Appendix*. This IAM user will be used to execute all the recipes.
- The AWS administrator should deploy the AWS CloudFormation template to attach the IAM policy to the IAM user, which will give them access to Amazon Redshift, Amazon SageMaker, Amazon EC2, AWS CloudFormation, and AWS Secrets Manager. The template is available here: https://github.com/PacktPublishing/Amazon-Redshift-Cookbook-2E/blob/main/Chapter01/chapter\_1\_CFN.yaml.
- Client tools such as SQL Workbench/J, an IDE, and a command-line tool.
- Ensure your clients have network access to the VPC in which the Amazon Redshift data warehouse is deployed: https://docs.aws.amazon.com/redshift/latest/mgmt/ managing-clusters-vpc.html.
- The code files for the chapter can be found here: https://github.com/PacktPublishing/ Amazon-Redshift-Cookbook-2E/tree/main/Chapter01.

# Creating an Amazon Redshift Serverless data warehouse using the AWS Console

The AWS Management Console allows you to interactively create an Amazon Redshift serverless data warehouse via a browser-based user interface. Once the data warehouse has been created, you can use the Console to monitor its health and diagnose query performance issues from a unified dashboard. In this recipe, you will learn how to use the unified dashboard to deploy a Redshift serverless.

#### **Getting ready**

To complete this recipe, you will need:

- An existing or new AWS Account. If new AWS accounts need to be created, go to https://
  portal.aws.amazon.com/billing/signup, enter the information, and follow the steps
  on the site.
- An IAM user with access to Amazon Redshift.

#### How to do it...

The following steps will enable you to create a cluster with minimal parameters:

- 1. Navigate to the AWS Management Console and select Amazon Redshift, https://console. aws.amazon.com/redshiftv2/.
- 2. Choose the AWS Region (eu-west-1) or the corresponding region at the top right of the screen and then click **Next**.
- 3. On the Amazon Redshift console, in the left navigation pane, choose **Serverless Dashboard**, and then click **Create workgroup**, as shown in *Figure 1.1*:

| Amazon Redshift            | × | Annual Reduith Serverting         |              | -                 |
|----------------------------|---|-----------------------------------|--------------|-------------------|
| Sammer lass classicionar d |   | Serverless dashboard 🛶 🗌 😇        | Goery data ( | Z Deels webgroup  |
| Contry of the value        |   |                                   |              | -                 |
| Workgroup our figuration   |   | Namespace overview www            |              | Filter comespeta  |
| Nonnegate configuration    |   |                                   |              | All surrespaces 🔻 |
| Cata beckup                |   | Harmigson data Nort Laur account. |              |                   |

Figure 1.1 – Creating an Amazon Redshift Serverless workgroup

4. In the Workgroup section, type any meaningful **Workgroup Name** like my-redshift-wg.

- 5. In the Performance and cost controls section, you can choose the compute capacity for the workgroup. You have two options to choose from:
  - **Price-performance target** (recommended): This option allows Amazon Redshift Serverless to learn your workload patterns by analyzing factors such as query complexity and data volumes. It automatically adjusts compute capacity throughout the day based on your needs. You can set your price-performance target using a slider:
    - Left: Optimizes for cost
    - Middle: Balances cost and performance
    - Right: Optimizes for performance

#### Performance and cost controls Info

Set a base capacity to indicate the base amount of Redshift processing units (RPUs) that Amazon Redshift can use to run queries. Alternatively, set price-performance target to optimize resources. Amazon Redshift uses Al-driven scaling and optimization to automatically adjust your resources when running queries.

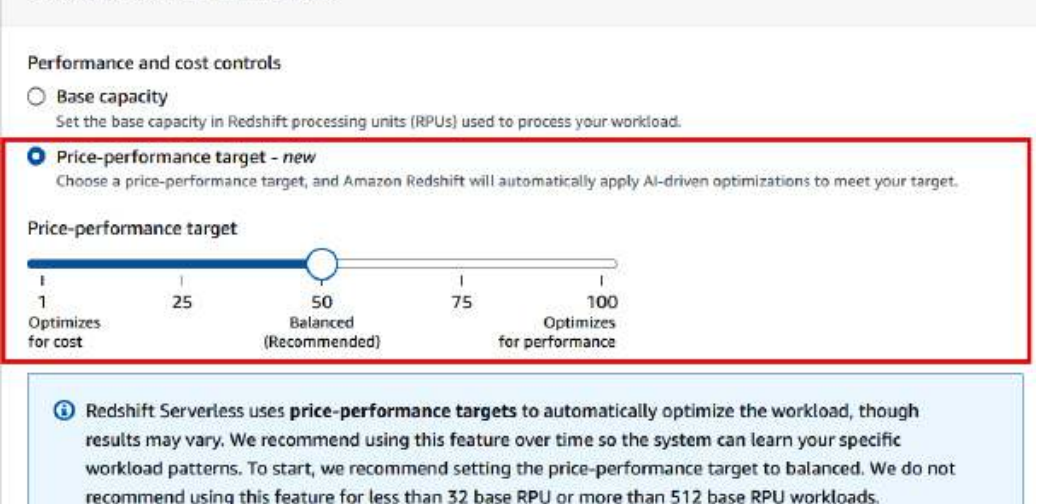

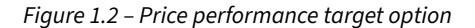

• Base capacity: With this option, you will choose a static base compute capacity for the workgroup. Use this option only if you believe that you understand the workload characteristics well and want control of the compute capacity. Using the drop-down for **Base capacity**, you can choose a number for Redshift processing units (RPUs) between 8 and 1024, as shown in the following screenshot. RPU is a measure of compute capacity.

#### Performance and cost controls into Set a base capacity to indicate the base amount of Redshift processing units (RPUs) that Amazon Redshift can use to run queries. Alternatively, set price-performance target to optimize resources. Amazon Redshift uses Al-driven scaling and optimization to automatically adjust your resources when running queries. Performance and cost controls Base capacity Set the base capacity in Redshift processing units (RPUs) used to process your workload. O Price-performance target - new Choose a price-performance target, and Amazon Redshift will automatically apply AI-driven optimizations to meet your target. Base capacity The default value is 128 RPUs. To change the base apacity, choose another RPU value. 128 . of B RPUs. From 512-1024 RPUs, it increases in increments of 32 RPUs Q 8 16 24 32 ompute resources the workgroup uses at any point in time. 40

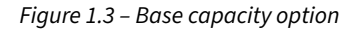

- 6. In the Network and security section, set IP address type to IPv4.
- 7. In the Network and security section, select the appropriate Virtual private cloud (VPC), VPC security groups, and Subnet.
- 8. If your workload needs network traffic between your serverless database and data repositories routed through a VPC instead of the internet, then enable **Turn on enhanced VPC routing** by checking the box. For this book, we will leave it unchecked and then click **Next**.
- 9. In the Namespace section, select **Create a new Namespace** and type any meaningful name for **Namespace** like my-redshift-ns.
- 10. In the Database name and password section, leave the defaults as is, which will create a default database called dev and give the IAM credentials you are using as default admin user credentials.
- 11. In the **Permissions** section, leave all the settings as default.
- 12. In the Encryption and security section, leave all the settings at the defaults and then click **Next**.
- 13. In the Review and create section, validate that all the settings are correct and then click **Create**.

#### How it works...

The Amazon Redshift serverless data warehouse consists of a namespace, which is a collection of database objects and users, and a workgroup, which is a collection of compute resources. Namespaces and workgroups are scaled and billed independently. Amazon Redshift Serverless automatically provisions and scales the compute capacity based on the usage, when required. You only pay for a workgroup when the queries are run, there is no compute charge for idleness. Similarly, you only pay for the volume of data stored in the namespace.

# Creating an Amazon Redshift provisioned cluster using the AWS Console

The AWS Management Console allows you to interactively create an Amazon Redshift provisioned cluster via a browser-based user interface. It also recommends the right cluster configuration based on the size of your workload. Once the cluster has been created, you can use the Console to monitor the health of the cluster and diagnose query performance issues from a unified dashboard.

## **Getting ready**

To complete this recipe, you will need:

- An existing or new AWS account. If new AWS accounts need to be created, go to https:// portal.aws.amazon.com/billing/signup, enter information, and follow the steps on the site.
- An IAM user with access to Amazon Redshift.

#### How to do it...

The following steps will enable you to create a cluster with minimal parameters:

- 1. Navigate to the AWS Management Console, select Amazon Redshift, https://console. aws.amazon.com/redshiftv2/, and browse to **Provisioned clusters dashboard**.
- 2. Choose the AWS Region (eu-west-1) or the corresponding region in the top right of the screen.
- 3. On the Amazon Redshift dashboard, select CLUSTERS, then click Create cluster.

- 4. In the Cluster configuration section, type any meaningful **Cluster identifier** like myredshiftcluster.
- 5. Choose either Production or Free trial depending on what you plan to use this cluster.
- 6. If you need help determining the right size for your compute cluster, select the Help me choose option. Alternatively, if you know the required size of your cluster (that is, the node type and number of nodes), select I'll choose. For example, you can choose Node type: ra3.xlplus with Nodes: 2.

#### **Cluster configuration**

| Cluster identifier<br>This is the unique key that identifies a cluster.                                 |                 |
|----------------------------------------------------------------------------------------------------|-----------------|
| myredshiftcluster                                                                                       |                 |
| The identifier must be from 1-63 characters. Valid characters are a-z (lowercase only) a                | ind - (hyphen). |
| Choose the size of the cluster I choose                                                                 |                 |
| O Help me choose                                                                                        |                 |
| Node type Info<br>Choose a node type that meets your CPU, RAM, storage capacity, and drive type require | ements.         |
| ra3.4xlarge                                                                                             | ×.              |
| Q                                                                                                    |                 |
| RA3 (recommended)<br>High performance with scalable managed storage                                     |                 |
| ra3.large<br>Managed storage: up to 8 TB/node<br>\$0.543/node/hour \$0.024/6B/month 2 vCPU (gen 3)      |                 |
|                                                                                                    |                 |

Figure 1.4 – Create Amazon Redshift provisioned cluster

- 7. In the Database configuration section, specify values for **Database name** (optional), **Database port** (optional), **Master user name**, and **Master user password**. For example:
  - Database name (optional): Enter dev.
  - Database port (optional): Enter 5439.
  - Master user name: Enter awsuser.
  - Master user password: Enter a value for the password. Refer to PASSWORD parameter at https://docs.aws.amazon.com/redshift/latest/dg/r\_CREATE\_USER. html#r\_CREATE\_USER-parameters to understand password requirements.

- 8. Optionally, you can configure the **Cluster permissions** and **Additional configurations** section when you want to pick specific network and security configurations. The console defaults to the preset configuration otherwise.
- 9. Choose Create cluster.
- 10. The cluster creation takes a few minutes to complete. Navigate to the cluster, select **Query data**, and click on **Query in Query Editor v2** to connect to the cluster.

# Creating an Amazon Redshift Serverless cluster using AWS CloudFormation

With an AWS CloudFormation template, you treat your infrastructure as code. This enables you to create the Amazon Redshift cluster using json/yaml file. The declarative code in the file contains the steps to create the AWS resources, and enables easy automation and distribution. This template allows you to standardize the Amazon Redshift creation to meet your organizational infrastructure and security standards. Further, you can distribute them to different teams within your organization using the AWS service catalog for an easy setup. In this recipe, you will learn how to use CloudFormation template to deploy an Amazon Redshift Serverless cluster and the different parameters associated with it.

#### **Getting ready**

To complete this recipe, you will need:

• An IAM user with access to AWS CloudFormation, Amazon EC2, and Amazon Redshift

#### How to do it...

We use a CloudFormation template to create the Amazon Redshift Serverless infrastructure as code using a JSON-based template. Follow these steps to create the Amazon Redshift using the Cloud Formation template:

- Download the AWS CloudFormation template from here: https://github.com/ PacktPublishing/Amazon-Redshift-Cookbook-2E/blob/main/Chapter01/Create\_ Amazon\_Redshift\_Serverless.yaml.
- Navigate to the AWS Console, choose CloudFormation, and choose Create stack. Click on the Template is ready and Upload a template file options, choose the downloaded Creating\_Amazon\_Redshift\_Serverless.yaml file from your local computer, and click Next.

| <ul> <li>Choose an existing template</li> <li>Uplead or choose an existing template.</li> </ul> | Build from Infrast     Create a template un                              | Build from Infrastructure Composer     Create a template using a visual builder. |  |  |
|-------------------------------------------------------------------------------------------------|--------------------------------------------------------------------------|----------------------------------------------------------------------------------|--|--|
| pecify template Info<br>his GitHub repository 🔁 contains sample Cloud<br>emplate source         | Formation templates that can help you get started o                      | n new infrastructure projects. Learn more [                                      |  |  |
| Arnazon S3 URL     Provide an Amazon S3 URL to your template.                                   | Upload a template file     Upload your template directly to the console. | Sync from Git     Sync a template from your Git repository                       |  |  |

Figure 1.5 – Choose the CloudFormation template file

- 3. Choose the following input parameters:
  - a. **Stack name**: Enter a name for the stack, for example, myredshiftserverless.
  - b. **NamespaceName**: Enter a name for namespace, which is a collection of database objects and users.
  - c. **WorkgroupName**: Enter a name for the workgroup, which is a collection of compute resources.
  - d. **BaseRPU**: The base RPU for Redshift Serverless Workgroup ranges from 8 to 1024. The default is 8.
  - e. DatabaseName: Enter a database name, for example, dev.
  - f. AdminUsername: Enter an admin username, for example, awsuser.
  - g. AdminPassword: Enter an admin user password. The password must be 8-64 characters long and must contain at least one uppercase letter, one lowercase letter, and one number. It can include any printable ASCII character except /, "", and @. The default is Awsuser123.
- 4. Click Next and Create Stack.

AWS CloudFormation has deployed all the infrastructure and configuration listed in the template in completed and we'll wait till the status changes to **CREATE\_COMPLETE**.

#### How it works...

Let's now see how this CloudFormation template works. The **CloudFormation** template is organized into three broad sections: input parameters, resources, and outputs. Let's discuss them one by one.

The parameters section is used to allow user input choices and also can be used to apply constraints against its value. To create the Amazon Redshift Serverless cluster, we collect parameters such as namespace name, workgroup name, base RPU, database name, and admin username/ password. The parameters will later be substituted when creating the resources. Here is the Parameters section from the template:

```
Parameters:
  NamespaceName:
    Description: The name for namespace, which is a collection of database
objects and users
    Type: String
 WorkgroupName:
    Description: The name for workgroup, which is a collection of compute
resources
    Type: String
  BaseRPU:
    Description: Base RPU for Redshift Serverless Workgroup.
    Type: Number
    MinValue: '8'
    MaxValue: '1024'
    Default: '8'
    AllowedValues:
      - 8
      - 512
      - 1024
  DatabaseName:
    Description: The name of the first database to be created in the
serverless data warehouse
    Type: String
    Default: dev
    AllowedPattern: ([a-z]|[0-9])+
  AdminUsername:
    Description: The user name that is associated with the admin user
```

```
account for the serverless data warehouse

Type: String

Default: awsuser

AllowedPattern: ([a-z])([a-z]][0-9])*

AdminPassword:

Description: The password that is associated with the admin user

account for the serverless data warehouse. Default is Awsuser123

Type: String

Default: Awsuser123

NoEcho: 'true'

MinLength: '8'

MaxLength: '64'

AllowedPattern: ^(?=.*[a-z])(?=.*[A-Z])(?=.*\d)[^\x00-\x20\x22\x27\
x2f\x40\x5c\x7f-\uffff]+
```

In the above input section, DatabaseName is a string value that defaults to dev and also enforces an alphanumeric validation when specified using the condition check of AllowedPattern: ([a-z]|[0-9])+. Similarly, BaseRPU is defaulted to 8 and allows the valid BaseRPU from a list of values.

The Resources section contains a list of resource objects and the Amazon Serverless namespace is invoked using AWS::RedshiftServerless::Namespace along with references to input parameters such as NamespaceName, DbName, AdminUsername, and AdminPassword. The Amazon Serverless Workgroup is invoked using AWS::RedshiftServerless::Workgroup along with references to input parameters such as NamespaceName, WorkgroupName, BaseCapacity, and PublicAccessible:

```
Resources:
Namespace:
Type: AWS::RedshiftServerless::Namespace
Properties:
NamespaceName: !Ref NamespaceName
AdminUsername: !Ref AdminUsername
AdminUserPassword: !Ref AdminPassword
DbName: !Ref DatabaseName
Workgroup:
Type: AWS::RedshiftServerless::Workgroup
Properties:
NamespaceName: !Ref NamespaceName
WorkgroupName: !Ref WorkgroupName
```

```
BaseCapacity: !Ref BaseRPU
PubliclyAccessible: false
DependsOn:
- Namespace
```

The Resources section references the input section for values such as NamespaceName, WorkgroupName, BaseRPU, and DatabaseName that will be used when the resource is created.

The Outputs section is a handy way to capture the essential information about your resources or input parameters that you want to have available after the stack is created so you can easily identify the resource object names that are created. For example, you can capture output such as RedshiftServerlessEndpoint that will be used to connect into the cluster as follows:

```
Outputs:
RedshiftServerlessEndpoint:
    Description: Redshift Serverless endpoint
    Value:
        Fn::Join:
        - ':'
        - Fn::GetAtt Workgroup.Endpoint.Address
        - "5439"
```

When authoring the template from scratch, you can take advantage of the AWS Application Composer – an integrated development environment for authoring and validating code. Once the template is ready, you can launch the resources by creating a stack (collection of resources), using the AWS CloudFormation console, API, or AWS CLI. You can also update or delete it afterward.

# Creating an Amazon Redshift provisioned cluster using AWS CloudFormation

With an AWS CloudFormation template, you treat your infrastructure as code. This enables you to create an Amazon Redshift cluster using a JSON or YAML file. The declarative code in the file contains the steps to create the AWS resources and enables easy automation and distribution. This template allows you to standardize the Amazon Redshift provisioned cluster creation to meet your organizational infrastructure and security standards.

Further, you can distribute them to different teams within your organization using the AWS service catalog for an easy setup. In this recipe, you will learn how to use a CloudFormation template to deploy an Amazon Redshift provisioned cluster and the different parameters associated with it.

#### **Getting ready**

To complete this recipe, you will need:

• An IAM user with access to AWS CloudFormation, Amazon EC2, and Amazon Redshift

#### How to do it...

We use the CloudFormation template to author the Amazon Redshift cluster infrastructure as code using a JSON-based template. Follow these steps to create the Amazon Redshift provisioned cluster using the CloudFormation template:

- Download the AWS CloudFormation template from https://github.com/ PacktPublishing/Amazon-Redshift-Cookbook-2E/blob/main/Chapter01/Creating\_ Amazon\_Redshift\_Cluster.json.
- 2. Navigate to the AWS Console, choose CloudFormation, and choose Create stack.
- 3. Click on the **Template is ready** and **Upload a template file** options, choose the downloaded Creating\_Amazon\_Redshift\_Cluster.json file from your local computer, and click **Next**.
- 4. Set the following input parameters:
  - a. Stack name: Enter a name for the stack, for example, myredshiftcluster.
  - b. ClusterType: Single-node or a multiple node cluster.
  - c. DatabaseName: Enter a database name, for example, dev.
  - d. **InboundTraffic**: Restrict the CIDR ranges of IPs that can access the cluster. 0.0.0.0/0 opens the cluster to be globally accessible, which would be a security risk.
  - e. MasterUserName: Enter a database master user name, for example, awsuser.
  - f. **MasterUserPassword**: Enter a master user password. The password must be 8-64 characters long and must contain at least one uppercase letter, one lowercase letter, and one number. It can contain any printable ASCII character except /, "", or @.
  - g. NodeType: Enter the node type, for example, ra3.xlplus.
  - h. NumberofNodes: Enter the number of compute nodes, for example, 2.
  - i. Redshift cluster port: Choose any TCP/IP port, for example, 5439.

5. Click Next and Create Stack.

AWS CloudFormation has deployed all the infrastructure and configuration listed in the template in completed and we'll wait till the status changes to **CREATE\_COMPLETE**.

6. You can now check the outputs section in the CloudFormation stack and look for the cluster endpoint, or navigate to the Amazon Redshift | Clusters | myredshiftcluster | General information section to find the JDBC/ODBC URL to connect to the Amazon Redshift cluster.

#### How it works...

Let's now see how this CloudFormation template works. The **CloudFormation** template is organized into three broad sections: input parameters, resources, and outputs. Let's discuss them one by one.

The **Parameters** section is used to allow user input choices and also can be used to apply constraints to the values. To create an Amazon Redshift resource, we collect parameters such as database name, master username/password, and cluster type. The parameters will later be substituted when creating the resources. Here is an illustration of the Parameters section of the template:

```
"Parameters": {
        "DatabaseName": {
            "Description": "The name of the first database to be created
when the cluster is created",
            "Type": "String",
            "Default": "dev",
            "AllowedPattern": "([a-z]|[0-9])+"
        },
        "NodeType": {
            "Description": "The type of node to be provisioned",
            "Type": "String",
            "Default": "ra3.xlplus",
            "AllowedValues": [
                "ra3.16xlarge",
                "ra3.4xlarge",
                "ra3.xlplus",
            ]
        }
```

In the previous input section, DatabaseName is a string value that defaults to dev and also enforces an alphanumeric validation when specified using the condition check of AllowedPattern: ([a-z]|[0-9])+. Similarly, NodeType defaults to ra3.xlplus and allows the valid NodeType from a list of values.

The Resources section contains a list of resource objects, and the Amazon resource is invoked using AWS::Redshift::Cluster along with references to the input parameters, such as DatabaseName, ClusterType, NumberOfNodes, NodeType, MasterUsername, and MasterUserPassword:

```
"Resources": {
        "RedshiftCluster": {
            "Type": "AWS::Redshift::Cluster",
            "DependsOn": "AttachGateway",
            "Properties": {
                "ClusterType": {
                    "Ref": "ClusterType"
                },
                "NumberOfNodes": {
                },
                "NodeType": {
                    "Ref": "NodeType"
                },
                "DBName": {
                     "Ref": "DatabaseName"
                },
```

The **Resources** section references the input section for values such as NumberOfNodes, NodeType, DatabaseName, that will be used during the resource creation.

The Outputs section is a handy place to capture the essential information about your resources or input parameters that you want to have available after the stack has been created, so you can easily identify the resource object names that are created. For example, you can capture output such as ClusterEndpoint that will be used to connect into the cluster as follows:

```
"Outputs": {
        "ClusterEndpoint": {
            "Description": "Cluster endpoint",
            "Value": {
                 "Fn::Join": [
                     ":",
                     [
                         {
                             "Fn::GetAtt": [
                                  "RedshiftCluster",
                                  "Endpoint.Address"
                             ]
                         },
                         {
                             "Fn::GetAtt": [
                                  "RedshiftCluster",
                                  "Endpoint.Port"
                              ]
                         }
                     ]
                 ]
            }
        }
```

When authoring the template from scratch, you can take advantage of the AWS Application Composer – an integrated development environment for authoring and validating code. Once the template is ready, you can launch the resources by creating a stack (collection of resources) or using the AWS CloudFormation console, API, or AWS CLI. You can also update or delete the template afterward.

## Connecting to a data warehouse using Amazon Redshift query editor v2

The query editor v2 is a client browser-based interface available on the AWS Management Console for running SQL queries on Amazon Redshift Serverless or provisioned cluster directly. Once you have created the data warehouse, you can use query editor to jumpstart querying the cluster without needing to set up the JDBC/ODBC driver. This recipe explains how to use query editor to access a Redshift data warehouse.

Query editor V2 allows you to do the following:

- Explore schemas
- Run multiple DDL and DML SQL commands
- Run single/multiple select statements
- View query execution details
- Save a query
- Download a query result set up to 100 MB in CSV, text, or HTML

### **Getting ready**

To complete this recipe, you will need:

- An Amazon Redshift data warehouse (serverless or provisioned cluster)
- IAM user with access to Amazon Redshift and AWS Secrets Manager
- Store the database credentials in Amazon Secrets Manager using Recipe 2 in the Appendix

#### How to do it...

Here are the steps to query an Amazon Redshift data warehouse using the Amazon Redshift query editor v2.

- 1. Navigate to AWS Redshift Console https://console.aws.amazon.com/redshiftv2 and select the query editor v2 from the navigation pane on the left.
- 2. Choose the AWS Region (eu-west-1) or corresponding region on the top right of the screen.

3. With query editor v2, all the Redshift data warehouses, both serverless and provisioned clusters, are listed on the console. Select the dots beside the cluster name and click **Create connection**:

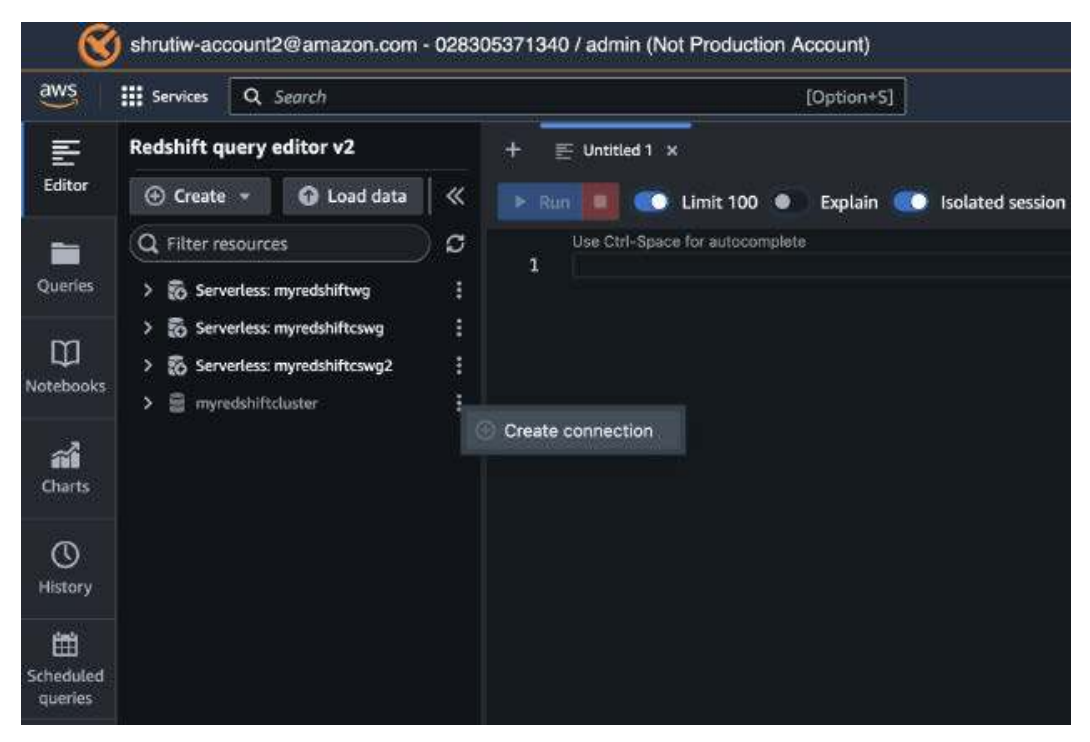

Figure 1.6 – Creating a connection in query editor v2

4. In the connection window, select **Other ways to connect**, and then select **AWS Secrets Manager**:

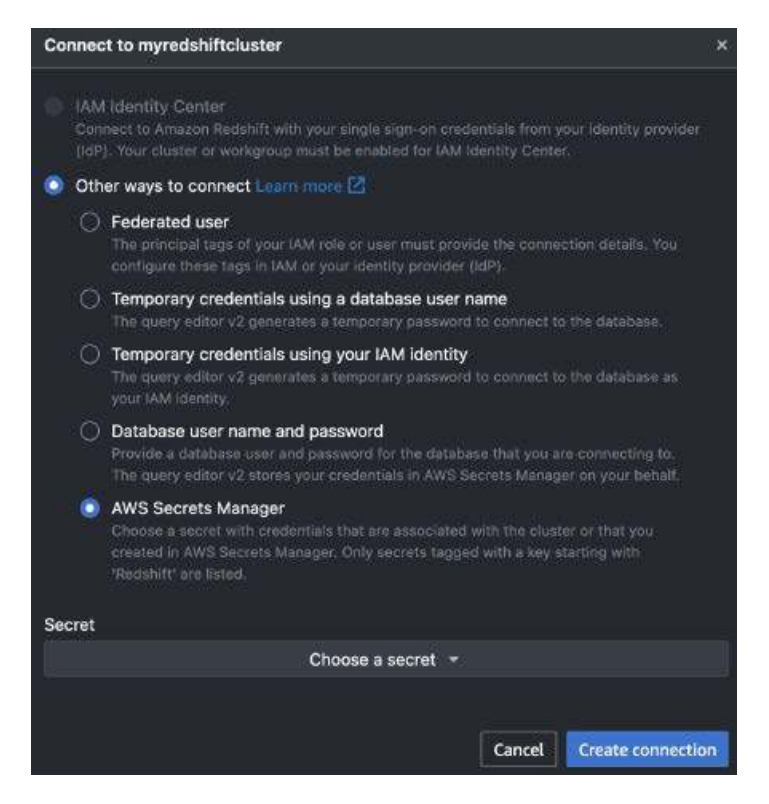

Figure 1.7 – Connection options in query editor v2

- 5. In the Secret section, click on **Choose a secret**, select the correct secret, and click on **Create** connection.
- 6. Now that you have successfully connected to the Redshift database, type the following query in the query editor:

SELECT current\_user;

7. Then you can click on **Run** to execute the query.

The results of the query will appear in the Query Results section. You are now connected to the Amazon Redshift data warehouse and ready to execute more queries.

## Connecting to Amazon Redshift using SQL Workbench/J client

There are multiple ways to connect to the Amazon Redshift data warehouse, but one of the most popular options is to connect using a UI based tool. SQL Workbench/J is a free cross-platform SQL query tool, which can be used to connect using your own local client.

#### **Getting ready**

To complete this recipe, you will need:

- An Amazon Redshift data warehouse (serverless or provisioned cluster) and its login credentials (username and password).
- Install SQL Workbench/J (https://www.sql-workbench.eu/manual/install.html).
- Download Amazon Redshift Driver. Visit https://docs.aws.amazon.com/redshift/ latest/mgmt/configuring-connections.html to download the latest driver version.
- Modify the security group attached to the Amazon Redshift cluster to allow connection from a local client.
- For provisioned clusters, navigate to Amazon Redshift | Provisioned clusters dashboard | myredshiftcluster | General information to find the JDBC/ODBC URL to connect to an Amazon Redshift provisioned cluster.
- For Serverless, navigate to Amazon Redshift | Redshift Serverless | myredshiftwg | General information to find the JDBC/ODBC URL to connect to Amazon Redshift serverless clusters.

#### How to do it...

The following steps will enable you to connect using the SQL Workbench/J client tool from your computer:

- 1. Open SQL Workbench/J by double-clicking on the SQLWorkbench.exe (on Windows) or SQLWorkbenchJ application (on Mac).
- 2. In the SQL Workbench/J menu, select File and then select Connect window.
- 3. Select Create a new connection profile.
- 4. In the **New profile** box, choose any profile name, such as examplecluster\_jdbc.

5. Select Manage Drivers. The Manage Drivers dialog will open; select Amazon Redshift:

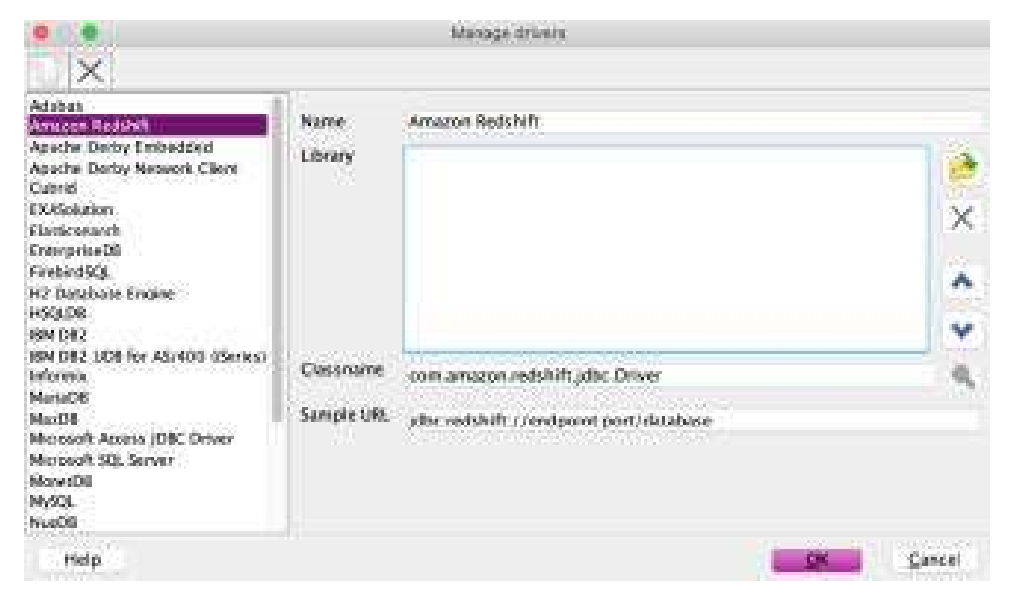

Figure 1.8 – SQL Workbench/J Manage drivers box

6. Select the folder icon adjacent to the Library box, browse and point it to the Amazon Redshift driver location, and then select **Choose**:

|                                                                                                    | - Maria                                                                                                    | a difeets               |             |
|----------------------------------------------------------------------------------------------------|----------------------------------------------------------------------------------------------------|-------------------------|-------------|
| X                                                                                                    | • •                                                                                                    | pen                     |             |
| Adabas<br>Anadon Radubit<br>Apartie Derite Entlie<br>Adactie Derite Entlie<br>Adactie Derite Note<br>Control<br>Electrosauch<br>Electrosauch<br>Electrosauch<br>Electrosauch<br>Electrosauch<br>Electrosauch<br>Electrosauch<br>Bis 1932<br>Bis 1932<br>Bis 193 | Resistinguese<br>and the set of the set of the | A2-1.2.47.10            | *<br>×<br>* |
| Marosoft Access JDF<br>Marosoft SQL Server<br>MonatOS<br>MySQL                                                                                                    | File Formar. Archive                                                                                                    | s (* jar, * ange (* jan |             |
| Help                                                                                                    |                                                                                                    | Cancel Owese            | <br>⊊ancel  |

Figure 1.9 - SQL Workbench/J to select Amazon Redshift driver

- 7. To set up the profile for the Amazon Redshift connection, enter the following details:
  - 1. In the Driver box, select the Amazon Redshift drive.
  - 2. In URL, paste the Amazon Redshift cluster JDBC URL obtained previously.
  - 3. In **Username**, enter the username (or the master user name) associated with the cluster.
  - 4. In **Password**, provide the password associated with the username.
  - 5. Checkmark the Autocommit box.
  - 6. Select the Save profile list icon, as shown in the following screenshot, and select OK:

|                                                         | Select Correction Profile                                                                                                    |                                               |
|---------------------------------------------------------|----------------------------------------------------------------------------------------------------|-----------------------------------------------|
|                                                         | befault group                                                                                                    |                                               |
| gran<br>Gefault gross<br>Contact gross<br>Contact gross | reshtrift jifet         Dream       Amazon Redshift (com amazon redshift, jdbc Dream)         UR, jubic redshift (com amazon redshift, jdbc Dream)         UR, jubic redshift (recample) laster. 123456780) us reest-2 redshift amazonows com 1438         Uservane maxon         Passaont ********         Ausoconnell (2)       Felch size         Pompt for asservane       Confirm updates         Stere paravent       Confirm Updates         Stere paravent       Confirm Updates         Stere paravent       Confirm Updates         Space OROP errory       Empry string is NULL | Stale<br>Noperties<br>In Schema<br>he locally |
|                                                         | Informe CROP errors Employ string is NULL Hilde warnings<br>Tome CHAR data Billeduke NULL columnes in INSERTs Oriect for sociencein<br>Info Background Alternate Delimiter<br>Workspece<br>Default directory                                                                                                    | së durqa                                      |
|                                                         | Maximi window icon<br>Maximi<br>Tegs<br>Connect scripts Schema/Catalog Filter Variables                                                                                                    | Tel                                           |
| Manage Orivers Hidg                                     | 1. DE                                                                                                    | Cancel                                        |

Figure 1.10 - Amazon Redshift Connection Profile

8. After setting up the JDBC connection, you can use the query to ensure you are connected to the Amazon Redshift cluster:

select \* from information\_schema.tables;

| le <u>E</u> di | it View Data S(     | QL Macros Workspace I<br>→ → → → → → → → → → → → → → → → → → → | ools <u>H</u> elp |                             |           |
|----------------|---------------------|----------------------------------------------------------------|-------------------|-----------------------------|-----------|
|                |                     | Stateme                                                        | nt 1              |                             | 1         |
| seled          | t * from info       | rmation_schema.table                                           | s ;               |                             |           |
| -              |                     |                                                                |                   |                             |           |
|                |                     | Result 1 M                                                     | lessages          |                             |           |
| table_ca       | atalog table_schema | table_name                                                     | table_type        | self_referencing_column_nam | e referen |
| dev            | pg_internal         | redshift_auto_health_check_360                                 | 7102 BASE TABLE   |                             |           |
| dev            | pg_catalog          | pg_default_acl                                                 | BASE TABLE        |                             |           |
| dev            | pg_catalog          | pg_conf                                                        | BASE TABLE        |                             |           |
| dev            | pg catalog          | pg library                                                     | BASE TABLE        |                             |           |
| dev            | pg_catalog          | pg_shdepend                                                    | BASE TABLE        |                             |           |
| dev            | pg_catalog          | pg statistic indicator                                         | BASE TABLE        |                             |           |
| dev            | pg_catalog          | pg_external_schema                                             | BASE TABLE        |                             |           |
| dev            | pg catalog          | pg statistic                                                   | BASE TABLE        |                             |           |
| dev            | pg_catalog          | pg_settings                                                    | VIEW              |                             |           |
| dau            | na comina           |                                                                | PACE TADIE        |                             | 1         |
|                |                     |                                                                |                   |                             |           |

A list of records will appear in the **Results** tab if the connection was successful:

Figure 1.11 – Sample query output from SQL Workbench/J

## Connecting to Amazon Redshift using Jupyter Notebook

The Jupyter Notebook is an interactive web application that enables you to analyze your data interactively. Jupyter Notebook is widely used by users such as business analysts and data scientists to perform data wrangling and exploration. Using Jupyter Notebook, you can access all the historical data available in an Amazon Redshift data warehouse (serverless or provisioned cluster) and combine that with data in many other sources, such as an Amazon S3 data lake. For example, you might want to build a forecasting model based on historical sales data in Amazon Redshift combined with clickstream data available in the data lake. Jupyter Notebook is the tool of choice due to the versatility it provides with exploration tasks and the strong support from the open source community. This recipe covers the steps to connect to an Amazon Redshift data warehouse using Jupyter Notebook.

#### **Getting ready**

To complete this recipe, you will need:

- An IAM user with access to Amazon Redshift, Amazon EC2, and Amazon Secrets Manager.
- An Amazon Redshift data warehouse (serverless or provisioned cluster) in a VPC. For more information, visit https://docs.aws.amazon.com/redshift/latest/mgmt/getting-started-cluster-in-vpc.html.
- A notebook instance (such as Amazon SageMaker) running the Jupyter Notebook in the same VPC as Amazon Redshift (https://docs.aws.amazon.com/sagemaker/latest/dg/ howitworks-create-ws.html).
- Modify the security group attached to the Amazon Redshift cluster to allow connection from the Amazon SageMaker notebook instance.
- Store the database credentials in Amazon Secrets Manager using Recipe 2 in Appendix.

#### How to do it...

The following steps will help you connect to an Amazon Redshift cluster using an Amazon Sage-Maker notebook:

- 1. Open the AWS Console and navigate to the Amazon SageMaker service.
- Navigate to your notebook instance and open JupyterLab. When using the Amazon Sage-Maker notebook, find the notebook instance that was launched and click on the Open JupyterLab link, as shown in the following screenshot:

| Service *                                     |                                       | 🛆                                               |
|-----------------------------------------------|---------------------------------------|-------------------------------------------------|
| Amazon SageMaker 🛛 🛛                          | Aname Septement 7 Notebook Instantion |                                                 |
| Arrazon SageNaker Studio                      | Notebook instances                    | T damage * Create outstack instance             |
| Dashboard<br>Search                           | Q Topy Transfer to Decision           | < 1 > @                                         |
| Ground Treth                                  | Name * Instante Creation time         | 🕶 Status 🗢 Actions                              |
| Notebook     Notebook     Network     Network | elt2neture                            | 🖗 🛞 indenvice 🛛 Open-Jappler ( Open-Jappler Lab |

Figure 1.12 - Navigating to JupyterLab using the AWS Console

3. Now, let's install the Python driver libraries to connect to Amazon Redshift using the following code in the Jupyter Notebook. Set the kernel as conda\_python3:

```
!pip install psycopg2-binary
### boto3 is optional, but recommended to leverage the AWS Secrets
Manager storing the credentials Establishing a Redshift Connection
!pip install boto3
```

#### Important Note

You can connect to an Amazon Redshift cluster using Python libraries such as Psycopg (https://pypi.org/project/psycopg2-binary/) or pg (https://www.postgresql.org/docs/7.3/pygresql.html) to connect to the Notebook. Alternatively, you can also use a JDBC, but for ease of scripting with Python, the following recipes will use either of the preceding libraries.

4. Grant the Amazon SageMaker instance permission to use the stored secret. On the AWS Secrets Manager console, click on your secret and find the Secret ARN. Replace the ARN information in the resource section with the following JSON code:

```
{
  "Version": "2012-10-17",
  "Statement": [
    {
      "Effect": "Allow",
      "Action": [
        "secretsmanager:GetResourcePolicy",
        "secretsmanager:GetSecretValue",
        "secretsmanager:DescribeSecret",
        "secretsmanager:ListSecretVersionIds"
      ],
      "Resource": [
        "arn:aws:secretsmanager:eu-west-
1:123456789012:secret:aes128-1a2b3c"
      1
    }
  1
}
```

- 5. Now, attach this policy as an inline policy to the execution role for your SageMaker notebook instance. To do this, follow these steps:
  - Navigate to the Amazon SageMaker (https://us-west-2.console.aws.amazon. com/sagemaker/) console.
  - b. Select Notebook Instances.
  - c. Click on your notebook instance (the one running this notebook, most likely).
  - d. Under Permissions and Encryption, click on the IAM role link.
  - e. You should now be on an IAM console that allows you to **Add inline policy**. Click on the link.
  - f. On the **Create Policy** page that opens, click **JSON** and replace the JSON lines that appear with the preceding code block.
  - g. Click Review Policy.
  - h. On the next page select a human-friendly name for the policy and click **Create policy**.
- 6. Finally, paste the ARN for your secret in the following code block of the Jupyter Notebook to connect to the Amazon Redshift cluster:

```
# Put the ARN of your AWS Secrets Manager secret for your redshift
cluster here:
secret arn="arn:aws:secretsmanager:eu-west-
1:123456789012:secret:aes128-1a2b3c"
# This will get the secret from AWS Secrets Manager.
import boto3
import json
session = boto3.session.Session()
client = session.client(
    service name='secretsmanager'
)
get secret value response = client.get secret value(
    SecretId=secret arn
)
if 'SecretString' in get secret value response:
    connection_info = json.loads(get_secret_value_
response['SecretString'])
```

```
else:
    print("ERROR: no secret data found")
# Sanity check for credentials
expected_keys = set(['user', 'password', 'host', 'database',
'port'])
if not expected_keys.issubset(connection_info.keys()):
    print("Expected values for ",expected keys)
    print("Received values for ",set(connection_info.keys()))
    print("Please adjust query or assignment as required!")
# jdbc:redshift://HOST:PORT/DBNAME
import time
import psycopg2
database = "dev"
con=psycopg2.connect(
    dbname = database,
    host = connection_info["host"],
           = connection info["port"],
    port
    user = connection_info["username"],
    password = connection_info["password"]
)
```

7. Run basic queries against the database. These queries make use of the cursor class to execute a basic query in Amazon Redshift:

```
cur = con.cursor()
cur.execute("SELECT sysdate")
res = cur.fetchall()
print(res)
cur.close()
```

 Optionally, you can use the code here to connect to Amazon Redshift using Amazon Sage-Maker notebook: https://github.com/PacktPublishing/Amazon-Redshift-Cookbook-2E/blob/main/Chapter01/Connecting\_to\_AmazonRedshift\_using\_JupyterNotebook. ipynb.

# Connecting to Amazon Redshift programmatically using Python and the Redshift Data API

Python is widely used for data analytics due to its simplicity and ease of use. We will use Python to connect using the Amazon Redshift Data API.

The Data API allows you to access Amazon Redshift without using the JDBC or ODBC drivers. You can execute SQL commands on an Amazon Redshift data warehouse (serverless or provisioned cluster), invoking a secure API endpoint provided by the Data API. The Data API ensures the SQL queries to be submitted asynchronously. You can now monitor the status of the query and retrieve your results at a later time. The Data API is supported by the major programming languages, such as Python, Go, Java, Node.js, PHP, Ruby, and C++, along with the AWS SDK.

## **Getting ready**

To complete this recipe, you will need:

- An IAM user with access to Amazon Redshift, Amazon Secrets Manager, and Amazon EC2.
- Store the database credentials in Amazon Secrets Manager using Recipe 2 in Appendix.
- Linux machine terminal such as Amazon EC2, deployed in the same VPC as the Amazon Redshift cluster.
- Python 3.6 or higher version installed on the Linux instance where you can write and execute the code. If you have not installed Python, you can download it from https:// www.python.org/downloads/.
- Install AWS SDK for Python (Boto3) on the Linux instance. You can see the getting started guide at https://aws.amazon.com/sdk-for-python/.
- Modify the security group attached to the Amazon Redshift cluster to allow connections from the Amazon EC2 Linux instance, which will allow it to execute the Python code.
- Create a VPC endpoint for Amazon Secrets Manager and allow the security group to allow the Linux instance to access the Secrets Manager VPC endpoint.

#### How to do it...

Follow these steps to use a Linux terminal to connect to Amazon Redshift using Python:

1. Open the Linux terminal and install the latest AWS SDK for Python (Boto3) using the following command:

pip install boto3

2. Next, we will write the Python code. Type python on the Linux terminal and start typing the following code. We will first import the boto3 package and establish a session:

```
import boto3
import json

redshift_cluster_id = "myredshiftcluster"
redshift_database = "dev"
aws_region_name = "eu-west-1"
secret_arn="arn:aws:secretsmanager:eu-west-
1:123456789012:secret:aes128-1a2b3c"
def get_client(service, aws_region_name):
    import botocore.session as bc
    session = bc.get_session()
    s = boto3.Session(botocore_session=session, region_name=region)
    return s.client(service)
```

3. You can now create a client object from the boto3.Session object using RedshiftData:

```
rsd = get_client('redshift-data')
```

4. We will execute a SQL statement to get the current date by using the secrets ARN to retrieve credentials. You can execute DDL or DML statements. The query execution is asynchronous in nature. When the statement is executed, it returns ExecuteStatementOutput, which includes the statement ID:

```
resp = rsd.execute_statement(
    SecretArn= secret_arn
    ClusterIdentifier=redshift_cluster_id,
    Database= redshift_database,
    Sql="SELECT sysdate;"
)
```

```
queryId = resp['Id']
print(f"asynchronous query execution: query id {queryId}")
```

5. Check the status of the query using describe\_statement and the number of records retrieved:

```
stmt = rsd.describe_statement(Id=queryId)
desc = None
while True:
    desc = rsd.describe_statement(Id=queryId)
    if desc["Status"] == "FINISHED":
        break
        print(desc["ResultRows"])
```

6. You can now retrieve the results of the above query using get\_statement\_result.get\_ statement\_result returns a JSON-based metadata and result that can be verified using the below statement:

```
if desc and desc["ResultRows"] > 0:
    result = rsd.get_statement_result(Id=queryId)
    print("results JSON" + "\n")
    print(json.dumps(result, indent = 3))
```

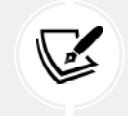

#### Note

The query results are available for retrieval only for 24 hours.

The complete script for the above Python code is also available at https://github.com/ PacktPublishing/Amazon-Redshift-Cookbook-2E/blob/main/Chapter01/Python\_Connect\_ to\_AmazonRedshift.py.It can be executed as python Python\_Connect\_to\_AmazonRedshift.py.

# Connecting to Amazon Redshift using Command Line (psql)

PSQL is a command line front-end to PostgreSQL. It enables you to query the data in an Amazon Redshift data warehouse (serverless or provisioned cluster) interactively. In this recipe, we will see how to install psql and run interactive queries.

#### **Getting ready**

To complete this recipe, you will need:

- Install psql (comes with PostgreSQL). To learn more about using psql, you can refer to https://www.postgresql.org/docs/8.4/static/app-psql.html. Based on your operating system, you can download the corresponding PostgreSQL binary from https:// www.postgresql.org/download/.
- If you are using Windows, set the PGCLIENTENCODING environment variable to UTF-8 using the following command using the Windows command-line interface:

```
set PGCLIENTENCODING=UTF8
```

- Capture the Amazon Redshift login credentials.
- Modify the security group attached to the Amazon Redshift cluster to allow connection from the server or client running the psql application, which will allow access to execute the psql code.

#### How to do it...

The following steps will let you connect to Amazon Redshift through a command-line interface:

- 1. Open the command-line interface and type psql to make sure it is installed.
- 2. Provide the connection credentials as shown in the following command line to connect to Amazon Redshift:

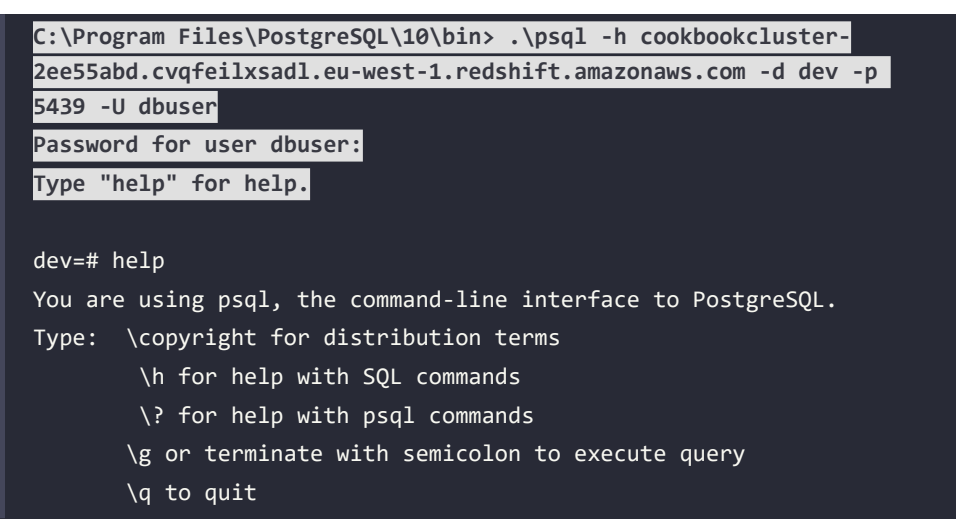

To connect to Amazon Redshift using the psql command line, you will need the clusters endpoint, the database username, and the port. You can use the following command to connect to the Redshift data warehouse:

psql -h <clusterendpoint> -U <dbuser> -d <databasename> -p <port>

3. To check the database connection, you can use a sample query as specified in the following command:

dev=# select sysdate;

You are now successfully connected to the Amazon Redshift data warehouse and ready to run the SQL queries!

# 2

## Data Management

Amazon Redshift is a data warehousing service optimized for **online analytical processing (OLAP**) applications. You can start with just a few hundred **gigabytes (GB)** of data and scale to a **petabyte** (**PB**) or more while maintaining high performance and cost-effectiveness. Its columnar storage architecture is specifically designed for large-scale analytics workloads, storing data by column rather than row. This approach is particularly efficient for OLAP operations as it allows Redshift to read only the specific columns needed for analysis, significantly improving query performance for operations like aggregations, trend analysis, and historical data comparisons. The columnar design also enables better data compression since similar data types are stored together, reducing storage costs and enhancing input/output (I/O) performance. By designing your database to take advantage of this columnar architecture, you can maximize the efficiency of your analytical processing workloads and achieve optimal performance for your data warehouse operations.

Amazon Redshift is best suited for dimensional data modeling, particularly star schemas, snowflake schemas, denormalized tables, etc., which are optimized for analytical querying and reporting. An analytical schema forms the foundation of your data model. This chapter explores how you can set up this schema, thus enabling optimal querying using standard **Structured Query Language (SQL)** and easy administration of access controls.

The following recipes are discussed in this chapter:

- Managing a database in Amazon Redshift
- Managing a schema in a database
- Managing tables in a database
- Managing views in a database

- Managing materialized views in a database
- Managing stored procedures in a database
- Managing UDFs in a database

### **Technical requirements**

In order to complete all the recipes in this chapter, you will need an Amazon Redshift data warehouse (either serverless or provisioned cluster) deployed, and a SQL client of your choice to access Amazon Redshift (for example, Amazon Redshift Query Editor V2, DBeaver, SQL Workbench/J, DataGrip, etc.).

#### Managing a database in Amazon Redshift

Amazon Redshift consists of at least one database, and it is the highest level in the namespace hierarchy for the database objects. This recipe will guide you through the steps needed to create and manage a database in an Amazon Redshift data warehouse.

#### **Getting ready**

To complete this recipe, you will need everything mentioned in the *Technical requirements* section at the start of the chapter.

#### How to do it...

Let's now set up and configure a database on Amazon Redshift. Use the SQL client to connect to it and execute the following commands:

1. We will create a new database called qa in the Amazon Redshift data warehouse that has the owner awsuser and accepts a maximum of 50 connections. To do this, use the following code:

```
CREATE DATABASE qa
WITH
OWNER awsuser
CONNECTION LIMIT 50;
```

OWNER and CONNECTION LIMIT are optional parameters. You can find the complete list of options available for database creation at this link: https://docs.aws.amazon.com/redshift/latest/dg/r\_CREATE\_DATABASE.html.

2. To view the details of the qa database, you can query PG\_DATABASE\_INFO, as shown in the following code snippet:

```
SELECT datname, datdba, datconnlimit
FROM pg_database_info
WHERE datname= 'qa';
```

This is the expected output. It has the database name, the user ID for the database admin, and the connection limit for the database:

```
datname datdba datconnlimit
qa 100 50
```

This query will list the databases that exist in Redshift. If a database is successfully created, it will show up in the query result.

 To make changes to the database—such as the database name, owner, or connection limit—use the following command, replacing <qauser> with the respective Amazon Redshift username:

```
/* Change database name */
ALTER DATABASE qa RENAME TO prod;
/* Change database owner */
ALTER DATABASE qa owner to <qauser>;
/* Change database connection Limit */
ALTER DATABASE qa CONNECTION LIMIT 100;
```

 To verify that the changes have been successfully completed, you can query PG\_DATABASE\_ INFO, as shown in the following code snippet:

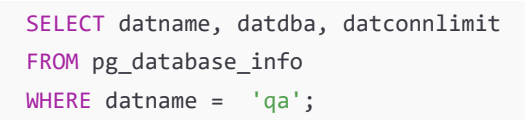

This is the expected output:

datname datdba datconnlimit prod 100 100 5. You can connect to the prod database using the connection endpoint, as follows:

<RedshiftHostname>:<Port>/prod

Here, prod refers to the database you would like to connect to.

6. To drop the previously created database, execute the following query:

DROP DATABASE prod;

#### Managing a schema in a database

In Amazon Redshift, a schema is a namespace that groups database objects such as **tables**, **views**, **stored procedures**, and so on. Organizing database objects in a schema is good for security monitoring, and it also means objects are logically grouped. In this recipe, we will create a sample schema that will be used to hold all the database objects.

#### **Getting ready**

To complete this recipe, you will need the following:

- Access to any SQL interface, such as Query Editor V2 or a local SQL client
- An Amazon Redshift data warehouse (serverless or provisioned cluster) endpoint
- Log in as a superuser into an Amazon Redshift cluster

#### How to do it...

- Users can create a schema using the CREATE SCHEMA (https://docs.aws.amazon.com/ redshift/latest/dg/r\_CREATE\_SCHEMA.html) command. The following steps will enable you to set up a schema with the name finance and add the necessary access to the groups:
- 2. User groups are a collection of users. They are typically used to group users who would need the same permissions on database objects. It is common to see organization roles such as developers, analysts, and data scientists as groups. Another common grouping pattern is one group per organization, such as finance, audit, and so on.

Create finance\_grp, audit\_grp, and finance\_admin\_user groups using the following SQL statements:

```
create group finance_grp;
create group audit_grp;
create user finance_admin_usr with password
'<PasswordOfYourChoice>';
```

3. Create a schema named finance with a space quota of 2 TB, with a finance\_admin\_usr schema owner:

CREATE schema finance authorization finance\_admin\_usr QUOTA 2 TB;

You can also modify or drop existing schemas using the ALTER SCHEMA (https://docs.aws. amazon.com/redshift/latest/dg/r\_ALTER\_SCHEMA.html) and DROP SCHEMA (https:// docs.aws.amazon.com/redshift/latest/dg/r\_DROP\_SCHEMA.html) statements, respectively.

4. For the finance schema, grant access privileges of USAGE and ALL to the finance\_grp group. Further, grant read access to the tables in the schema using a SELECT privilege for the audit\_grp group:

GRANT USAGE on SCHEMA finance TO GROUP finance\_grp; GRANT USAGE on SCHEMA finance TO GROUP audit\_grp; GRANT ALL ON schema finance to GROUP finance\_grp; GRANT SELECT ON ALL TABLES IN SCHEMA finance TO GROUP audit\_grp;

USAGE grants permission on a specific schema, which makes objects in that schema accessible to users. Specific actions on these objects must be granted separately (for example, SELECT or UPDATE permission on tables). ALL grants all the possible privileges on the schema (i.e., CREATE, USAGE, ALTER, or DROP).

5. You can verify that the schema and owner group have been created by using the following code:

```
select nspname as schema, usename as owner
from pg_namespace, pg_user
where pg_namespace.nspowner = pg_user.usesysid
and pg_namespace.nspname ='finance';
```

6. Create a foo table within the schema by prefixing the schema name along with the table, as shown in the following command:

```
CREATE TABLE finance.foo (bar int);
```

7. Now, in order to select the foo table from the finance schema, you will have to prefix the schema name along with the table, as shown in the following command:

```
select * from finance.foo;
```

The preceding SQL code will not return any rows as we haven't loaded any data into foo.

8. Assign a search path to conveniently reference the database objects directly using single-part notation, like select \* from foo;, instead of requiring the use of two-part notation, like select \* from finance.foo;. The following command sets the search path to '\$user', finance, public. When searching for objects not specified with a schema name, Amazon Redshift follows the search path. It looks through the schemas in the order listed in the search path until it finds the object.

```
set search_path to '$user', finance, public;
```

You can configure the search path by using the set search\_path command at the current session level or the user level.

9. Now, executing the following SELECT query without the schema qualifier automatically locates the foo table in the finance schema:

```
select * from foo;
```

The preceding SQL code will not return any rows.

Now, the new finance schema is ready for use and you can keep creating new database objects in this schema.

#### Important note

Ľ

A database is automatically created by default with a PUBLIC schema. Identical database object names can be used in different schemas of the database. For example, finance.customer and marketing.customer are valid table definitions that can be created without any conflict, where finance and marketing are schema names and customer is the table name. Schemas serve the key purpose of easy management through this logical grouping—for example, you can grant SELECT access to all the objects at a schema level instead of individual tables.

#### Managing tables in a database

In Amazon Redshift, you can create a collection of tables within a schema with related entities and attributes. Working backward from your business requirements, you can use different modeling techniques to create tables in Amazon Redshift. You can choose a **star** or **snowflake** schema by using **normalized**, **denormalized**, or **data vault** data modeling techniques.

In this recipe, we will create tables in the finance schema, insert data into those tables, and cover the key concepts to leverage the **massively parallel processing** (MPP) and columnar architecture.

### **Getting ready**

To complete this recipe, you will need everything mentioned in the *Technical requirements* section at the start of the chapter.

#### How to do it...

Let's explore how to create tables in Amazon Redshift:

 Let's create a customer table in the finance schema with the customer\_number, first\_ name, last\_name, and date\_of\_birth attributes:

```
CREATE TABLE finance.customer
(
    customer_number INTEGER,
    first_name VARCHAR(50),
    last_name VARCHAR(50),
    date_of_birth DATE
);
```

#### Note

Something key to creating a customer table is to define columns and their corresponding data types. Amazon Redshift supports data types such as numeric, character, date, datetime with time zone, Boolean, geometry, HyperLog, log sketch, super, and so on.

2. We will now insert 10 records into the customer table using a multi-value insert statement. Using multi-row insert statements is more efficient than executing separate insert statements for each row:

```
insert into finance.customer values
(1, 'foo', 'bar', '1980-01-01'),
(2, 'john', 'smith', '1990-12-01'),
(3, 'spock', 'spock', '1970-12-01'),
(4, 'scotty', 'scotty', '1975-02-01'),
(5, 'seven', 'of nine', '1990-04-01'),
```

(6, 'kathryn', 'janeway', '1995-07-01'), (7, 'tuvok', 'tuvok', '1960-06-10'), (8, 'john', 'smith', '1965-12-01'), (9, 'The Doctor', 'The Doctor', '1979-12-01'), (10, 'B Elana', 'Torres', '2000-08-01');

3. You can now review the information about the customer table using the svv\_table\_info system view. Execute the following query:

```
select "schema", table_id, "table", encoded, diststyle, sortkey1,
cluster size, tbl_rows
from svv_Table_info
where "table" = 'customer'
and "schema" = 'finance';
```

This is the expected output:

| schema tab<br>tbl_rows | ole_id | table  | encoded | diststyle | sortkey1     | size |
|------------------------|--------|--------|---------|-----------|--------------|------|
| finance<br>14 10       | 167482 | custom | er Y    | AUTO(ALL) | AUTO(SORTKEY | )    |

table\_id is the object ID and the number of records in the table is 10. The encoded column indicates that the table is compressed. Amazon Redshift stores columns in 1 **megabyte** (**MB**) immutable blocks. The size of the table is 14 MB. When you created the customer table, notice that you didn't specify any keys. When no keys are specified, the tables will be created with a default distribution style of AUTO and a sort key of AUTO. AUTO indicates that Amazon Redshift will intelligently and automatically determine the right keys for you based on your workload pattern and update them as your workload evolves. Let's dive into the terminology and concepts of diststyle and sortkey:

- diststyle is a table property that dictates how that table's data is distributed across the data slices in your Amazon Redshift data warehouse. A data slice is a logical partition in which data is cached in the Amazon Redshift SSD.
- KEY: The value is hashed, and the same value goes to the same location (data slice) on the compute node.
- ALL: The full table data goes to the first slice of every compute node.
- EVEN: Uses a round-robin method to evenly spread table rows across all slices, ensuring balanced data distribution regardless of column value.

- AUTO: With AUTO distribution, Amazon Redshift assigns an optimal distribution style based on the size of the table data. For example, if the AUTO distribution style is specified, Amazon Redshift initially assigns the ALL distribution style to a small table. When the table grows larger, Amazon Redshift might change the distribution style to KEY, choosing the primary key (or a column of the composite primary key) as the distribution key. If the table grows larger and none of the columns are suitable to be the distribution key, Amazon Redshift changes the distribution style to EVEN. The change in distribution style occurs in the background with minimal impact on user queries.
- 4. Let's run a query against the customer table to list customers who were born before 1980:

```
select *
from finance.customer
where extract(year from date_of_birth) < 1980;</pre>
```

5. You can also create a copy of the permanent table using create table as(CTAS). Let's execute the following query to create another table for a customer born in 1980:

```
create table finance.customer_dob_1980 as
select *
from finance.customer
where extract(year from date_of_birth) = 1980 ;
```

6. You can also create temporary tables—for example, to generate IDs in a data-loading operation. Temporary tables can only be queried during the current session and are automatically dropped when the session ends. They are created in a session-specific schema and are not visible to any other user. You can use a create temporary/temp table command to do this. Execute the following three queries in a single session:

```
create temporary table #customer(custid integer IDENTITY(1,1),
customer_number integer IDENTITY(1,1));
insert into #customer (customer_number) values(1);
select * from #customer;
```

This is the expected output:

```
custid customer_number
1 1
```
Reconnect to Amazon Redshift using the SQL client. Reconnecting will create a new session. Now, try to execute the following query against the #customer temporary table:

```
select * from #customer;
```

You will get an **ERROR: 42P01: relation "#customer" does not exist** error message as the temporary tables are only visible to the current session.

#### How it works...

When you create a table in Amazon Redshift, it stores the data on disk, column by column, on 1 MB blocks. Amazon Redshift by default compresses the columns, which reduces the storage footprint and the **input/output** (I/O) when you execute a query against the table. Amazon Redshift provides different distribution styles to spread the data across all the compute nodes, to leverage the MPP architecture for your workload. The metadata and table summary information can be queried using the catalog table and summary view.

Amazon Redshift stores metadata about the customer table. You can query the pg\_table\_def catalog table to retrieve this information. You can execute the following query to view the table/ column structure.

#### Important note

When data is inserted into a table, Amazon Redshift automatically builds, in memory, the metadata of the min and max values of each block. This metadata, known as a zone map, is accessed before a disk scan in order to identify which blocks are relevant to a query. Amazon Redshift does not have indexes; it does, however, have sort keys. Sort key columns govern how data is physically sorted for a table on disk and can be used as a lever to improve query performance. Sort keys will be covered in depth in *Chapter 8, Performance Optimization*.

#### See also...

Further information about distribution styles can be found at the following link:

https://docs.aws.amazon.com/redshift/latest/dg/c\_choosing\_dist\_sort.html.

#### Managing views in a database

View database objects allow the result of a query to be stored. In Amazon Redshift, views run each time the view is mentioned in a query. The advantage of using a view instead of a table is that it can allow access to only a subset of data on a table, join more than one table into a single virtual table, and act as an aggregated table, and it takes up no space on the database since only the definition is saved, hence making it convenient to abstract complicated queries. In this recipe, we will create views to store queries for the underlying tables.

## **Getting ready**

To complete this recipe, you will need everything mentioned in the *Technical requirements* section at the start of the chapter.

#### How to do it...

Let's create a view using the CREATE VIEW command. We will use the following steps to create a view:

 Create a finance.customer\_vw view based on the results of the query on finance. customer:

```
CREATE VIEW finance.customer_vw
AS
SELECT customer_number,
    first_name,
    last_name,
    EXTRACT(year FROM date_of_birth) AS year_of_birth
FROM finance.customer;
```

2. You can create late binding views using the WITH NO SCHEMA BINDING clause. The clause specifies that the view isn't bound to the underlying database objects, such as tables and user-defined functions. As a result, there is no dependency between the view and the objects it references. Because there is no dependency, you can drop or alter a referenced object without affecting the view.

Amazon Redshift doesn't check for dependencies until the view is queried:

```
CREATE VIEW finance.customer_lbvw
AS
SELECT customer_number,
    first_name,
    last_name,
    EXTRACT(year FROM date_of_birth) AS year_of_birth
FROM finance.customer
with no schema binding;
```

3. To verify that a view has been created, you can use the following command:

```
SELECT table_schema as schema_name,
     table_name as view_name,
     view_definition
FROM information_schema.views
WHERE table_schema not in ('information_schema', 'pg_catalog')
ORDER by schema_name,
     view name;
```

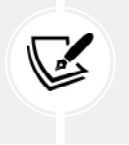

#### Note

This script will provide an output of the views created under a particular schema and the SQL script for the view.

4. We can now select directly from the finance.customer\_vw view, just like with any another database object, like so:

```
SELECT * from finance.customer_vw limit 5;
```

#### Note

Here, the finance.customer\_vw view abstracts the date\_of\_birth personally identifiable information (PII) from the underlying table and provides the user with an abstracted view of only the essential data for that year to determine the age group. This is the expected output:

| outputcustomer_number,first_name,last_name,year_of_birth |        |         |      |  |  |
|----------------------------------------------------------|--------|---------|------|--|--|
| 1                                                        | foo    | bar 198 | 30   |  |  |
| 2                                                        | john   | smith   | 1990 |  |  |
| 3                                                        | spock  | spock   | 1970 |  |  |
| 4                                                        | scotty | scotty  | 1975 |  |  |
| 5                                                        | seven  | of nine | 1990 |  |  |

5. To delete the previously created view, you can use the following command:

```
DROP VIEW finance.customer_vw ;
```

## Managing materialized views in a database

A materialized view is a database object that persists the results of a query to disk. In Amazon Redshift, materialized views allow frequently used complex queries to be stored as separate database objects, allowing you to access these database objects directly, and enabling faster query responses.

Employing materialized views is a common approach to powering repeatable queries in a **business intelligence** (**BI**) dashboard, and avoids expensive computation each time. Furthermore, materialized views allow an incremental refresh of the results, using the underlying table data. In this recipe, we will create a materialized view to query the tables and also to persist the results for a faster fetch.

#### **Getting ready**

To complete this recipe, you will need everything mentioned in the *Technical requirements* section at the start of the chapter.

## How to do it...

Let's create a materialized view using the CREATE MATERIALIZED VIEW command. We will use the following steps to create a materialized view, in order to store the precomputed results of an analytical query and also see how to refresh it:

1. Create a finance.customer\_agg\_mv materialized view using the results of the query based on finance.customer. You can choose to add a distribution key or sort keys to materialized views like how you can on tables. If you don't specify it, the default distribution style is EVEN. Amazon Redshift can refresh the materialized view automatically when data is updated in the underlying data objects. Use the AUTO REFRESH clause to control this behavior. The default for AUTO REFESH is no:

```
CREATE MATERIALIZED VIEW finance.customer_agg_mv
AUTO REFRESH YES
AS
SELECT
        EXTRACT(year FROM date_of_birth) AS year_of_birth,
        count(1) customer_cnt
FROM finance.customer
group by EXTRACT(year FROM date_of_birth);
```

2. We can now select directly from finance.customer, just like with any other database object, like so:

```
select * from finance.customer limit 5;
```

This is the expected output:

| outputyear_of_birth,customer_cnt |   |  |  |  |
|----------------------------------|---|--|--|--|
| 1975                             | 1 |  |  |  |
| 1979                             | 1 |  |  |  |
| 1995                             | 1 |  |  |  |
| 1970                             | 1 |  |  |  |
| 1965                             | 1 |  |  |  |

 You can verify the state of a materialized view by using an SVV\_MV\_INFO system table (https://docs.aws.amazon.com/redshift/latest/dg/r\_SVV\_MV\_INFO.html):

```
select * from SVV_MV_INFO where name='customer_agg_mv';
```

This is the expected output:

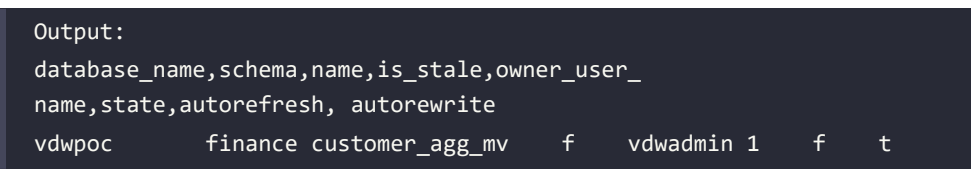

Here, stale='f' indicates that the data is current, reflecting the customer underlying base table. This column can be used to refresh the materialized view when needed. Another key column in the SVV\_MV\_INFO table is the state column, which indicates if an incremental refresh is possible (state=1) or not (state=0). In the materialized view, we created a state=1 state, which indicates that a faster incremental refresh is possible.

4. Now, let's load more data into the underlying finance.customer values using the following command, and check the STV MV INFO table:

```
insert into finance.customer values
(11, 'mark', 'bar', '1980-02-01'),
(12, 'pete', 'smith', '1990-2-01'),
(13, 'woofy', 'spock', '1980-11-01'),
(14, 'woofy jr', 'scotty', '1975-03-01'),
(15, 'eleven', 'of nine', '1990-07-01');
```

5. Query the SVV\_MV\_INFO view again to check the status of the materialized view:

```
select name,is_stale,state from SVV_MV_INFO where name='customer_
agg_mv';
```

Output:

```
name,is_stale,state
customer_agg_mv t 1
```

Note that stale = 't' indicates that the underlying data for the materialized view has changed, but it is possible to refresh it incrementally.

6. Refresh the materialized view using the REFRESH MATERIALIZED VIEW command and check the status again:

```
REFRESH MATERIALIZED VIEW finance.customer_agg_mv;
```

This is the expected output:

```
select name,is_stale, state from SVV_MV_INFO where name='customer_
agg_mv';
```

Output:

```
name,is_stale,state
customer_agg_mv f 1
```

As we can see from the preceding code snippet, customer\_agg\_mv is now updated to reflect the underlying table data.

#### How it works...

A materialized view can be updated with the latest data from the underlying tables by using the REFRESH MATERIALIZED VIEW command. The owner of the materialized view can invoke a refresh and also have SELECT access on the tables' references in the materialized view. When the materialized view is being refreshed, it executes a separate transaction to update the dataset. Amazon Redshift also supports an autorefresh option to keep the materialized view up to date as soon as possible after base tables change.

Amazon Redshift offers **Automated Materialized Views (AutoMV)** feature to enhance query performance by automatically creating and managing materialized views based on workload monitoring and machine learning algorithms. The following are some of the key features of AutoMV:

- **Continuous monitoring** Amazon Redshift continuously monitors the workload using machine learning techniques to identify opportunities for performance improvements through the creation of materialized views.
- Automatic creation and deletion When the system detects that a materialized view would be beneficial, it automatically creates and maintains it. Conversely, if a previously created AutoMV is no longer providing performance benefits, the system will automatically drop it.
- No impact on user workload The AutoMV feature only operates during periods of low user activity on the cluster. If you initiate a workload while an AutoMV operation is in progress, the AutoMV task will stop to release resources for the user workload. This ensures that your workloads take priority over the AutoMV operations.

Your users need not be aware of AutoMV. They can continue to use the base tables and Amazon Redshift will automatically rewrite those queries to use AutoMV to improve query performance. Developers don't need to revise queries to take advantage of AutoMV.

## Managing stored procedures in a database

Stored procedures in Amazon Redshift are user-created objects using the **Procedural Language**/ **PostgreSQL** (**PL/pgSQL**) procedural programming language. Stored procedures support both **data definition language** (**DDL**) and **data manipulation language** (**DML**). Stored procedures can take in input arguments but do not necessarily need to return results. **PL/pgSQL** also supports conditional logic, loops, and case statements. Stored procedures are commonly used to build reusable **extract, transform, load** (**ETL**) data pipelines and serve the **database administrator** (**DBA**) to automate routine administrative activities—for example, periodically dropping unused tables.

The SECURITY attribute controls who has privileges to access certain database objects.

Stored procedures can be created with security definer controls to allow the execution of a procedure without giving access to underlying tables—for example, they can drop a table created by another user and serve the DBA to automate administrative activities. This recipe covers managing stored procedures in a database.

The NONATOMIC attribute controls the atomicity of the stored procedure. If you don't specify NONATOMIC, the default is atomic—which means that all statements in the stored procedure must succeed, or the entire procedure rolls back. In non-atomic mode, each SQL statement within the stored procedure executes and commits independently. If one statement fails, the previous statements remain committed.

## **Getting ready**

To complete this recipe, you will need everything mentioned in the *Technical requirements* section at the start of the chapter.

## How to do it...

In this recipe, we will start with creating a scalar Python-based UDF that will be used to parse an **Extensible Markup Language (XML)** input:

1. Connect to Amazon Redshift using the SQL client, and copy and paste the following code to create an sp\_cookbook stored procedure:

```
Create schema cookbook;
create or replace procedure sp_cookbook(indate in date, records_out
INOUT refcursor) as
$$
declare
```

```
integer_var int;
begin
  RAISE INFO 'running first cookbook storedprocedure on date %',
indate:
  drop table if exists cookbook.cookbook tbl;
  create table cookbook.cookbook tbl
  (recipe name varchar(50),
  recipe date date
  );
  insert into cookbook.cookbook_tbl values('stored procedure',
indate);
 GET DIAGNOSTICS integer var := ROW COUNT;
  RAISE INFO 'rows inserted into cookbook tbl = %', integer var;
   OPEN records out FOR SELECT * FROM cookbook.cookbook tbl;
END;
$$ LANGUAGE plpgsql;
```

This stored procedure takes two **parameters**: indate is the input and records\_out serves as both an input and output parameter. This stored procedure uses DDL and DML statements. The current user is the owner of the stored procedure and is also the owner of the cookbook.cookbook\_tbl table.

#### Note

Some older versions of SQL client tools may error out with unterminated dollar-quoted string at or near "\$\$". Ensure that you have the latest version of the SQL client—for example, ensure you are using version 124 or higher for the SQL Workbench/J client.

2. Now, let's execute an sp\_cookbook stored procedure using the call statement and retrieve the output from the resulting cursor using the fetch statement. Highlight both statements and execute:

```
call sp_cookbook(current_date, 'inputcursor');
fetch all from inputcursor;
```

This is the expected output:

| Message                                                   |  |  |  |  |  |
|-----------------------------------------------------------|--|--|--|--|--|
| running first cookbook storedprocedure on date 2020-12-13 |  |  |  |  |  |
| rows inserted into cookbook_tbl = 1                       |  |  |  |  |  |
| recipe_name recipe_date                                   |  |  |  |  |  |
| stored procedure 2020-12-13 00:00:00                      |  |  |  |  |  |

3. To view a definition of the previously created stored procedure, you can run the following statement:

```
SHOW PROCEDURE sp_cookbook(indate in date, records_out INOUT
refcursor);
```

4. We will now create another stored procedure with a security definer privilege:

 Let's create a user and check whether they have permission to drop the cookbook. cookbook\_tbl table. The user1 user does not have permission to drop the table:

```
create user user1 with password 'Cookbook1';
grant execute on procedure public.sp_self_service(tblName in
varchar(60)) to user1;
set SESSION authorization user1;
select current_user;
drop table cookbook.cookbook_tbl;
```

This is the expected output:

ERROR: 42501: permission denied for schema cookbook

6. When user1 executes the sp\_self\_service stored procedure, the procedure runs with the security of the owner of the procedure:

```
set SESSION authorization user1;
select current_user;
call public.sp_self_service('cookbook_tbl');
```

This is the expected output:

```
running sp_self_service to drop table cookbook_tbl
table
```

This allows the user to drop the table without providing the full permissions for the tables in the cookbook schema.

#### How it works...

Amazon Redshift uses the PL/pgSQL procedural language to author the stored procedures. PL/ pgSQL provides programmatic access that can be used to author control structures to the SQL language and allow complex computations. For example, you have a stored procedure that can create users and set up necessary access that meets your organizational needs—hence, rather than invoking several commands, this can now be done in a single step. The SECURITY access attribute of a stored procedure defines the privileges to access the underlying database objects used. By default, an INVOKER is used that uses the user privileges, and the SECURITY DEFINER allows the procedure user to use the privileges of the owner.

#### See also...

You can find the complete reference to the PL/pgSQL procedural language at https://www. postgresql.org/docs/8.0/plpgsql.html#PLPGSQL-ADVANTAGES. Ready-to-use stored useful procedures can be found at https://github.com/awslabs/amazon-redshift-utils/tree/ master/src/StoredProcedures.

## Managing UDFs in a database

Scalar UDF functions in Amazon Redshift are routines that are able to take parameters, perform calculations, and return the results. UDFs are handy when performing complex calculations that can be stored and reused in a SQL statement. Amazon Redshift supports UDFs that can be authored using either Python or SQL. In addition, Amazon Redshift also supports AWS Lambda UDFs, which opens up further possibilities to invoke other AWS services.

For example, let's say the latest customer address information is stored in AWS DynamoDB—you can invoke an AWS Lambda UDF to retrieve this using a SQL statement in Amazon Redshift.

## **Getting ready**

To complete this recipe, you will need the following:

- Everything mentioned in the Technical requirements section
- Access to create an **Identity and Access Management (IAM)** role that can invoke AWS Lambda and attach it to Amazon Redshift
- Access to create an AWS Lambda function

## How to do it...

In this recipe, we will start with a scalar Python-based UDF that will be used to parse an XML input:

1. Connect to Amazon Redshift using the SQL client, and copy and paste the following code to create a f\_parse\_xml function:

```
CREATE OR REPLACE FUNCTION f_parse_xml
(xml VARCHAR(MAX), input_rank int)
RETURNS varchar(max)
STABLE
AS $$
    import xml.etree.ElementTree as ET
    root = ET.fromstring(xml)
    res = ''
    for country in root.findall('country'):
        rank = country.find('rank').text
        if rank == input_rank:
            res = name = country.get('name') + ':' + rank
            break
    return res
$$ LANGUAGE plpythonu;
```

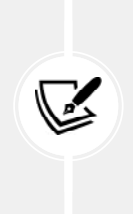

#### Important note

The preceding Python-based UDF takes in the XML data and uses the xml.etree.ElementTree library to parse it to locate an element, using the input rank. See https://docs.python.org/3/library/xml.etree.elementtree.html for more options that are available with this XML library.

2. Now, let's validate the f\_parse\_xml function using the following statement, by locating the country name that has the rank 2:

```
select
f_parse_xml('<data> <country name="Liechtenstein">
<rank>2</rank> <year>2008</year> <gdppc>141100</
gdppc> <neighbor name="Austria" direction="E"/>
<neighbor name="Switzerland" direction="W"/> </country></data>',
'2') as coll
```

This is the expected output:

col1 Liechtenstein:2

3. We will now create another AWS Lambda-based UDF. Navigate to the AWS console and pick the Lambda service, then click on **Create function**, as shown in the following screenshot:

| AWS Lambda *                                | Landora 2 Pyremiana                                      |                         |                |                                     |             |                 |  |
|---------------------------------------------|----------------------------------------------------------|-------------------------|----------------|-------------------------------------|-------------|-----------------|--|
| (3) Updated unitate (preview)<br>Jacob Para | Functions (10)                                           | Functions (10) Lawrence |                | ted manufactors and a second second |             | Shink Norther   |  |
| Indiana                                     | Q which is hope and are listed as an exist by hyperbolic |                         |                |                                     |             | ( i ) Ø         |  |
| Applications<br>Functions                   | Facultari suns                                           |                         | Fashing type 7 | Andre 4                             | Cinits size | r Lexendria v   |  |
| · Additional resources                      | CO. C BERNELLER M. CO. BERN 1                            |                         | 2p             | Pyther 3.7                          | 5.4.65      | 5 mendhs ago    |  |
| Lode signing out by makers                  | - D - 1                                                  |                         | Zp             | inten17                             | 1.4 40      | S manthe ago    |  |
| Layers                                      |                                                          |                         | ap.            | Pythica 7                           | 13.66       | 5 manethe ago-  |  |
| * Eshand ANC summan                         |                                                          |                         | Zp             | Pymersi7                            | 12.66       | S manths ago    |  |
| 200 reactions state machine                 |                                                          |                         | ăp.            | Pyrianite                           | -06138      | be minutes aga  |  |
|                                             |                                                          |                         | 2p             | Pytran 1.7                          | 1.5-48      | k manthe ago    |  |
|                                             | Carl Carl Contract                                       |                         | 40             | ignacu./                            | 1.8 10      | s charathe ago- |  |
|                                             |                                                          |                         | 2p             | Non-                                | 7.2 MB      | it manifestages |  |
|                                             |                                                          |                         | zip.           | Pytheris 7                          | 14.68       | tracity app     |  |
|                                             | 0 18                                                     |                         | Der.           | Petersta                            | 180.0 M     | Mileset age     |  |

Figure 2.1 – Creating a Lambda function using the AWS console

- On the Create function screen, enter rs\_lambda under Function name, choose a Python
   3.6 runtime, and click on Create function.
- 5. Under Function code, copy and paste the following code and press the Deploy button:

```
import json
def lambda_handler(event, context):
    ret = dict()
    ret['success'] = True
    ret['results'] = ["bar"]
    ret['error_msg'] = "none"
    ret['num_records'] = 1
    return json.dumps(ret)
```

In the preceding Python-based Lambda function, a sample result is returned. This function can further be integrated to call any other AWS service—for example, you can invoke AWS **Key Management Service (KMS)** to encrypt input data.

6. Navigate to IAM and create a new role, RSInvokeLambda, using the following policy statement by replacing [Your\_AWS\_Account\_Number], [Your\_AWS\_Region] with your AWS account number/Region and attaching the role to Amazon Redshift:

```
{
    "Version": "2012-10-17",
    "Statement": [
        {
            "Effect": "Allow",
            "Action": "lambda:InvokeFunction",
            "Resource": "arn:aws:lambda:[Your_AWS_Region]: [Your_
AWS_Account_Number]:function:rs_lambda"
        }
    ]
}
```

7. Connect to Amazon Redshift using the SQL client, and copy and paste the following code to create a f\_redshift\_lambda function that links the AWS Lambda rs\_lambda function:

```
CREATE OR REPLACE EXTERNAL FUNCTION f_redshift_lambda (bar varchar)
RETURNS varchar STABLE
LAMBDA 'rs_lambda'
```

```
IAM_ROLE 'arn:aws:iam::[Your_AWS_Account_Number]:role/
RSInvokeLambda';
```

You can validate the f\_redshift\_lambda function by using the following SQL statement:

```
select f_redshift_lambda ('input_str') as col1
--output
col1
bar
```

Amazon Redshift is now able to invoke the AWS Lambda function using a SQL statement.

#### How it works...

Amazon Redshift allows you to create a scalar UDF using either a SQL SELECT clause or a Python program in addition to the AWS Lambda UDF illustrated in this recipe. The scalar UDFs are stored with Amazon Redshift and are available to any user when granted the required access.

#### See also...

You can find a collection of several ready-to-use UDFs that can be used to implement some of the complex reusable logic within a SQL statement at the following link: https://github.com/aws-samples/amazon-redshift-udfs.

# 3

## Loading and Unloading Data

Data loading and unloading are crucial processes in managing an Amazon Redshift data warehouse. Loading refers to the ingestion of data from various sources into Redshift tables, while unloading is the process of exporting data from Redshift to external storage or applications. In a typical scenario, such as an ordering-system-based data warehouse, you might need to load the entire previous day's data rather than individual orders. While data can be loaded using standard INSERT statements, bulk loading methods are far more efficient given the large volumes of data warehouses typically handle. Similarly, unloading allows you to export data in bulk for use in other applications or analysis tools. This chapter will explore various methods of loading data into Amazon Redshift from different sources, as well as unloading data to external storage such as Amazon S3.

There are multiple ways of loading data into an Amazon Redshift data warehouse. The most common way is using the COPY command to load data from Amazon S3. This chapter will cover all the different ways you will be able to load data in Amazon Redshift data warehouse (serverless or provisioned cluster) from different sources.

The following recipes are discussed in this chapter:

- Loading data from Amazon S3 using COPY
- Loading data from Amazon DynamoDB
- Updating and inserting data
- Ingesting data from transactional sources using AWS DMS
- Cataloging and ingesting data using AWS Glue

- Streaming data to Amazon Redshift via Amazon Kinesis Data Firehose
- Unloading data to Amazon S3

## **Technical requirements**

Here are the technical requirements to complete the recipes in this chapter:

- Access to AWS Console.
- The AWS administrator should create an IAM user and an IAM role by following *Recipe 1* and *Recipe 3* in *Appendix*. They will be used in some of the recipes in this chapter.
- The AWS administrator should deploy the AWS CloudFormation template (https://github.com/PacktPublishing/Amazon-Redshift-Cookbook-2E/blob/main/Chapter03/chapter\_3\_CFN.yaml) and create two IAM policies:
  - IAM policy attached to the IAM user that will give them access to Amazon Redshift, Amazon RDS, Amazon DynamoDB, Amazon S3, and Amazon EMR
  - IAM policy attached to the IAM role that will allow the Amazon Redshift data warehouse to access Amazon S3 and Amazon DynamoDB
- Attach an IAM role to the Amazon Redshift data warehouse by following *Recipe 4* in *Appendix*. Make a note of the IAM role name; we will use it in the recipes as [Your-Redshift\_Role].
- Amazon Redshift data warehouse deployed in AWS region eu-west-1.
- Amazon Redshift data warehouse admin user credentials.
- Access to any SQL interface, such as a SQL client or Amazon Redshift query editor V2
- Create an Amazon S3 bucket for staging and unloading the data in specific recipes. We will use it in recipes as [Your-Amazon\_S3\_Bucket].
- AWS account number. We will use it in recipes as [Your-AWS\_Account\_Id].

## Loading data from Amazon S3 using COPY

Amazon Redshift supports a number of data model structures, including **dimensional**, **denormalized**, and **aggregate** (rollup) structures, which makes it optimal for analytics.

In this recipe, we will set up two separate sample datasets in Amazon Redshift that are publicly available:

- A dimensional model using a star schema benchmark (SSB) (https://www.cs.umb. edu/~poneil/StarSchemaB.PDF), a retail system-based dataset
- A denormalized model using an Amazon.com customer product reviews dataset

To load the datasets, we will use the COPY command, which allows data to be copied from Amazon S3 to an Amazon Redshift data warehouse (serverless or provisioned cluster), which is the recommended way to load large data.

#### **Getting ready**

To complete this recipe, you will need:

- An Amazon Redshift data warehouse deployed in AWS region eu-west-1
- Amazon Redshift data warehouse admin user credentials
- Access to any SQL interface, such as a SQL client or Amazon Redshift query editor v2
- An IAM role attached to Amazon Redshift data warehouse that can access Amazon S3

#### How to do it...

We will create and load the following dimensional model, which is based on the **star schema benchmark** (**SSB**) for an illustrative retail system. A star schema is a dimensional data model where a central fact table contains the main business metrics (facts) and is surrounded by dimension tables (like points of a star), hence the name.

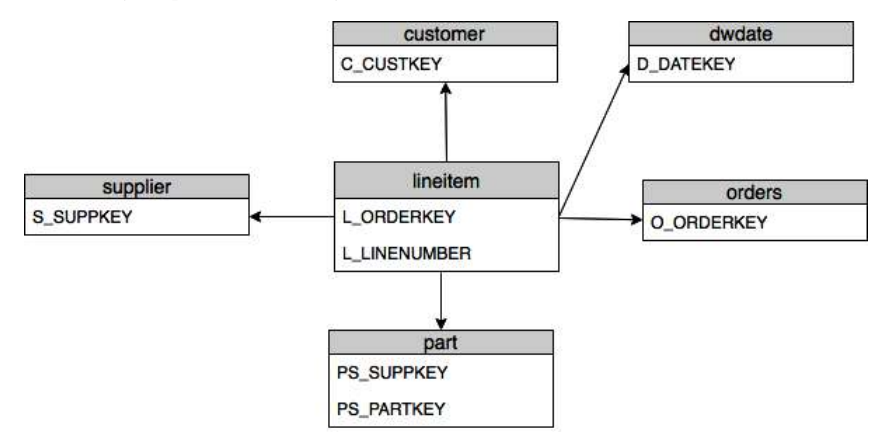

Figure 3.1 – SSB data model

Now, let's create the tables that mimic the previous data model and populate the data into the tables:

 We will get started by setting up the data in your Amazon S3 bucket. Download Ssb\_ Table\_Ddl.sql from the GitHub location https://github.com/PacktPublishing/ Amazon-Redshift-Cookbook-2E/blob/main/Chapter03/Ssb\_Table\_Ddl.sql, copy and paste it into any SQL client tool, and execute it to create the dimensional model for the retail system dataset:

```
DROP TABLE IF EXISTS lineitem;
DROP TABLE IF EXISTS supplier;
DROP TABLE IF EXISTS part;
DROP TABLE IF EXISTS orders;
DROP TABLE IF EXISTS customer;
DROP TABLE IF EXISTS dwdate;
CREATE TABLE customer
(
  C_CUSTKEY
                 BIGINT NOT NULL,
  C NAME
                 VARCHAR(25),
  C ADDRESS
                 VARCHAR(40),
  C NATIONKEY
                 BIGINT,
  C PHONE
                 VARCHAR(15),
  C ACCTBAL
                 DECIMAL(18,4),
                 VARCHAR(10),
  C_MKTSEGMENT
  C COMMENT
                 VARCHAR(117)
CREATE TABLE dwdate
(
  d datekey
                       INTEGER NOT NULL,
  d date
                       VARCHAR(19) NOT NULL,
  d_dayofweek
                       VARCHAR(10) NOT NULL,
  d month
                       VARCHAR(10) NOT NULL,
  d_year
                       INTEGER NOT NULL,
  d lastdayinweekfl
                       VARCHAR(1) NOT NULL,
  d_lastdayinmonthfl
                       VARCHAR(1) NOT NULL,
  d_holidayfl
                       VARCHAR(1) NOT NULL,
  d weekdayfl
                       VARCHAR(1) NOT NULL
);
```

2. We will now load data from the public S3 bucket to the previous tables. Use any SQL client tool and execute the following command by replacing the [Your-AWS\_Account\_Id] and [Your-Redshift\_Role] values from the technical requirements in the following script. In each COPY command, notice that the file format and compression are specified, such as csv and gzip:

```
COPY customer
from 's3://packt-redshift-cookbook/customer/'
iam role 'arn:aws:iam::[Your-AWS_Account_Id]:role/[Your-Redshift_
Role]'
CSV gzip;
COPY orders
from 's3://packt-redshift-cookbook/orders/'
iam role 'arn:aws:iam::[Your-AWS Account Id]:role/[Your-Redshift
Role]'
CSV gzip;
COPY part
from 's3://packt-redshift-cookbook/part/'
iam_role 'arn:aws:iam::[Your-AWS_Account_Id]:role/[Your-Redshift_
Role]'
CSV gzip;
COPY supplier
from 's3://packt-redshift-cookbook/supplier/'
iam_role 'arn:aws:iam::[Your-AWS_Account_Id]:role/[Your-Redshift_
Role]'
CSV gzip;
COPY lineitem
from 's3://packt-redshift-cookbook/lineitem/'
iam_role 'arn:aws:iam::[Your-AWS_Account_Id]:role/[Your-Redshift_
Role]'
CSV gzip;
COPY dwdate
from 's3://packt-redshift-cookbook/dwdate/'
```

```
iam_role 'arn:aws:iam::[Your-AWS_Account_Id]:role/[Your-Redshift_
Role]'
CSV gzip dateformat 'auto';
```

#### Note

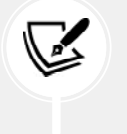

The script will take ~10 minutes to complete. Each table load will output Load into table \*\*\* completed, \*\*\* record(s) loaded successfully to acknowledge a successful execution.

3. Verify that all the tables have been loaded with the correct number of rows using the following command and the output:

```
select count(1) from lineitem; -- expected rows: 599037902
select count(1) from supplier; -- expected rows: 1100000
select count(1) from part; -- expected rows: 20000000
select count(1) from orders; -- expected rows: 76000000
select count(1) from customer; -- expected rows: 15000000
select count(1) from dwdate; -- expected rows: 2556
```

4. Now, the dimensional model is ready for querying. We can run an analytical query like the following to join the different tables of the dimensional model to retrieve order metrics for each market segment in 1992:

```
SELECT c_mktsegment,
        COUNT(o_orderkey) AS orders_count,
        SUM(l_quantity) AS quantity,
        SUM(l_extendedprice) AS extendedprice,
        COUNT(DISTINCT P_PARTKEY) AS parts_count,
        COUNT(DISTINCT L_SUPPKEY) AS supplier_count,
        COUNT(DISTINCT o_custkey) AS customer_count
FROM lineitem
        JOIN orders ON l_orderkey = o_orderkey
        JOIN orders ON l_orderkey = c_custkey
        JOIN customer c ON o_custkey = c_custkey
        JOIN dwdate
        ON d_date = l_commitdate
        AND d_year = 1992
        JOIN part ON P_PARTKEY = l_PARTKEY
```

```
JOIN supplier ON L_SUPPKEY = S_SUPPKEY
GROUP BY c_mktsegment;
```

5. In addition to the dimensional model, let's also create a denormalized table using the Amazon product review data. Create the product review data table using:

```
CREATE TABLE product reviews(
  marketplace varchar(2),
  customer id varchar(32),
  review id varchar(24),
  product_id varchar(24),
  product_parent varchar(32),
  product title varchar(512),
  star rating int,
  helpful_votes int,
  total_votes int,
  vine char(1),
  verified_purchase char(1),
  review headline varchar(256),
  review_body varchar(max),
  review_date date,
  year int,
  product_category varchar(32),
  insert ts datetime default current timestamp)
DISTSTYLE KEY
DISTKEY (customer id)
SORTKEY (
    marketplace,
    product category,
    review_date);
```

6. Now, let's load the review data into the product\_reviews table by executing the following command in the SQL client:

```
COPY product_reviews
FROM 's3://packt-redshift-cookbook/reviews_parquet/' iam_role
'arn:aws:iam::[Your-AWS_Account_Id]:role/[Your-Redshift_Role]'
PARQUET;
```

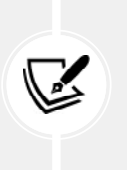

Note

The packt-redshift-cookbook S3 bucket should be in the eu-west-1 region. Your Amazon Redshift data warehouse must be in the same region in order to load Parquet or ORC files using the COPY command.

7. Now, the product\_reviews table is ready for querying, and you can execute the following query to get the top 10 most-voted products in the Apparel product category:

```
SELECT product_title,
      SUM(total_votes)
FROM product_reviews
WHERE product_category = 'Apparel'
GROUP BY product_title
ORDER BY SUM(total_votes) DESC LIMIT 10;
```

Now, we have used Amazon S3 to move data into Amazon Redshift using the COPY command and set up a **dimensional** and **denormalized** dataset.

## How it works...

The Amazon Redshift COPY command is used to load large datasets into Amazon Redshift from Amazon S3. This is the recommended approach as the COPY command takes advantage of the **massively parallel processing (MPP)** of the Amazon Redshift to ingest the data into the Amazon Redshift table efficiently. The COPY command also provides several ways to ingest incoming files. This includes support for multiple file formats (such as CSV, Parquet, and JSON) with error handling and the flexibility to ingest all kinds of structured data.

#### See also...

For more information on using the COPY command from Amazon S3, visit https://docs.aws. amazon.com/redshift/latest/dg/copy-parameters-data-source-s3.html.

Take a look at the best practices for the COPY command at https://docs.aws.amazon.com/ redshift/latest/dg/c\_loading-data-best-practices.html.

## Loading data from Amazon DynamoDB

Amazon DynamoDB is a serverless, NoSQL, fully managed database with single-digit millisecond performance at any scale. DynamoDB is designed to be used as an operational database in OLTP use cases where you know access patterns and can design your data model for those access patterns. When you want to perform analytics, you can complement Amazon DynamoDB with Amazon Redshift's OLAP capabilities.

In this recipe, we will see how data from an Amazon DynamoDB table can be copied to an Amazon Redshift data warehouse (serverless or provisioned cluster) table using the COPY command. We will use the full table copy approach in this recipe.

You can also load data in near real-time from Amazon DynamoDB into Amazon Redshift by leveraging zero ETL integration. There is a recipe for this zero ETL integration in *Chapter 4*.

#### **Getting ready**

To complete this recipe, you will need:

- Access to the AWS Console.
- An Amazon Redshift data warehouse deployed in AWS region eu-west-1.
- Amazon Redshift data warehouse admin user credentials.
- Access to any SQL interface, such as a SQL client or Amazon Redshift query editor.
- An Amazon DynamoDB table deployed in AWS region eu-west-1. Refer to https://docs.aws.amazon.com/amazondynamodb/latest/developerguide/GettingStarted.
   Python.html to set up the necessary AWS SDK for Python (Boto3) and use https://github.com/PacktPublishing/Amazon-Redshift-Cookbook-2E/blob/main/Chapter03/CreateAndLoad\_dynamodb.py to set up the sample part table.
- An IAM role attached to the Amazon Redshift data warehouse that can access Amazon DynamoDB.
- Access to the AWS CLI to get the record count from the Amazon DynamoDB table

#### How to do it...

In this recipe, we will load data directly from Amazon DynamoDB to Amazon Redshift:

 Let's start with making a cli call to a DynamoDB table part to verify the total number of item counts. Execute the following on the command line and you will see a count of 20000 in the part table:

```
aws dynamodb scan --table-name part --select "COUNT"
output:
    {
        "Count": 20000,
        "ScannedCount": 20000,
        "ConsumedCapacity": null }
```

2. Log in to Amazon Redshift data warehouse using a SQL client or query editor v2 and create the part table:

```
DROP TABLE IF EXISTS part;
CREATE TABLE part
(
  P_PARTKEY
                  BIGINT NOT NULL,
  P_NAME
                  VARCHAR(55),
  P MFGR
                  VARCHAR(25),
  P BRAND
                  VARCHAR(10),
  P_TYPE
                  VARCHAR(25),
  P SIZE
                  INTEGER,
  P_CONTAINER
                  VARCHAR(10),
  P RETAILPRICE
                  DECIMAL(18,4),
  P COMMENT
                  VARCHAR(23)
)
diststyle ALL;
```

3. Frame the COPY command to load into the part table in Amazon Redshift from the part table in Amazon DynamoDB:

```
COPY part from 'dynamodb://part'
iam_role 'arn:aws:iam::[Your-AWS_Account_Id]:role/[Your-Redshift_
Role]'
readratio 50;
```

The readratio parameter specifies the percentage of the DynamoDB table's provisioned throughput to use for the data load. It is a mandatory parameter for COPY from DynamoDB.

- 4. Execute the above COPY command using the Amazon Redshift query editor.
- 5. Verify the record count of the data loaded into the part table. 20000 records have been loaded to the part table:

```
Select count(*) from part;
--expected sample output
count(*)
20000
```

6. Let's review the column values for the part table on Amazon Redshift:

```
Select p_partkey,p_name,p_mfgr from part limit 5;
--expected sample output
p partkey p name p mfgr
800213 chartreuse steel indian burlywood
                                             Manufacturer#2
1101041
          red lemon khaki frosted blush
                                          Manufacturer#1
2500838
          tan cream cyan lemon olive
                                       Manufacturer#2
                                                 Manufacturer#2
12669574 bisque salmon honeydew violet steel
         pale linen thistle firebrick orange
                                                 Manufacturer#3
12579584
```

#### How it works...

In the COPY command that is used to load data from Amazon Dynamo DB, the column names in the Amazon Redshift table should match the attribute names in the DynamoDB part table. If a column name is not present in DynamoDB, it is loaded with empty or NULL based on the COPY command's emptyasnull option. If the attributes in DynamodDB are not present in the Amazon Redshift table, those attributes are discarded. Also notice that you can specify the Amazon DynamoDB readratio (in the preceding readratio of 50); this regulates the percentage of provisioned throughput that is consumed by the COPY command for DynamoDB table part.

## Updating and inserting data

An Extract Load Transform (ELT) process is a common technique to refresh the data warehouse from the source system. The ELT process can be executed as a batch near real-time process that allows staging the data from the source system and performing bulk refresh into the Amazon Redshift data warehouse (serverless or provisioned cluster). Amazon Redshift being an RDBMS system allows data refresh in the form of MERGE operations, which combine the functionality of INSERT, UPDATE, and DELETE operations. In this recipe, we will delve into some of the common ELT strategies to refresh a dimensional model using the MERGE command.

#### **Getting ready**

To complete this recipe, you will need:

- Access to the AWS Console
- An Amazon Redshift data warehouse deployed in AWS region eu-west-1
- Amazon Redshift data warehouse admin user credentials
- Access to any SQL interface, such as a SQL client or the Amazon Redshift query editor
- A sample dimensional model setup

#### How to do it...

This recipe will illustrate refreshing the part dimension, followed by the lineitem fact table. The dimensional tables will be refreshed first and followed by the fact table to maintain the data's integrity. The complete script for this recipe is also available at https://github.com/PacktPublishing/ Amazon-Redshift-Cookbook-2E/blob/main/Chapter03/part.sql and https://github.com/ PacktPublishing/Amazon-Redshift-Cookbook-2E/blob/main/Chapter03/Insert\_Update\_ Lineitem.sql. Let's start with the data refresh for the part dimension:

1. Open any SQL client tool and start the transaction for the part dimension table to refresh:

#### BEGIN TRANSACTION;

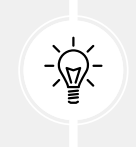

Tip

Using the transaction to update the data allows rollback if there is an error, and also, end users do not see the intermediate state of the data change.

2. Create the staging table and load the incoming incremental data from the source:

```
/* Create a staging table to hold the input data. Staging table is
created with BACKUP NO option for faster inserts and also since data
is temporary */
DROP TABLE IF EXISTS stg part;
CREATE TABLE stg part
(
  NAME
                VARCHAR(55),
  MFGR
                VARCHAR(25),
  BRAND
                VARCHAR(10),
  TYPE
                VARCHAR(25),
  SIZE
                INTEGER,
  CONTAINER
                VARCHAR(10),
  RETAILPRICE
                DECIMAL(18,4),
  COMMENT
                VARCHAR(23)
)
BACKUP NO
;
COPY stg_part
FROM 's3://packt-redshift-cookbook/etl/part/dt=2020-08-15/' iam role
'arn:aws:iam::[Your-AWS_Account_Id]:role/[Your-Redshift_Role]'csv
gzip compupdate preset;
```

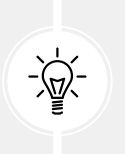

#### Tip

Notice that incremental data for 2020-08-15 is loaded into the stg\_part table.

3. Data will be merged into the part dimension table using the MERGE command which will update existing matching records and insert new records. The update and insert operations are performed based on the natural key of the table:

```
MERGE INTO part AS tgt
USING stg_part AS src
ON tgt.p_name = src.name
WHEN MATCHED THEN
UPDATE SET
```

```
p_mfgr = src.mfgr,
    p_brand = src.brand,
    p type = src.type,
    p_size = src.size,
    p_container = src.container,
    p retailprice = src.retailprice,
    p comment = src.comment
WHEN NOT MATCHED THEN
  INSERT (p_partkey, p_name, p_mfgr, p_brand, p_type, p_size, p_
container, p_retailprice, p_comment)
  VALUES (
    (SELECT MAX(p partkey) + ROW NUMBER() OVER (ORDER BY src.name)
FROM part),
    src.name,
   src.mfgr,
    src.brand,
    src.type,
   src.size,
    src.container,
    src.retailprice,
    src.comment
  );
```

4. The data refresh is now complete on the target part dimension. Commit the transaction using the following command:

```
-- commit and End transaction
END TRANSACTION;
```

#### Note

Similarly, you can repeat the preceding steps for other dimensional tables as well before starting the fact table.

5. Now, let's refresh the lineitem fact table using the following script. Start the transaction for the lineitem fact table:

```
-- Start a new transaction BEGIN TRANSACTION;
```

6. Create the staging table to hold the incoming incremental data, as shown in the following block:

```
-- Drop stg lineitem if exists
DROP TABLE IF EXISTS stg lineitem;
-- Create a stg lineitem staging table and COPY data from input S3
location with the refreshed incremental data
CREATE TABLE stg_lineitem(
  orderkey
                  BIGINT,
  LINENUMBER
                  INTEGER NOT NULL,
  QUANTITY
                  DECIMAL(18,4),
  EXTENDEDPRICE
                  DECIMAL(18,4),
  DISCOUNT
                  DECIMAL(18,4),
  TAX
                  DECIMAL(18,4),
  RETURNFLAG
                  VARCHAR(1),
  LINESTATUS
                  VARCHAR(1),
  SHIPDATE
                  DATE,
  COMMITDATE
                  DATE,
  RECEIPTDATE
                  DATE,
  SHIPINSTRUCT
                  VARCHAR(25),
  SHIPMODE
                  VARCHAR(10),
  COMMENT
                  VARCHAR(44),
                  VARCHAR(55),
  p name
                  VARCHAR(25)
  s_name
)
BACKUP NO;
COPY stg lineitem FROM 's3://packt-redshift-cookbook/etl/lineitem/
shipdate_dt=2020-08-15/' iam_role 'arn:aws:iam::[Your-AWS_Account_
Id]:role/[Your-Redshift_Role]' csv gzip;
```

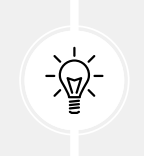

#### Tip

Notice that the incremental data for 2020-08-15 is loaded into the stg\_ lineitem table.

7. Delete any existing data (if any) for 2020-08-15 and refresh it with the current data for this date:

```
-- Delete any rows from target store_sales for the input date for
idempotency
DELETE FROM lineitem WHERE l_shipdate = '2020-10-15';
```

8. Merge the new incoming data for 2020-18-15 into the lineitem fact table using the following MERGE statement:

```
WITH supplier dim AS
  (SELECT DISTINCT s_name, s_suppkey FROM supplier),
part dim AS
  (SELECT DISTINCT p name, p partkey FROM part)
MERGE INTO lineitem AS tgt
USING stg lineitem AS src
  ON tgt.l shipdate = '2020-10-15'
    AND tgt.l partkey = (SELECT p partkey FROM part dim WHERE p name
= src.p name)
    AND tgt.l suppkey = (SELECT s suppkey FROM supplier dim WHERE
s_name = src.s_name)
WHEN NOT MATCHED THEN
  INSERT (
    l_orderkey, l_partkey, l_suppkey, l_linenumber, l_quantity,
    l_extendedprice, l_discount, l_tax, l_returnflag, l_linestatus,
    1 shipdate, 1 commitdate, 1 receiptdate, 1 shipinstruct, 1
shipmode, 1 comment
  )
  VALUES (
    src.orderkey, (SELECT p_partkey FROM part_dim WHERE p_name =
src.p name),
    (SELECT s_suppkey FROM supplier_dim WHERE s_name = src.s_name),
    src.linenumber, src.quantity, src.extendedprice, src.discount,
src.tax,
```

```
src.returnflag, src.linestatus, src.shipdate, src.commitdate,
src.receiptdate,
src.shipinstruct, src.shipmode, src.comment);
```

#### Important Note

Note that dimensional keys are derived from the dimensional table using the natural keys.

9. All the data refresh is now complete on the target lineitem fact table. Commit the transaction using the following code:

```
-- commit and End transactionCOMMIT;
```

#### Important Note

Notice that all data in the dimension and fact tables is handled in bulk to update/insert all the incoming data in one go. This is a best practice since the effort to perform **Data Manipulation Language (DML)** on a few rows or several rows is the almost the same.

10. Now you have a refreshed dimensional model with the latest data that can be verified by executing the following query:

```
SELECT c_mktsegment,
        COUNT(o_orderkey) AS orders_count,
        SUM(1_quantity) AS quantity,
        SUM(1_extendedprice) AS extendedprice,
        COUNT(DISTINCT P_PARTKEY) AS parts_count,
        COUNT(DISTINCT L_SUPPKEY) AS supplier_count,
        COUNT(DISTINCT o_custkey) AS customer_count
FROM lineitem
        JOIN orders ON 1_orderkey = o_orderkey
        JOIN orders ON 1_orderkey = c_custkey
        JOIN customer c ON o_custkey = c_custkey
        JOIN part ON P_PARTKEY = 1_PARTKEY
        JOIN supplier ON L_SUPPKEY = S_SUPPKEY
```

```
WHERE l_shipdate = '2020-10-15'
GROUP BY c_mktsegment;
```

The previous ELT strategy can now be integrated with any workflow tool that will allow automatic refresh for the data warehouse.

# Ingesting data from transactional sources using AWS DMS

When you have on-premises or AWS RDS transactional data sources that don't natively support zero-ETL integrations and you want to replicate or migrate that data to your Amazon Redshift data warehouse for consolidation or reporting purposes, you can utilize the AWS **Database Migration Service (DMS)**. AWS DMS is a fully managed service that helps in performing full load as well as ongoing change data capture from supported transactional data sources to Amazon Redshift.

In this recipe, we will do a full replication of the parts table from Amazon RDS MySQL, servicing as a transactional source, to an Amazon Redshift data warehouse (serverless or provisioned cluster).

## **Getting ready**

To complete this recipe, you will need:

- Amazon Redshift data warehouse deployed in the eu-west-1 AWS region
- Amazon Redshift data warehouse admin user credentials
- An IAM user with access to Amazon Redshift, Amazon RDS, and AWS DMS
- Amazon RDS MySQL Cluster deployed in AWS regions eu-west-1 in the same VPC as the Amazon Redshift data warehouse (reference: https://aws.amazon.com/gettingstarted/hands-on/create-mysql-db/)
- Capture the login credentials for the Amazon RDS MySQL cluster
- An AWS Database Migration Replication instance deployed in the eu-west-1AWS region in the same VPC as Amazon Redshift data warehouse (reference: https://docs.aws.amazon. com/dms/latest/sbs/CHAP\_RDSOracle2Aurora.Steps.CreateReplicationInstance. html)
- Command line to connect to Amazon RDS MySQL (reference: https://docs.aws.amazon. com/AmazonRDS/latest/UserGuide/USER\_ConnectToInstance.html)
- Open connectivity between your local client, such as Amazon EC2 Linux, to the Amazon RDS MySQL database

- Open connectivity between Amazon RDS MySQL and AWS DMS instance
- Note the VPC ID where Amazon Redshift and Amazon RDS are deployed

#### How to do it...

This recipe illustrates full replication of the parts table from Amazon RDS MySQL to the Amazon Redshift data warehouse using AWS DMS as the replication engine:

1. Let's connect to the Amazon RDS MySQL database using the command line installed on the AWS EC2 instance. Enter the password, and it will connect you to the database:

```
mysql -h [yourMySQLRDSEndPoint] -u admin -p;
```

2. We will create an ods database on MySQL and create a parts table in the ods database:

```
create database ods;
CREATE TABLE ods.part
(
  P PARTKEY
                  BIGINT NOT NULL,
  P NAME
                  VARCHAR(55),
  P_MFGR
                  VARCHAR(25),
  P BRAND
                  VARCHAR(10),
  P TYPE
                  VARCHAR(25),
  P SIZE
                  INTEGER,
  P CONTAINER
                  VARCHAR(10),
  P RETAILPRICE
                  DECIMAL(18,4),
  P COMMENT
                  VARCHAR(23)
);
```

- On your client server, download the part.tbl file from https://github.com/ PacktPublishing/Amazon-Redshift-Cookbook-2E/blob/main/Chapter03/part.sql.
- 4. Now, we will load this file into the ods.part table in the MySQL database. This will load 20,000 records into the parts table:

```
LOAD DATA LOCAL INFILE 'part.tbl'
INTO TABLE ods.part
FIELDS TERMINATED BY '|'
LINES TERMINATED BY '\n';
```

```
Let's verify the record count loaded into ods.part table.
MySQL [(none)]> select count(*) from ods.part;
+-----+
| count(*) |
+-----+
| 20000 |
+-----+
1 row in set (0.00 sec)
```

5. Turn on binary logging in the RDS MySQL database by executing the following command:

call mysql.rds\_set\_configuration('binlog retention hours', 24);

In your MySQL database instance in parameter group, set the binlog\_format parameter to ROW.

- Now, we will go to the AWS Database Migration Services landing page to create a source and target for the replication instance (https://console.aws.amazon.com/dms/v2/ home?).
- 7. First, we will create a **Source endpoint** for RDS MySql:
  - 1. Navigate to Endpoints and click on Create Endpoint.
  - 2. Select Source Endpoint and check Select RDS DB instance.
  - 3. From the dropdown, select your RDS Instance.

#### Create endpoint

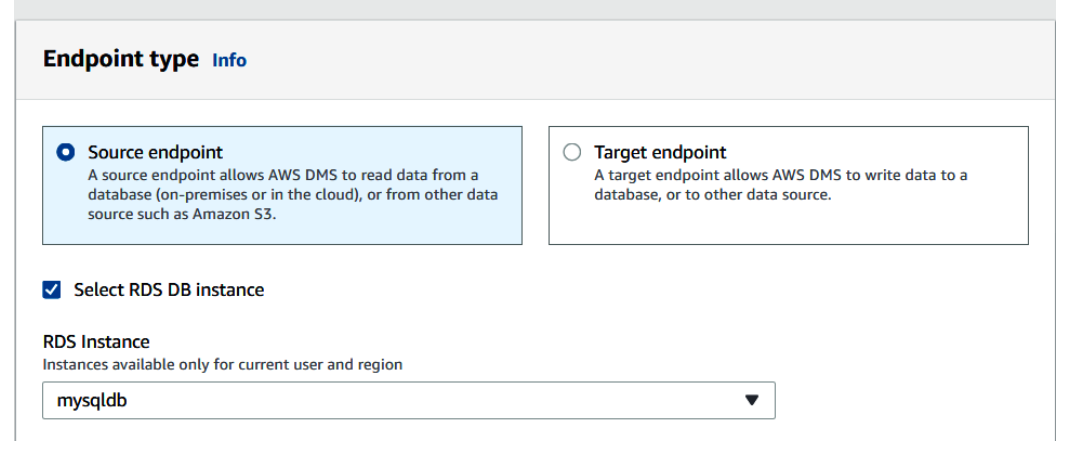

Figure 3.2 - Create an AWS DMS source endpoint for the MySQL database

4. Enter the password for your RDS MySQL database.

| Endpoint identifier Info<br>A label for the endpoint to help you identify it.                                   |                                                                               |  |  |
|----------------------------------------------------------------------------------------------------|-------------------------------------------------------------------------------|--|--|
| mysqldb                                                                                                    |                                                                               |  |  |
| Descriptive Amazon Resource Name (ARN) - optiono<br>A friendly name to override the default DMS ARN. You cannot | nl<br>ot modify it after creation.                                            |  |  |
| Friendly-ARN-name                                                                                               |                                                                               |  |  |
| Source engine<br>The type of database engine this endpoint is connected to.                                     |                                                                               |  |  |
| MySQL                                                                                                    |                                                                               |  |  |
| Server name                                                                                                    |                                                                               |  |  |
| mysqldb.cc61lb2esh31.us-east-1.rds.amazonaws.                                                                   | com                                                                           |  |  |
| Port<br>The port the database runs on for this endpoint.                                                        | Secure Socket Layer (SSL) mode<br>The type of Secure Socket Layer enforcement |  |  |
| 3306                                                                                                    | none                                                                          |  |  |
| User name Info                                                                                                  | Password Info                                                                 |  |  |
| admin                                                                                                    | •••••                                                                         |  |  |

Figure 3.3 – AWS DMS source endpoint for the MySQL database

5. Test your endpoint connection from the AWS DMS replication you created earlier on. Select the **VPC** and replication instance and click **Run test**. You will receive a successful connection message on completion.

| <ul> <li>Test endpoint connection (optional)</li> </ul>        |                             |            |         |  |  |  |
|----------------------------------------------------------------|-----------------------------|------------|---------|--|--|--|
| VPC                                                            |                             |            |         |  |  |  |
| vpc-1df60267                                                   | ▼                           |            |         |  |  |  |
| Replication instance<br>A replication instance performs the da | tabase migration            |            |         |  |  |  |
| cookbookreplicationinstance                                    | ▼                           |            |         |  |  |  |
| Run test                                                       |                             |            |         |  |  |  |
| Endpoint identifier                                            | Replication instance        | Status     | Message |  |  |  |
| mysqldb                                                        | cookbookreplicationinstance | successful |         |  |  |  |

Figure 3.4 – AWS DMS source endpoint for MySQL database test connection
8. Secondly, we will create a target endpoint for the Amazon Redshift data warehouse. Click on Create endpoint and select the target endpoint. Populate the details of your Amazon Redshift data warehouse endpoint, userid, password, and database name. Test the connection using the pre-created database replication instance:

| reate enupoint in                                                                                                    |                                                                                                    |
|----------------------------------------------------------------------------------------------------|----------------------------------------------------------------------------------------------------|
| Endpoint type տ                                                                                                    |                                                                                                    |
| Scarse endpoint<br>A surve endpoint Slover MHG (0H) to cool data from a<br>database lor-proving or in the diacity or Foon other data<br>assure surk as Analysis 51.               | Target endpoint     Any of an algorith blows ANS DMS to write data to a     distance, or to other data algorith an Annual     Gynamolitic or Reveals                                                                                                    |
| Select RDS DB Instance<br>Decad this optime if the endpoint is an Anaeren RDS DB Instance<br>regime.                                                                              | n. N principer a likit of probledin PDR badarrays from the summer                                                                                                    |
| Endpoint configuration                                                                                                    |                                                                                                    |
| Endpoint identifier   ers<br>Alabel for the endpoint to help you identify it.                                                                                                    |                                                                                                    |
| cookbooktarget                                                                                                    |                                                                                                    |
| Descriptive Amazon Resource Name (ARN) - optional<br>A hierally same is overrain the default DPSLAPIX, van constrained                                                            | fy it after constant.                                                                                                    |
| Amazon Redshift                                                                                                    |                                                                                                    |
| Target englise<br>The types of database engine this endpoint is connected to Learn m                                                                                              |                                                                                                    |
| Amazon Redshift                                                                                                    | •                                                                                                    |
| Access to endpoint database bits<br>2 XMS Secrets Manager<br>Us access bified in XMS Secrets Planger to accest previou                                                            | yat orderan,                                                                                                    |
| <ul> <li>Provide access information manuality<br/>Namual is enter server runne, peri, and other required periment<br/>used oredentials in Endpaint pricings.</li> </ul>           | rs. For Oracia as antipaint, you might also paul to spartly Dracia                                                                                                    |
|                                                                                                    |                                                                                                    |
| Server name.<br>The name of the date server for the data provide:                                                                                                    | and the second second se |
| Spread name<br>The name of the data server for the data previde.                                                                                                    |                                                                                                    |
| Sorver rearie.<br>The serve of the data server for the data provide:<br><b>B B B B B B B B B B</b>                                                                                |                                                                                                    |
| Sorver rearie.<br>The serve of the data server for the data provide.                                                                                                    |                                                                                                    |
| Sorver name<br>The name of the data server for the data provides.<br>Port<br>The part the database news on for this, endpoint.<br>5439<br>Steer name : Indu.<br>Passwortt : Indu. | ••••••                                                                                                    |

Figure 3.5 – AWS DMS target endpoint for Amazon Redshift

E 010 3 014

- 9. Now, we will create the database migration task:
  - Navigate to database migration tasks, and click on Create task.
  - Select the **Replication instance**.
  - For source database endpoint, select mysqldb, and for the target, select the Amazon Redshift endpoint, cookbooktarget.
  - For migration type, select **migrate existing and replicate ongoing changes**. This will do a full load followed by ongoing change data capture.

# Task configuration Task identifier mysqldb-to-amazonredshift-replication Descriptive Amazon Resource Name (ARN) - optional A friendly name to override the default DMS ARN. You cannot modify it after creation. Friendly-ARN-name Replication instance cookbookreplicationinstance - vpc-1df60267 Source database endpoint mysqldb Target database endpoint cookbooktarget Migration type Info Migrate existing data and replicate ongoing changes

Figure 3.6 – AWS DMS migration task

10. For target table preparation mode, select **Do nothing**. AWS DMS assumes that the target tables have been pre-created in Amazon Redshift.

11. For table mappings, add the following rule. Enter the **ods** schema and set the table name to the % wildcard.

| T<br>t | able mappings 🛶                                                                                                    |                         |
|--------|----------------------------------------------------------------------------------------------------|-------------------------|
|        | Witcard     Non-call only a calculated of the excellence trade to be property as     Non-call only a calculate of the excellence trade to be property as     Non-call only as a set of a calculate to be been as | nagying dinady'n (629   |
| 3      | eeofly at least one selection rule with an include action. After you do this, you can add one or men                                                                                                    | n transformation rules. |
|        | Choose the scheme and/or tables yes want to include with, or exclude from, year reignation table.                                                                                                    | ew solaction rule       |
|        | ▼ where schema same is like 'ods' and Source table same 5 like 'w, include                                                                                                    | rs ×                    |
|        | Scherra                                                                                                    |                         |
|        | Enter a schema                                                                                                    | •                       |
|        | Source name<br>Use the %-characterise a villdoant                                                                                                    |                         |
|        | cds                                                                                                    |                         |
|        | Source table name<br>On the Schwader as a solition                                                                                                    |                         |
|        | N .                                                                                                    |                         |
|        | Action<br>Crease "Include" to migrate your selected objects, or "Defaulte" to ignore them alwing the reignal                                                                                                    |                         |
|        | Include                                                                                                    | •                       |
|        | Source filters wie                                                                                                    | Add column filter       |
|        |                                                                                                    |                         |
|        | Transformation rules - optional                                                                                                    |                         |
|        | You can use transformation rules to change or transform schema, table or<br>column names of some or all of the selected objects.                                                                                 | Add transformation rule |
|        |                                                                                                    |                         |

Figure 3.7 - AWS DMS migration task source table mapping rules

12. For transformation rules for the target, select the **ods** schema, set the Table name as a wildcard, and set Action to add the **stg**\_ prefix to the tablename on Amazon Redshift.

▼

In the DMS task, you can apply some transformation rules, such as converting to lowercase or removing columns.

| nsformation rules                                                                    |                             |   |   |  |
|--------------------------------------------------------------------------------------|-----------------------------|---|---|--|
| can use transformation rules to change or transform schema, table or                 | Add new transformation rule |   |   |  |
| mn names of some or all of the selected objects. Info                                |                             |   |   |  |
| where <b>schema name</b> is like 'ods' and <b>table name</b> is like '%', add-prefix |                             | đ | × |  |
| Target                                                                               |                             |   |   |  |
| Table                                                                                | •                           |   |   |  |
| Schema name                                                                          |                             |   |   |  |
| Enter a schema                                                                       | •                           |   |   |  |
| Schema name<br>Use the % character as a wildcard                                     |                             |   |   |  |
| ods                                                                                  |                             |   |   |  |
| Table name<br>Use the % character as a wildcard                                      |                             |   |   |  |
| %                                                                                    |                             |   |   |  |
| Action                                                                               |                             |   |   |  |
| Add prefix                                                                           |                             |   |   |  |

Figure 3.8 – AWS DMS migration task target transformation rule

- 13. In the Migration task startup configuration, select the **Manually later** option and click on **Create task**.
- Once the task is ready, click on the task. Then, under action, select restart and resume. With this, the replication instance has been connected to the source and replicated data to Amazon Redshift.

15. To view the status of the replication, click on Table statistics. The load state on completion will display Table completed. The total number of rows is 20,000 in the target Amazon Redshift ods.part table.

| Tabl | e statistics (1)<br>ows include loaded source | table rows from li | nserts, Deletes, Upd | ates, D | DLs, and Full load r | rows.     |           |        | Yalidate agai    | n Reload tal |
|------|-----------------------------------------------|--------------------|----------------------|---------|----------------------|-----------|-----------|--------|------------------|--------------|
| Q    | Find schema                                   |                    |                      |         |                      |           |           |        |                  | < 1          |
|      | Schema name 🛛                                 | Table ♥            | Load state           | v       | Inserts 🛡            | Deletes V | Updates ♥ | DDLs 🕈 | Full load rows 🤝 | Total rows ♥ |
|      | ods                                           | part               | Table complet        | ted     | 0                    | 0         | 0         | 0      | 20,000           | 20,000       |

Figure 3.9 – AWS DMS migration task status and full mode replicated record count

16. Let's insert the following records in the source MySql database part table to see the change data capture scenario:

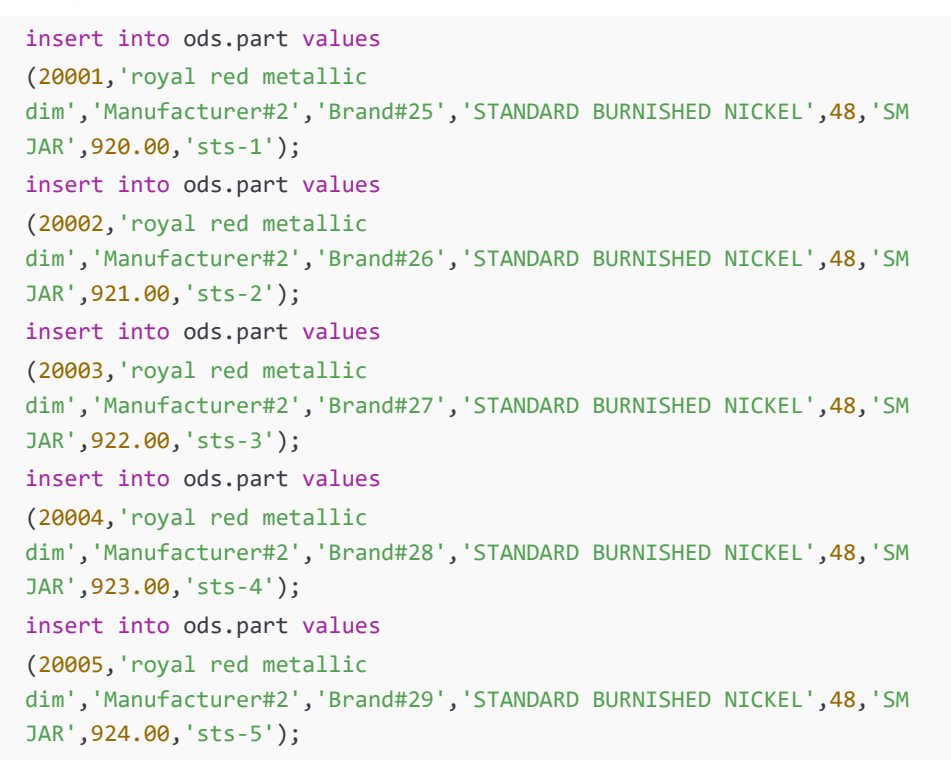

17. Let's check the change data capture on the database migration task of the newly inserted five records. The **Inserts** column shows **5** and the **Total rows** on the target now has **20,005** records:

| Tab<br>Total | le statistics (1)<br>rows include loaded source | table rows from I | nserts, Deletes, Updates, D | DLs, and Full load | rows.     |           | (      | C Validate agai  | n Reload ta  | ble data   |
|--------------|-------------------------------------------------|-------------------|-----------------------------|--------------------|-----------|-----------|--------|------------------|--------------|------------|
| ٩            | Find schema                                     |                   |                             |                    |           |           |        |                  | < 1          | > @        |
|              | Schema name ⊽                                   | Table ⊽           | Load state 🛛 🗢              | Inserts 🛡          | Deletes ⊽ | Updates ⊽ | DDLs ⊽ | Full load rows ⊽ | Total rows ⊽ | Validation |
|              | ods                                             | part              | Table completed             | 5                  | 0         | 0         | 0      | 20,000           | 20,005       | Not enable |
| ۲.           |                                                 |                   |                             |                    | -         |           |        |                  |              | >          |

Figure 3.10 – AWS DMS migration task status and change data capture replicated record count

18. Let's confirm the record count on the ods.stg\_part Amazon Redshift table. Execute the following query in the SQL client and the output will be 20,005 records:

```
select count(*) from ods.stg_part;
```

19. You can choose to stop the database migration task by navigating to **Database migration** tasks | Actions | Stop.

## How it works...

AWS DMS provides the capability to do homogeneous (on the same database platform, such as from an on-premises MySQL to Amazon RDS MySQL) and heterogeneous (different database platform) replication. In this recipe, we saw the scenario of heterogeneous replication where the source is MySQL and the target is Amazon Redshift. Using an AWS DMS task, it first fully migrated the data to Amazon Redshift and the task captured changes from the source transactional logs, which were replicated to Amazon Redshift in near real time.

## See also...

You can get more details on turning on binary logging on this link. This is to enable change data capture for AWS DMS: https://docs.aws.amazon.com/dms/latest/userguide/CHAP\_Source.MySQL.html#CHAP\_Source.MySQL.AmazonManag.

## Cataloging and ingesting data using AWS Glue

Data that is staged in Amazon S3 can be cataloged using the AWS Glue service. Cataloging the data allows attaching the metadata and populating the AWS Glue Data Catalog. This process enriches the raw data that can queried as tables using many of the AWS analytical services, such as Amazon Redshift or Amazon EMR, for the analytical processing. It is easy to perform this data discovery using the AWS Glue crawlers that can create and update the metadata automatically.

In this recipe, we will enrich the data to catalog and enable ingestion into an Amazon Redshift data warehouse (serverless or provisioned cluster).

## **Getting ready**

To complete this recipe, you will need:

- An Amazon Redshift data warehouse deployed in the eu-west-1 AWS region.
- Amazon Redshift data warehouse admin user credentials.
- An IAM user with access to Amazon Redshift, Amazon S3, and AWS Glue.
- An IAM role attached to Amazon Redshift data warehouse that can access Amazon S3, we will reference it in the recipes as [Your-Redshift\_Role].
- Access to any SQL interface, such as a SQL client or Amazon Redshift query editor.
- An Amazon S3 bucket for staging and unloading the data in specific recipes, we will reference it in recipes as [Your-Amazon\_S3\_Bucket]. The Amazon S3 bucket must be in the same region as your Amazon Redshift data warehouse.
- An AWS account number, we will reference it in recipes as [Your-AWS\_Account\_Id].

## How to do it...

This recipe will catalog and ingest the Amazon.com customer product reviews dataset into Amazon Redshift:

- Navigate to the AWS Console and pick AWS Glue. Verify that you are in the same AWS Region as the Amazon Redshift data warehouse. In the left navigation menu, inside AWS Glue, choose Data Catalog and then choose Crawlers.
- 2. Click the **Create Crawler** button and type in any crawler name, such as product reviews dataset crawl and click **Next**.

- 3. On the Choose data sources and classifiers page, follow the instructions as per the screenshots in *Figure 3.11*. In the Data source configuration section, for the question Is your data already mapped to Glue tables? select Not yet, and then choose Add a data source. In the dialog box that appears, enter the following information:
  - a. For Data source, choose S3.
  - b. For the location of S3 data, you can indicate whether the data is in the same account or a different account. For this recipe walkthrough, choose **In a different account**.
  - c. For S3 path, copy and paste the path s3://packt-redshift-cookbook/amazonreviews-pds/parquet/.
  - For the subsequent crawler runs option, you can choose how the crawler behaves.
     For this walkthrough, choose Crawl all sub-folders and choose Add an S3 data source.
  - e. Back on the **Choose data sources and classifiers** page, in the **Data Sources** section, you will see the S3 data source you added. Choose **Next** on this page.

| Set crawler properties                                  | Choose data sources and classifiers                                                                                                    |
|---------------------------------------------------------|----------------------------------------------------------------------------------------------------|
| Step 2<br>Choose data sources and classifiers           | Data source configuration Is your data already mapped to Glue tables?                                                                                                    |
| Step 3<br>Configure security settings<br>Step 4         | Not yet Select one or more data sources to be transfed.     O Yes Select existing tables from your filue Data Catalog.                                                                                                    |
| Set output and scheduling<br>Ship 5<br>Bodow and create | Data sources (1) mfs         Edit         Remove         Add a data source           The list of data sources to be scanned by the crawler.         Edit         Remove         Add a data source                            |
| The Pool of Sector Ad Galace                            | Type         Data source         Parameters           0         53         s3://pack-redshi         Recrawl all                                                                                                    |
|                                                         | Custom classifiers - optional     A classifier checks whether a given file is in a format the crawler can handle. If it is, the classifier creates a schema in the form of a StructType object the matches that data format. |

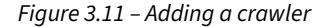

- 4. On the **Configure security settings** page, for **IAM Role**, choose an IAM role to allow AWS Glue access to crawl and update the AWS Glue Catalog and click on the **Next** button.
- On the Set output and scheduling page, in the Output Configuration section, for Target database, click on Add database and give the database a representative name, such as reviews, and click Create Database.

Go back to the **Set output and scheduling** page, choose the refresh button next to the **Target database** dropdown, choose **reviews**, and for **Table name prefix**, enter product\_reviews\_src. Finally, click **Next**.

| Step 2<br>Choose data sources and classifiers                                                                                                    | Output configuration Info                                                                                                    |
|----------------------------------------------------------------------------------------------------|----------------------------------------------------------------------------------------------------|
| The second second | Target database                                                                                                    |
| Step 3     Configure security settings                                                                                                    | (reviews 🔻                                                                                                    |
| Step 4                                                                                                    | (Clear selection) (Add database [2])                                                                                                    |
| Set output and scheduling                                                                                                    | Table name prefix - optionol                                                                                                    |
| Step 5                                                                                                    | product_reviews_src                                                                                                    |
| C Review and create                                                                                                    | Maximum table threshold - optional<br>This field sets the maximum number of tables the craveler is allowed to generate. In the event that this number is surpassed, the cravel will fail with an error. If not set, the |
|                                                                                                    | crawler will automatically generate the number of tables depending on the data schema.                                                                                                    |
|                                                                                                    | Type a number greater than 0                                                                                                    |
|                                                                                                    | Advanced options                                                                                                    |
|                                                                                                    | Crawler schedule<br>You can define a time-based schedule for your crawlers and jobs in AWS Glue. The definition of these schedules uses the Unix-like cran 🖸 syntax. Learn<br>more 🗗.                                   |
|                                                                                                    | Frequency                                                                                                    |
|                                                                                                    | On demand                                                                                                    |
|                                                                                                    | Cancel Previous Next                                                                                                    |

Figure 3.12 – Configure the crawler output

6. On **Review and create** page, click on **Create crawler** to create the crawler. On the crawler details page, choose **Run crawler** and wait until the status changes to **Success**:

| <b>Crawler properties</b>                                                                          |                            |                                                               |                                          |
|----------------------------------------------------------------------------------------------------|----------------------------|---------------------------------------------------------------|------------------------------------------|
| Name                                                                                               | IAM role                   | Database                                                      | State                                    |
| product reviews dataset                                                                            | AWSGlueServiceRole-        | reviews                                                       | READY                                    |
| crawl                                                                                              | SampleData [ 🖪             |                                                               |                                          |
| Description                                                                                        | Security configuration     | Lake Formation                                                | Table prefix                             |
|                                                                                                    | -                          | configuration                                                 | product_reviews_src                      |
|                                                                                                    |                            |                                                               |                                          |
| Maximum table threshold<br>-                                                                       |                            |                                                               |                                          |
| Advanced settings                                                                                  |                            |                                                               |                                          |
| Crawler runs Schedule                                                                              | Data sources Classifiers T | ags                                                           |                                          |
|                                                                                                    |                            | (Stop min) (View                                              | ClourdWatch loss [7] View nun distails   |
| Crawler runs (1)<br>The list of crawler runs for this crawler                                      |                            |                                                               |                                          |
| Crawler runs (1)<br>The list of crawler runs for this crawler<br>Q. Filter data                    |                            | Filter by a date and time                                     |                                          |
| Crawler runs (1)<br>The list of crawler runs for this crawler<br>Q Filter data                     |                            | Filter by a date and time                                     | < 1 > 0                                  |
| Crawler runs (1)<br>The list of crawler runs for this crawler<br>Q Filter data<br>Start time (UTC) | r.<br>                     | Filter by a date and time<br>range<br>t duration ♥   Status ♥ | < 1 > 0<br>DPU hours v   Table changes v |

Figure 3.13 – Monitor the crawler status

7. Now, AWS Glue has crawled the product review dataset and discovered the table automatically. You can verify the table by navigating to the **Tables** option to view the product\_reviews\_srcparquet table in the list:

| O (Millio ) Tables                                                                                                    | 9                                                                                                    |
|----------------------------------------------------------------------------------------------------|----------------------------------------------------------------------------------------------------|
| an on Antonio Antonio | © You can now make a set access for manager tables in the last Children Is institutes, with the descention of the<br>Tables                                                                                                    |
| Deta Catelog     Intoknes     Tekles                                                                                                    | Tables (1)         Coll syndroid MMT (0)         (beams)         (beams) <th(beams)< th="">         (beams)         (beams)</th(beams)<> |
| Tanan selena registra.<br>Shana<br>Canactanic<br>Canactanic<br>Casalan<br>Casalini                                                                                                    | Q. Filter toda:     (*) > €       □     Nome     *   Statistics     *   Gauglic, *   Depropri.     *   Wine detr       □     Statistics     *   Gauglic, *   Gauglic, *   Depropri.     *   Wine detr     Batter pro-<br>ter product propriet       □     product propriet     science     stimulation total     Appliet     Science                                                                                                    |

*Figure 3.14 – View the table created by the crawler* 

 Open any SQL client tool, connect to Amazon Redshift, and create a schema to point to the reviews AWS Glue catalog database using the following command by replacing the [Your-AWS\_Account\_Id] and [Your-Redshift\_Role] values:

```
CREATE external SCHEMA review_ext_sch FROM data catalog DATABASE
'reviews' iam_role 'arn:aws:iam::[Your-AWS_Account_Id]:role/[Your-
Redshift-Role]' CREATE external DATABASE if not exists;
```

9. Create the product\_reviews\_stage table that will hold the incoming crawled data:

| CREATE TABLE product      | _reviews_stage |
|---------------------------|----------------|
| (                         |                |
| marketplace               | VARCHAR(2),    |
| customer_id               | VARCHAR(32),   |
| review_id                 | VARCHAR(24),   |
| product_id                | VARCHAR(24),   |
| <pre>product_parent</pre> | VARCHAR(32),   |
| <pre>product_title</pre>  | VARCHAR(512),  |
| star_rating               | INT,           |
| helpful_votes             | INT,           |
| total_votes               | INT,           |
| vine                      | CHAR(1),       |
| verified_purchase         | CHAR(1),       |
| review_headline           | VARCHAR(256),  |
| review_body               | VARCHAR(MAX),  |
| review_date               | DATE,          |

```
YEAR INT
)
DISTSTYLE KEY DISTKEY (customer_id) SORTKEY (review_date);
```

10. Now, let's insert Automotive data from the crawled AWS Glue table into the Amazon Redshift table, product\_reviews\_stage:

```
INSERT INTO product_reviews_stage
(
  marketplace,
  customer_id,
  review_id,
  product_id,
  product_parent,
  product_title,
  star_rating,
  helpful_votes,
  total_votes,
  vine,
  verified_purchase,
  review_headline,
  review_body,
  review_date,
  year
)
SELECT marketplace,
       customer_id,
       review id,
       product_id,
       product_parent,
       product_title,
       star_rating,
       helpful_votes,
       total votes,
       vine,
       verified_purchase,
       review_headline,
       review body,
```

```
review_date,
    year
FROM review_ext_sch.reviewparquet
WHERE product_category = 'Automotive';
```

11. Now, the public.product\_reviews\_stage table is ready to hold the incoming Automotive dataset, which can be verified by using the following command:

```
SELECT *
FROM product_reviews_stage;
```

## How it works...

AWS Glue provides a crawler that can automatically figure out the structure of data in Amazon S3. AWS Glue maintains the metadata catalog that can be accessed across other AWS analytical services, such as Amazon Redshift. Amazon Redshift can read/write data into Amazon S3 directly using the Amazon Redshift spectrum feature.

# Streaming data to Amazon Redshift via Amazon Data Firehose

Streaming data is a continuous dataset that can originate from sources such as IoT devices, log files, gaming systems, and so on. Ingesting the streaming data into Amazon Redshift allows you to run near real-time analytics that can be combined with historical/operational data to produce actionable reporting. For example, in a manufacturing shop, analyzing data from several IoT sensors can help predict the failure of machinery so you can take preventive action.

In this recipe, we will simulate streaming data using the Amazon.com product review data to be ingested into Amazon Redshift using Amazon Kinesis Firehose. Amazon Kinesis Firehose provides out-of-the-box integration to capture the streaming datasets and place them into an Amazon Redshift table.

## **Getting ready**

To complete this recipe, you will need:

- An Amazon Redshift data warehouse deployed in the eu-west-1 AWS region.
- Amazon Redshift data warehouse admin user credentials.
- An IAM user with access to Amazon Redshift, Amazon Kinesis, Amazon Cognito, and Amazon S3.
- Access to any SQL interface, such as a SQL client or Amazon Redshift query editor.
- An Amazon S3 bucket created in eu-west-1. We will reference it as [Your-Amazon\_S3\_ Bucket].
- An IAM role attached to Amazon Redshift data warehouse that can access Amazon S3, we will reference it in the recipes as [Your-Redshift\_Role].
- Access to Kinesis data generator. This is a UI that sends test data to Amazon Kinesis. Use this blog post to configure the open source Kinesis data generator (reference: https:// aws.amazon.com/blogs/big-data/test-your-streaming-data-solution-with-thenew-amazon-kinesis-data-generator/).
- An AWS account number, we will reference it in recipes as [Your-AWS\_Account\_Id].

## How to do it...

This recipe will stream the Amazon.com customer product reviews dataset and ingest it into Amazon Redshift using the Amazon Kinesis Firehose:

1. Navigate to the AWS Console and pick the Amazon Data Firehose service. In the left menu, choose **Firehose streams** and click on the **Create Firehose stream** button, as shown in the following screenshot:

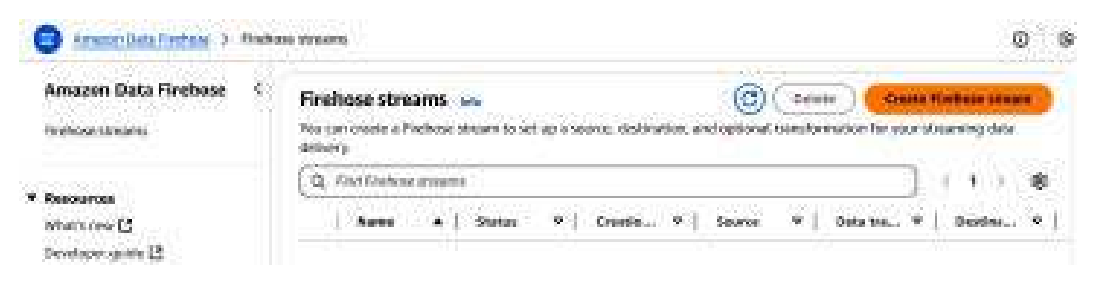

Figure 3.15 - Creating a Kinesis Data Firehose stream

- 2. In the **Choose source and destination** section, for source, choose **Direct PUT**, and for the destination, choose **Amazon Redshift**.
- 3. Provide a Firehose stream name such as product\_reviews\_stream and click Next until you get to the Choose a destination option.
- 4. In the **Destination settings** section, provide the following parameters:
  - **Choose Amazon Redshift destination type**: Serverless workgroup or provisioned cluster based on the type of Amazon Redshift data warehouse you created
  - Serverless workgroup: If your Amazon Redshift data warehouse is serverless, choose your workgroup
  - **Provisioned cluster**: If your Amazon Redshift data warehouse is a provisioned cluster, choose your cluster
  - Database: Type your database name
  - User name: Type the username that you chose when you set up the Amazon Redshift data warehouse
  - **Password:** Type the password that you chose when you set up the Amazon Redshift data warehouse
  - Database: Type database name
  - Table: Type product\_reviews\_stg
  - Columns optional: Leave this field empty.
  - Intermediate S3 destination: Choose an existing bucket or create an S3 bucket where data will be staged before it is copied into Amazon Redshift [Your-Amazon\_ S3\_Bucket]
  - Backup S3 bucket prefix optional: Type /product\_review\_stg/

## 5. In **COPY command options – optional**, type the following script:

A Provide Floribana atoman

COPY product\_reviews\_stg (marketplace,customer\_id,review\_id,product\_ id,product\_parent,product\_title,star\_rating,helpful\_votes,total\_ votes,vine,verified\_purchase,review\_headline,review\_body,review\_ date,year) FROM 's3://[Your-Amazon S3 Bucket/product review stg/ manifest' CREDENTIALS 'aws\_iam\_role=arn:aws:iam::[Your-AWS\_Account\_ Id]:role/[Your-Redshift Role]' MANIFEST JSON 'auto';

| Front is the destination satisface for one of indiana streams                                                                                                    |                                                                                                    |
|----------------------------------------------------------------------------------------------------|----------------------------------------------------------------------------------------------------|
| apenang sang senang ang di dalah di selang sang sang sang sang sang sang sang s                                                                                                    |                                                                                                    |
| Cocces Amilion Reachert continuous type                                                                                                    | 11                                                                                                    |
| O serverine workhoop                                                                                                    | C Provisioned cluster                                                                                                    |
| Ensure that your Annacon Mediatift Serverless workgring is publicly accessible and allows in<br>We Access to an Annacon Redshift Serverless workgring [3]<br>If you specify Amazon Redshift as your Probase atmain destination, once your Richbare att                                                                              | nbound access from this Amazan Data Friehose IP address 52,79.65,199/27. For more informat<br>were to created, you cannot update the specified Amazon Redukit deviation type. |
| Serverless werkgroup<br>Servir) die Ansoon Indekilt Smitelies verbandes in witen 35 bedark date in seoles.                                                                                                    |                                                                                                    |
| Chaose or type the Ameron AethEnft Savanies workgroup                                                                                                    | Cruzze workgroep (2)                                                                                                    |
| Definitions<br>Specify the Analoson Redshift Servections Database to where the data is copried.                                                                                                    |                                                                                                    |
| Etter a databaje name                                                                                                    | )                                                                                                    |
| The detailable name must be $3$ -177 approximates characters, $\Psi_{2}^{(1)}$ and $\Sigma_{1}^{(1)}$                                                                                                    |                                                                                                    |
| Constraint and the configures the auth-residuation to access your divertination.     Use username and passwert     Use username and passwert     Constraints Names and passwert     Constraints and activities your access programmed with the trainer and therein context     To start more, see AMPS Secretar Namager parking [2] |                                                                                                    |
| User manse<br>Specify an Amazon Redich't Semantase and with permissions to access the Amazon Redshift Semantase without                                                                                                    | **                                                                                                    |
| Enter user norre                                                                                                    |                                                                                                    |
| The username must be 1-120 eightexemerik characters.                                                                                                    |                                                                                                    |
| Peakeword<br>Specify the peakeword for the over-reflo has permutation to access the exchapterio.                                                                                                    |                                                                                                    |
| Enter potceard                                                                                                    |                                                                                                    |
| Next to E-44 characteristics. Plots contain at least case approximations and investmentation and any number<br>Store generated                                                                                                    | Can be any probable ACD character secure T, "", or "gr-                                                                                                    |
| Table<br>Specify the Amsteon Robert's Semantass table to where the class is cogniti-                                                                                                    |                                                                                                    |
| Linter a table norme                                                                                                    | ]                                                                                                    |
|                                                                                                    |                                                                                                    |

Figure 3.16 - Configure the Destination Amazon Redshift data warehouse

- 6. Navigate to the Review option and create the Amazon Kinesis Firehose stream.
- 7. Log into the Amazon Redshift data warehouse using the SQL client tool and create the product\_reviews\_stg table that will hold the incoming streaming data:

```
CREATE TABLE product reviews stg
(
  marketplace
                      VARCHAR(2),
  customer id
                      VARCHAR(32),
  review id
                      VARCHAR(24),
  product id
                      VARCHAR(24),
  product_parent
                      VARCHAR(32),
  product_title
                      VARCHAR(512),
  star_rating
                      INT,
  helpful votes
                      INT,
  total_votes
                      INT,
  vine
                      CHAR(1),
  verified_purchase
                      CHAR(1),
  review_headline
                      VARCHAR(256),
  review body
                      VARCHAR(MAX),
  review_date
                      DATE,
  YEAR
                      INT
)
DISTSTYLE KEY DISTKEY (customer_id) SORTKEY (review_date);
```

8. Now, let's use the Amazon Kinesis Data Generator to produce streaming data and send it to the product\_reviews\_stream Kinesis Firehose Stream as follows:

| Amazon Kinesis Data-   | Generator                                    | o Contave         | O Help     | ⇒ LogiΩis |
|------------------------|----------------------------------------------|-------------------|------------|-----------|
| Region                 | Lo-cast-1                                    |                   |            |           |
| Stream/delivery stream | product, reviews, schem                      |                   |            |           |
| Records per second     | Constant Periodia                            |                   |            |           |
|                        | 100                                          |                   |            | 8         |
| Compress Records 0     | (is)                                         |                   |            |           |
| Record template 👩      | Template 1 Template 2 Templat                | a 3 Template 4 Tr | vroplate 6 |           |
|                        | Tomplate 1                                   |                   |            |           |
|                        | <pre>{     "marbotplace": "(francom.ac</pre> | ttayElement (     |            |           |

Figure 3.17 – Amazon Kinesis Data Generator

Here, you will use the stream/delivery stream as product\_review\_stream to send the streaming data and copy and paste the template from https://github.com/ PacktPublishing/Amazon-Redshift-Cookbook-2E/blob/master/Chapter04/kinesis\_ data generator template.json to generate the product reviews data:

```
{
    "marketplace": "{{random.arrayElement(
        ["US","UK","JP"]
    )}}",
    "
    "review_headline": "{{commerce.productAdjective}}",
    "review_body": "{{commerce.productAdjective}}",
    "review_date": "{{date.now("YYYY-MM-DD")}}",
    "year":{{date.now("YYYY")}}
}
```

9. After a while, the stream data should start landing into Amazon Redshift, that can be verified by using the following code:

SELECT \*
FROM product\_reviews\_stage;

## How it works...

Amazon Kinesis Data Firehose allows data to be sourced from and streamed into multiple destinations. It can capture, transform, and load streaming data into destinations of Amazon S3, Amazon Redshift, Amazon Elasticsearch Service, and Splunk. Kinesis Firehose, being a fully managed service, can automatically scale to meet the growth of the data.

# Unloading data to Amazon S3

Amazon Redshift enables you to create a copy of your data stored in Amazon S3 using the UNLOAD command. This command leverages the power of Amazon Redshift's massive parallelism to unload data in parallel to Amazon S3, utilizing multiple concurrent splits.

This recipe will demonstrate how to utilize the UNLOAD command to export data from an Amazon Redshift data warehouse (serverless or provisioned cluster) to an Amazon S3 bucket.

## **Getting ready**

To complete this recipe, you will need:

- Access to the AWS Console
- An Amazon Redshift data warehouse deployed in the AWS eu-west-1 region, and data loaded as referenced in the Loading data from Amazon S3 recipe
- Amazon Redshift data warehouse admin user credentials
- Access to any SQL interface such as a SQL client or the Amazon Redshift query editor
- Amazon S3 bucket created in eu-west-1; we will reference it as [Your-Amazon\_S3\_Bucket]
- IAM role attached to Amazon Redshift data warehouse that can access Amazon S3

## How to do it...

To unload the data from Amazon Redshift to an Amazon S3 bucket, we will use the following steps:

- 1. Connect to the Redshift data warehouse using the SQL client of your choice.
- 2. Use the following command to unload the data from the Amazon Redshift data warehouse. Replace the values in [] with the corresponding values for your environment:

```
unload ('select * from orders')
to 's3://[Your-Amazon_S3_Bucket]/unload/orders_ '
iam_role 'arn:aws:iam::[Your-AWS_Account_Id]:role/[Your-Redshift_
Role]'
PARQUET;
```

The UNLOAD command will write data in Parquet format to multiple files in parallel.

3. To validate the path for the unloaded data, you can use the following SQL statement, which queries the system table, SYS\_UNLOAD\_DETAIL:

```
select query_id, substring(file_name,0,100) as path
from SYS_UNLOAD_DETAIL
where query_id=pg_last_query_id()
order by path limit 10;
--expected sample output
query path
21585117 s3://[Your-Amazon_S3_Bucket]/unload/orders_000_
part_000.parquet
21585117 s3://[Your-Amazon_S3_Bucket]/unload/orders_001_
part_000.parquet
21585117 s3://[Your-Amazon_S3_Bucket]/unload/orders_002_
part_000.parquet
...
```

4. To confirm that the data is unloaded from Amazon S3, you can browse the Amazon S3 bucket and list the output parquet files. Note that when unloading data to columnar formats like parquet, the Amazon Redshift data warehouse and Amazon S3 bucket should be in the same region.

## See also...

You can review the https://docs.aws.amazon.com/redshift/latest/dg/r\_UNLOAD.html documentation for additional parameters that UNLOAD supports.

# 4

# **Zero-ETL Ingestions**

AWS zero-ETL represents a transformative suite of fully managed integrations that revolutionize how organizations handle their data analytics needs. This comprehensive solution encompasses native database integrations, streaming capabilities, automated S3 ingestion, and federated querying—all working together to eliminate traditional ETL complexities. By automatically replicating data from operational sources to analytical destinations, zero-ETL enables near-real-time insights without building and maintaining complex data pipelines. This modern approach dramatically reduces time to insight, ensures data consistency, and allows organizations to scale their data operations efficiently while maintaining separation between transactional and analytical workloads.

The integration of native connectors for multiple applications, combined with automated data synchronization and transformation capabilities, enables businesses to make faster, data-driven decisions while significantly reducing operational overhead and technical complexity.

The following recipes are discussed in this chapter:

- Ingesting data from Aurora MySQL/Aurora Postgres/RDS MySQL using zero-ETL integration
- Ingesting data from Amazon DynamoDB using zero-ETL integration
- Ingesting data from SaaS applications like Salesforce using zero-ETL integration
- Ingesting streaming data from Amazon Kinesis Data Streams (KDS)
- Ingesting streaming data from Amazon Managed Streaming for Apache Kafka (MSK)
- Near-real-time ingestion of data from Amazon S3 using auto-copy

## **Technical requirements**

Here are the technical requirements in order to complete the recipes in this chapter:

- Access to the AWS Management Console.
- An Amazon Redshift data warehouse deployed in the AWS Region eu-west-1.
- Amazon Redshift data warehouse admin user credentials.
- Attach an IAM role to the Amazon Redshift data warehouse by following *Recipe 4* in *Appendix*. Make note of the IAM role name; we will reference it in the recipes as [Your-Redshift\_Role].
- An AWS administrator should deploy the AWS CloudFormation template (https://github.com/PacktPublishing/Amazon-Redshift-Cookbook-2E/blob/main/Chapter04/chapter\_4\_CFN.yaml) to create two IAM policies:
  - An IAM policy attached to the IAM user that will give them access to Amazon Redshift, Amazon RDS, Amazon Kinesis, Amazon Kinesis Data Firehose, Amazon CloudWatch Logs, AWS CloudFormation, AWS Secret Manager, Amazon Cognito, Amazon S3, AWS DMS, and AWS Glue
  - An IAM policy attached to the IAM role that will allow an Amazon Redshift data warehouse to access Amazon S3
- Access to any SQL interface, such as a SQL client or Amazon Redshift Query Editor V2.
- An AWS account number; we will reference it in the recipes as [Your-AWS\_Account\_Id].
- An Amazon S3 bucket created in eu-west-1; we will reference it as [Your-Amazon\_S3\_ Bucket].

The code files are provided in the GitHub repo: https://github.com/PacktPublishing/Amazon-Redshift-Cookbook-2E/tree/main/Chapter04.

# Ingesting data from Aurora MySQL/Aurora Postgres/ RDS MySQL using zero-ETL integration

You can replicate data from Aurora MySQL, Aurora Postgres, or RDS MySQL databases into Amazon Redshift in near-real time using a zero-ETL integration. A zero-ETL integration is easy to use. You need not build complex ETL pipelines or use additional AWS services or third-party solutions for replications. The zero-ETL integration performs a one-time seeding of data and then keeps the data in sync with ongoing changes, providing data freshness latencies of just a few seconds. You can also include or exclude tables or databases that you don't need from replication. If you don't want near-real-time ingestion and want to ingest at a specific interval, you can achieve that as well using this solution.

In this recipe, you will load sample data into your source Aurora MySQL/Postgres or RDS MySQL database, create a zero-ETL integration, and replicate it to Amazon Redshift. You will make some changes to the source data and see the changes reflected in the target Amazon Redshift data warehouse within seconds.

## **Getting ready**

To complete this recipe, you will need:

- An Amazon Redshift data warehouse deployed in the AWS Region eu-west-1
- An Amazon Aurora MySQL, Aurora Postgres, or RDS MySQL cluster deployed in the AWS Region eu-west-1 in the same VPC as the Amazon Redshift data warehouse (https://docs. aws.amazon.com/AmazonRDS/latest/AuroraUserGuide/zero-etl.setting-up.html)
- For a list of supported Aurora MySQL versions, see https://docs.aws.amazon.com/ AmazonRDS/latest/AuroraUserGuide/Concepts.Aurora\_Fea\_Regions\_DB-eng.Feature. Zero-ETL.html
- For a list of supported Aurora PostgreSQL versions, see https://docs.aws.amazon.com/ AmazonRDS/latest/AuroraUserGuide/Concepts.Aurora\_Fea\_Regions\_DB-eng.Feature. Zero-ETL.html#Concepts.Aurora\_Fea\_Regions\_DB-eng.Feature.Zero-ETL-Postgres
- For a list of supported RDS MySQL versions, see https://docs.aws.amazon.com/ AmazonRDS/latest/UserGuide/Concepts.RDS\_Fea\_Regions\_DB-eng.Feature.ZeroETL. html

## How to do it...

This recipe will illustrate the replication of a parts table from your source database cluster (Amazon Aurora MySQL/Postgres or RDS MySQL) to Amazon Redshift:

- Let's start by creating the necessary tables in an Aurora MySQL/Postgres or RDS MySQL database. Start by connecting to your database using the query editor (https://docs. aws.amazon.com/AmazonRDS/latest/AuroraUserGuide/query-editor.html) for Aurora MySQL/Postgres or using the command line for RDS MySQL (https://docs.aws.amazon. com/AmazonRDS/latest/UserGuide/USER\_ConnectToInstance.html)
- 2. Create an ods database using the following SQL statement:

```
create database ods;
```

3. Create a parts table in the ods database using the following SQL statement. It is mandatory to have a primary key on your tables for zero-ETL integration to function. The syntax of this statement is the same for both MySQL and Postgres:

| CREATE TABLE ods. | part                         |
|-------------------|------------------------------|
| (                 |                              |
| P_PARTKEY         | BIGINT NOT NULL PRIMARY KEY, |
| P_NAME            | VARCHAR(55),                 |
| P_MFGR            | VARCHAR(25),                 |
| P_BRAND           | VARCHAR(10),                 |
| P_TYPE            | VARCHAR(25),                 |
| P_SIZE            | INTEGER,                     |
| P_CONTAINER       | VARCHAR(10),                 |
| P_RETAILPRICE     | DECIMAL(18,4),               |
| P_COMMENT         | VARCHAR(23)                  |
| );                |                              |

- 4. Load sample data into the ods.part table using the insert statement provided in the GitHub repository (https://github.com/PacktPublishing/Amazon-Redshift-Cookbook-2E/blob/main/Chapter04/part\_table\_insert1.sql). This insert statement inserts 50 rows into the table. You can use the same statement for MySQL as well as Postgres databases.
- 5. Verify the record count loaded into the ods.part table using the following SQL:

```
select count(*) from ods.part;
+-----+
| count(*) |
+-----+
| 50 |
+-----+
1 row in set (0.00 sec)
```

6. Now, we will create a zero-ETL integration in the Amazon RDS console. Navigate to the RDS console (https://console.aws.amazon.com/rds/home) and choose Zero-ETL integrations from the left navigation menu. Then click Create zero-ETL integration.

| isbort gasst<br>Ricenetel gröups | Zero-ETL integrations (0) (Hosty) (Delaw Councer<br>View the Integrations In your accuret. | secu-FR. integration |  |  |  |  |
|----------------------------------|--------------------------------------------------------------------------------------------|----------------------|--|--|--|--|
| Dotain gravasi                   | Q. Pedicorportion                                                                          |                      |  |  |  |  |
| Distory orgine versions          |                                                                                            | 0.000                |  |  |  |  |

Figure 4.1 – Create zero-ETL integration

7. Provide a representative name for the integration, such as product-redshift-integ, and choose **Next**:

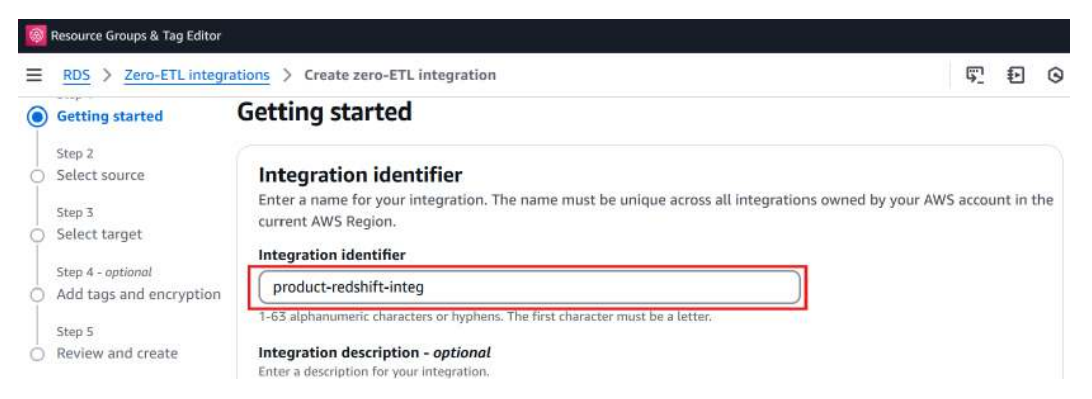

Figure 4.2 – Give the zero-ETL integration a name

8. On the Select source page, click the Browse RDS databases button and choose your source Aurora MySQL/Postgres or RDS MySQL database. If the database is missing any required parameters, you will see a Fix it for me (requires reboot) checkbox. This will make the necessary updates to parameter groups and reboot the cluster. Select Fix it for me (requires reboot), as shown in the following screenshot, and click Next:

| 0 | ) Select source                                     | Select a source database                                                                                                    |                                                                                                    |                  |                                                                                                    |
|---|-----------------------------------------------------|----------------------------------------------------------------------------------------------------|----------------------------------------------------------------------------------------------------|------------------|----------------------------------------------------------------------------------------------------|
| 0 | Step 3<br>Select target<br>Step 4 - <i>optional</i> | Select a source database to replicate data<br>parameter group in order to create an int<br>manually.                                                                                                    | a into the target data wareho<br>tegration. RDS can configure                                      | use. S<br>them   | pecific parameter values must be set in the source DB<br>for you during setup, or you can configure them |
| ò | Add tags and encryption                             |                                                                                                    |                                                                                                    |                  |                                                                                                    |
| 0 | Step 5<br>Review and create                         | Source<br>Source database<br>The source database where the data is replicate<br>products-database                                                                                                    | td from. Only databases running                                                                    | the sup          | ported versions are available.                                                                           |
|   |                                                     | <ul> <li>Fix parameter values<br/>Certain parameter settings are req<br/>and reboot the database for you, o</li> <li>Fix it for me (requires reboot)<br/>RDS will create a new parameter group bas<br/>correct parameter values.</li> </ul> | uired to successfully create a<br>or you can manually update t<br>red on the parameter group that? | n inte<br>hem ir | gration. You can have RDS fix the parameter values n parameter group settings                            |

Figure 4.3 - Choose source database when creating zero-ETL integration

9. In the Data filtering options - optional section, you can choose the tables you would like to include or exclude. If you want to replicate the part table only, enter ods.part, as shown in the following screenshot. The filter pattern is in the format database.table for Aurora MySQL, or database.schema.table for Aurora PostgreSQL. You can specify literal names or define regular expressions. If you select an Aurora PostgreSQL source database cluster, you must specify at least one data filter pattern. At a minimum, the pattern must include a single database (database-name.\*.\*) for replication to Amazon Redshift. In this example, we want to include all tables in the ods database. So, the filter pattern is ods.\*.\* for Postgres.

| Filter expression |                            |
|-------------------|----------------------------|
| ods.part          | Ren                        |
|                   | 1                          |
|                   |                            |
|                   | Filter expression ods.part |

Figure 4.4 – Data filter options in zero-ETL integration

- 10. If you chose **Fix it for me (requires reboot)** in *step 8*, a confirmation page will appear for the changes that will be made to the source database. Provide the necessary confirmation and go to the next step.
- 11. On the Select target page, choose Browse Redshift data warehouses and then select your target Amazon Redshift data warehouse. If any required parameters (https://docs. aws.amazon.com/AmazonRDS/latest/UserGuide/zero-etl.setting-up.html#zero-etlsetting-up.data-warehouse) are missing from the target data warehouse, you will see a Fix it for me checkbox.

| Step 5                                |                                                                                                    |                                                                                                    |                                                                                                    |  |  |  |  |
|---------------------------------------|----------------------------------------------------------------------------------------------------|----------------------------------------------------------------------------------------------------|----------------------------------------------------------------------------------------------------|--|--|--|--|
| <ul> <li>Review and create</li> </ul> | raiget ind                                                                                                    |                                                                                                    |                                                                                                    |  |  |  |  |
|                                       | AWS account<br>Choose if the target Amazon Redshift data warehouse is in the current AWS account or a different account                                                                                                    |                                                                                                    |                                                                                                    |  |  |  |  |
|                                       | Use the current account                                                                                                    |                                                                                                    |                                                                                                    |  |  |  |  |
|                                       | Specify a different account                                                                                                    |                                                                                                    |                                                                                                    |  |  |  |  |
|                                       | Amazon Redshift data warehouse<br>Only encrypted data warehouses are available. To c                                                                                                    | reate a new Redshift data warehous                                                                                        | e or encrypt an existing one go to Redshift console [.                                                                                                  |  |  |  |  |
|                                       | myredshiftns                                                                                                    | C                                                                                                    | Browse Redshift data warehouses                                                                                                    |  |  |  |  |
|                                       | <ul> <li>Fix resource policy and case sensitivi<br/>The selected target does not have the<br/>integration. You can have RDS fix this</li> <li>Fix it for me<br/>RDS will fix this by adding the current account</li> </ul> | ty parameter<br>correct resource policy and cas<br>for you, or you can manually up<br>and the selected source database in | e sensitivity parameter to support a zero-ETL<br>odate them in the Redshift console. Learn more 2<br>the resource policy and enabling case sensitivity. |  |  |  |  |

Select it, as shown in the following screenshot, and click Next:

Figure 4.5 - Choose data target for zero-ETL integration

- 12. If you chose **Fix it for me** in the previous step, a **Review the changes** dialog box will appear. Verify the changes and click **Continue**. Click **Next** and then select **Create zero-ETL integration** to create the integration. It will take 15-20 minutes to create the integration depending on your data volume. The integration is active when its status changes to **Active**.
- 13. Next, navigate to the Amazon Redshift console and choose **Zero-ETL integrations** from the navigation pane on the left. You will see the integration you created listed, as shown in the following screenshot:

| Monitoring                                                              |                                                                     |
|-------------------------------------------------------------------------|---------------------------------------------------------------------|
| Query and database monitoring<br>Resource monitoring                    | What is a zero-ETL integration?                                     |
| Datashares<br>Manage tags<br><b>Zero-ETL integrations New</b><br>Alarms | Zero-ETL integrations (1) View the integrations in your account.    |
| IAM Identity Center connections                                         | All statuses     All target types     < 1 > @                       |
| What's new 63                                                           | Integration ID V Status V Source ARN V Target V Database V          |
|                                                                         | O d86c8ec6-01cd-4c0a ⊘ Active armaws:rds:eu myredshif ▲ No database |

Figure 4.6 - Zero-ETL integration available in Amazon Redshift

14. Click the link listed under **Integration ID** and on the page that opens, you will get an alert saying that you need to create a database to access the data. Click **Create database** from integration:

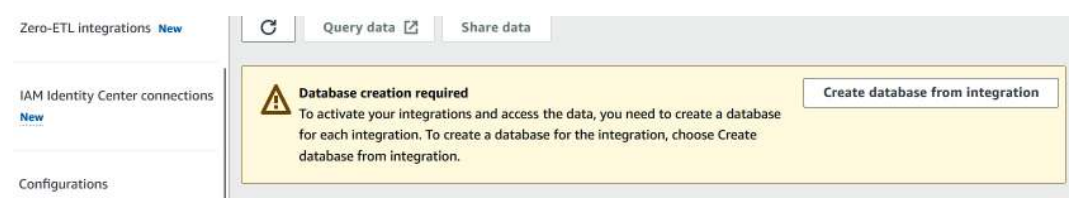

Figure 4.7 - Create database for zero-ETL integration

- 15. On the page that opens, provide a name for the database that will be created, like product\_database\_zet1, and then select **Create database**.
- 16. You can now start querying data in Amazon Redshift. Connect to your Amazon Redshift data warehouse using Amazon Redshift Query Editor V2 (https://console.aws.amazon.com/sqlworkbench/home) to see the database you created listed there. Expand the database to see the replicated tables. You can change the database from the database selection dropdown and start querying the data using simple SELECT statements, as shown in the following screenshot:

| Redshift query editor v2                                   |   | + 🗄 Untit    | led 1 | ×      |       |          |                  |      |               |       |       |          |         |
|------------------------------------------------------------|---|--------------|-------|--------|-------|----------|------------------|------|---------------|-------|-------|----------|---------|
| ⊕ Create 👻 😡 Load data                                     | « | 🕨 Run        |       | Limit  | 100   | Explain  | Isolated session | 0    | Serverless: m |       | pro   | duct_dat | a 💌     |
| Q Filter resources                                         | ø | 🛱 Schedule   | H     | 57     |       |          |                  |      |               | Q, FI | lter  |          |         |
| Serverless: myredshiftwg                                   | • | 1 select     | * fr  | rom od | s.par | t;       |                  |      |               |       | dev   |          |         |
| > 🛃 awsdatacatalog<br>> 🧮 dev<br>> 🧮 nordurt database zeti | 0 |              |       |        |       |          |                  |      |               |       |       |          | se_zeti |
| v books                                                    |   | 📰 Result 1 ( | 15)   |        |       |          |                  |      | Ехро          | rt 🔻  | •     | Chart    | 53 ⊗    |
| ✓ ➡ Tables                                                 |   | P_PARTI      | KEY   |        |       | P_NAME   | P                | MFGR | vorp.         |       | P_BR  | AND      |         |
| E part                                                     |   | 3            |       |        |       | Gadget C | Te               | chCo |               |       | TechB | r.       |         |

Figure 4.8 - Querying replicated tables in Amazon Redshift

- 17. Let's now add 50 new rows to the parts table using the insert statement in the GitHub repository (https://github.com/PacktPublishing/Amazon-Redshift-Cookbook-2E/blob/main/Chapter04/part\_table\_insert2.sql).
- 18. These 50 records will be replicated to the Amazon Redshift data warehouse within seconds. Let's confirm the record count on the Amazon Redshift table ods.part by executing the following count query.

The output of this query will be 100:

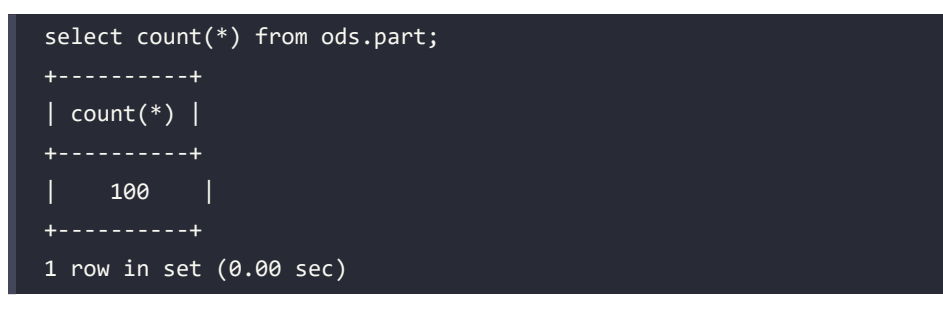

- 19. By default, the zero-ETL integration maintains a replica of the source table in the Amazon Redshift data warehouse. You can change this default behavior and track every version (including updates and deletes) of your records in source tables. This allows you to run advanced analytics on all your data, such as running a historical analysis, building lookback reports, performing trend analysis, and sending incremental updates to downstream applications built on top of Amazon Redshift. To manage history mode for a zero-ETL integration, open Amazon Redshift Query Editor V2 (https://console.aws.amazon.com/ sqlworkbench/home).
- 20. From the left navigation pane, choose **Zero-ETL integrations** and select the zero-ETL integration that you want to manage. Then, select **Manage history mode**. The **Manage history mode** window is displayed:

## Manage history mode info

## **History mode**

When history mode is on, the integration target will include timestamps and indicators of any source records that have been deleted or modified. When a target table has history mode on, new columns will be added to the table. zero ett history mode

Integration ID

d86c8ec6-01cd-4c0a-b560-86eb573a3627

## History mode

History mode keeps track of integration target which records the integration source were deleted or changed.

Turn off for all existing and future tables

O Turn on for all existing and future tables

Manage history mode for individual tables
 Choose this option to select which Amazon Redshift tables will track history.

Figure 4.9 - History mode for zero-ETL integrations

21. You can either turn it on or off for all future and existing tables. You can also manage this at an individual table level. Three fields provided in the following table will be added to Amazon Redshift for the tables for which history mode is activated:

| _record_is_active   | Boolean   | Indicates if a record in the target is currently active in the source. True indicates the record is active. |
|---------------------|-----------|----------------------------------------------------------------------------------------------------|
| _record_create_time | Timestamp | Starting time (UTC) when the source record is active.                                                       |
| _record_delete_time | Timestamp | Ending time (UTC) when the source record is updated or deleted.                                             |

You can modify the sort keys of your tables replicated through the zero-ETL integration and achieve faster and more efficient querying of your replicated data in Amazon Redshift. Set the sort key to AUTO and allow Amazon Redshift to observe your workload and automatically set a sort key based on your evolving workload and data patterns.

## How it works...

Zero-ETL integration automatically replicates data from supported sources (Aurora MySQL, Aurora PostgreSQL, or RDS for MySQL) to Amazon Redshift within seconds. The integration creates a destination database in Redshift for querying replicated data using SQL and automatically monitors and repairs the replication pipeline.

There is inbuilt monitoring and observability for zero-ETL integrations. Refer to https://docs. aws.amazon.com/AmazonRDS/latest/AuroraUserGuide/zero-etl.describingmonitoring.html for more information.

You can create zero-ETL integrations from one Aurora MySQL/RDS MySQL database to multiple Amazon Redshift target data warehouses. For an Aurora Postgres database, the association is one-to-one; that is, you can create only one zero-ETL integration for each Aurora Postgres source database.

If you don't need near-real-time replication and want to replicate every few minutes, you can alter the zero-ETL database and set a REFRESH\_INTERVAL, for example:

```
ALTER DATABASE sample_integration_db INTEGRATION SET REFRESH_INTERVAL 600;
```

The interval can be set to 0–432,000 seconds (5 days) for zero-ETL integrations whose source type is Aurora MySQL, Aurora PostgreSQL, or RDS for MySQL.

If any tables fail replication, you will see an error in the zero-ETL monitoring section. Fix the error and refresh the tables as shown in the following line of SQL:

ALTER DATABASE sample\_integration\_db INTEGRATION REFRESH INERROR TABLES in SCHEMA sample\_schema;

# Ingesting data from Amazon DynamoDB using zero-ETL integration

You can seamlessly replicate data from Amazon DynamoDB tables into Amazon Redshift using a zero-ETL integration. This native integration eliminates the need for complex ETL pipelines, additional AWS services, or third-party tools for data replication. The zero-ETL integration process begins with an initial bulk load of your DynamoDB data into Redshift, followed by continuous synchronization of any changes. You will create one zero-ETL integration per DynamoDB table. While the minimum latency is 15 minutes, you have the option to configure it to sync data at specific intervals based on your requirements.

In this recipe, you will create a sample DynamoDB table called Music, populate sample data into it, establish a zero-ETL integration with Amazon Redshift, and observe the replication in action.

## **Getting ready**

To complete this recipe, you will need an Amazon Redshift data warehouse deployed in the AWS Region eu-west-1.

## How to do it...

Create a new Music table using the DynamoDB console:

 Sign in to the AWS Management Console and open the DynamoDB console (https:// console.aws.amazon.com/dynamodb/). 2. In the left navigation pane, choose **Tables** and then select **Create table**. On the **Table details** page, for **Table name**, enter Music, for **Partition key**, enter Artist, and for **Sort key**, enter SongTitle. Then, select **Create table** to create the table:

| reate table                                                                                                    |                                                                                                    |
|----------------------------------------------------------------------------------------------------|----------------------------------------------------------------------------------------------------|
| Table details Info                                                                                                    |                                                                                                    |
| DynamoDB is a schemaless database t                                                                                                    | at requires only a table name and a primary key when you create the table.                                                                                                    |
| Table name                                                                                                    |                                                                                                    |
| This will be used to identify your table.                                                                                                    |                                                                                                    |
| Music                                                                                                    |                                                                                                    |
| Patriage 7 and 200 characters, containing a                                                                                                    |                                                                                                    |
| between 5 and 255 characters, containing o                                                                                                    | ily letters, numbers, underscores (_), hyphens (-), and periods (.).                                                                                                    |
| between 5 and 255 characters, containing o                                                                                                    | iy letters, numbers, underscores (_), hyphens (-), and periods (.).                                                                                                    |
| Partition key                                                                                                    | ity tetters, numbers, underscores (_), hyphens (-), and periods (.).                                                                                                    |
| Partition key The partition key is part of the table's prima                                                                                                    | ity tetters, numbers, underscores (_), hyphens (-), and periods (.).                                                                                                    |
| Partition key The partition key is part of the table's prima Artist                                                                                                    | y key. It is a hash value that is used to retrieve items from your table and allocate data across hosts for scalability and availabilit                                                                                                    |
| Partition key The partition key is part of the table's prima Artist                                                                                                    | y key. It is a hash value that is used to retrieve items from your table and allocate data across hosts for scalability and availability          String                                                                                                    |
| Partition key The partition key is part of the table's prima Artist 1 to 255 characters and case sensitive.                                                                  | y key. It is a hash value that is used to retrieve items from your table and allocate data across hosts for scalability and availability          String                                                                                                    |
| Partition key The partition key is part of the table's prima Artist 1 to 255 characters and case sensitive. Sort key - optional                                              | y key. It is a hash value that is used to retrieve items from your table and allocate data across hosts for scalability and availability (String.                                                                                                    |
| Partition key The partition key is part of the table's prima Artist 1 to 255 characters and case sensitive. Sort key - optional You can use a sort key as the second part of | y key. It is a hash value that is used to retrieve items from your table and allocate data across hosts for scalability and availability<br>String a table's primary key. The sort key allows you to sort or search among all items sharing the same partition key. |

Figure 4.10 – Create a DynamoDB table

- 3. Next, create a zero-ETL integration for this table into Amazon Redshift, navigate to the DynamoDB console (https://console.aws.amazon.com/dynamodb/), and choose Tables in the left navigation pane. On the Tables page, select the Music table and then Explore table items. In the Items returned section, select Create item.
- 4. On the **Create item** page, select **Add new attribute**, and then select **Number**. For **Attribute name**, enter Awards. Repeat this process to create an attribute called AlbumTitle of type **String**.

Form

JSON view

| Artist          | SongTitle     | AlbumTitle          | Awards |
|-----------------|---------------|---------------------|--------|
| No One You Know | Call Me Today | Somewhat Famous     | 1      |
| Acme Band       | Happy Day     | Songs About Life    | 10     |
| Acme Band       | PartiQL Rocks | Another Album Title | 8      |

Following this process, create three items with the following values:

### Create item

You can add, remove, or edit the attributes of an item. You can nest attributes inside other attributes up to 32 levels deep. Learn more [

| ttributes              |                  | Add new attribute 🔻 |
|------------------------|------------------|---------------------|
| Attribute name         | Value            | Туре                |
| Artist - Partition key | Acme Band        | String              |
| SongTitle - Sort key   | Нарру Day        | String              |
| AlbumTitle             | Songs About Life | String Remove       |
| Awards                 | 10               | Number Remove       |

Figure 4.11 – Create items in a DynamoDB table

Next, to create the zero-ETL integration for the Music table, follow these steps:

 Navigate to the Amazon Redshift Zero-ETL integrations page (https://console.aws. amazon.com/redshiftv2/home#/zero-etl-integrations) and choose Create DynamoDB integration, as shown in the following screenshot:

| Zero-ETL integrations (0) C Q<br>View the integrations in your account. | uery data 🛽 | Share data A        | ctions 🔻 | Create zero-E    | TL integra | ation 🔺  |
|-------------------------------------------------------------------------|-------------|---------------------|----------|------------------|------------|----------|
| Q Find zero-ETL integrations                                            |             | All statuses        | •        | All source types | v          | ]        |
|                                                                         |             | All target types    | •        |                  | < 1        | > ©      |
| Integration name 🛛 🗸 Status                                             | ♥ Sou       | rce type 🛛 🔻 🛛 Sour | ce ARN   | ▼ Target         | ▼          | Database |
|                                                                         | No ir       | ntegrations         |          |                  |            |          |

Figure 4.12 – Create DynamoDB integration

- 2. For Integration Name, enter a representative name, such as music-integration-toredshift, and click Next.
- 3. On the **Select source** page, click **Browse DynamoDB tables** and choose the **Music** table. If there are any parameters needed for the zero-ETL integration that are missing, the setup wizard will provide a **Fix it for me** option, as shown in the following screenshot. Select that option and click **Next**.

The Fix it for me feature will automatically apply the necessary prerequisites to the source DynamoDB table (https://docs.aws.amazon.com/amazondynamodb/latest/ developerguide/RedshiftforDynamoDB-zero-etl.html#RedshiftforDynamoDB-zero-etl-prereqs).

| Source table<br>The source table where the data is replicated from.<br>Music<br>C Browse DynamoDB tables    | View in DynamoDB 🛽                                                                         |   |
|----------------------------------------------------------------------------------------------------|--------------------------------------------------------------------------------------------|---|
| Bucket policy error<br>The selected source does not have the event integration. You can have Recoupdate it. | the correct bucket policy to support an S3<br>dshift fix this for you, or you can manually |   |
| Fix it for me<br>Redshift will fix this by adding the bucket policy                                         | to the source 53 bucket.                                                                   |   |
|                                                                                                    | Cancel Previous New                                                                        | t |

Figure 4.13 – Choose a DynamoDB table

4. A screen pops up asking you to review the changes that the setup wizard will make. Select **Continue**.
5. On the **Target** page, choose the target Amazon Redshift data warehouse you want to replicate the data to. If a **Fix it for me** option shows up, select it and click **Next**:

| Select the target Amazon Bedshift data warehouse,<br>and integration sources, and enable case sensitivity<br>for you during setup, or you can configure them you | Depending on the source you selected, you specify a resource policy with authorized principals<br>on the target before you can meate an integration. Amazon Redshift can complete these steps<br>irself. Learn more 🔽 |
|----------------------------------------------------------------------------------------------------|----------------------------------------------------------------------------------------------------|
| AWS Account<br>Choose if the target is in the current AWS account o                                                                                              | r a different account.                                                                                                    |
| Use the current account                                                                                                    |                                                                                                    |
| Specify a different account                                                                                                    |                                                                                                    |
| Amazon Redshift data warehouse<br>Select the target Redshift data warehouse. Only en<br>create a new Redshift data warehouse go to create a<br>cookbook-demo     | rypted data warehouses are available for integration. To<br>a cluster 🔀 or go to preate a workgroup 🖸                                                                                                    |
| Browse Redshift data warehouses                                                                                                    |                                                                                                    |

Figure 4.14 – Select the target Amazon Redshift data warehouse

- 6. If you chose **Fix it for me** option in the previous step, a **Review Changes** page will pop up. Review it and then click **Reboot and continue**.
- 7. On the **Add tags and Encryption** page, you can optionally add tags and configure encryption. Then, click **Next**.
- 8. On the **Review and Create** page, wait until the banner changes from **The target data** warehouse update is in progress. If you exit this flow, unsaved changes will be discarded. However, the target data warehouse will still be updated to a new banner saying **Target** data warehouse successfully updated. Then, select **Create DynamoDB integration**. Wait until the integration state is **Active**.

9. You will notice a **Create database from integration** button on the integration page. Select it:

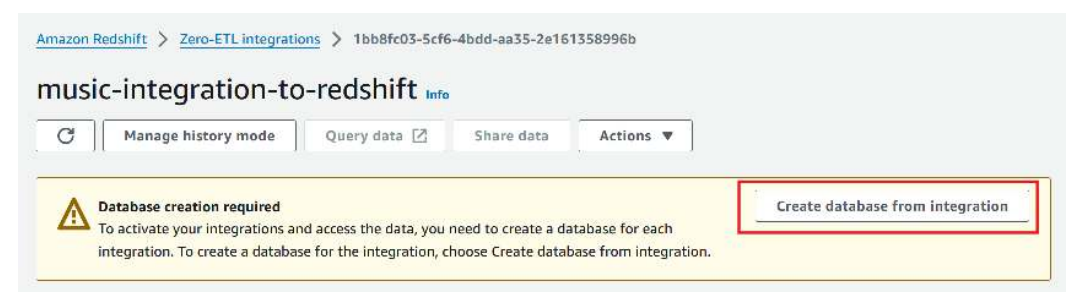

Figure 4.15 - Create database from integration

10. On the **Create database from integration** page, for **Destination database name**, enter a descriptive name like music and then select **Create database**:

| Create databas      | se from integration                                         | ×     |
|---------------------|-------------------------------------------------------------|-------|
| To start querying d | lata in the integration, create a database from the integra | tion. |
| Integration ID      |                                                             |       |
| Data warehouse na   | ime                                                         |       |
| cookbook-demo       |                                                             |       |
| Destination databas | ise name<br>your database.                                  |       |
|                     |                                                             |       |

Figure 4.16 – Choose database name and create database

11. Navigate to Amazon Redshift Query Editor V2 (https://console.aws.amazon.com/sqlworkbench/home#/client) and connect to the target database. Under native databases, you will see the database you created, for example, music, and under it, under the public schema, you will see the replicated DynamoDB table, Music in this case. You can start analyzing that table by running select queries, as shown in the following screenshot:

| <ul> <li>Inative databases (3)</li> <li>Inative databases (3)</li> </ul> |     | Schedule E 25   | nusic.public."Mu | sic";                                                                  |
|--------------------------------------------------------------------------|-----|-----------------|------------------|------------------------------------------------------------------------|
| 🛩 🖿 music                                                                |     |                 |                  | Row 1, Col 36, Chr 35                                                  |
| 🗸 🍃 public                                                               |     | Borult 1 (7)    |                  | Export T Chart 57 M                                                    |
| 👻 🖽 Tables                                                               | 1   | E Result 1 (5)  | 1                |                                                                        |
| 🖽 Music                                                                  |     | Artist          | SongTitle        | value                                                                  |
|                                                                          |     | Acme Band       | Happy Day        | {"Artist":{"S":"Aome Band"},"SongTitle":{"S":"Happy Day"},"AlbumTitle  |
| > 💿 Views                                                                | 0   | Acme Band       | PartiQL Rocks    | {"Artist":{"S":"Aome Band"},"SongTitle":{"S":"PartiQL Rocks"},"Album   |
| > fx Functions                                                           | 0   | No One You Know | Call Me Today    | {"Artist" {"S":"No One You Know"},"SongTitle": {"S":"Call Me Today"}," |
| > +>+ Stored procedures                                                  | 0 — |                 |                  |                                                                        |
| 1011-101 101 101 101 101 101 101 101 101                                 |     |                 |                  | Ouery ID 3252538 Elapsed time: 845 ms Total rows: 3                    |

Figure 4.17 – Query the table in Amazon Redshift

12. In the Music table, notice that the partition key Artist and sort key SongTitle from the DynamoDB table are created as columns in the target Amazon Redshift table. They become the distribution key and sort key, respectively, on the Amazon Redshift table. The entire DynamoDB item is available in the value field in semi-structured format with the SUPER datatype. You can query it using PartiQL, as shown in the following SQL:

```
select "Artist", "SongTitle"
, value."AlbumTitle"."S" :: varchar(30) as "AlbumTitle"
, value."Awards"."N" :: int as "AlbumTitle"
from music.public."Music";
```

| Þ | Run 🚺 🚺 Limit                                          | t 100 🔘 Explain                         | Isolated session ()                               | Serverless: co    |
|---|--------------------------------------------------------|-----------------------------------------|---------------------------------------------------|-------------------|
| 1 | select "Artist",                                       | "SongTitle"                             |                                                   |                   |
| 2 | , value."AlbumTi                                       | tle"."S" :: varch                       | ar(30) as "AlbumTitle"                            |                   |
| з | , value."Awards"                                       | "."N" :: int as "A                      | wards"                                            |                   |
| 4 | from music.publi                                       | .c."Music";                             |                                                   |                   |
| m | Result 1 (3)                                           |                                         |                                                   |                   |
|   | Result 1 (3)<br>Artist                                 | SongTitle                               | AlbumTitle                                        | Awards            |
|   | Result 1 (3)<br>Artist<br>No One You Know              | SongTitle<br>Call Me Today              | Album Title<br>Somewhat Famous                    | Awards            |
|   | Result 1 (3)<br>Artist<br>No One You Know<br>Acme Band | SongTitle<br>Call Me Today<br>Happy Day | AlbumTitle<br>Somewhat Famous<br>Songs About Life | Awards<br>1<br>10 |

Figure 4.18 – Query the replicated DynamoDB data using Amazon Redshift Query Editor V2

#### How it works...

On activation, the integration exports the full DynamoDB table to populate the Amazon Redshift database. The time it takes for this initial process to complete depends on the DynamoDB table size. The zero-ETL integration then incrementally replicates updates from DynamoDB to Amazon Redshift every 15 minutes using DynamoDB incremental exports. This means the replicated DynamoDB data in Amazon Redshift is kept up to date automatically.

Once configured, users can analyze the DynamoDB data in Amazon Redshift using standard SQL clients and tools, without impacting DynamoDB table performance. You can increase the refresh interval and set it to 900–432,000 seconds (15 minutes–5 days) using the CREATE DATABASE/ ALTER DATABASE command. Take the following example:

```
ALTER DATABASE sample_integration_db INTEGRATION SET REFRESH_INTERVAL
1500;
```

## Ingesting data from SaaS applications like Salesforce using zero-ETL integration

Using zero-ETL integrations for Amazon Redshift, you can seamlessly ingest data from **software-as-aservice** (**SaaS**) applications, such as Facebook ads, Instagram ads, Salesforce, Salesforce Marketing Cloud Account Engagement, SAP OData, ServiceNow, Zendesk, and Zoho, into AWS analytics services such as Amazon Redshift and Amazon S3. This native integration eliminates the need for complex ETL pipelines, additional AWS services, or third-party tools for data replication. The zero-ETL integration process begins with an initial bulk load of your SaaS data into Redshift, followed by continuous synchronization of any changes. You can create one zero-ETL integration per SaaS application, and while the minimum latency is 1 hour, you have the option to configure it to sync data at specific intervals based on your requirements. By leveraging this solution, you can get fresher SaaS data for analytics, AI/ML, and reporting, leading to more accurate and timely insights for use cases like business dashboards, customer behavior analysis, and data quality monitoring.

In this recipe, we will create a zero-ETL integration between the SaaS application Salesforce to Amazon Redshift.

#### **Getting ready**

To complete this recipe, you will need:

- An Amazon Redshift data warehouse deployed in the AWS Region eu-west-1.
- Amazon Redshift data warehouse admin user credentials.
- Access to any SQL interface, such as a SQL client or Amazon Redshift Query Editor.
- Navigate to Secret Manager (https://console.aws.amazon.com/secretsmanager/ listsecrets) and create a secret named salesforce-secret:
  - Select Store a New Secret.
  - For Secret Type, choose Other type of secret, and in the Key/value pairs section, for Key, enter Consumer Secret, and for Value, enter USER\_MANAGED\_CLIENT\_ APPLICATION\_CLIENT\_SECRET. Then, click Next:

| Key/value   | pairs Info |                                            |  |
|-------------|------------|--------------------------------------------|--|
| Key/value   | Plaintext  |                                            |  |
| Consumer Se | ecret      | R_MANAGED_CLIENT_APPLICATION_CLIENT_SECRET |  |
| + Add row   |            |                                            |  |

Figure 4.19 – Create a Salesforce secret

- For the secret name, enter salesforce-secret. Click **Next** and then **Next** again on the next page, and then select **Store**.
- Create an IAM role named sales-force-glue-role:
  - Navigate to IAM (https://console.aws.amazon.com/iam/home).
  - In the left navigation pane, choose **Roles**, and on the page that opens up, select **Create Role**.
  - On the Select Trusted Entity page, in the Trusted entity type section, choose AWS Service. In the Use case section, for Service or use case, choose Glue.
  - Click Next and Next again. On the Name, review and create page, for Role name, enter salesforce-glue-role, and then select Create Role.

• On the roles page, for salesforce-glue-role, choose Add permissions, and within that, choose Create inline policy. For Policy Editor, choose JSON and paste the following JSON:

```
{
    "Version": "2012-10-17",
    "Statement": [
        {
            "Effect": "Allow",
            "Action": [
                "secretsmanager:DescribeSecret",
                "secretsmanager:GetSecretValue",
                "secretsmanager:PutSecretValue",
                "ec2:CreateNetworkInterface",
                "ec2:DescribeNetworkInterface",
                "ec2:DeleteNetworkInterface"
            ],
            "Resource": "*"
        }
    ]
}
```

- Name the policy secret manager-ec2 and click Save.
- An IAM role attached to an Amazon Redshift data warehouse that can access Amazon S3; we will reference it in the recipe as [Your-Redshift\_Role].
- An Amazon S3 bucket created in eu-west-1; we will reference it as [Your-Amazon\_S3\_ Bucket].

• Create a free Salesforce developer account (https://developer.salesforce.com/form/ signup/freetrial.jsp). Note down the sign-in information and the easy login URL from the confirmation email you received. We will refer to it as [Your-salesforce\_login\_URL]:

| ✓ Yesterday                                                                                    |                                                                                                    |
|------------------------------------------------------------------------------------------------|----------------------------------------------------------------------------------------------------|
| developer@salesforce.com<br>[EXTERNAL] Welcome to Salesforce: Verify your account Sat 10:57 Pt | M developer@salesforce.com To To 10:56 fif there are problems with how this message is displayed, dick here to view it in a web brow. Click here to download pictures. To help protect your privacy. Outlook prevented automatic download of some pictures in this message. Click below to verify your account. Verify Account |
|                                                                                                | To easily log in later, save this URL:<br>https:// d.develop.my.salesforce.com                                                                                                    |
|                                                                                                | Username:                                                                                                    |
|                                                                                                | t@amazon.com                                                                                                    |

Figure 4.20 – Confirmation email after signing up for a free trial

#### How to do it...

Create a connection in AWS Glue for Salesforce:

- 1. Navigate to the AWS Glue console (https://console.aws.amazon.com/glue/home).
- 2. In the left navigation pane, choose **Data connections**, and in the **Connections** section, select **Create connection**:

| NOTEDOOK2                                 |                                      |                            |            |
|-------------------------------------------|--------------------------------------|----------------------------|------------|
| Job run monitoring<br>Data Catalog tables | Connections (3) Info                 | Actions  Create connection | Create job |
| Data connections                          | You can manage your connections or u | se a connection in a job.  | -          |
| Workflows (orchestration)                 | Q Filter connections by property     |                            | ) < 1 >    |

Figure 4.21 - Create a new AWS Glue connection

3. On the **Choose data source** page, search for salesforce. Choose **Salesforce - new** and then click **Next**:

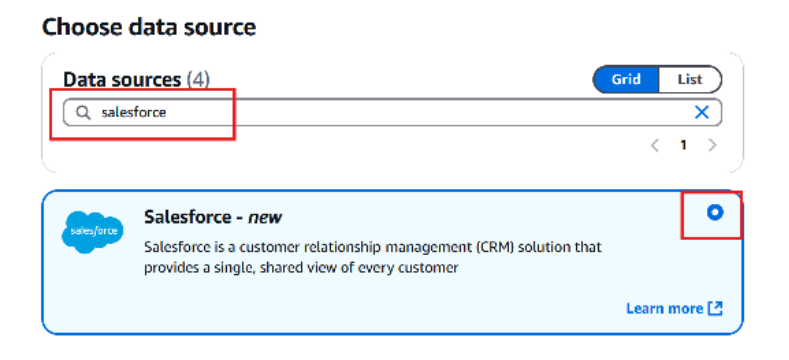

Figure 4.22 – Choose Salesforce as the source for connection

 On the Connection details page, for Instance URL, enter [your-salesforce\_login\_URL]. For Salesforce environment, choose Production. For IAM service role, select salesforceglue-role:

| Connectio                                | on details                                               |   |
|------------------------------------------|----------------------------------------------------------|---|
| i <b>nstance URL</b><br>Salesforce insta | L<br>ance url to be used for connecting.                 |   |
| https:                                   | dev-ed.develop.my.salesforce.com                         |   |
| Salesforce er<br>Select the Sale         | nvironment<br>sforce environment you want to connect to. | - |
| Production<br>Connecting t               | to Salesforce Production environment.                    |   |

Figure 4.23 – Provide Salesforce connection details – part 1

5. In the Authentication section, for OAuth grant type, choose Authorization Code. For AWS Secret, choose salesforce-secret. Scroll down and choose Test connection:

| Authentication<br>OAuth grant type                                                                                                    | when requestion access to your salesforce data                                                                                                    |
|----------------------------------------------------------------------------------------------------|----------------------------------------------------------------------------------------------------|
| Authorization Code<br>Authorization Code                                                                                                    | When requesting access to your selestorice data.                                                                                                    |
| <ul> <li>Use AWS managed client a<br/>When enabled, the AWS manage<br/>seamlessly, eliminating the ner<br/>AWS Secret Info<br/>Choose a secret from AWS Secret<br/>sensitive information.</li> </ul> | pplication<br>ged client application handles the authentication process<br>ed to provide OAuth2,0 credentials manually.<br>S Manager 2. AWS secrets eliminate hardcoding |
| salesforce-secret                                                                                                    | •) ( )                                                                                                    |
| Connection not tested<br>To validate the connection<br>connection before creating<br>Test connection                                                                                                 | configurations at an earlier stage, test the<br>) one.                                                                                                    |

Figure 4.24 – Provide Salesforce connection details – part 2

6. You will be redirected to a Salesforce page to enter your login credentials and allow access. Once this is successful, you will see a **Connection test successful** message:

| salesforce                                                  |
|-------------------------------------------------------------|
| Allow Access?                                               |
| AWS Glue is asking to:                                      |
| Access the identity URL service                             |
| Manage user data via APIs                                   |
| Perform requests at any time                                |
| Do you want to allow access for                             |
| @amazon.com? (Not you?)                                     |
| Deny Allow                                                  |
| To revoke access at any time, go to your personal settings. |
|                                                             |

*Figure 4.25 – Validate Salesforce connection* 

7. Once the connection is validated, click **Next**. In the **Connection Properties** section, for the name, choose salesforce-connection and then click **Next**. On the **Review and Create** page, review the details and select **Create Connection**.

Create a zero-ETL integration in the AWS Glue console between Salesforce and Amazon Redshift:

 Navigate to the AWS Glue console (https://console.aws.amazon.com/glue/home) and select Zero-ETL integrations from the left navigation pane. Then, select Create zero-ETL integration:

| AWS Glue > Zero-ETL integra | tions               |                            |                                          |                          | 0 0     |
|-----------------------------|---------------------|----------------------------|------------------------------------------|--------------------------|---------|
| see ren menteering          | TOLAL               | Active                     | macuve                                   | menor                    |         |
| Data Catalog tables         | 0                   | 0                          | 0                                        | 0                        |         |
| Data connections            |                     | -                          | -                                        | •                        |         |
| Workflows (orchestration)   | 6                   |                            |                                          |                          |         |
| Zero-ETL integrations New   | Zero-ETL integ      | rations (0)                | Last updated (UTC)                       | Create zero-ETL inte     | gration |
| ▼ Data Catalog              | View and manage the | zero-ETL integrations feed | ing data to this account. Select an inte | gration to view details. |         |
| Deteksion                   |                     |                            |                                          |                          |         |

Figure 4.26 - Create Zero-ETL integration

- 2. On the **Select Source** page, you will see various SaaS applications, like Facebook Ads, Instagram Ads, Salesforce, Salesforce Marketing Cloud Account Engagement, SAP OData, ServiceNow, Zendesk, and Zoho. You can create zero-ETL integrations from any of the SaaS applications into Amazon Redshift. For this recipe, choose **Salesforce** and then click **Next**.
- 3. On the **Configure source and target** page, for **Salesforce connection**, choose **sales**force-connection. For **Source IAM role**, choose **salesforce-glue-role**:

| Source details Info<br>Configure the details for your source in you     | ur AWS Glue zero-ETL integration.  |
|-------------------------------------------------------------------------|------------------------------------|
| Source type                                                             |                                    |
| Salesforce                                                              |                                    |
| Salesforce connection<br>Choose the AWS Glue connection for Salesforce, | or create a new connection.        |
| salesforce-connection                                                   | • 0                                |
| Source ARN                                                              |                                    |
| arn:aws:glue:us-east-1:563723154194                                     | l:connection/salesforce-connection |
| Source IAM role                                                         |                                    |
| Choose an IAM role to associate with your source                        | data, or create a new IAM role 🔽   |
|                                                                         |                                    |

Figure 4.27 - Provide source details for the zero-ETL integration

4. In the **Select Source Data** section, you will see the Salesforce tables available. Choose the **Account, Opportunity**, and **Contact** tables for this recipe.

5. In the **Target details** section, choose **Use the current account** for **AWS account**. For **Data warehouse or catalog**, choose your target Amazon Redshift data warehouse. If your target data warehouse doesn't have the parameters required for this zero-ETL integration, a **Fix it for me** option will appear. Select it, review the tables in **Output settings**, and click **Next**:

| Target details Info                   |                            |                                            |
|---------------------------------------|----------------------------|--------------------------------------------|
| WS account                            |                            |                                            |
| hoose the target in the current AWS   | account or a different acc | ount                                       |
| Specify a different account           |                            |                                            |
| ,                                     |                            |                                            |
| ata warehouse or catalog              | t data warehouse [7 or A   | WS Glue ratalog 7 Only encrypted data      |
| arehouses are available.              | U.                         |                                            |
| cookbook-demo                         |                            | View 🖸                                     |
| ote: the target of a zero-ETL integra | ation cannot be modified a | fter creation.                             |
| <b>A H</b>                            | 1222                       | 2                                          |
| (e) Fix resource policy and c         | ase sensitivity parame     | ter                                        |
| The selected target does              | not have the correct res   | ource policy and case sensitvity parameter |
| to support a zero-ETL inte            | egration. You can have     | AWS Glue fix this for you, or you can      |
| manually update them in               | the Redshift console.      |                                            |
|                                       |                            |                                            |
| Fix it for me                         |                            |                                            |
|                                       |                            |                                            |
|                                       |                            |                                            |
| Output settings (3)                   |                            |                                            |
| onfigure output settings for th       | e selected source data.    | You can add or delete source data in the   |
| ource details section above.          |                            |                                            |
| Q Find objects                        |                            |                                            |
|                                       |                            | < 1 )                                      |
| elected source data                   | ID field                   | Partition keys                             |
| ccount                                | Id                         | Default partition key                      |
| pportunity                            | Id                         | Default partition key                      |
| Contact                               | Id                         | Default partition key                      |
| Contact                               | Id                         | Default partition key                      |
|                                       |                            | Cancel (Previous)                          |

Figure 4.28 – Provide target details for the zero-ETL integration

- 6. If you chose **Fix it for me** in the previous step, a **Review changes** popup will appear. Review the changes that the setup wizard will apply on your target Amazon Redshift data warehouse and then select **Continue**.
- 7. On the **Configure Integration** page, notice that the refresh interval is 60 minutes. In the **Integration details** section, for **Name**, enter salesforce-redshift-zetl-integ. Click **Next**.
- On the Review and Create page, review the integration details and click Create and launch integration. Wait until the integration status changes to Active. It takes around 10–15 minutes for the integration to be active.
- 9. Once the integration is active (refresh the page to get the latest status), you will notice a dialog box with the **Create database from integration** option. Select it:

| salesforce-redshift-zetl-integ                                                                                                    | C Delete Edit                    |
|----------------------------------------------------------------------------------------------------|----------------------------------|
| ▲ Database creation required<br>To activate your integrations and access the data, you need to create a database for each<br>integration. To create a database for the integration, choose the "Create database from integration"<br>button. | Create database from integration |

Figure 4.29 - Create database from integration - part 1

10. On the **Create database from integration** page that opens, for **Destination database name**, enter salesforce and select **Create database**:

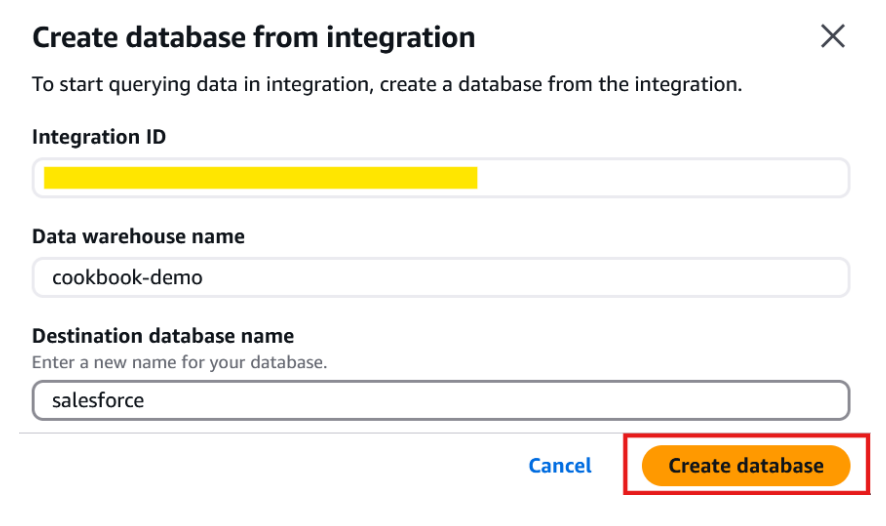

Figure 4.30 - Create database from integration - Part 2

11. Navigate to Amazon Redshift Query Editor V2 (https://console.aws.amazon.com/sqlworkbench/home#/client) and connect to the target database. Under native databases, you will see the database you created, for example, salesforce, and under it, under the public schema, you will see the tables Account, Opportunity, and Contact. You can start analyzing that table by running select queries, as shown in the following screenshot:

| <pre>ect count(0) from sales</pre>                                                                         | force.public."Account";                                       |
|----------------------------------------------------------------------------------------------------|---------------------------------------------------------------|
| <ul> <li>native databases (4)</li> <li>image dev</li> <li>image music</li> <li>image salesforce</li> </ul> | <pre>1 select count(0) from salesforce.public."Account"</pre> |
| ✓                                                                                                    | 📰 Result 1 (1)                                                |
| Account                                                                                                    | count                                                         |
|                                                                                                    | 13                                                            |
| E Contact                                                                                                  |                                                               |
| Opportunity                                                                                                |                                                               |

Figure 4.31 - Query Salesforce data in Amazon Redshift

12. Log in to your Salesforce developer account and select Account and then + New Account. On the New Account page, for Account Name, enter Test Account and click Save:

|                                                                   | Q Search                                 |
|-------------------------------------------------------------------|------------------------------------------|
| Sales Home Opportunities V Leads                                  | ✓ Tasks ✓ Files ✓ Accounts ✓ Contacts    |
| Seller Home Good morning, Anush                                   | a. Let's get selling!                    |
| Close Deals<br>Opportunities owned by me and closing this quarter | Plan My Accounts<br>Accounts owned by me |
| New /                                                             | Account                                  |
|                                                                   | * = Required Informati                   |
| count Information                                                 |                                          |
| Account Owner                                                     | Rating                                   |
| P Anusha Challa                                                   | None 💌                                   |
| *Account Name                                                     | Phone                                    |
| Test Account                                                      |                                          |
| Parent Account                                                    | Fax                                      |
| Search Accounts Q                                                 |                                          |
| Account Number                                                    | Website                                  |
|                                                                   |                                          |
| Accessed Data                                                     |                                          |
| Cancel Sav                                                        | e & New Save                             |

Figure 4.32 – Create a new account using a Salesforce developer account

13. Go back to Amazon Redshift Query Editor V2 after 60 minutes and query the Account table again. You will notice that the count of accounts has increased by 1 to 14. As of the time of writing, the minimum latency between applications like Salesforce and Amazon Redshift is 60 minutes:

| <pre>select count(0) from sale</pre>                                                                                  | sfor | ce.public."Account";                                           |
|----------------------------------------------------------------------------------------------------|------|----------------------------------------------------------------|
| <ul> <li>Serverless: cookbook-demo</li> <li> <ul> <li>native databases (4)</li> <li></li></ul></li></ul>              | •    | <pre>1 select count(0) from salesforce.public."Account";</pre> |
| > music<br>> music<br>> music<br>> music<br>> music<br>> music<br>> music<br>> music<br>> music<br>> music<br>> music |      | Result 1 (1)                                                   |
| Contact                                                                                                    | 5    | 14                                                             |

Figure 4.33 – Query Amazon Redshift for updated account count

14. Query Amazon Redshift for the account name Test Account using the following SQL statement:

| select * fro<br>where "Name"                                                               | om salesforce<br>' = 'Test Acco | <pre>public."Account ount';</pre> | t"             |                      |
|--------------------------------------------------------------------------------------------|---------------------------------|-----------------------------------|----------------|----------------------|
| Q Filter resources                                                                         | Ø ∰ Schedule ₽                  | 53                                | _              |                      |
| <ul> <li>antive databases (4)</li> <li>adev</li> <li>amusic</li> <li>aslesforce</li> </ul> | 2 where "Nam                    | " = 'Test Account';               |                | Row 1, Col 1, Chr 73 |
| ~ 🗁 public                                                                                 | Result 1 (1)                    |                                   |                | Export • O Chart 53  |
| v En Tables                                                                                | z Id                            | IsDeleted                         | MasterRecordId | Name                 |
| Account     Contact     Opportunity                                                        | 001aj00000vzuct                 | DAAQ false                        | NULL           | Test Account         |

Figure 4.34 – Query Amazon Redshift for updated account details

### Ingesting streaming data from Amazon Kinesis Data Streams (KDS)

Streaming data is a continuous flow of data originating from sources like IoT devices, log files, websites, and more. Ingesting this streaming data into Amazon Redshift allows running nearreal-time analytics by combining it with historical and operational data to produce actionable insights. For example, analyzing sensor data streams from manufacturing equipment can help predict failures and enable preventive maintenance.

In this recipe, we will simulate a product review data stream to be ingested into an Amazon Redshift data warehouse (serverless or provisioned cluster) materialized view using Amazon KDS. KDS provides a seamless integration to capture, process, and load streaming datasets directly into Redshift materialized views configured for streaming ingestion. As the stream data arrives, it can be parsed and mapped to the materialized view's schema using SQL functions like JSON\_PARSE. The materialized view then provides low-latency, continuous access to the latest streaming data for running analytics queries on the ingested data in near-real time.

#### **Getting ready**

To complete this recipe, you will need:

- An Amazon Redshift data warehouse deployed in the AWS Region eu-west-1.
- Amazon Redshift data warehouse admin user credentials.
- Access to any SQL interface, such as a SQL client or Amazon Redshift Query Editor.
- Access to Kinesis Data Generator. This is a UI that helps to send test data to Amazon Kinesis. Use this blog post to configure the open source Kinesis Data Generator (https://aws.amazon.com/blogs/big-data/test-your-streaming-data-solution-with-the-new-amazon-kinesis-data-generator/).
- The ARN of the IAM role attached to your Amazon Redshift data warehouse. We will refer to it as [Your-Redshift-Role].

#### How to do it...

This recipe will illustrate the loading of product reviews data that is being streamed using KDS into Amazon Redshift:

 Navigate to the AWS Management Console, search for Kinesis, and navigate to the Amazon Kinesis service home page. In the left navigation menu, choose Data streams, and then select Create data stream, as shown in the following screenshot:

| Dashboard                                                | Data | ocess data in real t | time | Create a Firel | iose stre | am Activ         | ons 🔻 | Create da          | ta stream |     |                    |
|----------------------------------------------------------|------|----------------------|------|----------------|-----------|------------------|-------|--------------------|-----------|-----|--------------------|
| Data streams                                             | Q 1  | Find data streams    |      |                |           |                  |       |                    | )         | < 1 | > ©                |
| Amazon Data Firehose 🗹 New<br>Managed Apache Flink 🗹 New |      | Name                 |      | Status         | ⊽         | Capacity<br>mode |       | Provisioned shards |           | ,   | 7 Data<br>retentio |
| lesources                                                |      |                      |      |                |           |                  |       |                    |           |     | Period             |
| CloudFormation templates                                 |      |                      |      |                |           | No data stream   | IS    |                    |           |     |                    |
| AWS Glue Schema Registry 🔽                               |      |                      |      |                |           | ite oute second  |       |                    |           |     |                    |

Figure 4.35 – Creating an Amazon KDS data stream

2. Give a name to the data stream, such as **product\_reviews\_stream**. For **Capacity mode**, choose **On-demand**. Leave the other options as the defaults and then select **Create data stream** to initiate creation. Wait until the status of the stream is **Active**, as shown in the following screenshot, before you go to the next step:

| Amazon Kinesis <                                       | <ul> <li>Data stream produc</li> </ul>  | t_reviews_stream successfully created. |
|--------------------------------------------------------|-----------------------------------------|----------------------------------------|
| Dashboard                                              | Amazon Kinesis > Data<br>product_review | streams > product_reviews_stream       |
| Data streams<br>Amazon Data Firehose 🔀 New             | Data stream sur                         | nmary                                  |
| Managed Apache Flink 🔀 New                             | Status                                  | Capacity mode<br>On-demand             |
| CloudFormation templates<br>AWS Glue Schema Registry 🔀 |                                         | Data retention period<br>1 day         |

Figure 4.36 – AKS data stream is active

3. Now, let's use Amazon Kinesis Data Generator (https://github.com/awslabs/amazon-kinesis-data-generator) to produce streaming data and send it to the product-reviews-stream data stream as follows:

| Amazon Kinesis Data I  | leverator                                                                                                    |            | 0 Gordgan    | @Hisb | ii Luig Out |
|------------------------|----------------------------------------------------------------------------------------------------|------------|--------------|-------|-------------|
| Region                 | Vieweek1                                                                                                    | a.         |              |       |             |
| Stream/delivery stream | product, reviews, stream                                                                                                    | 1          |              |       |             |
| Records per second     | Conitiant Periodic                                                                                                    | 5 <b>.</b> |              |       |             |
|                        | 900                                                                                                    |            |              |       | 3           |
| Compress Records ()    |                                                                                                    |            |              |       |             |
| flecord template ()    | Template 1 Template 7 Template 3 Tem                                                                                                    | npiste il  | Terresiato 5 |       |             |
|                        | Templato 1                                                                                                    |            |              |       |             |
|                        | <pre>{     "marketplane": "((:sudae.es)syllame         ("U8","U8","UP")         1))":         "centemer_Sd": ((rundom.number)         (             *mar":50010010         )         "mar":60010101         ) </pre> | ulij       |              |       |             |

Figure 4.37 – Amazon Kinesis Data Generator

4. Here, you will use the stream/delivery stream as product\_review\_stream to send the streaming data and copy-paste the template from https://github.com/PacktPublishing/ Amazon-Redshift-Cookbook-2E/blob/main/Chapter04/kinesis\_data\_generator\_ template.json to generate the product reviews data:

```
{
    "marketplace": "{{random.arrayElement(
        ["US","UK","JP"]
    )}}",
    "
    "review_headline": "{{commerce.productAdjective}}",
    "review_body": "{{commerce.productAdjective}}",
    "review_date": "{{date.now("YYYY-MM-DD")}}",
    "year":{{date.now("YYYY")}}
}
```

5. In your Amazon Redshift data warehouse, you can now create an external schema pointing to Kinesis and a materialized view to load data from the Kinesis data stream you created. Navigate to Amazon Redshift Query Editor V2, connect to your Amazon Redshift data warehouse, and create an external schema and materialized view using the following SQL statements:

```
CREATE EXTERNAL SCHEMA kds
FROM KINESIS
IAM_ROLE '[Your-Redshift_Role]';
CREATE MATERIALIZED VIEW mv_product_reviews_from_kds
AUTO REFRESH YES AS
SELECT approximate_arrival_timestamp,
partition_key,
shard_id,
sequence_number,
json_parse(kinesis_data) as payload
FROM kds."product_reviews_stream"
```

6. The payload field in the materialized view contains the raw data. It has the SUPER datatype as it is in JSON format. You can use PartiQL to un-nest the JSON. In Query Editor V2, run the following SQL statement to view the data. The first statement enables a case-sensitive identifier as the semi-structured attribute names can be case-sensitive:

```
SET enable_case_sensitive_identifier T0 true;
select
    payload."marketplace" :: varchar,
    payload."customer_id" :: varchar,
    payload."review_id" :: varchar,
    payload."product_id" :: varchar
from
    mv product reviews from kds;
```

| 26 | select                         |                |                   |            |
|----|--------------------------------|----------------|-------------------|------------|
| 27 | payload."marketplac            | e" :: varchar, |                   |            |
| 28 | payload."customer_i            | d" :: varchar, |                   |            |
| 29 | payload."review_id"            | ' :: varchar,  |                   |            |
| 30 | payload."product_id            | l" :: varchar  |                   |            |
| 31 | from                           |                |                   |            |
| 32 | <pre>mv_product_reviews_</pre> | _from_kds;     |                   |            |
|    |                                |                |                   |            |
|    | Result 1 (100)                 |                |                   |            |
|    | marketplace                    | customer_id    | review_id         | product_id |
| כ  | US                             | 53312040       | AKFi3RNymoilLa6   | B0006H0PRK |
| כ  | UK                             | 57042219       | IE6sEDBVLA9HjgB   | B0006H0PRK |
| כ  | UK                             | 55860321       | FillnHFfEL7ffVX   | B0001FAX2E |
| -  | 110                            | E40E0007       | DellCeNeOsseliDLh | DOOUZTZDI  |

Figure 4.38 - Query streaming materialized view

## Ingesting streaming data from Amazon Managed Streaming for Apache Kafka (MSK)

In addition to KDS, Amazon Redshift also supports streaming ingestion directly from Amazon MSK, which is a fully managed Apache Kafka service. This allows ingesting streaming data from sources like database log files, IoT sensor data, clickstreams, and more that are already producing data to Kafka topics.

In this recipe, we will see how data from Amazon MSK can be loaded in near-real time to an Amazon Redshift data warehouse (serverless or provisioned cluster). The process works like Kinesis—an Amazon Redshift materialized view is configured to consume data from an Amazon MSK Kafka topic. As new records are published to the topic, they flow directly into the materialized view without intermediate storage. SQL functions like JSON\_PARSE can parse and map the streaming data to the view's schema on arrival.

The materialized view provides low-latency querying access to this freshly ingested streaming data combined with existing data in Redshift tables. This enables running real-time analytics queries and dashboards on the continuous data stream. Streaming ingestion from MSK can allow the ingestion of hundreds of megabytes per second per refresh into the materialized view, which can optionally be set to auto-refresh for continuous ingestion.

#### **Getting ready**

To complete this recipe, you will need:

- An Amazon Redshift data warehouse deployed in the AWS Region eu-west-1.
- Amazon Redshift data warehouse admin user credentials.
- Access to any SQL interface, such as a SQL client or Amazon Redshift Query Editor.
- The ARN of the IAM role attached to your Amazon Redshift data warehouse. We will refer to it as [Your-Redshift-Role].
- An MSK cluster. For instructions on how to create one, please refer to https://docs.aws. amazon.com/msk/latest/developerguide/create-cluster.html.
- Create a topic in your MSK cluster where your data producer can publish data (https://docs.aws.amazon.com/msk/latest/developerguide/create-topic.html).
- A data producer to write data to the topic in your MSK cluster. Refer to msk-data-generator to understand how to send sample data to an MSK cluster (https://github.com/awslabs/amazon-msk-data-generator/tree/main).

#### How to do it...

This recipe will illustrate the loading of product reviews data that is being streamed using Amazon MSK into Amazon Redshift:

1. In your Amazon Redshift data warehouse, create an external schema pointing to Amazon MSK and a materialized view to load data from the Kafka topic you created. Navigate to Amazon Redshift Query Editor V2, connect to your Amazon Redshift data warehouse, and create an external schema and materialized view using the following SQL statements:

```
CREATE EXTERNAL SCHEMA msk_schema
FROM KAFKA
IAM_ROLE 'iam-role-arn'
AUTHENTICATION { none | iam }
CLUSTER_ARN 'msk-cluster-arn';
CREATE MATERIALIZED VIEW mv_orders_stream
AUTO REFRESH YES AS
SELECT kafka_partition,
  kafka_offset,
  refresh_time,
```

```
JSON_PARSE(kafka_value) as Data
FROM msk_schema."[Your-Topic-Name]"
WHERE CAN_JSON_PARSE(kafka_value);
```

Amazon Redshift can automatically refresh the streaming materialized view with new data. Auto-refresh needs to be turned on explicitly for a materialized view. To do this, specify AUTO REFRESH in the materialized view definition.

2. The column kafka\_value has the raw data and its datatype is SUPER. You can use PartiQL to extract the fields of interest, as shown in the following SQL:

```
SELECT
data."OrderID"::INT4 as OrderID
,data."ProductID"::VARCHAR(36) as ProductID
,data."ProductName"::VARCHAR(36) as ProductName
,data."CustomerID"::VARCHAR(36) as CustomerID
,data."CustomerName"::VARCHAR(36) as CustomerName
,data."Store_Name"::VARCHAR(36) as Store_Name
,data."OrderDate"::TIMESTAMPTZ as OrderDate
,data."Quantity"::INT4 as Quantity
,data."Price"::DOUBLE PRECISION as Price
,data."OrderStatus"::VARCHAR(36) as OrderStatus
,"kafka_partition"::BIGINT
,"kafka_offset"::BIGINT
FROM mv_orders_stream;
```

#### How it works...

Streaming ingestion allows low-latency, high-speed data ingestion directly from Amazon KDS or Amazon MSK into an Amazon Redshift materialized view, without using temporary storage. Amazon Redshift also supports streaming ingestion from the Confluent-managed cloud and self-managed Apache Kafka clusters on Amazon EC2 instances, expanding its capabilities beyond Amazon KDS and Amazon MSK. Amazon Redshift supports **mutual Transport Layer Security** (**mTLS**) as the authentication protocol for secure communication between Amazon Redshift and Kafka. The Redshift data warehouse or serverless workgroup acts as the consumer of the data stream. As data arrives, it can be parsed using SQL functions to map it to the materialized view's columns. When refreshed, Redshift ingests data from the allocated Kinesis shards or Kafka partitions until the view is fully updated with the latest stream data. Ingestion can process hundreds of megabytes per second per refresh.

The materialized view can use auto-refresh to automatically ingest new streaming data as it arrives by specifying the AUTO REFRESH option when creating or altering the view. With auto-refresh enabled, the view continuously updates without manual intervention, allowing low-latency access to the latest streaming data as part of the normal Redshift workload.

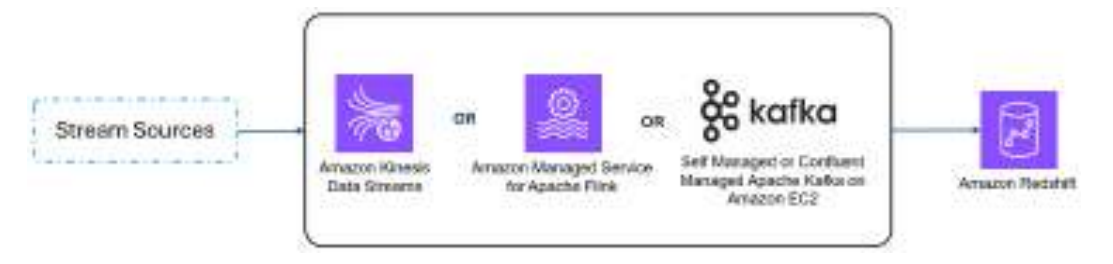

Figure 4.39 - How streaming ingestion works

You can remove records from a materialized view that's used for streaming ingestion, using TRUNCATE or DELETE:

```
truncate my_streaming_materialized_view;
delete from my_streaming_materialized_view;
```

# Near-real-time ingestion of data from Amazon S3 using auto-copy

Amazon Redshift supports auto-copy support to simplify data loading from Amazon S3 into Amazon Redshift. You can now set up continuous file ingestion rules to track your Amazon S3 paths and automatically load new files without the need for additional tools or custom solutions. This also enables end users to have the latest data available in Amazon Redshift shortly after the source data is available.

In this recipe, you will learn how to build automatic file ingestion pipelines in Amazon Redshift when source files are located on Amazon S3 by using a simple SQL command. You will enable auto-copy using auto-copy jobs, learn how to monitor jobs, and review considerations and best practices for this feature.

#### **Getting ready**

To complete this recipe, you will need:

- An Amazon Redshift data warehouse deployed in the AWS Region eu-west-1.
- Amazon Redshift data warehouse admin user credentials.
- Access to any SQL interface, such as a SQL client or Amazon Redshift Query Editor.
- An Amazon S3 bucket. We will refer to it as [Your-S3-Bucket-Name].
- Add the following to the Amazon S3 bucket policy:

```
{
    "Version": "2012-10-17",
    "Statement": [
        {
            "Sid": "Auto-Copy-Policy-01",
            "Effect": "Allow",
            "Principal": {
                "Service": "redshift.amazonaws.com"
            },
            "Action": [
                "s3:GetBucketNotification",
                "s3:PutBucketNotification",
                "s3:GetBucketLocation"
            ],
            "Resource": "arn:aws:s3:::<<your-s3-bucket-name>>",
            "Condition": {
                "StringLike": {
                     "aws:SourceArn": "arn:aws:redshift:<region-
name>:<aws-account-id>:integration:*",
                     "aws:SourceAccount": "<aws-account-id>"
                }
            }
        }
    ]
}
```

#### How to do it...

Set up Amazon S3 event integration:

 Navigate to the Amazon Redshift console (https://console.aws.amazon.com/redshift/). Under the Integrations section, choose S3 event integrations and then select Create S3 event integration:

| <ul> <li>Integrations</li> </ul> | In my acco  | From other accounts                   |            |           |                             |
|----------------------------------|-------------|---------------------------------------|------------|-----------|-----------------------------|
| Zero-ETL integrations            | 67          | · · · · · · · · · · · · · · · · · · · |            |           |                             |
|                                  | 55 even     | t integrations (0)                    |            |           |                             |
|                                  | C           | Create autocopy job 🖸                 | Share data | Actions 🔻 | Create S3 event integration |
| IAM Identity Center connections  | View the S3 | event channels created in your AWS    | account.   | L         |                             |

Figure 4.40 - Create S3 event integration

- 2. For Integration name, enter orders-s3-redshift-integration and then click Next.
- 3. On the **Select source** page, select **Browse S3 buckets** and then choose the S3 bucket you want to use for this recipe. Click **Next**. Note that when browsing S3 buckets, only buckets that are in the same AWS account and same AWS Region are shown.
- 4. On the **Select target** page, for **AWS Account**, choose **Use the current account**. Then, click the **Browse Redshift data warehouses** button and select your target Amazon Redshift data warehouse.
- 5. If your target Amazon Redshift data warehouse doesn't have the necessary parameters for auto-copy, you will see a Fix it for me option. Select it and click Next. If you chose Fix it for me, after clicking Next, you will see a popup for Review changes for you to review the changes that the zero-ETL integration setup wizard will apply.

Review them carefully and click **Continue**:

| VS Account                                                                       |                                                                       |  |
|----------------------------------------------------------------------------------|-----------------------------------------------------------------------|--|
| oose if the target is in the current AWS account or a<br>Use the current account | a different account.                                                  |  |
| Specify a different account                                                      |                                                                       |  |
| nazon Redshift data warehouse                                                    |                                                                       |  |
| lect the target Redshift data warehouse. Only encry                              | rypted data warehouses are available for                              |  |
| egration. To create a new Redshift data warehouse<br>wkgroup 🛃                   | e go to create a cluster 🔀 or go to create a                          |  |
| ookbook-demo                                                                     | View 🖸 🖸                                                              |  |
| Browse Redshift data warehouses                                                  |                                                                       |  |
|                                                                                  |                                                                       |  |
| Resource policy error                                                            |                                                                       |  |
| The selected target does not have th                                             | he correct resource policy to support a 53 event integration. You can |  |
| house Redebilt the tisk to rule or use                                           | i can manuality update it.                                            |  |
| have nedshirt fix this for you, or you                                           |                                                                       |  |
| Fix it for me                                                                    |                                                                       |  |
| Fix it for me<br>Redshift will fix this by adding the selected 55 but            | ucket in the resource policy.                                         |  |
| Fix it for me<br>Redshift will fix this by adding the selected 53 but            | ucket in the resource policy.                                         |  |

Redshift will update the target data warehouse resource policy to have the following authorized integration source. The policy will be applied when you choose **Continue**.

#### **Resource policy**

Authorized integration source arn:aws:s3:::demo-563723154194

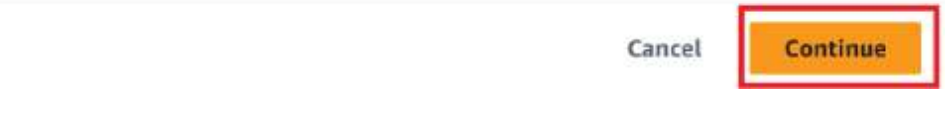

Figure 4.41 – Provide target details for S3 event integration

- 6. On the next page, click **Next**, and on the **Review and create** page, review the details of the integration and select **Create S3 event integration**.
- 7. Once the integration is created, on the integration details page, you will see an option to **Create autocopy job**. Click on it and you will be directed to Amazon Redshift Query Editor V2:

| Amazon Redshift > S3 event integrations > arm:aws:redshifts                             |   |           |           |               |             |
|-----------------------------------------------------------------------------------------|---|-----------|-----------|---------------|-------------|
| orders-s3-redshift-integration Info                                                     | C | Actions 🔻 | Create au | itocopy job 🖸 | Share data  |
| Create autocopy jobs for integration                                                    |   |           |           | Create auto   | ocopy job 🖸 |
| You can create an autocopy job for this integration on Amazon Redshift Query Editor V2. |   |           |           |               |             |

Figure 4.42 – Create autocopy job

8. In Amazon Redshift Query Editor V2, first create an orders table using the following DDL:

```
create table s3_orders (
    o_orderkey int8 not null,
    o_custkey int8 not null,
    o_orderstatus char(1) not null,
    o_ototalprice numeric(12,2) not null,
    o_orderdate date not null,
    o_orderpriority char(15) not null,
    o_clerk char(15) not null,
    o_shippriority int4 not null,
    o_comment varchar(79) not null,
    Primary Key(O_ORDERKEY)
) distkey(o_orderkey) sortkey(o_orderdate, o_orderkey);
```

9. Next, create an auto-copy job that can load data from your S3 bucket into this table using the following SQL statement. Replace [Your-S3-Bucket-Name] and [Your-Redshift-Role] with your S3 bucket name and the Amazon Redshift data warehouse's IAM role:

```
COPY s3_orders
FROM 's3://[Your-S3-Bucket-Name]/orders'
IAM_ROLE [Your-Redshift-Role]
FORMAT CSV
gzip
JOB CREATE job_orders AUTO ON;
```

- In your S3 bucket [Your-S3-Bucket-Name], create a folder named dt=2024-01-09 and upload the file (https://github.com/PacktPublishing/Amazon-Redshift-Cookbook-2E/blob/main/Chapter04/2024-01-09-000.gz) to that folder.
- 11. This file will automatically be copied into the s3\_orders table within 30 seconds after you upload it. Verify by running a count of records on the s3\_orders table using the following SQL:

| Select | <pre>count(0)</pre> | from | s3_order    | `S;                 |         |          |
|--------|---------------------|------|-------------|---------------------|---------|----------|
|        |                     | 1    | select      | <pre>count(0)</pre> | from s3 | _orders; |
|        |                     |      |             | _                   |         |          |
|        |                     |      | Result 1 (1 | )                   |         |          |
|        |                     |      | count       |                     |         |          |
|        |                     |      | 437696      |                     |         |          |

Figure 4.43 – Count from S3\_orders after the first file upload

- In your S3 bucket [Your-S3-Bucket-Name], create another folder named dt=2024-01-11 and upload the file (https://github.com/PacktPublishing/Amazon-Redshift-Cookbook-2E/blob/main/Chapter04/2024-01-11-000.gz) to that folder.
- 13. The data from this file will also automatically be copied into the s3\_orders table within 30 seconds after you upload it. Verify by running a count of records on the s3\_orders table using the following SQL:

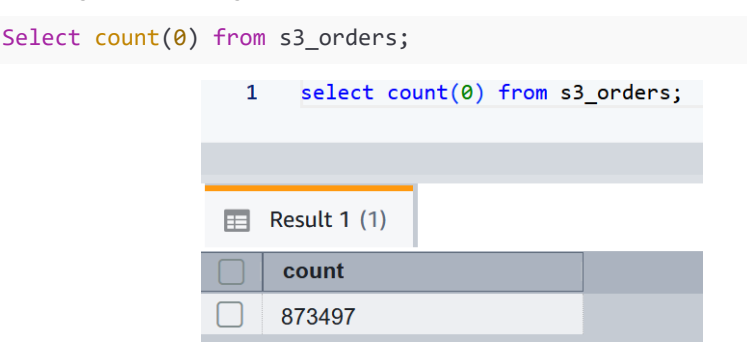

Figure 4.44 - Count from S3\_orders after the second file is uploaded

#### How it works...

The auto-copy feature in Amazon Redshift leverages the S3 event integration to automatically load data into Amazon Redshift and simplifies automatic data loading from Amazon S3. You can enable Amazon Redshift auto-copy by creating auto-copy jobs. An auto-copy job is a database object that stores, automates, and reuses the COPY statement for newly created files that land in the S3 folder. The auto-copy job stores the list of files that are already loaded by the copy job into the target Amazon Redshift table. When it notices any new file with a file name different from what it already has, it automatically loads it into the table. Note that if you have updated the contents of an existing file and did not change the file name, it will not be loaded into the Amazon Redshift table.

You can create multiple auto-copy jobs from multiple Amazon S3 locations into the same Amazon Redshift table. The following diagram illustrates this process:

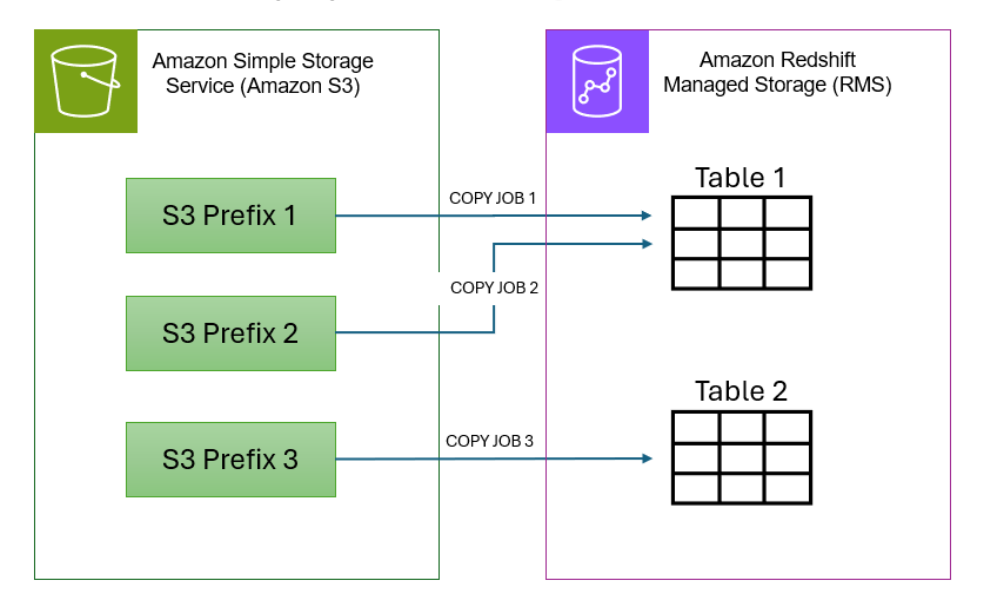

Figure 4.45 – Automatic data ingestion from Amazon S3 into Amazon Redshift

If necessary, users can manually invoke an auto-copy job as shown in the following SQL:

```
copy job RUN <auto-copy job Name>
```

You can alter existing auto-copy jobs to disable AUTO ON using the following command:

copy job ALTER <auto-copy job Name> AUTO OFF

# 5

## Scalable Data Orchestration for Automation

AWS provides a rich set of native services to integrate a workflow. These workflows may involve multiple tasks that can be managed independently, thereby taking advantage of purpose-built services and decoupling them.

In this chapter, we will primarily focus on workflows such as an **Extract, Transform, and Load** (**ETL**) process that is used to refresh the data warehouse. We will illustrate different options that are available using the individual recipes, but they are interchangeable depending on your use case.

The following recipes are discussed in this chapter:

- Scheduling queries using Amazon Redshift Query Editor V2
- Event-driven applications using Amazon EventBridge on Amazon Redshift provisioned clusters
- Event-driven applications using AWS Lambda on Amazon Redshift provisioned clusters
- Orchestration using AWS Step Functions on provisioned clusters
- Orchestration using Amazon Managed Workflows for Apache Airflow on provisioned clusters

#### **Technical requirements**

Here are the technical requirements to complete the recipes in this chapter:

- You need access to the AWS console.
- The AWS administrator should create an IAM user by following *Recipe 1* in the *Appendix*. This IAM user will be used in some of the recipes in this chapter.
- The AWS administrator should create an IAM role by following *Recipe 3* in the *Appendix*. This IAM role will be used in some of the recipes in this chapter.
- The AWS administrator should deploy the AWS CloudFormation template (https://github.com/PacktPublishing/Amazon-Redshift-Cookbook-2E/blob/main/Chapter05/chapter\_5\_CFN.yaml) and create two IAM policies:
- An IAM policy attached to the IAM user, which will give them access to Amazon Redshift, Amazon EC2, AWS CloudFormation, Amazon S3, Amazon SNS, Amazon Managed Workflows for Apache Airflow (MWAA), Amazon EventBridge, Amazon CloudWatch, Amazon CloudWatch Logs, AWS Glue, AWS Lambda, and AWS Step Functions
- An IAM policy attached to the IAM role, which will allow Amazon Redshift data warehouse to access Amazon S3, AWS Lambda, and Amazon EventBridge
- Attach an IAM role to the Amazon Redshift data warehouse (serverless or provisioned cluster) endpoint by following *Recipe 4* in the *Appendix*. Take note of the IAM role name; we will reference it in the recipes as [Your-Redshift\_Role].
- You need an Amazon Redshift data warehouse deployed in the AWS Region, eu-west-1.
- You need Amazon Redshift data warehouse master user credentials.
- You need access to any SQL interface, such as a SQL client or Amazon Redshift Query Editor.
- You need an AWS account number; we will reference it in recipes as [Your-AWS\_Account\_Id].
- You need an Amazon S3 bucket created in eu-west-1; we will refer to it as [Your-Amazon\_ S3\_Bucket].
- You need the code files referenced in the GitHub repository (https://github.com/ PacktPublishing/Amazon-Redshift-Cookbook-2E/tree/main/Chapter05).

### Scheduling queries using Amazon Redshift Query Editor V2

Amazon Redshift **Query Editor V2** (**QEV2**) allows users to schedule queries on the Redshift data warehouse. Users can schedule long-running or time-sensitive queries, refresh materialized views at regular intervals, and load or unload data.

In this recipe, we will automate the refresh of the customer\_agg\_mv materialized view, so that the data is up to date when the base tables change.

#### **Getting ready**

To complete this recipe, you will need the following:

- Amazon Redshift data warehouse (serverless or provisioned cluster) endpoint deployed in AWS Region eu-west-1
- IAM user with access to Amazon Redshift, Amazon Redshift QEV2, and Amazon Event-Bridge
- IAM role attached to Amazon Redshift data warehouse that can access Amazon Event-Bridge; we will reference it in the recipes as [Your-Redshift\_Role]
- We will reuse the customer\_agg\_mv materialized view that was set up using the *Chapter* 2 recipe titled *Managing materialized views in a database*

#### How to do it...

- 1. Open Amazon Redshift QEV2 and connect to your data warehouse where you have created finance.customer\_agg\_mv.
- 2. In the query editor, enter the following code:

REFRESH MATERIALIZED VIEW finance.customer\_agg\_mv

3. Choose Schedule, which opens the Schedule query window. In the Schedule query window, there are four sections: Scheduler permissions, Query information, Scheduling options, and Monitoring.

| + 🖻 Untitl | ed 1  | ×     |       |           |      |                  |    |                |     |  |
|------------|-------|-------|-------|-----------|------|------------------|----|----------------|-----|--|
| ▶ Run      |       | Limit | 100   | Explain   |      | Isolated session | i  | Serverless: re | dev |  |
| 🛗 Schedule | Н     | 53    |       |           |      |                  |    |                |     |  |
| 1 REFRE    | SH MA | TERI  | LIZED | VIEW fina | nce. | customer_agg_    | ۳Ŋ |                |     |  |

Figure 5.1: Schedule query using Amazon Redshift QEV2

- 4. In Scheduler permissions, enter the following details:
  - IAM role: Select the created role that has access to schedule queries [Your-Redshift\_Role].
  - Authentication: There are two modes of authentication Temporary credentials and AWS Secret Manager. By default, Temporary credentials is selected, which uses the GetCredentials IAM permission and the db user to generate the temporary credentials. You can also select AWS Secret Manager, where you can use secrets stored in AWS Secret Manager.
  - Cluster or workgroup: Select the Amazon Redshift data warehouse.

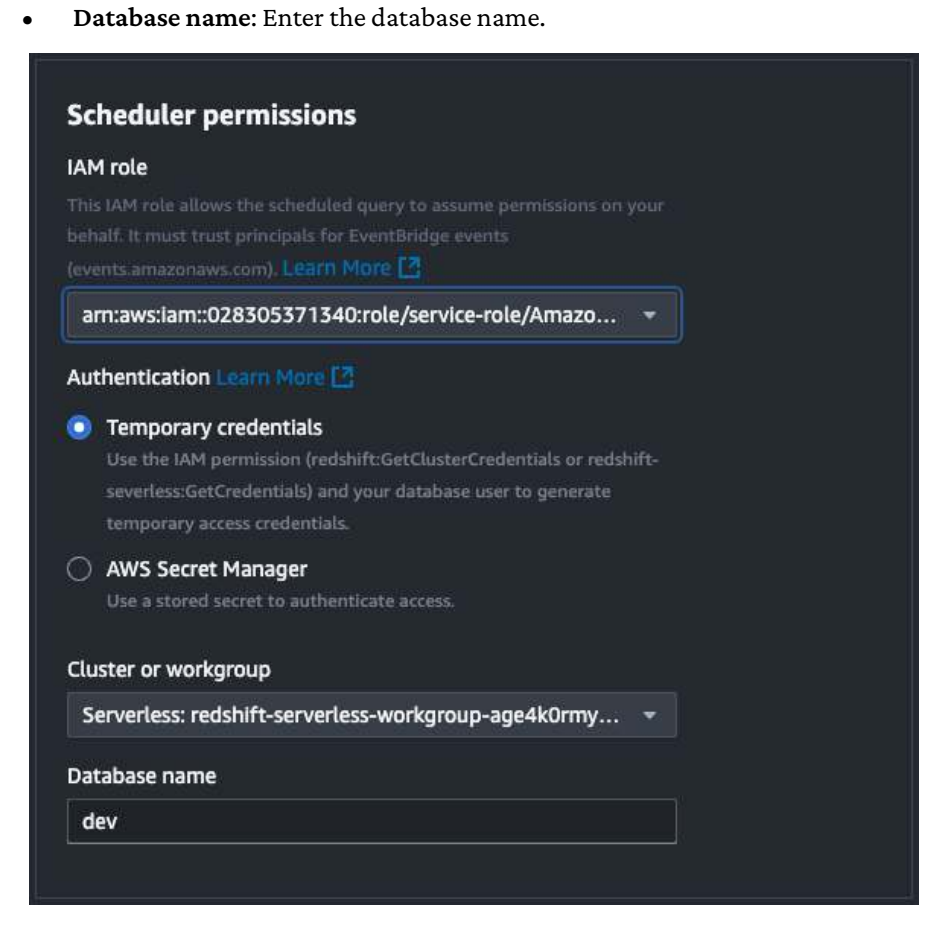

Figure 5.2: Setting up the schedule options for refresh

- 5. In **Query information**, enter the following details:
  - Scheduled query name: Enter the recognizable name of the query
  - Query description: You can type a query description

| heduled query name                                                                                 |           |
|----------------------------------------------------------------------------------------------------|-----------|
| RefreshCustomerMV                                                                                  |           |
| e name must have 1-64 characters. Valid characters: A-Z, a-z, 0-9, .(dot), -(hyp<br>Inderscore).   | ien), and |
| uery description - optional                                                                        |           |
| Daily refresh of customer MV                                                                       |           |
| <b>QL query</b><br>the query doesn't explicitly reference a schema, then the default schema is use |           |
| REFRESH MATERIALIZED VIEW finance.customer_agg_mv                                                  |           |

Figure 5.3: Setting up the schedule name and query

6. In Scheduling options, you can schedule queries by Run frequency or Cron format.

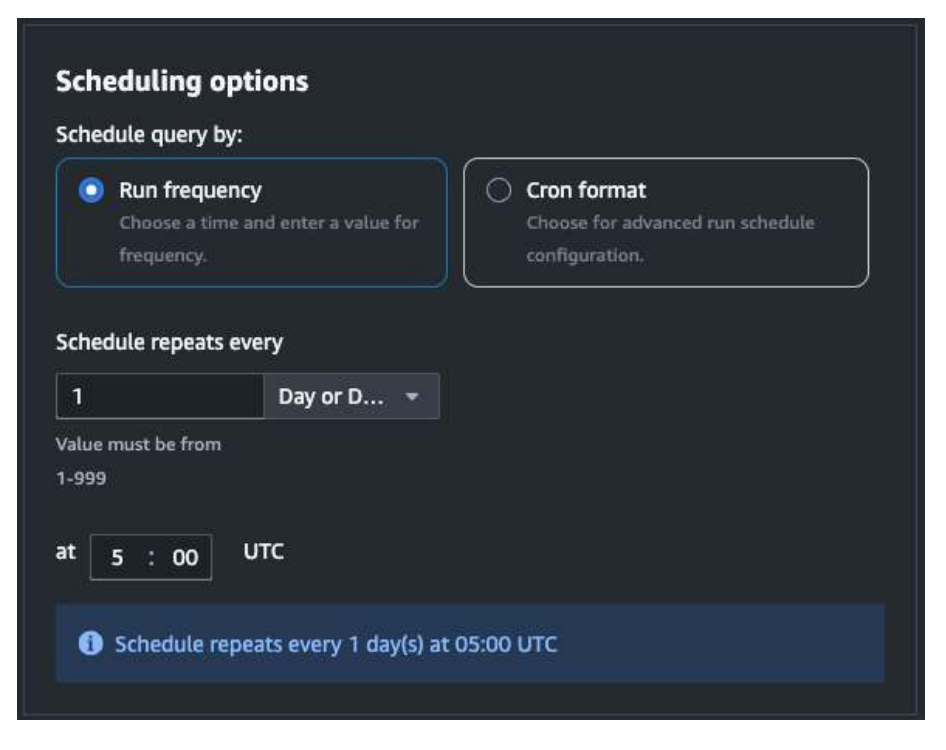

Figure 5.4: Setting up the schedule interval

- 7. In the Monitoring section, you can optionally configure SNS notifications.
- 8. Choose Schedule query to save the schedule.
- 9. Choose **Scheduled queries** from the left pane. This will show a list of scheduled queries and their respective state.

| Schee                      | duled queries(1)      |       |                         |                                    |           |                   |
|----------------------------|-----------------------|-------|-------------------------|------------------------------------|-----------|-------------------|
| Q Search scheduled queries |                       |       | Serverless: redshift-se | erverless-workgroup-age4k0rmy3ds13 |           | < 1 > C Actions - |
|                            | Query name            | State |                         | Query description                  | Frequency |                   |
|                            | QS2-RefreshCustomerMV |       |                         | Daily refresh of customer MV       | At 05:00  |                   |

Figure 5.5: List of scheduled queries and their state
#### How it works...

The **Schedule** option in Amazon Redshift QEV2 is a convenient way to run a SQL statement. You can create a schedule to run your SQL statement at time intervals that match your business needs. When it's time for the scheduled query to run, Amazon EventBridge (https://aws.amazon.com/eventbridge/) invokes the query.

# Event-driven applications using Amazon EventBridge on Amazon Redshift provisioned clusters

Event-driven data pipelines (where applications run in response to events) are increasingly used by organizations. Event-driven architectures are loosely coupled and distributed. This provides the benefit of decoupling producer and consumer processes, allowing greater flexibility in application design.

In an event-driven application, one action automatically triggers another. For example, when data arrives from a source system (the event), it automatically starts a chain of processing tasks in other connected systems. At the end of this workflow, another event gets initiated to notify end users about the completion of those transformations so that they can start analyzing the transformed dataset.

In this recipe, you will see the use of Amazon EventBridge serving as an event bus. Amazon Event-Bridge is a fully managed serverless event bus service that simplifies connecting with a variety of your sources. Think of EventBridge as a smart postal service for your digital world. It picks up messages and updates from everywhere – your own apps, the software services you use, and AWS tools. Like a skilled mail carrier who knows exactly where each package should go, EventBridge follows your instructions to deliver this information to the right destination at exactly the right time. This creates a smooth, automated flow of information that keeps your entire system running and responding in real time.

This recipe will use Amazon EventBridge to schedule the run of the Redshift data pipeline for the parts table. Lambda functions will use the Amazon Redshift Data API to make asynchronous calls. On the completion of the code execution, the pipeline will send an **Amazon Simple Notification Service (Amazon SNS)** notification.

## **Getting ready**

To complete this recipe, you will need the following:

- An Amazon Redshift provisioned cluster deployed in the AWS Region eu-west-1. Note the data warehouse ID; we will refer to it as [Your-Redshift\_Cluster].
- Amazon Redshift provisioned cluster master user credentials. Note the username; we will refer to it as [Your-Redshift\_User].
- Access to any SQL interface, such as a SQL client or Amazon Redshift QEV2.
- An IAM user with access to Amazon SNS, Amazon EventBridge, and AWS Lambda.
- An IAM role with access to AWS Lambda; we will reference it in the recipes as [Your-Redshift\_Role].
- An AWS account number; we will reference it in the recipes as [Your-AWS\_Account\_Id].

### How to do it...

1. Create a product reviews table in the Amazon Redshift database using a SQL client or QEV2:

```
CREATE TABLE daily product reviews
(
  marketplace
                      VARCHAR(2),
  customer id
                      VARCHAR(32),
  review id
                      VARCHAR(24),
  product_id
                      VARCHAR(24),
  product parent
                      VARCHAR(32),
  product title
                      VARCHAR(512),
  star rating
                      INT,
  helpful_votes
                      INT,
  total votes
                      INT,
  vine
                      CHAR(1),
  verified purchase
                      CHAR(1),
  review headline
                      VARCHAR(256),
  review body
                      VARCHAR(MAX),
  review_date
                      DATE,
  YEAR
                      INT
)
DISTSTYLE KEY DISTKEY (customer id) SORTKEY (review date);
```

 Create a materialized view (daily\_product\_review\_fact\_mv) using the results of the query based on daily\_product\_reviews:

```
CREATE MATERIALIZED VIEW public.daily_product_review_fact_mv
AS
SELECT marketplace,
    product_id,
    COUNT(1) as count_rating,
    SUM(star_rating) as sum_rating,
    SUM(star_rating) as sum_rating,
    SUM(helpful_votes) AS total_helpful_votes,
    SUM(total_votes) AS total_votes,
    review_date
FROM public.daily_product_reviews
GROUP BY marketplace,
    product_id,
    review_date;
```

3. Create the stored procedure that will enable you to build the ETL pipeline:

4. Navigate to the AWS console and select **Amazon SNS**. From the menu on the left side, click on **Topics**, choose **Standard**, and name it products-review-communication. This SNS topic will be used for communication on the status of the data pipeline.

| products-review-communication                                      |             | Edit | Dalata | Publish message |
|--------------------------------------------------------------------|-------------|------|--------|-----------------|
| Details                                                            |             |      |        |                 |
| Name<br>products-review-communication                              | Bisplay nam | e    |        |                 |
| ARN<br>emtawosmical and a second products review-<br>communication | Topic owner | 1000 |        |                 |
| Type<br>Standard                                                   |             |      |        |                 |

Also, note down the ARN value; let's call this [Your-SNS\_ARN], as follows:

Figure 5.6: products-review-communication

5. To subscribe to the products-review-communication topic, create a subscription. Select the ARN for the products-review-communication topic. Use the Protocol email and give it your email ID. Select **Create subscription**:

| Details                                                    |                               |   |
|------------------------------------------------------------|-------------------------------|---|
| Topic ARN                                                  |                               |   |
| Q arn:aws:sns:                                             | products-review-communication | × |
| Protocol<br>The type of endpoint to subscribe              |                               |   |
| Email                                                      |                               | • |
| Email<br>Endpoint<br>An email address that can receive not | tifications from Amazon SNS.  |   |
|                                                            |                               |   |

Figure 5.7: Creating the Amazon SNS subscription

6. You will receive an email to confirm the subscription for the product-reviewcommunication topic. Select **Subscription confirmed**.

Next in the pipeline, we will create a Lambda function that will execute the stored procedure using the Redshift Data API. This function will also check the status of the query execution and send notifications on the execution status.

- 7. Navigate to the AWS console, select **AWS Lambda**, choose **Functions** from the left-hand menu, and create the function as follows:
  - Function name: product-reviews-etl-using-dataapi
  - Runtime: Python 3.13
  - Change default execution role: Choose the Lambda role you created in the *Getting started* section

| product-reviews-etl-using-dataapi                                                                                                    |                                      |  |  |  |  |  |
|----------------------------------------------------------------------------------------------------|--------------------------------------|--|--|--|--|--|
| unction name must be 1 to 64 characters, must be unique to the Region, and can't include spaces. Valid characters are a-z, A-Z, O-9, hyphens (-), and undersc |                                      |  |  |  |  |  |
| Runtime Info                                                                                                    |                                      |  |  |  |  |  |
| noose the language to use to write your function. Note that the console code editor supports only Node.js, Python, and Ruby.                                  |                                      |  |  |  |  |  |
| Python 3.13                                                                                                    | • ©                                  |  |  |  |  |  |
| Architecture Info                                                                                                    |                                      |  |  |  |  |  |
| hoose the instruction set architecture you want for your function code.                                                                                       |                                      |  |  |  |  |  |
| 86_64                                                                                                    |                                      |  |  |  |  |  |
| arm64                                                                                                    |                                      |  |  |  |  |  |
| Permissions Info                                                                                                    |                                      |  |  |  |  |  |
| ay default, Lambda will create an execution role with permissions to upload logs to Amazon CloudWatch Logs. You can customize this de                         | fault role later when adding trigger |  |  |  |  |  |
| Change default execution role                                                                                                    |                                      |  |  |  |  |  |
| Execution role                                                                                                    |                                      |  |  |  |  |  |
| Create a new role with basic Lambda permissions                                                                                                    |                                      |  |  |  |  |  |
|                                                                                                    |                                      |  |  |  |  |  |

Create a new role from AWS policy templates

Figure 5.8: Creating the AWS Lambda function

- Function code: Copy the code for the product-reviews-etl-using-dataapi function from https://github.com/PacktPublishing/Amazon-Redshift-Cookbook-2E/blob/main/Chapter05/src/event-bridge-lambda-function.py
- Choose Deploy
- Change basic settings: Set the Lambda timeout to 30 seconds

- 8. Let's now create the scheduler event rule to trigger the product-reviews-etl-usingdataapi Lambda function. Navigate to the AWS console, select **Amazon EventBridge**, choose **Rules** from the left-hand menu, select **default** from the **Event bus** dropdown, and click on **Create rule**. Select the following options in the rules:
  - Name: schedule-productsreview-etl-execution
  - Define pattern: Schedule
  - Cron expression: 0 20 ? \* MON-FRI \*

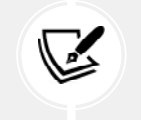

#### Note

This rule will trigger at 3 AM UTC from Monday to Friday.

9. In **Select targets**, choose **Lambda function** for the target and pick the product-reviewsexecutes ql function from the dropdown, as follows:

#### Select targets

Select target(s) to invoke when an event matches your event pattern or when schedule is triggered (limit of 5 targets per rule)

| <b>Farget</b><br>Select target(s) to invoke when an event matches your event pattern or when schedule is triggered (limit of 5 targets per<br>rule)                                                                                                    | Remove          |
|----------------------------------------------------------------------------------------------------|-----------------|
| Lambda function                                                                                                    | •               |
| Function                                                                                                    |                 |
| product-reviews-executesql                                                                                                    | •               |
| Configure version/alias                                                                                                    |                 |
| ▼ Configure input                                                                                                    |                 |
| Matched events Info                                                                                                    |                 |
| Part of the matched event Info                                                                                                    |                 |
| Constant (JSON text) Info                                                                                                    |                 |
| $\label{eq:constraint} \end{tabular} \end{tabular} t$ | action":"execut |
| D Input transformer Info                                                                                                    |                 |
| Retry policy and dead-letter queue                                                                                                    |                 |

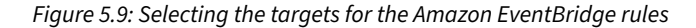

10. Under **Configure input**, select **Constant (JSON text)** and provide the following, replacing [Your-Redshift\_Data warehouse], [Your-Redshift\_User], and [Your-SNS\_ARN] with the respective values and click **Create:** 

```
{
   "Input":{
    "redshift_data warehouse_id":"[Your-Redshift_Data warehouse]",
    "redshift_database":"dev",
    "redshift_user":"[Your-Redshift_User]",
    "action":"execute_sql",
    "sql_text":"call
    products_review_etl();",
    "sns_topic_arn":"[Your-SNS_ARN]"
   }
}
```

 Let's create another rule to check the status of the stored procedure execution. Click on Rules from the left menu and select the options as follows:

| Name                                                                                               |                                                                                                   |                |        |
|----------------------------------------------------------------------------------------------------|---------------------------------------------------------------------------------------------------|----------------|--------|
| nosity productieview execution status                                                              |                                                                                                   |                |        |
| Haliman of 54 characters carateling efforted upper one letters .                                   |                                                                                                   |                |        |
| Ocsertption - optional                                                                             |                                                                                                   |                |        |
| forer description                                                                                  |                                                                                                   |                |        |
| Define pattern                                                                                     |                                                                                                   |                |        |
| Gulid or curronnian an Elerni Parsern or lant a Scheidule to in                                    | Noko Targeta.                                                                                     |                |        |
| eventrpattern tere                                                                                 | Schedule interests<br>involve your baryons                                                        | or a octwinder |        |
| Count i test charg partitite<br>Nou can use pre-defined partiers provided by a service of create a | Even pattern                                                                                      | Savo           | Cancel |
| Pre-defined cattern by tension                                                                     | Sugar I                                                                                           |                | 10     |
| Costen pattern                                                                                     | "eministrati-carta"<br> -<br> -<br> -<br> -<br> -<br> -<br> -<br> -<br> -<br> -<br> -<br> -<br> - | Natur-         |        |

Figure 5.10: Creating a notify-productreview-execution-status rule

- Name: notify-productreview-execution-status
- Define pattern: Event pattern
- Event matching pattern: Custom pattern
- Event pattern: Provide the following, replacing [Your-AWS\_Account\_Id] and [Your-Redshift\_Role] with their respective values. Then, select **Save**:

```
{
   "source": [
    "aws.redshift-data"
  ],
   "detail": {
    "principal": [
        "arn:aws:sts::[Your-AWS_Account_Id]:assumed-role/[Your-
Redshift_Role]/product-reviews-executesql"
    ]
  }
}
```

12. Under **Target**, select **Lambda function** and choose the product-reviews-executesql function, as follows:

| farget<br>idect target(i) to invoke when an event matches your event pattern or when schooule is triggered (limit of 5 targets per<br>ule)                                                                                                    | Remove  |
|----------------------------------------------------------------------------------------------------|---------|
| Lambda function                                                                                                    | *       |
| unction                                                                                                    |         |
| product-reviews-executesql                                                                                                    |         |
| Configure version/alias                                                                                                    |         |
| Configure input                                                                                                    |         |
| Matched events Info                                                                                                    |         |
| Part of the matched event linfo                                                                                                    |         |
| Constant (JSON text) Info                                                                                                    |         |
| Input transformer Info                                                                                                    |         |
| {"body":"\$.detail"}                                                                                                    |         |
| 1", "redshift_database": "dev", "redshift_user": "awsuser", "action": "notify", "subject": "Extract Load Transform<br>completed in Amazon Redshift", "body": <body: ":="" "a<="" "arnaws:="" "arnaws:sns:="" <body:="" ann="" td="" user":=""><td>process</td></body:> | process |
| - Th                                                                                                    | 1       |

Figure 5.11: Configuring targets for the notify-productreview-execution-status rule

- 13. Choose Input transformer and enter {"body":"\$.detail"} in the input path.
- 14. In the **Input template** textbox, enter the following, replacing [Your-Redshift\_Data warehouse], [Your-Redshift\_User], and [Your-SNS\_ARN] with the respective values, and click on **Create**:

```
{"Input":{"redshift_data warehouse_id":"[Your-Redshift_Data
warehouse]","redshift_database":"dev","redshift_user":"[Your-
Redshift_User]","action":"notify","subject":"Extract Load Transform
process completed in Amazon Redshift","body":[body],"sns_topic_
arn":"[Your-SNS_ARN]"}}
```

15. When the set schedule is met, the Lambda function will trigger. To validate that the event pipeline is working correctly, navigate to the AWS console and select CloudWatch. From the left menu, choose Log Groups and filter for the product-reviews-executesql Lambda function.

| 3            | Try CloudWatch Logs Insights<br>CloudWatch Logs insights allows you<br>documentation 2. | to search and analyze your logs using a new, purpose-built query language. To learn more, read th | ne AWS blog 🖉 or visit our              | Try Logs Insights            |
|--------------|-----------------------------------------------------------------------------------------|---------------------------------------------------------------------------------------------------|-----------------------------------------|------------------------------|
| Log<br>You i | events<br>can use the filter bar below to search fo                                     | r and match terms, phrases, or values in your log events. Learn more about filter patterns 🖸      | View as text O Actions                  | Create Metric Filter         |
| Q            | Filter events                                                                           |                                                                                                   | Clear 1m 30m 1h                         | 12h Custom 📰                 |
|              | Timestamp                                                                               | Message                                                                                           |                                         |                              |
|              |                                                                                         | No older events at this moment. Retry                                                             |                                         |                              |
| •            | 2028-12-07123:40:88.817-95:00                                                           | wAANING: pip is being invoked by an old script wrapper. This will fail in a future versio         | on of pip.                              |                              |
|              | 2028-12-07723:40:08.017-05:00                                                           | Please see https://github.com/pypa/pip/issues/5599 for advice on fixing the underlying is         | ssue.                                   |                              |
|              | 2028-12-07123:40:08.017-05:00                                                           | To avoid this problem you can invoke Python with '-m pip' instead of running pip directly         | ¥-                                      |                              |
|              | 2020-12-07123:40:11.437-05:00                                                           | START RequestId: 2a6214fe-633a-40c3-a361-ba98736c529d Version: \$LATEST                           | 3 <b>1</b>                              |                              |
|              | 2020-12-07723:40:11.438-05:00                                                           | {'Input': {'redshift_cluster_id': 'redshift-cluster-ra3', 'redshift_database': 'dev', 're         | edshift_user": "awsuser", "action": "ex | ecute_sql', 'sql_text': 'ca. |
|              | 2020-12-07123:40:11.438-05:00                                                           | Executing: call products_review_etl();                                                            |                                         |                              |
|              | 2020-12-07123:40:11.800-05:00                                                           | {'ClusterIdentifier': 'redshift-cluster-ra3', 'CreatedAt': datetime.datetime(2020, 12, 8,         | 4, 40, 11, 588000, tzinfo=tziocal()),   | 'Detabase': 'dev', 'Douser.  |
| •            | 2028-12-07123:40:12.922-05:00                                                           | status is: STARTED                                                                                |                                         |                              |
|              | 2020-12-07723:40:12.923-05:00                                                           | END RequestId: 2a6214Fe-633a-40c3-a361-ba08736c520d                                               |                                         |                              |
|              | 2020-12-07123:40:12.923-05:00                                                           | REPORT RequestId: 2a6214fe-633a-40c3-a361-ba98736c529d Duration: 1486.49 ws Billed Durati         | ion: 1487 ms Memory Size: 128 MB Max Me | mory Used: 128 MB Init Dura. |
|              | 2020-12-07T23:40:34.142-05:00                                                           | START RequestId: f88b1880-18c8-460a-8481-aa0a5d450Fc0 Version: \$LATEST                           | 10 B                                    | 00°                          |
|              | 2020-12-07123:40:34.146-05:00                                                           | {'Input': {'redshift_cluster_id': 'redshift-cluster-rað', 'redshift_database': 'dev', 're         | edshift_user': 'awsuser', 'action': 'no | tify', subject': 'Extract _  |
|              | 2028-12-07123:40:34.379-05:00                                                           | END RequestId: f89b1880-18c8-468a-8481-ea8e5d458fc0                                               |                                         |                              |

Figure 5.12: Verifying the Lambda function trigger using Cloudwatch

16. On completion of the query, you will receive an email notification on the completion status:

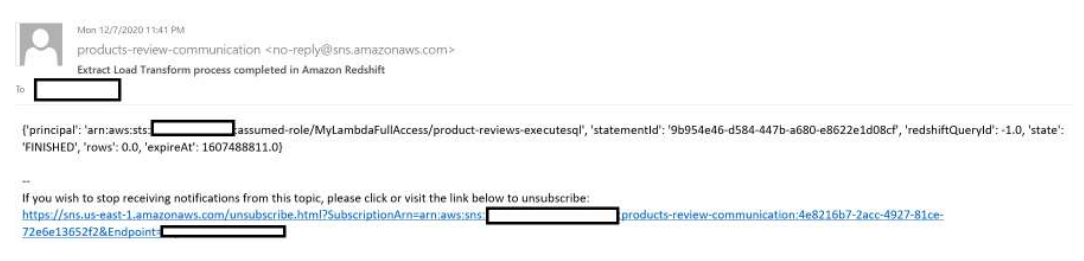

Figure 5.13: Email notification on completion of the event

17. Let's also validate the query execution on Amazon Redshift. In the AWS console, navigate to Amazon, click on **Query monitoring**, and notice the product\_review\_etl call in the list to confirm successful execution.

| Que | ries and loads (35)                         |   |               |          |          |      |                   |                         |         | C     | Te   | erminate que    | ery  |
|-----|---------------------------------------------|---|---------------|----------|----------|------|-------------------|-------------------------|---------|-------|------|-----------------|------|
| ٩   | Filter queries                              |   |               |          |          |      |                   |                         |         |       | <    | < 1 >           | 0    |
|     | Start time                                  | • | Query         | ~        | Status   | ⊽    | Duration $\nabla$ | SQL                     | ⊽ User  | ▼ P   | ID 🛛 | Transacti<br>ID | on 5 |
|     | Dec 7th, 2020 11:19:34 PM<br>35 minutes ago |   | 668611,668612 | 2,668602 | ⊘ Comple | eted | 11 sec            | all products_review_etl | () awsu | ser 1 | 957  | 4919581         |      |

Figure 5.14: Verifying query execution using the Amazon Redshift console

#### How it works...

Amazon EventBridge is used to orchestrate the product reviews data pipeline. Here is the architecture of this setup:

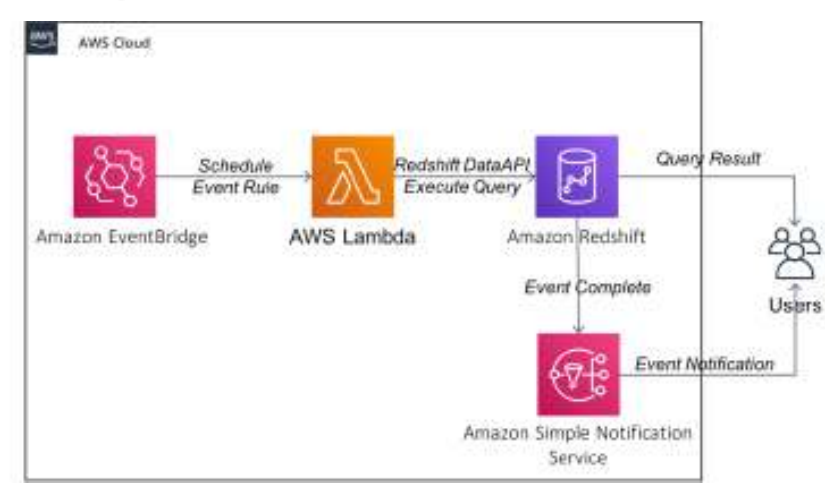

Figure 5.15: Architecture of Amazon EventBridge setup

This workflow uses Amazon EventBridge to invoke the AWS Lambda function based on a schedule. AWS Lambda executes the data pipeline queries through the Amazon Redshift Data API. Amazon Redshift publishes custom notifications through Amazon SNS for the completion and notifies the users. You are able to integrate a serverless decoupled pipeline that is scalable.

EventBridge allows you to connect applications using events. An event is a trigger when the system state changes that can be used to drive a workflow such as ETL. This also allows you to integrate your own AWS applications with microservices, SaaS applications, and custom applications as event sources that publish events to an event bus.

# Event-driven applications using AWS Lambda on Amazon Redshift provisioned clusters

AWS Lambda helps you build an event-driven microservice. This serverless process can be invoked using a variety of events such as when a file arrives, when a notification is received, and so on. This helps build a decoupled data workflow that can be invoked as soon as the upstream dependencies are met, instead of a schedule-based workflow. For example, let's say we have a website that is continuously sending clickstream logs every 15 minutes into Amazon S3.

Instead of accumulating all the log files and processing them at midnight in a typical ETL process, Amazon S3 can send an event to a Lambda function when an object is created and processed immediately. This provides several advantages, such as processing in smaller batch sizes to meet an SLA and to have the data current within the provisioned cluster.

In this recipe, you will learn how to use Python-based AWS Lambda to copy data into Amazon Redshift as soon as the file arrives at the Amazon S3 location.

There are several ways to invoke an AWS Lambda using an event that is detailed in

https://docs.aws.amazon.com/lambda/latest/dg/lambda-invocation.html

# **Getting ready**

To complete this recipe, you will need the following:

- Amazon Redshift provisioned cluster deployed in the AWS Region eu-west-1. Note the data warehouse ID; we will refer to it as [Your-Redshift\_Cluster].
- Amazon Redshift data warehouse master user credentials. Note the username; we will refer to it as [Your-Redshift\_User].

- Access to any SQL interface, such as a SQL client or Amazon Redshift QEV2.
- IAM user with access to Amazon Redshift, Amazon S3, and AWS Lambda.
- Amazon S3 bucket created in eu-west-1; we will refer to it as [Your-Amazon\_S3\_Bucket].
- AWS account number; we will reference it in recipes as [Your-AWS\_Account\_Id].

#### How to do it...

In this recipe, we will use Python-based AWS Lambda to copy data into Amazon Redshift as soon as the file arrives at the Amazon S3 location. Follow these steps:

- The AWS Lambda package is available at https://github.com/PacktPublishing/Amazon-Redshift-Cookbook-2E/blob/main/Chapter05/src/my-lambda-deployment-package. zip. Download this deployment package to your local folder.
- 2. Navigate to the AWS console, select the **Lambda** service, and click on **Create function**, as follows:

| AWS Lambda 🔍                                                                | Landada > Prospera                                                                              |    |                |                                            |                  |                                              |
|-----------------------------------------------------------------------------|-------------------------------------------------------------------------------------------------|----|----------------|--------------------------------------------|------------------|----------------------------------------------|
| () (Service (Service)                                                       | Functions (10)                                                                                  |    | Carl In        | ind Consensus                              | Q                | Come Arriches                                |
| Destinant<br>Applications<br>Factors                                        | <ul> <li>Q. Stars to have not articles, or much by hypers?</li> <li>Name that is the</li> </ul> | 24 | Package type = | Beiline 7                                  | Calcular V       | C 1.5 (b)<br>Geninadhal (f)                  |
| Additional resources     Loade capital and figurations     Layers           |                                                                                                 |    | Zp<br>Zp<br>do | Python 3.7<br>Python 3.7<br>Python 3.7     | 1.440<br>1.440   | 1 months age<br>8 months age                 |
| <ul> <li>Boland JMC summer</li> <li>Sop Functions were inachines</li> </ul> | 0                                                                                               |    | 200<br>200     | Pyther 3.7<br>Pyther 2.8                   | 17.60<br>805.1 M | ) months age<br>M minutes age                |
|                                                                             |                                                                                                 |    | 20<br>20       | Pythian 3.7<br>Pythian 3.7<br>Nodelni 13.4 | 1648<br>1468     | a mantha aga<br>a mantha aga<br>d mantha aga |
|                                                                             | 9                                                                                               |    | Ap<br>Ay       | Pythan 8.7<br>Pythan 3.8                   | 1.658<br>398.048 | tynasticiaga<br>Wilsonrage                   |

Figure 5.16: Creating an AWS Lambda function using the AWS console

3. In the **Create function** section, enter lambda\_function under **Function name**, choose **Python 3.13** for **Runtime**, and click on **Create function**:

#### Create function Info

Choose one of the following options to create your function.

| <ul> <li>Author from scratch</li> <li>Start with a simple Hello World example.</li> </ul> | Use a blueprint<br>Build a Lambda application from sample code and<br>configuration presets for common use cases. | Container image<br>Select a container image to deploy for your function. |
|-------------------------------------------------------------------------------------------|----------------------------------------------------------------------------------------------------|--------------------------------------------------------------------------|
| Basic information<br>Function name<br>Enter a name that describes the purpose of you      | function.                                                                                                    |                                                                          |
| lambda_function                                                                           |                                                                                                    |                                                                          |
| Function name must be 1 to 64 characters, mus                                             | t be unique to the Region, and can't include spaces. Valid cha                                                    | aracters are a-z, A-Z, 0-9, hyphens (-), and underscores (_).            |
| Runtime Info<br>Choose the language to use to write your functi                           | on. Note that the console code editor supports only Node.js,                                                      | Python, and Ruby.                                                        |
| Python 3.13                                                                               |                                                                                                    |                                                                          |

Figure 5.17: Creating the lambda\_function function

- 4. In the **Code source** section, choose to upload from .zip file. Select the my-lambdadeployment-package.zip from your local folder and click on **Save**. Now, the Lambda code and Python package will be successfully imported.
- 5. Click on lambda\_function.py and edit the values for the following parameters to point to your Amazon Redshift data warehouse:

```
db_database = "[database]"
db_user = "[user]"
db_password = "[password]"
db_port = "[port]"
db_host = "[host]"
iam_role = "'arn:aws:iam::[Your-AWS_Account_Id]:role/[Your-
Redshift-Role]"
```

- 6. Click on **Deploy** to save the changes.
- 7. You can now test lambda\_function by clicking on the **Test** option. In the **Test** option, choose **Create new test event**. In the **Event** template, choose hello-world, and for the event name, enter myevent, and copy and paste the following test stub event value:

```
{
    "Records": [
    {
        "eventVersion": "2.1",
        "
```

```
"eventTime": "2030-12-06T18:43:42.795Z",
"s3": {
    "s3SchemaVersion": "1.0",
    "configurationId": "test",
    "bucket": {
        "name": "packt-redshift-cookbook"
    },
    "object": {
        "key": "part/000.gz",
        "size": 540
    }
  }
}
```

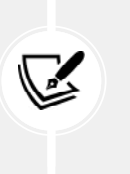

}

#### Note

This test event will output the bucket name and key. It will also perform a COPY operation in Amazon Redshift to create the stg\_part table and ingest data from s3://packt-redshift-cookbook/part/000.gz.

8. Now, let's create an Amazon S3-triggered event so that files can be automatically copied into Amazon Redshift as they get put into your S3 location. Navigate to the Amazon S3 service in the AWS console and click on the [Your-Amazon\_S3\_Bucket] bucket. Select Properties, then click on Event notifications, as follows:

| Amazon S3 ×                                | Objects    | Properties     | Permissione Netrics                    | Hassgament 2            | lecaus polnite      |             |
|--------------------------------------------|------------|----------------|----------------------------------------|-------------------------|---------------------|-------------|
| 3adoebe                                    |            |                | -                                      |                         |                     |             |
| Aues posta                                 | Event not  | ifications     | (0)                                    |                         |                     |             |
| Gatch Operations                           | Scalorei%: | ten when size: | Forevents security year becault beam m | ** 🖸                    |                     |             |
| Acress and yant for 53                     | 5.05       | 2444           | Create event notification              | 1                       |                     |             |
| Account softengs for Block<br>Patric Annes | Kaine      | Doers          | i typei                                | Filters                 | Destination<br>type | Declination |
| f Storage Lens                             |            |                | No event no                            | nications.              |                     |             |
| Destiboards                                |            | Choose         | e Create event notification in te      | northed when a specific | AVENT OCCUP.        |             |
| ANS Organizations sollings                 |            |                | Greate event                           | notification            |                     |             |

Figure 5.18: Creating event notifications from Amazon S3

9. For Create event notification, set up the event details as follows:

| C        | reate event notification                                                                                                    |
|----------|----------------------------------------------------------------------------------------------------|
| Th<br>An | e notification configuration identifies the events you want Amazon S3 to publish and the destinations where you wan<br>nazon S3 to send the notifications. Learn more 🕜 |
|          | General configuration                                                                                                    |
|          | Event.name                                                                                                    |
|          | Your Amazon S3 Event Nofication                                                                                                    |
|          | Event name can contain up to 255 characters.                                                                                                    |
|          | Prefix - opt/ono/<br>Limit the notifications to objects with key starting with specified characters.                                                                    |
|          | Toneges/                                                                                                    |
|          | Suffix - optional<br>Limit the notifications to objects with key ending with specified characters.                                                                      |
|          |                                                                                                    |

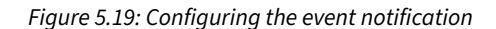

- Event name: Any event name of your choice
- **Prefix**: Your S3 folder location where you plan to put the files to be copied, for example, events/
- Suffix:.csv
- Event types: Check Put
- Destination: Lambda Function
- Specify Lambda function: Choose lambda\_function from the list
- 10. Now, click on Save changes.
- 11. Download the s3://packt-redshift-cookbook/part/000.gz and s3://packt-redshiftcookbook/part/000.gz public S3 files to your location folder.
- 12. Navigate to your Amazon S3 bucket, [Your-Amazon\_S3\_Bucket], and upload 000.gz from your local folder, followed by 001.gz.
- 13. From the AWS console, navigate to **Lambda** and select the lambda\_function function. Click on **Monitoring** and you will notice that there are two invocations of Lambda that copied the uploaded files automatically to Amazon Redshift.

To verify the execution of lambda\_function, click on View logs in CloudWatch, which shows the execution logs.

# How it works...

The AWS Lambda deployment package bundles the Python function code and the dependent psycog2 library (https://www.psycopg.org/), which is used to connect to Amazon Redshift. You can include any other dependent packages that you may need to meet your organizational requirements when creating this deployment package.

Also, as a best practice, you can enhance the lamda\_function code to retrieve the Amazon Redshift credentials using AWS Secret manager, as illustrated in https://docs.aws.amazon.com/code-samples/latest/catalog/python-secretsmanager-secrets\_manager.py.html.

# See also...

- There are several ways to invoke an AWS Lambda function using an event. These are detailed at https://docs.aws.amazon.com/lambda/latest/dg/lambda-invocation.html.
- You can build this deployment package from scratch using the instructions at https:// docs.aws.amazon.com/lambda/latest/dg/python-package.html and https://pypi. org/project/aws-psycopg2/.

# Orchestration using AWS Step Functions on provisioned clusters

AWS Step Functions allow you to author a workflow where each step is decoupled, but the application state can be maintained. AWS Step Functions is integrated with multiple AWS services that allow flexibility to call the specific service in each of the tasks.

AWS Step Functions supports the Amazon States Language, which allows the workflow to be authored and maintained like a JSON file. You can harness AWS Step Functions to execute any complex ETL workflow in Amazon Redshift. AWS Step Functions also integrates with Amazon Redshift serverless.

In this recipe, we will use AWS Step Functions to orchestrate a simple ETL workflow that will submit queries to Amazon Redshift asynchronously using the Amazon Redshift Data API. We will start with creating an AWS Lambda function that will be used to submit and status poll for the queries.

#### **Getting ready**

To complete this recipe, you will need the following:

- Amazon Redshift provisioned cluster deployed in the AWS Region eu-west-1. Note the data warehouse ID; we will refer to it as [Your-Redshift\_Cluster].
- Amazon Redshift data warehouse master user credentials. Note the username; we will refer to it as [Your-Redshift\_User].
- Access to any SQL interface such as a SQL client or Amazon Redshift QEV2.
- IAM user with access to Amazon Redshift and AWS Lambda.

#### How to do it...

1. Navigate to the AWS console, select the AWS Lambda service, and click on **Create func-tion**, as follows:

| Updated console (preview)                 | Functions (10)                                                                                                    | 1000             | enher Knowetes age | C Asters -  | Create Tutoricos |
|-------------------------------------------|----------------------------------------------------------------------------------------------------|------------------|--------------------|-------------|------------------|
| Dual tourni<br>Asstructions               | Q. Have programmed to be a set of the set of the set of | T Pockage type T | Bustice T          | Cade size 7 | C 1 3 @          |
| Paratiana                                 | 0.000                                                                                                    | 70               | Python 3.7         | 1.658       | ii monthe ago    |
| Late paring an figuration                 | 0                                                                                                    | εp               | Pythee 3.7         | 1.4 60      | S months ago     |
| Lugara                                    |                                                                                                    | 240              | Python 6.7         | 1.0.69      | a monthe ago     |
| <ul> <li>Related AMS researces</li> </ul> |                                                                                                    | Zip .            | Pythen S.7         | 3,7 kB      | 5 mantina ago    |
| Stap functions state made as              | 0.000                                                                                                    | 210              | Python 3.6         | 405,1 kp    | 55 ctinum ago    |
|                                           | B C Branning Common                                                                                                    | 20               | Python 5.7         | 1648        | a months ago.    |
|                                           | 0 / 500000000 /                                                                                                    | 7p               | Pythee 3.7         | 1.4 kB      | S maintine ago   |
|                                           |                                                                                                    | 20               | Nodejs 12.4        | TIME        | 4 monto ago      |
|                                           |                                                                                                    | Xip              | Pythee 3.7         | 1.460       | 5 mandhi ego     |
|                                           | 12 1 1 10                                                                                                    | 70               | Police 50          | 980.048     | We have a star   |

Figure 5.20: Creating an AWS Lambda function using the AWS console

- 2. In the **Create function** section, enter submit\_redshift\_query under **Function name**, choose **Python 3.6** for **Runtime**, and click on **Create function**.
- 3. In the function code for lambda\_function.py, copy and paste the code from https://github.com/PacktPublishing/Amazon-Redshift-Cookbook-2E/blob/main/Chapter05/src/stepfunction/lambda\_submit\_redshift\_query.py and click on Deploy, which will save the function.

4. In the **Permissions** tab of the AWS Lambda function, click on the auto-created **Role name** value (submit\_redshift\_query-role-\*\*\*), as follows:

| submit_redshift_query                              | Throttle | Qualifiers 🔻 | Actions 🔻 | Select a test event | ¥ | Test |
|----------------------------------------------------|----------|--------------|-----------|---------------------|---|------|
| Configuration Permissions Monitoring               |          |              |           |                     |   |      |
| Execution role                                     |          |              |           |                     |   | Edit |
| Role name<br>submit_redshift_query-role-yu7fnnqn 🖸 |          |              |           |                     |   |      |

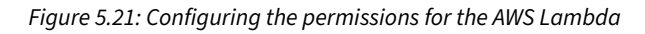

- 5. In Identity and Access Management (IAM), which opens in a different tab, copy and paste the following policy by clicking on Add inline policy, which is available at https:// github.com/PacktPublishing/Amazon-Redshift-Cookbook-2E/blob/main/Chapter05/ src/stepfunction/lambda\_execute\_policy.json.
- 6. Click on **Test**, select **Configure events**, choose **Create new test event**, and set the event template as hello-world:

| Test event action                                                                                                    |         |
|----------------------------------------------------------------------------------------------------|---------|
| Create new event                                                                                                    | Editisa |
| Event name                                                                                                    |         |
| ( myevent                                                                                                    |         |
| Maximum of 2's characters obnisisting of letters, numbers, dots, hyphens and underscores.                                          |         |
| Event sharing settings                                                                                                    |         |
| O Private                                                                                                    |         |
| This event is only evallable in the Lambda cansele and to the event creator. You can configure a total of 10. Learn more 🖸         |         |
| ○ Shareable                                                                                                    |         |
| This event is available to IAM users within the same account who have permissions to access and use shareable events. Learn more [ |         |
|                                                                                                    |         |
| Template - optional                                                                                                    |         |
| hello-world                                                                                                    |         |
|                                                                                                    |         |
| Event JSON                                                                                                    |         |
| 1 - 10                                                                                                    |         |
| 2* "input": [                                                                                                    |         |
| redshift_data warehouse_id": "[Your-Redshift_Data warehouse]",                                                                     |         |
| 4 redshift database: [Your Redshift Dep],                                                                                          |         |
| 6 "sql text" "select sysdate"                                                                                                    |         |
| ( ) Setting the set                                                                                                    |         |
| 8 J                                                                                                    |         |

Figure 5.22: Setting up the test event for AWS Lambda

7. In the event textbox, copy the following sample input, replacing [Your-Redshift\_ Cluster], [Your-Redshift\_DB], and [Your-Redshift\_User] with your Amazon Redshift data warehouse, and press the **Create** button:

```
{
   "input": {
     "redshift_data warehouse_id": "[Your-Redshift_Data warehouse]",
     "redshift_database": "[Your-Redshift_DB]",
     "redshift_user": "[Your-Redshift_User]",
     "sql_text": "select sysdate"
   }
}
```

8. Press the **Test** button and you should be able to see that the sample query was submitted in the execution results, as follows, for successful submission:

- 9. Repeat *steps 1–8* to create another AWS Lambda function named poll\_redshift\_query using the following code:
  - AWS Lambda code: https://github.com/PacktPublishing/Amazon-Redshift-Cookbook-2E/blob/main/Chapter05/src/stepfunction/lambda\_poll\_ redshift\_query.py
  - AWS Lambda test event: https://github.com/PacktPublishing/Amazon-Redshift-Cookbook-2E/blob/main/Chapter05/src/stepfunction/lambda\_ poll\_redshift\_query\_test.json
- 10. Let's now start creating the AWS Step Functions function to orchestrate a simple work-flow to submit and monitor the job using the AWS Lambda functions we have created. Navigate to the AWS console and select the Step Functions service. Click on Create state machine, as follows:

| Step Functions $\qquad \times$                 | Step Functions > State machines |        |                 |            |       |          |           |        |                |         |
|------------------------------------------------|---------------------------------|--------|-----------------|------------|-------|----------|-----------|--------|----------------|---------|
| State mathines                                 | State machines (2)              |        | C               | View detai | ls Ed | it Lopy  | to new    | Delete | Create state : | machine |
| Activities                                     | Q. Select for state maritizes   |        |                 |            |       | Any type |           |        | 10.1           | > ©     |
| Feature spotlight<br>Join our feedback panel 🗹 | Name                            | Туря Ф | Creation date 🔻 | Status     | Logs  | Running  | Succeeded | Failed | Timed<br>out   | Aborted |
|                                                |                                 |        | 1               | Active     |       | 0        | 2         | 7      | 0              | ∃¥      |
|                                                |                                 |        |                 | Active     | -     | 0        | 0         | 0      | 0              | 0       |

Figure 5.23: Creating a Step Functions state machine

11. Select Generate code snippet and Standard to copy and paste the following code (which is available at https://github.com/PacktPublishing/Amazon-Redshift-Cookbook-2E/ blob/main/Chapter05/src/stepfunction/stepfunction\_job\_redshift.json) in the Definition section and click Next:

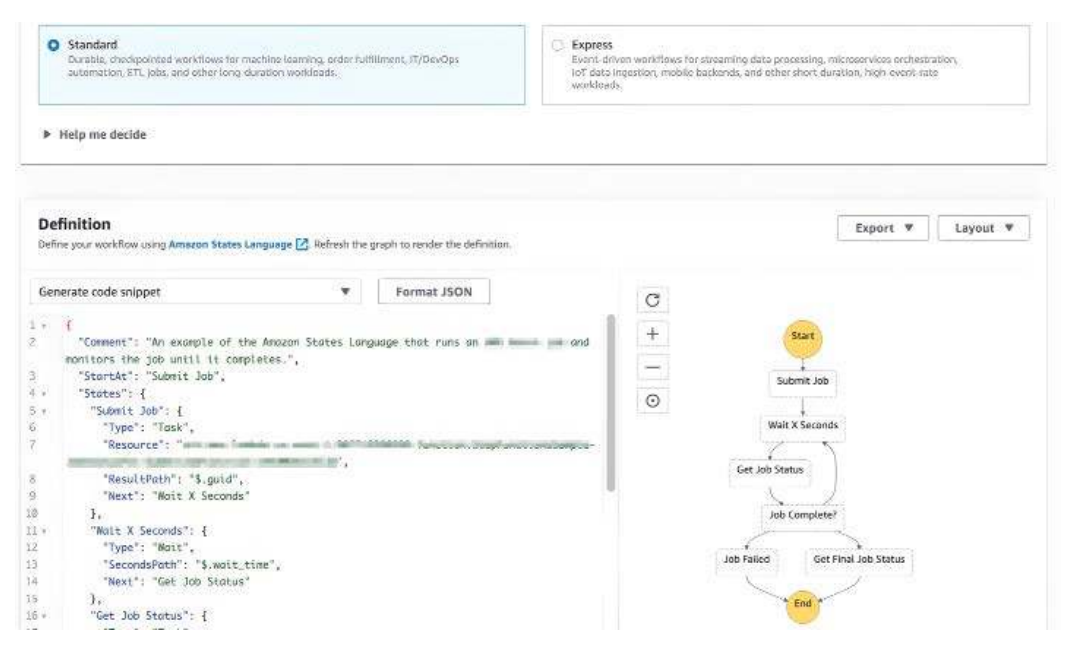

Figure 5.24: Setting up the Step Functions workflow definition

- 12. Under the **Permissions** tab, click on **Create new role** and click **Next** to create the AWS Step Functions state machine.
- Click on Start execution and, under the input, provide the following details, which are also available at https://github.com/PacktPublishing/Amazon-Redshift-Cookbook-2E/blob/main/Chapter05/src/stepfunction/stepfunction job redshift test.json:

```
{
   "input": {
     "redshift_data warehouse_id": "[Your-Redshift_Data warehouse]",
     "redshift_database": "[Your-Redshift_DB]",
     "redshift_user": "[Your-Redshift_User]",
     "sql_text": "select sysdate"
   },
   "wait_time": "3"
}
```

14. Now, you can monitor the execution of this workflow under the **Details** tab, as follows:

3d711576-1ba3-38c0-82c3-8979f69d33c6

| Details     | Execution input | Execution output                                                                                                    | Definition |
|-------------|-----------------|----------------------------------------------------------------------------------------------------|------------|
| Execution ! | Status          |                                                                                                    |            |
| Succeed     | led             |                                                                                                    |            |
| Execution   | ARN             |                                                                                                    |            |
|             |                 | CH C ROOM                                                                                                    | 0          |
|             |                 |                                                                                                    |            |
|             |                 |                                                                                                    |            |
| Canada Ia   |                 |                                                                                                    |            |
| Graph ir    | ispector        |                                                                                                    |            |
| +           |                 | -                                                                                                    |            |
|             |                 | start                                                                                                    |            |
| 0           |                 | Submit Job                                                                                                    |            |
| 0           |                 | Contraction of the                                                                                                    |            |
| 25          |                 | The second second secon |            |
|             | Ge              | LJob Status                                                                                                    |            |
|             |                 |                                                                                                    |            |
|             | 13              |                                                                                                    |            |
|             | Job Fe          | siled Get Final Job Sta                                                                                                    | itus -     |
|             |                 |                                                                                                    |            |

Figure 5.25: Monitoring the event function workflow

#### How it works...

AWS Step Functions uses the Amazon States Language, which is JSON-based. You can author most kinds of ETL process and drive a workflow that can wait for dependency between each task and also allow for parallelism when needed. The AWS state machine can be triggered either through an event or scheduled for automation.

#### See also...

- You can see the list of natively supported integrations here: https://docs.aws.amazon. com/step-functions/latest/dg/concepts-service-integrations.html.
- For more information on the Amazon States Language, go to https://docs.aws.amazon. com/step-functions/latest/dg/concepts-amazon-states-language.html.

# Orchestration using Amazon Managed Workflows for Apache Airflow on provisioned clusters

Amazon **Managed Workflows for Apache Airflow (MWAA)** brings automation to life by managing complex data pipelines from beginning to end. At its core, it handles Apache Airflow, which creates, schedules, and monitors your workflows with precision. Each data pipeline breaks down into smaller, interconnected tasks that work together seamlessly in a coordinated flow.

Using Python, developers craft these workflows as **Directed Acyclic Graphs** (**DAGs**), defining the exact path and sequence for data processing. The system grows and adapts through powerful plugins, while a user interface provides clear visibility into every workflow's status and progress. Working hand in hand with Amazon Redshift serverless, it creates a complete ecosystem for data processing, all while Amazon manages the underlying infrastructure.

In this recipe, we will build the underlying infrastructure used for Apache Airflow using Amazon MWAA. After the infrastructure is built, we will build a data pipeline for the part table.

## **Getting ready**

To complete this recipe, you will need the following:

- Amazon Redshift provisioned cluster deployed in the AWS Region eu-west-1. Note the cluster ID; we will refer to it as [Your-Redshift\_Cluster].
- Amazon Redshift data warehouse master user credentials. Note the username; we will refer to it as [Your-Redshift\_User].
- Access to any SQL interface, such as a SQL client or Amazon Redshift Query Editor.
- IAM user with access to Amazon Redshift and Amazon MWAA. Version 2.10.1
- Amazon S3 bucket created in eu-west--1; we will refer to it as [Your-Amazon\_S3\_Bucket].

### How to do it...

In this recipe, we will set up a data pipeline using Apache Airflow that will connect to Amazon Redshift to orchestrate a workflow:

- 1. Browse to the Amazon S3 console and select [Your-Amazon\_S3\_Bucket]. Create a folder called airflow within the bucket. We will use this folder to store the Airflow DAGs and requirements file providing the list of dependencies needed to run the Python DAG.
- You can use the CLI or the S3 console to upload the files. Upload the requirements file (https://github.com/PacktPublishing/Amazon-Redshift-Cookbook-2E/blob/main/ Chapter05/src/requirements.txt) to the bucket location at s3://[Your-Amazon\_S3\_ Bucket]/airflow.
- 3. Download the DAG script from https://github.com/PacktPublishing/Amazon-Redshift-Cookbook-2E/blob/main/Chapter05/src/redshift\_parts\_airflow\_dag.py. For load\_sql, replace the name of the s3 bucket <Your-Amazon\_S3\_Bucket > and iam role <your-Redshift-role> in the script. Save it and upload the workflow Python script (DAG) to the newly created dags folder in your airflow bucket.

| Name             | • | Туре   | $\nabla$ |
|------------------|---|--------|----------|
| 🗅 dags/          |   | Folder |          |
| requirements.txt |   | txt    |          |

Figure 5.26: Setting up an Apache Airflow DAG

- 4. We are now ready to build the infrastructure and setup needed for Apache Airflow. Navigate to the AWS console in the AWS Region eu-west-1 and select **Managed Workflows for Apache Airflow (MWAA)**. Choose **Create environment**.
- 5. Name the environment MyAirflowEnvironment.
- 6. Choose the latest Airflow version.
- 7. For **S3 Bucket**, specify the s3://[Your-Amazon\_S3\_Bucket bucket. The bucket needs to be in the same Region in which you are creating MWAA.
- 8. For DAGs folder, enter s3://[Your-Amazon\_S3\_Bucket]/airflow/dags

#### For Requirements file, enter s3://[Your-Amazon\_S3\_Bucket]/airflow/requirements. txt

#### DAG code in Amazon S3 Info

| S3 Bucket<br>The 55 bucket where your source code is stoced. Enter an 53 URI or browse and select a bucket.                                                 |                  |    |           |
|----------------------------------------------------------------------------------------------------|------------------|----|-----------|
| Q, s3://ademoinput                                                                                                    |                  | ×  | (View 🛃   |
| Format: s5://mybucketname                                                                                                    |                  | -  |           |
| DAGs folder<br>The S3 hucket folder that contains your DAG study. Enter an 53 URI or browse and select a feider.                                            |                  |    |           |
| Q. s3://ademoinput/dags                                                                                                    |                  | X  | View 🖸    |
| Format: s3//mybucketname/mydagfolder                                                                                                    |                  |    |           |
| Plugins file - optional<br>The SS bucket ZIP file that contains your DAG plugins. Enter an SS URI or browse and select a file object and serios.            |                  |    |           |
| Q. s5://bucket/plugins.zip                                                                                                    | Choose a version | 4  | (View 🖾 ) |
| Format: s5://myhuukatname//oygdujins.zip                                                                                                    |                  |    |           |
| Requirements file - optional<br>The SS buckst file that contains your DAG requirements.txt, Enter an SS URI or browse and select a file object and version. |                  |    |           |
| Q, s3://ademoinput/requirements X                                                                                                    | Choose a version | Ψ. | View 🖸    |
| Format +37//mybucketname/myoquirements.tar                                                                                                    | 6                |    |           |

Figure 5.27: Configuring the source Amazon S3 bucket

- 10. Choose **Next**. If you have an existing VPC, choose it from the dropdown; if you do not have an existing VPC, choose **Create MWAA VPC**. This will launch a CloudFormation template, create the stack, and, on completion, navigate back to the MWAA setup step.
- 11. From the dropdown, select the VPC and the subnets. Set the web server access as **Public network**:

#### **Configure advanced settings**

| Networking                                                                                                    |                                                                         |
|----------------------------------------------------------------------------------------------------|-------------------------------------------------------------------------|
| Virtual private cloud (VPC) Into<br>Defines the networking infrastructure Setup of your A<br>VPC Learn more 🖸                                                                        | Arflow environment. An environment needs 2 private subnets in different |
| vpc-0f4ecd9ca8deeef92<br>armawsclaudformationcus oper 1571750435036:                                                                                                    | stack/maxdome.n.,                                                       |
| Subnet 1                                                                                                    |                                                                         |
| Private signer for the first availability zone. Each env                                                                                                    | ironment occupies 2 availability somes                                  |
| Private subnet for the first availability zone. Each env<br>subnet-04c62cb584991222c<br>un-each-1a<br>Private                                                                        | ironment occupies 2 availability zones.                                 |
| Private subnet for the first availability zone. Each env<br>subnet-04c62cb584991222c<br>cn=msi=1p<br>Private<br>Subnet 2<br>Private subnet for the second availability zone. Each of | environment occupies 2 availability zones.                              |

Figure 5.28: Setting up the network access to connect to Amazon Redshift

#### 12. Select the **mw1.small** instance type. For the rest, keep the defaults for an IAM role.

#### Environment class Into

Each Amazon MWAA environment includes 2 schedulers, 2 web servers, and 1 worker. Workers and web servers auto-scale up and down according to system load. You can monitor the load on your environment and modify its class at any time.

|               | DAG capacity* | Scheduler CPU | Worker CPU | Web server CPU |               |
|---------------|---------------|---------------|------------|----------------|---------------|
| O mw1.micro   | Up to 25      | T VCPU        | 1 χርΡΟ     | 1 vCPU         |               |
| 🔘 mw1.smail   | Up to 50      | 1 vCPU        | 1 vCPU     | 1 vCPU         |               |
| O mw1.medium  | Up to 250     | 2.vCPU        | 2 vCPU     | 1 vCPU         |               |
| O mw1.large   | Up to 1000    | 4 vCPU        | 4 vCPU     | 2 vCPU         |               |
| O mw1.xlarge  | Up to 2000    | 6 vCPU        | 8 VCPU     | 4 vCPU         |               |
| O mw1.2xlarge | Up to 4000    | 16 vCPU       | 16 vCPU    | 8 vCPU         |               |
|               |               |               |            | *under         | typical usage |

Figure 5.29: Configuring the Amazon EC2 instance for Airflow

- 13. Choose **Create environment**. On completion of the setup, it will make the environment available with Apache Airflow. We are now ready to execute the workflow.
- 14. Select Open Airflow UI from the environment.

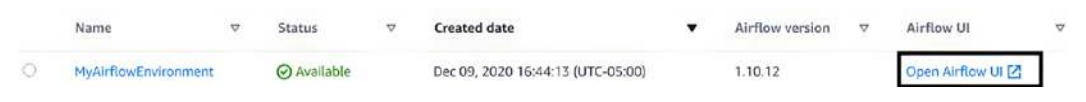

Figure 5.30: Setting up the Airflow environment

15. From the UI, click on **Admin** and choose **Connections**. We will configure the connection for the Amazon Redshift data warehouse, which will be used in the workflow tasks.

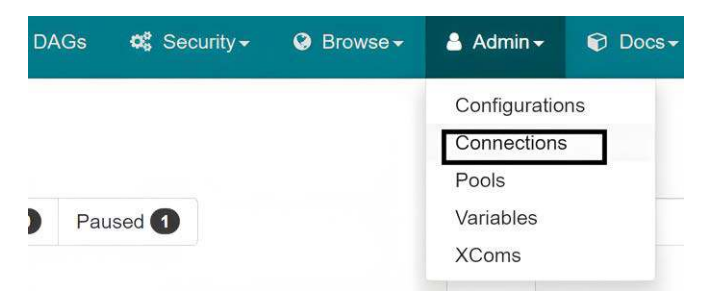

Figure 5.31: Setting up the Amazon Redshift connection

- 16. Navigate to the conn\_id Postgres connection and choose Edit.
- 17. Specify your Redshift data warehouse endpoint, username, password, and port number. Click on **Save**.

| Most Visited 📵 Getting Starter | d 🔝 AWS Training | Data              |                 |               |            |             | 14000          |          | e (1001) |         | 81      | CARL    |    |
|--------------------------------|------------------|-------------------|-----------------|---------------|------------|-------------|----------------|----------|----------|---------|---------|---------|----|
| Airflow DAGs                   | Q Security -     | Q Browse+         | 🛔 Admin+        | Once +        | III Abouts | 2020-12-10, | 15:14:27 UTC 🖌 | 🔒 assian | ed-roie  | adminit | nspetel | Isengan | i, |
| Edit Connection                |                  |                   |                 |               |            |             |                |          |          |         |         |         |    |
| Conn Id *                      | redshift_conr    | ý.                |                 |               |            |             |                |          |          |         |         |         | ]  |
| Conn Type                      | Postgres         |                   |                 |               |            |             |                |          |          |         |         |         |    |
| Host                           | redshift-clust   | er-2.c0bjbhjkofri | us-east-2 redsh | iff.amazonaws | com        |             |                |          |          |         |         |         | ]  |
| Schema                         | dav              |                   |                 |               |            |             |                |          |          |         |         |         |    |
| Login                          | awsuser          |                   |                 |               |            |             |                |          |          |         |         |         | 1  |
| Password                       |                  |                   |                 |               |            |             |                |          |          |         |         |         | 1  |
| Port                           | 5439             |                   |                 |               |            |             |                |          |          |         |         |         | 1  |
| Extra                          |                  |                   |                 |               |            |             |                |          |          |         |         |         | -  |

Figure 5.32: Configuring the Amazon Redshift connection properties

18. Now that the setup is complete, from the UI, click on **DAGs**. This will list the parts-redshift-datapipeline-dag DAG that you uploaded to the S3 bucket.

| Airfio  | ₩ DAGs <b>Q</b> Security •     | O Browse - | 🛔 Admin+    | Docs -         | 🗰 About + 21 | 020-12-10, 14:43:52 U | iTC - 🛕 assum | ed-tois/admin/hspatel-isongard + |
|---------|--------------------------------|------------|-------------|----------------|--------------|-----------------------|---------------|----------------------------------|
| DAGs    |                                |            |             |                |              |                       |               |                                  |
| AI ① Ac | thive O Paused O               |            | Filtor dogs | ř)             | Filter tags  |                       | Sea           | reh:                             |
|         |                                |            | Reset       |                |              |                       |               |                                  |
| 0       | DAG                            | Schedule   | Owner       | Recent Tasks 0 |              | Last Run 🖲            | DAG Runs 🖲    | Links                            |
| Ø 107 [ | parts-redshift-detapipline-dag | Edulty     | airflow     |                |              |                       |               | ◎♥●₼₽★ <b>₩</b> ↑₩○♥             |

Figure 5.33: Configuring the Airflow DAG

19. Let's check the DAG. Click on the DAG name. This workflow has three tasks: the first will create the part\_stg table using PostgresOperator. The second will use the copy command to load the parts sample data from S3. In the final step, it will check the record count in the part\_stg table using PythonOperator.

н

| DAG: parts-redshift                                                  | -datapipline-dag                   | Schedule: @daily 🕕 Next Rur                  | ID: 2025-03-29, 00:00:00 UTC | • 0 0        |
|----------------------------------------------------------------------|------------------------------------|----------------------------------------------|------------------------------|--------------|
| 03/29/2025 12:42:53 PM                                               | All Run Types 🗸 All Run            | States 🗸 Clear Filters                       | Auto-refresh                 | 25 ~         |
| ress shift + / for Shortcuts<br>deferred failed queued removed resta | ting running scheduled shutdown si | kipped success up for reschedule up for retr | y upstream_failed no_status  |              |
| DAG parts-redshift-datapipline-d                                     | ag                                 |                                              |                              |              |
| ▲ Details ष Graph 🖾 Gr                                               | antt ↔ Code 🗐 Event Log            | Run Duration I Task Duration                 | 🖬 Calendar                   |              |
| redshift_parts_stg_create                                            | redshift_parts_stg_load            | redshift_parts_stg_recordcount               | Layo                         | sut:         |
| PostgresOperator                                                     | PostgresOperator                   | PythonOperator                               | La                           | tt-> Right ~ |
|                                                                      |                                    |                                              |                              |              |

*Figure 5.34: Verifying the DAG setup on Airflow* 

20. Click on **DAGs** in the UI and toggle the DAG to the **On** state – this will put the DAG in the schedule.

| D                      | AGs |                                |             |         |                |                    |          |          |                        |
|------------------------|-----|--------------------------------|-------------|---------|----------------|--------------------|----------|----------|------------------------|
| AI ① Active ① Paused ① |     |                                | Filler degs |         | Filter tags    | itter tags Search: |          | rch:     |                        |
|                        |     |                                |             | Reset   |                |                    |          |          |                        |
|                        | 0   | DAG                            | Schedule    | Owner   | Recent Tasks 0 |                    | Last Run | DAG Runs | Links                  |
| ø                      | On  | parts-redshift-datapipline-dag | gabily      | airflow |                |                    |          |          | © ♥ ● Juli + E + E C ⊗ |

*Figure 5.35: Scheduling the workflow execution* 

- 21. This will start the execution. Click on the green number under DAG Runs.
- 22. The workflow will execute as per the set dependency. It will run redshift\_parts\_stg\_ create first and, on it's completion, run the second task. When redshift\_parts\_stg\_load has completed successfully, it will execute redshift\_parts\_stg\_recordcount. This is the monitoring step.

| Press<br>defe | s shift + / for Shortcuts<br>rrred failed queued removed restarting | running scheduled shutdown skippe                        | d success up_for_reschedule up_for_retry              |  |  |  |  |  |
|---------------|---------------------------------------------------------------------|----------------------------------------------------------|-------------------------------------------------------|--|--|--|--|--|
| ж             | DAG<br>parts-redshift-datapipline-dag / ©2025-03-17, 00:00:00 UTC   |                                                          |                                                       |  |  |  |  |  |
| ŕ             | ▲ Details 📲 Graph 🔄 Gantt                                           | <> Code                                                  |                                                       |  |  |  |  |  |
|               | redshift_parts_stg_create<br>■ success<br>PostgresOperator          | redshift_parts_stg_load<br>■ success<br>PostgresOperator | redshift_parts_stg_recordcount success PythonOperator |  |  |  |  |  |

*Figure 5.36: Verifying the execution of the workflow* 

23. Let's validate the logs for the copy and record count step. Click on **redshift\_parts\_stg\_load**. Then, select **Logs**.

| Task In  | stance Details | Rendered  | Task In  | stances | View Log  |  |
|----------|----------------|-----------|----------|---------|-----------|--|
| ownloa   | d Log (by atte | npts):    |          |         |           |  |
|          |                |           |          |         |           |  |
| 1        |                |           |          |         |           |  |
| 1<br>Run | Ignore All Dep | ignore Ta | sk State | Ignore  | Task Deps |  |

Figure 5.37: Viewing the task execution details

24. Capture the log\_url value and open a new browser window and paste the URL. The copy task completed successfully; this is logged in the logs and you can verify how many records got loaded.

Figure 5.38: Verifying the task execution detailed logs

÷.

25. Similarly, capture the log for the final task and verify the log as a data quality check. This record count of the part\_stg table is 20000000 records.

| *** Reading remote | e log from | n Cloudwatch log group: airflow-MyAirflowEnvironment-v2-Task log stream: dag id=parts-redshift-datapipline-dag/run id=sc                             |
|--------------------|------------|----------------------------------------------------------------------------------------------------|
| [2025-03-18, 18:23 | 3:20 UTC]  | {local_task_job_runner.py:123} y Pre task execution logs                                                                                             |
| [2025-03-18, 18:23 | 3:20 UTC]  | {taskinstance.py:2612} INFO - Dependencies all met for dep_context=non-requeueable deps ti= <taskinstance: parts-redshif<="" td=""></taskinstance:>  |
| [2025-03-18, 18:23 | 3:20 UTC]  | {taskinstance.py:2612} INFO - Dependencies all met for dep_context=requeueable deps ti= <taskinstance: parts-redshift-da<="" td=""></taskinstance:>  |
| [2025-03-18, 18:23 | 3:20 UTC]  | <pre>{taskinstance.pv:2865} INFO - Starting attempt 1 of 1</pre>                                                                                     |
| [2025-03-18, 18:23 | 3:20 UTC]  | {taskinstance.py:2888} INFO - Executing <task(pythonoperator): redshift_parts_stg_recordcount=""> on 2025-03-17 00:00:00+</task(pythonoperator):>    |
| [2025-03-18, 18:23 | 3:20 UTC]  | <pre>{standard_task_runner.py:72} INF0 - Started process 778 to run task</pre>                                                                       |
| [2025-03-18, 18:23 | 3:21 UTC]  | <pre>{standard_task_runner.py:104} INFO - Running: ['airflow', 'tasks', 'run', 'parts-redshift-datapipline-dag', 'redshift_</pre>                    |
| [2025-03-18, 18:23 | 3:21 UTC]  | <pre>{standard_task_runner.py:105} INFO - Job 24: Subtask redshift_parts_stg_recordcount</pre>                                                       |
| [2025-03-18, 18:23 | 3:21 UTC]  | {task_command.py:467} INFO - Running <taskinstance: parts-redshift-datapipline-dag.redshift_parts_stg_recordcount="" sche<="" td=""></taskinstance:> |
| [2025-03-18, 18:23 | 3:21 UTC]  | {taskinstance.py:3131} INFO - Exporting env vars: AIRFLOW_CTX_DAG_OWNER='airflow' AIRFLOW_CTX_DAG_ID='parts-redshift-d                               |
| [2025-03-18, 18:23 | 3:21 UTC]  | {taskinstance.py:731}                                                                                                    |
| [2025-03-18, 18:23 | 3:21 UTC]  | {base.py:84} INFO - Retrieving connection 'redshift_conn'                                                                                            |
| [2025-03-18, 18:23 | 3:21 UTC]  | <pre>{sql.py:509} INFO - Running statement: SELECT COUNT(*) FROM public.part_stg, parameters: None</pre>                                             |
| [2025-03-18, 18:23 | 3:21 UTC]  | {sql.py:518} INFO - Rows affected: 1                                                                                                    |
| [2025-03-18, 18:23 | 3:21 UTC]  | {redshift_parts_airflow_dag.py:39} INF0 - Data quality on table public.part_stg check passed with 20000000 records                                   |
| [2025-03-18, 18:23 | 3:21 UTC]  | {python.py:240} INFO - Done. Returned value was: None                                                                                                |
| [2025-03-18, 18:23 | 3:21 UTC]  | {taskinstance.py:340} y Post task execution logs                                                                                                    |
| [2025-03-18, 18:23 | 3:21 UTC]  | {taskinstance.py:352} INFO - Marking task as SUCCESS. dag_id=parts-redshift-datapipline-dag, task_id=redshift_parts_stg                              |
| 12025-03-18 18:23  | 8+21 UTC1  | (local task job runner py:265) TNEO - Task exited with return onde 0                                                                                 |

Figure 5.39: Verifying the task execution for the part\_stg table

#### How it works...

Amazon MWAA simplifies the setup needed to build and orchestrate a data pipeline using Apache Airflow. Apache Airflow provides the means to build reusable data pipelines programmatically.

# 6

# Platform Authorization and Security

Amazon Redshift provides out-of-the-box features that enable you to build the data warehouse to meet the requirements of the most security-sensitive organizations. In AWS, security is the highest priority and is a shared responsibility (https://aws.amazon.com/compliance/sharedresponsibility-model/) between AWS and you. Using Amazon Redshift managed service, the data center and network architecture come out of the box to meet the security-sensitive organizations. You can now configure the data and cluster management controls to meet your organization's requirements. Data can be encrypted to keep your data secure in transit and at rest using industry-standard encryption techniques. Amazon Redshift resources are controlled in the four different levels of cluster management (creating and configuring the cluster), cluster connectivity, database access to objects, and temporary/single sign-on.

Specifically, the following topics are covered in this chapter:

- Managing infrastructure security
- Data encryption at rest
- Data encryption in transit
- Managing superusers using an Amazon Redshift provisioned cluster
- Using IAM authentication to generate database user credentials for an Amazon Redshift serverless cluster

- Managing audit logs
- Monitoring Amazon Redshift
- Single sign-on using AWS IAM Identity Center
- Metadata security

# **Technical requirements**

Here are the technical requirements to complete the recipes in this chapter:

- Access to the AWS Console.
- An AWS administrator should create an IAM user by following Recipe 1 in the Appendix. This IAM user will be used in some of the recipes in this chapter.
- The AWS administrator should also create an IAM role by following Recipe 3 in the Appendix. This IAM role will be used in some of the recipes in this chapter.
- The AWS administrator should also deploy the AWS CloudFormation template (https://github.com/PacktPublishing/Amazon-Redshift-Cookbook-2E/blob/main/Chapter06/chapter\_6\_CFN.yaml) to create the following two IAM policies:
  - An IAM policy attached to the IAM user that will give them access to Amazon Redshift, Amazon S3, AWS Secrets Manager, Amazon CloudWatch, Amazon Cloud-Watch Logs, Amazon EC2, Amazon SNS, AWS IAM, AWS KMS, AWS Glue, and Amazon VPC.
  - An IAM policy attached to the IAM role that will allow Amazon Redshift data warehouse to access Amazon S3 and AWS IAM Identity Center.
- Attach an IAM role to the Amazon Redshift data warehouse (provisioned or serverless) by following Recipe 4 in the Appendix. Make a note of the IAM role name; we will use it in the recipes as [Your-Redshift\_Role].
- Amazon Redshift data warehouse deployed in the eu-west-1 AWS region.
- Amazon Redshift data warehouse master user credentials.
- Access to any SQL interface, such as a SQL client or the Amazon Redshift query editor.
- AWS account number; we will use it in the recipes as [Your-AWS\_Account\_Id].
- Amazon S3 bucket created in eu-west-1; we will use it as [Your-Amazon\_S3\_Bucket].
- Code files in the GitHub repo: https://github.com/PacktPublishing/Amazon-Redshift-Cookbook-2E/tree/main/Chapter06.

### Managing infrastructure security

Amazon Virtual Private Cloud (Amazon VPC) allows you to launch an Amazon Redshift data warehouse in a logically isolated virtual network where you define the IP address range and subnets and configure the infrastructure security. When you provision an Amazon Redshift data warehouse, it is locked down by default, so nobody has access to it. To grant inbound access to an Amazon Redshift data warehouse, you associate the cluster with the security group. Making your Amazon Redshift data warehouse follow the least access security principle is a best practice.

# **Getting ready**

To complete this recipe, you will need the following setup:

- An IAM user with access to Amazon VPC, Amazon EC2, and Amazon Redshift
- Access to any SQL interface, such as a SQL client or the Amazon Redshift query editor

#### How to do it...

In this recipe, you will launch an Amazon Redshift Provisioned cluster inside a custom VPC and subnet using the following steps:

- 1. Navigate to the AWS Console and select the **VPC** service. Click on **Launch VPC Wizard** and choose the default VPC with a Single Public Subnet option. Enter the following values and click on the **Create VPC** button:
  - IPv6 CIDR block Amazon provided IPv6 CIDR block
  - VPC name vpc redshift
  - Subnet name subnet redshift
  - Service endpoints com.amazonaws.eu-west-1.s3

Choosing the service endpoints from Amazon S3 allows the traffic to and from Amazon Redshift to be within the VPC rather than the default of via the internet.

| IPv4 CIDR block:*                             | 10.0.0.0/ 6 (6553) IP addresses available                                                                                                    |  |  |  |  |  |
|-----------------------------------------------|----------------------------------------------------------------------------------------------------|--|--|--|--|--|
| IPv6 CIDR block                               | C No IPv6 CIDR Block<br>A rescue provided IEv6 CIDR Liters<br>C IPv6 CIDR block owned by me                                                                                                    |  |  |  |  |  |
| VPG name:                                     | vpc-redzhilt:                                                                                                    |  |  |  |  |  |
| Public subnet's IPv4 CIDR*                    | 10.0.0.0/24 251 IP apdresses zva lable)                                                                                                    |  |  |  |  |  |
| Public submit's IPv6 CIDE:                    | Con't assign an IPv6 CIDR                                                                                                    |  |  |  |  |  |
| Assilability Zonar?                           | No Preference                                                                                                    |  |  |  |  |  |
| Subnot name:                                  | Public cubrot                                                                                                    |  |  |  |  |  |
|                                               | You can add more aubnets after AWG creates the VPG.                                                                                                    |  |  |  |  |  |
| Service endpoints                             |                                                                                                    |  |  |  |  |  |
| Service                                       | com.amszonaws.us-east-1.dvnamocb •                                                                                                    |  |  |  |  |  |
| Subnet                                        | Public aubnet                                                                                                    |  |  |  |  |  |
| Policy*                                       | • Hell Access Allow access by any user or powers within the VPL using evolution for an any AWE sectors in the AWE service. All policies — IAM user policies. VPC and policies, any SS ACL policies] — must grant the nexteesany correction to access to busced. • Duatem • Let use price case in how know evolves a configuration possible the generated policy below. • Statement's ( |  |  |  |  |  |
|                                               | A                                                                                                    |  |  |  |  |  |
|                                               | Acid Endpoint                                                                                                    |  |  |  |  |  |
| Foolde DN3 hostearnes:*<br>Hordware tonenoy/* | O Yee O Max                                                                                                    |  |  |  |  |  |
|                                               | Canool and Ext Back Croate VFC                                                                                                    |  |  |  |  |  |

Figure 6.1 – Creating the VPC and subnet for Amazon Redshift

2. Navigate to **Your VPCs** in the left-hand menu and note the **VPC ID** associated with vpcredshift. Click on **Security Group** in the left menu and click on the security group associated with the VPC ID. Click on **Inbound Rules**, remove the default rules selection, and choose **My IP**, as shown in the following screenshot:

| Edit | inbound | rules | info |
|------|---------|-------|------|
|------|---------|-------|------|

| Security group rule ID | Type Info | Protocol Info | Port range | Source Info   | Description - optional Info         |
|------------------------|-----------|---------------|------------|---------------|-------------------------------------|
| sgr-Of467b11fdec55061  | All TCP   | TOP           | 0 - 65535  | Custom 🔺 🔍    | Delete                              |
| Add rule               |           |               |            | Custom 🗸      |                                     |
|                        |           |               |            | Anywhere-IPv4 |                                     |
|                        |           |               |            | Anywhere-IPv6 | 51                                  |
|                        |           |               |            | My IP         | Cancel (Preview changes ) Save rule |

Figure 6.2 – Editing the inbound rules for the security group

In the list of **Inbound Rules**, instead of individual IP addresses, configuring the CIDR IP ranges allows flexibility for allowing connections within your organization.

#### Note

You can learn more about setting up VPC by using this guide: https:// docs.aws.amazon.com/vpc/latest/userguide/working-with-vpcs. html#add-ipv4-cidr.
3. Navigate to the AWS Amazon Redshift console, click on the **Config** menu, and choose **subnet groups**. Click on **Create subnet group**, choose vpc-redshift, add all the subnets in this VPC, provide a friendly description, and click on **Create cluster subnet group**, as shown in the following screenshot:

| Cluster subnet gr                                                                                                    | oup details                                                                                  |                                                     |
|----------------------------------------------------------------------------------------------------|----------------------------------------------------------------------------------------------|-----------------------------------------------------|
| Name<br>You can't modify the name<br>duster-subnet-group                                                                                                    | after your submit group has been oriested.                                                   | 1                                                   |
| The name must be 1-255 of<br>Description                                                                                                    | tarameni Valid maramer.an 8-7, a-5, C-8, 55                                                  | see, hyphen( -), underscore ( , ), and period ( , ) |
| my cluster subnet gro                                                                                                    | np                                                                                           |                                                     |
| Add subnets                                                                                                    |                                                                                              |                                                     |
| VPC<br>Choose the VPC that control                                                                                                    | ing the subnets that you want to include it you                                              | n dieter subort group                               |
| VPC<br>Discover the VPC true control<br>vpc-redistrift<br>vpc-Discbiscie 196/62/04                                                                                          | ing the subsets that you want to include it you                                              | ir clurter subiner group<br>T                       |
| VPC<br>Dranse the VPC true control<br>ope-redshift<br>ope-Database 196 62/04<br>Add all the subnet                                                                          | ing the subsets that you want to induce in you                                               | n cluster sultiner group<br>T                       |
| VPC<br>Dealer the VPC the control<br>opt-redshift<br>up-obsbesci96.5204<br>Add all the subnet<br>Availability Zone<br>Choose an Aurilability                                | s for this VPC                                                                               | r cluster suliner group<br>T                        |
| VPC<br>Dealer the VPC true control<br>ypc-redshift<br>ypc-deceleration (ec/lose<br>Add all the subnet<br>Awailability Zone<br>Choose an Availability<br>Subnets in this cli | a for this VPC<br>Sume To infusite layer<br>Zone To Character a moment<br>uster subnet group | r dieter subnet group<br>Add subnet<br>Re           |

Figure 6.3 - Creating a subnet group for Amazon Redshift

4. Click on the cluster menu and navigate to Amazon Redshift > Clusters > Create cluster. Navigate to the Additional Configurations section and toggle off the Use default option. Choose vpc-redshift in the VPC, as shown in the following screenshot, and click on Create cluster:

| dditional configurations (3) Use<br>ere configurations are optional, and default settings have been default<br>affy these settings mass | e <b>defaults</b><br>ed in help you get starred with your cluster. Turn off <sup>a</sup> ilse defaults <sup>e</sup> to |
|----------------------------------------------------------------------------------------------------|----------------------------------------------------------------------------------------------------|
| <ul> <li>Network and security</li> </ul>                                                                                                |                                                                                                    |
| Virtual private cloud (VPC)<br>This VPC optimes the virtual networking environment for this duster,<br>the Im.                          | Chouse a VPC shar, has a subret, prouse Only wild VPCs are enabled in                                                  |
| vpc-redshift<br>vpc-redshift                                                                                                    | . •                                                                                                    |
| ③ You can't change the VPC associated with this clust<br>VPC security groups                                                            | er after the duster has been created. Learn more 📴 🛛 🗙                                                                 |
| Tols VPC security group defines which subsets and IP sanges the due<br>Chaose over or more security groups                              | the can use in the VEC.                                                                                                |
| default ×<br>ag-bladadus/N9econde ×                                                                                                    |                                                                                                    |
| Chrose the Ansaron Redshift solme: group to learnch the cluster m.                                                                      |                                                                                                    |
| cluster-subnet-group-1                                                                                                    |                                                                                                    |
| Availability Zone<br>Specify the Availability Zone that you want the cluster to be created                                              | m. Otherwise, Amazon Rudshift chooses an Availability Zone for you.                                                    |
| No preference                                                                                                    |                                                                                                    |
| Enhanced WPC routing<br>Fores curves traffic through a VPC                                                                              |                                                                                                    |
| O Disabled                                                                                                    |                                                                                                    |
| C Enabled                                                                                                    |                                                                                                    |
| Publicly accessible<br>Moviestimoss and devices outside the VPC connect to your databa                                                  | se through the clutter ensition.                                                                                       |
| O No                                                                                                    |                                                                                                    |
| O Yes                                                                                                    |                                                                                                    |

Figure 6.4 – Configuring the network and security when creating the Amazon Redshift provisioned cluster

5. Connect to the SQL client using the masteruser credentials to verify the connection. Refer to the *Connecting to Amazon Redshift using SQLWorkbench/J client* section in *Chapter 1*, *Getting Started with Amazon Redshift*, for step-by-step instructions.

### Data encryption at rest

Amazon Redshift by default provides the option to encrypt the cluster at rest using the AES algorithm with a 256-bit key. Key management can be performed by AWS KMS or your hardware security module. When an Amazon Redshift data warehouse is encrypted at rest, it provides block-level encryption. When the data warehouse is encrypted the metadata, snapshots, and recovery points are also encrypted. This enables you to meet your security requirements to comply with PCI, SOX, HIPAA, or GDPR, depending on your needs. Amazon Redshift serverless clusters on creation require encryption using a default or customer-managed key.

Amazon Redshift uses envelope encryption using a robust four-tier hierarchy of encryption keys: master key, cluster encryption key, database encryption key, and data encryption key.

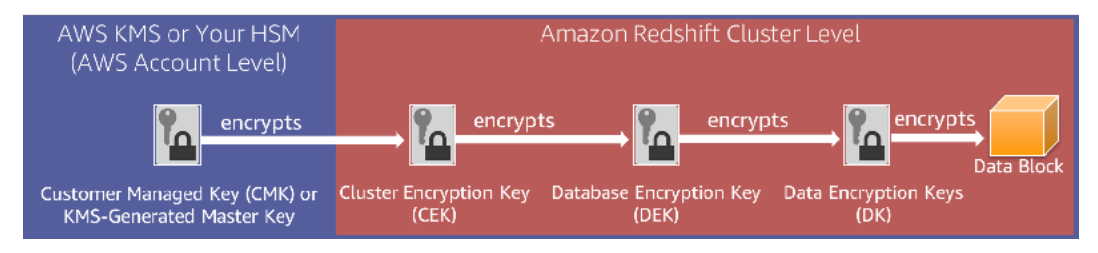

Figure 6.5 – Amazon Redshift encryption

# **Getting ready**

To complete this recipe, you will need the following setup:

- An IAM user with access to Amazon KMS and Amazon Redshift
- Reference for encryption at rest in the AWS documentation: https://docs.aws.amazon. com/redshift/latest/mgmt/working-with-db-encryption.html
- Reference for the AWS CLI for Redshift: https://docs.aws.amazon.com/cli/latest/ reference/redshift/index.html
- Reference for the Amazon Redshift API: https://docs.aws.amazon.com/redshift/ latest/APIReference/Welcome.html

### How to do it...

In this recipe, we will see how to encrypt a new and an existing Amazon Redshift Provisioned cluster:

Let's see how to turn on encryption while creating an Amazon Redshift provisioned cluster.

Navigate to the Amazon Redshift console and choose **Create cluster**. Scroll to **Additional con-figurations** and toggle the defaults. This will allow you to expand **Database configurations**. You have two options to choose from: an AWS managed key or a customer-managed key. When you choose an AWS managed key, you have the option to use the default Redshift key or use a key from an existing AWS account.

| Enable cluster encryption                                              |                                                     |
|------------------------------------------------------------------------|-----------------------------------------------------|
| Encrypt your cluster's data, using keys managed by the AWS I           | Key Management Service.                             |
| Chonse a key tune                                                      |                                                     |
| Choose a key type                                                      | line -                                              |
| Encrypt all the data on your closter. Choose one of the holdw          | ing -                                               |
| O AWS managed key                                                      | <ul> <li>Customer managed key (advanced)</li> </ul> |
| 그 같은 방법에 다 가슴을 알려졌다. 이번 것 같은 것을 가지 않는 것 같은 것을 하는 것을 다 다 가지 않는 것을 같이 다. | A KMS key that you create.                          |

Figure 6.6 – Enabling AWS KMS encryption in Amazon Redshift

You can also create a cluster with encryption using the AWS CLI or an Amazon Redshift API call.

Let's see how to turn on encryption for an existing Amazon Redshift provisioned cluster:

1. Navigate to the Amazon Redshift console. Choose your provisioned cluster. Choose **prop**erties and select **Edit encryption**:

| Encryption                                           |      |  |
|------------------------------------------------------|------|--|
| Default Redshift key                                 |      |  |
| <ul> <li>Use key from current accou</li> </ul>       | int  |  |
| <ul> <li>Use key from different according</li> </ul> | ount |  |
| KMS key ARN                                          |      |  |
| arn:aws:kms:us-east-1:. 77-                          | :    |  |

Figure 6.7 – Modifying encryption for an existing Amazon Redshift Provisioned cluster

The AWS CLI and the Amazon Redshift API support conversion to a KMS encrypted cluster.

2. Using the Amazon Redshift console, navigate to the existing Amazon Redshift cluster. Choose **Action** and select **rotate encryption**. You will see the following dialog box:

| Clus | ters (2)                       |                   |               |                      |            |          | G   | El Query studies | Allow A Contraction                                                                                                    |
|------|--------------------------------|-------------------|---------------|----------------------|------------|----------|-----|------------------|----------------------------------------------------------------------------------------------------|
| Q,   |                                |                   |               |                      | All status |          |     |                  | Modify publicly accessible until                                                                                                    |
|      | Caller A                       | цилог салендаха 🔹 | Selfae a      | steloge capacity at. |            | silation | 8 5 | sespition +      | Robust and disate mowing<br>Robust take                                                                                                    |
|      |                                | 36%1367-a02e-6238 | (C) And and a | < 17                 | *          |          |     | Suspenses        | County anapolite?<br>Countypure cross-negion prepainer                                                                                                    |
| 2    | All large ( in some ) with the | 1000009-6/14-616- | Qualizar      | 24                   | *:         |          | 3%  | (A supplier)     | Antonio Antonio Antoni |
|      |                                |                   |               |                      |            |          |     |                  | Manage WM roles                                                                                                    |
|      |                                |                   |               |                      |            |          |     |                  | Managar taga                                                                                                    |
|      |                                |                   |               |                      |            |          |     |                  | Retorn encryption                                                                                                    |

Figure 6.8 - Rotating encryption

You will see the following dialog box. Amazon Redshift will rotate the CEK for the cluster and the snapshot. The data encryption key for the cluster will change, but the **data encryption key** (**DEK**) cannot be changed for the snapshots that are on S3. During key rotation, the cluster is put in the ROTATING\_KEY state until Amazon Redshift decrypts and re-encrypts the data. You can set the frequency of rotation to meet your organizational needs. You can balance the plan of rotating the keys with the availability considerations for your cluster.

| ncryption keys                                                 | ×                                                                                                    |
|----------------------------------------------------------------|----------------------------------------------------------------------------------------------------|
| encryption keys causes the following results:                  |                                                                                                    |
| ster encryption key (CEK) for the cluster rotates.             |                                                                                                    |
| C for each automated or manual snapshot of the cluster rotat   | bes.                                                                                                    |
| r snapshots stored in Amazon S3 don't rotate.                  |                                                                                                    |
| C                                                              |                                                                                                    |
| ire that you want to rotate encryption keys for dataapi?       |                                                                                                    |
| ur cluster will be momentarily unavailable until the key rotat | ian macase                                                                                                    |
|                                                                | Incryption keys<br>encryption keys causes the following results:<br>ster encryption key (CEK) for the cluster rotates.<br>( for each automated or manual snapshot of the cluster rotat<br>r snapshots stored in Amazon S3 don't rotate. |

Figure 6.9 - Amazon Redshift rotating the AWS KMS keys

You can rotate the encryption keys using the AWS CLI and the Amazon Redshift API.

# Data encryption in transit

With Amazon Redshift, you can encrypt your data in transit. Enabling the **Secure Sockets Layer** (**SSL**) allows SQL clients to encrypt data in transit using certificates. In addition, the AWS CLI, SDK, or API client can communicate using HTTS endpoints. For communication between AWS services such as Amazon S3 and DynamoDB, Amazon Redshift uses hardware-accelerated SSL.

# **Getting ready**

To complete this recipe, you will need:

- IAM user with access to Amazon Redshift.
- Download the JDBC driver from https://docs.aws.amazon.com/redshift/latest/mgmt/ configure-jdbc-connection.html.
- A SQL client using a JDBC or ODBC connection. This recipe uses SQL workbench/j: http://www.sql-workbench.net/.
- Create a new parameter group for your Amazon Redshift Provisioned cluster: https:// docs.aws.amazon.com/redshift/latest/mgmt/managing-parameter-groups-console. html.

# How to do it...

In this recipe, we will enable SSL connectivity in Amazon Redshift and the SQL Workbench client:

1. To configure your Amazon Redshift provisioned cluster to require an SSL connection, navigate to the Amazon Redshift console. Choose your Amazon Redshift cluster and select the **Properties** tab. Scroll to database configuration and select the parameter group:

| Database configurations                                              |                              |                             | Edit |
|----------------------------------------------------------------------|------------------------------|-----------------------------|------|
| Database name<br>dev                                                 | Port<br>5439                 | Master user name<br>awsuser |      |
| Parameter group<br>Defines database parameter and query q<br>autowlm | ueues for all the databases. |                             |      |
| Encryption<br>Disabled                                               |                              |                             |      |

Figure 6.10 – Pick the parameter group associated with your Amazon Redshift cluster

- 2. Click on the parameter group, which will bring you to the workload management configuration page.
- 3. Set **require\_ssl** to true. Choose **Save**. Navigate to the Redshift cluster. When the cluster is in the pending-reboot state, reboot the cluster by selecting **reboot under action**.

| Name                                                | Value          |     |
|-----------------------------------------------------|----------------|-----|
| auto_analyze<br>boolean: true,faise                 | true           |     |
| datestyle<br>string                                 | ISO, MDY       |     |
| enable_user_activity_logging<br>boolean: true,false | false          | *   |
| extra_float_digits<br>integer=-15-2                 | 0              | ٩   |
| max_concurrency_scaling_clusters<br>integer: 0-10   | 1              | ۹   |
| max_cursor_result_set_size<br>integer: 0-14400000   |                | ۹   |
| query_group<br>string                               | default        |     |
| require_ssl<br>boolean: true,følse                  | true           | ¥   |
| search_path<br>string                               | \$user, public |     |
| statement_timeout<br>integer: 0,100-2147483647      | 0              | )\$ |
| use_fips_ssl<br>boolean: true,false                 | false          | •   |

Figure 6.11 – Enabling the require\_sql parameter in the parameter group

4. When require\_ssl is set to true, Amazon Redshift accepts connections that are TLS encrypted. When sslMode is set to verify-ca, then the server is verified by checking the certificate chain up to the root certificate bundled with the Amazon Redshift JDBC/ODBC driver. When sslMode is set to verify-full, the server hostname provided in the connection will be checked against the name stored in the server certificate. If hostname matches the names stored in the server certificate, the connection is successful, otherwise it will be rejected.

 Connect to Amazon Redshift Provisioned cluster using your SQLclient. This recipe is using SQLWorkbench/j. Get the cluster connection JDBC URL from the cluster's connection details on the properties tab. We are using sslMode=verify-full.

| Default   | group                 |                                 |                                                                                                    |                  |                     |
|-----------|-----------------------|---------------------------------|----------------------------------------------------------------------------------------------------|------------------|---------------------|
| RedshiftA | wsuser                |                                 |                                                                                                    |                  |                     |
| Driver    | Amazon Redshift (co   | m.amazon.redshift.jdbc.Driver)  |                                                                                                    |                  | ~                   |
| URL       | jdbc:redshift://      | piedyphilms piece and a skiller | internet in the state of the state of the s | il&ccpi:eepAlive | -true               |
| Username  | awsuser               |                                 |                                                                                                    |                  |                     |
| Password  |                       |                                 |                                                                                                    |                  | Show password       |
| Autocomm  | it 🗹 🛛 Fetch size     | Timeout                         |                                                                                                    | SSH              | Extended Properties |
| Prompt    | t for username        | Confirm updates Read only       | Remember DbExplorer Schema                                                                                                    |                  |                     |
| Save p    | assword               | Confirm DML without WHERE       | Store completion cache locally                                                                                                    |                  |                     |
| Separa    | te connection per tab | Rollback before disconnect      | Remove comments                                                                                                    |                  |                     |
| [] Ignore | DROP errors           | Empty string is NULL            | Hide warnings                                                                                                    |                  |                     |
| Trim Ch   | HAR data              | Include NULL columns in INSERTs | Check for uncommitted changes                                                                                                    |                  |                     |

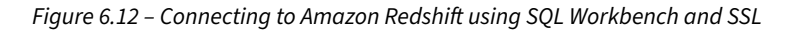

6. Let's check whether the connection is using **sslMode**. Run the following code:

```
select * from stl_connection_log
order by recordtime desc
limit 2;
```

Here is the output of the preceding code:

| event                | recordtime          | remotehost             | remoteport | pid   | dbname | username  | authm    | ethod | duration | sslversion | sskipher                      |  |
|----------------------|---------------------|------------------------|------------|-------|--------|-----------|----------|-------|----------|------------|-------------------------------|--|
| set application_name | 2020-12-24 11:00:14 | ::ffff:205.251.233.176 | 12295      | 10116 | dev    | awsuser . | . passwo | rd    | 756995   | TLSv1.2    | . ECDHE-RSA-AES256-GCM-SHA384 |  |
| set application_name | 2020-12-24 11:00:14 | ::ffff:205.251.233.176 | 17264      | 10115 | dev    | awsuser . | . passwo | rd    | 734450   | TLSv1.2    | . ECDHE-RSA-AES256-GCM-SHA384 |  |

Figure 6.13 - Verifying the SSL connection using the STL\_CONNECTION\_LOG

We have now successfully connected to Amazon Redshift using a TLS-encrypted connection.

#### Note

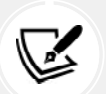

For an Amazon Redshift serverless cluster to configure SSL, you can modify your workgroup using require\_ssl. This will restart your workgroup to take effect:

aws redshift-serverless update-workgroup --workgroup-name yourWorkgroupName --config-parameters parameterKey=require\_ ssl,parameterValue=true

25

# Managing superusers using an Amazon Redshift provisioned cluster

A superuser allows you to get complete access to Amazon Redshift, independently of all permission checks; this is used for administrative tasks. For example, you can create other users, execute diagnostic queries on system tables, and take action as needed. Superuser access has to be granted sparingly; do not use this for day-to-day work.

masteruser is a special type of superuser that you set up when launching the cluster.

# **Getting ready**

To complete this recipe, you will need the following setup:

- An IAM user with access to Amazon Redshift
- An Amazon Redshift provisioned cluster deployed in the eu-west-1 AWS region
- Amazon Redshift provisioned cluster master user credentials
- Access to any SQL interface, such as a SQL client or the Amazon Redshift query editor V2

# How to do it...

This recipe will illustrate how to create a superuser, use it to list all the active SQL statements, and terminate a particular statement:

 Connect to Amazon Redshift using the SQL client using the masteruser credentials and execute the following statement to create another superuser, replacing [masteruser\_ password] with the password of your choice:

create user myadmin createuser password '[masteruser\_password]';

- If you have forgotten the masteruser credentials, you can navigate to the Amazon Redshift AWS Console, click on your cluster-id (Amazon Redshift -> Clusters -> YOUR\_CLUS-TER), click on Actions, and click on Change master user password to reset it.
- 3. Now, use the myadmin superuser to reconnect to Amazon Redshift using the SQL Workbench/J client. Execute the following statement to see a list of all the **Running** SQL statements:

```
SELECT pid,
TRIM(user_name),
starttime,
duration,
```

```
SUBSTRING(query,1,50) AS stmt
FROM stv_recents
WHERE status = 'Running';
```

Here is the expected output:

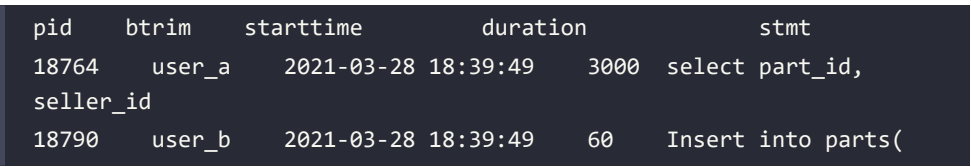

Queries from user\_a are taking over 3,000 seconds to execute and probably consume resources (this can be confirmed using the AWS Console), and we assume you would like to terminate this query.

4. Execute the following statement to terminate the query with pid = 18764:

```
set query_group to 'superuser';
cancel 18764;
```

5. Using the optional query\_group to 'superuser' allows access to a special superuser queue, which makes the query execute immediately.

### See also...

To learn more about WLM queue assignment rules please refer to (https://docs.aws.amazon. com/redshift/latest/dg/cm-c-wlm-queue-assignment-rules.html).

# Using IAM authentication to generate database user credentials for Amazon Redshift serverless clusters

Amazon Redshift allows us to programmatically generate temporary database user credentials that can be used for automated scripts to connect to the cluster. Using the get-credentials command in the AWS CLI and GetCredentials in the API, you can generate temporary credentials that can then be used in JDBC and ODBC.

### **Getting ready**

To complete this recipe, you will need the following setup:

- An IAM user with access to Amazon Redshift and AWS IAM.
- An Amazon Redshift serverless cluster deployed in the eu-west-1 AWS region. We will use the cluster ID as [Your-Redshift\_Cluster].
- Amazon Redshift serverless cluster master user credentials.
- Access to any SQL interface, such as a SQL client or the Amazon Redshift query editor V2.
- AWS CLI on your local client.

### How to do it...

In this recipe, we will generate temporary credentials to connect to an Amazon Redshift provisioned cluster:

1. Open the Command line interface (CLI) tool on your local client where AWS CLI is configured. Type the following command to verify that the AWS CLI has been installed. This should show the help manual:

aws help

 Execute the following command to generate temporary credentials for your Amazon Redshift serverless cluster. Remember to replace [Your-Redshift\_Cluster] and [Your-Redshift\_DB] with the respective values:

```
aws redshift-serverless get-credentials --workgroup cookbook --db-
name dev
```

3. The preceding CLI command returns dbuser and dbpassword. This can be used to log in to Redshift. Credentials generated using the CLI are temporary:

```
{
```

"dbPassword": "ENnq6ge8KlZsGSWMTIM8Ko7/Z13IrJvLJQC5t1jX7xNxxLvtm j+dEiLzcQcurIjzPqFPjk6h/e6SbwVJ+2y9wDswyqzEgLrMdkS/EHX3kY+hruUPvzn6L 0hqn3Xf8vLVdAoJ0AMlsaRJ+j9fqQ0vvgzmFsWxqN77uHs2wtfYE+9Xan9J+KLMtfDAOv 63wTAMeGZiqcfM09bovSyWKFrsB2DFzbuhN/EWKL3+6nj1q6LPZILKAxvKGhMUVktNX jyPBETUUMUp604K/UTC9yvpb0J8nccdk3d4Tk4pOPafDFkkVcNqdoD90cv+9s46utk4 TQVhJ8JASsIkfLU1nNjjW7iAtzxGGHXJpJ1V7ENysTjD9grc7WX83KOPjiglrCyh+vit 9FwV9rpGUr7bNuqPYbWKVCPUdE1+nCqFveIqrfTcWsoxsGQWMKI407E1Q4JcA6TSsTxt EUs8nShtpi947EmQuie+1swuUNroU7A4PCEDIry+831Brte3zHf/p8WCngWZDrxphjF 1N10VWp6V9yoQFhmidaXu5Rzdy1ka80KvsMIaQ27S9csA3kntItwKZL7R8R/LEjcSF1 YQ4dB14w0tjgxHpBkSYfK+QMKQ1// v6fUlm0i5e504aVH0F/v0Wl2DvRKzXc4PE0zRT0iZHr2p/ FXCufWen3LFC0w0RFY4byWsgZXQwdD7nTefRowukr8qrmOo8oQYaG xd9/0lf5vkf242x1vo1hAjymvAC2mAdpactPPSQqnwjWjt1Y4900qP0zAu3jYe561tJw/ ZacOGcJQqsmICesK5jWYtMMqzIsnfChO3zAxBYA7V5r/21H3x2rycihX3woj9XK4LjKwP Fhzc8LbHsuxz0qtBhsK9HaB4h0OA2wDz+logLJNGM/UFqBv2XMHdWHLKozqmWkrv4 PCjsuKA8vpvQ5DJkiHRw6LV1irYP1tvHuzZYI3CKRtlTWgWOa3yR7BvjkXaSRrfd9S/ 1TBkRO++rvnoAWOg/8ZBlpRokkqBjMxgSMZhfmIeVTKY+o1kgT/ I50jRw5o0u0rs9hCbvj5jVD74UcX5EA0gRdU5nsmiNNr3LJzbwBP8sQJWKSLcR0g0bI cnpS78Z6v84hkWOVOCclr/C1i7Pvowjygzlx9ag9B40z7DBJERx3/ NVY0vDauEo4bP/yAfSWwPjUQ/002WgebwZL/ X1HbZT35EAmNewCmPTs7M1WXF65M806WNqjJDTJFAzan7i8 vKSF2ap09+C7NKo2/gIkiS+fmlXEjrox9wWqsKhSsWayz/ moosrPc4603H09QByf4NApV vQ0kN7LxTdRDX1Ca5i4O3BjaL10L5Lc0Tw4o0XIqT8QpxP008B70VbuvSbGBq607Zza2s 3rhkfJSLgGQOAxKsIRz68J6EV+YJnZrz30mmXQc7W79dwIqME8puStQi+6VefzGlptHTZR xzikYzKNYLq+KFdmOejevThhmTNUOKeMaxzTSz/MK/SnsjbSg9DNDR7HvLbDs/ F4Md5tT/ sXCzpEuUd6E+Rm8YMGajp+dUMHn/ eGzGARW5LCI0ZRs6CtZ96TSMnuY2UGkmnArJe936ER rt7o4oMwcW69nSYKJOnoKEVqWY9kjMcGQmp3wAewpXYB2M0lzxRTQ80jh/ YR8c6ibliiCfZtD6cjfg=", "dbUser": "IAMR:admin", "expiration": "2024-09-30T23:04:17.932000+00:00", "nextRefreshTime": "2024-10-01T00:49:17.932000+00:00" }

# **Managing audit logs**

Amazon Redshift allows you to log user activity, connections, and database operations by using audit logs. Audit logs are published asynchronously into Amazon S3 or to AWS CloudWatch. These logs are a way to monitor the requests to your clusters, which can be used for implementing security requirements and for troubleshooting purposes. For example, let's say that you want to find the user who might have truncated a particular table on a particular day in the past. Audit logs can uncover this information. Amazon Redshift provisioned clusters can be configured to send audit logs to either Amazon S3 or AWS CloudWatch (https://docs.aws.amazon.com/redshift/latest/mgmt/db-auditing.html#db-auditing-cloudwatch-provisioned). For Amazon Redshift serverless endpoints, audit logs can be sent to Amazon CloudWatch. (https://docs.aws.amazon.com/redshift/latest/mgmt/serverless-audit-logging.html).

## **Getting ready**

To complete this recipe, you will need the following setup:

- An IAM user with access to Amazon Redshift and AWS Glue.
- An Amazon Redshift provisioned cluster deployed in the eu-west-1 AWS region. We will use the cluster ID as [Your-Redshift\_Cluster].
- Amazon Redshift provisioned cluster master user credentials.
- Access to any SQL interface, such as a SQL client or the Amazon Redshift query editor V2.
- An IAM role that can access Amazon S3. We will use it in the recipes as [Your-Redshift\_ Role].
- An AWS account number. We will use it in recipes as [Your-AWS\_Account\_Id].

## How to do it...

In this recipe, we will illustrate how to turn on audit logging into Amazon S3 (it is turned off by default) and easily query it:

Connect to the AWS Amazon Redshift console and navigate to Amazon Redshift | Clusters
 | [YOUR\_CLUSTER]. Click on the Maintenance and monitoring tab and scroll down to
 the Audit Logging option, as shown in the following screenshot:

| Audit logging                                         |                                                                                                    |                                                               | Edit                             |
|-------------------------------------------------------|----------------------------------------------------------------------------------------------------|---------------------------------------------------------------|----------------------------------|
| Audit logging logs infom<br>purposes. The logs are st | ration about connections and use<br>ored in Amazon 53 buckets for co                                                                                                    | r activities in your database to monitor<br>revenient access. | for security and troubleshooting |
| Audit logging<br>Enabled                              | S3 bucket                                                                                                    | 53 key prefix                                                 | View logs in S3 🛂                |
|                                                       | Contraction of the local division of the local division of the loc |                                                               |                                  |

Figure 6.14 – Enabling Amazon Redshift audit logging

2. Click on the **Edit** button **in Audit logging**, set **Enable audit logging** to Yes, and select (or create) an **Amazon S3 bucket**, as shown in the following screenshot:

| Configure audit logging                                                                                          |        | ×       |
|----------------------------------------------------------------------------------------------------|--------|---------|
| datatake<br>Enable audit logging<br>• Yes<br>• No<br>• SS bucket<br>• The existing bucket<br>• Create new bucket |        |         |
| Thigago notativit detatante chalter Taga                                                                         | ¥      |         |
| S3 keypretix                                                                                                    |        |         |
|                                                                                                    | Cancel | Coiffrm |

Figure 6.15 – Configuring the target S3 buckets for logging

The previous option turns on connection logging, which will start capturing connection information such as client host IP and username, as detailed in https://docs.aws. amazon.com/redshift/latest/mgmt/db-auditing.html#db-auditing-logs.Logs will be delivered asynchronously hourly into the S3 prefix location.

3. Once the user connections are made in the Amazon Redshift cluster, connection logs are delivered to the previously specified target Amazon S3 location, which can be verified using the AWS Console for Amazon S3 or the AWS CLI using the aws s3 1s [AWS S3 Target bucket] command.

The logs files are organized as <AWS Account #>/redshift/<region>/<Year>/<Month> /<Day>/<Hour>.

4. Create a new crawler named audit\_crawl with a database called audit\_logs\_db and a table called auditawslogs by using the Amazon S3 location configured in the preceding step. Choose Add crawler under Tutorials. For step-by-step instructions on configuring the AWS Glue crawler, refer to *Chapter 10, Lakehouse Architecture* 

5. Run the audit\_crawl crawler. Once the crawler has finished, you will find a new table named auditawslogs under **Data Catalog** | **Databases** | **Tables**, as shown in the following screenshot:

| AWS Glue                                                                                                    |    |                               |                                                                                                    |
|----------------------------------------------------------------------------------------------------|----|-------------------------------|----------------------------------------------------------------------------------------------------|
|                                                                                                    | 20 | Norme                         | epolewel/bus                                                                                                    |
|                                                                                                    |    | Description                   |                                                                                                    |
| Data catalog                                                                                                    |    | Databoox                      | audit.loga                                                                                                    |
| Databases                                                                                                    |    | Classification                | CB#                                                                                                    |
| Tarden                                                                                                    |    | Location                      | State and a second second second second second second second second second second second second second second s |
| Contraction of the second second second second second second second second second second second second second s |    | Connection                    |                                                                                                    |
| Contectione                                                                                                    |    | Depreceted                    | No                                                                                                    |
| Crooters                                                                                                    |    | Last updated                  | And See 28 VID Sector Gale and Joseph                                                                           |
| Classifiers                                                                                                    |    | Input Format                  | org.apechaUractiop.mapred.TeetInputFormat                                                                       |
| Relation metalogical                                                                                            |    | Output format                 | org speche hadoop hive glio HwelgroreKeyTextOutputFormat                                                        |
| comme regionale                                                                                                 |    | Servin serialisation Hb       | org apache hadoop hive sente? azy.LazySimpleSerDe                                                               |
| Schemes                                                                                                    |    | The sale of the second second | Part Mary 1                                                                                                    |
| Britings                                                                                                    |    | serde parameters              | Tend doern 1                                                                                                    |
| c                                                                                                    |    |                               | sizeKey 6343779 objectCourt 12483 UPDATED.BY_CRAWLER audit_logs                                                 |
| 11.11a -                                                                                                    |    |                               |                                                                                                    |
| ANS Glue Studio                                                                                                 |    | water sectors and             | CrawlerSchemaSerielzerVersion 1.4 recordCount 379336 evengeRecordSize 96                                        |
| Workfrows                                                                                                    |    | Hable properties              | CrasterSchemaDeserator/Version 1.0 compressionType gdp columnaOrdered true                                      |
| Libra                                                                                                    |    |                               |                                                                                                    |
| 1000                                                                                                    |    |                               | areColumnsDucted Name delimiter   typeOfData Mile                                                               |
| ML Transforms                                                                                                   |    |                               |                                                                                                    |

Figure 6.16 – auditawslogs

6. Connect to the SQL client using the superuser credentials and create audit\_logs schema pointing to the AWS Glue audit\_logs\_db database created previously:

```
create external schema audit_logs
from data catalog
database 'audit_logs_db'
iam_role 'arn:aws:iam::[Your-AWS_Account_Id]:role/[Your-Redshift_
Role]'
create external database if not exists;
```

7. Use the following query to retrieve audit information:

```
SELECT col0 AS event,
col1 AS recordtime,
col2 AS remotehost,
col3 AS remoteport,
col4 AS pid,
col5 AS dbname,
col6 AS username,
col7 AS authmethod,
```

```
col8 AS duration,
       col9 AS sslversion,
       col10 AS sslcipher,
       coll1 AS mtu,
       col12 AS sslcompression,
       col13 AS sslexpansion,
       col14 AS iamauthguid,
       col15 AS application_name,
       col16 AS driver_version,
       col17 AS os_version,
       col18 AS plugin_name
FROM audit logs.auditawslogs
WHERE partition_5 = 25
AND
      partition_4 = 12
      partition 3 = 2020 LIMIT 10;
AND
```

Here is the output of the preceding code:

| event,recordtime,remotehost,remoteport,pid,dbname,username,authmethod, |           |            |                |           |           |  |
|------------------------------------------------------------------------|-----------|------------|----------------|-----------|-----------|--|
| duration,sslversion,sslcipher,mtu,sslcompression,sslexpansion,         |           |            |                |           |           |  |
| iamauthguid,appl                                                       | ication_r | name,drive | r_version,os_v | ersion,pl | ugin_name |  |
| authenticated                                                          | Fri, 25   | 5 Dec 2020 | 09:02:04:228   | [local]   | ]         |  |
| 49050 dev                                                              | rdsdb     | Ident      | 0              | 0         |           |  |
| initiating sessi                                                       | .on Fr    | i, 25 Dec  | 2020 09:02:04  | :228 []   | local]    |  |
| 49050 dev                                                              | rdsdb     | Ident      | 0              | 0         |           |  |
| disconnecting se                                                       | ssion     | Fri, 25    | Dec 2020 09:02 | :04:346   | [local]   |  |
| 49050 dev                                                              | rdsdb     | Ident      | 118856         | (         | 9         |  |
| authenticated                                                          | Fri, 25   | 5 Dec 2020 | 09:02:40:156   | [local]   | ]         |  |
| 49238 dev                                                              | rdsdb     | Ident      | 0              | 0         |           |  |

As observed in the preceding output, all the session activity is logged as part of audit logging and can be easily queried using SQL statements.

# How it works...

Audit logs are also available in system log tables, SYS\_USERLOG (https://docs.aws.amazon.com/ redshift/latest/dg/r\_STL\_USERLOG.html) and SYS\_CONNECTION\_LOG (https://docs.aws. amazon.com/redshift/latest/dg/r\_STL\_CONNECTION\_LOG.html), but retention is limited in system tables. For longer retention and convenient sharing of the audit information, Amazon Redshift logs can be enabled, which asynchronously send logs to Amazon S3. The user activity log can be enabled by setting the enable\_user\_activity\_logging parameter to true in the database parameter group in addition to the connection logs.

# **Monitoring Amazon Redshift**

Monitoring the cluster performance metrics allows you to ensure the cluster is healthy. Amazon Redshift publishes metrics such as CPU, disk utilization, and query workloads continuously, which can be automatically monitored for anomalies to trigger notification events. Amazon Redshift publishes cluster performance metrics to AWS CloudWatch (https://docs.aws.amazon.com/ AmazonCloudWatch/latest/monitoring/WhatIsCloudWatch.html) as well, which allows you to monitor all your AWS services in a centralized location.

# **Getting ready**

To complete this recipe, you will need the following setup:

- An IAM user with access to Amazon Redshift and Amazon SNS
- An Amazon Redshift provisioned or serverless endpoint deployed in the eu-west-1 AWS region
- An Amazon SNS topic (called AmazonRedshiftHealthNotification) to receive the alarm notifications using https://docs.aws.amazon.com/sns/latest/dg/sns-create-topic. html

# How to do it...

In this recipe, we will illustrate how to watch the cluster and query monitoring metrics and also set up a health check alarm:

 Connect to the AWS Amazon Redshift console and navigate to Amazon Redshift | Clusters | [YOUR\_CLUSTER]. Click on Cluster performance to view metrics such as CPU and disk utilization, as shown in the following screenshot:

| Cluster metrics (13/13)                                                       | C<br>(123) @                                                  |
|-------------------------------------------------------------------------------|---------------------------------------------------------------|
|                                                                               |                                                               |
| CPU utilization<br>The percentage of CPU utilization.                         | Percentage disk space used<br>The percent of disk space used. |
| 28                                                                            | 0.2%                                                          |
| 15                                                                            | 0.3%                                                          |
| 0%<br>17-40 17-50 18:00 18:10 18:20 18:30<br>■ Leader ■ Compute-0 ■ Compute-1 | 0N 17:40 17:50 18:00 18:10 18:20 18:30                        |

Figure 6.17 – Monitoring cluster performance

2. Click on the **Query Monitoring** tab, which displays the data warehouses's performance along with query history, a list of queries that are running/completed, along with the status of the queries:

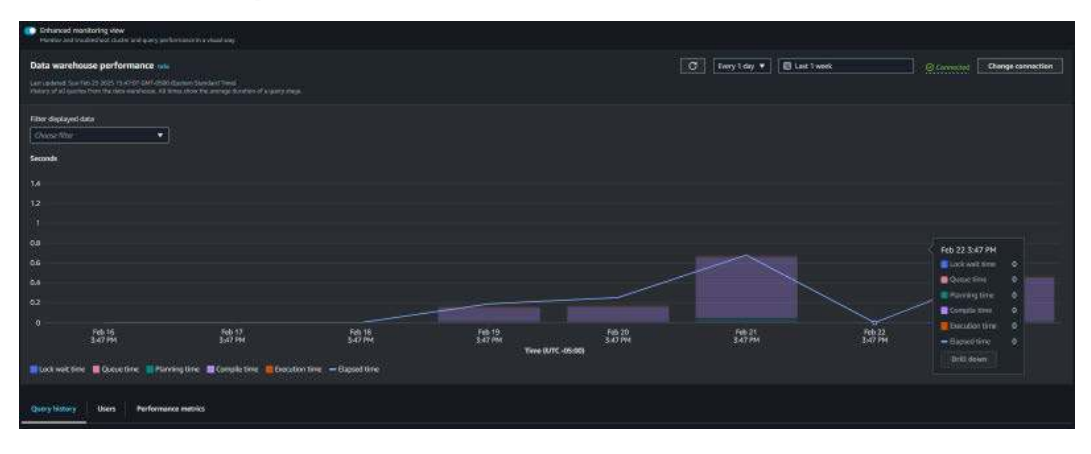

Figure 6.18 – Data warehouse performance

Performance metric monitoring also allows us to get insights into the overall workload in the cluster. You can drill down into individual queries or look at users with the highest workload. 3. Choose Query History. Search by query\_id or sql text. Select query\_id, this will bring you to the query details. This view provides detailed insights into each query.

| Query details                                       |                           |                                                             |                                |
|-----------------------------------------------------|---------------------------|-------------------------------------------------------------|--------------------------------|
| Query ID<br>2118861                                 | Type<br>SELECT            | Query start time<br>Mar 16th, 2025 04:57:47 PM (UTC -04:00) | Total rows returned<br>100     |
| Status<br>Ø Success                                 | User<br>-                 | Query end time<br>Mar 16th, 2025 04:58:03 PM (UTC -04:00)   | Total data returned<br>3.61 KB |
| Total elapsed time - 17sec                          |                           |                                                             |                                |
|                                                     |                           |                                                             |                                |
| Lock wait time 📕 Queue time 📕 Planning time 📕 Comp  | ile time 📕 Execution time |                                                             |                                |
| SQL Query plan Data warehouse metrics during qu     | ery runtime               |                                                             |                                |
| SQL                                                 |                           |                                                             | 🗗 Сору                         |
| /* RQEV2-3r95V6cGVK */<br>SELECT<br>TOP 100 S_NAME, |                           |                                                             |                                |

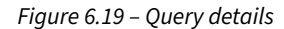

4. Choose **Query plan. Select child query.** This will bring you to a detailed view of the query plan. This view gives insights into query performance and what streams in the query can be optimized. In this example, the query used a nested loop join, which is cross-joining two tables. This could be the result of overlooking the join condition in the query.

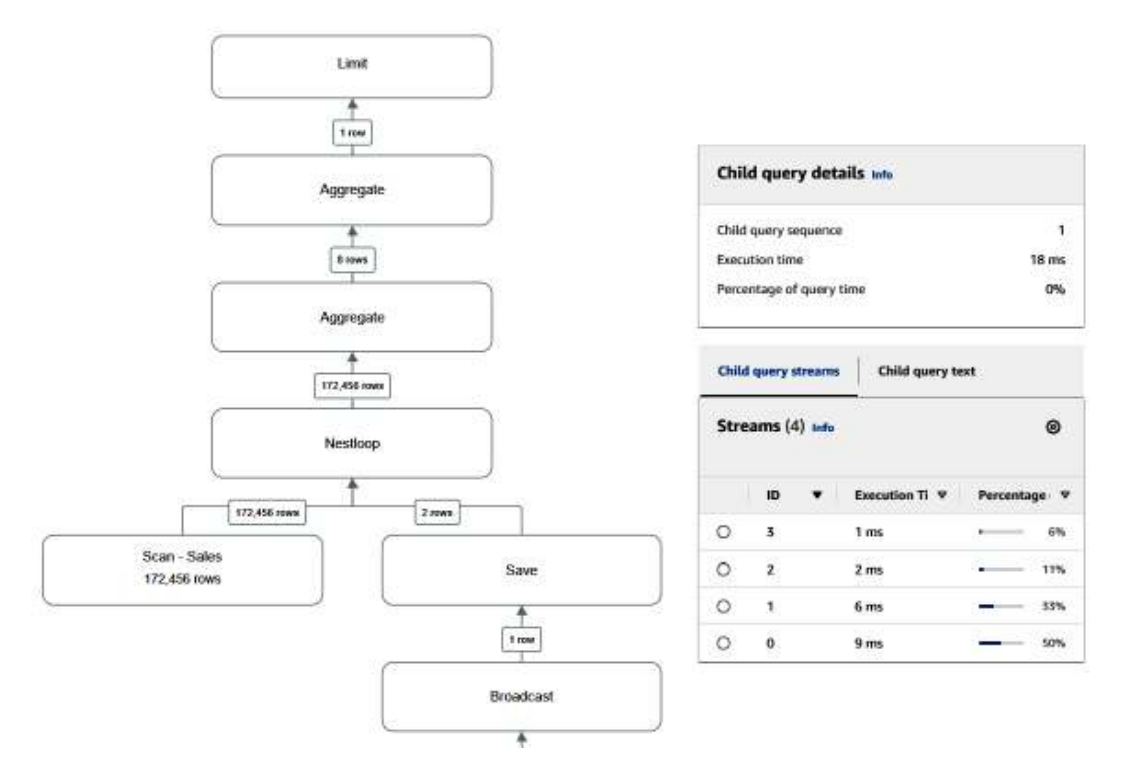

Figure 6.20 – Query plan performance breakdown

- 5. Click on Amazon Redshift | Alarms | Create alarm and choose the following options to set up a health check alarm for the cluster:
  - a. **Cluster identifier**: Choose the Amazon Redshift cluster that you want to set up the alarm with
  - b. Alarm for metric: Choose the maximum for all nodes
  - c. When metric value is: Less than (<) 1
  - d. If the alarm state is maintained for: 10 consecutive periods of 5 minutes
- 6. In the alarm details, choose the following options:
  - a. Alarm name: Any meaningful name for the health alarm
  - b. Notification: Enabled
  - c. Notify SNS topic: Select AmazonRedshiftHealthNotification
- 7. Click on **Create alarm** to complete the setup of the health check alarm.

### How it works...

The health check alarm is a binary value, where 1 indicates a healthy cluster node and 0 indicates an unhealthy node. The health check alarm is monitoring for any value that is less than 1 for 10 consecutive instances for a duration of 5 minutes, at which point it will notify the SNS topic. Similarly, other performance metrics and be configured and notified when the thresholds are breached.

# Single sign-on using AWS IAM Identity Center

AWS IAM Identity Center allows you to manage single sign-on access to your AWS accounts and applications from a single location. Amazon Redshift now integrates with AWS IAM Identity Center, supporting trusted identity propagation (https://docs.aws.amazon.com/singlesignon/latest/userguide/trustedidentitypropagation-overview.html) and the use of third-party identity providers for the authentication and authorization of Redshift users. A list of supported third-party identity providers can be found at https://docs.aws.amazon.com/singlesignon/latest/userguide/tutorials.html. IAM Identity Center allows automatic provisioning of users and groups from an identity provider (IdP) into IAM Identity Center using the SCIM v2.0 protocol. This integration ensures accurate and up-to-date user and group data is in AWS IAM Identity Center. This integration simplifies access to the Redshift data warehouse and enables the use of database role-based access control for enhanced security.

# **Getting ready**

To complete this recipe, you will need the following setup:

- An IAM user with access to the Amazon Redshift console and AWS IAM.
- An Amazon Redshift serverless endpoint deployed in the eu-west-1 AWS region.
- Amazon Redshift serverless endpoint master user credentials.
- Access to the Amazon Redshift query editor V2.
- Enable IAM Identity Center. For more information, follow the steps at https://docs.aws. amazon.com/singlesignon/latest/userguide/get-set-up-for-idc.html.
- An Okta account that has an active subscription. You need an admin role to set up the application on Okta. If you're new to Okta, you can sign up for a free trial (https://www.okta.com/free-trial) or sign up for a developer account (https://developer.okta.com/). Create a user called ethan.joe@mail.com and a group called awssso-idp-sales.

- Connect IAM Identity Center with your preferred IdP and sync users and groups. For this recipe, we will use Okta. Follow the steps in https://docs.aws.amazon.com/ singlesignon/latest/userguide/gs-okta.html.
- An AWS account number. We will reference it in the recipes as [Your-AWS\_Account\_Id].

## How to do it...

In this recipe, we will demonstrate how to use Okta identity provider with AWS IAM Identity Center to enable single sign-on access to Amazon Redshift in a single account setup. We will use the query editor v2:

 Enable Amazon Redshift as an AWS-managed application with IAM Identity Center. In the Redshift console, on the left navigation pane, choose IAM Identity Center connections (https://us-west-2.console.aws.amazon.com/redshiftv2/home?region=us-west-2#/ serverless-iam-idc-integration).

|     | Serverless dashboard      |
|-----|---------------------------|
|     | Query editor v2 🖸         |
|     | Workgroup configuration   |
|     | Namespace configuration   |
|     | Data backup               |
|     | Monitoring                |
|     | Query and database        |
|     | monitoring                |
|     | Resource monitoring       |
|     | Datashares                |
|     | Manage tags               |
|     | Zero-ETL integrations New |
|     | Alarms                    |
| - [ | IAM Identity Center       |
|     | connections               |
|     | New                       |
|     |                           |

### Amazon Redshift

Figure 6.21 – Redshift console IAM Identity Center connections

### 2. Choose Create Application, then select Next:

| Stap 1<br>IAM Identity Center<br>connection            | IAM Identity Center connection Info                                                                                                    |
|--------------------------------------------------------|----------------------------------------------------------------------------------------------------|
| Step 2                                                 | Connect Amazon Redshift to IAM Identity Center                                                                                         |
| Amazon Redshift connection<br>with IAM Identity Center | instance of IAM Identity Center<br>Manage access to Amazon Redshift by assigning users and groups from your Identity Center directory. |
| Step 3<br>Client connections through<br>third parties  | armaws:ssominstance/ssoins-voir especie especie enter                                                                                  |
| Step 4<br>Review and create application                | ③ To get connected, you need to be at the same region with IAM Identity Center instance. Learn more about the IAM Identity Center ☑    |

Figure 6.22 - Redshift console IAM Identity Center connection

- 3. The IAM Identity Center Redshift connection setup has three sections:
  - a. Connection properties: For the IAM Identity Center display name, use **redshiftidc-app**. For the Managed application name, use the default name.

#### **Connection properties**

#### IAM Identity Center display name

The application display name appears in the IAM Identity Center console, AWS access portal, and APIs.

#### redshift-idc-app

The display name must be from 1-127 characters. Valid characters are A-Z, a-z, 0-9 and special characters \_+.#@\$-.

#### Managed application name

This is a unique identifier for the managed application that's integrated with IAM Identity Center. You can use it for multi-application identification.

#### redshift-pdx-C\_

The identifier must be from 1-63 characters. Valid characters are a-z (lower case) and 0-9 (numbers)

Figure 6.23 – Redshift connection with IAM Identity Center

b. For Connection with third party identity providers, use awsidc.

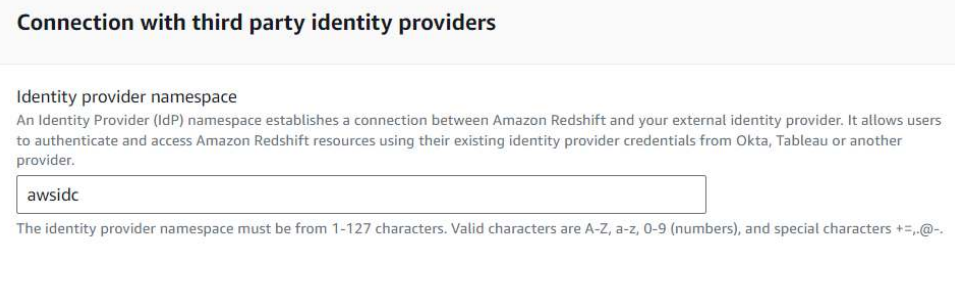

#### Figure 6.24 – Connection with third party identity providers

c. For IAM role for IAM Identity Center access, select the Redshift role.

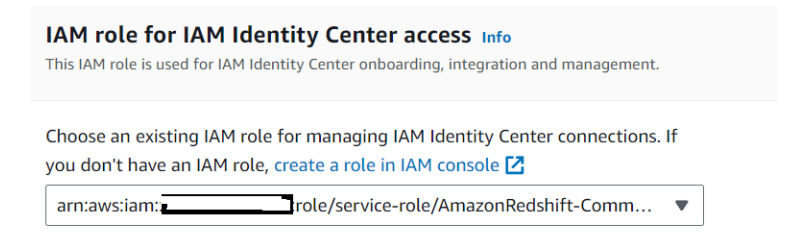

Figure 6.25 – IAM role for IAM identity Center access

 Select Enable the query editor V2 application to allow IAM Identity Center users and groups to connect to Redshift and run queries based on the provided permissions. Select AWS Lake Formation access grants for trusted identity propagation.

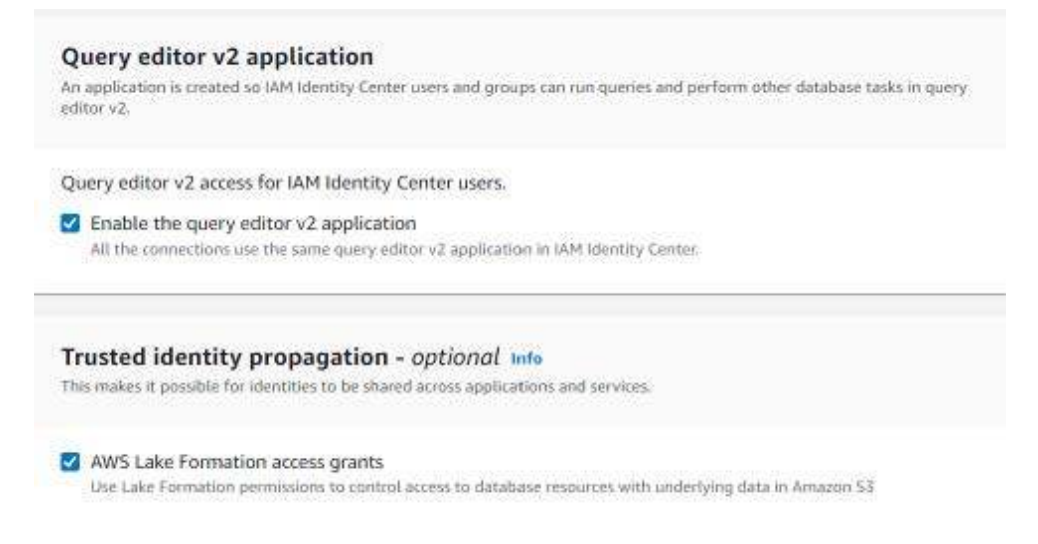

Figure 6.26 - Enable Redshift query editor V2 and trusted identity propagation

- 5. Choose Next
- 6. As for this recipe we will be using query editor V2 choose No

Configure client connections that use third-party IdPs
Do you have any client tools that connect through a third-party IdP?
Choose whether you have client tools that connect through a third-party IdP that is registered with IAM Identity Center as a
trusted token issuer. If you choose yes, you must specify a trusted token issuer.

Yes
No

Figure 6.27 - Client connections through third-party IdPs

- 7. Choose Next.
- 8. Validate the configuration and choose Create application.
- 9. With a successful setup, you will see that the **status** is now connected for the application.

|   | Managed application na | me 🔻 | Amazon Redshift managed appli 🔻 | ·   V | AM Identity Center instance ARN 🛛 🗢 | 1 | Status      |
|---|------------------------|------|---------------------------------|-------|-------------------------------------|---|-------------|
| 0 | redshift-pdx           | ~ ·1 | arn:aws:redshift :0551          | ć     | arn:aws:sso:::instance/ssoins-79    |   | ⊘ Connected |

Figure 6.28 – Successful setup of the Redshift managed application

10. Choose redshift-integration-app. Save the IAM Identity Center managed application ARN. This will be referred to as [IDC-APPLICATION-ARN].

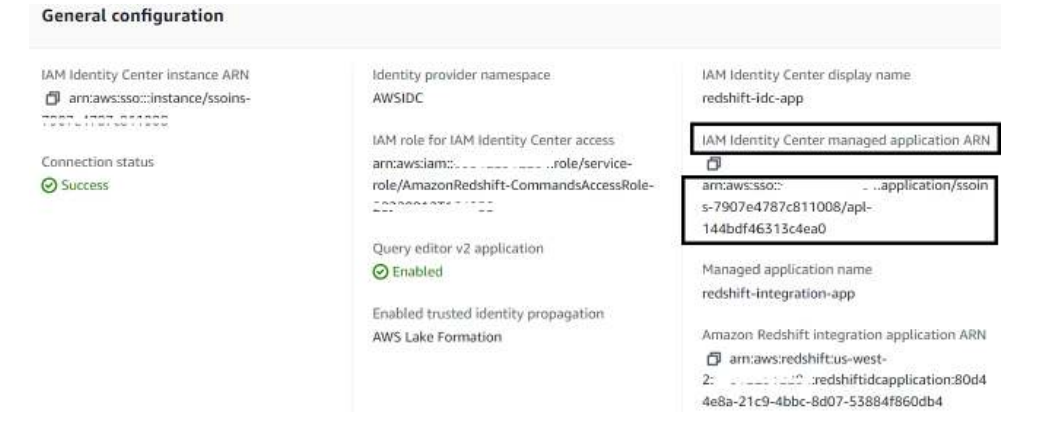

Figure 6.29 – Managed application configuration

11. Assign users or groups from IAM Identity Center (IDC) to the Redshift application. On the Redshift console, choose the managed application that was created in the previous step. This configuration allows you to add all or selected groups from IAM Identity Center to the Redshift application. This allows you to control who should get access to connect to the Redshift data warehouse. Choose **Groups**.

| Users Groups Client connections   |                 |
|-----------------------------------|-----------------|
| Users (0) Info                    | C Assign Remove |
| Q Search for user by principal ID | < 1 > ⊚         |
| Display name                      | Principal ID    |

Figure 6.30 – Select groups to add to Redshift managed application

12. Choose Assign. Enter the name of the group, awssso-idp-sales, and select the group.

| Assign groups         | ×        |
|-----------------------|----------|
|                       |          |
| Q awss                | $\times$ |
| Use "awss"            |          |
| Groups                |          |
| awssso-idp-sales<br>- |          |

Figure 6.31- Add groups to the Redshift managed application

#### 13. Choose Assign.

| Gro | ups (1) Info                     |                | C Assign Remove                  |
|-----|----------------------------------|----------------|----------------------------------|
| Q   | Search for group by principal ID |                | < 1 > @                          |
|     | Display name                     | Principal type | Principal ID                     |
|     | awssso-idp-sales                 | GROUP          | 🗇 a8516390-4021-707b-6f8b-757418 |

Figure 6.32 – Sales group addition to Redshift managed application

Let's now associate an IAM Identity Center application with a Redshift serverless endpoint:

1. Connect to the Redshift serverless endpoint using the SQL client or query editor v2. Connect using admin credentials.

2. Enter the following code to create the integration:

```
CREATE IDENTITY PROVIDER "redshift-idc-app" TYPE AWSIDC
NAMESPACE 'awsidc'
APPLICATION_ARN 'IDC-APPLICATION-ARN]'
IAM_ROLE 'arn:aws:iam::[Your-AWS_Account_Id]:role/[Your-Redshift_
Role]';
```

3. To check that the identity provider has been created, you can run the following code:

```
select * from svv_identity_providers;
```

4. We will now create Redshift roles corresponding to the names of the IAM Identity Center groups that were synched from Okta. Use the following code to create a role in Redshift. Here, the awsidc namespace is the prefix for the group name in IAM Identity Center:

```
create role "awsidc:awssso-idp-sales";
```

5. Set up the schema and tables for this recipe. Use the following code to create the store\_sales schema and table:

```
create schema sales_schema;
CREATE TABLE IF NOT EXISTS sales_schema.store_sales
(
    id INTEGER ENCODE az64,
    produce_name varchar(20),
    purchase_amount INTEGER ENCODE az64
)
DISTSTYLE AUTO
;
Insert into sales_schema.store_sales values (1,'product1',1000);
Insert into sales_schema.store_sales values (2,'product2',2000);
Insert into sales_schema.store_sales values (3,'product3',3000);
Insert into sales_schema.store_sales values (4,'product4',4000);
```

 Grant access to the store\_sales schema and table to the "awsidc:awssso-idp-sales" Redshift role:

```
grant usage on schema sales_schema to role "awsidc:awssso-idp-
sales";
grant select on all tables in schema sales_schema to role
"awsidc:awssso-idp-sales";
```

We will now create a permission set to grant console access to the Amazon Redshift query editor V2 application:

- 1. **Navigate** to the IAM Identity Center console. From the left navigation pane, choose **Per**mission sets.
- 2. Choose create permission. Then choose Custom permission set. Choose next.

#### Permission set type

Types

O Predefined permission set
Create a predefined permission set by choosing an AWS-defined template. This template enables you to select a single AWS managed policy. For example, you can select a policy that grants permissions for a common job function, such as Billing, or a sportific level of access to AWS services and resources, such as ViewOnlyAccess. You can update the permission set as your needs evolve.
Custom permission set
Create a custom permission set by selecting AWS managed policies and creating an inline policy (recommanded), You can also attach customer managed policies and set a permissions boundary (advanced).

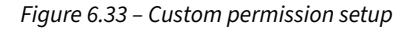

3. Expand the custom managed policy and enter the name **Chapter6RedshiftPolicy**, which is the policy created using the CloudFormation template in *Chapter 6*.

#### AWS managed policies (set)

AWS managed policies are standalone policies that are created and managed by AWS. Different types of AWS managed policies enable you to grant predefined permissions for many common use cases. For example, you can use job function policies to grant permissions for common job functions, full access policies to grant service administrators full access to an AWS service, and partial access policies to grant specific levels of access to AWS services. You can select up to 10 managed policies (AWS managed policies and customer managed policies) for your permission set. Learn more 🔀

|    |        |                                             | Filter by Type      |               |
|----|--------|---------------------------------------------|---------------------|---------------|
| Qq | ueryed | lito X                                      | All types 5 matches | < 1 > @       |
|    | Polic  | cy name 🕑                                   | ▲   Туре            | ▼ Description |
|    | Ð      | MazonRedshiftQueryEditor                    | AWS managed         | S <b>2</b> 3  |
|    | Ð      | AmazonRedshiftQueryEditorV2FullAccess       | AWS managed         | S25           |
|    | ٠      | AmazonRedshiftQueryEditorV2NoSharing        | AWS managed         | (2)           |
|    | ۰      | AmazonRedshiftQueryEditorV2ReadSharing      | AWS managed         | 14            |
|    | œ      | GRAMAZONREdShiftQueryEditorV2ReadWriteShari | AWS managed         | 142.          |

#### Figure 6.34 – AWS Managed Policy Redshift query editor V2 read sharing

| <ul> <li>Customer managed policies (set)</li> <li>Customer managed policies are standalone policies that you create and n<br/>attach up to 10 managed policies (AWS managed policies and customer n<br/>policies exactly as they appear in your accounts. Customer managed polic<br/>your shared security responsibility and best practices for configuring these</li> </ul> | nanage in your AWS accounts to define custom permissions. You can<br>nanaged policies) to your permission set by specifying the names of the<br>ies are intended for advanced use cases. To ensure that you understand<br>ie policies, review the IAM Identity Center documentation. Learn more |
|----------------------------------------------------------------------------------------------------|----------------------------------------------------------------------------------------------------|
| Policy names<br>To stack a statemer managed policy to your permission set, you must specify the policy<br>IAM console 2 using the same AWS account as your permission set. If your permission<br>exit in each account.                                                                                                    | name exactly as it appears in the IAM console. To find the policy name, sign in to the<br>set will be provisioned in multiple AWS accounts, a policy with the same name must                                                                                                    |
| Chapter6RedshiftPolicy                                                                                                    |                                                                                                    |
| Attach more                                                                                                    |                                                                                                    |

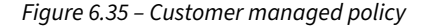

- 4. Choose Next.
- 5. Enter the permission set name redshift-permission-set and put https://eu-west-2. console.aws.amazon.com/sqlworkbench/home in the relay state field. The following screenshot shows the values:

| Permission set details                                                                                            |                                                                                                    |
|----------------------------------------------------------------------------------------------------|----------------------------------------------------------------------------------------------------|
| Permission set name<br>The name that you specify for this permissio<br>select an AWS account, they can choose the | n set appears in the AWS access portal as an available role. After users in IAM Identity Center sign in to the AWS access portal an<br>role. |
| redshift-permission-set                                                                                           |                                                                                                    |
| Permission set names are limited to 32 char                                                                       | icters or less.Names may only contain alphanumeric characters and the following special characters:+ = 🔒 🔒                                   |
| Description - optional<br>Add a short explanation for this permission                                             | art.                                                                                                    |
| Enter a description                                                                                               |                                                                                                    |
| Permission set descriptions are limited to 70                                                                     | 0 characters or less, Descriptions should match the regular expression: [\u0089\u0084\u0084\u0082\u0082-\u0087E\u0081=\u00FF]*               |
| Session duration                                                                                                  |                                                                                                    |
| The length of time a user can be logged on I                                                                      | refore the console logs them out of their session. Learn more 🔀                                                                              |
| 1 hour 💌                                                                                                    |                                                                                                    |
| Relay state - optional                                                                                            |                                                                                                    |
|                                                                                                    | redirecting users within the account. Learn more 🔽                                                                                           |
| The value used in the federation process for                                                                      |                                                                                                    |

Figure 6.36 – Permission set

6. Choose Next. Review the permission set configuration and choose Create.

Let's assign IAM Identity Center groups to accounts:

- 1. From the left navigation pane of the IAM Identity Center, under **Multi-account permissions**, choose **AWS accounts**.
- 2. Select the account you want to assign single sign-on to. Then, choose Assign users or groups.

3. Choose awssso-idp-group. Choose Next.

| Jsers Groups                 |             |               |
|------------------------------|-------------|---------------|
| Groups (1/1)                 |             | Create groups |
| Q. Find groups by group name |             | < 1 >         |
| Group name 🛛                 | Description |               |
| awsso-idp-sales              |             |               |
|                              |             | <u>(</u> -    |

Figure 6.37 – Assigning users and groups to an AWS account

- Choose the redshift-permission-set permission set. Choose Next. 4.
- 5. Choose submit. This step completes the setup.

Federate access to Amazon Redshift query editor V2:

- Navigate to the IAM Identity Center console. Choose dashboard. 1.
- Choose the AWS access portal URL from Settings summary on the right pane. 2.

| Settings summary Go to settings                 |  |  |  |  |
|-------------------------------------------------|--|--|--|--|
| ③ Specify a unique name for your instance.      |  |  |  |  |
| Instance name - Edit                            |  |  |  |  |
| Identity source                                 |  |  |  |  |
| External identity provider                      |  |  |  |  |
| External identity provider                      |  |  |  |  |
| Region                                          |  |  |  |  |
| US West (Oregon)   us-west-2                    |  |  |  |  |
| Organization ID<br>o-httbw7lebe                 |  |  |  |  |
| AWS access portal URL - Edit                    |  |  |  |  |
| https://d-02070awsapps.com/start 🗹              |  |  |  |  |
| Issuer URL                                      |  |  |  |  |
| https://identitycenter.amazonaws.com/ssoins-790 |  |  |  |  |
| •                                               |  |  |  |  |

Figure 6.38 – Access portal URL from IAM Identity Center

3. This will open a browser window. Type in the username ethan.joe@mail.com, enter the credentials, and choose Sign in.

| Sigi               | n In |
|--------------------|------|
| Username           |      |
| ethan.joe@mail.com |      |
| Password           |      |
| •••••              | 4    |
|                    |      |

Figure 6.39 – Authentication using Okta sign in

- 4. Expand the account and choose **redshift-permission-set**. This will take you to Redshift query editor v2.
- 5. Choose your Redshift serverless endpoint and edit the connection.
- 6. Choose IAM Identity Center.

| Edit connection for cookbook                                                                                                    | × |
|----------------------------------------------------------------------------------------------------|---|
| IAM Identity Center<br>Connect to Amazon Redshift with your single sign-on credentials from your identity provider (IdP).<br>Your cluster or workgroup must be enabled for IAM Identity Center. |   |
| O Other ways to connect Learn more 🔀                                                                                                    |   |
| Database                                                                                                    |   |
| dev                                                                                                    |   |
| The database name must be 1-64 characters. Valid characters are lowercase alphanumeric characters.                                                                                              |   |
| Cancel Continue                                                                                                    | 2 |
|                                                                                                    |   |

Figure 6.40 – Redshift query editor v2 connection

7. Run the following code to check the current user:

select current\_user;

current\_user

awsidc:ethan.joe@mail.com

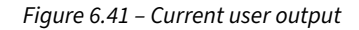

8. Run the following code to select the sales\_schema.store\_sales table:

| <pre>select * sales_schema.store_sales;</pre> |              |                 |  |  |  |  |
|-----------------------------------------------|--------------|-----------------|--|--|--|--|
| id                                            | produce_name | purchase_amount |  |  |  |  |
| 1                                             | product1     | 1000            |  |  |  |  |
| 2                                             | product2     | 2000            |  |  |  |  |
| 3                                             | product3     | 3000            |  |  |  |  |
| 4                                             | product4     | 4000            |  |  |  |  |

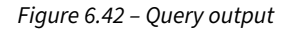

9. Let's try to delete a record. This will produce a permission denied error as the user does not have delete access:

```
delete from sales_schema.store_sales where id = 1;
Output:
ERROR: permission denied for relation store_sales
```

### How it works...

By turning on the metadata security flag for a database, you can restrict the listing of metadata objects to only the objects that the user or role has access to. This enables you to hide metadata from one tenant when the schema names and table names include tenant names in order to comply with privacy controls.

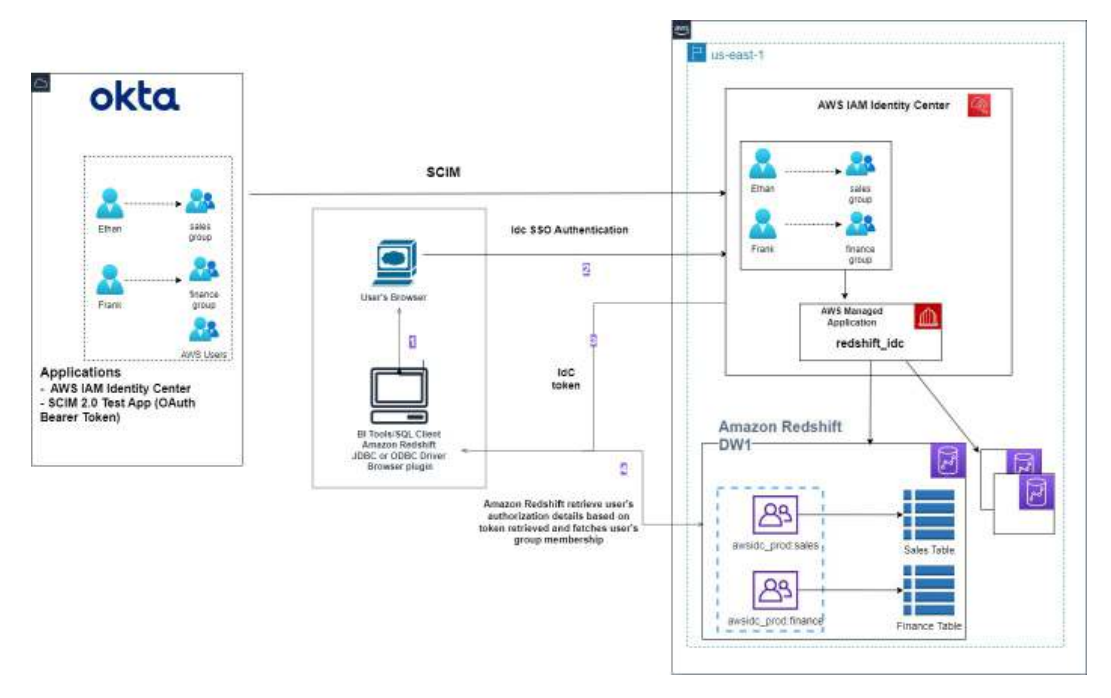

Figure 6.43 – Redshift query editor V2 workflow with IAM Identity center and an external identity provider

Access the AWS IAM Identity Center dashboard in the Management Account to get the URL for the AWS access portal. Use the URL to go to the AWS access portal. A browser popup will appear, prompting you to enter your IdP credentials. After successful authentication, you'll be logged into the AWS Console as a federated user. Choose your AWS account and choose the Amazon Redshift query editor v2 application. In the query editor v2, select the IAM Identity Center authentication method.

Query editor v2 invokes the browser flow, where you re-authenticate using your IdP credentials. You have already entered your IdP credentials, which are cached in the browser. At this step, the federation flow with IAM Identity Center initiates, and at the end of this flow, the session token and access token are available to the query editor v2 console in the browser as cookies. Redshift retrieves your authorization details based on the session token retrieved and fetches the user's group membership from IAM Identity Center.

You are redirected back to query editor v2 upon successful authentication, logged in as an IAM Identity Center authenticated user.

## See also...

If you have a multi-account setup with management and member accounts, take a look at this blog: https://aws.amazon.com/blogs/big-data/integrate-identity-provider-idp-with-amazon-redshift-query-editor-v2-and-sql-client-using-aws-iam-identity-center-for-seamless-single-sign-on/.

# Metadata security

Metadata security (https://docs.aws.amazon.com/redshift/latest/dg/t\_metadata\_security. html) in Amazon Redshift allows more granular control over who can view metadata about data objects such as tables, views, and functions. When enabled, users can only see metadata for objects they have access to. This metadata security feature can be beneficial in scenarios where a single data warehouse holds data for multiple tenants, and tenant-specific schema or table names are used. By restricting metadata visibility between tenants, you can prevent tenants from viewing the metadata of other tenants. This helps maintain the privacy and separation between different tenants occupying the same data warehouse infrastructure. Metadata security supports all data object types and can be enabled or disabled using the ALTER SYSTEM command. Granting the ACCESS CATALOG permission to a role is one way to control who can view the data.

# **Getting ready**

To complete this recipe, you will need:

- An Amazon Redshift data warehouse deployed in the eu-west-1 AWS region
- Amazon Redshift data warehouse master user credentials
- Access to any SQL interface, such as a SQL client or the Amazon Redshift query editor v2

### How to do it...

In this recipe, we will use the multi-tenant scenario to permit users to only see the metadata of objects the user has access to:

1. Connect to the Amazon Redshift data warehouse using the SQL client or Redshift query editor v2. Create a database called metadata\_security using the following code:

```
Create database metadata_security.
```

 Connect to the metadata\_security database and create schema and tables for tenant1 and tenant2 using the following code:

```
Create database metadata_security.
create schema tenant1_schema;
create table tenant1_schema.tenant1
(tenant1_col1 varchar(10)
);
create schema tenant2_schema;
create table tenant2_schema.tenant2
(tenant2_col1 varchar(10)
);
```

3. Create users and roles using the following code:

```
create user tenant1_user with password 'Test1243!';
create user tenant2_user with password 'Test1234!';
create role tenant1_ro;
create role tenant2_ro;
grant role tenant1_ro to tenant1_user;
grant role tenant2_ro to tenant2_user;
```

4. Grant tenant1\_ro access to tenant1\_schema using the following code:

```
grant select on all tables in schema tenant1_schema to role tenant1_
ro;
grant usage on schema tenant1 schema to role tenant1 ro;
```

5. Grant tenant2\_ro access to tenant2\_schema using following code.

```
grant select on all tables in schema tenant2_schema to role tenant2_
ro;
grant usage on schema tenant2_schema to role tenant2_ro;
```

6. Turn metadata security on:

```
ALTER SYSTEM SET metadata_security = TRUE;
```

7. Connect to the metadata\_security database as the tenant1\_user user. Expand the metadata of the database. tenant1\_user is only able to see the tenant1\_schema metadata.

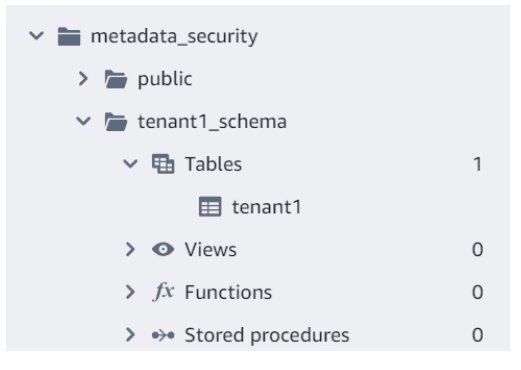

Figure 6.44 – Metadata view for tenant1\_user

8. Connect to the metadata\_security database as the tenant2\_user user. Expand the metadata of the database. tenant2\_user is only able to see tenant2\_schema metadata.

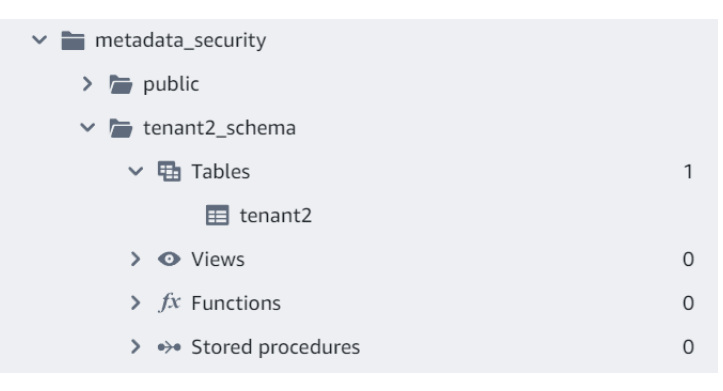

Figure 6.45 – Metadata view for tenant2\_user
#### How it works...

By turning on the metadata security flag for a database, you can restrict the listing of metadata objects to only the objects that the user or role has access to. This enables you to hide metadata from one tenant when the schema names and table names include tenant names in order to comply with privacy controls.

# **7** Data Authorization and Security

Amazon Redshift provides robust security features to help you protect sensitive data through multiple layers of access control. We will cover how to implement fine-grained access controls in Amazon Redshift using **role-based access control (RBAC)**, including data masking, row-level, and column-level security. These security mechanisms allow you to precisely manage who can access specific data elements, ensuring that users can only view and modify the data they are authorized to handle.

Specifically, the following topics are covered in this chapter:

- Implementing RBAC
- Implementing column-level security
- Implementing row-level security
- Implementing dynamic data masking

## **Technical requirements**

Here are the technical requirements to complete the recipes in this chapter:

- Access to the AWS Console.
- An AWS administrator should create an IAM user by following Recipe 1 in Appendix. This IAM user will be used in some of the recipes in this chapter.
- Amazon Redshift data warehouse deployed in the eu-west-1 AWS region.
- Amazon Redshift data warehouse master user credentials.
- Access to any SQL interface, such as a SQL client or the Amazon Redshift query editor.

#### Implementing RBAC

It is best practice to design security by giving users the minimum privileges they need to do their work. Amazon Redshift applies this principle through RBAC (https://docs.aws.amazon.com/redshift/latest/dg/t\_Roles.html), which grants privileges based on a user's specific role. Privileges are assigned at the role level, without needing to grant permissions individually for each user. Redshift provides four system-defined roles (https://docs.aws.amazon.com/redshift/latest/dg/r\_roles-default.html) to start with, and you can create additional, more specific roles with targeted privileges. RBAC allows you to limit access to certain commands and assign roles to authorized users, as well as set object-level and system-level privileges for those roles. Roles can be nested using role hierarchy. RBAC enables you to apply fine-grained access control such as column-level security, row-level security, and dynamic data masking.

#### **Getting ready**

To complete this recipe, you will need:

- An Amazon Redshift data warehouse deployed in the eu-west-1 AWS region
- Amazon Redshift data warehouse master user credentials
- Access to any SQL interface, such as a SQL client or the Amazon Redshift query editor v2

### How to do it...

In this recipe, we will create three database roles: read-only, read-write, and admin. Using the recipe table as an example. The analyst user with the read-only role will be able to run select queries. The dataengineer user with the read-write role will be able to insert, delete, and update rows in the customer table. The dbaadmin user with the admin role will be assigned the system-defined sys: dba role. Let's look at the steps:

 Connect to Amazon Redshift data warehouse using the SQL client or Redshift query editor v2. Create schema data\_analytics using the following code;

```
CREATE SCHEMA if not exists data_analytics;
```

2. Create the recipe table using the following code:

```
CREATE TABLE data_analytics.recipe (
  recipe_id INT PRIMARY KEY,
  recipe_name VARCHAR(100) NOT NULL,
  ingredients VARCHAR(500) NOT NULL,
  instructions VARCHAR(1000) NOT NULL,
```

```
cuisine VARCHAR(50) NOT NULL,
dietary_tags VARCHAR(50),
cook_time_minutes INT NOT NULL,
prep_time_minutes INT NOT NULL,
rating INT NOT NULL,
num_reviews INT NOT NULL
);
```

3. Insert data into the recipe table using multi-value insert:

```
INSERT INTO data analytics.recipe
  (recipe id, recipe name, ingredients, instructions, cuisine,
dietary tags, cook time minutes, prep time minutes, rating, num
reviews)
VALUES
  (1, 'Vegetable Stir-Fry',
   'Broccoli, Bell Peppers, Carrots, Mushrooms, Tofu, Soy Sauce,
Garlic, Ginger',
   'Sauté vegetables in oil, add tofu and soy sauce, serve over
rice.',
   'Asian', 'Vegetarian, Vegan', 20, 15, 4.7, 112),
  (2, 'Lentil Curry',
   'Lentils, Coconut Milk, Spinach, Onion, Garlic, Ginger, Curry
Powder, Cumin',
   'Sauté onions and spices, add lentils and coconut milk, simmer
until lentils are tender, add spinach.',
   'Indian', 'Vegetarian, Vegan', 45, 20, 4.3, 89),
  (3, 'Vegetable Lasagna',
   'Lasagna Noodles, Ricotta Cheese, Mozzarella Cheese, Spinach,
Zucchini, Eggplant, Tomato Sauce',
   'Layer lasagna noodles, ricotta, vegetables, and tomato sauce,
bake until heated through.',
   'Italian', 'Vegetarian', 60, 45, 4.6, 134);
```

#### 4. Create three users using the following code:

```
create user analyst password disable;
create user dataengineer password disable;
create user dbaadmin password disable;
```

60

45

5. Create three database roles, read\_ro, readwrite\_ro, and admin\_ro using the following code:

```
create role read_ro;
create role readwrite_ro;
create role admin_ro;
```

6. Grant read-only access for the recipe table to the read\_ro role. Grant the read-ro role to the analyst user:

```
grant usage on schema data_analytics to role read_ro;
grant select on table data_analytics.recipe to role read_ro;
grant role read ro to analyst;
```

7. Let's run select on the recipe table as the analyst user to view the data using the following code:

```
      set session authorization 'analyst';

      select * from data_analytics.recipe;

      recipe_id
      recipe_name
      ingredients
      instructions
      cusine
      dielary_tags
      cook_time_minutes
      prep_time_min

      1
      Vegetable Stir.Fry
      Broccoll, Bell Peppers, C.
      Sauté vegetables in oil, a.
      Asian
      Vegetarian, Vegan
      20
      15

      2
      Lenth Curry
      Lenthis, Coconut Milk, Spi.
      Sauté onions and spices.
      Indian
      Vegetarian, Vegan
      45
      20
```

Vegetable Lasagna Lasagna Noodles, Ricotta... Layer lasagna noodles, ri... Italian Vegetarian

Figure 7.1 – List of records in the recipe table

8. Now, try to run an update as the analyst user on the table recipe using the following code. You will get a permission denied error:

```
set session authorization 'analyst';
update data_analytics.recipe
set cook_time_minutes = 25
where recipe_name = 'Vegetable Stir-Fry'
--output
ERROR: permission denied for relation recipe [ErrorId: 1-66e5fe89-
060afafb3c5f700022ce6f7b]
```

9. Inherit the read\_ro role to the readwrite\_ro role to allow inheritance of permissions. Grant write access on the recipe table to the readwrite\_ro role:

```
reset session authorization;
grant role read_ro to role readwrite_ro;
grant update, insert, delete on table data_analytics.recipe to role
readwrite_ro;
```

3

10. Grant readwrite\_ro to the dataengineer user:

```
grant role readwrite_ro to dataengineer;
```

11. As the dataengineer user, let's update the table recipe using the following code. The diagram below shows the updated value for the cook\_time\_minutes column for the row with the Vegetable Stir-Fry recipe:

```
set session authorization 'dataengineer';
update data_analytics.recipe
set cook_time_minutes = 25
where recipe_name = 'Vegetable Stir-Fry';
select * from data_analytics.recipe;
reset session authorization;
```

| recipe_id ↑ | recipe_name        | ingredients                | instructions               | cuisine | dietary_tags      | cook_time_minutes | prep_time_min |
|-------------|--------------------|----------------------------|----------------------------|---------|-------------------|-------------------|---------------|
| 1           | Vegetable Stir-Fry | Broccoli, Bell Peppers, C  | Sauté vegetables in oil, a | Asian   | Vegetarian, Vegan | 25                | 15            |
| 2           | Lentil Curry       | Lentils, Coconut Milk, Spi | Sauté onions and spices,   | Indian  | Vegetarian, Vegan | 45                | 20            |
| 3           | Vegetable Lasagna  | Lasagna Noodles, Ricotta   | Layer lasagna noodles, ri  | Italian | Vegetarian        | 60                | 45            |

Figure 7.2 – Updated cook\_time\_minutes to 25

12. Grant the system-defined sys:dba role to admin\_ro using the following code:

```
grant role sys:dba to role admin_ro;
```

13. Grant admin\_ro to the dbaadmin user using the following code:

grant role admin\_ro to dbaadmin;

14. Drop the data\_analytics schema as the admin\_ro user using the following code. This drops the entire data\_analytics schema:

set session authorization 'dbaadmin'; drop schema data\_analytics cascade; reset session authorization; --output: Output: drop cascades to table data\_analytics.recipe 15. Let's review the roles assigned to users using the svv\_user\_grants system view. Run the following code:

| select * | ct * from svv_user_grants; |              |         |              |              |  |  |  |
|----------|----------------------------|--------------|---------|--------------|--------------|--|--|--|
|          | user_id                    | user_name    | role_id | role_name    | admin_option |  |  |  |
|          | 102                        | analyst      | 348939  | read_ro      | false        |  |  |  |
|          | 103                        | dataengineer | 348940  | readwrite_ro | false        |  |  |  |
|          | 104                        | dbaadmin     | 348941  | admin_ro     | false        |  |  |  |

Figure 7.3 – Users to roles relationships

#### How it works...

RBAC allows you to do role inheritance. This simplifies the management of permissions. Roles can be used to grant and revoke permissions at the system level and at the object level. It provides you with security controls to create custom roles with the added benefit of out-of-the-box system-defined roles. System views (https://docs.aws.amazon.com/redshift/latest/dg/svv\_views.html) provide insights into the list of roles, role inheritance, and which role has access to which database objects. This allows you to more easily understand and manage the access and permissions in your Redshift database. This diagram summarizes RBAC.

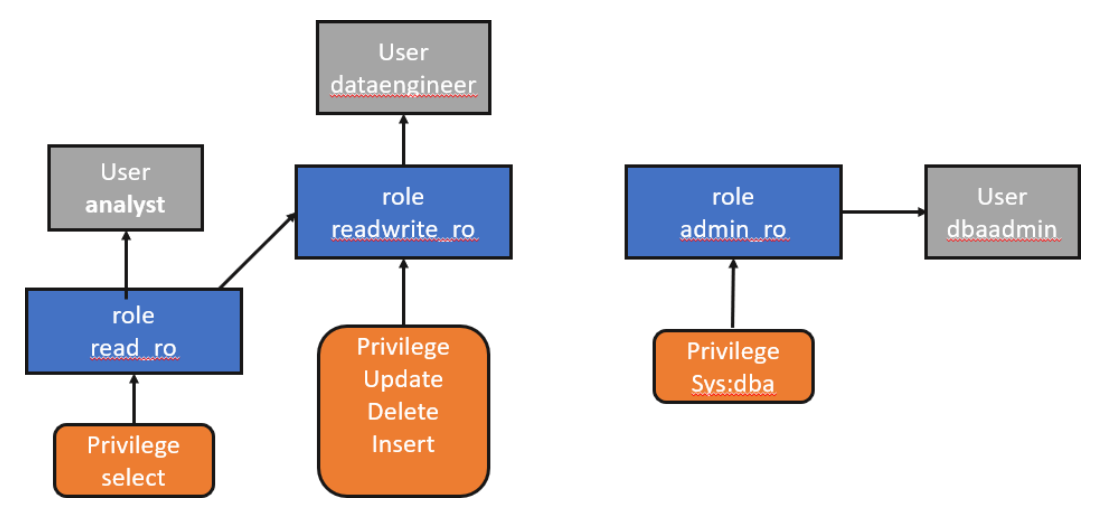

Figure 7.4 – Role inheritance with privileges

### Implementing column-level security

Amazon Redshift supports fine-grained data security with column-level controls. Column-level security can be applied to local tables, views, and materialized views. Applying column-level security allows you to restrict access to **personally identifiable information (PII)** or **payment card information (PCI)** to selective personas. For instance, the finance or human resources team can be granted access to sensitive information but you can restrict access from the sales and marketing team.

### **Getting ready**

To complete this recipe, you will need:

- An Amazon Redshift data warehouse deployed in the eu-west-1 AWS region
- Amazon Redshift data warehouse master user credentials
- Access to any SQL interface, such as a SQL client or the Amazon Redshift query editor v2

#### How to do it...

- 1. In this recipe, we will use the customer table. Using column-level access control, the sales user will be restricted from accessing the phone number column.
- 2. Connect to the Amazon Redshift cluster using the SQL client or query editor. Create the customer table using the following code:

```
create table customer
(C_CUSTKEY integer,
 C_NAME varchar(15),
 C_NATIONKEY integer,
 c_PHONE varchar(15),
 C_ACCTBAL decimal(6,2),
 C_MKTSEGMENT varchar(15),
 C COMMENT varchar(25));
```

3. Insert the following records into the customer table:

```
Insert into customer values
(1, 'customer-0001', 1, '123-123-1234', 111.11, 'MACHINERY', 'FIRST
ORDER'),
(2, 'customer-0002', 2, '122-122-1234', 222.11, 'HOUSEHOLD', 'SECOND
ORDER');
```

Let's create the sales user:

CREATE user sales with password 'Sales1234';

 Grant access to the sales users on all the columns in the customer table except the c\_phone column:

```
GRANT SELECT (C_CUSTKEY, C_NAME, C_NATIONKEY, C_ACCTBAL, C_
MKTSEGMENT, C_COMMENT) ON customer TO sales;
```

5. Let's verify the column-level access for sales users. Run the following code. You will receive a permission denied error message, as the sales user does not have access to the c\_phone column:

```
SET SESSION AUTHORIZATION 'sales';
SELECT CURRENT_USER;
SELECT * FROM customer;
--output
ERROR: 42501: permission denied for relation customer
```

6. Let's select the columns in the select statement that the sales users have access to:

```
SET SESSION AUTHORIZATION 'sales';
SELECT CURRENT_USER;
SELECT C_CUSTKEY, C_NAME, C_NATIONKEY, C_ACCTBAL, C_MKTSEGMENT, C_
COMMENT FROM customer;
```

Here is the output of the preceding code:

| c_custkey | ↓Σ⊽⊅ | c_name 🛛 🖓 -  | c_nationkey | ↓Σ⊽₽ | c_acctbal | ↓Σマ+¤ c_mkts | egment 🖓 🕇 | c_comment    |
|-----------|------|---------------|-------------|------|-----------|--------------|------------|--------------|
| 1         |      | customer-0001 | 1           |      | 111.1100  | MACHI        | NERY       | FIRST ORDER  |
| 2         |      | customer-0002 | 2           |      | 222.1100  | HOUSE        | HOLD       | SECOND ORDER |

Figure 7.5 – Verify the successful selection of the PII columns

#### How it works...

Using the GRANT and REVOKE statements, you can manage column-level access control in Amazon Redshift by enabling or disabling permissions for users, roles, and groups on tables, views, and materialized views. You can refer to the GRANT and REVOKE syntax to get fine-grained access control using https://docs.aws.amazon.com/redshift/latest/dg/r\_GRANT.html and https://docs.aws.amazon.com/redshift/latest/dg/r\_REVOKE.html.

### Implementing row-level security

Amazon Redshift using RBAC supports **row-level security** (**RLS**) (https://docs.aws.amazon. com/redshift/latest/dg/t\_rls.html) for granular access control over sensitive data, letting you specify which users or roles can access specific records. RLS policies defined at the table level restrict access to particular rows, complementing column-level security. Enforcing RLS policies on tables limits the result sets returned to users based on the policy expressions. As a user with the necessary permissions, such as a superuser and the sys: secadmin role, you can create, modify, or manage all row-level security policies for tables. Multiple RLS policies can be attached to objects, roles, or users. Depending on the RLS CONJUNCTION TYPE setting for the table, Amazon Redshift applies all the policies defined for a user using either AND or OR syntax.

### **Getting ready**

To complete this recipe, you will need:

- An Amazon Redshift data warehouse deployed in the eu-west-1 AWS region
- Amazon Redshift data warehouse master user credentials
- Access to any SQL interface, such as a SQL client or the Amazon Redshift query editor v2

#### How to do it...

- 1. In this recipe, we will use row-level security on the customer table so users can only see their own data. The Customer table contains multi-tenant data, data across internal and external customers.
- 2. Connect to the Amazon Redshift data warehouse using the SQL client or the Redshift query editor v2. Create schema data\_analytics using the following code:

CREATE SCHEMA if not exists data\_analytics;

3. Create the customer table using the following code:

```
Drop table if exists data_analytics.customer;
CREATE TABLE data_analytics.customer
(
C_CUSTKEY BIGINT NOT NULL,
C_NAME VARCHAR(25),
C_NATIONKEY BIGINT,
C_PHONE VARCHAR(15),
C_ACCTBAL DECIMAL(18,4),
```

```
C_MKTSEGMENT VARCHAR(10),
C_COMMENT VARCHAR(117)
);
```

4. Insert data into the customer table using the following code:

```
Insert into data_analytics.customer values
(1, 'customer-0001', 1, '123-123-1234', 111.11, 'MACHINERY', 'FIRST
ORDER'),
(2, 'customer-0002', 2, '122-122-1234', 222.11, 'HOUSEHOLD', 'SECOND
ORDER'),
(3, 'customer-0003', 3, '122-122-1234', 333.11, 'RETAIL', 'Third
Order');
```

5. Let's create users and roles, and grant roles to users:

```
CREATE ROLE internal;
CREATE ROLE external;
create user "customer-0001" PASSWORD DISABLE;
create user "customer-00010" PASSWORD DISABLE;
create user "external-user" password DISABLE;
GRANT ROLE internal TO "customer-0001";
GRANT ROLE internal TO "customer-00010";
GRANT ROLE internal TO "external-user";
```

6. Create RLS policies for users who are logging directly into the data warehouse:

```
CREATE RLS POLICY see_only_own_user_rows
WITH ( c_name varchar(25) )
USING ( c_name = current_user);Attach RLs policy to table
```

7. Attach the RLS policy to tables and roles:

```
ATTACH RLS POLICY see_only_own_user_rows
ON data_analytics.customer
TO ROLE internal;
```

8. Grant the internal select access role on the customer table and the data\_analytics schema:

```
GRANT USAGE on SCHEMA data_analytics to role internal;
GRANT SELECT ON data_analytics.customer to role internal;
```

9. Turn on RLS at the table level:

```
ALTER TABLE data_analytics.customer ROW LEVEL SECURITY on;
```

10. Let's verify that the 'customer-0001' user only has one record:

```
SET SESSION AUTHORIZATION 'customer-0001';
select * from data_analytics.customer;
reset session authorization;
```

| c_custkey | c_name        | c_nationkey | c_phone      | c_acctbal | c_mktsegment | c_comment   |
|-----------|---------------|-------------|--------------|-----------|--------------|-------------|
| 1         | customer-0001 | 1           | 123-123-1234 | 111.11    | MACHINERY    | FIRST ORDER |

Figure 7.6 - Output for customer-0001 with RLS

11. Let's verify the number of users for 'customer-00010'. The output will be zero records:

```
SET SESSION AUTHORIZATION 'customer-00010';
select * from data_analytics.customer;
--output zero records
reset session authorization;
```

12. Now let's verify the number of users for externa-user:

```
SET SESSION AUTHORIZATION 'external-user';
select * from data_analytics.customer;
--output zero records
reset session authorization;
```

13. If you have an external-facing application for external users, you can set a context variable for that session. In this example, it will be customer\_name. Let's create an RLS policy for external users:

```
CREATE RLS POLICY see_only_own_customer_rows_external
WITH ( c_name varchar(25) )
USING ( c_name = current_setting('app.customer_name', FALSE));
```

14. Attach RLS to the table:

```
ATTACH RLS POLICY see_only_own_customer_rows_external ON data_
analytics.customer TO ROLE EXTERNAL;
```

15. Grant the external select role on the customer table:

```
grant usage on schema data_analytics to role EXTERNAL;
GRANT select ON TABLE data_analytics.customer TO ROLE EXTERNAL;
```

16. Apply RLS with the OR conjunction type:

```
ALTER TABLE data_analytics.customer ROW LEVEL SECURITY ON CONJUNCTION TYPE or;
```

17. Let's verify RLS for an external user using a context variable for the session:

```
SET SESSION AUTHORIZATION 'external-user';
select set_config('app.customer_name', 'customer-0003', FALSE);
select * from data_analytics.customer;
reset session authorization;
```

| c_custkey | c_name        | c_nationkey | c_phone      | c_acctbal | c_mktsegment | c_comment   |
|-----------|---------------|-------------|--------------|-----------|--------------|-------------|
| 3         | customer-0003 | 3           | 122-122-1234 | 333.11    | RETAIL       | Third Order |

Figure 7.7 – Output for an external user with RLS

#### How it works...

Row-level security is built on the foundation of RBAC. A superuser or user with the sys: secadmin role creates policies to apply fine-grained access control. These policies are attached to the table and apply to SELECT, UPDATE, and DELETE operations. When the user queries tables with RLS, based on the policy, it only returns records the user is authorized to see. Multiple policies can be attached to a table, and a single policy can be attached to multiple tables. All attached policies on the table can use the or or and conjunction types. System views can be used to audit and monitor RLS policies (https://docs.aws.amazon.com/redshift/latest/dg/t\_rls\_ownership.html).

### Implementing dynamic data masking

Dynamic data masking (DDM) (https://docs.aws.amazon.com/redshift/latest/dg/t\_ddm. html) lets you hide sensitive data. It is often used to meet regulations or privacy standards. DDM allows you to control how sensitive data is displayed, based on a user's permissions. This is done at the time the data is accessed, not when it is stored. DDM is an alternative to permanently obscuring the data during the data loading process. With DDM, you don't need to modify your data pipelines. You set up masking policies that determine who can see what data. These policies are attached to tables and columns. The policies apply to individual users, roles, or everyone. DDM makes it easier to adapt to changing privacy requirements, without needing to change your data transformations, underlying data, or application queries.

Using DDM and Amazon Redshift Lambda User-Defined Functions (https://docs.aws.amazon. com/redshift/latest/dg/udf-creating-a-lambda-sql-udf.html), you can apply data tokenization with your own policies or through integration with third-party partners. For reference, see the Protegrity blog (https://aws.amazon.com/blogs/apn/data-tokenization-with-amazonredshift-dynamic-data-masking-and-protegrity/).

#### **Getting ready**

To complete this recipe, you will need:

- An Amazon Redshift data warehouse deployed in the eu-west-1 AWS region
- Amazon Redshift data warehouse master user credentials
- Access to any SQL interface, such as a SQL client or the Amazon Redshift query editor v2

#### How to do it...

- 1. In this recipe, we will use a DDM security policy on the card\_number column in the pci\_data table to define how sensitive data is returned to users at query time.
- 2. Connect to Amazon Redshift data warehouse using the SQL client or the Redshift query editor v2. Create the data\_analytics schema using the following code:

CREATE SCHEMA if not exists data\_analytics;

3. Create the pci\_data table using the following code:

```
Drop table if exists data_analytics.pci_data;
CREATE TABLE data_analytics.pci_data (
        card_number VARCHAR(16) NOT NULL,
        expiration_date VARCHAR(7) NOT NULL,
        customer_id VARCHAR(50) NOT NULL
);
```

4. Insert data into the pci\_data table using the following code:

5. Let's create users and roles, and grant roles to users. Grant select to the public role for the pci\_data table:

```
create user "agent" PASSWORD DISABLE;
create user "jane" PASSWORD DISABLE;
create user "cust_ro" password DISABLE;
CREATE ROLE agent_ro;
CREATE ROLE nopci_ro;
CREATE ROLE cust_ro
-- Grant Roles to Users
GRANT ROLE agent_ro to agent;
GRANT ROLE nopci_ro to jane;
GRANT ROLE cust_ro to "customer-111";
GRANT SELECT ON data_analytics.pci_data TO PUBLIC;
GRANT usage on schema data analytics to public;
```

6. Create masking policies for the card\_number column. The first policy, "Mask\_CC\_Full", completely masks card\_number; the second policy, Mask\_CC\_Partial, is redacting the credit\_card number; and Mask\_CC\_Raw uses an expression to return the raw card\_number for the current user matching customer\_id:

```
CREATE MASKING POLICY Mask CC Full
        WITH (credit card VARCHAR(256))
        USING ('XXXXXXXXXXXXXXXXXXXX'::text);
CREATE FUNCTION REDACT CREDIT CARD (text)
  returns text
immutable
as $$
  select left($1,6)||'XXXXXX'||right($1,4)
$$ language sql;
CREATE MASKING POLICY Mask_CC_Partial
WITH (card_number VARCHAR(16))
USING (REDACT CREDIT CARD(card number));
CREATE MASKING POLICY Mask_CC_Raw
WITH (card_number varchar(16), customer_id VARCHAR(50))
USING (
CASE customer id WHEN current user THEN card number ELSE NULL END
);
```

7. Attach a masking policy to fully mask access to PUBLIC. PUBLIC is the default role:

```
ATTACH MASKING POLICY Mask_CC_Full
ON data_analytics.pci_data(card_number)
TO PUBLIC;
```

8. Attach the Mask\_cc\_partial and Mask\_cc\_Raw masking policies. Both of these masking policies are attached to the pci\_data table for the card\_number column. Both masking policies have been assigned priority to remove potential conflicts:

```
ATTACH MASKING POLICY Mask_CC_Partial
ON data_analytics.pci_data(card_number)
TO ROLE agent_ro
```

priority 2; ATTACH MASKING POLICY Mask\_CC\_Raw ON data\_analytics.pci\_data(card\_number) USING (card\_number, customer\_id) TO ROLE cust\_ro priority 1;

9. To check masking policies have been created, use the following code:

SELECT \* FROM svv\_masking\_policy;

| policy_database | policy_name     | input_columns           | policy_expression             | policy_modified_by | policy_modified_time |
|-----------------|-----------------|-------------------------|-------------------------------|--------------------|----------------------|
| dev             | mask_cc_full    | [{"colname":"card_numbe | [{"expr":"CAST('XXXXXX        | awsuser            | 2024-09-22 20:26:41  |
| dev             | mask_cc_partial | [{"colname":"card_numbe | [{"expr":"\"public\".\"redact | awsuser            | 2024-09-22 20:58:08  |
| dev             | mask_cc_raw     | [{"colname":"card_numbe | [{"expr":"CASE WHEN (\"       | awsuser            | 2024-09-22 20:58:13  |

*Figure 7.8 – Output for svv\_masking\_policy* 

10. To that confirm masking policies have been attached to tables, use the following code:

SELECT \* FROM svv\_attached\_masking\_policy;

| policy_name     | schema_name    | table_name | table_type | grantor | grantee  | grantee_type | priority |
|-----------------|----------------|------------|------------|---------|----------|--------------|----------|
| mask_cc_full    | data_analytics | pci_data   | table      | awsuser | public   | public       | 0        |
| mask_cc_partial | data_analytics | pci_data   | table      | awsuser | agent_ro | role         | 2        |
| mask_cc_raw     | data_analytics | pci_data   | table      | awsuser | cust_ro  | role         | 1        |

Figure 7.9 – Output for svv\_attached\_masking\_policy

11. Let's run the following code to verify masking for the agent user. The agent user is able to see the redacted card\_number:

```
set session authorization 'agent';
select * from data_analytics.pci_data;
reset session authorization;
```

| card_number              | expiration_date | customer_id    |
|--------------------------|-----------------|----------------|
| 411111XXXXXX1111         | 03/25           | John Doe       |
| 555555 <b>XXXXX</b> 4444 | 08/26           | Jane Smith     |
| 601111XXXXXX1117         | 12/24           | customer-111   |
| 345678XXXXX5678          | 05/27           | Sarah Williams |
| 401288XXXXXX1881         | 11/23           | Michael Brown  |

*Figure 7.10 – Output for redacted card\_number* 

12. Let's verify the masking policy for the Jane user using the following code:

```
set session authorization 'jane';
select * from data_analytics.pci_data;
```

#### reset session authorization;

| card_number                             | expiration_date | customer_id    |
|-----------------------------------------|-----------------|----------------|
| XXXXXXXXXXXXXXXXXXXXXXXXXXXXXXXXXXXXXXX | 03/25           | John Doe       |
| XXXXXXXXXXXXXXXXXXXXXXXXXXXXXXXXXXXXXXX | 08/26           | Jane Smith     |
| XXXXXXXXXXXXXXXXXXX                     | 12/24           | customer-111   |
| XXXXXXXXXXXXXXXXXXXX                    | 05/27           | Sarah Williams |
| XXXXXXXXXXXXXXXXXXX                     | 11/23           | Michael Brown  |

*Figure 7.11 – Output for fully masked card\_number* 

13. Let's verify the masking policy for the 'customer-111' user using the following code:

```
set session authorization 'customer-111';
select * from data_analytics.pci_data;
reset session authorization;
```

| card_number      | expiration_date | customer_id    |
|------------------|-----------------|----------------|
| NULL             | 03/25           | John Doe       |
| NULL             | 08/26           | Jane Smith     |
| 6011111111111111 | 12/24           | customer-111   |
| NULL             | 05/27           | Sarah Williams |
| NULL             | 11/23           | Michael Brown  |

Figure 7.12 – Output for conditional masked card\_number

#### How it works...

DDM allows you to define configuration-driven, consistent, format-preserving, and irreversible masked data values. This capability enables you to control your data masking approach using familiar SQL. You can use RBAC to implement different levels of data masking. This involves creating a masking policy to identify which columns need to be masked, and you have the flexibility to choose how the masked data will be displayed. For example, you can completely hide all the information in the data, replace partial real values with wildcard characters, or define your own masking method using SQL expressions, Python, or Lambda **User-Defined Functions (UDFs)**. Additionally, you can apply conditional masking based on the values in other columns, which selectively protects the data in a table. You can use row-level masking, DDM, and column-level security together on the table, materialized views, and late binding views to achieve fine-grained access control.

# 8

# **Performance Optimization**

Amazon Redshift provides out-of-the-box performance for most workloads. It defaults table design choices such as compression, sort, and distribution key to AUTO and is able to learn from user workloads to automatically set up the right structure. For more information, see the *Working with automatic table optimization* page in the docs (https://docs.aws.amazon.com/redshift/latest/ dg/t\_Creating\_tables.html). Amazon Redshift provides you with flexible controls that allow you to optimize performance and make alternative configuration choices whenever necessary. The sort, distribution key, and table encoding choices influence the performance of queries. In this chapter, we will discuss the optimization techniques to improve throughput. Also, we will take a deep dive into analyzing queries to understand the rationale behind the tuning exercise.

In this chapter, we will look into the following recipes:

- Configuring Amazon Redshift Advisor for provisioned clusters
- Managing column compression
- Managing data distribution
- Managing the sort key
- Analyzing and improving queries for provisioned clusters
- Configuring Workload Management (WLM) for provisioned clusters
- Utilizing concurrency scaling for provisioned clusters
- Optimizing Spectrum queries for provisioned clusters

### **Technical requirements**

Here are the technical requirements in order to complete the recipes in this chapter:

- Access to the AWS Management Console.
- AWS administrator permission to create an IAM user by following *Recipe 1* in *Appendix*. This IAM user will be used in some of the recipes in this chapter.
- AWS administrator permission to create an IAM role by following *Recipe 3* in *Appendix*. This IAM role will be used in some of the recipes in this chapter.
- AWS administrator permission to deploy the AWS CloudFormation template (https://github.com/PacktPublishing/Amazon-Redshift-Cookbook-2E/blob/main/Chapter08/chapter\_8\_CFN.yaml) and create two IAM policies:
  - An IAM policy attached to the IAM user that will give them access to Amazon Redshift, Amazon EC2, AWS Secrets Manager, AWS IAM, AWS CloudFormation, AWS KMS, AWS Glue, and Amazon S3.
  - An IAM policy attached to the IAM role that will allow the Amazon Redshift data warehouse to access Amazon S3.
- Attach an IAM role to the Amazon Redshift data warehouse (provisioned or serverless) by following *Recipe 4* in *Appendix*. Take note of the IAM role name; we will refer to it in the recipes with [Your-Redshift\_Role].
- An Amazon Redshift data warehouse deployed in the AWS Region eu-west-1.
- Amazon Redshift data warehouse master user credentials.
- Access to any SQL interface, such as a SQL client or Amazon Redshift Query Editor V2.
- An AWS account number; we will refer to it in the recipes with [Your-AWS\_Account\_Id].
- The code files available in the GitHub repo (https://github.com/PacktPublishing/ Amazon-Redshift-Cookbook-2E/tree/main/Chapter08).
- Access to AWS CloudShell.

# Configuring Amazon Redshift Advisor for provisioned clusters

Amazon Redshift Advisor was launched in mid-2018. It runs daily and continuously observes the workload's operational statistics on the data warehouse with the lens of best practices. Amazon Redshift Advisor uses sophisticated algorithms to provide tailored best practice recommendations, which enable you to get the best possible performance and cost savings. The recommendations are prioritized based on their severity level and potential impact on the system, which eases administration. Some of the recommendations include:

- Optimization of the copy command for optimal data ingestion
- Optimization of physical table design
- Optimization of manual workload management
- Cost optimization with a recommendation to delete clusters after taking a snapshot, if the cluster is not utilized

Along with the Advisor recommendations, the automatic table optimization feature allows applying these recommendations automatically without requiring administrator intervention, creating a fully self-tuning system.

In this recipe, you will see where to find Amazon Redshift Advisor to view the recommendations.

#### **Getting ready**

To complete this recipe, you will need the following setup:

- An IAM user with access to an Amazon Redshift provisioned cluster
- An Amazon Redshift provisioned cluster deployed in the AWS Region eu-west-1
- AWS CloudShell with the latest AWS CLI (https://docs.aws.amazon.com/cli/latest/ userguide/getting-started-install.html#getting-started-install-instructions)

#### How to do it...

In this recipe, we will use the Amazon Redshift console and the AWS CLI to access the Advisor recommendations for our cluster:

- 1. Navigate to the AWS Management Console and select Amazon Redshift.
- 2. On the left-hand side, you will see ADVISOR. Click on it.
- 3. If you have multiple clusters in a Region, you will be able to view the recommendations for all the data warehouses. You can group the recommendations by data warehouse or by category cost, performance, security, or other.

| 🔆 Advisor recommendations (3)                                                                                                    | e tuaire                      | ) Grode be thanked | 6 | reixo | by M | Mapie | www.dotice |
|----------------------------------------------------------------------------------------------------|-------------------------------|--------------------|---|-------|------|-------|------------|
| East by checker 🔻 📔 🔍 hannin                                                                                                    |                               |                    | Ö | Ś     | Ż    | Ś     | ۰          |
| • redshift-claster-1(1)                                                                                                    | Ý                             | 1-commendations    |   |       | 1    | ( inc | West       |
| Congress Table Dela     Construction and the construction opportunit ansate of during reasons     manues on to same and relate along real-mereic by adding composition in 0.82 | D) of according to and before |                    |   |       |      | 1     |            |

Figure 8.1 – Access Amazon Redshift Advisor

4. You can distribute the recommendations by exporting them from the console to a file. To export the recommendations from the Advisor page, select **Export**.

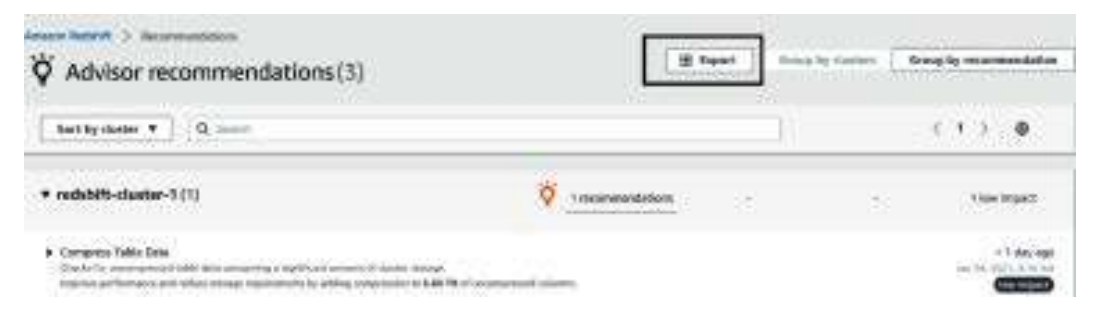

Figure 8.2 - Amazon Redshift Advisor recommendations

5. Using AWS CloudShell, run the following code using the AWS CLI to list the output of Advisor's recommendations for all clusters in the account:

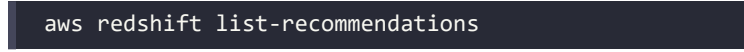

#### How it works...

Amazon Redshift builds recommendations by continuously analyzing the operational data of your data warehouse. Advisor provides recommendations that will have a significant impact on the performance of your data warehouse. Advisor, alongside automatic table optimization, collects the query access patterns and analyzes them using a **machine learning** (**ML**) service to predict recommendations about the sort and distribution keys. These recommendations are then applied automatically to the target tables in the data warehouse. Advisor and automatic table optimization run when the workload is low so that there is no impact on user queries.

#### Managing column compression

Amazon Redshift columnar architecture stores data column by column on the disk. Analytical queries select a subset of the column and perform aggregation on millions to billions of records. The columnar architecture reduces the I/O by selecting a subset of the columns and hence improves query performance. When data is ingested into an Amazon Redshift table, it provides three to four times compression. This further reduces the storage footprint, which in turn reduces I/O and hence improves query performance. Reducing the storage footprint also saves you costs. Amazon Redshift Advisor provides recommendations for compressing uncompressed tables.

In this recipe, you will see how Amazon Redshift automatically applies compression on new and existing tables. You will also see how column-level compression can be modified for existing columns.

#### **Getting ready**

To complete this recipe, you will need:

- An IAM user with access to Amazon Redshift
- An Amazon Redshift data warehouse deployed in the AWS Region eu-west-1
- Amazon Redshift data warehouse master user credentials
- Access to any SQL interface, such as a SQL client or Amazon Redshift Query Editor V2
- An IAM role attached to an Amazon Redshift data warehouse that can access Amazon S3; we will refer to it in the recipes with [Your-Redshift\_Role]
- An AWS account number; we will refer to it in the recipes with [Your-AWS\_Account\_Id]

#### How to do it...

In this recipe, we will be analyzing the automatic table-level compression applied by Amazon Redshift:

1. Connect to the Amazon Redshift data warehouse using a SQL client or Query Editor V2 and create the customer table using the following command:

```
drop table if exists customer;
CREATE TABLE customer
(
  C CUSTKEY
                 BIGINT NOT NULL,
  C NAME
                 VARCHAR(25),
  C ADDRESS
                 VARCHAR(40),
  C_NATIONKEY
                 BIGINT,
  C_PHONE
                 VARCHAR(15),
  C ACCTBAL
                 DECIMAL(18,4),
                 VARCHAR(10),
  C MKTSEGMENT
                 VARCHAR(117)
  C_COMMENT
)
diststyle AUTO;
```

2. Let's now analyze the compression types applied to the columns. Run the following command:

```
SELECT "column", type, encoding FROM pg_table_def
WHERE tablename = 'customer';
```

Here is the expected output:

| column       | type                   |     | encoding |
|--------------|------------------------|-----|----------|
| +            |                        | -+- |          |
| c_custkey    | bigint                 |     | az64     |
| c_name       | character varying(25)  |     | lzo      |
| c_address    | character varying(40)  |     | lzo      |
| c_nationkey  | bigint                 |     | az64     |
| c_phone      | character varying(15)  |     | lzo      |
| c_acctbal    | numeric(18,4)          |     | az64     |
| c_mktsegment | character varying(10)  |     | lzo      |
| c_comment    | character varying(117) |     | lzo      |

When no encoding type is specified for columns, the table is created with ENCODE AUTO. Listing the encoding type of columns shows the default encoding, which is preserved. With ENCODE AUTO, when Redshift determines a better encoding type based on the operational metrics of your workload, it will automatically apply encoding. Amazon Redshift automatically applies a compression type of az64 or AZ64 for INT, SMALLINT, BIGINT, TIMESTAMP, TIMESTAMPTZ, DATE, and NUMERIC column types. az64 is Amazon's proprietary compression encoding algorithm designed to achieve a high compression ratio and improved query processing. The default encoding of 1zo is applied to varchar and character columns.

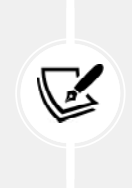

Refer to this page in the docs to learn more about different encoding types in Amazon Redshift:

https://docs.aws.amazon.com/redshift/latest/dg/c\_Compression\_ encodings.html

3. Now, let's recreate the customer table with C\_CUSTKEY encoded as raw using the following SQL:

```
drop table if exists customer ;
CREATE TABLE customer
(
  C CUSTKEY
                 BIGINT NOT NULL encode raw,
  C NAME
                 VARCHAR(25),
  C ADDRESS
                 VARCHAR(40),
  C NATIONKEY
                 BIGINT,
  C PHONE
                 VARCHAR(15),
  C ACCTBAL
                 DECIMAL(18,4),
  C MKTSEGMENT
                 VARCHAR(10),
  C COMMENT
                 VARCHAR(117)
)
diststyle AUTO;
SELECT "column", type, encoding FROM pg_table_def
WHERE tablename = 'customer';
```

| column       | type                   | encoding |  |
|--------------|------------------------|----------|--|
| c_custkey    | bigint                 | none     |  |
| c_name       | character varying(25)  | lzo      |  |
| c_address    | character varying(40)  | lzo      |  |
| c_nationkey  | bigint                 | az64     |  |
| c_phone      | character varying(15)  | lzo      |  |
| c_acctbal    | numeric(18,4)          | az64     |  |
| c_mktsegment | character varying(10)  | Izo      |  |
| c_comment    | character varying(117) | ') Izo   |  |

*Figure 8.3 – Output of the preceding query* 

Notice that the c\_custkey column is encoded with raw encoding (none).

4. Let's now use COPY to load data from Amazon S3 using the following command, replacing [Your-AWS\_Account\_Id] and [Your-Redshift\_Role] with the respective values:

```
COPY customer from 's3://packt-redshift-cookbook/RetailSampleData/
customer/' iam_role 'arn:aws:iam::[Your-AWS_Account_Id]:role/[Your-
Redshift_Role]' CSV gzip COMPUPDATE PRESET;
SELECT "column", type, encoding FROM pg_table_def
WHERE tablename = 'customer';
```

Here is the expected output:

| column       | type                   | encoding |  |
|--------------|------------------------|----------|--|
| c_custkey    | bigint                 | az64     |  |
| c_name       | character varying(25)  | Izo      |  |
| c_address    | character varying(40)  | Izo      |  |
| c_nationkey  | bigint                 | az64     |  |
| c_phone      | character varying(15)  | Izo      |  |
| c_acctbal    | numeric(18,4)          | az64     |  |
| c_mktsegment | character varying(10)  | Izo      |  |
| c_comment    | character varying(117) | Izo      |  |

*Figure 8.4 – Output of the preceding query* 

#### Note

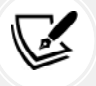

An Amazon Redshift command that contains COMPUPDATE determines the encoding for the columns for an empty table even for columns set to raw encoding with no compression. We first create the table with the column c\_custkey set to encode raw. Then, run the COPY command with the compupdate preset option, which determines the encoding of the columns for an empty table. Then, we verify the encodings of the columns and that the column c\_custkey has the encoding type of az64.

#### How it works...

Amazon Redshift by default applies compression, which helps to reduce the storage footprint and hence improve query performance due to a decrease in I/O. Each column can have different encoding types and columns that can grow and shrink independently. When no encoding is specified, Redshift uses AUTO encoding and automatically switches to the optimal encoding type based on workload performance. For an existing table, you can use the ANALYZE COMPRESSION command to determine the encoding type that results in storage savings.

It is a built-in command that will find the optimal compression for each column. You can then apply the recommended compression to the table using an alter statement or by creating a new table with the new encoding types and copying the data from the old to the new table.

## Managing data distribution

Distribution style is a table property that dictates how that table's data is distributed throughout the compute nodes. The goal of data distribution is to leverage the massively parallel processing of Amazon Redshift and reduce the I/O during query processing to improve performance. Amazon Redshift Advisor provides actionable recommendations on distribution style for the table with the alter statement. Using automatic table optimization enables you to self-manage the table distribution style based on workload patterns:

- KEY: The value is hashed; the same value goes to the same location (slice)
- ALL: All table data goes to the first slice of every compute node
- EVEN: Round-robin data distribution across the compute nodes and slices

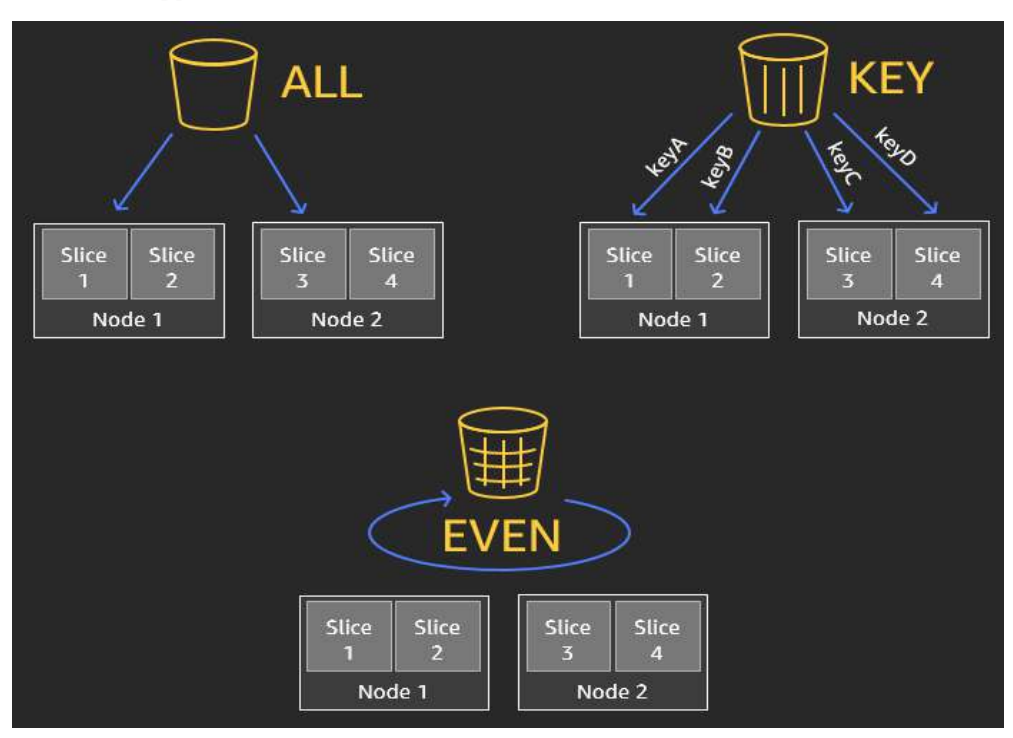

AUTO: Applies EVEN, ALL, and KEY distribution based on the scenario

Figure 8.5 – Data distribution styles

In this recipe, you will see how Amazon Redshift's automatic table style works and the benefits of different distribution styles.

### **Getting ready**

To complete this recipe, you will need:

- An IAM user with access to Amazon Redshift
- An Amazon Redshift data warehouse deployed in the AWS Region eu-west-1
- Amazon Redshift data warehouse master user credentials
- Access to any SQL interface, such as a SQL client or Amazon Redshift Query Editor V2
- An IAM role attached to an Amazon Redshift data warehouse that can access Amazon S3; we will refer to it in the recipes with [Your-Redshift\_Role]
- An AWS account number; we will refer to it in the recipes with [Your-AWS\_Account\_Id]

•

#### How to do it...

In this recipe, we will create the customer table with different distribution keys and analyze the join effectiveness and data distribution:

- 1. Connect to the Amazon Redshift data warehouse using a SQL client or Query Editor V2.
- Let's create the dwdate table with the default auto-distribution style. Then, run the COPY command, replacing [Your-AWS\_Account\_Id] and [Your-Redshift\_Role] with the respective values:

```
DROP TABLE IF EXISTS dwdate;
CREATE TABLE dwdate
(
  d datekey
                       INTEGER NOT NULL,
  d date
                       VARCHAR(19) NOT NULL,
  d dayofweek
                       VARCHAR(10) NOT NULL,
                       VARCHAR(10) NOT NULL,
  d month
  d year
                       INTEGER NOT NULL,
  d yearmonthnum
                       INTEGER NOT NULL,
  d yearmonth
                       VARCHAR(8) NOT NULL,
  d daynuminweek
                       INTEGER NOT NULL,
  d daynuminmonth
                       INTEGER NOT NULL,
  d_daynuminyear
                       INTEGER NOT NULL,
  d monthnuminyear
                       INTEGER NOT NULL,
  d weeknuminyear
                       INTEGER NOT NULL,
  d sellingseason
                       VARCHAR(13) NOT NULL,
  d lastdayinweekfl
                       VARCHAR(1) NOT NULL,
  d lastdayinmonthfl
                       VARCHAR(1) NOT NULL,
  d holidayfl
                       VARCHAR(1) NOT NULL,
                       VARCHAR(1) NOT NULL
  d weekdayfl
);
COPY public.dwdate from 's3://packt-redshift-cookbook/dwdate/' iam
```

CSV gzip COMPUPDATE PRESET dateformat 'auto';

role 'arn:aws:iam::[Your-AWS Account Id]:role/[Your-Redshift Role]'

| schema | table  | diststyle | skew_rows |  |
|--------|--------|-----------|-----------|--|
| public | dwdate | AUTO(ALL) | NULL      |  |

*Figure 8.6 – Output of the preceding query* 

Amazon Redshift by default sets the distribution style to AUTO(ALL). Amazon Redshift automatically manages the distribution style for the table; for small tables, it sets ALL as the distribution style. With the distribution style ALL, the data for this table is stored on every compute node slice 0. The distribution style of ALL is well suited for small dimension tables, which are not updated frequently.

3. Let's create the customer table with the default AUTO distribution style using the following, replacing [Your-AWS\_Account\_Id] and [Your-Redshift\_Role] with the respective values:

```
DROP TABLE IF EXISTS customer;
CREATE TABLE public.customer
(
  C CUSTKEY
                 BIGINT NOT NULL encode raw,
  C NAME
                 VARCHAR(25),
  C ADDRESS
                 VARCHAR(40),
  C_NATIONKEY
                 BIGINT,
  C_PHONE
                 VARCHAR(15),
  C ACCTBAL
                 DECIMAL(18,4),
  C MKTSEGMENT
                 VARCHAR(10),
                 VARCHAR(117)
  C COMMENT
);
COPY customer from 's3://packtcookbook-hsp/ssb/customer/'
iam role 'arn:aws:iam::[Your-AWS Account Id]:role/[Your-Redshift
Role]' CSV gzip compupdate preset region 'eu-west-1';
```

4. To verify the distribution style of the customer table, execute the following command:

```
select "schema", "table", "diststyle", skew_rows
from svv_table_info
where "table" = 'customer';
```

| schema | table    | diststyle  | skew_rows |  |
|--------|----------|------------|-----------|--|
| public | customer | AUTO(EVEN) | NULL      |  |

*Figure 8.7 – Output of the preceding query* 

Here, Amazon Redshift sets the distribution style to EVEN, based on the table size. The distribution style of AUTO converts the table from ALL to EVEN based on the threshold of records in the table.

5. Let's now modify the distribution style of the customer table using the c\_nationkey column, by executing the following query:

alter table customer alter distkey C\_NATIONKEY;

6. Now, let's verify the distribution style of the customer table. Run the following query:

```
select "schema", "table", "diststyle", skew_rows
from svv_table_info
where "table" = 'customer';
```

Here is the expected output:

| schema | table    | diststyle        | skew_rows |
|--------|----------|------------------|-----------|
| public | customer | KEY(c_nationkey) | 100       |

Figure 8.8 – Output of the preceding query

c\_nationkey causes the skewness in the distribution, as shown by the skew\_row column, since it has less distinct values (low cardinality). Ideally, the skew\_row ratio should be less than 5. When data is skewed, some compute nodes will do more work compared to others. The performance of the query is affected by the compute node that has more data.

7. Let's now alter the distribution key for the customer table using a high-cardinality column, c\_custkey. Run the following query and verify the table skew:

```
alter table customer alter distkey c_custkey;
select "schema", "table", "diststyle", skew_rows
from svv_table_info
where "table" = 'customer';
```

| schema | table    | diststyle      | skew_rows |  |
|--------|----------|----------------|-----------|--|
| public | customer | KEY(c_custkey) | 1.02      |  |

Figure 8.9 – Output of the preceding query

Now, the customer table has low skew\_rows that will ensure all the compute nodes can perform equal work when processing the query.

#### How it works...

Amazon data distribution is a physical table property. It determines how the data is distributed across the compute nodes. The purpose of data distribution is to have every compute node work in parallel to run the workload and reduce the I/O during join operations, to optimize performance. Amazon Redshift's automatic table optimizations enable you to achieve this. You also have the option to select your distribution style to fine-tune your most demanding workloads to achieve significant performance. Creating a Redshift table with automatic table optimization will automatically change the distribution style based on the workload pattern. You can review the alter table recommendations in the svv\_alter\_table\_recommendations view and the actions applied by automatic table optimization in the svl\_auto\_worker\_action view.

# Managing the sort key

Data sorting in Amazon Redshift refers to how data is physically sorted on the disk. Data sorting is determined by the sort key defined on the table. Amazon Redshift automatically creates in-memory metadata, called zone maps. Zone maps contain the minimum and maximum values for each block. Zone maps automatically enable eliminating I/O by not scanning blocks that do not contain data for queries. Sort keys make zone maps more efficient.

A sort key can be defined on one or more columns. The columns defined in the sort keys are based on your query pattern. Most frequently, filtered columns are good candidates for the sort key. The order of sort key columns is defined from low to high cardinality. Sort keys enable range-restricted scans to prune blocks, eliminating I/O and hence optimizing query performance. Redshift Advisor provides recommendations on optimal sort keys and automatic table optimization handles the sortkey changes based on our query pattern.

In this recipe, you will see how the Amazon Redshift compound sort key works.

#### **Getting ready**

To complete this recipe, you will need:

- An IAM user with access to Amazon Redshift
- An Amazon Redshift data warehouse deployed in the AWS Region eu-west-1
- Amazon Redshift data warehouse master user credentials
- Access to any SQL interface, such as a SQL client or Amazon Redshift Query Editor V2
- An IAM role attached to an Amazon Redshift data warehouse that can access Amazon S3; we will refer to it in the recipes with [Your-Redshift\_Role]
- An AWS account number; we will refer to it in the recipes with [Your-AWS\_Account\_Id]

#### How to do it...

In this recipe, we will use the lineitem table with sort keys and analyze the performance queries:

- 1. Connect to the Amazon Redshift data warehouse using a SQL client or Query Editor V2.
- 2. Let's create the lineitem table with the default AUTO sort key using the following, replacing [Your-AWS\_Account\_Id] and [Your-Redshift\_Role] with the respective values:

```
drop table if exists lineitem;
CREATE TABLE lineitem
(
  L ORDERKEY
                     BIGINT NOT NULL,
  L PARTKEY
                     BIGINT,
  L SUPPKEY
                     BIGINT,
                     INTEGER NOT NULL,
  L_LINENUMBER
  L QUANTITY
                     DECIMAL(18,4),
  L EXTENDEDPRICE
                    DECIMAL(18,4),
  L DISCOUNT
                     DECIMAL(18,4),
                     DECIMAL(18,4),
  L_TAX
                     VARCHAR(1),
  L RETURNFLAG
  L LINESTATUS
                     VARCHAR(1),
  L SHIPDATE
                     DATE,
  L COMMITDATE
                     DATE,
  L RECEIPTDATE
                     DATE,
  L_SHIPINSTRUCT
                     VARCHAR(25),
  L SHIPMODE
                     VARCHAR(10),
                     VARCHAR(44)
  L COMMENT
```

```
distkey (L_ORDERKEY);
COPY lineitem from 's3://packt-redshift-cookbook/lineitem/' iam_role
'arn:aws:iam::[Your-AWS_Account_Id]:role/[Your- Redshift_Role]' CSV
gzip COMPUPDATE PRESET;
```

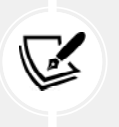

)

#### Note

Depending on the size of the data warehouse, the COPY command will take around 15 minutes due to the size of the data.

3. Let's verify the sort key of the lineitem table with the default auto sort key using the following query:

```
select "schema", "table", "diststyle", skew_rows, sortkey1, unsorted
from svv_table_info
where "table" = 'lineitem';
```

Here is the expected output:

| schema | table    | diststyle       | skew_rows | sortkey1      | unsorted |
|--------|----------|-----------------|-----------|---------------|----------|
| public | lineitem | KEY(I_orderkey) | 1.01      | AUTO(SORTKEY) | NULL     |

Figure 8.10 – Output of the preceding query

As shown in the preceding output, the lineitem table is set with a sort key of AUTO(sortkey). Amazon Redshift Advisor, based on your workload pattern, will make a recommendation and the automatic table optimization will alter the table with the optimal sort key.

4. To see the effectiveness of block pruning using the sort key, run the following query and note down the query\_id:

```
SELECT
    l_returnflag,
    l_linestatus,
    sum(l_quantity) as sum_qty,
    sum(l_extendedprice) as sum_base_price,
    sum(l_extendedprice * (1 - l_discount)) as sum_disc_price,
    count(*) as count_order
FROM
    lineitem
```

```
WHERE
    l_shipdate = '1992-01-10'
GROUP BY
    l_returnflag,
    l_linestatus
ORDER BY
    l_returnflag,
    l_linestatus;
select last_user_query_id() as query_id;
Here is the expected output:
query_id
5409
```

#### Note

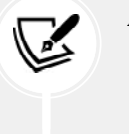

Amazon Redshift captures operational statistics of each query step in system tables. Details of SVL\_QUERY\_SUMMARY can be found at this link: https://docs.aws.amazon.com/redshift/latest/dg/r\_SVL\_QUERY\_SUMMARY.html.

5. Run the following query to measure the effectiveness of the sort key for the above query, replacing [query\_id], with the output from the preceding step:

```
SELECT query_id, step_id, table_name, is_rrscan, input_rows, output_
rows
from sys_query_detail where query_id in (5409)
and table_name like '%lineitem%'
order by query_id,step_id;
```

Here is the expected output:

| query_id | step_id | table_name          | is_rrscan | input_rows | output_rows |
|----------|---------|---------------------|-----------|------------|-------------|
| 5409     | 0       | dev.public.lineitem | t         | 173634575  | 18385       |

Figure 8.11 – Output of the preceding query
input\_rows indicates that Amazon Redshift was effectively able to use the sort key to pre-filter records. is\_rrscan is true for these range scans. Amazon Redshift automatically leverages zone maps to prune out the blocks that do not match the filter criteria of the query.

6. Let's alter the lineitem table to add the column l\_shipdate as the sort key. Most of the queries we will run will use l\_shipdate as the filter. l\_shipdate is a low-cardinality column:

alter table lineitem alter sortkey (L\_SHIPDATE);

#### Note

Depending on the size of the data warehouse, the ALTER statement will take around 15 minutes to complete due to the size of the data.

7. To see the effectiveness of the sort key, run the following query and capture the query ID:

```
SELECT
    l returnflag,
    l_linestatus,
    sum(l_quantity) as sum_qty,
    sum(l_extendedprice) as sum_base_price,
    sum(l_extendedprice * (1 - l_discount)) as sum_disc_price,
    count(*) as count order
FROM
    lineitem
WHERE
      l_shipdate = '1992-01-10'
GROUP BY
    1 returnflag,
    l linestatus
ORDER BY
    l returnflag,
    l linestatus;
select last_user_query_id() as query_id_1;
Here is the expected output:
```

query\_id\_1
5596

8. Run the following query to measure the effectiveness of the sort key for the above query, replacing [query\_id\_1] with the output from the preceding step:

```
SELECT query_id, step_id, table_name, is_rrscan, input_rows, output_
rows
from sys_query_detail where query_id in ([query_id_1])
and table_name like '%lineitem%'
order by query_id,step_id;
```

Here is the expected output:

| query_id | step_id | table_name          | is_rrscan | input_rows | output_rows |
|----------|---------|---------------------|-----------|------------|-------------|
| 5596     | 0       | dev.public.lineitem | t         | 2033144    | 18385       |

Figure 8.12 – Output of the preceding query

With the sort key 1\_shipdate applied to the table, block pruning is very effective, reducing the pre-filtered records to 2,033,144.

9. Now, let's modify the query to cast the 1\_shipdate column to the varchar data type and then apply the filter. Run the following modified query and capture the query\_id\_2 output:

```
set enable_result_cache_for_session = off;

SELECT
    l_returnflag,
    l_linestatus,
    sum(l_quantity) as sum_qty,
    sum(l_extendedprice) as sum_base_price,
    sum(l_extendedprice * (1 - l_discount)) as sum_disc_price,
    count(*) as count_order

FROM
    lineitem
WHERE
    cast(l_shipdate as varchar(10) ) = '1992-01-10'
GROUP BY
    l_returnflag,
    l linestatus
```

```
ORDER BY
    l_returnflag,
    l_linestatus;
select last_user_query_id() as query_id_2;
---expected sample output---
query_id_2
5759
```

10. Now, let's run the following query to analyze the effectiveness of the sort key columns, replacing [query\_id\_1] and [query\_id\_2] with the query IDs from the preceding steps:

```
SELECT query, step, label, is_rrscan, rows, rows_pre_filter, is_
diskbased
from svl_query_summary where query in ([query_id_1],[ query_id_2])
and label like '%lineitem%'
order by query,step;
```

Here is the expected output:

| query_id | step_id | table_name          | is_rrscan | input_rows | output_rows |
|----------|---------|---------------------|-----------|------------|-------------|
| 5409     | 0       | dev.public.lineitem | t         | 173634575  | 18385       |
| 5759     | 0       | dev.public.lineitem | t         | 599037902  | 18385       |

Figure 8.13 – Output of the preceding query

[query\_id\_1], which used the l\_shipdate filter, has an input\_rows value of 173634575, compared to [query\_id\_2], which used the pre-filtered and has an input\_rows value of 599037902, which means a full table scan was carried out. To make sort keys effective, it is best practice to avoid applying functions or casting to sort key columns.

#### How it works...

Using the sort keys when creating tables allows efficient range-restricted scans of the data, when the sort key is referenced in the where conditions. Amazon Redshift automatically leverages the in-memory metadata to prune out the blocks. Sort keys make the zone maps more pristine. Applying sort keys on the most commonly used columns as filters in a query can significantly reduce the I/O and hence optimize query performance for workloads of any scale. You can learn more about sort keys at https://docs.aws.amazon.com/redshift/latest/dg/t\_Sorting\_data.html.

# Analyzing and improving queries for provisioned clusters

The default table encoding, sort key, and distribution key in Amazon Redshift is AUTO. Amazon Redshift can learn from the workloads and automatically set the right encoding and sort and distribution style, which are the biggest contributors to table design and optimization. Amazon Redshift also provides insights into the query plan, which helps to optimize the queries when authoring them. It lists the detailed steps it takes to fetch the data.

#### **Getting ready**

To complete this recipe, you will need:

- An IAM user with access to Amazon Redshift
- An Amazon Redshift provisioned cluster deployed in the AWS Region eu-west-1
- Amazon Redshift provisioned cluster master user credentials
- Access to any SQL interface, such as a SQL client or Amazon Redshift Query Editor V2
- An IAM role attached to an Amazon Redshift provisioned cluster that can access Amazon S3; we will refer to it in the recipes with [Your-Redshift\_Role]
- An AWS account number; we will refer to it in the recipes with [Your-AWS\_Account\_Id]

#### How to do it...

In this recipe, we will use the retail system dataset from *Chapter 3*, *Loading and Unloading Data*, to perform analytical queries and explore opportunities to optimize them:

1. Connect to the Amazon Redshift provisioned cluster using any SQL interface, such as a SQL client, and run EXPLAIN on a query:

```
explain
SELECT o_orderstatus,
COUNT(o_orderkey) AS orders_count,
SUM(1_quantity) AS quantity,
MAX(1_extendedprice) AS extendedprice
FROM lineitem
JOIN orders ON 1_orderkey = o_orderkey
WHERE
L_SHIPDATE = '1992-01-29'
GROUP BY o_orderstatus;
```

#### Here is the expected output:

| QUERY PLAN                                                           |
|----------------------------------------------------------------------|
|                                                                      |
|                                                                      |
| XN HashAggregate (cost=97529596065.2097529596065.22 rows=3 width=36) |
| -> XN Hash Join DS_BCAST_INNER (cost=3657.2097529594861.20           |
| rows=120400 width=36)                                                |
| Hash Cond: ("outer".o_orderkey = "inner".l_orderkey)                 |
| -> XN Seq Scan on orders (cost=0.00760000.00                         |
| rows=76000000 width=13)                                              |
| -> XN Hash (cost=3047.673047.67 rows=243814 width=31)                |
| -> XN Seq Scan on lineitem (cost=0.003047.67                         |
| rows=243814 width=31)                                                |
| Filter: (l_shipdate = '1992-01-29'::date)                            |

As noted in the above output, the explain command provides insights into the steps taken by the query. As you can see above, the lineitem and orders table are joined using a hash join. Each step also provides the relative cost to review the expensive steps in the query for optimization.

#### Note

Please also see https://docs.aws.amazon.com/redshift/latest/dg/cquery-planning.html for a step-by-step illustration of the query planning and execution steps.

2. Now, run the analytical query using the following command to capture the query\_id for analysis:

```
SELECT o_orderstatus,
        COUNT(o_orderkey) AS orders_count,
        SUM(1_quantity) AS quantity,
        MAX(1_extendedprice) AS extendedprice
FROM lineitem
        JOIN orders ON 1_orderkey = o_orderkey
WHERE L_SHIPDATE = '1992-01-29'
```

```
GROUP BY o_orderstatus;
select last_user_query_id() as query_id;
```

Here is the expected output:

query\_id 24580051

Make note of the above query\_id, which will be used in later steps to analyze the query.

3. Run the following command to analyze the effectiveness of the sort key column on the lineitem table by replacing [query\_id] with the query ID from the previous step:

```
SELECT step, label, is_rrscan, rows, rows_pre_filter, is_diskbased
from svl_query_summary where query = [query_id]
order by step;
```

Here is the expected output:

| step        | label                          | is_rrscan | rows |
|-------------|--------------------------------|-----------|------|
| rows_pre_fi | lter   is_diskbased            |           |      |
|             |                                | <b>+</b>  | -+   |
| +           |                                |           |      |
| 0   scan    | tbl=1450056 name=lineitem      | t         |      |
| 57856       | 599037902   f                  |           |      |
| 0   scan    | tbl=361382 name=Internal Workt | able   f  |      |
| 1           | 0   f                          |           |      |
| 0   scan    | tbl=1449979 name=orders        | t         |      |
| 79119       | 76000000   f                   |           |      |
| 0   scan    | tbl=361380 name=Internal Workt | able   f  |      |
| 173568      | 0   f                          |           |      |
| 0   scan    | tbl=361381 name=Internal Workt | able   f  | 1    |
| 32          | 0   f                          |           |      |

As can be noticed from the above output, the query optimizer is able to effectively make use of the range-restricted scan (is\_rrscan) on the l\_shipdate column in the lineitem table, to reduce the number of rows from 599037902 to 57856. Also, none of the steps spill to disk, as indicated by is\_diskbased = f. 4. Amazon Redshift provides consolidated alerts from the query execution to prioritize the analysis effort. You can run the following query to view the alerts from the query execution:

```
select event, solution
from stl_alert_event_log
where query in (24580051);
```

Here is the expected output:

```
Very selective query filter:ratio=rows(2470)/rows_pre_user_
filter(2375000)=0.001040 Review the choice of sort key to enable
range restricted scans, or run the VACUUM command to ensure the
table is sorted
```

In the above query output, since we already confirmed that sort keys are being used effectively, performing VACUUM will ensure data is sorted and range-restricted scans can be more effective.

5. Another alert that you can see in the **stl\_alert\_event\_log** is **Statistics for the tables in the query are missing or out of date**. To fix this issue, you can run the analyze query as follows:

analyze lineitem;

Here is the expected output:

ANALYZE run successfully

Now, lineitem is updated with the current statistics that will enable the optimizer to pick an optimal plan.

#### How it works...

Amazon Redshift automates performance tuning as part of the managed service. This includes automatic vacuum delete, automatic table sort, automatic analyze, and Amazon Redshift Advisor for actionable insights into optimizing cost and performance. These capabilities are enabled through an ML model that can learn from your workloads to generate and apply precise high-value optimizations. You can read more about automatic table optimization here: https:// aws.amazon.com/blogs/big-data/automate-your-amazon-redshift-performance-tuningwith-automatic-table-optimization/.

# Configuring Workload Management (WLM) for provisioned cluster

Amazon Redshift **workload management (WLM)** enables you to set up query priorities in a data warehouse. WLM helps you create query queues that can be defined based on different parameters, such as memory allotment, priority, user groups, query groups, and query monitoring rules. Users generally use WLM to set priorities for different query types, such as long-running versus short-running, ETL versus reporting, and so on. In this recipe, we will demonstrate how to configure WLM within a Redshift data warehouse. Hence, you can manage multiple workloads running on the same data warehouse and each of them can be assigned different priorities based on business needs.

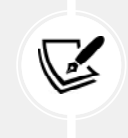

#### Note

Amazon Redshift serverless automatically manages WLM. You do not need to configure WLM on a serverless endpoint.

#### **Getting ready**

To complete this recipe, you will need the following setup:

- An IAM user with access to Amazon Redshift
- An Amazon Redshift provisioned cluster deployed in the AWS Region eu-west-1

#### How to do it...

In this recipe, we will configure the WLM for your data warehouse using the AWS Management Console:

 Open the Amazon Redshift console: https://console.aws.amazon.com/redshiftv2/ home.

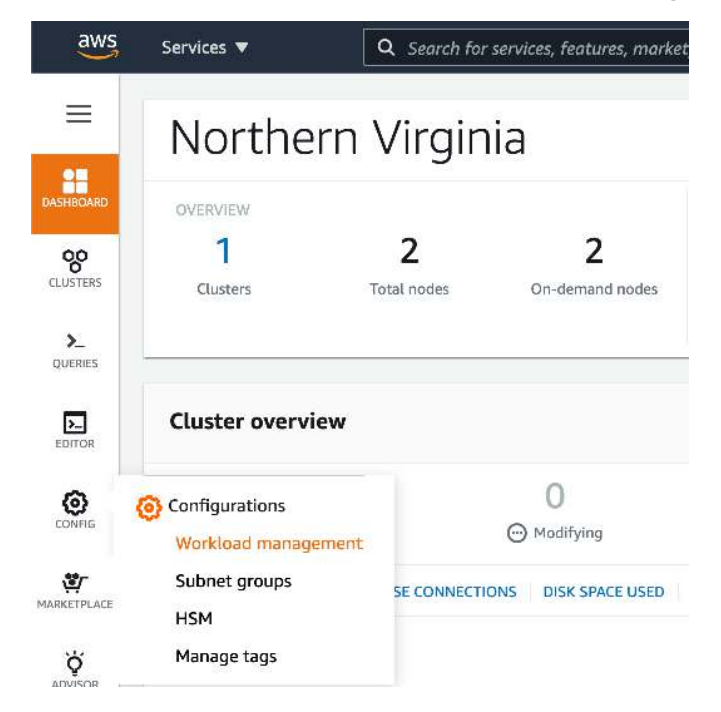

2. In the left-hand toolbar, browse to CONFIG and select Workload management.

Figure 8.14 - Navigate to Workload management in the AWS Redshift console

3. On the **Workload management** page, we will need to create a new parameter group by clicking the **Create** button.

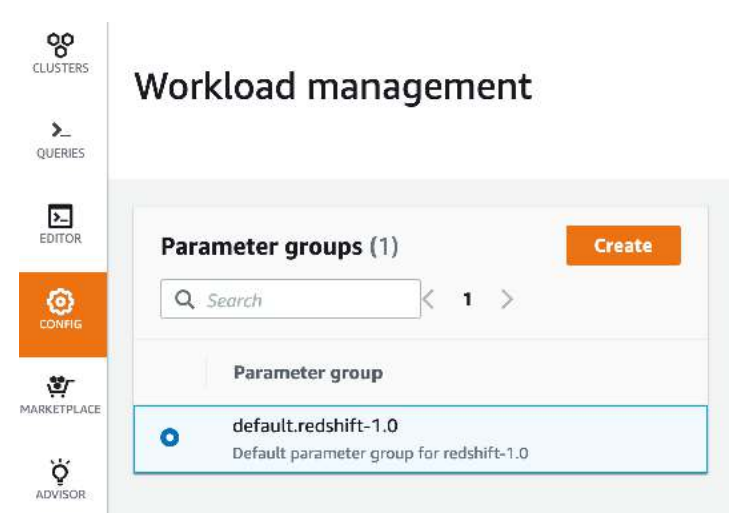

Figure 8.15 – Configure a new parameter group

4. A **Create parameter group** popup will open. Enter a **Parameter group name** and **Description**. Click on **Create** to finish creating a new parameter group.

| Parameter group name<br>dentifier for the cluster parameter group               |    |
|---------------------------------------------------------------------------------|----|
| custom-parameter-group                                                          | ]  |
| <ul> <li>Must be 1-255 alphanumeric characters or hyphens.</li> </ul>           |    |
| <ul> <li>First character must be a letter.</li> </ul>                           |    |
| <ul> <li>Can't end with a hyphen or contain two consecutive hyphens.</li> </ul> |    |
| <ul> <li>Must be unique within your AWS account.</li> </ul>                     |    |
|                                                                                 |    |
| Description                                                                     |    |
| Description for the cluster parameter group                                     | 2  |
| Description of the custom parameter group                                       |    |
| 0                                                                               |    |
| <b>S</b>                                                                        |    |
|                                                                                 | T) |

Figure 8.16 - Create a new parameter group called custom-parameter-group

- By default, Automatic WLM is configured under Workload Management. Automatic WLM is recommended, and it calculates the optimal memory and concurrency for query queues.
- 6. To create a new queue, click on **Edit workload queues** under the **Workload queues** section. On the **Modify workload queues: custom-parameter-group** page, click on **Add queue**.
- 7. You can configure the queue name by replacing the Queue 1 string and configuring other settings, such as **Concurrency scaling mode** to **auto** or **off** and **Query priority** to one of five levels ranging from lowest to highest. Additionally, you can include the user groups, user roles, or query groups that need to be routed to this specific queue.

For example, we created an ETL queue, with concurrency scaling disabled, a query priority of **Normal**, and a user role of data\_engineers. The load and transform query groups will be routed to this queue.

| Memoria (%)                                                                                                    | Continue                                                          | eg worsen:        | . There are very shalling re- | e           | Gardy powers: |        |
|----------------------------------------------------------------------------------------------------|-------------------------------------------------------------------|-------------------|-------------------------------|-------------|---------------|--------|
| 8.43                                                                                                    | Avito                                                             |                   | 2000                          | 3.          | Mornal        |        |
| <ul> <li>deal, anginera</li> </ul>                                                                                            | Orlete                                                            | Mathematicate     | Selate                        | Livery grou | estera)       | Delete |
| Add unit tola                                                                                                    | NTREESEN                                                          | Abb anter gravage |                               | sankre      | 1025          | Ordeta |
| All dustres in the account it<br>above to und user roles in o<br>datastiche pour chadur vers<br>the chadur accounts accounts. | e or palds 126 or<br>pery garant. To<br>lot, see <u>Detaining</u> |                   |                               | Add query   | grada         |        |

Figure 8.17 - Configure the ETL queue on the parameter group

- 8. You can repeat steps 6 and 7 to create a total of eight queues.
- 9. You can create query monitoring rules by selecting either **Add rule from template** or **Add custom rule**. This allows you to perform a log, abort, or change query priority action based on the predicates for the given query monitoring metrics.

For example, we created a rule to abort the query if more than 100 million rows are returned.

| Query monitoring | g rules (1)             |   |     |                      | Add rule from tem | plate Add | d custom rule |
|------------------|-------------------------|---|-----|----------------------|-------------------|-----------|---------------|
| Rule names       | Predicates              |   |     |                      | Actions           |           |               |
| Rule_0           | Return row count (rows) | • | > 🛡 | 10000000             | abort             | •         | Delete        |
|                  | Add predicate           |   |     | 0-999999999999999999 |                   |           | Tute          |

Figure 8.18 - Configure a query monitoring rule

10. To finish the configuration of the WLM settings, browse to the bottom of the page and click **Save**.

11. To apply the new WLM settings to the cluster, browse to **CLUSTERS** and choose the checkbox beside the Amazon Redshift data warehouse to which you want to apply the new WLM settings. Go to **Actions** and select **Modify**.

| Ξ                       | Amazon Redshift > Clusters                                |                                      |                    |
|-------------------------|-----------------------------------------------------------|--------------------------------------|--------------------|
|                         | Clusters (1)                                              | ▶ Query cluster Actions ▲            | Create cluster     |
| DASHBOARD               | Q Search                                                  | Manage cluster                       | < 1 > @            |
| CLUSTERS                | All status 🖤                                              | Resize                               |                    |
| <b>&gt;_</b><br>QUERIES | Cluster 🔺 Cluste                                          | Reboot<br>Relocate                   | Storage capacity ι |
| EDITOR                  | redshift-cluster-1 3a7099<br>dc2.large   2 nodes   320 GB | Pause<br>Add AWS Partner integration | 1                  |

Figure 8.19 – Apply custom-parameter-group to your data warehouse

- Under the Modify page, browse to the second set of Database configurations. Drop down Parameter groups and select the newly created parameter group.
- 13. Go to the bottom of the page and select **Modify Cluster**. The changes are in the queue and applied after the data warehouse is rebooted.
- 14. To reboot the data warehouse at an appropriate time that suits the business, click the checkbox beside the Amazon Redshift data warehouse, go to Actions, and select Reboot. A popup will appear to confirm the reboot. Select Reboot Cluster.

#### How it works...

Amazon Redshift's WLM settings allow you to set the workload priorities and concurrency of different types of workloads that run on an Amazon Redshift data warehouse. In addition, you can apply Auto WLM (recommended), which manages the short query acceleration, memory allotment, and concurrency automatically. Using manual WLM, you can configure the memory and concurrency values for your workloads if needed (not recommended).

#### Utilizing concurrency scaling for provisioned clusters

The concurrency scaling feature in Amazon Redshift allows you to support concurrent users and queries for steady query performance. Amazon Redshift utilizes resources that are available in a data warehouse to maximize throughput for an analytical query. Amazon Redshift uses WLM to optimize query execution by running a limited number of queries concurrently, prioritizing those that can complete quickly and managing the remaining queries to ensure efficient resource utilization and overall performance.

With the concurrency scaling feature turned on, Amazon Redshift is able to instantly bring up additional redundant data warehouses to run the queued-up queries and support burst traffic into the data warehouse. The redundant data warehouses are automatically shut down once the queries complete/there are no more queries waiting in the queue.

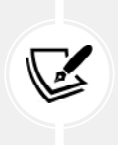

#### Note

In Amazon Redshift, serverless concurrency scaling is enabled by default. You do not need to configure concurrency scaling on a serverless endpoint.

#### **Getting ready**

To complete this recipe, you will need:

- An Amazon Redshift provisioned cluster deployed in the AWS Region eu-west-1 with the retail system dataset from *Chapter 3*, using the *Loading data from Amazon S3 using COPY* recipe
- Amazon Redshift provisioned cluster master user credentials
- Access to any SQL interface, such as a SQL client or Amazon Redshift Query Editor V2
- Install the client tool par\_psql (https://github.com/gbb/par\_psql) and psql (https:// docs.aws.amazon.com/redshift/latest/mgmt/connecting-from-psql.html) on a Linux machine that can connect to an Amazon Redshift data warehouse

#### How to do it...

In this recipe, we will use the par\_psql (https://github.com/gbb/par\_psql) tool to run parallel queries on Amazon Redshift to simulate a concurrent workload:

 Navigate to the Amazon Redshift console and then to Amazon Redshift > CLUSTERS > your Amazon Redshift data warehouse. Click on the Properties tab and scroll down to Database configurations, as shown in the following image:

| Database configu                            | irations                                                    | Edit                 | 1 |
|---------------------------------------------|-------------------------------------------------------------|----------------------|---|
| Database name                               | Port                                                        | Master user name     |   |
| Parameter group<br>Defines database paramet | er and query queues for all the dat                         | abaron.              |   |
| Encryption<br>Enabled                       | KMS key ID<br>amaws kmsaus-<br>east-1:<br>a4a5-55b5af533c16 | /3051d6e5-8795-4810- |   |
| Rotate encryption a                         | ceys                                                        |                      |   |

Figure 8.20 – Database configurations

2. Select the parameter group associated with the Amazon Redshift data warehouse.

3. Verify that max\_concurrency\_scaling\_data warehouses is set to a value > =1 and Workload queues has Concurrency scaling mode set to auto, as shown below:

| /orkload qi            | ueues                              |                             | Edit workload queues |
|------------------------|------------------------------------|-----------------------------|----------------------|
| Short query accelera   | etion is enabled for queries whose | maximum runtime is dynamic. | earn more 🗹          |
| Default queue          |                                    |                             |                      |
| This is the default qu | eur.                               |                             |                      |
| Memory (%i)            | Concurrency on main                | Concurrency scaling mode    | Query priority       |
| Auto                   | Auto                               | auto                        | Normal               |
| Query monitoring r     | ules (0)                           |                             |                      |

Figure 8.21 – Workload queues

For a step-by-step guide to setting concurrency scaling, refer to the *Configuring Workload Management (WLM) for provisioned cluster* recipe of this chapter.

- 4. Download the par\_psql script from the following GitHub location: https://github.com/PacktPublishing/Amazon-Redshift-Cookbook-2E/blob/main/Chapter08/conc\_scaling.sql. Copy it into the same location that par\_psql is installed. This script uses the retail system dataset, mentioned in the *Getting started* section.
- 5. Run the following command using the SQL client to capture the starttime of the test:

```
select sysdate as starttime
```

Here is the expected output:

starttime 2020-12-04 16:10:43

6. Run the following command on the Linux box to simulate 100 concurrent query runs:

```
export PGPASSWORD=[PASSWORD]
./par_psql --file=conc_scaling.sql -h [YOUR AMAZON REDSHIFT HOST] -p
[PORT] -d [DATABASE_NAME] -U [USER_NAME]
```

7. Wait until all the queries have completed. Run the following query to analyze the query execution, replacing [starttime] with the value corresponding to the date and time at the start of the script execution:

```
SELECT w.service class AS queue
     , case when q.concurrency scaling status = 1 then 'Y' else 'N'
end as conc scaled
     , COUNT( * ) AS queries
     , SUM( q.aborted ) AS aborted
     , SUM( ROUND( total_queue_time::NUMERIC / 1000000,2 ) ) AS
queue secs
     , SUM( ROUND( total exec time::NUMERIC / 1000000,2 ) ) AS
exec secs
FROM stl_query q
     JOIN stl wlm query w
          USING (userid, query)
WHERE q.userid > 1
  AND q.starttime > '[starttime]'
GROUP BY 1,2
ORDER BY 1,2;
```

Here is the expected output:

| queue   conc_scale | d   quer | ries   abo | rted   que | ue_secs | exec_secs |  |
|--------------------|----------|------------|------------|---------|-----------|--|
|                    | +        | +          | +          |         | +         |  |
| 9   N              | I        | 75         | 0          | 3569.83 | 31.24     |  |
| 9   Y              |          | 25         | 0          | 0.0     | 10.97     |  |

As can be noticed from the above output, Amazon Redshift was able to take advantage of the concurrency scaling feature to run 25% of the queries on the burst data warehouse.

#### How it works...

Concurrency scaling in Amazon Redshift automatically and elastically scales query processing power to handle peak workloads, ensuring fast performance and preventing query delays by routing eligible queries to concurrency scaling clusters when a WLM queue's concurrency exceeds defined limits. You can find more details on the queries that are eligible for concurrency scaling here: https://docs.aws.amazon.com/redshift/latest/dg/concurrency-scaling.html.

# Optimizing Spectrum queries for provisioned clusters

Amazon Redshift Spectrum allows you to extend your Amazon Redshift data warehouse to use SQL queries on data that is stored in Amazon S3. Optimizing Amazon Redshift Spectrum queries allows optimal throughputs for the SQL queries, as well as saving on the costs associated with them. In this recipe, we will demonstrate techniques to get insights into the performance of Spectrum-based queries and optimize them.

#### **Getting ready**

To complete this recipe, you will need:

- An IAM user with access to Amazon Redshift and Amazon S3
- An Amazon Redshift data warehouse deployed in the AWS Region eu-west-1
- Amazon Redshift data warehouse master user credentials
- Access to any SQL interface, such as a SQL client or Amazon Redshift Query Editor V2
- An IAM role attached to an Amazon Redshift data warehouse that can access Amazon S3; we will refer to it in the recipes with [Your-Redshift\_Role]
- An AWS account number; we will refer to it in the recipes with [Your-AWS\_Account\_Id]

#### How to do it...

In this recipe, we will use the Amazon.com customer product reviews dataset (refer to *Chapter 3*, *Loading data from Amazon S3 using COPY* recipe) to demonstrate getting insights into Spectrum SQL performance and tuning it:

 Open any SQL client tool or Redshift Query Editor V2 and connect to Amazon Redshift. Create a schema to point to the reviews dataset using the following command by replacing the [Your-AWS\_Account\_Id] and [Your-Redshift\_Role] values:

```
CREATE external SCHEMA reviews_ext_schema
FROM data catalog DATABASE 'reviews_ext_schema'
iam_role 'arn:aws:iam::[Your-AWS_Account_Id]:role/[Your-Redshift_
Role]'
CREATE external DATABASE if not exists;
```

2. Using the reviews dataset, create the Parquet version of the external tables using the command below:

```
CREATE external TABLE reviews_ext_schema.amazon_product_reviews_
parquet(
 marketplace varchar(2),
  customer id varchar(32),
  review id varchar(24),
  product id varchar(24),
  product parent varchar(32),
  product_title varchar(512),
  star rating int,
  helpful votes int,
  total votes int,
  vine char(1),
  verified purchase char(1),
  review_headline varchar(256),
  review body varchar(max),
  review date date,
  year int)
stored as parquet
location 's3://packt-redshift-cookbook/reviews parquet/';
```

3. Using the reviews dataset, create the plain-text file (tab-delimited) version of the external tables using the command below:

```
CREATE external TABLE reviews_ext_schema.amazon_product_reviews_tsv(
  marketplace varchar(2),
  customer_id varchar(32),
  review_id varchar(24),
  product_id varchar(24),
  product_parent varchar(32),
  product_title varchar(512),
  star_rating int,
  helpful_votes int,
  total_votes int,
  vine char(1),
  verified_purchase char(1),
  review headline varchar(256),
```

```
review_body varchar(max),
  review_date date,
  year int)
row format delimited
fields terminated by '\t'
stored as textfile
location 's3://packt-redshift-cookbook/reviews_tsv/';
```

4. Run the following analytical queries to calibrate the throughputs and note down the parquet\_query\_id and tsv\_query\_id outputs:

```
SELECT verified purchase,
       SUM(total votes) total votes,
       avg(helpful votes) avg helpful votes,
       count(customer_id) total_customers
FROM reviews ext schema.amazon product reviews parquet
WHERE review headline = 'Y'
GROUP BY verified purchase;
select PG_LAST_QUERY_ID() as parquet_query_id;
SELECT verified purchase,
       SUM(total votes) total votes,
       avg(helpful votes) avg helpful votes,
       count(customer id) total customers
FROM reviews ext schema.amazon product reviews tsv
WHERE review headline = 'Y'
GROUP BY verified purchase;
select PG_LAST_QUERY_ID() as tsv_query_id;
```

- 5. Analyze the performance of both of these queries using the following command by substituting [parquet\_query\_id] and [tsv\_query\_id] with the values from the previous step:

```
select query, segment, elapsed as elapsed_ms, s3_scanned_rows, s3_
scanned_bytes, s3query_returned_rows, s3query_returned_bytes, files
from sv1_s3query_summary
where query in ([parquet_query_id], [tsv_query_id])
order by query,segment ;
```

Here is the expected output:

| <pre>query,elapsed_ms,s3_scanned_rows,s3_scanned_bytes,s3query_returned_<br/>rows,s3query_returned_bytes,files</pre> |         |          |             |   |    |      |
|----------------------------------------------------------------------------------------------------|---------|----------|-------------|---|----|------|
| parquet_query_id<br>10                                                                                               | 300055  | 4 590646 | 50 14242801 | 7 | 4  | 1917 |
| tsv_query_id<br>10                                                                                                   | 9182604 | 5906460  | 2001945218  | 4 | 52 | 22   |

As you can notice above, the TSV version of the datasets took 9 seconds, compared to the 3 seconds it took in Parquet, since the TSV version had to scan 2 GB of data while the Parquet format scanned 0.14 MB of data, despite the content of the files being the same.

Having the data in a columnar format such as Parquet improves the query throughput and reduces the costs incurred with the query as the scan being carried out on the dataset is most optimal.

#### How it works...

Optimizing Amazon Redshift Spectrum queries works on the principle of reducing the Amazon S3 scan and pushing down operations as much as possible into the scalable Spectrum engine.

This can be achieved by using the following techniques:

- Amazon Redshift Spectrum supports structured and semi-structured data formats such as Avro, Parquet, ORC, file, JSON, etc., and using a columnar file format like Parquet or ORC can reduce I/O by reading only the needed columns.
- Compress the row format file, e.g., textfile, with compression such as gzip, Snappy, or bzip to save costs and allow faster performance.
- Use the optimal file size:
  - Avoid excessive small files (<1 MB)
  - Avoid large files (1 GB) if the file format is not splittable, e.g., gzip/Snappy compressed text file
- Organize the files as partitions. Take advantage of partition pruning to save costs when running the query.

You can read more about optimization techniques here: https://aws.amazon.com/blogs/bigdata/10-best-practices-for-amazon-redshift-spectrum/.

# 9

### **Cost Optimization**

Amazon Redshift allows you to operate your data warehouse from a few gigabytes to a petabyte in a way that is simple to manage and cost effective. The cost is predictable even with unpredictable workloads and provides up to 7x better price performance than any other data warehouse, at just \$1,000 per terabyte per year.

Amazon Redshift provides flexible pricing options, both on demand and reserved for provisioned clusters. With Reserved Instance pricing, you save up to 63% by committing to a 1-year or 3-year term. There are multiple cost controls you can choose from to manage your Redshift serverless spend. There are several best practices you can follow to ensure you're getting the best value with Amazon Redshift. This chapter also discusses some of the common cost optimization methods to get the best cost performance.

The following recipes will be covered in this chapter:

- AWS Trusted Advisor
- Amazon Redshift Reserved Instance pricing
- Scheduling pause and resume for an Amazon Redshift provisioned cluster
- Scheduling elastic resizing for an Amazon Redshift provisioned cluster
- Using cost controls to set actions for Spectrum
- Using cost controls to set actions for concurrency scaling for an Amazon provisioned cluster
- Using cost controls for Redshift serverless

#### **Technical requirements**

Here are the technical requirements to complete the recipes in this chapter:

- Access to the AWS Console.
- An AWS administrator should create an IAM user by following *Recipe 1* in the *Appendix*. This IAM user will be used in some of the recipes in this chapter.
- The AWS administrator should deploy the AWS CloudFormation template at https://github.com/PacktPublishing/Amazon-Redshift-Cookbook-2E/blob/main/Chapter09/chapter\_9\_CFN.yaml and create one IAM policy and one IAM role:
  - An IAM policy attached to the IAM user that will give them access to Amazon Redshift, AWS Secrets Manager, Amazon CloudWatch, Amazon CloudWatch Logs, AWS KMS, AWS Glue, Amazon EC2, AWS Trusted Advisor, AWS Billing, AWS Cost Explorer, and Amazon S3.
  - An IAM role with the ability to schedule pause and resume, and elastic resizing for a Redshift cluster. We will refer to this as Chapter9RedshiftSchedulerRole.
- An Amazon Redshift cluster deployed in the eu-west-1 AWS region.

#### **AWS Trusted Advisor**

AWS Trusted Advisor provides you with a summarized dashboard and detailed real-time guidance to help you provision your resources following AWS best practices. Its checks help you to optimize your AWS infrastructure, reduce your overall costs, and increase security and performance, and it also monitors your service limit.

AWS Trusted Advisor provides cost optimization checks for unutilized Amazon Redshift clusters. It also provides cost optimization checks for the on-demand Amazon Redshift clusters that can benefit from Reserved Instance pricing, providing you with significant savings.

#### Getting ready

To complete this recipe, you will need:

- An IAM user with access to Amazon Redshift and AWS Trusted Advisor
- An Amazon Redshift cluster deployed in the eu-west-1 AWS region

#### How to do it...

In this recipe, we will use AWS Trusted Advisor to identify opportunities for potential savings:

1. Navigate to the AWS Management Console and select **AWS Trusted Advisor**. On the dashboard, you will see a summary of the checks for cost optimization with potential monthly savings:

Trusted Advisor DashboardCost OptimizationPerformanceSecurityFault ToleranceService Limits9  $\bigcirc$  5  $\triangle$  0  $\bigcirc$ 0  $\triangle$  0  $\bigcirc$ 12  $\heartsuit$  1  $\triangle$  4  $\bigcirc$ 12  $\heartsuit$  4  $\triangle$  1  $\bigcirc$ 46  $\heartsuit$  0  $\triangle$  2  $\bigcirc$ Potential monthly savings

Figure 9.1 – AWS Trusted Advisor Dashboard

2. To further drill down into the details of cost optimization, select **Cost Optimization** from the left pane. If the Amazon Redshift clusters are underutilized, it will list the clusters with the corresponding cost. You can choose to pause the clusters or delete the clusters for savings on on-demand clusters:

| - 🔺 | Underutilized Amazon Redshift Clusters                                                                                             |                                                                      |                                                                                                    | Refreshed: 2 hours ago<br>Previous status: Green                         | *                         | 0       |
|-----|----------------------------------------------------------------------------------------------------|----------------------------------------------------------------------|----------------------------------------------------------------------------------------------------|--------------------------------------------------------------------------|---------------------------|---------|
|     | Checks your Amazon Redshift configurat<br>prolonged period of time or is using a lov<br>taking a final snapshot. Final snapshots ( | ion for clusters that<br>r amount of CPU, yo<br>are retained even af | appear to be underutilized. If an Amazon Rev<br>vu can use lower-cost options such as downs<br>ter you delete your cluster. | dshift cluster has not had a conne<br>izing the cluster or shutting down | ction for a<br>the cluste | r and   |
|     | Alert Criteria<br>Yeilow: A running cluster has not had a c<br>Yellow: A running cluster had less than 5                           | onnection in the las<br>% cluster-wide avera                         | t 7 days.<br>age CPU utilization for 99% of the last 7 days.                                                                |                                                                          |                           |         |
|     | Recommended Action<br>Consider shutting down the cluster and t<br>Additional Resources                                             | aking a final snapsh                                                 | ot, or downsizing the cluster. See <u>Shutting Dr</u>                                                                       | wn and Deleting Clusters and Res                                         | izing a Cli               | uster.  |
|     | 3 of 3 Amazon Redshift clusters appear t<br>demand rate.                                                                           | o be idle. Monthly s                                                 | avings of up to \$8,150.40 are available by sh                                                                              | utting down the clusters if they are                                     | billed at t               | the on- |
|     | Exclude & Refresh Item View Incl                                                                                                   | uded items 🔍 🛩                                                       |                                                                                                    | Columns View Colu                                                        | mns Disp                  | lay +   |
|     |                                                                                                    |                                                                      |                                                                                                    | ₩ 44 1 to 3 of 3 🕪 ₩                                                     | View 2                    | 0 ~     |
|     | Region Cluster                                                                                                    | Instance Type                                                        | Reason                                                                                                    | Estimated Monthly Sa                                                     |                           |         |
|     | 🔄 🛕 us-east-1 redshift-cluster-sqlp                                                                                                | rera3.4xlarge                                                        | No database connections in past 7 days                                                                                      | \$2,347.20                                                               |                           |         |

Figure 9.2 - Cost optimization recommendations

3. Cost optimization recommendation results in potential savings with Reserved Instances for the on-demand cluster. This is based on the usage for the past 30 days:

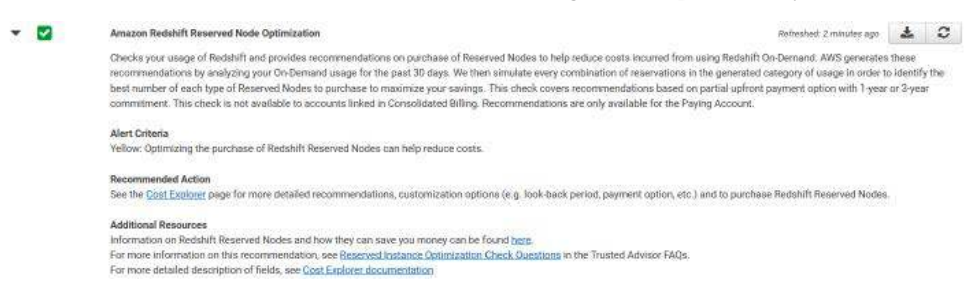

Figure 9.3 - Amazon Redshift cost optimization opportunities

4. To view the potential cost savings, navigate to Cost Explorer from the Management Console. Choose Recommendations under Reservations. The recommendations are to use Reserved Instances instead of on-demand, which would result in potential savings of 34%:

| Home                                                           | AWS Cost Management () Reservations () Recommen                                                                                                    | dations                                                              |                                                                                                    |                                                                                |
|----------------------------------------------------------------|----------------------------------------------------------------------------------------------------|----------------------------------------------------------------------|----------------------------------------------------------------------------------------------------|--------------------------------------------------------------------------------|
| Cost Explorer                                                  |                                                                                                    |                                                                      |                                                                                                    | Select recommendation type                                                     |
| Budgets                                                        | \$120,439.54                                                                                                    | 34%                                                                  | 6                                                                                                    | Redshift                                                                       |
| Cost Anomaly Detection                                         | Estimated Annual Savings* S                                                                                                    | avings vs. On-Demand                                                 | Purchase Recommendations                                                                                                    | RI Recommendation Parameters                                                   |
| Savings Plans<br>Overview<br>Inventory<br>Recommendations      | Based on your past 30 days of Reidhift usage, we have it<br>annually, representing a savings of 34% versus on-dem<br>Concole.<br>Generate recommendations based on:<br>All accounts Individual accounts | dentified 6 one-year, all-upfron<br>and costs. You can take action o | RI purchase recommendations to save an estimated \$120,439,54 n these recommendations in the Redshift Beservation Furchase Sort by: Monthly Estimated Savings  Download CSV | Syaar     Syaar     Syaar     Payment option     Artial upfront     No upfront |
| urchase Savings Plans<br>Itilization report<br>ioverage report | Buy 4 dc2.8xlarge reserved nodes<br>US East (N. Vrejinia)<br>8ased on your past 30 days of on-demand usage, we re<br>dc2.8klarge reserved nodes.                                                        | commend purchasing 4                                                 | \$4,797.12 monthly savings<br>Upfront Cost: \$110,560.00<br>Recurring Monthly Cost: \$0.00                                                                                  | Based on the past<br>7 days<br>30 days<br>60 days                              |
| eservations                                                    | C* View Associated Redshift Usage                                                                                                    |                                                                      | Expected RI Utilization: 100%                                                                                                    | Additional Filters                                                             |
| Nerview<br>ecommendations                                      | Buy 4 ra3.4xlarge reserved nodes<br>US East (N. Virginia)<br>Based on your past 30 days of an-demand usage, we re<br>ra & durane reserved nodes                                                         | commend purchasing 4                                                 | \$3,235.01 monthly savings<br>Upfront Cost: \$75,392.00<br>Recurring Monthly Cost: \$0.00                                                                                   | Linked Account Britishe all                                                    |

Figure 9.4 - Amazon Redshift cost optimization recommendation

We will dive deeper into the potential savings with Reserved Instance pricing in the next recipe.

#### How it works...

AWS Trusted Advisor is an application that infers best practices based on operational data derived from thousands of AWS customers. These checks fall into categories such as cost optimization, security, fault tolerance, performance, and service limits. For a full list of checks, visit https://aws.amazon.com/premiumsupport/technology/trusted-advisor/best-practice-checklist/.

#### **Amazon Redshift Reserved Instance pricing**

Amazon Redshift Reserved Instance pricing is a billing construct that results in significant savings for on-demand provisioned clusters that are utilized 24x7. To get deep discounts on the cluster for your data warehouse workload, you can reserve your instances. Once you have determined the size and number of clusters for your workload, you can purchase **Reserved Instances** with discounts from 30% to 63% compared to on-demand pricing.

Reserved Instances can be purchased using full upfront, partial upfront, or sometimes a no upfront payment plan. Reserved Instances can be purchased for one or three years. Reserved Instances are not tied to a particular cluster; they can be pooled across clusters in your account. The following table shows the significant cost optimization you can get by using Reserved Instance pricing with one year and three years for different instances for the upfront payment option:

| Instance     | Managed<br>storage limit per | Memory | vCPUs | Reserved I<br>discount* | nstance |
|--------------|------------------------------|--------|-------|-------------------------|---------|
| type         | node                         | (GB)   |       | 1-Year                  | 3-Year  |
| ra3.16xlarge | 128 TB                       | 384    | 48    | 34%                     | 63%     |
| ra3.4xlarge  | 128 TB                       | 96     | 12    | 34%                     | 63%     |
| ra3.xlplus   | 32 TB                        | 32     | 4     | 34%                     | 62%     |
| ra3.large    | 8 TB                         | 16     | 2     | 34%                     | 63%     |

Table 9.1 - Representative Reserved Instance savings

Please see https://aws.amazon.com/redshift/pricing/ for the latest pricing and savings.

In this recipe, we will use Cost Explorer to see the significant cost savings using Reserved Instances for an existing on-demand cluster. Then, using the Amazon Redshift console, we will dive into how to purchase the reserved nodes.

#### **Getting ready**

To complete this recipe, you will need:

- An IAM user with access to Amazon Redshift, AWS Billing, and AWS Cost Explorer
- An Amazon Redshift provisioned cluster deployed in the eu-west-1 AWS region

#### How to do it...

- 1. Navigate to the AWS Management Console and select **Cost Explorer**.
- 2. On the left side, choose **Recommendations** under **Reservation**. By selecting a **1 year** Reserved Instance with **All upfront**, you get **34%** savings compared to on-demand:

|                                                                                                    |                                                                                  |                                                                                                    | Select recommendation ty                                       | pe       |
|----------------------------------------------------------------------------------------------------|----------------------------------------------------------------------------------|----------------------------------------------------------------------------------------------------|----------------------------------------------------------------|----------|
| \$120,439.54                                                                                                    | 34%                                                                              | 6                                                                                                    | Redshift                                                       |          |
| Estimated Annual Savings*                                                                                                    | Savings vs. On-Demand                                                            | Purchase Recommendations                                                                                                    | RI Recommendation Paran                                        | neters C |
| ied on your part 30 days of Redshift usage, v<br>nually, representing a savings of 34% versus<br>nsole,<br>nerate recommendations based on:<br>AL accounts Individual accounts | ve have identified 6 one-year, all-upfro<br>on-demand costs. You can take action | nrt Ri purchase recommendations to save an estimated \$120,439.54<br>on these recommendations in the Redshift Reservation Purchase<br>Sort by:<br>Monthly Estimated Savings + Download CSV | Riterm<br>)1 year<br>3 years<br>Psyment option<br>(All upfront |          |
| urchase Recommendations (6)                                                                                                    |                                                                                  | Details                                                                                                    | No upfront                                                     |          |
| Buy 4 dc2.8xlarge reserved nodes<br>US East (N. Virginia)<br>Brosed on your post 30 days of on-demand use<br>dc2.8xlarge reserved nodes.<br>"View Associated RedShift Usege    | ge, we recommend purchasing 4                                                    | \$4,797.12 monthly savings<br>Upfront Cost: \$110,560.00<br>Recurring Monthly Cost: \$0.00<br>Expected RI Utilization: 100%                                                                | of days<br>of days<br>of days<br>of days<br>Additional Filters |          |
| Buy 4 ra3.4xlarge reserved nodes                                                                                                    |                                                                                  | \$3,235.01 monthly savings                                                                                                    | Linked Account                                                 |          |

Figure 9.5 – AWS cost optimization recommendations

3. Now, let's see the benefits of cost savings with three Reserved Instances. If we have three years all upfront, we get a significant saving of **65%** compared to on-demand pricing:

|                                                                                                    |                                                                                             |                                                                                                    | Select recommendation type                               |
|----------------------------------------------------------------------------------------------------|---------------------------------------------------------------------------------------------|----------------------------------------------------------------------------------------------------|----------------------------------------------------------|
| \$230,936.88                                                                                                    | 65%                                                                                         | 6                                                                                                    | Redshift                                                 |
| Estimated Annual Savings*                                                                                                    | Savings vs. On-Demand                                                                       | Purchase Recommendations                                                                                                    | RI Recommendation Parameters                             |
| ased on your past 30 days of Redshift us<br>nually, representing a savings of 65% v<br>onsole.<br>enerate recommendations based on:<br>All accounts Individual accounts | age, we have identified 6 three-year, all-upf<br>ersus on-demand costs. You can take action | ront RI purchase recommendations to save an estimated \$230,936.<br>on these recommendations in the Redshift Reservation Purchase<br>Sort by:<br>Monthly Estimated Savings: + Download CSV | Riterm     Jiyear     Jiyear     Alupfront     Aluptront |
| Purchase Recommendations (6)                                                                                                    |                                                                                             | Details                                                                                                    | No upfront                                               |
| Buy 4 dc2.8xlarge reserved no<br>US East (N. Virginia)<br>Based on your past 30 doys of an-demar<br>dc2.8xlarge reserved nodes.<br>It view Associated Redshift Usage    | odes<br>ad usage, we recommend purchasing 4                                                 | \$9,624.90 monthly savings<br>Upfront Cost: \$157,880.00<br>Recurring Monthly Cost: \$0,00<br>Expected RI Utilization: 100%                                                                | A 7 days<br>50 days<br>60 days<br>Additional Filters     |
| Buy 4 ra3.4xlarge reserved no<br>US East (N. Vinginia)<br>Based on your past 30 days of an-demar                                                                        | des<br>ad usage, we recommend purchasing 4                                                  | \$5,948.01 monthly savings<br>Upfront Cost: \$128,508.00<br>Recurring Monthly Cost: \$0.00                                                                                                 | Linked Account                                           |

Figure 9.6 – AWS cost optimization benefits

**Choose an offering** 

4. To purchase the reserved nodes, navigate to the Amazon Redshift console. Choose **Clusters** and then select **Reserved nodes**:

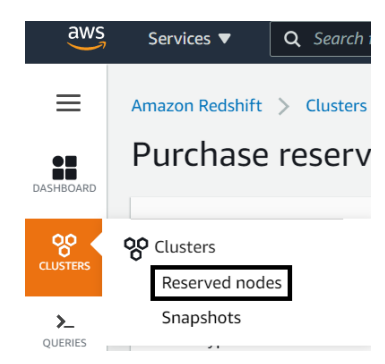

Figure 9.7 – Purchasing Reserved Instances

5. Choose the instance types and the Reserved Instance term, **1 year** or **3 years**:

| Vode type                                                                                                    |                                                             |                                     |                                                                                                    |
|----------------------------------------------------------------------------------------------------|-------------------------------------------------------------|-------------------------------------|----------------------------------------------------------------------------------------------------|
| ra3.4xlarge<br>Storage type: MANAGED Managed stora                                                                                                    | ge: up to 64 TB/node                                        |                                     |                                                                                                    |
| erm                                                                                                    |                                                             |                                     |                                                                                                    |
| 🔿 1 year 🛛 3 years                                                                                                    |                                                             |                                     |                                                                                                    |
|                                                                                                    |                                                             |                                     |                                                                                                    |
| ayment per node<br>he upfront cost per node is paid once when ti                                                                                                    | he reserved nodes are pu                                    | irchased. The monthly cost is fo    | or comparison only and is th                                                                                   |
| ourly cost per node for 30 days.                                                                                                    |                                                             |                                     |                                                                                                    |
|                                                                                                    |                                                             |                                     |                                                                                                    |
| <ul> <li>All upfront</li> </ul>                                                                                                    | Upfront                                                     | Monthly                             | Effective hourly                                                                                               |
| <ul> <li>All upfront<br/>Full upfront payment for the duration<br/>of the reservation.</li> </ul>                                                                                                    | Upfront<br>\$32,127.00                                      | Monthly                             | Effective hourly<br>\$1.222                                                                                    |
| <ul> <li>All upfront<br/>Full upfront payment for the duration<br/>of the reservation.</li> </ul>                                                                                                    | Upfront<br>\$32,127.00                                      | Monthly                             | Effective hourly<br>\$1.222<br>63% savings*                                                                    |
| All upfront     Full upfront payment for the duration     of the reservation     Partial upfront                                                                                                    | Upfront<br>\$32,127.00<br>Upfront                           | Monthly<br>-<br>Monthly             | Effective hourly<br>\$1.222<br>63% savings*<br>Effective hourly                                                |
| All upfront     Full upfront payment for the duration     of the reservation.     Partial upfront     Partial upfront     Partial upfront     partial upfront     Partial upfront     Partial     Partial     Par | Upfront<br>\$32,127.00<br>Upfront<br>\$16,920.00            | Monthly<br>-<br>Monthly<br>\$470.00 | Effective hourly<br>\$1.222<br>53% savings*<br>Effective hourly<br>\$1.288                                     |
| <ul> <li>All upfront<br/>Full upfront payment for the duration<br/>of the reservation.</li> <li>Partial upfront<br/>Partial upfront payment, and monthly<br/>installments for the duration of the<br/>reservation.</li> </ul>                                                                                                    | Upfront<br>\$32,127.00<br>Upfront<br>\$16,920.00            | Monthly<br>-<br>Monthly<br>\$470.00 | Effective hourly<br>\$1.222<br>63% savings*<br>Effective hourly<br>\$1.288<br>61% savings*                     |
| All upfront Full upfront payment for the duration of the reservation.  Partial upfront Partial upfront Partial upfront payment, and monthly installments for the duration of the reservation.  No upfront                                                                                                    | Upfront<br>\$32,127.00<br>Upfront<br>\$16,920.00            | Monthly<br>Monthly<br>\$470.00      | Effective hourly<br>\$1.222<br>63% savings*<br>Effective hourly<br>\$1.288<br>61% savings*<br>Effective hourly |
| All upfront     Full upfront payment for the duration     of the reservation.     Partial upfront     Partial upfront payment, and monthly     installments for the duration of the     reservation.     No upfront                                                                                                    | Upfront<br>\$32,127.00<br>Upfront<br>\$16,920.00<br>Upfront | Monthly<br>-<br>\$470.00<br>Monthly | Effective ha<br>\$1.222<br>63% savings<br>Effective ha<br>\$1.288<br>61% savings<br>Effective ha               |

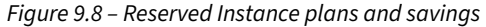

 Enter the number of nodes you need, check the acknowledgment checkbox, and select Purchase reserved nodes. Once you have purchased the reserved nodes, your billing will reflect the savings:

| mber of nodes                                  |                                                                             |                                              |
|------------------------------------------------|-----------------------------------------------------------------------------|----------------------------------------------|
|                                                |                                                                             | Enter 3-or                                   |
| upitant<br>-                                   | Manualy                                                                     | Effective frourly                            |
|                                                |                                                                             |                                              |
| Focknowlydge that th<br>associator with this A | is inserved nodes parchase will change it<br>matter With Services account.* | is pricing shown above to the pasment method |

Figure 9.9 – Purchasing the Reserved Instance

#### See also...

Find out more about Reserved Instance pricing for Amazon Redshift here:

- https://docs.aws.amazon.com/redshift/latest/mgmt/purchase-reserved-nodeinstance.html
- https://aws.amazon.com/redshift/pricing/

## Scheduling pause and resume for Amazon Redshift provisioned cluster

The customers generally have a set of development, test, and production workloads. While production workloads need to be up and running 24/7, the same can't be said for development and test workloads. To make cost-conscious decisions, customers can use the pause and resume feature within Amazon Redshift to only resume for the development and test clusters when they are in use and pause when not in use. The customers can perform this action on-demand or even schedule on a specific interval. In the recipe, we will learn how to pause and resume the Amazon Redshift cluster on a schedule.

#### **Getting ready**

To complete this recipe, you will need:

- An IAM user with access to Amazon Redshift
- An IAM role called Chapter8RedshiftSchedulerRole with the ability to schedule pause and resume for Redshift clusters
- An Amazon Redshift provisioned cluster deployed in the eu-west-1 AWS region

#### How to do it...

- Open the Amazon Redshift console: https://console.aws.amazon.com/redshiftv2/ home.
- 2. Select the cluster that you would like to pause, click on **Actions**, and select **Pause**, as shown in the following screenshot:

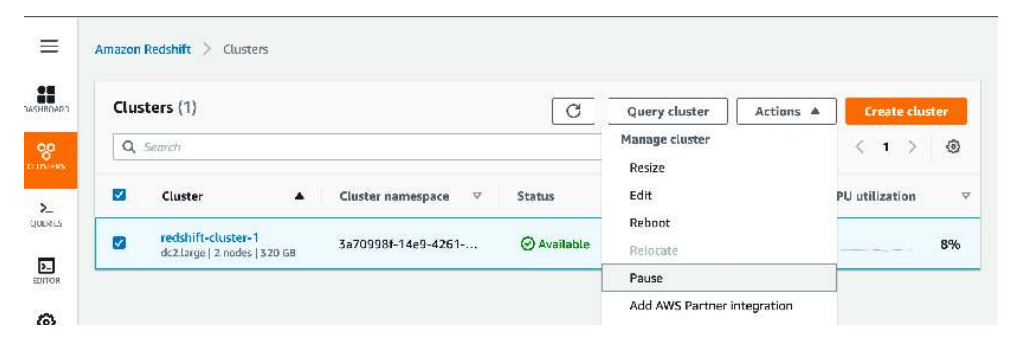

Figure 9.10 - Select your cluster from the Amazon Redshift Console

- 3. In the Pause cluster window, you have multiple options:
  - Resume now: This option allows you to perform resume operations on demand.
  - **Resume later**: This option allows you to perform a resume operation at a particular date and time.
  - **Resume and pause on schedule**: This option allows you to perform pause and resume operations on a given schedule.

4. We will review resuming the cluster by scheduling a pause and resume operation here. We will select **Pause and resume on schedule**. Provide **Schedule name** and **Description**:

| Pause cluster                                     |               |                                               |                                     |
|---------------------------------------------------|---------------|-----------------------------------------------|-------------------------------------|
| O Pause now                                       | O Pause later |                                               | • Pause and resume on schedule      |
| Schedule name<br>The name of the scheduled action |               | Description - optic<br>Description for the se | onal<br>chedule                     |
| daily-pause-and-resume-schedule                   | 2             | Pause and resun                               | ne schedule for daily developer use |

Figure 9.11 – Create a schedule for pause and resume

5. For the schedule, select the **Starts on** and **Ends on** dates that should be applied. In the **Editor**, you can choose Week, Day, or Month for the pause and resume schedule:

| Starts on      |           | Ends on    |     |  |
|----------------|-----------|------------|-----|--|
| 2021/02/09     |           | 2021/12/31 | III |  |
| Editor         | syntax    |            |     |  |
| Pause every T  | ime (UTC) |            |     |  |
| Day 🔻          | 14:00     |            |     |  |
| Resume every T | ime (UTC) |            |     |  |
|                | 27.00     |            |     |  |

Figure 9.12 – Pick the times to pause and resume

6. In the **Scheduler permissions** section, you will need to select the pre-created **IAM role** from the dropdown that can perform the modify operation on the Redshift cluster and can call the Redshift scheduler.

Finally, click on the **Schedule recurring pause and resume** button to schedule the operation:

| Scheduler permissions                                                                                                    |                      |                                     |
|----------------------------------------------------------------------------------------------------|----------------------|-------------------------------------|
| IAM role                                                                                                    |                      |                                     |
| RedshiftSchedulerIAMRole <a> </a>                                                                                                 |                      |                                     |
| This IAM role must allow the Amazon Redshift scheduler (Principal scheduler.redshift.amazonaws.com) to assume permissions on your | oehalf. Learn more [ | 2                                   |
|                                                                                                    |                      |                                     |
|                                                                                                    | Cancel               | Schedule recurring pause and resume |

Figure 9.13 - Associated permissions to perform pause and resume

#### How it works...

When you pause a cluster, a snapshot is created, queries are terminated, and the cluster enters the paused state. From a pricing perspective, on-demand billing is suspended for that cluster, and only storage incurs charges. When you resume the cluster, it creates a cluster from the snapshot that was taken during the pause operation.

#### Note

Pause and resume operations can be can also be performed using the Redshift API or SDK (https://docs.aws.amazon.com/redshift/latest/APIReference/ API\_Operations.html). This allows you to automate your operational tasks easily. For example, you can pause your development/test cluster when it's not in use during non-business hours.

# Scheduling elastic resizing for an Amazon Redshift provisioned cluster

The analytics workload requirements for enterprises change over time, and resizing makes it easy to scale the workload up or down and even change to newer instance classes with few clicks. Elastic resize is a mechanism to add nodes, remove nodes, and change node types for an existing Amazon Redshift cluster. In this recipe, we will cover how to schedule a resize operation based on business requirements. For example, you might want to upsize your cluster before the start of your scheduled ETL process to satisfy the SLA needs. In this recipe, you will learn how conduct elastic resizing on a Redshift cluster using a schedule:

#### **Getting ready**

To complete this recipe, you will need:

- An IAM user with access to Amazon Redshift
- An IAM role called Chapter9RedshiftSchedulerRole with the ability to schedule elastic resize for a Redshift cluster
- An Amazon Redshift provisioned cluster deployed in the eu-west-1 AWS region

#### How to do it...

- Open the Amazon Redshift console: https://console.aws.amazon.com/redshiftv2/ home.
- 2. Select the cluster, click Actions, and select Resize:

| Clus | ters (1/1) Info              |            | C Que                  | ary data 🔻      | Actions A                               | Create cluster  |
|------|------------------------------|------------|------------------------|-----------------|-----------------------------------------|-----------------|
| 0    | Find clusters                |            |                        |                 | Manage cluste                           | r;              |
| ~ .  | in a clasters                |            |                        |                 | Resize                                  |                 |
| 2    | Cluster                      | ⊽ Status ⊽ | Cluster namespace V An | verage query du | Edit<br>Reboot<br>Pause                 |                 |
|      | 785.40ptus   2 nodes   64 18 |            |                        |                 | Add AWS Part<br>Delete<br>Medify public | ner integration |

Figure 9.14 - Cluster management for resizing

- 3. Under Resize Cluster, keep the default selection for Elastic resize (recommended).
- 4. Under Schedule resize, the options are Resize the cluster now, Schedule resize at a later time, and Schedule recurring resize events. For a resize based on a recurring event, we will select Schedule recurring resize events to repeat upsize/downsize operations based on a schedule:

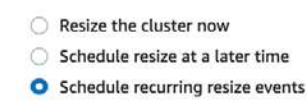

Figure 9.15 - Creating a recurring resize event

5. Under Scheduling options, enter the name for the schedule under Schedule name and enter the dates when this schedule needs to start and stop in the Starts on and Ends on fields. You can now select when and how the cluster configuration needs to change by selecting Node type, Number of nodes, and Increase size every.

For instance, we want to scale the workload up to 4 nodes on every last Monday of the month to manage the end-of-month reporting workload and scale it back down to 2 nodes at the start of the month.

| Schedule name<br>The name of the sche                                                                                                    | culed artic                                                    | 0                                                                                                   |                                                                                    |                                                                                              |                         |              |      |
|----------------------------------------------------------------------------------------------------|----------------------------------------------------------------|----------------------------------------------------------------------------------------------------|------------------------------------------------------------------------------------|----------------------------------------------------------------------------------------------|-------------------------|--------------|------|
| resize-schedule                                                                                                    | 2                                                              |                                                                                                    |                                                                                    |                                                                                              | 1                       |              |      |
| The identifier must be<br>shyphen).                                                                                                    | • fm= 1-61                                                     | characters, valid chara                                                                             | rters are a-z                                                                      | lowerase onlyi and -                                                                         | \$                      |              |      |
| Starts on                                                                                                    |                                                                | Ends on                                                                                             |                                                                                    |                                                                                              |                         |              |      |
| 2025/03/17                                                                                                    |                                                                | 2025/10/31                                                                                          |                                                                                    |                                                                                              |                         |              |      |
| Schedule resize by                                                                                                    |                                                                |                                                                                                    |                                                                                    |                                                                                              |                         |              |      |
| Run frequency                                                                                                    |                                                                |                                                                                                    |                                                                                    |                                                                                              |                         |              |      |
| 🔿 Gron format                                                                                                    |                                                                |                                                                                                    |                                                                                    |                                                                                              |                         |              |      |
| Increase cluste                                                                                                    | er size<br>the node by                                         | pe on a recursing hards                                                                             | Portikines of                                                                      | nighecuse                                                                                    |                         |              |      |
| Depart on the                                                                                                    |                                                                | Depert on                                                                                           |                                                                                    | 0.24                                                                                         |                         | Time (1777)  |      |
| roopean every                                                                                                    |                                                                | Hepevic on                                                                                          | - 20                                                                               | Day                                                                                          |                         | lococo       | - 11 |
| Month                                                                                                    | v                                                              | Last                                                                                                |                                                                                    | Manufatz -                                                                                   | 100                     | 00.00        |      |
|                                                                                                    |                                                                |                                                                                                    |                                                                                    | Honday                                                                                       |                         | 10 m         |      |
| Node type<br>Choose a node type 0                                                                                                    | two meets y                                                    | aur CPU, 100%, storage                                                                              | enhacie/ a.a                                                                       | dive-type nequirume                                                                          | - <u></u> -             |              | 0    |
| Node type<br>Closse a node type (<br>ra3.4xlarge                                                                                                    | tw. maals y                                                    | aur CPU, 1009, storege                                                                              | capacity and                                                                       | dive-type requireme                                                                          | -la.                    |              |      |
| Node type<br>Choose a node type o<br>ra3.4starge<br>Number of nodes<br>The number of some                                                                                                    | has meets y                                                    | aur CPU, 1999, storage                                                                              | calitation and                                                                     | dive-tyse nequireme                                                                          | -la,                    | $u_i \equiv$ | (D   |
| Node type<br>Choose a mode type o<br>ra3.4blarge<br>Number of nodes<br>the number of compa<br>4                                                                                                    | normaals y<br>ais nochs. C<br>W                                | eur CPU, 1999, storege                                                                              | sapatity and<br>T                                                                  | dine-lyse requireme                                                                          | -ta,                    |              |      |
| Node type<br>Choise a node type of<br>ra3.4Marge<br>Number of nodes<br>The number of compo<br>4<br>Decrease clust<br>Reduce the number of                                                                                                    | er resize                                                      | nor CPU, 1009, storage                                                                              | suparity, and<br>T                                                                 | drive-byse requirement                                                                       | -ta.                    |              |      |
| Node type<br>Choise a mode type of<br>ra3.4starge<br>Number of nodes<br>The number of comer<br>4<br>Decrease clust<br>Reduce the number of<br>Repeat every:                                                                                                    | er resize                                                      | aue CPU, 1999, storage<br>1995e en exelutio rea<br>hange the node type o<br>Repeat on               | cupation and<br>T                                                                  | drive-type requirements                                                                      | -b.                     | Time (UTC)   |      |
| Node type<br>Choose a node type of<br>ra3.4blarge<br>Number of nodes<br>the number of corres<br>4<br>Decrease clust<br>Reduce the number of<br>Repeat every:<br>Month                                                                                               | rw, marks y<br>arts rocks. C<br>w<br>er resize<br>f nodes or c | topse an available real<br>hoose an available real<br>honge the node type o<br>Repeat on<br>First   | capatity, and<br>v<br>ice options<br>in a resulting<br>v                           | basis for times of low<br>Day<br>Monday                                                      | -la.<br>11.020          | Time (UTC)   |      |
| Node type<br>Choice a mode type of<br>ra3.4blarge<br>Number of nodes<br>The number of contex<br>4<br>Decrease clust<br>Reduce the number of<br>Repeat every:<br>Month<br>Node type<br>Choice a mode type of<br>ear difference                                       | er resize<br>rocks. U<br>er resize<br>rocks of c               | aue CPU, 1999, storage<br>Process of averlabile real<br>hange the node type o<br>Report on<br>First | capacity, and<br>ice operating<br>capacity, and<br>capacity, and                   | drive-type requirement<br>basis for times of Isaa<br>Day<br>Monday<br>drive-type requirement | -ta.<br>-rrijee<br>-ta. | Time (UTC)   |      |
| Node type<br>Choice a mode type of<br>ra3.4blarge<br>Number of nodes<br>The number of compar-<br>4<br>Decrease clust<br>Reduce the number of<br>Repeat every:<br>Month<br>Node type<br>Choise a mode type of<br>ra3.4blarge                                         | er resize<br>f nodes of<br>f nodes of<br>v.matb y              | noose an available rea<br>Process an available rea<br>hange the node type o<br>Report on<br>First   | capacity, and<br>capacity, and<br>reading<br>capacity, and                         | back for times of Isee<br>Day<br>Monday                                                      | -ta.<br>-rr:see<br>-va. | Time (UTC)   |      |
| Node type<br>Choise a node type of<br>ra3.4starge<br>Number of nodes<br>The number of comes<br>4<br>Decrease clust<br>Reduce the number of<br>Repeat every:<br>Month<br>Node type<br>Choise a mode type of<br>ra3.4starge<br>Number of nodes<br>the number of compa | er resize<br>r nodes er<br>r nodes er c                        | aue CPU, 1009, storage<br>Process an available real<br>hange the node type o<br>Report on<br>First  | capacity, and<br>capacity, and<br>real operating<br>capacity, and<br>capacity, and |                                                                                              | -ta.<br>**()ee<br>**    | Time (UTC)   |      |

Figure 9.16 - Creating an elastic resize (upsize and downsize) schedule

6. In the **Scheduler permissions** section, select the pre-created IAM role from the dropdown that can perform the resize operation on the Redshift cluster and can call the Redshift scheduler. Finally, click on the **Schedule resize** button to schedule the elastic resize operation.

For instance, we are selecting the IAM role from the dropdown called **Chapter9RedshiftSchedulerRole**, which was pre-created with correct access:

| AM role                                           |                         |              |  |
|---------------------------------------------------|-------------------------|--------------|--|
| RedshiftSchedulerIAMRole                          | •                       |              |  |
| his IAM role must allow the Amazon Redshift sched | duler (Principal        |              |  |
| cheduler.redshift.amazonaws.com) to assume perm   | ilssions on your behalt | Learn more 🗠 |  |

Figure 9.17 – Selecting the IAM role for scheduling the elastic resize

7. Validate that the resize operation has been created, click on your cluster from the main **CLUSTER** option, and select the **Schedule** tab. In the **Resize schedule** section, you will have the resize operations listed.

| Clum | erpedamince           | Query in a shor | ing Dotatoset | Datashawe | integrations         | Renorde | niley See | fulles Philopen: | ance Properties        |
|------|-----------------------|-----------------|---------------|-----------|----------------------|---------|-----------|------------------|------------------------|
| Resi | ze schedules (2)      | late -          |               |           |                      |         |           |                  |                        |
| Ω.   | hini newa senedatea   | 1               |               |           |                      |         |           |                  |                        |
| 679  | Sinher W              |                 |               |           |                      |         |           |                  |                        |
| n.   | Schedule name         | ÷.              | Schedule type | á         | lee: levocation (JTC | y v     | Status    | (¥               | Configuration          |
| U    | talai-scheduk-de      | 2010            | Bauming       |           | φr 7. 2025 12.00 AM  | (uic    | trables   |                  | nas. 40 arge   2 notes |
| n    | to the school citizen | i i             | Becurring     | 3         | 42r 51, 2025 12 00 A | малс .  | Foobled   |                  | ra% (dame ) (inspes    |

Figure 9.18 – Validate the elastic resize schedule

#### How it works...

An elastic resize takes around 10-15 mins to complete, and during this time the cluster is in read-only mode. When changing just the node count but keeping the node type the same, the data is redistributed at the backend, queries are temporarily paused, and connections are held open. When changing the node type, the operation creates a new cluster from a snapshot, and open connections will be terminated.

#### Using cost controls to set actions for Redshift Spectrum

Amazon Redshift allows you to extend your data warehouse to the data lake by performing SQL queries directly on data on Amazon S3. You will be charged based on the number of bytes scanned by Redshift Spectrum, rounded up to the next MB, with a 10 MB minimum per query (https://aws.amazon.com/redshift/pricing/#Redshift\_Spectrum\_pricing). There are no charges for **Data Definition Language (DDL)** statements like CREATE/ALTER/DROP TABLE statements for managing partitions and failed queries.

In the recipe, we will set up cost controls on the Amazon Redshift spectrum usage to prevent any accidental scan by a monstrous query.

#### **Getting ready**

To complete this recipe, you will need:

- An IAM user with access to Amazon Redshift
- An Amazon Redshift cluster deployed in the eu-west-1 AWS region

#### How to do it...

1. Navigate to the AWS Amazon Redshift console and navigate to **Amazon Redshift** | **Clusters** and click on your Amazon Redshift cluster. Click on the **Properties** tab and scroll down to the **Database configurations**, as shown in the following screenshot:

| Database configu                           | irations                                                      | lidit.               |
|--------------------------------------------|---------------------------------------------------------------|----------------------|
| Database name                              | Port<br>BTBB                                                  | Master user name     |
| Parameter group<br>befoxi database paramet | er and query quotes for all the                               | Carobosen.           |
| Encryption<br>Enabled                      | KMS key ID<br>arn avs kms us-<br>uast-1:<br>a4a5-55b5af533c10 | /3051d6e5-8795-4810- |
| Rotate encryption i                        | ieys                                                          |                      |

Figure 9.19 – Selecting the parameter group associated with the Amazon Redshift cluster
2. Click on the Parameter group associated with the cluster. Click on the edit workload queues and click on **Add custom rule**, as shown in the following screenshot:

| Default queue<br>This is the default queue. |                             |                     |           |                          |      |
|---------------------------------------------|-----------------------------|---------------------|-----------|--------------------------|------|
| Memory (%)<br>Auto                          | Concurrency on main<br>Auto | Concurrency scaling | mode<br>T | Query priority<br>Normal | •    |
| Query monitoring rule:                      | 5 (0)                       |                     |           | 1.1                      |      |
| No rules have been defined                  | 1.                          | Add rule fro        | m templat | Add custom               | rule |

Figure 9.20 - Modifying workload queues

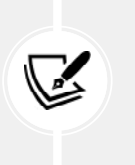

#### Note

You cannot edit the default parameter groups and will have to create a custom parameter group to edit the queues and monitoring rules associated with your cluster.

 Choose a rule name (any user-friendly name) and click on the Predicates dropdown to select Spectrum scan (MB). Choose values > 100,000,000 and set Actions to abort, as shown in the following screenshot, and click on Save:

| Victoria y 244           | One area, para seta      | CocorregionAgence | Query printing          |                 |
|--------------------------|--------------------------|-------------------|-------------------------|-----------------|
| iu is                    | <i>b</i> 200             | •1                | T Smil                  |                 |
| · Query monthining rules | 05                       |                   |                         |                 |
|                          |                          |                   | Add rule from tenuitate | Add custom rule |
| s le names               | Producted                |                   | Artiste                 |                 |
| spectrum_rout            | Spectrum Joan (HD) v v v | 7 100000C         | 80017                   | * Defete        |
|                          | Mini predicate           | 1444444           |                         | (1)             |
|                          |                          |                   |                         |                 |

Figure 9.21 – Adding a custom query monitoring rule for Spectrum

Amazon Redshift will now abort any query that scans data over 100 TB, and you will not be charged for any queries that were aborted. This prevents any user from accidentally scanning a large amount of data for your data warehouse.

- 4. You will now create cost controls at the Amazon Redshift cluster level. Navigate to Amazon Redshift | Clusters | Actions | Manage usage limit.
- 5. Click on **Add limit** and set a limit corresponding to **Redshift Spectrum usage limit**, as shown in the following screenshot:

| Control your data usage by setting limits and actions. \$5 is charged per terabyte of data scar |                |  |  |  |  |
|-------------------------------------------------------------------------------------------------|----------------|--|--|--|--|
| No actions and l                                                                                | imits defined. |  |  |  |  |
|                                                                                                 |                |  |  |  |  |
|                                                                                                 |                |  |  |  |  |
| Add limit                                                                                       |                |  |  |  |  |

Figure 9.22 – Configuring limits and action for Spectrum

6. For Time period, select **Monthly** and set **Usage Limit (TB)** to **1000** and click on **Save** changes:

| Set actions for Amazon Re                      | dshift to take when your o | effined limit is this: |        |
|------------------------------------------------|----------------------------|------------------------|--------|
| time period                                    | Usege limit (110           | Action                 |        |
| Honthly *                                      | 1000                       | Disable feature        | Hemove |
| Choose an SNS topic<br>Proceed without SNS top | c *                        |                        |        |
| Sina topis not listed? <mark>Create to</mark>  | pic                        |                        |        |
|                                                |                            |                        |        |
| Add limit                                      |                            |                        |        |

Figure 9.23 – Setting up monthly limits for Spectrum usage

The Amazon Redshift Spectrum feature is disabled when the monthly limit of 1,000 TB of data scanned is exceeded.

#### See also...

For a step-by-step guide to setting up the workload management, refer to the *Configuring Workload Management (WLM) for provisioned cluster* recipe in *Chapter 8*.

# Using cost controls to set actions for concurrency scaling for an Amazon provisioned cluster

Amazon Redshift offers a feature called concurrency scaling that automatically adds temporary clusters when your system needs to handle multiple user queries at once. Every day that your main Redshift cluster is running, you earn one hour of free credits to use these temporary clusters, though these credits expire at the end of each month. If you need more capacity beyond your free credits, you'll only be charged when the temporary clusters are actively processing queries. The billing is calculated per second at the on-demand rate, with a minimum charge of one minute each time a temporary cluster is activated. This way, you only pay for the extra processing power when you actually need it, making it a cost-effective solution for handling periodic spikes in query volume. In the recipe, we will set up controls for concurrency scaling usage on your Amazon Redshift cluster.

#### **Getting ready**

To complete this recipe, you will need:

- An IAM user with access to Amazon Redshift
- An Amazon Redshift cluster deployed in the eu-west-1 AWS region

#### How to do it...

- 1. Navigate to Amazon Redshift | Clusters | Actions | Manage usage limit.
- 2. Click on Add limit and set a limit corresponding to Concurrent scaling usage limit, as shown in the following screenshot:

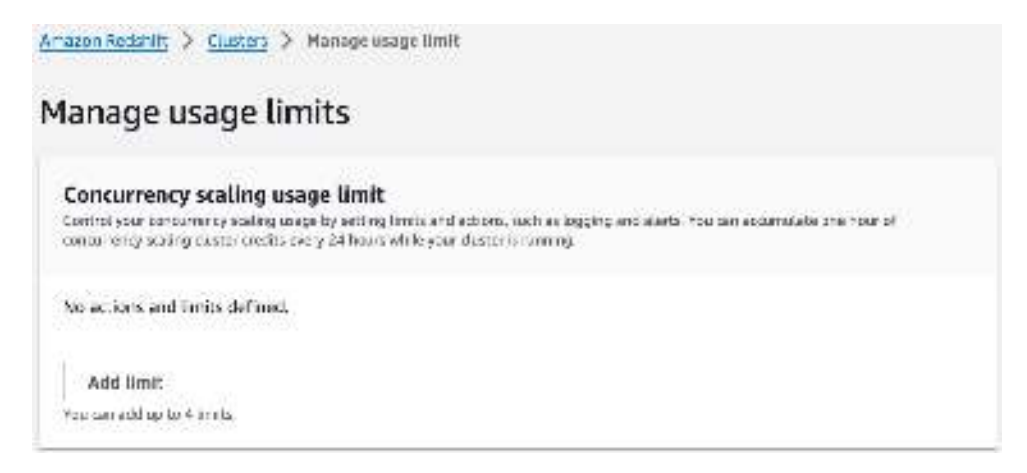

Figure 9.24 – Configuring limits and actions for Spectrum

3. For Time period, select **Monthly**, for and **Usage Limit (hh:mm)**, set **30** and click on **Save changes**:

| Set actions for Ar                                                              | nazón Reds                                             | shift to take           | when your ceffr | red Jmit is this: |   |        |
|---------------------------------------------------------------------------------|--------------------------------------------------------|-------------------------|-----------------|-------------------|---|--------|
| Time period                                                                     |                                                        | Usage In                | nit (hh:mm)     | Action            |   |        |
| Monthly                                                                         |                                                        | 81                      | a               | Disable feature   | * | Remove |
| SNS configurati<br>Choose on SNS to<br>Processi withou<br>Sna topic not listed? | on - Optiv<br>spit<br>I SNS topic<br><u>Create top</u> | nof<br>♥  <br><u>IC</u> |                 |                   |   |        |
| Add limit                                                                       |                                                        |                         |                 |                   |   |        |

Figure 9.25 – Setting up monthly limits for concurrency scaling usage

Now, the Amazon Redshift concurrency scaling feature is disabled when the monthly limit exceeds 30 hours.

In addition to disabling concurrency scaling when limits are exceeded in your cluster, you can also limit the number of concurrent clusters that are spun up using the max\_concurrency\_scaling\_ clusters parameter we saw in *Chapter 8*.

#### See also...

Concurrency scaling pricing: https://aws.amazon.com/redshift/pricing/#Concurrency\_ Scaling\_pricing

### **Using cost controls for Redshift Serverless**

Redshift Serverless automatically adjusts capacity based on the workload demand when there is a query running against it and it shuts down when it's not in use. The workload is charged on a per-second basis (with a 60 seconds minimum charge). There are three crucial settings, **Base Capacity**, **Max RPU-hours**, and **Max RPU**, to fine-tune your Redshift serverless cost efficiency while maintaining performance.

In this recipe, you will learn how to have cost controls when using the Amazon Redshift Serverless to prevent any surprises by adjusting Base Capacity, Max RPU-hours, and MaxRPU.

#### **Getting ready**

To complete this recipe, you will need:

- An IAM user with access to Amazon Redshift
- Amazon Redshift Serverless cluster deployed in the eu-west-1 AWS region

#### How to do it...

- 1. Navigate to Amazon Redshift | Serverless dashboard and click on your workgroup.
- 2. Go to the **Performance** tab and select **Edit** for **Performance and cost controls**.

3. Under **Performance and cost controls**, you can manually select the **Base capacity** from the dropdown ranging from 8 to 512. Click on **Save** changes to confirm the selection:

| azon Redshift Serverl                                   | ance and co                                                  | iguration > myredshift                              | tcswg > Edit pe        | rformance and cost con |
|---------------------------------------------------------|--------------------------------------------------------------|-----------------------------------------------------|------------------------|------------------------|
| Performance and<br>Set a base capacity to inc           | d cost controls info                                         | dshift processing units (ដោយ                        | s) that Amazon Redsl   | hift can use to run    |
| queries. Alternatively, set<br>optimization to automati | price-performance target to<br>cally adjust your resources v | o optimize resources, Amazon<br>Men running quenes. | i Redshift uses Al-dri | ven scaling and        |
| Performance and cost                                    | controls                                                     |                                                     |                        |                        |
| Base capacity                                           |                                                              |                                                     |                        |                        |
| Set the base capacity                                   | in Recishift processing units                                | (RPUs) used to process your                         | workload.              |                        |
|                                                         | torget new                                                   | Q. 91                                               |                        |                        |
| Choose a price-perfor<br>target.                        | mance target, and Amazon                                     | Redshift will automatically ap                      | pply Al-driven optim   | izations to meet your  |
| Base capacity                                           |                                                              |                                                     |                        |                        |
| The default value is 128 F                              | PLH. To change the base ca                                   | pacity, choose another RPU v                        | alar.                  |                        |
| 8                                                       |                                                              |                                                     |                        |                        |
| Q                                                       |                                                              |                                                     |                        |                        |
| 32                                                      |                                                              |                                                     |                        |                        |
| 40                                                      |                                                              |                                                     | Cancel                 | Save changes           |
| 48                                                      |                                                              |                                                     |                        |                        |
| 56                                                      |                                                              |                                                     |                        |                        |

Figure 9.26 – Setting up base capacity

Now, the base capacity for the Amazon Redshift Serverless cluster is configured at 8 RPUs, which means when the workgroup starts it defaults at 8 RPUs before scaling up for additional demand as needed.

4. Optionally, you can select **Price-performance target**, where Redshift automatically applies AI-driven optimization to meet your target, ranging from 1 for cost optimization to 100 for performance optimization. This feature works best when the system has learned the specific workload pattern and when the base RPU is between 32 and 512. Click on **Save** changes to confirm the selection:

| r a base capa<br>aries. Altern<br>timbracion ta | nce and in<br>why to Indice<br>actively, set pri-<br>a automatical | to the base amount of Be<br>or performance target to<br>y traject your percurves w | dehilt process<br>aptimize reso<br>ben nuoning c | ing units (RPUs) th<br>unces, Amazon Rec<br>parties | it America Rodid<br>shift uses Al-dri | tft ran use to nun<br>wen scaling and |
|-------------------------------------------------|--------------------------------------------------------------------|------------------------------------------------------------------------------------|--------------------------------------------------|-----------------------------------------------------|---------------------------------------|---------------------------------------|
| erformance                                      | and cost co                                                        | introls                                                                            |                                                  |                                                     |                                       |                                       |
| Base capa                                       | uty                                                                |                                                                                    |                                                  |                                                     |                                       |                                       |
| Set the bas                                     | e capacity in                                                      | nublinft processing units                                                          | (10°05) used a                                   | o processi your wur                                 | ticaid.                               |                                       |
| iargat.                                         |                                                                    |                                                                                    |                                                  |                                                     |                                       |                                       |
| ce-perform                                      | nance targe<br>1<br>25                                             | 50<br>Salamsad<br>(Recommended)                                                    | 75                                               | l<br>100<br>Optimizes<br>or performance             |                                       |                                       |

Figure 9.27 - Setting up the price-performance target

The price-performance target value of 1 indicates that Amazon Redshift's AI-driven scaling is configured to prioritize cost optimization. At this setting, the system will make scaling decisions that emphasize cost efficiency over maximum performance, helping to balance workload requirements with cost management

- 5. To set the MaxRPU (which will cap the maximum RPU Serverless will scale up to), browse to **Limits** tab and select **Edit** for **Max Capacity**.
- 6. In the **Edit max capacity** section, set the **Max capacity** ranging from 8 to 5632 in increments of 8. Click on **Save** changes to confirm the selection:

| East max capacity                                                                                                    |                                                                                                    |
|----------------------------------------------------------------------------------------------------|----------------------------------------------------------------------------------------------------|
| Set the maximum RPU capac any point in time.                                                                                         | ty to limit the compute resources the workgroup uses at                                                                                          |
| Base capacity                                                                                                    |                                                                                                    |
| 8                                                                                                    |                                                                                                    |
|                                                                                                    |                                                                                                    |
| Max capacity<br>To set the maximum capacity in R                                                                                     | PUs, enter a number.                                                                                                    |
| Max capacity<br>To set the maximum capacity in R<br>400                                                                              | PUs, enter a number. Remove                                                                                                    |
| Max capacity<br>To set the maximum capacity in R<br>400<br>If base capacity in performance ar<br>equal to your base capacity. This y | PUs, enter a number. Remove d cost controls is chosen, max capacity must be greater than or alue must be in increments of 8.                     |
| Max capacity<br>To set the maximum capacity in R<br>400<br>If base capacity in performance ar<br>equal to your base capacity. This v | PUs, enter a number.           Remove           d cost controls is chosen, max capacity must be greater than or alue must be in increments of 8. |

Figure 9.28 – Setting up max capacity

- 7. Now, the max capacity for the Amazon Redshift Serverless cluster is configured at 400, which means when the workgroup will not scale beyond 400 RPUs. To set the Max RPU hours (the budget cap for potential spending), browse to the Limits tab and select Manage usage limits.
- 8. In the Manage usage limits section, under Maximum Redshift processing units (RPU), select Add limit.
- 9. In the **Compute usage limits** section, you have the option to set the frequency to daily, weekly, or hourly. You can also select the **Usage limit (RPU hours)**.

10. Under Action, you can select from different options, from tracking by logging to system tables to turning off user queries if you have hard budget limits. You have the option to configure up to 4 limits.

| requency            | Usage limit (RPU hours)                                                           | Action                         |          |        |
|---------------------|-----------------------------------------------------------------------------------|--------------------------------|----------|--------|
| Monthly             | ▼ 5000                                                                            | Alert                          | *        | Remove |
| is topic for action | - aptional                                                                        |                                |          |        |
| dore an Amazon SNS  | topic to cleate a channel to send messiges                                        | and subscribe to nonifications |          |        |
|                     | ▼ C Cre                                                                           | ate SNS topic 🕑                |          |        |
|                     |                                                                                   |                                |          |        |
| Frequency           | Usage limit (RPU hours)                                                           | Action                         |          |        |
| Monthly             | * 8000                                                                            | Log to system table            | *        | Remove |
|                     |                                                                                   |                                |          | 12.5   |
| Frequency           | Usage limit (RPU hours)                                                           | Action                         |          |        |
| Monthly             | 10000                                                                             | Turn off user queries          | *        | Remove |
|                     | Ci I marchiolog                                                                   |                                | 481 - 28 |        |
| hore an Amazon SNS  | <ul> <li>- gonanar</li> <li>topic to create a channel to send messages</li> </ul> | and subscribe to notifications |          |        |
|                     |                                                                                   | ata PAR Ingla CA               |          |        |
|                     | *   U   UE                                                                        | are sits topic E               |          |        |

Figure 9.29 – Setting up usage limits

Now, the maximum number of hours the RPUs will operate is 1000 beyond which no user queries will run on the workgroup.

#### How it works...

The following settings allow us to build cost controls for the Redshift Serverless environment:

• **Base Capacity**: This is your cost foundation. By setting the Base RPUs, you're essentially choosing your minimum ongoing cost. While a higher base can improve performance for data-intensive tasks, it also means a higher fixed cost. The key here is to find the sweet spot where you're not overpaying for unused capacity during quiet periods but still have enough power for your regular workload.

- Max RPU-hours: This is your cost ceiling. By specifying Max RPU-hours over daily, weekly, or monthly periods, you're putting a hard limit on your potential spending. It's like setting a budget cap – Amazon Redshift will take automatic actions to ensure you don't exceed this limit. This feature is crucial for maintaining predictable costs, especially if your workload can be variable or if you're working within a strict budget.
- MaxRPU (Max Capacity): This acts as your cost safeguard against unexpected spikes. While automatic scaling can help handle sudden increases in demand, unrestricted scaling could lead to unexpectedly high costs. The MaxRPU setting prevents this by capping the maximum resources your warehouse can scale up to, even during peak periods.

# 10

# Lakehouse Architecture

Lakehouse is an architectural pattern that makes data easily accessible across a customer's analytics solutions, thereby preventing data silos. Amazon Redshift is the backbone of the lakehouse architecture. It allows enterprise customers to query data across the data lake, operational database, and multiple data warehouses to build an analytics solution without having to move data in and out of these different systems. The key benefits of a lakehouse include unified data management (no need to maintain separate copies of data), consistent security and governance across all data, and the ability to use multiple query engines and tools to access the same data. AWS's implementation specifically allows customers to use different storage options (S3 buckets, S3 tables, or **Redshift managed storage (RMS)**) while providing access through standard Iceberg APIs, making the data accessible to both AWS services and third-party tools without requiring data migration or copies.

In this chapter, you will learn how you can leverage the lakehouse architecture to extend a data warehouse to services outside Amazon Redshift to build your solution, while taking advantage of the built-in integration.

The following recipes are discussed in this chapter:

- Building a data lake catalog using AWS Lake Formation
- Carrying out a data lake export from Amazon Redshift
- Extending a data warehouse using Amazon Redshift Spectrum
- Querying an operational source using a federated query
- Amazon SageMaker Lakehouse

#### **Technical requirements**

Here are the technical requirements to complete the recipes in this chapter:

- Access to the AWS Management Console.
- AWS administrator permission to create an IAM user by following *Recipe 1* in *Appendix*. This IAM user will be used for some of the recipes in this chapter.
- AWS administrator permission to create an IAM role by following *Recipe 3* in *Appendix*. This IAM role will be used for some of the recipes in this chapter.
- AWS administrator permission to deploy an AWS CloudFormation template (https://github.com/PacktPublishing/Amazon-Redshift-Cookbook-2E/blob/main/Chapter10/chapter10/CFN.yaml) to create two IAM policies:
  - An IAM policy attached to the IAM user that will give them access to Amazon Redshift, Amazon EC2, Amazon S3, Amazon SNS, Amazon CloudWatch, Amazon CloudWatch Logs, AWS KMS, AWS IAM, AWS CloudFormation, AWS CloudTrail, Amazon RDS, AWS Lake Formation, AWS Secrets Manager, and AWS Glue
  - An IAM policy attached to the IAM role that will allow an Amazon Redshift data warehouse to access Amazon S3, Amazon RDS, and AWS Glue
- Attach an IAM role to the Amazon Redshift data warehouse by following *Recipe 4* in *Appendix*. Make note of the IAM role name; we will refer to it in the recipes with [Your-Redshift\_Role].
- AWS administrator permission to run the CLI commands using AWS Cloud Shell (https://github.com/PacktPublishing/Amazon-Redshift-Cookbook-2E/blob/main/Chapter10/ Chapter10\_DataTransferRoleAndLakeFormation). This will create DataTransferRole and configure AWS LakeFormation settings.
- An Amazon Redshift data warehouse deployed in the AWS Region eu-west-1.
- Amazon Redshift data warehouse admin user credentials.
- Access to any SQL interface such as a SQL client or Amazon Redshift Query Editor.
- An AWS account number; we will refer to it in the recipes with [Your-AWS\_Account\_Id].
- An Amazon S3 bucket created in eu-west-1; we will refer to it with [Your-Amazon\_S3\_ Bucket].
- The code files can be found in the Git repo: https://github.com/PacktPublishing/ Amazon-Redshift-Cookbook-2E/tree/main/Chapter10.

### Building a data lake catalog using AWS Lake Formation

The data lake design pattern has been widely adopted by the industry. Data lakes help to break data silos, by allowing you to store all of your data in a single, unified place. You can collect the data from different sources. Data can arrive at different frequencies, for example, clickstream data. The data format can be structured, unstructured, or semi-structured. Analyzing a unified view of data allows you to derive more value and insight from the data to drive business value.

Your data lake should be secure and meet your compliance requirements. It should include a comprehensive, searchable index of all the data stored in the lake. This catalog makes it easy for users to locate and access the specific data they need. One of the advantages of data lakes is that you can run a variety of analytic tools against it. It also allows you to carry out new types of analysis on your data. For example, you may want to move from answering questions about what happened in the past to focusing on real-time insights and using statistical models and forecasting techniques to understand and answer what could happen in the future. To do this, you need to incorporate **machine learning (ML)**, big data processing, and real-time analytics. The pattern that allows you to integrate your analytics with a data lake is the lakehouse architecture. Amazon S3 object stores are used for centralized data lakes due to their scalability, high availability, and durability.

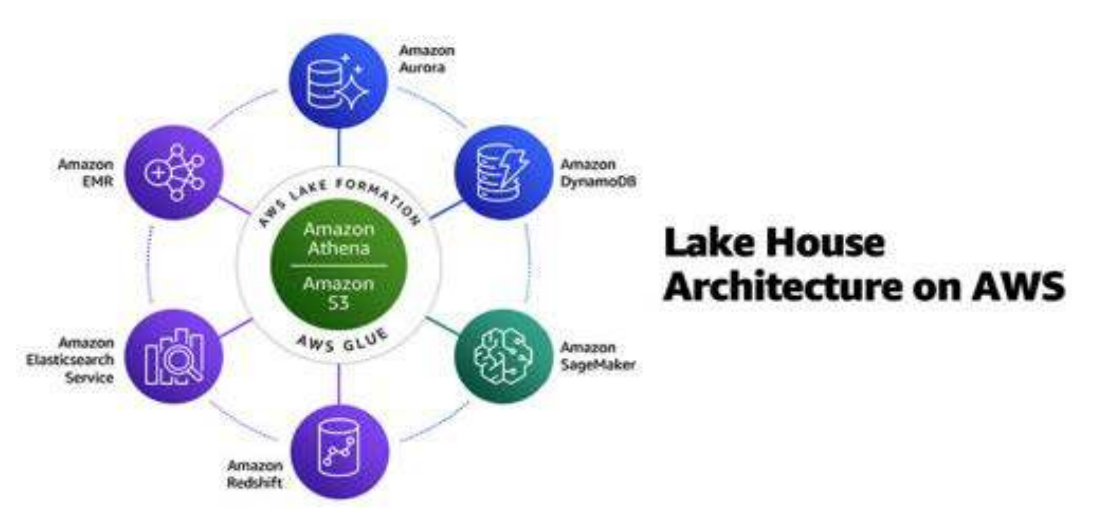

Figure 10.1 – Lakehouse architecture

Typical challenges and steps involved in building a data lake include the following:

- Identifying sources and defining the frequency with which the data lake needs to be hydrated
- Cleaning and cataloging the data
- Centralizing the configuration and application of security policies
- Integrating the data lake with analytical services that adhere to the centralized security policies

The following is a representation of the lakehouse workflow moving data from raw format to ready for analytics:

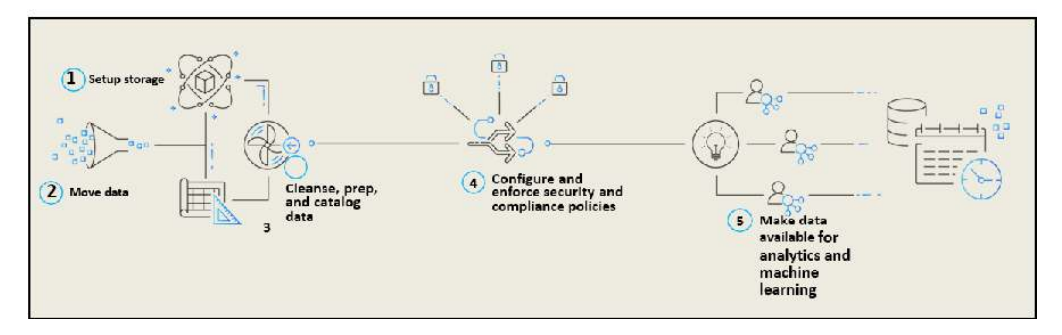

Figure 10.2 – Data workflow using the lakehouse architecture

The AWS Lake Formation service allows you to simplify the build, centralize the management, and configure security policies. AWS Lake Formation leverages AWS Glue for cataloging, data ingestion, and data transformation.

In this recipe, you will learn how to use Lake Formation to hydrate a data lake from a relational database, catalog the data, and apply security policies.

## Getting ready

To complete this recipe, you will need the following setup:

- An IAM user with access to Amazon RDS, Amazon S3, and AWS Lake Formation.
- An Amazon RDS MySQL database; create an RDS MySQL cluster: https://aws.amazon. com/getting-started/hands-on/create-mysql-db/.

In this recipe, the version of MySQL engine is 5.7.44.

• A command line to connect to RDS MySQL: https://docs.aws.amazon.com/AmazonRDS/ latest/UserGuide/USER\_ConnectToInstance.html. • This recipe uses the AWS EC2 Linux instance with the MySQL command line. Open the security group for the RDS MySQL database to allow connectivity from your client.

#### How to do it...

In this recipe, we will learn how to set up a data flow with a MySQL-based transactional database to be cataloged using a Lake Formation catalog and query it easily using an Amazon Redshift data warehouse (serverless or provisioned cluster):

1. Let's connect to a RDS MySQL database using the following command line. Enter the password and it will connect you to the database:

```
mysql -h [yourMySQLRDSEndPoint] -u admin -p
```

2. We will create an ods database in MySQL and create a parts table in the ods database:

```
create database ods;
CREATE TABLE ods.part
(
  P PARTKEY
                  BIGINT NOT NULL,
  P NAME
                  VARCHAR(55),
  P MFGR
                  VARCHAR(25),
  P BRAND
                  VARCHAR(10),
  P TYPE
                  VARCHAR(25),
  P SIZE
                  INTEGER,
  P CONTAINER
                  VARCHAR(10),
  P_RETAILPRICE
                  DECIMAL(18,4),
                  VARCHAR(23)
  P COMMENT
);
```

- On your client server, download the file part.tbl from https://github.com/ PacktPublishing/Amazon-Redshift-Cookbook-2E/blob/main/Chapter10/part.tbl to your local disk.
- 4. Now we will load this file into the ods.part table on a MySQL database. This will load 100 records into the parts table:

```
LOAD DATA LOCAL INFILE 'part.tbl'
INTO TABLE ods.part
FIELDS TERMINATED BY '|'
LINES TERMINATED BY '\n';
```

5. Let's verify the count of records loaded into the ods.part table:

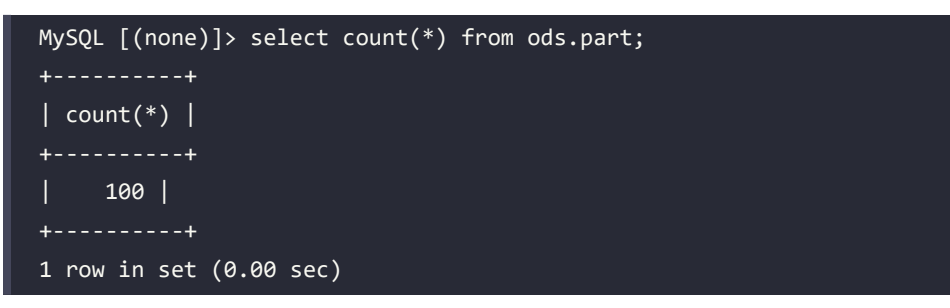

6. Navigate to AWS Lake Formation and select Get started.

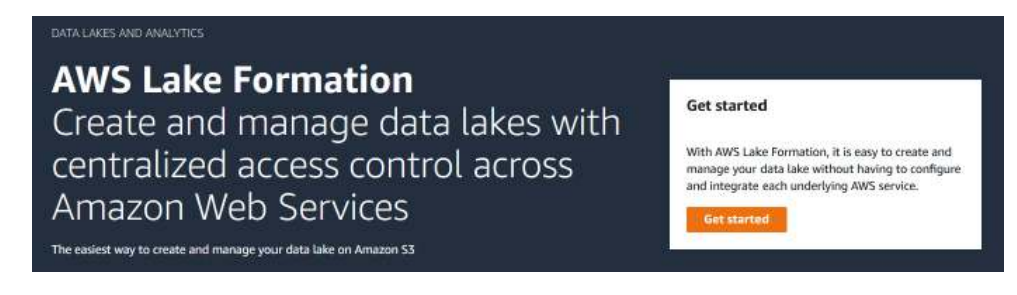

Figure 10.3 – Navigate to Lake Formation

7. Now, let's set up the data lake location. Select Register location.

| Data lake setup<br>Quickly set up your data lake in Lake Formation.                                                                                                    |                                                                                                    |                                                                                                    |
|----------------------------------------------------------------------------------------------------|----------------------------------------------------------------------------------------------------|----------------------------------------------------------------------------------------------------|
| Stage 1                                                                                                    | Stage 2                                                                                                    | Stage 3                                                                                                    |
| Register your Amazon S3 storage<br>Lake Formation manages access to designated storage<br>locations within Amazon S3. Register the storage<br>locations that you want to be part of the data lake. | Create a database<br>Lake Formation organizes data into a catalog of logical<br>databases and tables. Create one or more databases and<br>then automatically generate tables during data ingestion<br>for common workflows. | Grant permissions<br>Lake Formation manages access for IAM users, roles, and<br>Active Directory users and groups via flexible database,<br>table, and column permissions. Grant permissions to one<br>or more resources for your selected users. |
| Register location                                                                                                    | Create database                                                                                                    | Grant permissions                                                                                                    |

Figure 10.4 – Data lake setup

 Enter the location of an S3 bucket or folder in your account. If you do not have one, create a bucket in S3 in your account. Keep the default IAM role and click on Register location. With this, Lake Formation will manage the data lake location.

#### **Register** location

| legister an Amazon S3 path as the storage location for your data lake.                                                                                                    |                                                                                                    |
|----------------------------------------------------------------------------------------------------|----------------------------------------------------------------------------------------------------|
| Amazon S3 path                                                                                                    |                                                                                                    |
| s3://hsp-lake-formation                                                                                                    | Browse                                                                                                    |
| Review location permissions - strongly recommended<br>registering the selected location may result in your users gaining access to data<br>accommend that you review existing location permissions on resources in that in                                                                                                    | a already at that location. Before registering a location, we<br>ocation.                                                                                                    |
| Review location permissions                                                                                                    |                                                                                                    |
|                                                                                                    |                                                                                                    |
| AM role<br>To add or update data, Lake Formation needs read/write access to the chosen A<br>o do this, or choose the AWSServiceRoleForLakeFormationDataAccess service<br>he service-linked role and a new inline policy are created on your behalf. Lake F<br>ritaches it to the service-linked role. When you register subsequent paths, Lake                                             | Innacon S3 path. Choose a role that you know has permissi<br>e-linked role. When you register the first Amazon S3 path,<br>Firmation adds the first path to the inline policy and<br>Pormation adds the path to the existing policy. |
| AM role<br>To add or update data, Lake Formation needs read/write access to the chosen A<br>o do this, or choose the AWSServiceRoleForLakeFormationDataAccess service<br>he service-linked role and a new inline policy are created on your behalf. Lake F<br>intaches it to the service-linked role. When you register subsequent paths, Lake<br>AWSServiceRoleForLakeFormationDataAccess | Imazon S3 path. Choose a role that you know has permissi<br>e-linked role. When you register the first Amazon S3 path,<br>Formation adds the first path to the inline policy and<br>Formation adds the path to the existing policy.  |

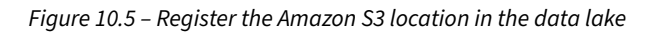

9. Next, we will create a database, which will serve as the catalog for the data in the data lake. Click on **Create database**, as shown:

AWS Lake Formation ) Dashboard

| <ul> <li>Data lake setup<br/>Quickly set up your data lake in Lake Formation.</li> </ul>                                                                                                    |                                                                                                    |
|----------------------------------------------------------------------------------------------------|----------------------------------------------------------------------------------------------------|
| Stage 1                                                                                                    | Stage 2                                                                                                    |
| Register your Amazon S3 storage<br>Lake Formation manages access to designated storage<br>locations within Amazon S3. Register the storage<br>locations that you want to be part of the data lake. | Create a database<br>Lake Formation organizes data into a catalog of logical<br>databases and tables. Create one or more databases and<br>then automatically generate tables during data ingestion<br>for common workflows. |
| Register location                                                                                                    | Create database                                                                                                    |

*Figure 10.6 – Create a database in Lake Formation* 

10. Use cookbook-data-lake as the database name. For Catalog, select the default catalog, which is named with your account number. Select the s3 path that you registered in AWS Lake Formation. Select the checkbox Use only IAM access control for new tables in this database. Click on Create database.

#### Create database

| Database details                                                                                                    |                                                                                                    |
|----------------------------------------------------------------------------------------------------|----------------------------------------------------------------------------------------------------|
| create a database in the pata catalog.                                                                                                    |                                                                                                    |
| Name<br>Enter a unique name for the database. The nam                                                                                                    | ne cannot be changed after the database is created. This Weld is repaired.                                                                                                    |
| cookbook-data-lake                                                                                                    |                                                                                                    |
| Catalog<br>Database is contained within this catalog.                                                                                                    |                                                                                                    |
|                                                                                                    | •                                                                                                    |
| WATER CONTRACTOR OF A DECISION OF A                                                                                                    |                                                                                                    |
| Location - optional<br>Choose an Amazon 53 path for this database, w<br>are this location's children<br>Q, s3://hsp-lake-formation                                                                                                    | which eliminates the need to grant data location permissions on catalog table paths that                                                                                                    |
| Location - optional<br>Choose an Amazon 53 path for this database, w<br>are this location's children<br>Q, s3;//hsp-lake-formation<br>Description - optional                                                                                                    | which eliminates the need to grant data location permissions on catalog table parts that                                                                                                    |
| Location - optional<br>Choose an Amazon S3 path for this database, w<br>are this location's children<br>Q, s3://hsp-lake-formation<br>Description - optional<br>Enter a description                                                                                                    | which eliminates the need to grant data location permissions on catalog table paths that                                                                                                    |
| Location - optional<br>Choose an Artazon 53 path for this database, w<br>are this location's children.<br>Q, \$3://hsp-lake-formation<br>Description - optional<br>Enter a description<br>Descriptions can be up to 2048 characters long                                                                                                    | which eliminates the need to grant data location permissions on catalog table paths that                                                                                                    |
| Location - optional<br>Choose an Amazon S3 path for this database, w<br>are this location's children<br>Q, s3://hsp-lake-formation<br>Description - optional<br>Enter a description<br>Descriptions can be up to 2048 characters long<br>Default permissions for newly created to<br>This setting maintains estiding Data Catalog be<br>Super permission from WMAllowedPrincipals. 5 | which eliminates the need to grant data location permissions on catalog table paths that           Image: Second Second Se |

Figure 10.7 - Configure the Lake Formation database

- 11. Now we will hydrate the data lake using MySQL as the source. From the left menu, select **Blueprint**, then click on **Use blueprint**.
- 12. Select **Database snapshot** and then click on **Create a connection in AWS Glue**. It will open in a new tab:

| BL  | ueprint type<br>Ifigure a blueprint to create a workflow.                                                                                                    |
|-----|----------------------------------------------------------------------------------------------------|
| 0 0 | Database snapshot<br>Bulk load data to your data lake from MySQL, PostgreSQL, Oracle, and Microsoft SQL Server databases.<br>Incremental database<br>Load new data to your data lake from MySQL, PostgreSQL, Oracle, and SQL Server databases. |
| 0   | Bulk load data from AWS CloudTrail sources.                                                                                                    |
| 0   | Classic Load Balancer logs<br>Load data from Classic Load Balancer logs.                                                                                                    |
| 0   | Application Load Balancer logs<br>Load data from Application Load Balancer logs.                                                                                                    |
| Im  | iport source                                                                                                    |
| Cor | figure the workflow source.                                                                                                    |
| Dat | tabase connection so the data source. Create a connection in AWS Glue                                                                                                    |
| D   | etabase connection                                                                                                    |

*Figure 10.8 – Use a blueprint to create a database snapshot-based workflow* 

- 13. Choose **JDBC** and click **Next**. Set the following properties, as shown in the following screenshot:
  - **JDBC URL**: jdbc:mysql://<your-mysql-instance-endpoint>:3306/ods.
  - Your username and password.
  - For Network options, specify the VPC, subnet, and security group from your RDS MySQL instance. You can find this information on the RDS console for your instance under the Connectivity and Security tab.
  - Select Next.
  - For the name of the connection, enter datalake-mysql.

#### **Configure connection**

| Connection details                                                                              |           |
|-------------------------------------------------------------------------------------------------|-----------|
| JDBC URL                                                                                        |           |
| Use the JDBC protocol to access Amazon Redshift, Amazon RDS, and publicly accessible databases. |           |
| jdbc:mysql://rds-mysql.cc61lb2esh31.us-east-1.rds.amazonaws.com:3306/ods                        | )         |
| DBC syntax for most database engines is jdbc:protocol //host.port/databasename.                 |           |
| JDBC Driver Class name - optional                                                               |           |
| 0                                                                                               |           |
| Type a custom JDBC driver class name for the crawler to connect to the data source.             |           |
|                                                                                                 |           |
| JDBC Driver 53 Path - optionol                                                                  | -         |
| Q. s3://bucket/prefix/object View [2]                                                           | Browse 53 |
| Browse for or enter an existing 55 pith to a jor file.                                          |           |
| Credential type                                                                                 |           |
| Username and password                                                                           |           |
| O AWS Secrets Manager                                                                           |           |
| Username                                                                                        |           |
| admin                                                                                           | )         |
| Password                                                                                        |           |
|                                                                                                 |           |
|                                                                                                 |           |

Figure 10.9 – Configure Amazon RDS connection properties

14. Select the connection datalake-mysql. Choose Action and select TestConnection. For the IAM role, use AWSGlueServiceRole-cookbook. Select TestConnection. It will take a few minutes for the test to run. When it is successful, it will show the connected successfully to your instance message. If you run into issues with the connection setup, you can refer to the following URL:

https://aws.amazon.com/premiumsupport/knowledge-center/glue-testconnection-failed/ The successful connection message looks as follows:

Connections A connection contains the properties needed to connect to your data.

datalake-mysql connected successfully to your instance.

Figure 10.10 – Verify successful connection to the MySQL database

- 15. In AWS Lake Formation, set the following properties under Import source:
  - For Database connection, from the dropdown, select datalake-mysql
  - For Source data path, enter ods/part

#### Use a blueprint

| art                                                | pare a blaquint se create a verificav.                                                                                                    |
|----------------------------------------------------|----------------------------------------------------------------------------------------------------|
| 0                                                  | atabase snapshot<br>On lead data to user data late from McSOL PostgerSOL Databased Microsoft 501 Server databases.                                                                                                    |
| 9                                                  | stremental database<br>rad new data to your data take from MySQL, PoetgerSQL, Dratie, and SQL Server databases.                                                                                                    |
| 0                                                  | WS Cloud Trail<br>(A) Isaid data from ABIS Cloud Trail assesses.                                                                                                    |
| Ġ?                                                 | lassic Load Balancer logs<br>ad data from Classic Load Balancer logs                                                                                                    |
| Ċ,                                                 | ppikation Load Balancer logs<br>ad data from Anatication Load Balancer logs                                                                                                    |
| lim                                                | ort source                                                                                                    |
| <b>Lm</b> j<br>Cort                                | ort source<br>prothe workflow source.                                                                                                    |
| lm)<br>Corl<br>Dat                                 | ort source<br>prethe workflow source.<br>base connection<br>a the connection to the data source. Chapte a connection in AWS Give 🖄                                                                                                    |
| trnj<br>Cort<br>Cirio<br>da                        | ert source<br>prothe workflow source.<br>base connection<br>a the connection to the data source. Cheste a connection in AWS Gase (2<br>alake-mysci)                                                                                                    |
| im;<br>Cori<br>Data<br>Chios<br>da<br>Spus<br>Sobe | ort source<br>pre the workflow source.<br>tase connection<br>a the connection of the data source. Cheste a connection in AMS Gaue IS<br>alake-mysql. • C<br>is data poth<br>the poth them which is inspect data. For: BOC databases with acteens support, enter database/actema/table (case semaitive)<br>to be poth |

*Figure 10.11 – Use a blueprint to create a database snapshot-based workflow* 

16. Under Import target, for Target database, select cookbook-data-lake. For Target storage location, specify your bucket path with mysql as the folder. We will unload the data from mysql in Parquet format.

| mport target                                                                                                    |     |        |
|----------------------------------------------------------------------------------------------------|-----|--------|
| Configure the target of the workflow.                                                                                                    |     |        |
| Target database                                                                                                    |     |        |
| Choose a database in the AWS Glue Data Catalog. Create database 🗹                                                                                                    |     |        |
|                                                                                                    | 1.0 |        |
| cookbook-data-lake                                                                                                    | •   | C      |
| cookbook-data-lake<br>Target storage location<br>Choose a data lake location or other Amazon S3 path.                                                                    | •   | C      |
| cookbook-data-lake<br>Target storage location<br>Choose a data lake location or other Amazon S3 path.<br>s3://hsp-lake-formation/mysql                                   | •   | Browse |
| cookbook-data-lake Target storage location Choose a data lake location or other Amazon S3 path. s3://hsp-lake-formation/mysql Data format                                | • [ | Browse |
| cookbook-data-lake Target storage location Choose a data lake location or other Amazon S3 path. s3://hsp-lake-formation/mysql Data format Choose the output data format. | •   | Browse |

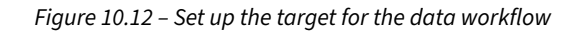

17. Under Import frequency, select Run on demand.

| mport frequency<br>chedule the workflow.              |  |
|-------------------------------------------------------|--|
| requency                                              |  |
| hoose how often to run the workflow.<br>Run on demand |  |
| Run on demand                                         |  |
| Hourly                                                |  |
| Daily                                                 |  |
| Weekly                                                |  |
| Monthly                                               |  |
| Choose days                                           |  |
| Custom                                                |  |

Figure 10.13 – Configure the import frequency for the workflow

 Under Import options, specify the name of the workflow as hydrate-mysql. Under IAM role, use AWSGlueServiceRole-FooGlue. For Table prefix, use mysql. Select Create.

| Workflow name<br>hydrate-mysgl                                                                                                    |                                          |                 |
|----------------------------------------------------------------------------------------------------|------------------------------------------|-----------------|
| hydrate-mysql                                                                                                    |                                          |                 |
|                                                                                                    |                                          |                 |
| Name may solution latters (A-2), numbers (0-5), hypotens (-), or underscores (-), and m                                                                                                  | sast he less than 256 characters long.   |                 |
| MM mie                                                                                                    |                                          |                 |
| AWSGLueServiceRole-FooGlue                                                                                                    | •                                        |                 |
| Table prefix.<br>The table profix that is used for catalog tables that are crusted.                                                                                                    |                                          |                 |
| mysql                                                                                                    |                                          |                 |
| fable profilms may contain lower case letters (a-2), members (D-9), mpilters (-), or and                                                                                                 | teracorea.(_)                            |                 |
| Maximum capacity - optional<br>Sets the number of data processing units (DPUs) that can be allocated when this job r<br>that consists of 4 vCPUs of compute capacity and 16 G8 of memory | ness A DPU is preclative measure of pre  | cosing power    |
| Enter d microsom capacity                                                                                                    |                                          |                 |
| Concurrency - optional<br>Sets the maximum number of concurrent runs that are allowed for this job. An error is<br>a S                                                                   | is returned when this threshold is neach | od. The default |
| 5                                                                                                    | 4                                        |                 |
|                                                                                                    |                                          |                 |

Figure 10.14 - Configure import options for the workflow

- 19. On creation of the workflow, select **Workflow**. Select **Action** and start the workflow:
  - a. The workflow will crawl the mysql table metadata, which will catalog it in the cookbook-data-lake database.
  - b. It will then unload the data from the mysql ods.part table in Parquet format into the S3 location you provided.

c. Finally, it will crawl the Parquet data in S3 and create a table in the cookbookdata-lake database.

| 0 5   | uccessfully created w                              | orkflow: hy   | drate-mysql. Start it now?     |   |                                |   |                 |   |                      | ×             |
|-------|----------------------------------------------------|---------------|--------------------------------|---|--------------------------------|---|-----------------|---|----------------------|---------------|
| World | <b>kflows</b> (0/1)<br>tows are instances of inges | tion blueprin | ts in Lake Formation.          |   |                                |   |                 | 3 | Actions 🔺            | Use blueprint |
| Q     | Find workflows                                     |               |                                |   |                                |   |                 |   | Delete<br>View graph | < 1 > 0       |
|       | Name                                               | Ψ.            | Created on                     | 4 | Last updated                   | ٠ | Last run status |   |                      | v             |
| 0     | hydrate-mysql                                      |               | Mon, Mar 1, 2021, 12:13 AM UTC |   | Mon, Mar 1, 2021, 12:13 AM UTC |   | \ <del>\</del>  |   |                      |               |

Figure 10.15 – Crawl the target S3 Parquet bucket

20. To view the status of the workflow, click on **runid**. Then, select **View graph**.

| AWS Lake Formation > Blueprints > hydrate-mysql |       |        |            |
|-------------------------------------------------|-------|--------|------------|
| hydrate-mysql                                   | Start | Delete | View graph |

*Figure 10.16 – Visualize the data workflow* 

21. You can view the workflow steps and the corresponding status of the steps.

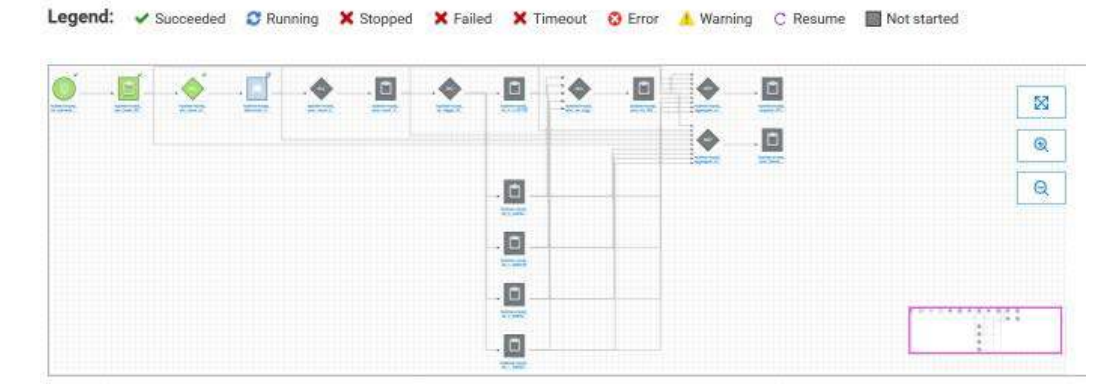

Figure 10.17 – Data workflow steps

22. On successful completion of the workflow, Last run status will be marked as COMPLETED.

| Woi | rkflows (0/1)  |       | an blann interior to be foregoing | ablast  | C                      | Action   | s 🔻 Use blue    | print |
|-----|----------------|-------|-----------------------------------|---------|------------------------|----------|-----------------|-------|
| Q   | Find workflows | ngesu | on dileprints in Lake Form        | ation.  |                        |          | < 1 >           | 0     |
|     | Name           |       | Created on                        | ~       | Last updated           | •        | Last run status | ⊽     |
| 0   | hydrate-mysql  |       | Mon, Mar 1, 2021, 12              | ::13 AM | Mon, Mar 1, 2021, 12:1 | 3 AM UTC |                 |       |

*Figure 10.18 – Data workflow execution status* 

- 23. Let's now view the details of your first data lake. To view the tables created in your catalog, in the AWS Lake Formation console, from the left, select **Databases**. Select **cookbook-data-lake**.
- 24. Select View tables.

| cookbook-data-lake | Actions View tables Edit Delet                                                                                                    |
|--------------------|----------------------------------------------------------------------------------------------------|
| Database details   |                                                                                                    |
| Name               | Amazon S3 path                                                                                                    |
| cookbook-data-lake | s3://hsp-lake-formation 🖸                                                                                                    |
| Description        | Default permissions for newly created tables                                                                                                    |
|                    | and the second second s |

Figure 10.19 – View tables created for the target

| Tab | <b>les</b> (3)      |              |             | C Actions 🔻 Create table using a craw                     | vler 🖸 | Create tai     | ote |
|-----|---------------------|--------------|-------------|-----------------------------------------------------------|--------|----------------|-----|
| Q   | Find table by prope | erties       |             |                                                           |        | < 1 >          | ۲   |
| Dat | tabase: "cookbook-  | data-lake" 🗙 | Clear filte | IF .                                                      |        |                |     |
|     | Name                | 4            | Database 🛡  | Location                                                  | ~      | Classification | ♥   |
| 0   | mysql_ods_part      | t            | cookbook    | s3://hsp-lake-formation/mysql/mysql_ods_part/version_0/ 🗹 |        | PARQUET        |     |
| Ó   | _temp_mysql_c       | ods_part     | cookbook    | s3://hsp-lake-formation/mysql/mysql_ods_part/version_0/ 🗹 |        | PARQUET        |     |
| 0   | _mysql_ods_pa       | rt           | cookbook    | ods.part                                                  |        | mysql          |     |
|     |                     |              |             |                                                           |        |                |     |

#### 25. Note that the blueprint cataloged the tables.

Figure 10.20 – Verify the target dataset

26. To view the metadata of the unloaded Parquet data, select the **mysql\_ods\_part** table. This table contains the metadata of the data. The crawler identified the column names and the corresponding data types.

| Column # | Name $\bigtriangledown$ | Data type     |
|----------|-------------------------|---------------|
| 1        | p_container             | string        |
| 2        | p_mfgr                  | string        |
| 3        | p_comment               | string        |
| 4        | p_size                  | int           |
| 5        | p_partkey               | bigint        |
| 6        | p_retailprice           | decimal(18,4) |
| 7        | p_name                  | string        |
| 8        | p_type                  | string        |
| 9        | p_brand                 | string        |

Figure 10.21 – View metadata for the target

27. The classification is **PARQUET** and the table points to the location in S3 where the data resides.

| Table details                                                      |
|--------------------------------------------------------------------|
| Table name mysql_ods_part                                          |
| Description<br>-                                                   |
| Database<br>cookbook-data-lake                                     |
| Classification PARQUET                                             |
| Location s3://hsp-lake-formation/mysql/mysql_ods_part/version_0/ 🖸 |

Figure 10.22 – Verify the target table format

28. To view the unloaded files on S3, navigate to your S3 location.

| Obje             | ects (2)                                                                |                           |                   |
|------------------|-------------------------------------------------------------------------|---------------------------|-------------------|
| Object<br>permis | ts are the fundamental entities stored in Amazo<br>ssions. Learn more   | on S3. You can use Amazon | S3 inventory [ to |
| Q /              | Find objects by prefix                                                  |                           |                   |
|                  | Name                                                                    | Туре                      | ▽                 |
|                  | La _temporary/                                                          | Folder                    |                   |
|                  | part-00000-fddc987f-f27b-4be8-<br>b76c-74b7c4fd409c-c000.snappy.parquet | parquet                   |                   |

Figure 10.23 – Verify the underlying Parquet files in Amazon S3

29. Going back to AWS Lake Formation, let's see how the permissions can be managed. In this step, we will use the mysql\_ods\_part table. Select the mysql\_ods\_part table, select Action, and select Grant:

| Tab | les (3)                        |                    | C | Actions A Cre                     | ate table using a cra | wler 🖸   | Create     | table   |
|-----|--------------------------------|--------------------|---|-----------------------------------|-----------------------|----------|------------|---------|
| Q   | Find table by properties       |                    |   | Table                             |                       |          | < 1 >      | 6       |
| Dat | tabase: "cookbook-data-lake" 🗙 | Clear filter       |   | Edit<br>Drop                      |                       |          |            |         |
|     | Name                           | 7 Database         | * | View data<br>Create resource link | Classification 🗢      | Last upd | ated       |         |
| 0   | mysql_ods_part                 | cookbook-data-lake |   | Permissions                       | PARQUET               | Mon, Mar | 1, 2021, 1 | 2:38 AN |
| 0   | _temp_mysql_ods_part           | cookbook-data-lake |   | Grant                             | PARQUET               | Mon, Mar | 1, 2021, 1 | 2:38 AM |
| 0   | _mysql_ods_part                | cookbook-data-lake |   | Revoke<br>Verify permissions      | mysql                 | Mon, Mar | 1, 2021, 1 | 2:20 AM |
|     |                                |                    |   | View permissions                  |                       |          |            |         |

Figure 10.24 - Set up permission for the target dataset

30. AWS Lake Formation enables you to centralize the process of configuring access permission to the IAM roles. Table-level and fine-grained access at the column level can be granted and controlled in a centralized place.

| Grant permissions: mysql_ods_p<br>Choose the access permissions to grant.               | part X                                                                          |
|-----------------------------------------------------------------------------------------|---------------------------------------------------------------------------------|
| My account     User or role from this AWS account.                                      | C External account<br>AWS account or AWS organization<br>outside of my account. |
| IAM users and roles<br>Add one or more IAM users or roles.                              |                                                                                 |
| Choose IAM principals to odd                                                            |                                                                                 |
|                                                                                         |                                                                                 |
| SAML and Amazon QuickSight users and g<br>Enter a SAML user or group ARN or Amazon Quid | roups<br>isight ANN. Press Enter to add additional ARNs.                        |
| Ex: annawa.kana:«Accountid».somi-provid                                                 | ler/ <samtpravidernamst>:user/<username></username></samtpravidernamst>         |
|                                                                                         | 11 T                                                                            |
| Columns - optional                                                                      |                                                                                 |
| Choose filter type                                                                      |                                                                                 |
| None                                                                                    | •                                                                               |
| Table nemissions                                                                        |                                                                                 |
| Thoose the specific access permissions to grant.                                        |                                                                                 |
| 🗌 Alter 🗌 Insert 🗌 Drop 🗍 Dr                                                            | elete 🗌 Select 🗌 Describe                                                       |
|                                                                                         |                                                                                 |
| Super                                                                                   |                                                                                 |
| The permission is the smail of the individual per                                       | nessone above and supersedes mem. See here 🔀                                    |
| Grantable permissions                                                                   |                                                                                 |
| Choose the permissions that may be granted to o                                         | thers.                                                                          |
| 🗌 Alter 🔲 Insert 🔲 Drop 🔲 De                                                            | elete 🖂 Select 🔲 Describe                                                       |
| Super                                                                                   |                                                                                 |
| This permission allows the principal to grant any<br>grantable permissions.             | of the above permissions and supersedes those                                   |

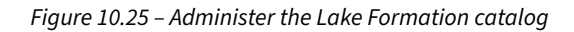

Later in the chapter, in the *Extending a data warehouse using Redshift Spectrum* recipe, you will learn how to query this data using Amazon Redshift.

#### How it works...

AWS Lake Formation simplifies the management and configuration of a data lake by providing a centralized place for doing so. AWS Glue's extract, transform, load functionality, leveraging Python and the Spark shell, as well as ML transform, enables you to customize workflows to meet your needs. The AWS Glue/Lake Formation catalog integrates with Amazon Redshift for your data warehousing, Amazon Athena for ad hoc analysis, Amazon SageMaker for predictive analysis, and Amazon EMR for big data processing.

## Carrying out a data lake export from Amazon Redshift

Amazon Redshift allows the use of the lakehouse architecture, enabling you to query data within a data warehouse or a data lake using Amazon Redshift Spectrum and also export your data back to the data lake on Amazon S3, to be used by other analytical and ML services. You can store data in open file formats in your Amazon S3 data lake when performing the data lake export to integrate with your existing data lake formats.

#### **Getting ready**

To complete this recipe, you will need the following setup:

- An IAM user with access to Amazon Redshift
- An Amazon Redshift data warehouse deployed in the AWS Region eu-west-1 with the retail dataset created in *Chapter 3*, using the recipe *Loading data from Amazon S3 using COPY*
- Amazon Redshift data warehouse admin user credentials
- Access to any SQL interface, such as a SQL client or Amazon Redshift Query Editor
- An AWS account number; we will refer to it in the recipes with [Your-AWS\_Account\_Id]
- An Amazon S3 bucket created in eu-west-1; we will refer to it with [Your-Amazon\_S3\_ Bucket]
- An IAM role attached to an Amazon Redshift data warehouse that can access Amazon S3; we will refer to it in the recipes with [Your-Redshift\_Role]

#### How to do it...

In this recipe, we will use the sample dataset created in *Chapter 3*, using the recipe *Loading data from Amazon S3 using COPY* to write the data back to an Amazon S3 data lake:

1. Connect to the Amazon Redshift data warehouse using a client tool such as SQL Workbench.

2. Execute the following analytical query to verify the sample dataset:

```
SELECT c_mktsegment,
        COUNT(o_orderkey) AS orders_count,
        SUM(1_quantity) AS quantity,
        COUNT(DISTINCT P_PARTKEY) AS parts_count,
        COUNT(DISTINCT L_SUPPKEY) AS supplier_count,
        COUNT(DISTINCT o_custkey) AS customer_count
FROM lineitem
        JOIN orders ON 1_orderkey = o_orderkey
        JOIN orders ON 1_orderkey = c_custkey
        JOIN customer c ON o_custkey = c_custkey
        JOIN customer c ON o_custkey = c_custkey
        JOIN dwdate
        ON d_date = 1_commitdate
        AND d_year = 1992
        JOIN part ON P_PARTKEY = 1_PARTKEY
        JOIN supplier ON L_SUPPKEY = S_SUPPKEY
GROUP BY c_mktsegment limit 5;
```

Here's the expected sample output:

| <pre>c_mktsegment   orders_count   quantity   parts_count   supplier_<br/>count   customer_count</pre> |       |                              |  |  |  |
|----------------------------------------------------------------------------------------------------|-------|------------------------------|--|--|--|
|                                                                                                    | +     | +++++                        |  |  |  |
|                                                                                                    |       |                              |  |  |  |
| MACHINERY                                                                                              | 1     | 82647   2107972.0000   75046 |  |  |  |
| 72439                                                                                                  | 67404 |                              |  |  |  |
| AUTOMOBILE                                                                                             | 1     | 82692   2109248.0000   75039 |  |  |  |
| 72345                                                                                                  | 67306 | 5                            |  |  |  |
| HOUSEHOLD                                                                                              | 1     | 82521   2112594.0000   74879 |  |  |  |
| 72322                                                                                                  | 67035 | 5                            |  |  |  |
| BUILDING                                                                                               | 1     | 83140   2115677.0000   75357 |  |  |  |
| 72740                                                                                                  | 67411 |                              |  |  |  |
| FURNITURE                                                                                              | 1     | 83405   2129150.0000   75759 |  |  |  |
| 73048                                                                                                  | 67876 |                              |  |  |  |

 Create a schema to point to the data lake using the following command, replacing [Your-AWS\_Account\_Id] and [Your-Redshift\_Role] with the relevant values:

CREATE external SCHEMA datalake\_ext\_schema FROM data catalog DATABASE 'datalake\_ext\_schema'

```
iam_role 'arn:aws:iam::[Your-AWS_Account_Id]:role/[Your-Redshift_
Role] '
CREATE external DATABASE if not exists;
```

4. Create the external table that will be used to export the dataset:

```
CREATE external TABLE datalake_ext_schema.order_summary
  (c_mktsegment VARCHAR(10),
    orders_count BIGINT,
    quantity numeric(38,4),
    parts_count BIGINT,
    supplier_count BIGINT,
    customer_count BIGINT
    )
STORED
AS
PARQUET LOCATION
's3://[Your-Amazon_S3_Bucket]/order_summary/';
```

#### Note

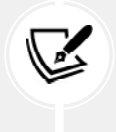

You can specify the output data format as PARQUET. You can use any of the supported data formats, listed here: https://docs.aws.amazon.com/redshift/latest/ dg/c-spectrum-data-files.html.

5. Use the results of the above analytical query to export the data into the external table, which will be stored in Parquet format in Amazon S3. Use the following command:

```
ON d_date = l_commitdate
AND d_year = 1992
JOIN part ON P_PARTKEY = l_PARTKEY
JOIN supplier ON L_SUPPKEY = S_SUPPKEY
GROUP BY c_mktsegment;
```

6. You can now verify the results of the export using the following command:

```
select * from datalake_ext_schema.order_summary limit 5;
```

Here's the expected sample output:

| <pre>c_mktsegment   orders_count   quantity   parts_count   supplier_<br/>count   customer_count</pre> |       |              |       |  |
|----------------------------------------------------------------------------------------------------|-------|--------------|-------|--|
| +-                                                                                                    |       | ++           |       |  |
|                                                                                                    |       |              |       |  |
| HOUSEHOLD                                                                                              | 82521 | 2112594.0000 | 74879 |  |
| 72322                                                                                                  | 67035 |              |       |  |
| MACHINERY                                                                                              | 82647 | 2107972.0000 | 75046 |  |
| 72439                                                                                                  | 67404 |              |       |  |
| FURNITURE                                                                                              | 83405 | 2129150.0000 | 75759 |  |
| 73048                                                                                                  | 67876 |              |       |  |
| BUILDING                                                                                               | 83140 | 2115677.0000 | 75357 |  |
| 72740                                                                                                  | 67411 |              |       |  |
| AUTOMOBILE                                                                                             | 82692 | 2109248.0000 | 75039 |  |
| 72345                                                                                                  | 67306 |              |       |  |

7. Inspect the Amazon S3 location s3://[Your-Amazon\_S3\_Bucket]/order\_summary/ for the presence of Parquet files, as shown below:

```
$ aws s3 ls s3://[Your-Amazon_S3_Bucket]/order_summary/
-- expected sample output--
2021-03-02 00:00:11 1588 20210302_000002_331241_25860550_00
02_part_00.parquet
2021-03-02 00:00:11 1628 20210302_000002_331241_25860550_00
13_part_00.parquet
2021-03-02 00:00:11 1581 20210302_000002_331241_25860550_00
16_part_00.parquet
2021-03-02 00:00:11 1581 20210302_000002_331241_25860550_00
20_part_00.parquet
```

The previous sample output shows a list of all the Parquet files in the external table.

# Extending a data warehouse using Amazon Redshift Spectrum

Amazon Redshift Spectrum empowers Amazon Redshift customers to directly query data from Amazon S3. This capability enables the seamless integration of data warehouse data with a data lake, leveraging open-source file formats such as Parquet, CSV, Sequence, Avro, and more. Furthermore, it allows querying data in open table formats like Apache Iceberg and Hudi. As a serverless solution, Amazon Redshift Spectrum relieves customers of the burden of provisioning or managing infrastructure. It enables unified analytics on data residing in both Amazon Redshift data warehouses and Amazon S3 data lakes, facilitating the effortless creation of insights from disparate datasets.

#### **Getting ready**

To complete this recipe, you will need the following setup:

- An IAM user with access to Amazon Redshift
- An Amazon Redshift data warehouse deployed in the AWS Region eu-west-1 with the retail dataset created from *Chapter 3*, using the recipe *Loading data from Amazon S3 using COPY*
- Amazon Redshift data warehouse admin user credentials
- Access to any SQL interface, such as a SQL client or Amazon Redshift Query Editor
- An AWS account number; we will refer to it in the recipes with [Your-AWS\_Account\_Id]
- An Amazon S3 bucket created in eu-west-1; we will refer to it with [Your-Amazon\_S3\_ Bucket]
- An IAM role attached to an Amazon Redshift data warehouse that can access Amazon S3 and AWS Glue; we will refer to it in the recipes with [Your-Redshift\_Role]

#### How to do it...

In this recipe, we will create an external table in an external schema and query data directly from Amazon S3 using Amazon Redshift:

1. Connect to the Amazon Redshift data warehouse using a client tool such as SQL Workbench.

 Execute the following query to create an external schema, replacing [Your-AWS\_Account\_ Id] and [Your-Redshift\_Role] with the respective values:

```
create external schema packt_spectrum
from data catalog
database 'packtspectrumdb'
iam_role 'arn:aws:iam::[Your-AWS_Account_Id]:role/[Your-Redshift_
Role]'
create external database if not exists;
```

3. Execute the following command to copy data from the Packt S3 bucket (s3://packt-redshift-cookbook/) to your S3 bucket by replacing [Your-Amazon\_S3\_Bucket] with the respective value in the following command:

```
aws cp s3://packt-redshift-cookbook/spectrum/sales s3://[Your-
Amazon_S3_Bucket]/spectrum/sales --recursive
```

 Execute the following query to create an external table, replacing [Your-Amazon\_S3\_ Bucket] with the respective value:

```
create external table packt spectrum.sales(
salesid integer,
listid integer,
sellerid integer,
buyerid integer,
eventid integer,
dateid smallint,
qtysold smallint,
pricepaid decimal(8,2),
commission decimal(8,2),
saletime timestamp)
row format delimited
fields terminated by '\t'
stored as textfile
location 's3://[Your-Amazon S3 Bucket]/spectrum/sales/'
table properties ('numRows'='172000');
```

5. Execute the following command to query data in S3 directly from Amazon Redshift:

```
select count(*) from packt_spectrum.sales;
```
```
expected sample output -
count
.....
172462
```

6. Execute the following command to create a table locally in Amazon Redshift:

```
create table packt_event(
eventid integer not null distkey,
venueid smallint not null,
catid smallint not null,
dateid smallint not null sortkey,
eventname varchar(200),
starttime timestamp);
```

 Execute the following command to load data in the event table, replacing [Your-AWS\_ Account\_Id] and [Your-Redshift\_Role] with the respective values:

```
copy packt_event from 's3://packt-redshift-cookbook/spectrum/event/
allevents_pipe.txt'
iam_role 'arn:aws:iam::[Your-AWS_Account_Id]:role/[Your-Redshift_
Role]
delimiter '|' timeformat 'YYYY-MM-DD HH:MI:SS' region 'us-east-1';
```

8. Execute the following query to join the data across a Redshift local table and a Spectrum table:

```
SELECT top 10 packt_spectrum.sales.eventid,
        SUM(packt_spectrum.sales.pricepaid)
FROM packt_spectrum.sales,
        packt_event
WHERE packt_spectrum.sales.eventid = packt_event.eventid
AND packt_spectrum.sales.pricepaid > 30
GROUP BY packt_spectrum.sales.eventid
ORDER BY 2 DESC;
---
expected sample output--
eventid | sum
```

| +    |          |
|------|----------|
| 289  | 51846.00 |
| 7895 | 51049.00 |
| 1602 | 50301.00 |
| 851  | 49956.00 |
| 7315 | 49823.00 |
| 6471 | 47997.00 |
| 2118 | 47863.00 |
| 984  | 46780.00 |
| 7851 | 46661.00 |
| 5638 | 46280.00 |

Now, Amazon Redshift is able to join the external and the local tables to produce the desired results.

# Querying an operational source using a federated query

Amazon Redshift federated queries enable unified analytics across databases, data warehouses, and data lakes. With the federated query feature in Amazon Redshift, you can query live data across Amazon RDS and Aurora PostgreSQL databases. For example, you might have up-to-date customer address data that you want to join with the historical orders data to enrich your reports. This can be easily done using the federated query feature.

## **Getting ready**

To complete this recipe, you will need:

- An IAM user with access to Amazon Redshift, AWS Secrets Manager, and Amazon RDS.
- An Amazon Redshift data warehouse deployed in the AWS Region eu-west-1 with the retail sample data from *Chapter 3*.
- An Amazon Aurora serverless PostgreSQL database. Create an RDS PostgreSQL cluster using this guide: https://aws.amazon.com/getting-started/hands-on/building-serverless-applications-with-amazon-aurora-serverless/.Launch this in the same VPC as your Amazon Redshift data warehouse.
- Access to any SQL interface, such as a SQL client or Amazon Redshift Query Editor
- An IAM role attached to an Amazon Redshift data warehouse that can access Amazon RDS; we will refer to it in the recipes with [Your-Redshift\_Role].
- An AWS account number; we will refer to it in the recipes with [Your-AWS\_Account\_Id].

## How to do it...

In this recipe, we will use an Amazon Aurora serverless PostgreSQL database as the operational data store to federate with Amazon Redshift:

- 1. Let's connect to an Aurora PostgreSQL database using Query Editor. Navigate to the Amazon RDS landing page and select **Query Editor**.
- 2. Choose the RDS instance from the dropdown. Enter the username and password. For the database name, enter postgres and then select **Connect to database**.

| Connect to database                                                                                                    |                                    | ×                              |
|----------------------------------------------------------------------------------------------------|------------------------------------|--------------------------------|
| You need to choose a database and enter the database editor. We will be storing your credentials and the com Manager service. Learn more 🔀 | e credentials to<br>nection in the | o use the query<br>AWS Secrets |
| Database instance or cluster                                                                                                    |                                    |                                |
| rds-2ee55abd                                                                                                    | •                                  |                                |
| Database username                                                                                                    |                                    |                                |
| postgres                                                                                                    | •                                  | Delete                         |
| Database password                                                                                                    |                                    |                                |
| •••••                                                                                                    |                                    |                                |
| Enter the name of the database                                                                                                    |                                    |                                |
| postgres                                                                                                    |                                    |                                |
|                                                                                                    | Com                                | one and deathers of            |

Figure 10.26 – Configure an Amazon Aurora PostgreSQL database

 Copy and paste the SQL script available at https://github.com/PacktPublishing/ Amazon-Redshift-Cookbook-2E/blob/main/Chapter10/aurora\_postgresql\_orders\_ insert.sql into the editor. Select Run.

|    |                    |                                                                                   | n   c  @                    |
|----|--------------------|-----------------------------------------------------------------------------------|-----------------------------|
| 1  | CREATE TABLE orde  | rs                                                                                |                             |
| 2  | (                  |                                                                                   |                             |
| 3  | O_ORDERKEY         | BIGINT NOT NULL,                                                                  |                             |
| 4  | O_CUSTKEY          | BIGINT,                                                                           |                             |
| 5  | O_ORDERSTATUS      | VARCHAR(1),                                                                       |                             |
| 6  | O_TOTALPRICE       | DECIMAL(18,4),                                                                    |                             |
| 7  | O_ORDERDATE        | DATE,                                                                             |                             |
| 8  | O_ORDERPRIORITY    | VARCHAR(15),                                                                      |                             |
| 9  | O_CLERK            | VARCHAR(15),                                                                      |                             |
| 10 | O_SHIPFRIORITY     | INTEGER,                                                                          |                             |
| 11 | O_COMMENT          | VARCHAR(79)                                                                       |                             |
| 12 | 1:                 |                                                                                   |                             |
| 13 | insert into order  | <pre>s values(404010469,4938496,'F',218040.4000,'1992-01-01','2-HIGH','Cler</pre> | k#000063309',0,'cial, final |
|    | packages are brave | ly. carefully fin');                                                              |                             |
| 4  |                    |                                                                                   |                             |
|    |                    |                                                                                   |                             |
|    | Run Save           | Clear                                                                             | Change database             |

Figure 10.27 – Create the orders tables

- 4. We will now create an Aurora PostgreSQL database secret using AWS Secrets Manager to store the user ID and password.
- 5. Navigate to the AWS Secrets Manager console. Select Store a new secret.
- 6. Select **Credentials for RDS database**, then enter the username and password. Select your database instance and click **Next**.

| Store | a  | new    | Sec  | ret |
|-------|----|--------|------|-----|
| 2010  | ્ય | LIC AA | Seco |     |

| Select secret type info                                                            |                                           |                                            |                                |                           |                                          |                                    |                 |
|------------------------------------------------------------------------------------|-------------------------------------------|--------------------------------------------|--------------------------------|---------------------------|------------------------------------------|------------------------------------|-----------------|
| Credentials for RDS database                                                       | Credentials for<br>DocumentD8<br>database | C Credentials for<br>Redshift cluster      | Credentials for database       | other                     | other type of<br>ecrets<br>• Q. API key) |                                    |                 |
| Specify the user name and p<br>User name                                           | assword to be stored in this secret       | t Info                                     |                                |                           |                                          |                                    |                 |
| postgres                                                                           |                                           |                                            |                                |                           |                                          |                                    |                 |
| Password                                                                           |                                           |                                            |                                |                           |                                          |                                    |                 |
|                                                                                    |                                           |                                            |                                |                           |                                          |                                    |                 |
| Show password<br>Select the encryption key inf<br>Select the AWS KMS key to use to | encrypt your secret information. You c    | on encrypt using the default service encry | ption key that AWS Secrets Man | ager creates on your beha | ef or a customer                         | master key (CMK) that you have sto | red in AWS KMS. |
| DefaultEncryptionKey                                                               |                                           |                                            |                                | • C                       |                                          |                                    |                 |
| Add new key 🙆                                                                      |                                           |                                            |                                |                           |                                          |                                    |                 |
| Select which RDS dat                                                               | abase this secret will acce               | SS trifo                                   |                                |                           |                                          |                                    |                 |
| 2-2-V22                                                                            |                                           |                                            |                                |                           |                                          |                                    | < 1 3           |
| Q Search Instances                                                                 |                                           |                                            |                                |                           |                                          |                                    |                 |
| Q Search instances OB instance                                                     |                                           | DB engine                                  | v                              | tatus                     |                                          | Creation date                      | ,               |

Figure 10.28 – Set up credentials for RDS

7. Enter the name aurora-pg/RedshiftCookbook for the secret. Select Next.

### Store a new secret

#### Secret name and description Info

#### Secret name

Give the secret a name that enables you to find and manage it easily.

aurora-pg/RedshiftCookbook

Secret name must contain only alphanumeric characters and the characters /\_+=.@-

Description - optional

aurora-pg/RedshiftCookbook

Maximum 250 characters

Figure 10.29 - Create the Aurora PostgreSQL secret

- 8. Select Next, keep the defaults, and click Store.
- 9. Select the newly created secret and copy the ARN of the secret.

| aurora-pg/RedshiftCookbook                     |                                                  |
|------------------------------------------------|--------------------------------------------------|
| Secret details                                 |                                                  |
| Encryption key<br>DefaultEncryptionKey         | Secret description<br>aurora-pg/RedshiftCookbook |
| Secret name<br>aurora-pg/RedshiftCookbook      |                                                  |
| Secret ARN<br>arn:aws:secretsmanager:us-east-1 |                                                  |

Figure 10.30 - Copy the ARN for the secret

10. To configure Amazon Redshift to federate with the Aurora PostgreSQL database, we need to attach an inline policy to the IAM role attached to our Amazon Redshift data warehouse to provide access to the secret created in the preceding steps. To do this, navigate to the IAM console and select **Roles**.

11. Search for the role. Add the following inline policy. Replace [Your-AWS\_Account\_Id] with your AWS account number:

```
{
    "Version": "2012-10-17",
    "Statement": [
        {
            "Sid": "AccessSecret",
            "Effect": "Allow",
            "Action": [
                 "secretsmanager:GetResourcePolicy",
                 "secretsmanager:GetSecretValue",
                 "secretsmanager:DescribeSecret",
                 "secretsmanager:ListSecretVersionIds"
            ],
            "Resource": "arn:aws:secretsmanager:us-east-1:[Your-AWS
Account_Id]:secret:aurora-pg/RedshiftCookbook"
        },
        {
            "Sid": "VisualEditor1",
            "Effect": "Allow",
            "Action": [
                 "secretsmanager:GetRandomPassword",
                 "secretsmanager:ListSecrets"
            ],
            "Resource": "*"
        }
    ]
}
```

12. Let's set up Amazon Redshift to federate to an Aurora PostgreSQL database to query the orders operational data. For this, connect to your Amazon Redshift data warehouse using a SQL client or Query Editor from the Amazon Redshift console.

13. Create the external schema ext\_postgres on Amazon Redshift. Replace [AuroraClusterEndpoint] with the endpoint of the instance from your account for the Aurora PostgreSQL database. Replace [Your-AWS\_Account\_Id] and [Your-Redshift-Role] with the respective values. Also, replace [AuroraPostgreSQLSecretsManagerARN] with the value of the secret ARN from Step 9:

```
DROP SCHEMA IF EXISTS ext_postgres;
CREATE EXTERNAL SCHEMA ext_postgres
FROM POSTGRES
DATABASE 'postgres'
URI '[AuroraClusterEndpoint]'
IAM_ROLE 'arn:aws:iam::[Your-AWS_Account_Id]:role/[Your-Redshift-
Role]'
SECRET ARN '[AuroraPostgreSQLSecretsManagerARN]';
```

14. To list the external schemas, execute the following query:

```
select *
from svv_external_schemas;
```

15. To list the external schema tables, execute the following query

```
select *
from svv_external_tables
where schemaname = 'ext_postgres';
```

16. To validate the configuration and the setup of the federated query from Amazon Redshift, let's execute the count query for the orders table in the Aurora PostgreSQL database:

```
select count(*) from ext_postgres.orders;
```

Here's the expected output:

1000

17. With a federated query, you can join an external table with an Amazon Redshift local table:

```
SELECT O_ORDERSTATUS,
COUNT(o_orderkey) AS orders_count
FROM ext_postgres.orders
JOIN dwdate
```

```
ON d_date = O_ORDERDATE
AND d_year = 1992
GROUP BY O ORDERSTATUS;
```

Here's the expected output:

| o_orderstatus | orders_count |
|---------------|--------------|
| F             | 1000         |

18. You can also create a materialized view using a federated query. The results of a materialized view query, typically stored virtually in a view, will be stored as a physical table on Amazon Redshift. You can refresh the materialized view to get more fresh data from your ODS:

```
create materialized view public.live_orders as
SELECT O_ORDERSTATUS,
        COUNT(o_orderkey) AS orders_count
FROM ext_postgres.orders
        JOIN dwdate
        ON d_date = O_ORDERDATE
        AND d_year = 1992
GROUP BY O_ORDERSTATUS;
```

As observed, the materialized view can federate between Aurora PostgreSQL and Amazon Redshift.

## Amazon SageMaker Lakehouse

Amazon SageMaker Lakehouse unifies all your data across Amazon S3 data lakes and Amazon Redshift data warehouses, helping you build powerful analytics and AI/ML applications on a single copy of data. SageMaker Lakehouse gives you the flexibility to access and query your data in place with all Apache Iceberg-compatible tools and engines. You can secure your data in the lakehouse by defining fine-grained permissions that are enforced across all analytics and ML tools and engines. You can bring data from operational databases and applications into your lakehouse in near-real time through zero-ETL integrations. Additionally, you can access and query data in place with federated query capabilities across third-party data sources.

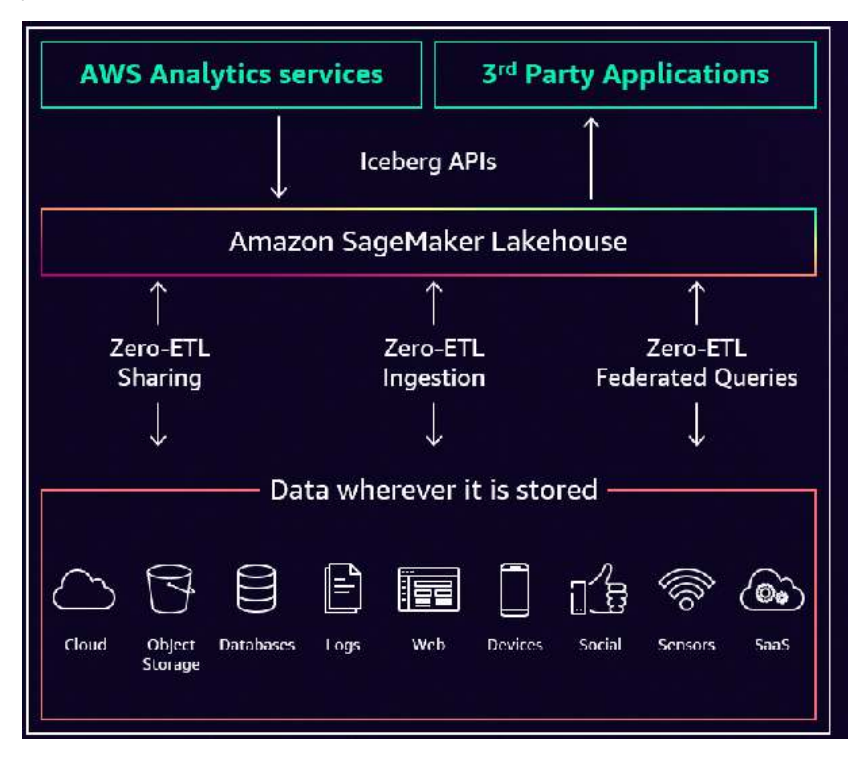

Figure 10.31 – Amazon SageMaker Lakehouse

Amazon SageMaker Lakehouse is accessible from the AWS Management Console via the Unified Studio, using APIs, the AWS CLI, or AWS SDKs. Data from different sources is organized into logical containers called catalogs in SageMaker Lakehouse. Each catalog represents data either from existing data sources, such as Amazon Redshift data warehouses, data lakes, or databases, or new catalogs, which can be directly created in the lakehouse to store data in Amazon S3 or Amazon RMS. Data in SageMaker Lakehouse can be accessed from Apache Iceberg-compatible engines such as Apache Spark, Athena, or Amazon EMR. Additionally, these catalogs can be discovered as databases in Amazon Redshift data warehouses, allowing you to use your SQL tools to analyze your lakehouse data.

In this recipe, we will register an Amazon Redshift data warehouse as a federated source and query data using Amazon Redshift and Amazon Athena.

## **Getting ready**

To complete this recipe, you will need the following:

- An IAM user with access to Amazon Redshift and Lake Formation with admin access.
- Two separate data warehouses, one with a two-node Amazon Redshift ra3.xlplus provisioned cluster and one with Amazon Redshift Serverless deployed in the AWS Region eu-west-1 in account1.
- Access to any SQL interface, such as a SQL client or Amazon Redshift Query Editor V2.
- Add AWSServiceRoleForRedshift as a read-only data lake admin role in AWS Lake Formation.

## How to do it...

In the recipe, we will use an Amazon Redshift RA3 provisioned cluster:

- 1. Connect to the Amazon Redshift provisioned cluster using a client tool such as SQL Workbench or Query Editor V2.
- 2. Run the following SQL to create sales and marketing schemas and tables:

```
create schema sales;
create schema marketing;
-- Create Marketing Campaigns Table
CREATE TABLE marketing.marketing campaigns (
    campaign id VARCHAR(20) PRIMARY KEY,
    campaign name VARCHAR(100),
    campaign_type VARCHAR(50),
    channel VARCHAR(50),
    start date DATE,
    end date DATE,
    budget DECIMAL(12,2),
    target audience VARCHAR(100),
    status VARCHAR(20)
);
-- Create Sales Transactions Table
CREATE TABLE sales.sales_transactions (
    transaction_id VARCHAR(20) PRIMARY KEY,
    campaign id VARCHAR(20),
    customer id VARCHAR(20),
    transaction_date TIMESTAMP,
```

```
product id VARCHAR(20),
    quantity INTEGER,
    unit price DECIMAL(10,2),
    total amount DECIMAL(12,2),
    region VARCHAR(50),
    source VARCHAR(50)
);
-- Insert sample data for Marketing Campaigns
INSERT INTO marketing.marketing campaigns VALUES
('CAM001', 'Summer Sale 2024', 'Seasonal', 'Email', '2024-06-01',
'2024-06-30', 50000.00, 'All Customers', 'Active'),
('CAM002', 'Social Media Push', 'Digital', 'Social Media', '2024-05-
15', '2024-07-15', 75000.00, 'Young Adults', 'Active'),
('CAM003', 'Holiday Special', 'Seasonal', 'Multi-channel', '2024-12-
01', '2024-12-31', 100000.00, 'All Customers', 'Planned');
-- Insert sample data for Sales Transactions
INSERT INTO sales.sales transactions VALUES
('T001', 'CAM001', 'CUST001', '2024-06-01 10:30:00', 'PROD001', 2,
99.99, 199.98, 'North', 'Email'),
('T002', 'CAM002', 'CUST002', '2024-06-01 11:45:00', 'PROD002', 1,
149.99, 149.99, 'South', 'Email'),
('T003', 'CAM003', 'CUST003', '2024-05-15 14:20:00', 'PROD003', 3,
79.99, 239.97, 'West', 'Instagram');
```

- 3. Navigate to the Redshift console and choose **Provisioned clusters dashboard** from the left-hand navigation panel.
- Choose the provisioned cluster. Select Actions. Select Register with AWS Glue Data Catalog. Click Register. This will register the metadata of databases and schemas with AWS Glue Data Catalog as the federated catalog.

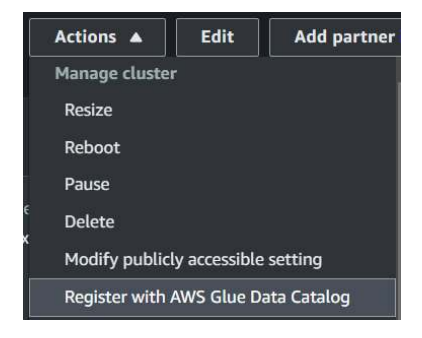

Figure 10.32 – Register an Amazon Redshift data warehouse

5. Navigate to the AWS Lake Formation console using the LF Admin role. You will see an invitation.

| Per<br>View | nding catalog invitations (1) Info | Data Catalog.                |                   | 0 |
|-------------|------------------------------------|------------------------------|-------------------|---|
| ٩           | Find invitations                   |                              |                   |   |
| _           | Name [7]                           | ▼                            | Source account ID | ▼ |
| 0           | arn:aws:redshift:                  | -9130-4e16-bb74-b3665ba08184 |                   |   |

Figure 10.33 – AWS Lake Formation catalog invitation

- 6. Select the invitation. Click Approve and create catalog.
- 7. Under **Catalog details**, use sales\_marketing as the name.

| <b>Catalog details</b><br>A catalog is the top level in the Data Catalog's three-level data hierarchy and contains Data Catalog objects. |
|----------------------------------------------------------------------------------------------------|
| Name                                                                                                    |
| sales_marketing                                                                                                    |
| Catalog name is required, in lowercase characters, and no longer than 255 characters.                                                    |

Figure 10.34 - Catalog details specifying the name

- 8. Enable the checkbox Access this catalog from Apache Iceberg compatible engines.
- 9. Under IAM role, choose DataTransferRole. Click Next.

| Access from engines<br>You can access this catalog from open source engines as well as Amazon Redshift.                                                         |
|----------------------------------------------------------------------------------------------------|
| Access this catalog from Apache Iceberg compatible engines.<br>Choose this option to access the data catalog using with Apache Spark running on an EMR cluster. |
| IAM role<br>Role used by Redshift for loading data to and from S3 bucket that is created for the managed workgroup.                                             |
| DataTransferRole   View [2]                                                                                                    |
| Create an IAM role [2]                                                                                                    |

Figure 10.35 - Catalog configuration to allow other Apache Iceberg engines access

 Click Add permissions. Choose IAM users and roles. Select the chapter\_10 role. Under Catalog permissions, select the Super user permission:

| IAM users and roles<br>Users or roles from this AWS<br>account.           | SAML users and groups<br>SAML users and group or<br>QuickSight ARNs. | External accounts     AWS account, AWS organization     or IAM principal outside of this     account |
|---------------------------------------------------------------------------|----------------------------------------------------------------------|----------------------------------------------------------------------------------------------------|
| IAM users and roles<br>Add one or more IAM users or roles.                |                                                                      |                                                                                                    |
| Choose IAM principals to add                                              |                                                                      | 0                                                                                                    |
| Q chapter_10                                                              | ×                                                                    |                                                                                                    |
| fate                                                                      |                                                                      |                                                                                                    |
|                                                                           |                                                                      |                                                                                                    |
| Catalon permissions                                                       |                                                                      |                                                                                                    |
| Choose the permissions to grant on<br>unrestricted administrative access. | the catalog. Choosing Super user over                                | writes individual permissions, grantinç                                                              |
| Super user                                                                |                                                                      |                                                                                                    |
| and a second second                                                       |                                                                      |                                                                                                    |

Figure 10.36 – Catalog IAM principal access settings

- 11. Click Next. Select Create catalog.
- 12. Under **Catalog**, select **dev**. You will see databases listing Redshift schemas. AWS Glue Data Catalog supports a hierarchy of registered sources.

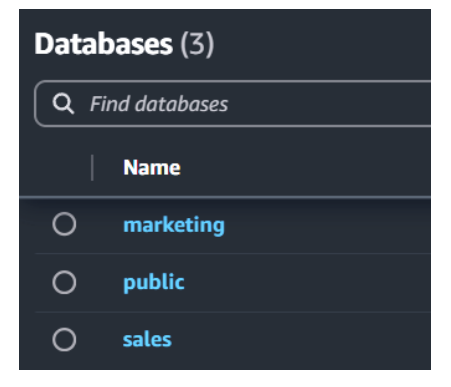

Figure 10.37 – Catalog listing databases

13. Choose Marketing. Select View and choose Tables.

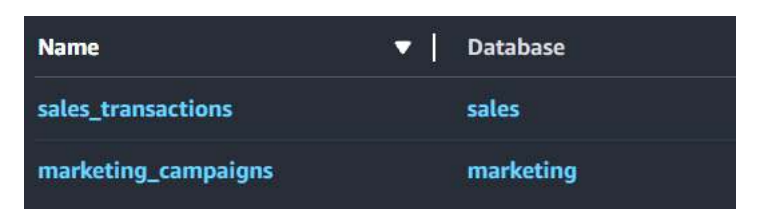

Figure 10.38 - Catalog listing tables

- 14. Once your Redshift data warehouse is registered, all data warehouses in that account and Region will see Glue Data Catalogs auto-mounted as data shares.
- 15. Navigate to Query Editor V2 using the chapter\_10 role and log on to Redshift Serverless using a federated role.
- 16. Browse the external databases and you will see datashare dev@sales\_marketing.

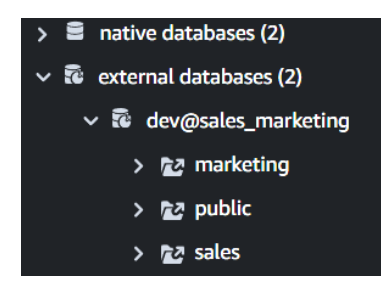

Figure 10.39 – Amazon Redshift consumer Query Editor V2 listing data shared schemas

17. Select the database **dev@sales\_marketing** in Query Editor. Run the following analytical query.

```
SELECT
    mc.campaign_name,
    mc.channel,
    COUNT(st.transaction_id) as total_transactions,
    SUM(st.total_amount) as total_revenue,
    SUM(st.total_amount)/COUNT(st.transaction_id) as avg_
    transaction_value
FROM
    marketing.marketing_campaigns mc
    LEFT JOIN sales.sales_transactions st ON mc.campaign_id =
    st.campaign_id
    GROUP BY
```

|   | mc.ca             | <pre>mc.campaign_name, mc.chapped</pre> |                    |               |                       |  |
|---|-------------------|-----------------------------------------|--------------------|---------------|-----------------------|--|
|   | IIIC • CI1        | anner                                   |                    |               |                       |  |
|   | ORDER BY          | ORDER BY                                |                    |               |                       |  |
|   | total             | _revenue DESC;                          |                    |               |                       |  |
| ■ | Result 1 (3)      |                                         |                    |               |                       |  |
|   | campaign_name     | channel                                 | total_transactions | total_revenue | avg_transaction_value |  |
|   | Holiday Special   | Multi-channel                           | 1                  | 239.97        | 239.97                |  |
|   | Summer Sale 2024  | Email                                   | 1                  | 199.98        | 199.98                |  |
|   | Social Media Push | Social Me-dia                           | 1                  | 149.99        | 149.99                |  |

Figure 10.40 – Amazon Redshift Query Editor V2 query results

- 18. The Redshift data warehouse is registered to AWS Glue Data Catalog as an Apache Iceberg-compatible table. Glue Data Catalog supports the Apache Iceberg REST catalog API. This allows a registered Redshift federated catalog to be queried by engines that support Apache Iceberg libraries.
- 19. Navigate to the Amazon Athena console using the chapter\_10 role.
- 20. Select Editor. Select sales\_marketing/dev as the catalog. You will see the sales and marketing schemas. Choose marketing.

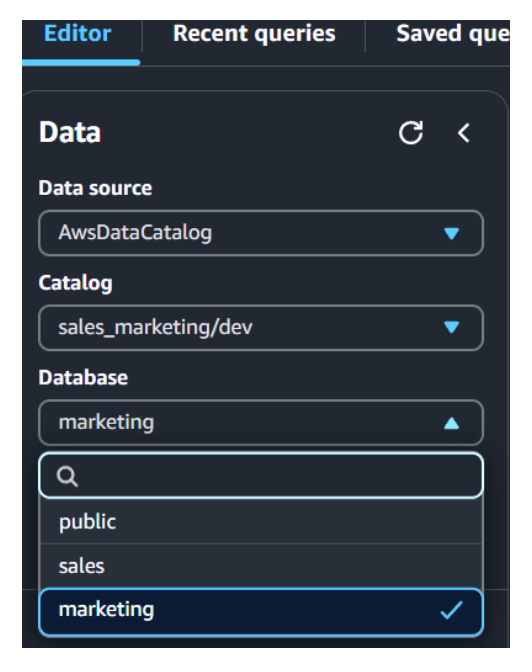

Figure 10.41 – Amazon Athena editor listing Redshift federated catalog databases

21. Let's run the following analytical query:

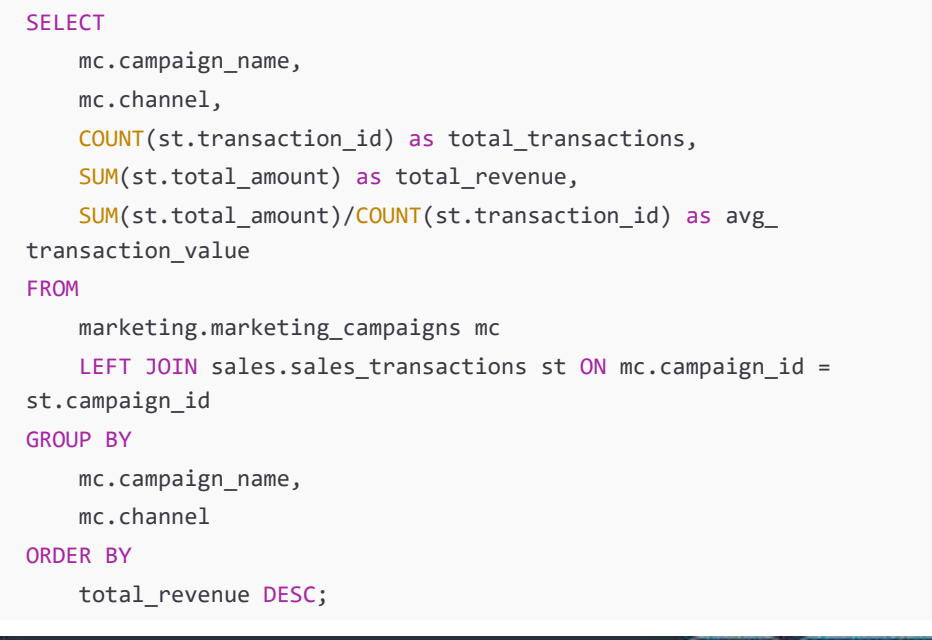

| Res | ults  | (3)               |    |               |    |                    |                 | 1 Copy Downlased results |
|-----|-------|-------------------|----|---------------|----|--------------------|-----------------|--------------------------|
| ( q | Start | t rowi            |    |               |    |                    |                 | < 1 > B                  |
| •   | ÷.    | compaign_name     | ¥. | chansel       | ÷. | total transactions | tatal_relense 🔻 | avg_transaction_value 9  |
| ¥.  |       | Holiday Special   |    | Hulti-channel |    |                    | 239.97          | 239.97                   |
| ž,  |       | Summer Sale 2024  |    | Ernell        |    | .a                 | 199.98          | 159.38                   |
| *   |       | Social Media Push |    | Social Mentle |    | 36                 | 549,99          | 149.99                   |

Figure 10.42 – Analytical query

## How it works...

Amazon SageMaker Lakehouse uses AWS Glue Data Catalog as its unified technical catalog. AWS Lake Formation manages security and access control for this catalog. Both federated and managed data tables are registered using the Apache Iceberg table format for compatibility.

AWS Glue Data Catalog supports Apache Iceberg's REST catalog API, enabling interoperability with AWS analytics services, open-source Spark, and third-party engines that support Apache Iceberg libraries.

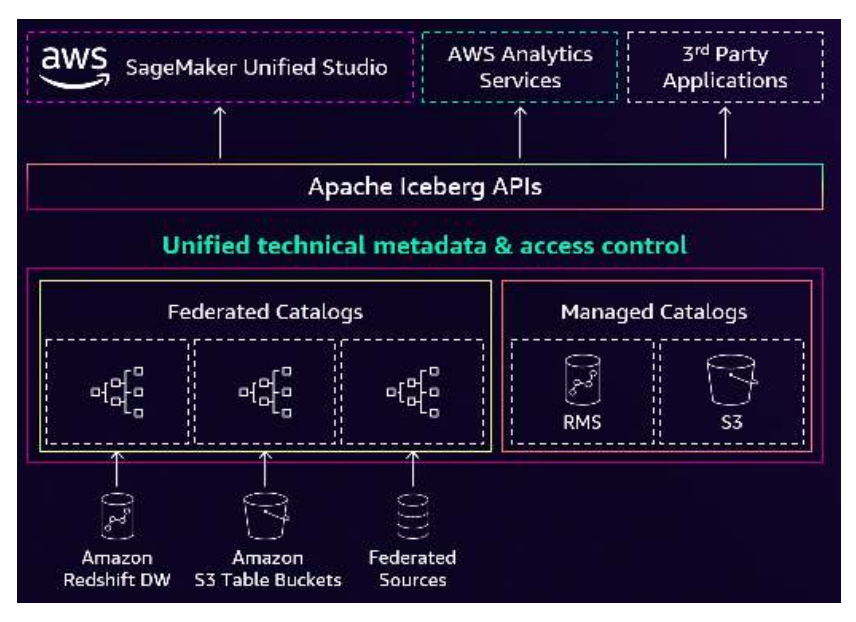

Figure 10.43 – Amazon SageMaker Lakehouse

# 11

## Data Sharing with Amazon Redshift

Amazon Redshift's decoupled architecture to separate storage from compute provides the capability to share data. Data sharing allows Redshift data warehouses to securely share data with other Redshift data warehouses, within the same AWS account, across different AWS accounts, and across different AWS Regions. This data-sharing capability provides a live, transactionally consistent view of the data without the need to move or copy the data physically.

Here are the key benefits of Redshift data sharing:

- 1. Workload isolation: Redshift data sharing allows you to isolate workloads across different teams or business units, ensuring that one team's queries or data processing doesn't impact the performance of another team's workload.
- 2. **Clear chargeback**: With data sharing, you can clearly identify and charge back the costs associated with data access and usage to the appropriate teams or business units.
- 3. **Cross-collaboration**: Data sharing enables cross-team and cross-organizational collaboration by making datasets easily accessible to authorized users, fostering data-driven decision-making across the enterprise.
- 4. **Scalable read and write access**: Redshift data sharing allows you to scale read and write access to data, enabling multiple teams to access and work with the same datasets concurrently without the need to create duplicate copies.
- 5. Monetize data as a service: Organizations can leverage Redshift data sharing to monetize their data by offering it as a service to external customers or partners, generating additional revenue streams.

Common data-sharing deployment patterns are hub and spoke and data mesh, which allow you to implement multi-warehouse architecture:

- Hub and spoke: Using the hub-and-spoke architecture, you bring your data into one or more central warehouses that are generally used to write all the data. You then share your data with consumer warehouses that can read and write data. This pattern is also used for data as a service to share data with external customers.
- Data mesh: Using a data mesh architecture, different business groups can seamlessly share and collaborate on data. A common use case is enabling teams to collaborate on live datasets quickly and easily. For example, in this diagram, sales, marketing, and finance are all collaborating on a common customer 360 model.

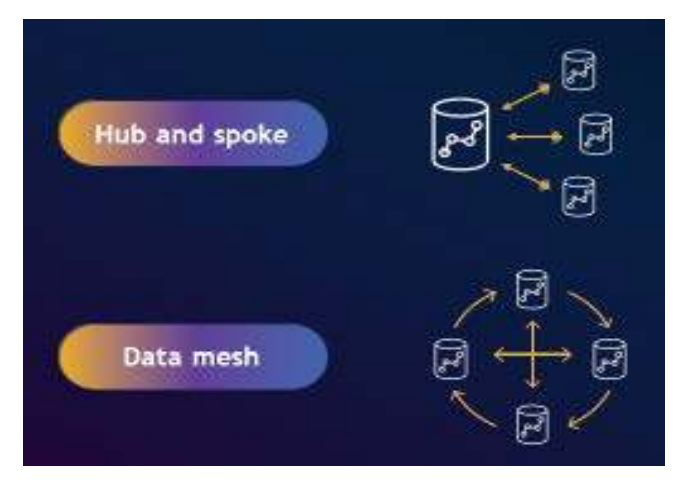

Figure 11.1 – Data-sharing patterns

The following recipes are covered in this chapter:

- Data sharing read access across multiple Amazon Redshift data warehouses
- Data sharing write access across multiple Amazon Redshift data warehouses
- Data sharing using Amazon DataZone for cross-collaboration and self-service analytics
- Data sharing using AWS Data Exchange for monetization and subscribing to third-party data

## **Technical requirements**

Here are the technical requirements in order to complete the recipes in this chapter:

- Access to the AWS Management Console.
- AWS administrator permission to create an IAM user by following *Recipe 1* in *Appendix*. This IAM user will be used in some of the recipes in this chapter.
- AWS administrator permission to create an IAM role by following *Recipe 3* in *Appendix*. This IAM role will be used in some of the recipes in this chapter.
- AWS administrator permission to deploy the AWS CloudFormation template at https://github.com/PacktPublishing/Amazon-Redshift-Cookbook-2E/blob/main/Chapter11/chapter\_11\_CFN.yaml. This creates:
  - An IAM policy attached to the IAM user that will give them access to Amazon Redshift, Amazon S3, AWS KMS, AWS IAM, AWS CloudFormation, AWS CloudTrail, AWS Lake Formation, AWS Secrets Manager, AWS SageMaker, and AWS Glue
  - b. An IAM policy attached to the IAM role that will allow an Amazon Redshift cluster to access Amazon S3, AWS Lake Formation, and AWS Glue
- An Amazon Redshift data warehouse (serverless or provisioned) deployed in the AWS Region eu-west-1 in an AWS account.
- Amazon Redshift data warehouse master user credentials.
- Attach an IAM role to the Amazon Redshift cluster by following *Recipe 4* in *Appendix*. Make a note of the IAM role name; we will refer to it in the recipes with [Your-Redshift\_Role].
- Access to any SQL interface such as a SQL client or Amazon Redshift Query Editor V2.
- An AWS Region; we will refer to it in the recipes with [Your-AWS\_Region].
- An AWS account number; we will refer to it in the recipes with [Your-AWS\_Account].
- An Amazon S3 bucket created in eu-west-1; we will refer to it with [Your-Amazon\_S3\_ Bucket].
- The code files can be found in the Git repo: https://github.com/PacktPublishing/ Amazon-Redshift-Cookbook-2E/tree/master/Chapter11.

## Data sharing read access across multiple Amazon Redshift data warehouses

Amazon Redshift RA3 and Amazon Redshift serverless architecture decouple storage and compute. Decoupled architecture provides the ability to scale compute independently to meet workload SLAs and only pay for storage that is consumed. The decoupled storage allows data to be read and written by different consumer data warehouses. This allows for workload isolation. The data producer data warehouse controls access to the data that is shared. This feature opens up the possibility of setting up a flexible multi-tenant architecture; for example, within an organization, data produced by a business unit can be shared with any of the different teams, such as marketing, finance, data science, etc., that can be independently consumed using their own Amazon Redshift clusters.

In this recipe, we will use a producer Amazon Redshift RA3 provisioned cluster, with a sample dataset that will be shared with the consumer serverless endpoint.

## **Getting ready**

To complete this recipe, you will need the following:

- An IAM user with access to Amazon Redshift.
- Two separate data warehouses, one with a two-node Amazon Redshift ra3.xlplus provisioned cluster and one that is Amazon Redshift serverless deployed in the AWS Region eu-west-1 in account1.

The first provisioned cluster should be deployed with the retail sample data from Chapter03 (https://github.com/PacktPublishing/Amazon-Redshift-Cookbook-2E/blob/main/Chapter03/Ssb\_Table\_Ddl.sql). This cluster will be called the **producer Amazon Redshift provisioned cluster** where data will be shared from (outbound). Note down the namespace of this cluster, which can be found by running the command SELECT current\_namespace. Let's say this cluster namespace value is [Your\_Redshift\_Producer\_Namespace].

The second serverless endpoint can be an empty data warehouse. This data warehouse will be called the **consumer Amazon Redshift data warehouse** from where data will be consumed (inbound). Note down the namespace of this data warehouse, which can be found by running the command SELECT current\_namespace. Let's say this data warehouse namespace value is [Your\_Redshift\_Consumer\_Namespace].

• Access to any SQL interface, such as a SQL client or Amazon Redshift Query Editor V2.

## How to do it...

- 1. Connect to the Amazon Redshift producer provisioned cluster using a client tool such as SQL Workbench or Query Editor V2.
- 2. Execute the following analytical query to verify the sample dataset:

3. Create a data share and add the lineitem table so that it can be shared with the consumer serverless endpoint using the following command, replacing [Your\_Redshift\_Consumer\_ Namespace] with consumer cluster namespace:

```
CREATE DATASHARE SSBDataShare;
ALTER DATASHARE SSBDataShare ADD TABLE lineitem;
GRANT USAGE ON DATASHARE SSBDataShare TO NAMESPACE ' [Your_Redshift_
Consumer_Namespace]';
```

4. Execute the following command to verify that data sharing is available:

SHOW DATASHARES;

Here's the expected output:

```
owner_account,owner_namespace,sharename,shareowner,share_
type,createdate,publicaccess
123456789012,redshift-cluster-data-share-1,ssbdatashare,100,outbou
nd,2021-02-26 19:03:16.0,false
```

5. Connect to the Amazon Redshift consumer serverless endpoint using a client tool such as SQL Workbench or Amazon Redshift Query Editor V2. Run the following command:

```
DESC DATASHARE ssbdatashare OF NAMESPACE [Your_Redshift_Producer_
Namespace];
```

Here's the expected output:

| producer_account            | producer_names   | space         | share_  |
|-----------------------------|------------------|---------------|---------|
| type   share_name   object_ | type             | object_name   |         |
| +                           |                  |               | +       |
| +++                         | +                |               |         |
| 123456789012   [Your_       | Redshift_Produce | er_Namespace] | INBOUND |
| ssbdatashare   table        | public.line      | item          |         |

6. Create local databases that reference the data shares using the following command:

CREATE DATABASE ssb\_db FROM DATASHARE ssbdatashare OF NAMESPACE
[Your\_Redshift\_Producer\_Namespace];

7. Create an external schema that references the data shares database, ssb\_db, by executing the following:

```
CREATE EXTERNAL SCHEMA ssb_schema FROM REDSHIFT DATABASE 'ssb_db'
SCHEMA 'public';
```

8. Verify the data share access for the linetime table using full qualification, as follows:

```
SELECT DATE_TRUNC('month',l_shipdate),
        SUM(l_quantity) AS quantity
FROM ssb_db.public.lineitem
WHERE l_shipdate BETWEEN '1992-01-01' AND '1992-06-30'
GROUP BY DATE TRUNC('month',l shipdate);
```

Here's the sample dataset:

| date_trunc          | quantity       |
|---------------------|----------------|
|                     |                |
| 1992-05-01 00:00:00 | 196639390.0000 |
| 1992-06-01 00:00:00 | 190360957.0000 |
| 1992-03-01 00:00:00 | 122122161.0000 |
| 1992-02-01 00:00:00 | 68482319.0000  |

```
1992-04-0100:00:00|166017166.00001992-01-0100:00:00|24426745.0000
```

As you will notice, in the preceding step, the data that is shared by the producer provisioned cluster is available for querying in the consumer serverless endpoint.

## How it works...

With Amazon Redshift, you can share data at different levels. These levels include databases, schemas, tables, views (including regular, late-binding, and materialized views), data lake tables, and SQL **user-defined functions (UDFs)**. You can create multiple data shares for a given database. A data share can contain objects from multiple schemas in the database on which sharing is created.

By having this flexibility in sharing data, you get fine-grained access control. You can tailor this control for different users and businesses that need access to Amazon Redshift data. Amazon Redshift provides transactional consistency on all producer and consumer clusters and shares up-to-date and consistent views of the data with all consumers. You can also use SVV\_DATASHARES, SVV\_DATASHARE\_CONSUMERS, and SVV\_DATASHARE\_OBJECTS to view the data shares, the objects within the data share, and the data share consumers.

## See also...

For more details on cross-account data sharing across AWS accounts, refer to https://docs.aws. amazon.com/redshift/latest/dg/across-account.html.

For more details on data sharing across Regions, refer to https://docs.aws.amazon.com/ redshift/latest/dg/across-region.html.

## Data sharing write access across multiple Amazon Redshift data warehouses

In this recipe, we will use a producer Amazon Redshift RA3 provisioned cluster, with the sample dataset to be shared with the consumes serverless endpoint. The serverless endpoint will write to the data share. We will also cover granular access control on a data share.

## **Getting ready**

To complete this recipe, you will need the following:

• An IAM user with access to Amazon Redshift.

• Two separate data warehouses, one with a two-node Amazon Redshift ra3.xlplus provisioned cluster and Amazon Redshift serverless deployed in the AWS Region eu-west-1 in account1.

The first provisioned cluster will be called the **producer Amazon Redshift provisioned cluster**, where data will be shared from (outbound). Note down the namespace of this cluster, which can be found by running the command SELECT current\_namespace. Let's say this cluster namespace value is [Your\_Redshift\_Producer\_Namespace].

The second serverless endpoint can be an empty data warehouse. This data warehouse will be called the **consumer Amazon Redshift data warehouse**, where data will be consumed from (inbound). Note down the namespace of this data warehouse, which can be found by running the command SELECT current\_namespace. Let's say this data warehouse namespace value is [Your\_Redshift\_Consumer\_Namespace].

• Access to any SQL interface, such as a SQL client or Amazon Redshift Query Editor V2.

## How to do it...

- 1. Connect to the Amazon Redshift producer provisioned cluster using a client tool such as SQL Workbench or Query Editor V2.
- 2. Run the following command to create a table:

```
CREATE TABLE credit_risk_score (
   customer_id VARCHAR(20) NOT NULL,
   risk_score INTEGER NOT NULL,
   assessment_date DATE NOT NULL DEFAULT GETDATE(),
   risk_category VARCHAR(10) NOT NULL
);
```

3. Create a data share and add the credit\_risk\_score table along with permission to select and insert into table:

```
CREATE DATASHARE riskscore_ds;
GRANT USAGE ON SCHEMA public TO DATASHARE riskscore_ds;
GRANT SELECT ON TABLE public.credit_risk_score TO DATASHARE
riskscore_ds;
```

```
GRANT INSERT ON TABLE public.credit_risk_score TO DATASHARE
riskscore_ds;
-- You can optionally choose to include new objects to be
automatically shared
ALTER DATASHARE riskscore_ds SET INCLUDENEW = TRUE FOR SCHEMA
public;
```

4. To grant usage on the data share to the serverless consumer namespace, run the following command:

```
GRANT USAGE ON DATASHARE riskscore_ds TO namespace '[Your_Redshift_
Consumer_Namespace]';
```

5. Log on to the serverless namespace and create a database from the data share using WITH permissions:

```
CREATE DATABASE riskscore_db WITH PERMISSIONS FROM DATASHARE
riskscore_ds OF NAMESPACE '[Your_Redshift_Producer_Namespace]';
```

6. Let's query and write to the data share using the use command:

```
use riskscore_db;
--The first select will return zero records
select * from public.credit_risk_score;
INSERT INTO public.credit_risk_score (customer_id, risk_score,
assessment_date, risk_category)
VALUES ('CUST001', 720, sysdate,'Low');
select * from public.credit_risk_score;
```

## How it works...

With Amazon Redshift, you can write through data shares. You can grant usage, create, select, insert, and update access to data share objects. On the consumer side, you can grant permissions to data share objects for consumer users and roles. Data sharing enables you to scale your read and write workloads. The producer is the owner of the objects. When the consumer writes through, the data share commit is handled by the producer.

## Data sharing using Amazon DataZone for crosscollaboration and self-service analytics

Amazon DataZone can be effectively utilized to enhance governance for Redshift producers and consumers. It provides a centralized platform for data discovery, access management, and collaboration. For producers, DataZone allows you to catalog your Redshift datasets, add rich business metadata using generative AI, and define access policies, ensuring that data is properly documented and secured. Consumers can easily search for and request access to relevant Redshift data through DataZone's user-friendly interface. The platform's built-in approval workflows and fine-grained access controls help maintain compliance and data security. Additionally, DataZone's data lineage features allow both producers and consumers to track data origins and transformations within Redshift, promoting transparency and trust. By implementing DataZone, organizations can streamline their Redshift data governance processes, fostering a culture of responsible data use while maximizing the value of their data assets.

## **Getting ready**

To complete this recipe, you will need the following:

- An IAM user with access to Amazon Redshift.
- Two Amazon Redshift serverless endpoints, named sales-wg and marketing-wg.
- Create a sales tables and load data on your Amazon Redshift serverless sales-wg using Query Editor V2 with the following script: https://github.com/PacktPublishing/ Amazon-Redshift-Cookbook-2E/blob/main/Chapter11/sales\_data.sql.
- AWSDataExchangeSubscriberFullAccess IAM permission associated with your IAM user/ role.
- AWS administrator permission to deploy the AWS CloudFormation template to create an Amazon DataZone domain and two projects, SalesPublisher and MarketingConsumer. Name the stack cookbook-chapter11-datazone (https://github.com/PacktPublishing/ Amazon-Redshift-Cookbook-2E/blob/main/Chapter11/datazone\_domain\_CFN.yaml).

## How to do it...

In this recipe, we will use Amazon Data Zone as the business catalog for sales data in a Redshift serverless and subscribe to this data with an approval workflow:

1. Navigate to the AWS CloudFormation landing page. Select the completed stack **cook-book-chapter11-datazone**.

| Stack info Events - up     | dated | Resources           | Outputs Pa       | rameters      | Templat | e | Change sets     | Git sync             |
|----------------------------|-------|---------------------|------------------|---------------|---------|---|-----------------|----------------------|
| Outputs (4)                |       |                     |                  |               |         |   |                 |                      |
| Q. Search outputs          |       |                     |                  |               |         |   |                 |                      |
| Key                        | •     | Value               |                  |               |         | 1 | Description     |                      |
| datazoneConsumerProjectId  |       | cepkz0fo550r2u      |                  |               |         |   | Amazon DataZone | Consumer project id  |
| datazonedomainid           |       | dzd_6v6tvqq3hmh79   | ły               |               |         |   | Amazon DataZone | Domain Id            |
| datazoneportal             |       | https://dzd_6v6tvqq | 3hmh79y.datazone | eu-west-1.on. | aws/    |   | Amazon DataZone | portal URL           |
| datazonePublisherProjectId |       | Stn8qxbcdd0b2u      |                  |               |         |   | Amazon DataZone | publisher project id |

2. Make note of all key-value pairs. We will reference them in this recipe.

Figure 11.2 – DataZone CloudFormation outputs

- 3. Next, we will set up AWS Secrets Manager for Amazon Redshift serverless sales-wg. Navigate to the AWS Secrets Manager console.
- 4. Choose store a new secret. Select **Credentials for Amazon Redshift data warehouse**. Enter **User name** and **Password**. Select your serverless sales-wg and choose **Next**.

#### Choose secret type

| O Credentials for Amazon RDS database         | Credentials for Amazon DocumentDB database           |
|-----------------------------------------------|------------------------------------------------------|
| Credentials for other database                | Other type of secret<br>API key, OAuth token, other. |
|                                               |                                                      |
|                                               |                                                      |
| Fredentials Info                              |                                                      |
| <b>Credentials</b> Info<br>Iser name<br>admin |                                                      |
| Credentials Info<br>Jser name<br>admin        |                                                      |

Figure 11.3 – AWS Secrets Manager for sales-wg

5. Enter a name for the secret, such as AmazonDataZone-saleswgsecrets. Add the tags AmazonDataZoneDomain and AmazonDataZoneProject with the values you captured for the keys datazonedomainid and datazonePublisherProjectId from the CloudFormation stack output in *Step 1*.

#### Click Next and choose store:

#### Configure secret

| Secret name and description 1475                                            |                           |
|-----------------------------------------------------------------------------|---------------------------|
| Secret name<br>A descriptive name that helps you find your secret later.    |                           |
| AmazonDataZone-saleswgsecrets                                               |                           |
| Societ mamerimust contain only aphanismenic characters and the characters / | _+-40-                    |
| Description - optional                                                      |                           |
| Access to MYSQL prod database for my AppBeto                                |                           |
|                                                                             |                           |
| Malmum 250 characters.                                                      |                           |
|                                                                             |                           |
| Tags - optional                                                             |                           |
| Key                                                                         | Value - optional          |
| AmezonDetaZoneDomein                                                        | d2c-6vitvqqshmh/Sy Remove |
| AmezonDetaZoneProject                                                       | Stn9qxbcdd0b2u Remove     |

Figure 11.4 – AWS Secrets Manager for sales-wg with tags

6. Repeat *Step 3* and *Step 4* to create a secret for the marketing-wg serverless endpoint. Name this secret AmazonDataZone-marketingwgsecrets. Add the tags AmazonDataZoneDomain and AmazonDataZoneProject with the values you captured for the keys datazonedomainid and datazoneConsumerProjectId from the CloudFormation stack output in *Step 1*.

#### **Configure secret**

| Secret name and description Into                                         |                        |   |        |
|--------------------------------------------------------------------------|------------------------|---|--------|
| Secret name<br>A descriptive name that helps you find your sec et later. |                        |   |        |
| AmazonDataZone-marketingwgsecrets                                        |                        |   |        |
| Secret name must contain only alphanumeric characters and the character  | is /_+=.⊗              |   |        |
| Description - optional                                                   |                        |   |        |
| Access to MYSQL prod database for my AppBeta                             |                        |   |        |
|                                                                          |                        |   |        |
| Maximum 250 dhanac.ans.                                                  |                        |   |        |
| Tags - optional                                                          |                        |   |        |
| Key                                                                      | Value - optional       |   |        |
| AnazonDataZoneContain                                                    | d2ci-6v\$tsqq3hrnh7\$y |   | Remove |
| (Amazon/DataZoneProject                                                  | cepikz0fa550r2u        | ) | Remove |

Figure 11.5 – AWS Secrets Manager for marketing-wg with tags

- 7. Let's now navigate to an Amazon SageMaker domain. Select the domain cookbookChapter11.
- 8. We will now configure the blueprint. A blueprint allows us to configure the resources you want to bring to projects. Select the Blueprint tab. Choose **Default Data Warehouse**.

| Defa | nult Blueprints (4)<br>rints define the tools and services for | Amazon DataZ | one environments.                                                                                                 |   |                 |              | Disable Enable |
|------|----------------------------------------------------------------|--------------|----------------------------------------------------------------------------------------------------|---|-----------------|--------------|----------------|
| Q    | Find blueprint by name                                         |              | )                                                                                                    |   |                 |              | < 1 > 🛞        |
|      | Name                                                           | · •          | Description                                                                                                    | ▼ | Provider        | ♥   Status   | Ψ.             |
| 0    | Custom AWS Service                                             |              | Access AWS services such as Amazon S3<br>and AWS Glue using the IAM role provided<br>by the Amazon DataZone user. |   | Amazon DataZone | © Disabled   |                |
| 0    | Default Data Lake                                              |              | Publish and subscribe to data in Glue data<br>catalog and consume it using Amazon<br>Athena.                      |   | Amazon DataZone | (C) Disabled | i.             |
| 0    | Default Data Warehouse                                         |              | Publish, subscribe, and consume data in<br>Amazon Redshift data warehouses.                                       |   | Amazon DataZone | @ Enabled    |                |
| 0    | Default SageMaker                                              |              | Work with Amazon Glue data and ML<br>models using Amazon SageMaker Studio<br>Natebook and Data Wrangler           |   | Amazon DataZone | ⊖ Disabler   | (              |

Figure 11.6 - DataZone domain blueprints

9. Let's create a parameter set to allow Amazon DataZone to connect to the sales-wg serverless workgroup. Choose **Parameter Set** and select **Create parameter set**. Enter the name sales-redshift-serverless:

#### **Create parameter set**

A parameter set is a group of keys and values, necessary to create an environment of a certain blueprint.

#### Details

#### Name

sales-redshift-serverless

Figure 11.7 - Create parameter set

10. Select the Region your serverless endpoint is in. Choose Amazon Redshift Serverless. For AWS Secret, it will present you with a dropdown. Select your secret. It will populate with an ARN. Next, select your Redshift Serverless workgroup name. Enter the name of the database you loaded sales data in. Select Create parameter set.

|                                                                                                | Amazon Redshift Se                                    | erverless                                                                         |
|------------------------------------------------------------------------------------------------|-------------------------------------------------------|-----------------------------------------------------------------------------------|
| AWS Secret<br>Provide an existing AWS Secret ARN or create a new ser                           | cret. Existing secret must be tagged with AmazonData7 | toneDomain: dzd_5rbp2wmdcr5ic6: Go to Amaa                                        |
| Q, armaws:secretsmanager:eu-west-1,                                                            | secret:sales_redshift_se ×                            | Create new AWS Secret                                                             |
| Redshift Serverless workgoup<br>Enter the Anazon Redshift workgroup you want to use<br>Q sales | when creating environments. Secret selected above m   | isst have access to the selected workgroup. $\ref{eq:started}$ $\ref{eq:started}$ |
|                                                                                                |                                                       |                                                                                   |
| Database<br>Enter the name of the database (within the workgroup                               | above) you want to use when creating environments.    |                                                                                   |

Figure 11.8 - Parameter set for sales-wg

- 11. Repeat *steps 8* and *9* to create a parameter set for marketing-wg. Name the parameter set marketing-redshift-serverless.
- 12. Let's now set up environment profiles. Predefined templates called environment profiles encapsulate technical details such as AWS account, Region, and required resources and tools needed to create an environment for projects. Navigate to the domain and select the portal URL.

#### Summary

#### Description

Amazon DataZone domain used for a blog sample use-case for Redshift Enancements

#### Data portal URL

https://dzd\_6v6tvqq3hmh79y.datazone.eu-west-1.on.aws/

Figure 11.9 – DataZone domain portal

13. It will ask you whether you want to create projects. You can skip this step, as we already have projects created using a CloudFormation template.

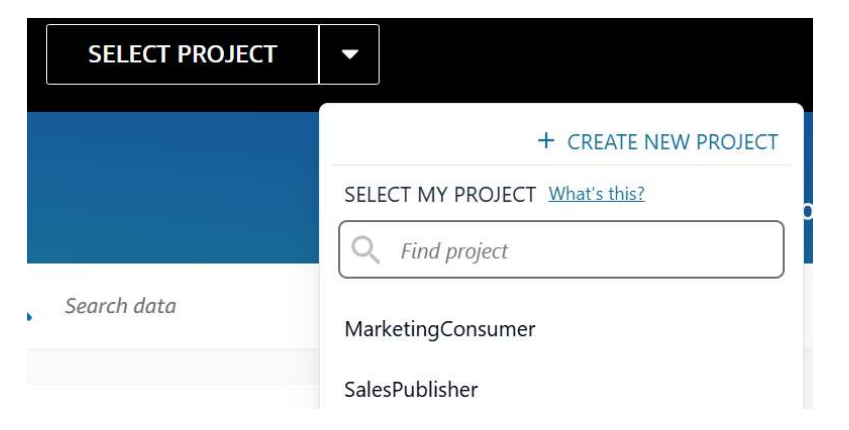

Figure 11.10 - DataZone domain projects navigation

- 14. Choose the **SalesPublisher** project. In the following steps, we will create an environment profile, an environment, and a data source.
- 15. On the Environments page, select CREATE ENVIRONMENT PROFILE:

| SalesPRJ             | C OVERVIEW C                                                                                                    | ) DATA 🔹 ENVIRONMENTS 📰 MEMBERS                                                                                                    |                                                                                                    |
|----------------------|----------------------------------------------------------------------------------------------------|----------------------------------------------------------------------------------------------------|----------------------------------------------------------------------------------------------------|
| Environments         | Working with environments                                                                                                    |                                                                                                    |                                                                                                    |
| Environment profiles |                                                                                                    |                                                                                                    |                                                                                                    |
|                      | Enable blueprints in AWS accounts<br>Blueprints define the tools and services for Amazon<br>DataZone environments. IAM administrators of the<br>domain and associated AWS accounts can enable<br>individual blueprints in the AWS console. | Create environment profiles<br>Environment profiles define the configuration<br>parameters and resources that are available for your<br>environment. Environment profiles are created using<br>blueprints.<br>CREATE ENVIRONMENT PROFILE | Create environments<br>A collection of configured resources and a set or<br>principals that can act on these resources.<br>Environment creation requires an environment<br>profile. |

Figure 11.11 – Create an environment profile for the SalesPublisher project

16. Enter the name SalesEnvironmentProfile.

#### 17. Set the owner as SalesPublisher.

#### Owner

All environment profiles are owned by a project but can be used to create an environment in any project.

#### Project

| SalesPublisher | × × | ~ |
|----------------|-----|---|

#### Figure 11.12 - Create the environment profile owner SalesPublisher

- 18. For Blueprint, select Default Data warehouse.
- 19. Then, select **Choose a parameter set**. Select your account AWS account number. Choose the **sales-redshift-serverless** parameter set.

#### Parameter set

A parameter set enables Amazon DataZone to establish a connection to your Amazon Redshift clusters and serverless workgroups.

| Choose a parameter set    | O Enter my own |   |
|---------------------------|----------------|---|
| AWS account               |                |   |
| 0007202,0000              | ×              | ~ |
| Parameter set             |                |   |
| sales-redshift-serverless | ×              | ~ |

#### Figure 11.13 – Create the environment profile parameter set for SalesPublisher

20. Select **SalesPublisher** under **Authorized projects**. Choose publish from any schema. Choose create environment profile:

#### Authorized projects

Specify in which projects this environment profile can be used to create environments.

Authorized projects only

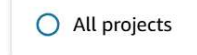

Authorized projects Only project listed below can use this environment profile

ADD PROJECTS

SalesPublisher

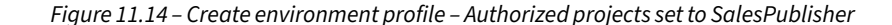

- 21. Let's create an environment from a profile before publishing the dataset. Choose **Create Environment** on the profile page.
- 22. For Name, enter SalesEnvironment. Select the profile SalesEnvironmentProfile. Select Create environment. This will take a few minutes to complete:

## Create environment

A collection of configured resources and a set of IAM principals that can act on these resources.

#### **Environment details**

Name

SalesEnvironment

**Description** - optional

Enter Environment Description

#### Environment profile What's this?

In Amazon DataZone, an environment profile is a template that you can use to create environments.

Environment profile

SalesEnvironmentProfile

×

Figure 11.15 - Create the environment SalesEnvironment

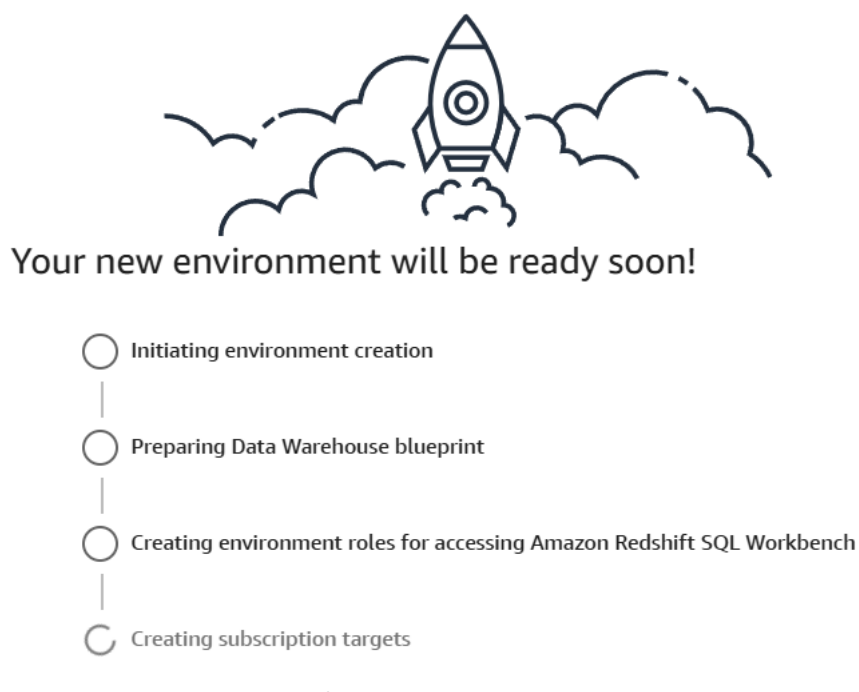

The following are the automated environment creation steps:

Figure 11.16 – SalesEnvironment creation progress steps

- 23. Let's create a data source using this environment for SalesPublisher. On the Data page, select Create data source.
- 24. For Name, enter SalesData. For Data source, select Amazon Redshift:

#### Data source details

Provide a name and an optional description for the data source.

| Name                   |  |  |  |
|------------------------|--|--|--|
| SalesData              |  |  |  |
| Description - optional |  |  |  |
| Enter description      |  |  |  |
| <u></u>                |  |  |  |
|                        |  |  |  |

#### Data source type

Select a data source type. The data source type cannot be changed once the data source has been created.

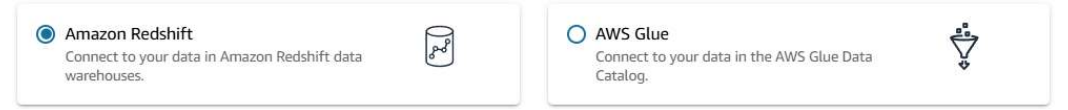

Figure 11.17 - Data source creation - SalesData

25. For the environment, select **SalesEnvironment**. For credentials, click **Use environment's** credentials. Under **Data Selection**, enter the schema name where your data is located, in this case public, and then specify a table selection criterion, \*.

| Table selection criteria                                                                                                    | 1)<br>1 |  |  |  |  |
|----------------------------------------------------------------------------------------------------|---------|--|--|--|--|
| public                                                                                                    | I       |  |  |  |  |
| Schema                                                                                                    | _       |  |  |  |  |
| dev                                                                                                    |         |  |  |  |  |
| Database name                                                                                                    |         |  |  |  |  |
| Amazon DataZone only supports Include filter.                                                                                                    |         |  |  |  |  |
| Data Selection<br>Provide database names and oritoria for tables. Use the asterisk character (1) as a wildcard to represent one or more characters to select multiple matching tables. DataZone will import all the tables<br>(and or views) in the selected database that match the criteria. To include data from multiple databases, use the ADD ANOTHER DATABASE button. | -       |  |  |  |  |
| Secret<br>sales_redshift_secret                                                                                                    |         |  |  |  |  |
| Rochhilt workgroup<br>sales                                                                                                    |         |  |  |  |  |
| O Enter my own                                                                                                    |         |  |  |  |  |
| Use environment's credentials                                                                                                    |         |  |  |  |  |
| Redshift credentials<br>DataZane will use your Redshift credentials to fetch the technical metadata of tables you want to add to DataZane.                                                                                                    |         |  |  |  |  |

Figure 11.18 – Data source creation setup
- 26. Click Next.
- 27. Select Yes under Publish assets to the catalog. Select Automated business name generation. This means that Amazon DataZone will automatically generate the business names of the table and columns for that asset using generative AI.

```
Publishing settings
Publish assets to the catalog
Select whether assets are added to the internet and/or discovery catalog.

Yes
Acades will be added to project's inventory as well as published to the discovery catalog.

No
Acades will only be added to project's inventory. You can later curate the metachta of the assets and choose subscription terms to publish them from the inventory to the discovery catalog.

Acades will only be added to project's inventory. You can later curate the metachta of the assets and choose subscription terms to publish them from the inventory to the discovery catalog.

Any asset published through the data source will require subscription approval by default:
```

### Metadata generation methods

```
Automated business name generation
Use AI to automatically generate metadata for assets as they are published or updated by this data source run. Automatically generated metadata can be be approved, rejected, or edited by data
publishers. Automatically generated metadata is badged with a small icon next to the corresponding metadata field.
```

Figure 11.19 – Data source creation configuration for publishing assets

# 28. Click Next. Select Run on demand. Click Next:

### Run preference

Choose whether to run data source on schedule or on-demand.

| Run on demand     Once created, this data source will run only on demand. | O Run on a schedule<br>Select the days and time of the week to run this data source. |
|---------------------------------------------------------------------------|--------------------------------------------------------------------------------------|
|---------------------------------------------------------------------------|--------------------------------------------------------------------------------------|

Once data source has been created, use the RUN button to trigger a data source run manually.

Figure 11.20 – Data source run preference

- 29. Review the configuration for the data source. Click Select.
- 30. Once the data source is created, click Run.

Overview / Data sources / SalesData

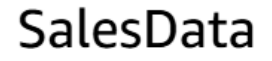

ACTIONS - RUN

No description

Figure 11.21 - Data source run to refresh assets

Source type: Amazon Redshift • Created at: Mar 16, 2025, 12:21:04 PM • Source ID: age9vrafx8wql2

31. On completion, you will see a list of assets.

| Date and time REFREE      | Data sourc            | e run activ          | ities list |              |                |
|---------------------------|-----------------------|----------------------|------------|--------------|----------------|
| STATUS: ALL 👻             | Run type<br>On demand | Duration<br>00:00:11 | Added<br>4 | Updated<br>0 | Unchanged<br>0 |
| Mar 16, 2025, 12:22:41 PM | Asset name            | Database name        |            | Status       |                |
|                           | customers             | dev                  |            | ⊘ Succes     | sfully created |
|                           | products              | dev                  |            | Succes       | sfully created |
|                           | order_items           | dev                  |            | ⊘ Succes     | sfully created |
|                           | orders                | dev                  |            | ⊘ Succes     | sfully created |

Figure 11.22 – Data source assets list

32. Before publishing, let's generate a business description and terms for these assets using DataZone's generative AI. Choose **Customers** and select **GENERATE DESCRIPTIONS**:

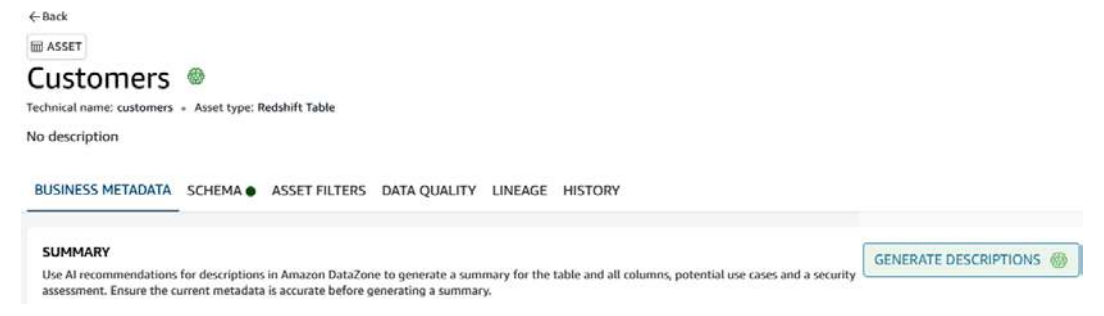

Figure 11.23 - Generate descriptions for the Customers asset

**PUBLISH ASSET** 

33. Once business metadata has been generated, click Accept. You can choose to modify metadata. You can view lineage using an OpenLineage-compatible data lineage visual-ization (https://aws.amazon.com/blogs/big-data/amazon-datazone-introduces-openlineage-compatible-data-lineage-visualization-in-preview/). You can also import data quality scores for assets (https://docs.aws.amazon.com/datazone/latest/userguide/datazone-data-quality.html).

| ← Back                                                                       |                                                                                       |
|------------------------------------------------------------------------------|---------------------------------------------------------------------------------------|
| III ASSET                                                                    |                                                                                       |
| Customers @                                                                  |                                                                                       |
| Technical name: customers + Asset type: Redshift Table                       |                                                                                       |
| No description                                                               |                                                                                       |
|                                                                              | UNITY INSACE USTORY                                                                   |
| BUSINESS METADATA SCHEMA ASSET FILTERS DATA QU                               | DALIT LINEAGE HISTORY                                                                 |
| Review generated metadata                                                    | ×                                                                                     |
| SUMMARY ()                                                                   |                                                                                       |
| The "nuistomers" tal REJECT EDIT ACCEPT                                      | ve information about the customers who engage with the bur<br>ske informed decisions. |
| The "customer, id" column is a unique identifier for each customer, which is | essential for tracking and managing individual customer information. This d           |

The "customer\_id" column is a unique identifier for each customer, which is essential for tracking and managing individual customer information. This o purchasing patterns, and personalize the customer experience.

Figure 11.24 – Accept generated business metadata for the Customers asset

- 34. Navigate to the data quality and lineage tabs.
- 35. Now publish the Customers asset.

← Back

ASSET

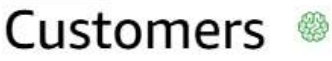

Technical name: customers 

Asset type: Redshift Table

No description

Figure 11.25 – Publish the Customers asset

ACTIONS -

- 36. Repeat steps 31 to 33 for the products, order\_items, and orders assets.
- 37. Navigate to the **SalesData** data source details and validate that **PUBLISHING SETTINGS** is set to **Yes**.

# SalesData

```
Source type: Amazon Redshift • Created at: Mar 16, 2025, 12:21:04 PM • Source ID: age9vrafx8wql2
```

No description

DATA SOURCE RUNS DATA SOURCE DEFINITION DETAILS SCHEDULE

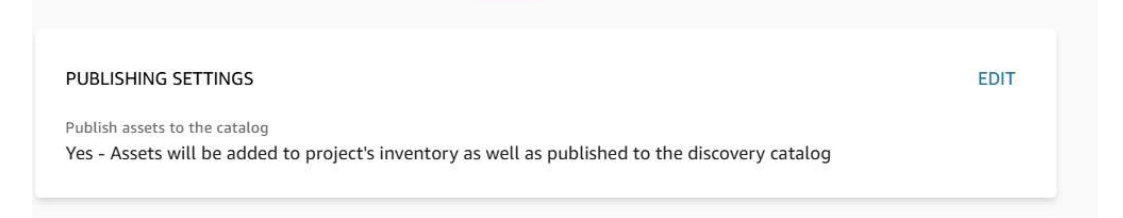

### Figure 11.26 – Data source publishing settings

# 38. Navigate to Data, select Published data, and then choose Assets.

| SalesPublisher    | 🚺 OVERVIEW 🕐 DATA 🔹 ENVIRONMENTS 此 MEMBERS                                                                                              |        |
|-------------------|----------------------------------------------------------------------------------------------------|--------|
| Overview          | Published data                                                                                                    |        |
| DATA PUBLISHING   | Tota is a fist of an provision spaces and once products owned by one project.                                                           |        |
| Data sources      | Q. Find asset                                                                                                    | ASSETS |
| Inventory data    | WI AGGT                                                                                                    |        |
| Published data    | order_items                                                                                                    |        |
| Incoming requests | Tochnical name: onder_itams • Asset type: Redshift Table • Metadata last updated: Mar 16, 2025, 12:22:51 PM<br>No discription available |        |

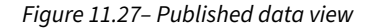

We will now select MarketingConsumer and subscribe to published assets.

- Let's set up an environment profile and environment for the MarketingConsumer project. Choose the MarketingConsumer project.
- 40. Navigate to Create environment profile. For Name, enter MarketingEnvironmentProfile.

# Create Environment Profile

Environment profiles define the configuration parameters and resources that are available for your environment.

# Environment profile details

 Name

 MarketingEnvironmentProfile

 Description - optional

 Enter description

 All environment profiles are owned by a project but can be used to create an environment in any project.

 Project

 MarketingConsumer
 X

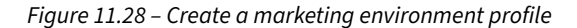

41. For blueprint, choose **Default Data warehouse**. For **Parameter set**, select your AWS account and choose the **marketing-redshift-serverless** parameter set.

### Parameter set

A parameter set enables Amazon DataZone to establish a connection to your Amazon Redshift clusters and serverless workgroups.

| Choose a parameter set        | O Enter my own |
|-------------------------------|----------------|
| AWS account                   |                |
| 200520210000                  | X              |
| Parameter set                 |                |
| marketing-redshift-serverless | ×              |

Figure 11.29 - Create a marketing environment profile parameter set

42. Choose Authorized project only and select the MarketingConsumer project. For Publishing, select Don't allow publishing. Choose Create environment profile.

Publishing

Specify which schemas can be used for publishing by environments created from this profile.

Publish from only default environment schema Only allow publishing from schema created for the environment.

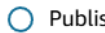

Publish from any schema Allow publishing from any schema in the AWS account where the environment is created.

On't allow publishing This environment will not be able to publish.

> Figure 11.30 - Create the marketing environment profile - Don't allow publishing setting

43. Let's create an environment for MarketingEnvironmentProfile. For Name, enter MarketingEnvironment. For the profile, choose MarketingEnvironmentProfile. Click Create environment.

# Create environment

A collection of configured resources and a set of IAM principals that can act on these resources.

# Environment details

Name

MarketingEnvironment

Description - aptional

Enter Environment Description

# Environment profile What's this?

In Amazon DataZone, an environment profile is a template that you can use to create environments.

Environment profile

MarketingEnvironmentProfile

Figure 11.31 – Create a marketing environment

44. Let's submit a request to subscribe to the Customers asset from the SalesPublishing project. In the search bar, type in customers. From the list, select customers.

| ¢           | MARKETINGCON 🝷 | Q, customers                                                        |
|-------------|----------------|---------------------------------------------------------------------|
| MarketingCo | insumer        | customers<br>Technical name: customers - Asset type: Redshift Table |
| rerview     | Data source    | products Technical name: products  Asset type: Redshift Table       |

Figure 11.32 – Search for customers data

45. Click **Subscribe**. Provide a reason for the subscription. Enter For promotional events as the reason for the request. Click **Request**.

| Data details                                    |                        |     |
|-------------------------------------------------|------------------------|-----|
| ASSET                                           |                        |     |
| customers                                       |                        |     |
| Technical name: customers • Asset type:         | RedshiftTableAssetType |     |
| Owning project<br>SalesPublisher                |                        |     |
|                                                 |                        |     |
| Subscribing project                             |                        |     |
| MarketingConsumer                               |                        | × ~ |
|                                                 |                        |     |
| Comment                                         |                        |     |
| Reason for request                              |                        |     |
| Provide a short justification for your request. |                        |     |
| 6                                               |                        |     |

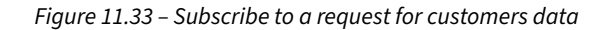

46. Choose the **SalesPublisher** project. Navigate to **Published data**, then **Incoming requests**. You will see the subscription request for the Customers asset.

| SalesPublisher    |                      | 14.<br>           | OVERVIEW Q DAT   | A SENVIRONMENTS 21 MEN | MBERS                     |              |
|-------------------|----------------------|-------------------|------------------|------------------------|---------------------------|--------------|
| Overview          |                      |                   |                  |                        |                           |              |
| DATA PUBLISHING   | Approve or reject re | requests what's   | ths!             | hed data assets.       |                           |              |
| Data sources      |                      |                   |                  |                        |                           |              |
| Inventory data    | REQUESTED            | APPROVED REJECTED | REVOKED UNSUB    | SCRIBED                |                           |              |
| Published data    | Published data       | Туре              | Subscriber       | Status                 | Requested on              | Actions      |
| Incoming requests | customers            | III ASSET         | MarketingConsume | er 🛛 🗞 Requested       | Mar 16, 2025, 01:09:02 PM | View request |

Figure 11.34 – Subscribe request for customers data for approval in the SalesPublisher project

47. Let's view the request and approve it. Select **Full access**. For **Decision comment**, enter approved. Choose **Approve**.

FILTER

Approval access

Full access

Approve with row or column filters

COMMENT

Decision comment - optional

approved

Figure 11.35 – Subscribe request for customers asset approved

48. Navigate to the MarketingConsumer project and select Subscription and review subscribed data. It will take a few minutes to add the customers assets to the environment.

| Overview          | Subscribed data                                                                                                    |
|-------------------|----------------------------------------------------------------------------------------------------|
| DATA PUBLISHING   | This is a list of all subscribed data assets and data products in this project.                                     |
| Data sources      |                                                                                                    |
| Inventory data    | 団 ASSET                                                                                                    |
| Published data    | customers                                                                                                    |
| Incoming requests | Asset spin (2) Regshift steleksset (pp) - minimulation line opplated. Har 16, 2023, U.F. H. 15 PM<br>Na description |
| DATA SUBSCRIPTION | Ø Asset added to 1 environment.                                                                                     |
| Subscribed data   |                                                                                                    |

Figure 11.36 – MarketingConsumer project asset added to the environment

49. Let's query the customers assets. Navigate to the environment and choose MarketingEnvironment. Click Query data with Amazon Redshift. On subscription approval, DataZone creates a data share in the Redshift serverless marketing-wg, creates a federated user, and creates a view to access the assets. This abstraction simplifies your collaboration of assets between projects for analytics.

| MarketingEnvi<br>Created by: Admin * Created or | ronment 💽 💽<br>Mer 16, 2025, OT (35:54 PM                                                                 |                           | ACTIONS *                       |
|-------------------------------------------------|----------------------------------------------------------------------------------------------------|---------------------------|---------------------------------|
| Overview                                        |                                                                                                    | Show per page: 10 + < 1 > | ANALYTICS TOOLS                 |
| DATA PUBLISHING<br>Data sources                 | III ASSET<br>customers                                                                                    | Ø                         | 2 Query data<br>Amazon Redshift |
| DATA ASSETS                                     | Asset type: 2 RedukitTableAssetType - Metaderia last updated: Mar 16, 2025, 01:14:15-PM<br>No description |                           | CONFIGURED RESOURCES            |
| Subscribed                                      | Asset added to 1 target                                                                                   |                           | ENABLE OTHER 53 BUCKETS         |

Figure 11.37 – Query customers data using Amazon Redshift

## 50. Select OPEN AMAZON REDSHIFT.

# Open Amazon Redshift?

Signing in to Amazon Redshift will sign you out of any other AWS management console. Are you sure you want to go to Amazon Redshift?

### Guide to using Redshift Query Editor 2 with Amazon DataZone

1. Select Redshift Serverless workgroup marketing-wg from the resource list, then open the Create connection dialogue.

2. For Authentication, select Federated user.

- 3. For Database, use dev.
- 4. Click Create connection and open a new editor tab. now the granted Redshift data assets are ready to query.
  - a. If an error message ended with no identity-based policy allows the redshift-serverless:GetWorkgroup action is shown, please contact your domain admin to manually add IAM permission redshift-serverless:GetWorkgroup to the environment user role arm:awstiam:CIILLOC.cooc:role/datazone\_usr\_bzear85t2p42s6, using the same resource as redshift-serverless:GetCredentials permission.

CANCEL OPEN AMAZON REDSHIFT

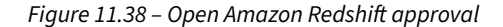

51. This will bring you to Query Editor V2. Log in to the marketing-wg serverless endpoint using the federated user. Expand the data explorer. You will see the datazone\_env\_marketingenvironment schema as well as customers.

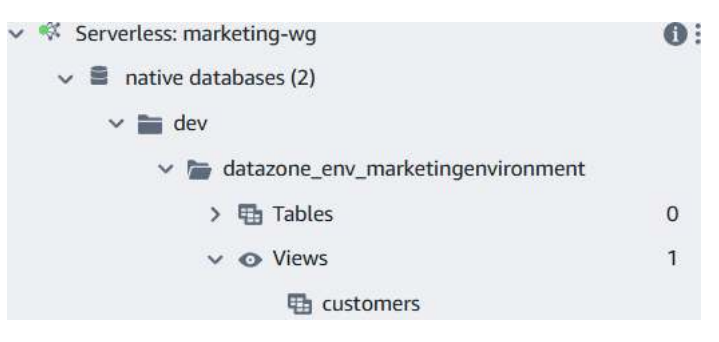

Figure 11.39 – Query Editor V2 data object explorer for marketing-wg

×

| <pre>select * from "datazone_env_marketingenvironment"."customers";</pre> |            |           |                      |          |             |  |
|---------------------------------------------------------------------------|------------|-----------|----------------------|----------|-------------|--|
| customer_ld                                                               | first_name | last_name | email                | phone    | address     |  |
| 1                                                                         | John       | Doe       | john.doe@email.com   | 555-0101 | 123 Main St |  |
| 2                                                                         | Jane       | Smith     | jane.smith@email.com | 555-0102 | 456 Oak Ave |  |
| 3                                                                         | Bob        | Johnson   | bob i@email.com      | 555-0103 | 789 Pine Rd |  |

52. In Query Editor V2, run the following query:

Figure 11.40 – Query Editor V2 query results for the customers asset

# How it works...

In the producer account, data assets stored across Amazon S3, Redshift, RDS, and third-party sources are registered in the Amazon DataZone catalog within the central governance account. Amazon DataZone's business catalog serves as a central governance hub in a data mesh architecture, enabling domain-oriented teams to autonomously manage and discover data assets. The catalog leverages generative AI capabilities to automatically generate rich metadata, business context, and use case descriptions for data assets, making them easily discoverable across organizational boundaries. This central account serves as the control center, hosting the DataZone domain and data portal, while connecting producer and consumer AWS accounts through DataZone domain associations. End users access the DataZone portal using IAM credentials or SSO integration through IAM Identity Center, where they can explore asset information including data quality metrics and both business and technical metadata. The architecture implements a self-service model where users request access through DataZone's subscription feature, subject to asset owner approval. Once granted access, consumers can leverage the data in their accounts for various purposes: developing AI/ML models in SageMaker, performing analytics with Athena, conducting data warehousing operations in Redshift, or creating visualizations using QuickSight.

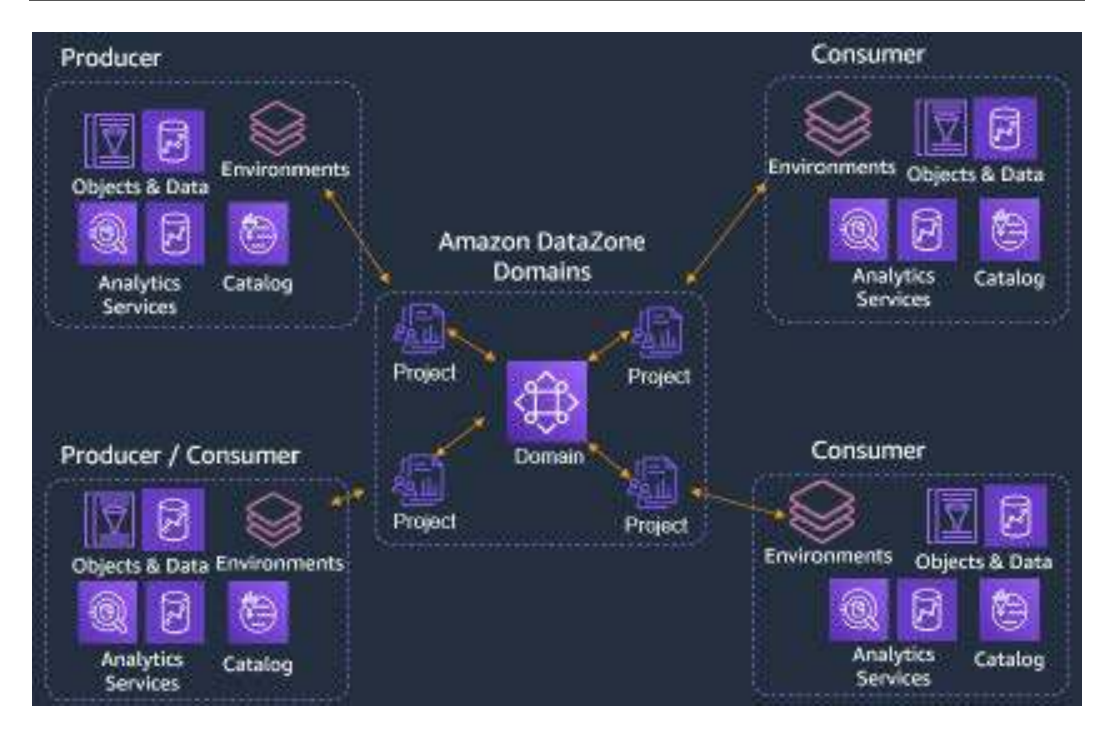

Figure 11.41 – Amazon DataZone data mesh pattern

# Data sharing using AWS Data Exchange for monetization and subscribing to third-party data

AWS Data Exchange enables secure data sharing of Amazon Redshift data through its integration with Redshift data shares. Organizations can publish their Redshift data as licensed data products, which subscribers can directly query from their own Redshift clusters without copying or moving the underlying data. To share data, providers first create a data share in their Redshift cluster using the CREATE DATASHARE command, add specific schemas, tables, or views, and then publish it as a data product on AWS Data Exchange. Publishers can choose to publicly or privately share products. Subscribers can discover these data products through the AWS Data Exchange catalog, and once subscribed, the data appears as a database in their Redshift cluster through the use of a managed AWS Data Exchange data share. This streamlines data monetization and consumption while maintaining security.

# **Getting ready**

To complete this recipe, you will need the following:

- An IAM user with access to Amazon Redshift
- Amazon Redshift serverless in the us-east-1 Region
- The AWSDataExchangeSubscriberFullAccess IAM permission associated with your IAM user/role

# How to do it...

In this recipe, we will subscribe to the AWS Data Exchange data product **Worldwide Event Attendance**. Then, we will use Amazon Redshift serverless to access **Worldwide Event Attendance**:

- 1. Navigate to the AWS Data Exchange console.
- 2. From the left navigation pane, choose **Product catalog** under **Subscribed with AWS** Marketplace.
- 3. Search for Worldwide Event.
- 4. Choose Worldwide Event Attendance (Test Product). Select Continue to subscribe. This product costs zero dollars.

| a                                                                                   | NS                                                  | Pro<br>This<br>que<br>Free<br>12 (      | Worldwide Event Attendance (Test Product) Provided By: Amazon Web Services [2] This is a test product to help you understand how to find and subscribe to products containing Amazon Redshift data sets that you can query, analyze, and build applications with in minutes. Free 12 month subscription available |                                  |                                         |                                                                   |                                                                   |  |
|-------------------------------------------------------------------------------------|-----------------------------------------------------|-----------------------------------------|----------------------------------------------------------------------------------------------------|----------------------------------|-----------------------------------------|-------------------------------------------------------------------|-------------------------------------------------------------------|--|
| Product offers                                                                      | Overview                                            | Data sets                               | Data dictionary and samples                                                                                                    | Usage                            | Support                                 | Similar products                                                  | Continue to subscribe                                             |  |
| Product offer<br>The following offer<br>offers with multiple<br>or fees might apply | <b>S</b><br>s are available for<br>payments, your a | this product. Chor<br>ccount must be or | se an offer to view the pricing and access<br>t invoice billing terms, rather than credit                                                                                                    | s duration op<br>card billing, V | tions for the offe<br>/our subscription | r. Select an offer and continue<br>begins on the date that you ac | to subscribe. To subscribe to<br>cept the offer, Additional taxes |  |
| Public offer                                                                        |                                                     |                                         |                                                                                                    |                                  |                                         |                                                                   |                                                                   |  |
| Offer ID: offer-9t4f:<br>Payment schedule: Up<br>9 \$0 for 12 month                 | z6lg24f40<br>front payment   Offe<br>hs             | r auto-renewal: Supp                    | octed   Offer currency: USD (\$)                                                                                                    |                                  |                                         |                                                                   |                                                                   |  |

Figure 11.42 - Amazon Data Exchange test product subscription

5. Review the terms and conditions. Click **Subscribe**. You can choose **No** for **Offer auto-re-newal**.

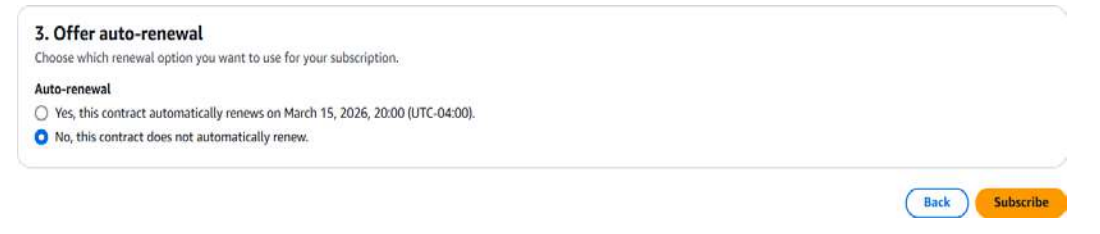

Figure 11.43 - Amazon Data Exchange test product subscribe

- 6. Once the subscription is successful, you will be able to see the product under **Subscribed** with AWS Marketplace | Active subscriptions.
- 7. Navigate to the Redshift serverless namespace on the console.
- 8. Click the Datashares tab and create a connection for your Redshift user to the dev database.

| Workgroup Data backup                                                                                                    | Database Security an              | d encryption Datashares | Zero-ETL integrations | Resource policy | Tags                |
|----------------------------------------------------------------------------------------------------|-----------------------------------|-------------------------|-----------------------|-----------------|---------------------|
| How it works                                                                                                    |                                   |                         |                       |                 |                     |
| You don't have a database control of the second second | onnection. To view datashares, co | nnect to a database.    |                       | [               | Connect to database |

Figure 11.44 – Amazon Redshift console | Datashares | Connect to database

# 9. Navigate to Subscriptions to AWS Data Exchange datashares.

| Subscriptions to AWS Data Exchange datashares (1/1) Info |                                                                   | Data product catalog [                                             | Create database from datashare     |                                                 |
|----------------------------------------------------------|-------------------------------------------------------------------|--------------------------------------------------------------------|------------------------------------|-------------------------------------------------|
| Your s<br>produ                                          | subscriptions to datashares managed by AWS Data Exc<br>ut catalog | hange are listed here. To find more products containing datashares | or create a database from an exist | ng datashare to query the data, browse the data |
| Q                                                        | Find subscriptions to aws data exchange datash                    | hares                                                              |                                    | < 1 > @                                         |
|                                                          | Datashare name                                                    | Producer namespace                                                 | Publicly ac                        | cessible                                        |
| 0                                                        | worldwide_event_test_data                                         | 1015d398-b04c-40d0-bb67-257e0956c5                                 | 96d Enabled                        |                                                 |

Figure 11.45 - Amazon Redshift data shares from subscriptions

# 10. Choose worldwide\_event\_test\_data and select Create database from datashare. Enter the worldwide\_event\_test\_db database name. Select Without Permissions. Click Create.

# Enter a name for your new database. worldwide\_event\_test\_db Datashare database type With Permissions (recommended) Allows you to grant permissions on specific objects to individual users and roles, similar to local database objects. Without Permissions Employs an all-or-nothing permissions model, providing access to the entire datashare database for users, user groups, or roles. These identities receive full permissions on all objects within the datashare. Cancel Create Figure 11.46 - Amazon Redshift create database from the subscriptions data share

- 11. Log on to Query Editor V2 and connect to your serverless workgroup.
- 12. Expand the data object explorer on the left. Expand **external\_databases**. Further expand **worldwide\_event\_test\_db**.

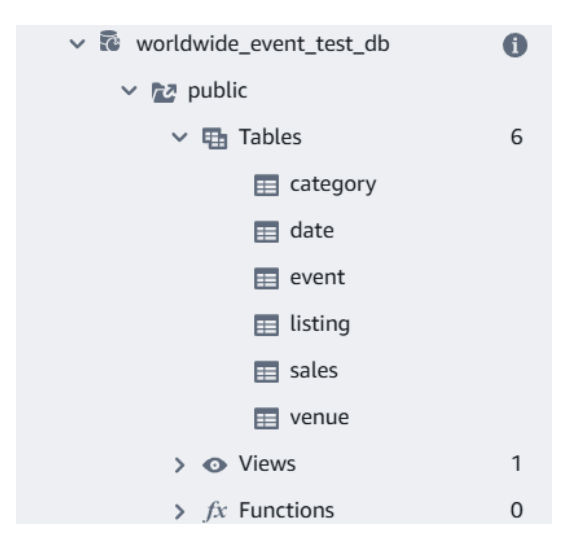

Figure 11.47 – Amazon Redshift Query Editor V2 data explorer view listing data share objects

Database name

13. Let's analyze the data shared with the third-party dataset using the following SQL. Run this query:

```
SELECT event.eventname, event.starttime, venue.venuename, venue.
venuecity, venue.venuestate,venueseats
FROM "worldwide_event_test_db"."public"."event" as event
JOIN "worldwide_event_test_db"."public"."venue" as venue
on event.venueid=venue.venueid
WHERE venue.venueseats > 0;
```

The following is the output of the preceding query:

| U, | eventname             | starttime           | venuename                | venuecity   | venuestate | venueseats |  |
|----|-----------------------|---------------------|--------------------------|-------------|------------|------------|--|
|    | Joe Cocker            | 2008-01-12 14:00:00 | McAfee Coliseum          | Oakland     | CA         | 63026      |  |
|    | David Byrne           | 2008-01-13 19:00:00 | Safeco Field             | Seattle     | WA         | 47116      |  |
|    | Jamboree in the Hills | 2008-01-27 15:00:00 | Reliant Stadium          | Houston     | TX         | 72000      |  |
|    | Ben Harper            | 2008-01-28 15:00:00 | Arrowhead Stadium        | Kansas City | MO         | 79451      |  |
|    | Daughtry              | 2008-02-01 20:00:00 | Miller Park              | Milwaukee   | WI         | 42200      |  |
|    | Missy Higgins         | 2008-02-02 15:00:00 | Great American Ball Park | Cincinnati  | OH         | 42059      |  |
| 0  | Squeeze               | 2008-02-04 14:00:00 | M&T Bank Stadium         | Baltimore   | MD         | 70107      |  |
|    | Wyclef Jean           | 2008-02-07 19:30:00 | LP Field                 | Nashville   | TN         | 68804      |  |

Figure 11.48 – Amazon Redshift Query Editor V2 data share query output

# How it works...

The process consists of two main workflows – the provider and subscriber paths. On the provider side, the data analyst first creates an AWS Data Exchange managed data share and loads data into their Redshift database. They then create a dataset from this data share, add it to a product, and can create private or public offers for specific customers. The provider can also set up pipelines to refresh new data to their Redshift cluster automatically. On the subscriber side, once they subscribe to the product through AWS Data Exchange, a database is automatically created from the data share in their environment. The subscriber's data analyst can then launch a serverless workspace and run queries directly against the shared data through their own Redshift instance.

This serverless architecture enables seamless data sharing between providers and subscribers while maintaining data security and governance through AWS's managed services. This pattern works for both provisioned and serverless Amazon Redshift.

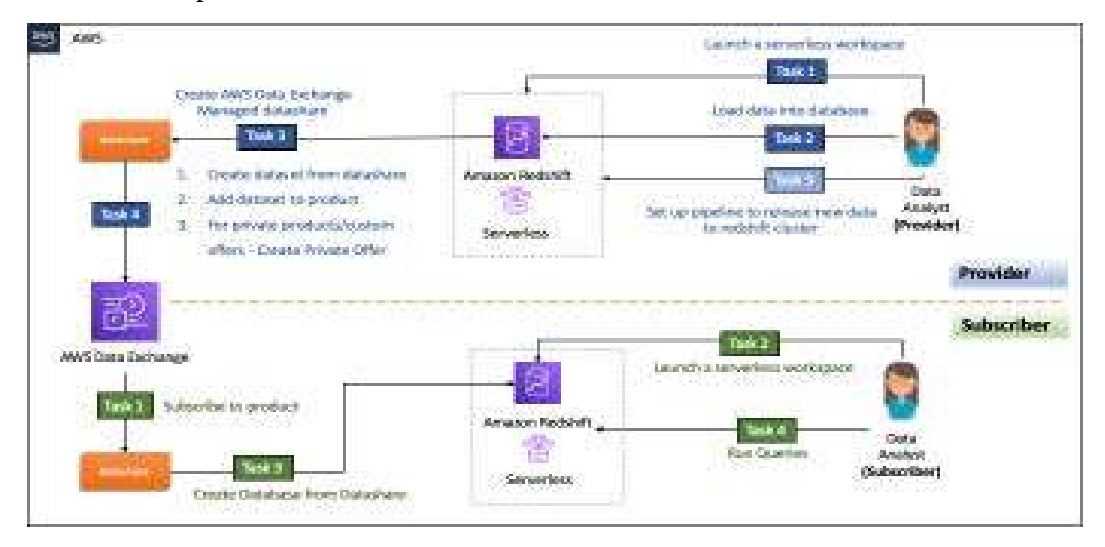

Figure 11.49 – AWS Data Exchange provider and subscriber flow

# 12

# Generative AI and ML with Amazon Redshift

In this chapter, we explore how Amazon Redshift is transforming data analytics with integrated **machine learning (ML)** capabilities and generative AI. Redshift ML enables users to create, train, and deploy ML models directly within a Redshift data warehouse, supporting a range of use cases from supervised learning to advanced generative AI models like **large language models (LLMs)**. You'll discover how Redshift ML can streamline processes such as forecasting and sentiment analysis, and how Amazon Q enhances these capabilities with AI-driven assistants for query authoring and **business intelligence (BI)**.

Finally, we'll delve into the future potential of generative AI within the Amazon Redshift data warehouse (serverless or provisioned cluster) and its broader impact on data analytics.

The following recipes are covered in this chapter:

- Building SQL queries automatically using Amazon Q generative SQL
- Managing Amazon Redshift ML
- Using LLMs in Amazon Bedrock using SQL statements
- Using LLMs in Amazon SageMaker to jumpstart using SQL statements
- Querying your data with natural language prompts using Amazon Bedrock knowledge bases for Amazon Redshift
- Generative BI with Amazon Q with QuickSight querying an Amazon Redshift dataset

# **Technical requirements**

Here are the technical requirements in order to complete the recipes in this chapter:

- Access to the AWS Management Console.
- An Amazon Redshift data warehouse deployed in the AWS Region eu-west-1.
- Amazon Redshift data warehouse admin user credentials.
- AWS administrator permission to create an IAM role by following *Recipe 3* in *Appendix*. This IAM role will be used for some of the recipes in this chapter.
- Attach an IAM role to the Amazon Redshift data warehouse by following *Recipe 4* in *Appendix*. Make note of the IAM role name; we will refer to it in the recipes with [Your-Redshift\_Role].
- AWS administrator permission to deploy the AWS CloudFormation template (https://github.com/PacktPublishing/Amazon-Redshift-Cookbook-2E/blob/main/Chapter12/chapter\_12\_CFN.yaml), which creates two IAM policies and the quicksight-role role:
  - An IAM policy attached to the IAM user that will give them access to Amazon Redshift, Amazon RDS, Amazon Kinesis, Amazon Kinesis Data Firehose, Amazon CloudWatch Logs, AWS CloudFormation, AWS Secret Manager, Amazon Cognito, Amazon S3, AWS DMS and AWS Glue
  - An IAM policy attached to the IAM role that will allow the Amazon Redshift data warehouse to access Amazon S3
  - The IAM role quicksight-role gives access to QuickSight to create a VPC connection to Amazon Redshift
- Access to any SQL interface, such as a SQL client or Amazon Redshift Query Editor.
- An AWS account number; we will refer to it in the recipes with [Your-AWS\_Account\_Id].
- An Amazon S3 bucket created in eu-west-1; we will refer to it with [Your-Amazon\_S3\_ Bucket].
- The code files can be found in the GitHub repo: https://github.com/PacktPublishing/ Amazon-Redshift-Cookbook-2E/tree/master/Chapter11.

# Building SQL queries automatically using Amazon Q generative SQL

In this recipe, you'll learn how to leverage Amazon Q, a generative AI-powered SQL assistant in Amazon Redshift Query Editor. Amazon Q simplifies query authoring by transforming natural language prompts into SQL queries, reducing the complexity of writing SQL manually. Whether you're a data engineer, analyst, or non-technical user, Amazon Q generative SQL enables you to interact with your data more intuitively, speeding up analysis and improving efficiency. By the end of this recipe, you'll understand how to use natural language commands to generate SQL queries that can be run directly using Amazon Redshift for insights.

# **Getting ready**

To complete this recipe, you will need:

- An Amazon Redshift data warehouse deployed in the AWS Region eu-west-1, with the retail dataset from *Chapter 3*, in the *Loading and unloading data* recipe
- Amazon Redshift data warehouse master user credentials
- Access to Amazon Redshift Query Editor V2

# How to do it...

 Navigate to the Amazon Redshift console and then to Query Editor V2 (https://console. aws.amazon.com/sqlworkbench/home) and click on the gear icon, and select Q generative SQL settings, as shown in the following screenshot:

| E                     | Redshift quer             | y editor v2 |            |  |
|-----------------------|---------------------------|-------------|------------|--|
| Editor                | ⊕ Create 💌                | O Load data | «          |  |
|                       | Q ab                      |             | ) <b>G</b> |  |
| Oueries               | proforma                  |             |            |  |
| Conne                 | ections                   |             |            |  |
| tet Accou             | int settings              |             |            |  |
| 🛇 Q gen               | erative SQL settings      |             |            |  |
| *                     |                           |             |            |  |
| S Amazon Q generative | SQL settings <i>(admi</i> | n only)     |            |  |
| Q generative SQL      |                           |             |            |  |

Figure 12.1 – Q generative SQL settings in Query Editor V2

- 2. Optionally, you can scroll down to the Custom Context section. In this section, you can add additional details about the schema in JSON format that generative SQL can leverage to generate more accurate SQL. Click on Add custom context and paste the sample JSON from GitHub (https://github.com/PacktPublishing/Amazon-Redshift-Cookbook-2E/blob/main/Chapter11/SampleCustomContext.json) in the editor, then click Save.
- 3. Amazon Q generative SQL is available in the notebooks feature of Query Editor V2. Click on the + icon in Query Editor and choose **Notebook**. Then, click on the Amazon Q generative SQL icon, as shown in the following screenshot, to open the Amazon Q generative SQL window, where you can ask questions about the dataset in natural language to generate SQL statements.

| Run all Solated ses                   | sion 👔 Serv                                                                                  | verless: m 💌                                                                                                | dev                                                                                              | •                                          | 3 |
|---------------------------------------|----------------------------------------------------------------------------------------------|----------------------------------------------------------------------------------------------------|--------------------------------------------------------------------------------------------------|--------------------------------------------|---|
|                                       | Last                                                                                         | saved: a few seco                                                                                           | nds ago 🛛 🕂                                                                                      | / 23                                       |   |
| ▶ Run 🔳                               | » 🛛 🛇 Ama                                                                                    | azon Q generativ                                                                                            | e SQL 🚺                                                                                          | :×                                         | 0 |
| Limit 100  Use Ctrl-Space for autocom | Ask me ques<br>SQL queries<br>get it right, s<br>them in any<br>about me, so<br>generative S | stions about your<br>based on your da<br>so verify my sugg<br>environment or v<br>ee Interacting wit<br>GLA | data and I will s<br>stabase. I don't<br>estions before s<br>vorkload. To lea<br>th query editor | suggest<br>always<br>using<br>am more<br>Q |   |
|                                       | Ask me a q                                                                                   | uestion to genera                                                                                           | te a SQL                                                                                         |                                            |   |

Figure 12.2 - Opening the Amazon Q generative SQL chat window

4. Type a question about the data, for example, Who are the top 10 high value customers?, and submit it to Amazon Q. You will receive a SQL statement as output, along with an Add to notebook button. When you click on it, the query will be added to the notebook and you can run it to see the results.

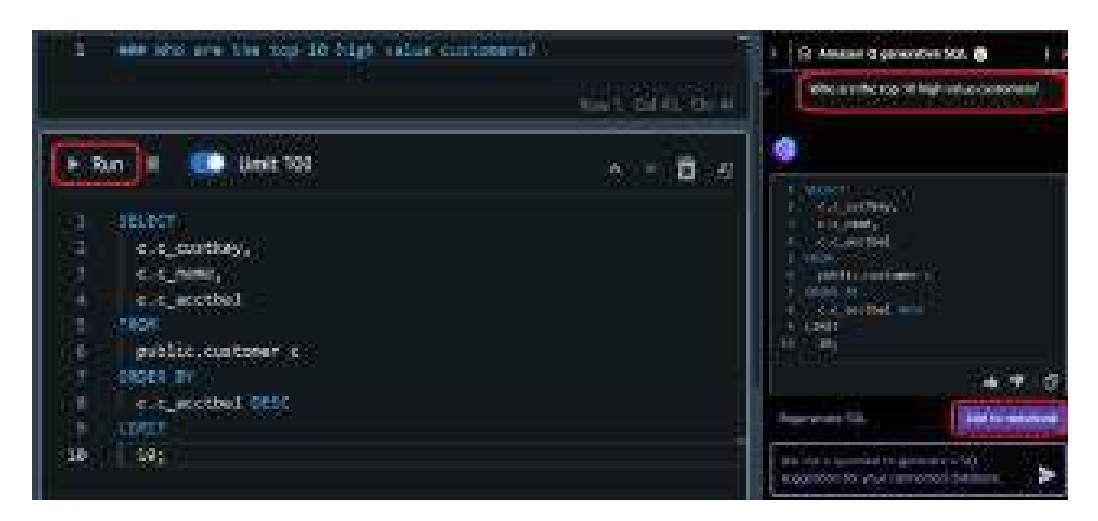

Figure 12.3 - Sample interaction with Q generative SQL

# How it works...

Amazon Q generative SQL uses the schema of objects in your database or the custom content you provided as context to the generative AI model. In addition to the schema, it also uses the user query history as context. The generative AI model then generates a SQL statement that can answer your natural language question and presents it to you. You can then add it to a notebook, execute it, and share the results.

# Managing Amazon Redshift ML

Amazon Redshift ML enables Amazon Redshift users to create, deploy, and execute ML models using familiar SQL commands. Amazon Redshift has built-in integration with Amazon SageMaker Autopilot, which chooses the best ML algorithm based on your data using automatic algorithm selection. It enables users to run ML algorithms without the need for expert knowledge in ML. On the other hand, ML experts such as data scientists have the flexibility to select algorithms such as XGBoost and specify the hyperparameters and preprocessors. Once the ML model is deployed in Amazon Redshift, you can run the prediction using SQL at scale. This integration completely simplifies the pipeline required to create, train, and deploy the model for prediction. Amazon Redshift ML allows you to create, deploy, and predict using the data in the data warehouse as follows:

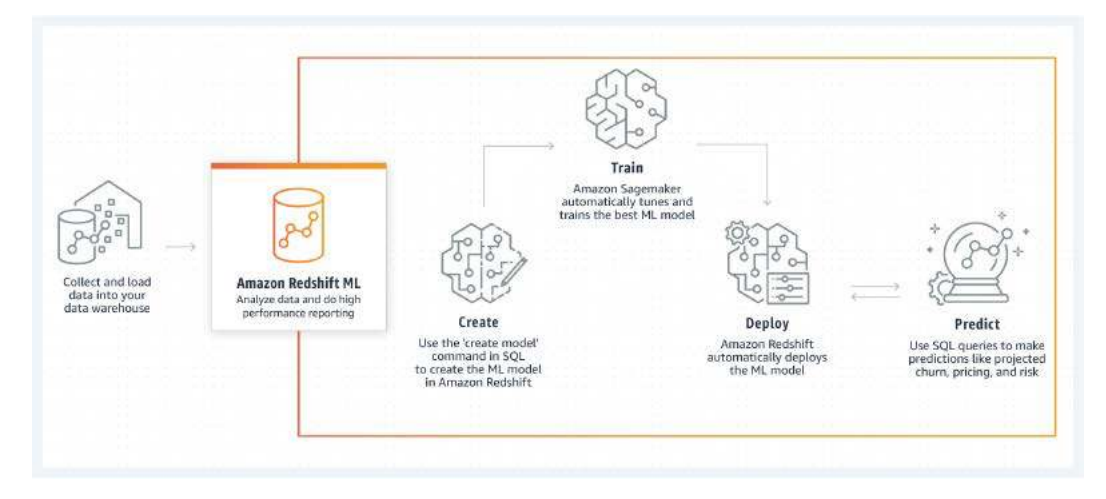

Figure 12.4 – Amazon Redshift ML capabilities

# **Getting ready**

To complete this recipe, you will need:

- An Amazon Redshift data warehouse deployed in the eu-west-1 Region.
- Sample data loaded using the *Chapter 3* recipe *Loading and unloading data*.
- Amazon Redshift data warehouse admin user credentials.
- Access to any SQL interface, such as a SQL client or Amazon Redshift Query Editor.
- An IAM role attached to an Amazon Redshift data warehouse that can access Amazon S3 and Amazon SageMaker. We will refer to it in the recipes with [Your-Redshift\_Role].
- An Amazon S3 bucket created in eu-west-1. We will refer to it with [Your-Amazon\_S3\_ Bucket].

# How to do it...

In this recipe, we will use the product reviews data that was set up in *Chapter 3*, in the *Loading and unloading data* recipe. We will build the model to predict the star\_rating values of the products table:

1. Open any SQL client tool and execute the following query to create the training data to train the model by using 50000 records for the product category home:

```
create schema product_reviews;
create table product_reviews.amazon_reviews_train
as SELECT * FROM product_reviews where product_category = 'Home'
limit 50000;
```

2. To create the model, execute the following query. This will use Autopilot to determine the problem type, with a max runtime of 900 seconds. This model will predict the star\_rating. The CREATE MODEL SQL will run asynchronously. With this step, Amazon Redshift will unload the data to the S3 bucket and Autopilot will use that dataset to train the model. After the model is trained, the code will be compiled using Amazon SageMaker Neo and will be deployed to the Amazon Redshift data warehouse. The model can then be accessed using the user-defined function func\_product\_rating:

```
CREATE MODEL product_rating
FROM (
SELECT marketplace, customer_id
   , review_id, product_id
   , product_parent, product_title
   , product_category, star_rating
   , helpful_votes, total_votes
   , vine, verified_purchase
   , review_headline, review_body
FROM product_reviews.amazon_reviews_train
   ) TARGET star_rating
FUNCTION func_product_rating
IAM_ROLE '[Your-Redshift_Role]'
SETTINGS(S3_BUCKET '[Your-Amazon_S3_Bucket]', MAX_RUNTIME 1800, S3_
GARBAGE_COLLECT OFF);
```

3. To check the status of the model creation, execute the following query. Check if the model state is **Ready**. When the model state is **Ready**, it shows the problem type of **MulticlassClassification** and an accuracy of **0.62940** for this model:

```
show model product_rating;
```

The preceding query will return output similar to the following:

| Key                 | Y | Value                                                                                                    |
|---------------------|---|----------------------------------------------------------------------------------------------------|
| Schema Name         |   | public                                                                                                    |
| Owner               |   | awuser                                                                                                    |
| Creation Time       |   | Tue, 30.03.2021 11:21:47                                                                                                   |
| Model State         |   | READY                                                                                                    |
| Estimated Cost      |   | 0.964440                                                                                                    |
| validation:accuracy |   | 0.629420                                                                                                    |
| Query               |   | SELECT MARKETPLAC<br>CUSTOMER_ID, REVIEV<br>FROM DEV.PRODUCT_<br>REVIEWS.AMAZON_RE<br>WHERE PRODUCT CA-<br>TEGORY = 'HOME' |
| Target Column       |   | STAR_RATING                                                                                                    |
| PARAMETERS:         |   | MulticlassClassification                                                                                                   |

4. To predict the star\_ratings, execute the following query to validate the accuracy of the ML model. The user-defined function func\_product\_rating predicts the star\_rating and we compare it to the actual value to determine the accuracy of the model:

```
WITH infer_data
AS (
SELECT star_rating AS actual
,func_product_rating(marketplace
, customer_id, review_id, product_id
, product_parent, product_title
, product_category, helpful_votes
, total_votes, vine, verified_purchase
, review_headline, review_body) AS predicted
, CASE WHEN star_rating = predicted
    THEN 1::INT ELSE 0::INT
    END AS correct
```

```
FROM product_reviews.amazon_reviews
where product_category = 'Home'
)
,aggr_data AS (
SELECT SUM(correct) AS num_correct
,COUNT(*) AS total
FROM infer_data
)
SELECT (num_correct::FLOAT / total::FLOAT) AS accuracy
FROM aggr_data;
```

The preceding query will return the following output:

accuracy 0.627847778989157

# How it works...

Amazon Redshift simplifies the pipeline to create the models and use the model for prediction using SQL. With Amazon Redshift, you can build models for different use cases, such as customer churn prediction, predicting whether a sales lead will close, fraud detection, etc. You can use simple SQL statements to create ML workflows. Use the CREATE MODEL SQL command to specify training data as either a table or a SELECT statement. Redshift ML then compiles and imports the trained model inside the Redshift data warehouse and prepares a SQL inference function that can be immediately used in SQL queries. Redshift ML automatically handles all the steps needed to train and deploy a model.

# Using LLMs in Amazon Bedrock using SQL statements

In this recipe, you'll learn how to leverage LLMs for language translation directly within Amazon Redshift through its native integration with Amazon Bedrock. Amazon Redshift ML now extends its SQL-based ML capabilities to include foundation models available through Bedrock, enabling you to perform sophisticated natural language processing tasks using familiar SQL commands. We'll demonstrate this capability by translating order comments from Spanish to English using Anthropic Claude 3 Haiku, one of the foundation models available through Amazon Bedrock. This integration showcases how you can combine Amazon Redshift's data warehousing capabilities with advanced language models to perform translations directly within your database environment, eliminating the need for external translation services or data movement.

# **Getting ready**

To complete this recipe, you will need:

- An Amazon Redshift data warehouse deployed in the AWS Region eu-west-1
- Amazon Redshift data warehouse admin user credentials
- Access to any SQL interface, such as a SQL client or Amazon Redshift Query Editor
- An IAM role attached to an Amazon Redshift data warehouse with the managed policy AmazonBedrockFullAccess attached to it

# How to do it...

We will start by configuring access to the Anthropic Claude 3 Haiku model through Amazon Bedrock and load sample order data into Amazon Redshift. Then, we'll create a model using Amazon Redshift ML that connects to the Amazon Bedrock foundation model. Finally, we'll write SQL queries to invoke this model and translate the Spanish comments to English, demonstrating the seamless integration between these AWS services:

- 1. Navigate to the Amazon Bedrock console (https://console.aws.amazon.com/bedrock/).
- 2. In the navigation pane, choose Model Access, as shown in the following screenshot:

| Resource Groups & Tag Editor            |                                                         |
|-----------------------------------------|---------------------------------------------------------|
| Projects                                | Amazon Bedrock                                          |
| User guide 🖸<br>Bedrock Service Terms 🖸 | Overview Info                                           |
| Bedrock configurations                  |                                                         |
| Model access                            |                                                         |
| Bedrock Studio Preview                  |                                                         |
| Settings                                | Foundation models                                       |
|                                         | Amazon Bedrock supports over 100 foundation models from |

Figure 12.6 – Amazon Bedrock model access

3. If you are accessing Amazon Bedrock for the first time, you will see the **Enable specific models** button. Select it. Otherwise, you will see the **Modify model access** button. Select it.

4. In the search box, search for the Claude 3 Haiku model. Select it and click **Next**, as shown in the following screenshot:

# Edit model access

| Find model      |                      | 1 match Group by pro | vider    |
|-----------------|----------------------|----------------------|----------|
| aude 3 Haiku X  | lear filters         |                      |          |
| Models          | Access status        | Modality             | EULA [ 👌 |
| 🔻 Anthropic (1) | 0/1 access granted   |                      |          |
| Claude 3 Haiku  | Available to request | Text & Vision        | EULA     |

Figure 12.7 – Amazon Bedrock model selection

- 5. Read the terms and click the **Submit** button.
- 6. Next, connect to your Amazon Redshift data warehouse using Query Editor V2 (https:// console.aws.amazon.com/sqlworkbench/home).
- 7. Create an order\_comments table and load some sample data into it using the SQL statements provided below. The insert statement loads some orders with Spanish comments into the table:

```
create table order_comments (order_id int, comment varchar(100));
insert into order_comments values (1, 'Dirección de envío
actualizada'),
(2,'Por favor manipular con cuidado frágil'),(3,'Llamar antes de
entregar');
```

8. Create an external model using the SQL statement below. This will create a SQL function named 'translate\_to\_english' that can be invoked in SQL statements. For MODEL\_ID, Anthropic Claude 3 Haiku's ID is provided. Refer to this documentation page for more information about Amazon Bedrock model IDs (https://docs.aws.amazon.com/bedrock/latest/userguide/model-ids.html). The model's behavior is configured using two key parameters: 'Prompt' and 'Suffix'. The 'Prompt' parameter provides the initial instruction to the LLM describing the translation task.

Your input data from Amazon Redshift is then automatically appended between the prompt and suffix. The 'Suffix' parameter adds any final instructions needed to complete the prompt before it's sent to the LLM:

```
CREATE EXTERNAL MODEL claude_model_translate_to_english
FUNCTION translate_to_english
IAM_ROLE DEFAULT
MODEL_TYPE BEDROCK
SETTINGS (
    MODEL_ID 'anthropic.claude-3-haiku-20240307-v1:0'
    ,PROMPT 'Translate this statement from Spanish to English'
    , SUFFIX 'Return only the translated sentence in lowercase and
nothing else'
    , REQUEST_TYPE UNIFIED
    , RESPONSE_TYPE VARCHAR
);
```

9. Run the following SQL to translate the Spanish comments to English:

```
SELECT comment as comment_in_spanish,
translate_to_english(comment) as comment_in_english
from order_comments
limit 5;
```

```
1 select comment as comment_in_spanish,
2 translate_to_english(comment) as comment_in_english
3 from order_comments
4 limit 5;

    Result 1 (3)

    Comment_in_spanish comment_in_english

    Dirección de envío actualizada updated shipping address

    Por favor manipular con cuidado frágil please handle with care fragile

    Llamar antes de entregar call before delivering
```

Figure 12.8 – Output of Amazon Redshift and Amazon Bedrock integration

# How it works...

Amazon Redshift's integration with Amazon Bedrock enables direct access to foundation models through SQL statements. It has the following features:

- Native integration: Amazon Redshift connects directly with Amazon Bedrock through built-in integration, allowing you to perform generative AI tasks using SQL commands across both provisioned and serverless environments.
- External model creation: The CREATE EXTERNAL MODEL statement establishes a connection with the specified Bedrock foundation model and automatically generates a SQL function for model interaction.
- **Prompt engineering**: Redshift constructs a complete prompt by combining your template, input data, and suffix instructions, then passes these to the Converse API, ensuring consistent interaction with foundation models.
- **Execution**: The translation function handles communication between Redshift and Bedrock automatically, with the foundation model processing requests and returning results in real time for use in SQL operations.

# Using LLMs in Amazon SageMaker Jumpstart using SQL statements

In this recipe, you'll explore how to use LLMs for tasks like sentiment analysis directly within Amazon Redshift by leveraging the integration with Amazon SageMaker Jumpstart. Amazon Redshift ML allows you to create ML models using SQL commands, and now, with LLM support, you can tap into powerful pre-trained models for text processing.

By following this recipe, you'll learn how to deploy an LLM through SageMaker Jumpstart, connect it to Redshift ML, and perform advanced natural language processing tasks like sentiment classification on your data—all without the need to manage complex ML pipelines. This integration simplifies the use of generative AI for extracting insights from unstructured data in Redshift.

# **Getting ready**

To complete this recipe, you will need:

- An Amazon Redshift data warehouse deployed in the AWS Region eu-west-1
- Amazon Redshift data warehouse admin user credentials
- Access to any SQL interface, such as a SQL client or Amazon Redshift Query Editor

• An IAM role attached to an Amazon Redshift data warehouse that can invoke Amazon SageMaker Jumpstart endpoints. Ensure that the role includes sagemaker: InvokeEndpoint permissions.

# How to do it...

We will start by deploying a pre-trained LLM using Amazon SageMaker Jumpstart. This will involve navigating to SageMaker in the AWS Management Console, selecting a foundation model, and setting up an endpoint that will be used by Amazon Redshift ML to perform sentiment analysis:

- Navigate to Foundation models (https://console.aws.amazon.com/sagemaker/home#/ foundation-models) in Amazon SageMaker Jumpstart.
- 2. Search for the foundation model by typing Falcon 7B Instruct BF16 in the search box and click **View model**:

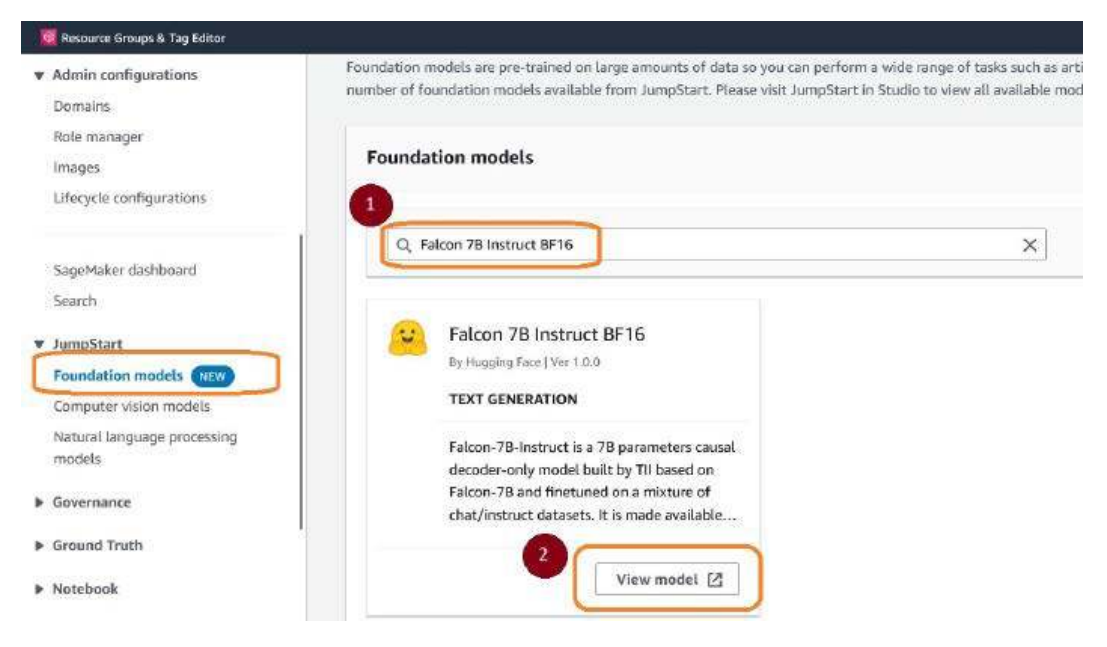

Figure 12.9 – Selecting an LLM in Amazon SageMaker Jumpstart

3. On the **Model Details** page, choose **Open model in Studio**. When the **Select domain and user profile** dialog box opens up, choose the profile you'd like from the dropdown and click **Open Studio**. (If this is the first time you're doing this, you may see the **Create a SageMaker domain** button. Click it and select **Setup**.) When the model is open, select **Deploy**, as shown in the following screenshot:

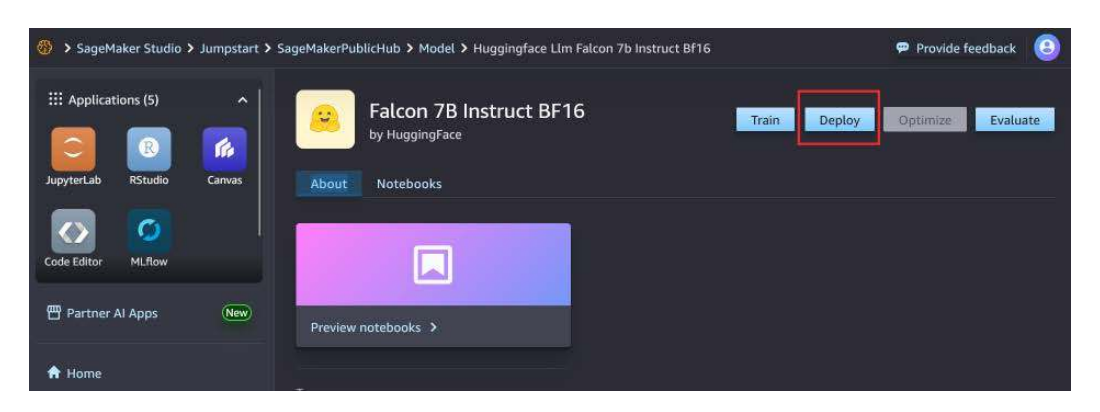

Figure 12.10 – Deploy the LLM

4. On the **Deploy model to endpoint** page, select ml.g5.2xlarge or any other instance type recommended in the notebook, and then click **Deploy**. Wait until the status of the model changes from **Creating** to **In Service**:

| III Applications (5)      | Deploy model to endpoint<br>Deploy your models to a SageMaker endpoint by selecting the d | eployment resources. Learn more 🛛             |
|---------------------------|-------------------------------------------------------------------------------------------|-----------------------------------------------|
| JupyterLab RStudio Canvas | Endpoint settings                                                                         |                                               |
| Code Editor MLflow        | Default endpoint name - jumpstart-dft-hf-llm-falcon-7b                                    | Initial instance count <sup>*</sup> <b>ft</b> |
| 😷 Partner Al Apps 🛛 New   | ml.g5.2xlarge (Default)                                                                   | 1 <u></u>                                     |
| 🕈 Home                    | Maximum instance count <sup>*</sup> <b>()</b>                                             |                                               |
| 🛱 Running instances       | 2 <b>D</b>                                                                                |                                               |
|                           |                                                                                           | Cancel Deploy                                 |

Figure 12.11 – Setting up the SageMaker endpoint environment

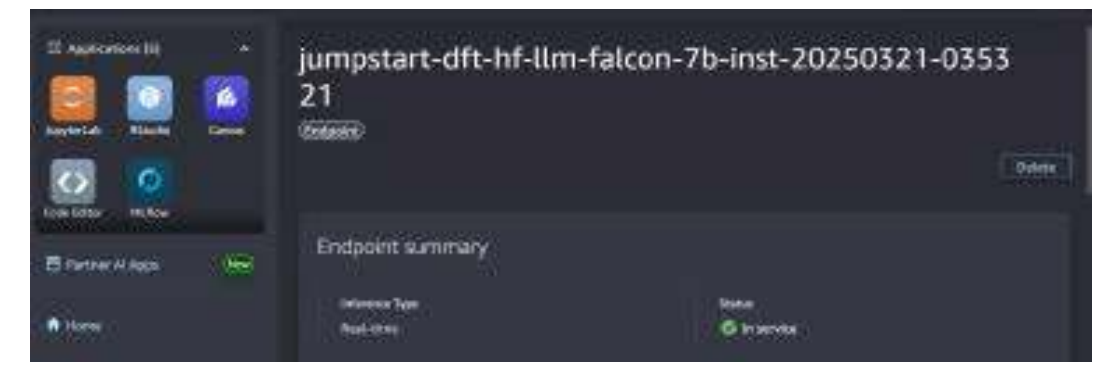

Figure 12.12 – Model in service

- 5. Log in to the Amazon Redshift endpoint. You can use Query Editor V2 to log in.
- Ensure you have the below IAM policy added to your IAM role. Replace <endpointname>
  with the SageMaker Jumpstart endpoint name captured earlier:

```
{
    "Statement": [
        {
            "Action": "sagemaker:InvokeEndpoint",
            "Effect": "Allow",
            "Resource":
    "arn:aws:sagemaker:<region>:<AccountNumber>:endpoint/<endpointname>",
            "Principal": "*"
        }
    ]
}
```

7. Create a model in Amazon Redshift using the CREATE MODEL statement given below. Replace <endpointname> with the endpoint name captured earlier. The input and output data type for the model needs to be SUPER:

```
CREATE MODEL falcon_7b_instruct_llm_model
FUNCTION falcon_7b_instruct_llm_model(super)
RETURNS super
SAGEMAKER '<endpointname>'
IAM_ROLE default;
SETTINGS (
    MAX_BATCH_ROWS 1 );
```

8. Create the sample\_reviews table using the following SQL statement. This table will store the sample reviews dataset:

```
CREATE TABLE sample_reviews(review varchar(4000));
```

9. Download the sample file (https://aws-blogs-artifacts-public.s3.amazonaws.com/ BDB-3745/sample\_reviews.csv), upload it into your S3 bucket, and load data into the sample\_reviews table using the following COPY command:

```
COPY sample_reviews
FROM 's3://<<your_s3_bucket>>/sample_reviews.csv'
IAM_ROLE DEFAULT
```

csv DELIMITER ',' IGNOREHEADER 1;

10. Create a UDF that engineers the prompt for sentiment analysis. The input to the LLM consists of two main parts – the prompt and the parameters. The prompt is the guidance or set of instructions you want to give to the LLM. The prompt should be clear to provide proper context and direction for the LLM. The parameters (https://huggingface.co/blog/sagemaker-huggingface-llm#4-run-inference-and-chat-with-our-model) allow configuring and fine-tuning the model's output. This includes settings like maximum length, randomness levels, stopping criteria, and more. Parameters give control over the properties and style of the generated text and are model-specific.

The UDF given below has both the prompt and a parameter:

- Prompt: Classify the sentiment of this sentence as Positive, Negative, Neutral. Return only the sentiment nothing else. This instructs the model to classify the review into three sentiment categories.
- Parameter: "max\_new\_tokens": 1000. This allows the model to return up to 1,000 tokens.

```
CREATE FUNCTION udf_prompt_eng_sentiment_analysis (varchar)
returns super
stable
as $$
   select json_parse(
    '{"inputs":"Classify the sentiment of this sentence as
Positive, Negative, Neutral. Return only the sentiment
nothing else.' || $1 || '","parameters":{"max_new_
tokens":1000}}')
$$ language sql;
```

• Make a remote inference to the LLM to generate sentiment analysis for the input dataset.

The output of this step is stored in a newly created table called sentiment\_ analysis\_for\_reviews. Run the below SQL statement to create a table with output from the LLM:

```
CREATE table sentiment_analysis_for_reviews as
```

```
SELECT review,
    falcon_7b_instruct_llm_model
    (udf_prompt_eng_sentiment_analysis(review)) as
sentiment
    FROM sample_reviews
);
```

11. Analyze the output. The output of the LLM is of the data type SUPER. For the Falcon model, the output is available in the attribute named generated\_text. Each LLM has its own output payload format. Please refer to the documentation for the LLM you would like to use for its output format. Run the below query to extract the sentiment from the output of the LLM. For each review, you can see its sentiment analysis:

```
SELECT review, sentiment[0]."generated_text" :: varchar as sentiment
FROM sentiment_analysis_for_reviews;
```

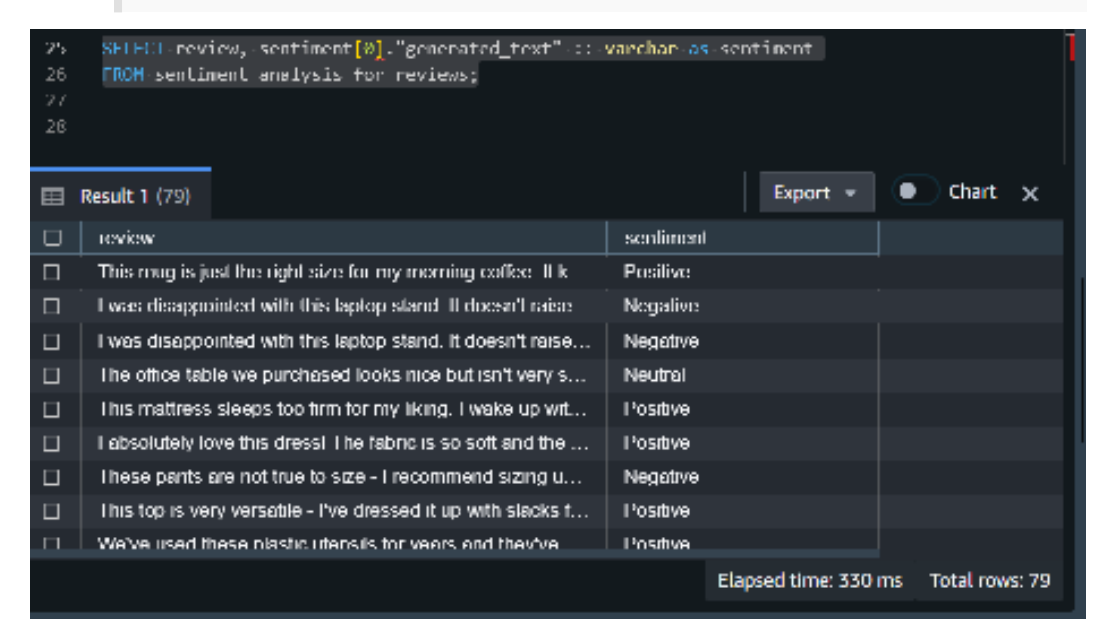

Figure 12.13 - Output of sentiment analysis in Amazon Redshift using LLM integration

# How it works...

Amazon Redshift ML enables direct integration with LLMs from Amazon SageMaker Jumpstart using SQL. It curates the prompt and sends it to the model endpoint deployed using SageMaker Jumpstart. The request is sent in JSON format and the response from the LLM is also received in JSON format, which is then parsed and shown to the end user.

This streamlined workflow enables data teams to leverage advanced NLP capabilities directly within their SQL environment, eliminating the need for complex ML pipelines.

# Querying your data with natural language prompts using Amazon Bedrock knowledge bases for Amazon Redshift

In this recipe, you'll learn how to implement natural language querying capabilities for your Amazon Redshift data warehouse using Amazon Bedrock knowledge bases. This powerful integration allows business users to interact with their data using conversational language, rather than writing complex SQL queries. Amazon Bedrock knowledge bases create an intelligent layer between your structured data in Redshift and LLMs, enabling users to ask questions in plain English and receive data-driven responses. We'll demonstrate how to set up a knowledge base with your Redshift data warehouse as the data source, configure the necessary permissions, and start querying your data using natural language prompts with models like Anthropic Claude 3 Haiku. This solution bridges the gap between complex data structures and business users, democratizing data access while maintaining security and governance through proper IAM roles and permissions.

# **Getting ready**

To complete this recipe, you will need:

- An Amazon Redshift data warehouse deployed in the AWS Region eu-west-1
- Amazon Redshift data warehouse admin user credentials
- Load the sample data in the Amazon Redshift data warehouse using the *Loading data from* Amazon S3 using COPY recipe in Chapter 3 into the dev database
## How to do it...

We will create a knowledge base with a structured data store with your Amazon Redshift data warehouse as a data source. We will then grant access to the data in your Amazon Redshift data warehouse to the role associated with the knowledge base. We will then test the knowledge base by asking natural language questions about the data stored:

- 1. Navigate to the Amazon Bedrock console (https://console.aws.amazon.com/bedrock/).
- 2. In the navigation pane, choose **Knowledge Bases**. In the page that opens up, click **Create** and then **Knowledge Base with structured data store**, as shown in the following screenshot:

| <ul> <li>Playgrounds</li> </ul>   |                       |                                           |
|-----------------------------------|-----------------------|-------------------------------------------|
| Chat / Text                       | 1000 BA AND 1000      |                                           |
| Image / Video                     | Knowledge Bases       |                                           |
| <ul> <li>Builder tools</li> </ul> | Edit Delete Test Kno  | wledge Base Evaluate Create A             |
| Agents                            | Q Find Knowledge Base | Knowledge Base with vector store          |
| Flows                             |                       | Knowledge Base with structured data store |
| Knowledge Bases                   |                       | Knowledge Base with Kendra GenAl Index    |
| Prompt Management                 | Name 🔻 Status         | ▼   Type ▼   Data so ▼   Source           |

Figure 12.14 - Creating a knowledge base with a structured data store

3. For Knowledge Base name, choose a name of your choice, for example, knowledge base for redshift sales warehouse. Enter an optional description. In Data source details, choose Amazon Redshift as the query engine. In the IAM Permissions section, choose the Create and use a new service role option and click Next.

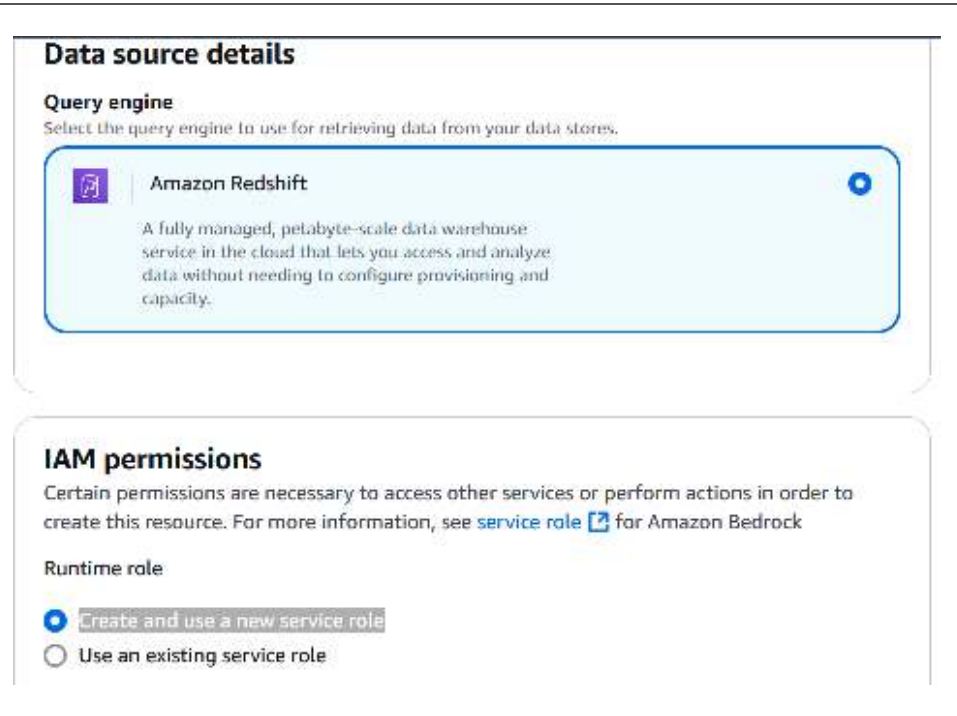

Figure 12.15 – Choose Amazon Redshift as data source, and create and use new service role for IAM permissions

4. On the page that opens, in the **Query engine details** section, choose **Redshift Serverless** or **Redshift Provisioned** based on the compute type for your Amazon Redshift data warehouse.

5. In the **Default storage metadata** section, under **Options**, choose **Amazon Redshift databases** and **Redshift database list**. If you are using data sharing using Lake Formation, you can choose the **AWS Default Glue Data Catalog** option here. In the same section, for **Database**, choose the database you want to connect to, for example, **dev**:

| efault storage metadata                                       |                                                       |
|---------------------------------------------------------------|-------------------------------------------------------|
| ptions                                                        |                                                       |
| Amazon Redshift databases                                     |                                                       |
| ) AWS Default Glue Data Catalog                               |                                                       |
| Redshift database list     Choose database                    | C Enter database name<br>Enter Redshift database name |
| atabase                                                       |                                                       |
| elect a database for your knowledge base to be able to guery. |                                                       |

Figure 12.16 – Choose default storage metadata

6. You can use the optional **Query configurations** section to provide more information to the LLM regarding the table structure. You can add descriptions of tables and columns, as shown in *Figure 12.17*.

| 200 0                                 | seconds.                                               |
|---------------------------------------|--------------------------------------------------------|
| pecify a time between 1 and 200 ser   | onds.                                                  |
| clude descriptions for table or colur | nns to improve accuracy.                               |
| dev.public.customer                   | Enter the column name                                  |
| Descriptions                          |                                                        |
| Contains core business cust           | omer information including their demographics, contact |

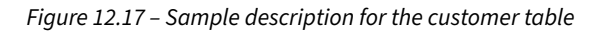

7. You can choose to include/exclude columns that the LLM should consider. You can provide curated queries that the LLM can use as a reference to generate new queries, as shown in *Figure 12.18*:

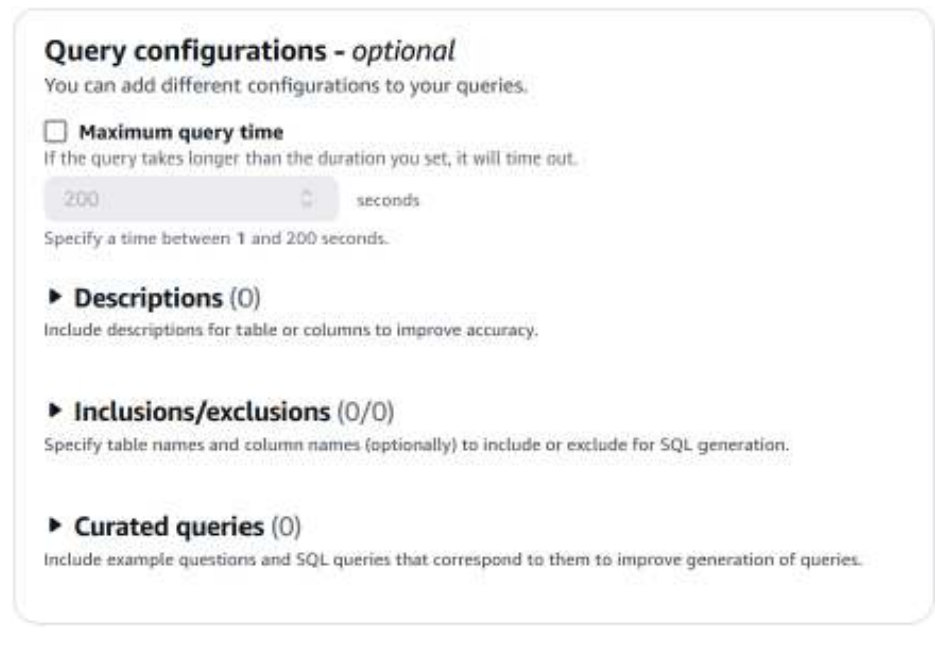

Figure 12.18 - Optional configurations for a knowledge base for structured data

If you don't configure this section, the LLM will use the table and column names to understand the table schema. You can also choose the maximum time a query issued by Amazon Bedrock is allowed to run on Amazon Redshift using the **Maximum query time** attribute. 8. Click **Next**, and on the next page, review the configuration and select **Create Knowledge Base**. Once the knowledge base is available, copy the name of the service role:

| Knowledge Base description                                            | Status<br>Ø Available                                       |
|-----------------------------------------------------------------------|-------------------------------------------------------------|
| Service Role<br>AmazonBedrockExecutionRoleForKno<br>wledgeBase_f5dhj  | <b>Created date</b><br>February 04, 2025, 00:30 (UTC-06:00) |
| Retrieval-Augmented Generation<br>(RAG) type<br>Structured data store |                                                             |
| <b>Query engine</b><br>Amazon Redshift                                |                                                             |
|                                                                       |                                                             |

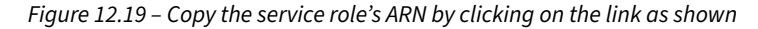

9. Connect to your Amazon Redshift warehouse using Query Editor V2 and run the below SQL statements to grant SELECT permission on your tables to the service role:

```
CREATE USER "IAMR:service-role-name" WITH PASSWORD DISABLE;
GRANT SELECT ON customer TO "IAMR:service-role-name";
GRANT SELECT ON orders TO "IAMR:service-role-name";
GRANT SELECT ON lineitem TO "IAMR:service-role-name";
GRANT SELECT ON supplier TO "IAMR:service-role-name";
GRANT SELECT ON dwdate TO "IAMR:service-role-name";
GRANT SELECT ON part TO "IAMR:service-role-name";
```

10. Go back to the knowledge base, select the **dev** database in the **Query engine** section, and click **Sync**:

| Service Role<br>AmazonBedrockExecutionRoleForKnowledgeBas<br>e_f5dhj [2] | Created date<br>February 04, 2025, 00:30 (UTC-06:00) |                |        |
|--------------------------------------------------------------------------|------------------------------------------------------|----------------|--------|
| Query engine (1)<br>Contains configurations and additional information   | for how the database is queried.                     |                | C Sync |
| Q Find data source                                                       |                                                      |                | < 1 >  |
| Redshif ▼ Status Eng                                                     | ne Redshift c Authentic                              | Last sync date |        |
| O dev - SER                                                              | /ERLE                                                |                |        |

Figure 12.20 – Sync the query engine

11. When the sync completes, click the Test button to start testing the knowledge base:

| Amazon Bedrock > Knowledge Bases > knowledge-base-quick-start-f5dhj<br>knowledge-base-quick-start-f5dhj |             | Test Delete                               |
|----------------------------------------------------------------------------------------------------|-------------|-------------------------------------------|
| Knowledge Base overview                                                                                 |             | Edit                                      |
| Knowledge Base name Knowledge Base ID                                                                   |             | Retrieval-Augmented Generation (RAG) type |
| knowledge-base-quick-start-f5dhj                                                                        |             | Structured data store                     |
| Knowledge Base description                                                                              | Status      | Query engine                              |
| —                                                                                                    | Ø Available | Amazon Redshift                           |

Figure 12.21 – Start testing the knowledge base

12. In the test window, you can select any model you'd like, for example, Anthropic Claude 3 Haiku, and start asking it questions in natural language. For example, you can ask Name the customer who placed the highest number of orders, as shown in the following screenshot, and receive a natural language answer based on your data. You can ask complex, open-ended analysis questions to perform generative BI using this solution.

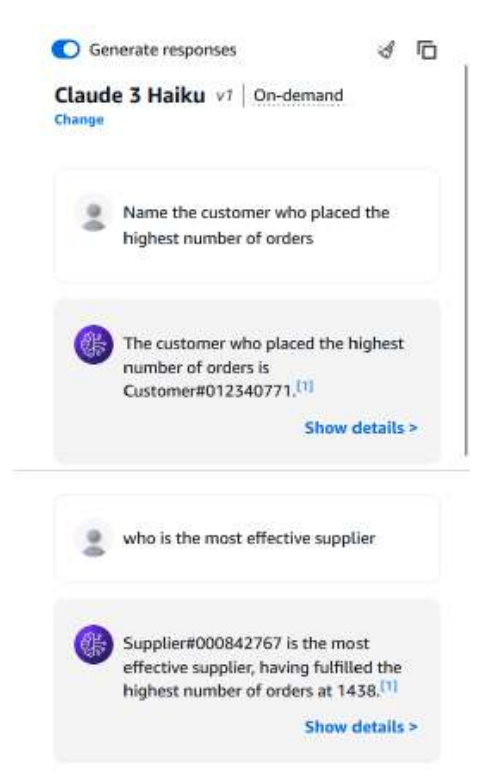

For example, you can ask Who is the most effective supplier and get the following response:

Figure 12.22 - Natural language query response

# How it works...

Here's how Amazon Bedrock knowledge bases work with structured data:

- Schema understanding: Amazon Bedrock fetches your schema either by directly accessing Amazon Redshift metadata or by reading schema information from AWS Glue Data Catalog. It then understands the business context of the schema using either the names or the query configurations you provided.
- Natural language processing and SQL generation: When you ask a question in plain English, Bedrock interprets your intent and understands the context and requirements of your query. It then converts your natural language question into one or more SQL queries designed to extract exactly the information needed from your database.

• Data retrieval and presentation: The generated SQL query or queries execute against your Amazon Redshift database. Bedrock fetches the results and transforms them into natural language, providing you with a clear, conversational response that answers your original question.

# Generative BI with Amazon Q with QuickSight querying an Amazon Redshift dataset

In this recipe, you'll learn how to leverage the generative AI capabilities of Amazon Q in Amazon QuickSight to enhance your BI workloads on top of your Amazon Redshift data warehouse. Amazon Q allows users to interact with their data through natural language queries, interpreting their natural language prompts and generating relevant visualizations. By combining the powerful data processing of Amazon Redshift with the AI-driven interface of Amazon Q, this solution empowers both technical and non-technical users to uncover actionable insights more efficiently. You'll discover how to leverage Amazon Q to build dashboards, create topics for enhanced Q&A experiences, and generate automated data stories – all without the need for complex SQL queries or extensive data modeling or reporting knowledge. This recipe showcases how generative AI can transform traditional BI workflows and democratize data access across your organization.

# **Getting ready**

To complete this recipe, you will need:

- An Amazon Redshift data warehouse deployed in the AWS Region eu-west-1, with the retail dataset from *Chapter 3*
- Amazon Redshift data warehouse master user credentials
- Access to Amazon Redshift Query Editor V2
- To get started with Amazon Q in QuickSight's generative BI capabilities, upgrade your account's users to Admin Pro, Author Pro, or Reader Pro roles
- Ensure that you deploy the CloudFormation template provided on GitHub in order to create the quicksight-role role needed for this recipe (https://github.com/PacktPublishing/ Amazon-Redshift-Cookbook-2E/blob/main/Chapter11/chapter\_11\_CFN.yaml)

## How to do it...

1. Navigate to the Amazon Redshift console, open Query Editor V2, and create a view called customer\_orders using the following SQL statement. In the next steps, we will see how you can visualize this view using generative BI capabilities in Amazon QuickSight powered by Amazon Q:

```
create view customer_orders
AS
(
    select c_name, c_address, c_acctbal,c_mktsegment,o_orderstatus,
o_totalprice,o_orderdate,o_orderpriority,o_clerk,o_shippriority
    from customer c
    join orders o on c.c_custkey = o.o_custkey
);
```

2. Navigate to Amazon QuickSight (https://quicksight.aws.amazon.com/sn/start), click the profile icon in the top-right corner, and select Manage QuickSight.

| 🔽 QuickSight           |          | <u>0</u> Å        |
|------------------------|----------|-------------------|
|                        |          | Username          |
| Find analyses & more Q | Datasets | Manage QuickSight |

Figure 12.23 – Select Manage QuickSight to change the settings

3. Choose **Manage users** from the left navigation menu and ensure that the role for the user you are logged in as is **Admin Pro**. If it is not Admin Pro, change the role and click **CONFIRM** on the **Change user role confirmation** page that pops up. Then, sign out and sign back in:

#### Manage users

Invite new users, manage roles for users accessing the QuickSight account. Learn More

| Invite users          | Manage permissions                                                                                | Search for a user                                       | Q F                                     | Role: All 🗸 🗸    | Activity: All   | ~        |
|-----------------------|---------------------------------------------------------------------------------------------------|---------------------------------------------------------|-----------------------------------------|------------------|-----------------|----------|
| Username 🎼            | Email 🕼                                                                                           | Role                                                    | Permissions                             | Last active      | ţţ.             | Action   |
| Admin/anuchal-Isengar | rd anuchal@amazon.com                                                                             | Admin 🗸                                                 | _                                       | 2025-02-23       | 3 21:49         |          |
|                       |                                                                                                   | Admin Pro                                               |                                         | Sh               | nowing 1 - 1 of | 1 users. |
|                       | Change user role                                                                                  |                                                         |                                         | ×                |                 |          |
|                       | Change Admin/anuchal-Isengard                                                                     | from ADMIN to ADMIN                                     | PRO?                                    |                  |                 |          |
|                       | Admin Pro can additionally use Ge<br>to build dashboards, find trends in<br>summarize dashboards. | enerative BI capabilities<br>1 data, create calculation | of Amazon Q in Q<br>ns, data stories, a | QuickSight<br>nd |                 |          |
|                       |                                                                                                   |                                                         |                                         | DNFIRM           |                 |          |

Figure 12.24 - Change the user role to Admin Pro and confirm the change

4. Navigate again to Amazon QuickSight (https://quicksight.aws.amazon.com/sn/start), click the profile icon in the top-right corner, and click **Manage QuickSight**. Then, choose **Manage VPC connections** from the left navigation pane and click **ADD VPC CONNECTION**.

| Manage QuickSight / Manage VPC connections           Manage VPC connections           Manage VPC connections | VuickSight                                                               | 0 🕀 |
|----------------------------------------------------------------------------------------------------|--------------------------------------------------------------------------|-----|
|                                                                                                    | Manage QuickSight / Manage VPC connections Manage VPC connections ADD VP |     |

*Figure 12.25 – Click ADD VPC CONNECTION* 

- 5. On the **VPC connection creation** page, enter the following details:
  - For VPC Connection name, enter a representative name like redshift-vpcconnection
  - For VPC ID, choose the VPC that your Amazon Redshift data warehouse is deployed in
  - For Execution role, choose quicksight-role

- For **Subnets**, choose the subnet for the **Availability Zone** (**AZ**) that is used for Amazon Redshift
- For **Security group**, choose the security group associated with your Amazon Redshift data warehouse
- 6. Once done, click **ADD** and wait until the status of the VPC connection changes from **UNAVAILABLE** to **AVAILABLE** (refresh the page to get the most recent status).

| redshift-vpc-connection         |                                       |
|---------------------------------|---------------------------------------|
| Configuration name in Quicksigh | 5                                     |
| VPC ID                          |                                       |
|                                 |                                       |
| This can not be changed later.  |                                       |
| Execution role                  |                                       |
| quicksight-role                 |                                       |
| Subnets (Select at least two)   |                                       |
| Availability Zone               | Subnet ID                             |
| us-east-1a                      | •                                     |
| us-east-1b                      | · · · · · · · · · · · · · · · · · · · |
| us-east-1c                      | •                                     |
| us-east-1d                      |                                       |
| us-east-1e                      | · · · · · · · · · · · · · · · · · · · |
| us-east-1f                      | · · ·                                 |
| us-east-1f                      | <b></b>                               |
| Security Group IDs              |                                       |
|                                 |                                       |

| One endpoi | nt per line |  |  |
|------------|-------------|--|--|
| ADD        |             |  |  |

Figure 12.26 – VPC connection details and creation

7. Navigate to Amazon QuickSight (https://quicksight.aws.amazon.com/sn/start), and from the left navigation menu, choose **Datasets** and then select **New dataset**.

| W QuickSight         |            | © ۴.        |
|----------------------|------------|-------------|
|                      |            |             |
| Find analyses & more | Q Datasets | New dataset |
|                      |            |             |

Figure 12.27 – Create a new QuickSight dataset

8. You have two ways of connecting to an Amazon Redshift data warehouse: **Redshift Autodiscovered** and **Redshift Manual connect**. If you are using an Amazon Redshift provisioned cluster, you can choose either of the options. If you are using an Amazon Redshift Serverless data warehouse, choose **Redshift Manual connect**. In this recipe, we are using the **Redshift Manual connect** option.

| ZuickSight                                              |                                     | ® ۹                                            |
|---------------------------------------------------------|-------------------------------------|------------------------------------------------|
| Datasets                                                |                                     | SPICE capacity for this region: 14.5MB of 10G8 |
| Upload a file<br>(.csv, .tsv, .clf, .elf, .slsx, .json) | Galesforce<br>Connect to Salesforce | S3 Analytics                                   |
| <b>\$</b> 3                                             | Athena                              | RDS                                            |
| Redshift<br>Auto-discovered                             | Redshift<br>Manual connect          | MySQL                                          |

Figure 12.28 - Choose Amazon Redshift as a source for the dataset

- 9. On the New Redshift data source page that pops up:
  - For **Data source name**, provide a representative name like customer-ordersdatasource.
  - For **Connection type**, choose redshift-vpc-connection.
  - For Database server, enter your Amazon Redshift data warehouse endpoint without the port and database name. For example, cookbook-demo.1234567890. us-east-1.redshift-serverless.amazonaws.com.

- For **Port**, enter the port number associated with your Amazon Redshift data warehouse. For example, 5439. For **Database name**, enter your Amazon Redshift database name, for example, dev.
- For Username, enter the admin username, and for Password, enter the admin user's password. Click Validate connection and wait until the button changes to Validated. Then, select Create data source.

Data source name

| customer-orders-datasource                         |                       |
|----------------------------------------------------|-----------------------|
| Connection type                                    |                       |
| redshift-vpc-connection                            | ~                     |
| Database server                                    |                       |
| cookbook-demo.563723154194.us-east-1.redshift-serv | verless.amazonaws.com |
| Port                                               |                       |
| 5439                                               |                       |
| Database name                                      |                       |
| dev                                                |                       |
| Username                                           |                       |
| admin                                              |                       |
| Password                                           |                       |
| •••••                                              |                       |
|                                                    |                       |
| Validate connection SSL is enabled                 | Create data source    |

Figure 12.29 - Enter connection details for Amazon Redshift

10. On the Choose your table page, choose the customer\_orders view and click Select:

| Choose your table                           | $\times$ |
|---------------------------------------------|----------|
| customer-orders-datasource                  |          |
| Schema: contain sets of tables.             |          |
| public                                      | $\sim$   |
| Tables: contain the data you can visualize. |          |
| ○ customer                                  |          |
| • customer_orders                           |          |
| ○ dwdate                                    |          |
| ○ lineitem                                  |          |
| O nation                                    |          |
|                                             |          |
| Edit/Preview data Use custom SQL            | Select   |

Figure 12.30 - Select tables/views for visualization

 On the Finish dataset creation page, you can choose one of the two options: Import to SPICE for quicker analytics or Directly query your data. For this recipe, we will choose the Directly query your data option. Click Visualize.

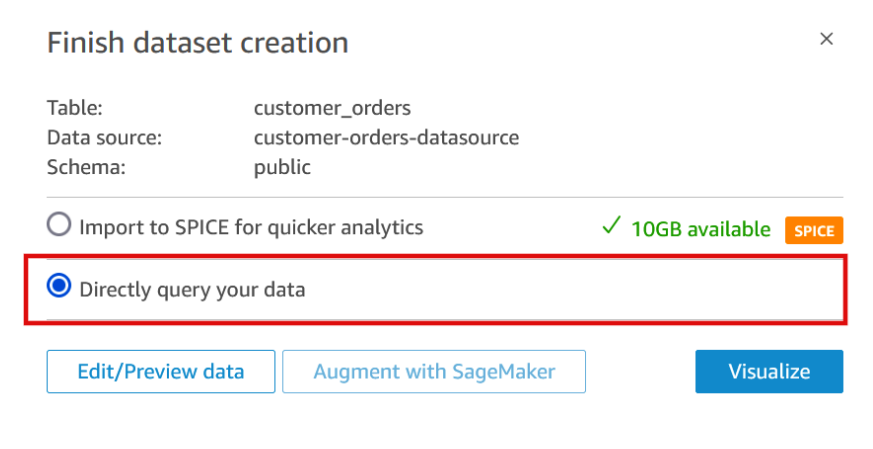

Figure 12.31 – Choose dataset type

12. When the New sheet page opens, click CREATE.

| CCo es                           |                                            |
|----------------------------------|--------------------------------------------|
| O Interactive sheet              | O Plast-Perfect report (New)               |
| Single page, interactive content | Multi-page, highly formatted document      |
| Layout                           | Paper lize                                 |
| Tiled 💌                          | US fetter = 8.5 x 11 let 🛛 👻               |
| Optimize for viewing on          | O Portrait O Landscape                     |
| 1600рх 👻                         | Learn More about Pixel-Perfect     Reports |
|                                  |                                            |

Figure 12.32 - Create a new QuickSight analysis sheet

- 13. customer\_orders analysis will be created. To this analysis, you can now add visuals using QuickSight Q. You can enter natural language prompts describing what you want to visualize and QuickSight Q will automatically generate those visuals for you.
- 14. Click the **BUILD** option in the visual to open QuickSight Q in the right-side pane. You can enter a prompt for the visual you want, for example, Stacked bar chart for total revenue by year and market segment. Then, click **BUILD**. QuickSight Q will generate a visual. Click the **ADD TO ANALYSIS** button to add the visual to the analysis.

| 🕍 QuickSight 🛭 😒 eso                                                                                                    | mer orders enalysis           |               | 0 0 ×                                                                                     |
|----------------------------------------------------------------------------------------------------|-------------------------------|---------------|-------------------------------------------------------------------------------------------|
|                                                                                                    | Sheets Objects Search         |               | (a) Build visual : O Tatal C Tatalprice by you and 5 Mkkequrent acced to the analysis × ; |
| $\sim  $ or $ $ or $ $ or or or or or or or or or or or or or | 114 🗴 🕼 😔   400. 🛩 T          |               | Stacked bar chart for total revenue by year BUILD                                         |
| Data     Data     autorer orders     search fields                                                                                                    | K Visuals     Horbootal stack | × Sheet 1 × + | Interpreted as: Total O Totalprice by year and<br>C Miktsegment.                          |
| I CALCULATED RELO  <br>➡ : accibal<br>C :_addrices<br>C :_metregment<br>C : name                                                                                                    | V 63.5<br>(o_mdkids.ar(YEAR)  | ribit (read)  | Total O Total During by year and C Pilitsegment                                           |
| ြ ရည်က<br>2 a_ordercate<br>C a orderpriarity                                                                                                    | Co_totalprice (Sum)           |               | CADE TO ANALYSIS                                                                          |
| <ul> <li>o_orde status</li> <li>o_shipprionty</li> <li>o cotalprice</li> </ul>                                                                                                    | (r niktsegment                | E) 1997       | Did you mean<br>Total C Accoal by year and C Mictsegment.                                 |
|                                                                                                    |                               | - 10          | noh son son<br>O Tetz iprice                                                              |

Figure 12.33 - Create visual for revenue by year and segment

15. Try one more prompt, Pie chart for order amt by market segment. QuickSight Q will generate a pie chart; add it to the visual by clicking the **ADD TO ANALYSIS** button.

| le Edit Data Insert                             | t Sheets Objects Search                                |                         | Balld visual 🧹 💿 Bu | ild a visual                                          | ×            |
|-------------------------------------------------|--------------------------------------------------------|-------------------------|---------------------|-------------------------------------------------------|--------------|
| ~ ~   8 🖬 7                                     | 井 Q 🌆 G   ADD ~ T                                      |                         | Pie chart           | for order amt by market segment                       | BUILD        |
| Data<br>taset<br>ustomer_orders                 | × the Visuals<br>+ ADD • @ BUILD<br>CHANGE VISUAL TYPE | × Sheet 1 × +           | -                   | nterpreted as: Total O Totalprice by C<br>4ktsegment. |              |
| calculated Field                                | Q Pie chart                                            | >                       | Total O T           | stalprice by C Mktsegment                             |              |
| c_mktsegment<br>c_name<br>o_clerk               | value<br>o_totalprice (Sum)                            |                         | Bi<br>2.3           | AUTOMOS                                               | BILE<br>ນັ   |
| o_orderdate<br>o_orderpriority<br>o_orderstatus | SMALL MULTIPLES                                        |                         | ADD T               | D ANALYSIS                                            |              |
| o_orderstatus<br>o_shippriority                 | 1 Add a dimension                                      | ninenere <sup>d</sup> ( |                     | Did you n                                             | Did you mean |

Figure 12.34 – Create a pie chart for total order amount by market segment

16. The analysis will look like this after you have added both of the visuals. Click **Publish** in the top-right corner to publish the visual to a dashboard.

| ₩ QuickSight   ☆ customer | orders analysis                        |                |                                    | 0 A                                       |
|---------------------------|----------------------------------------|----------------|------------------------------------|-------------------------------------------|
| File Edit Data Insert Sh  | eets Objects Search                    | 🕞 Build visual | : ACT                              | UAL SIZE 🛨 PUBLISH                        |
| ∽ ~   🖯 🖶 V #             | 9 4 9 ADD: ~ T 🛛 🗊 🗐                   |                |                                    |                                           |
| 🗏 Data 💦                  | Sheet 1 $\vee$ +                       |                |                                    |                                           |
| Dataset                   |                                        | 1              | °                                  | (a. a. a. a. a. a. a. a. a. a. a. a. a. a |
| customer_orders *         | Total O Totalprice by year and C Mktse | gment          | Total O Totalprice by C Mktsegment | 9 4 e' :                                  |
| Search fields Q           | 1992                                   | C Mktsegm      | MAFU_                              | C Mktsegm                                 |
| + CALCULATED FIELD        | 1993                                   | AUTOMOBILE     | 23. 23.                            | FURNITURE                                 |
| # c_acctbal               |                                        | BUILDING       |                                    | AUTOMOBILE                                |
| c_address                 | 1994                                   |                |                                    | HOUSEHOLD                                 |
| C_mktsegment              | 1995                                   | HOUSEHOLD      | Ĭ                                  | BUILDING                                  |
| C c_name                  | 1996                                   | MACHINERY      |                                    | MACHINERY                                 |
| 🗆 o_clerk                 | 1997                                   |                |                                    |                                           |
| 👛 o_orderdate             | 1998                                   |                |                                    |                                           |
| o_orderpriority           | 0 5008 10008 15008 200                 | 08             |                                    |                                           |
| 🗆 o_orderstatus           |                                        |                | ۰                                  | J                                         |
| # a shinoriority          |                                        |                |                                    |                                           |

Figure 12.35 – Analysis with QuickSight Q-generated visuals

17. On the **Publish a dashboard** page, provide a representative name for the dashboard, for example, market segment dashboard. In the **Generative capabilities** section, select both the **Allow executive summary** and **Allow data Q&A** options and click **Publish dashboard**.

| Publish a dashboard                                                                                    | ×                 |
|----------------------------------------------------------------------------------------------------|-------------------|
| Publish new dashboard as                                                                               |                   |
| market segment dashboard                                                                               |                   |
| O Replace an existing dashboard                                                                        |                   |
|                                                                                                    | $\sim$            |
| ALL SHEETS SELECTED 🔻                                                                                  |                   |
| Data story<br>Allow sharing data stories (i)<br>Generative capabilities<br>Allow executive summary (i) |                   |
| Allow data Q&A (j)                                                                                     | Publish dashboard |

Figure 12.36 – Publish analysis to dashboard

18. Nowlet's see how you can generate data stories to create a narrative and share it across the organization. Navigate again to Amazon QuickSight (https://quicksight.aws.amazon.com/sn/start) and choose Data stories from the left navigation pane. Then, click New data story.

| nd analyses & more 🛛 🔍 | Data stories                                                    |                                                                                                    | NEW DATA STOP                                                                                                    |
|------------------------|-----------------------------------------------------------------|----------------------------------------------------------------------------------------------------|----------------------------------------------------------------------------------------------------|
| Favorites              |                                                                 |                                                                                                    |                                                                                                    |
| Recent                 | Create data stories to share your insights                      | OLD DATA SLORIES VIDEO                                                                                                    | An and a second to the O second second at<br>an and a second second se                                                                                                    |
| ] My folders           | Generate a first draft of your data story quickly. Use Amazon Q | Bill gest hereit of the second second seco                        | No. 24 and Tomany and Antonious No. 7 and 7 and                             |
| Shared folders         | that you provide.                                               | Meet de la constantia de la constantia d | and points of two parts have for a comparison of the set<br>instance (and in the parts, and as "The two parts are (f)<br>points of all The balances they have been at the<br>points of the set instance parts are set in the the<br>points of the set instance parts are set in the the<br>points of the set instance parts are set in the the<br>points of the set instance parts are set in the the<br>points of the set instance parts are set in the the set in the set in the<br>points of the set instance parts are set in the the set in the set in the set in the set in the<br>points of the set in the set in the set i |
| Dashboards             | LEARN MORE                                                      |                                                                                                    | A data second entropy of the source of the source of the s                            |
| 2                      | 1                                                               | Impressions of Photo Ada                                                                                                    |                                                                                                    |

Figure 12.37 – Build a new data story

 In the Build story wizard of QuickSight Q, enter a prompt, Build a story describing how market segments are performing, and uncheck the Use insights from Amazon Q Business option. In the **Select visuals** section, click **+Add**. Choose the visuals you created earlier and then click **BUILD** and wait for QuickSight Q to automatically generate the story for you.

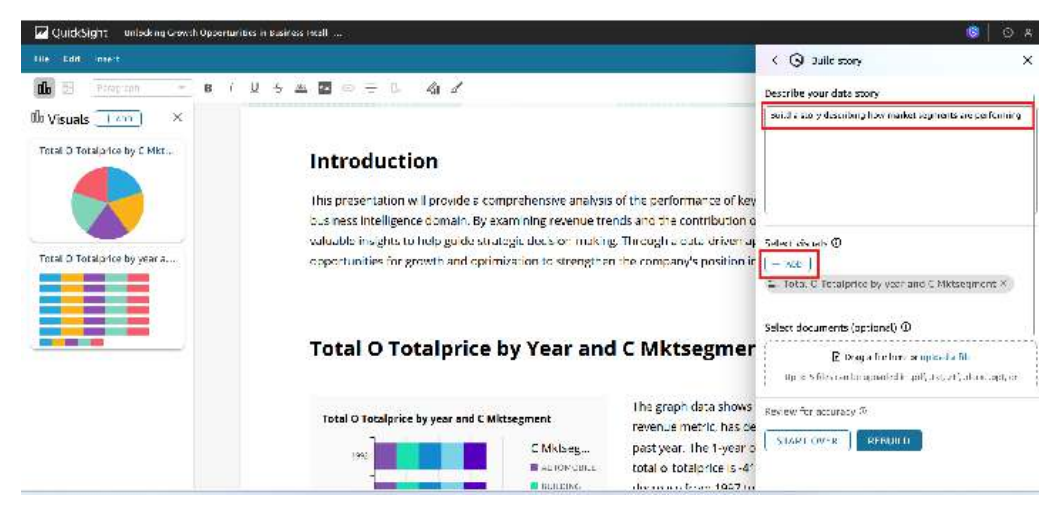

Figure 12.38 – Build a new data story using QuickSight Q

20. QuickSight Q will generate an editable story, as shown in the following screenshot, which you can share across your organization.

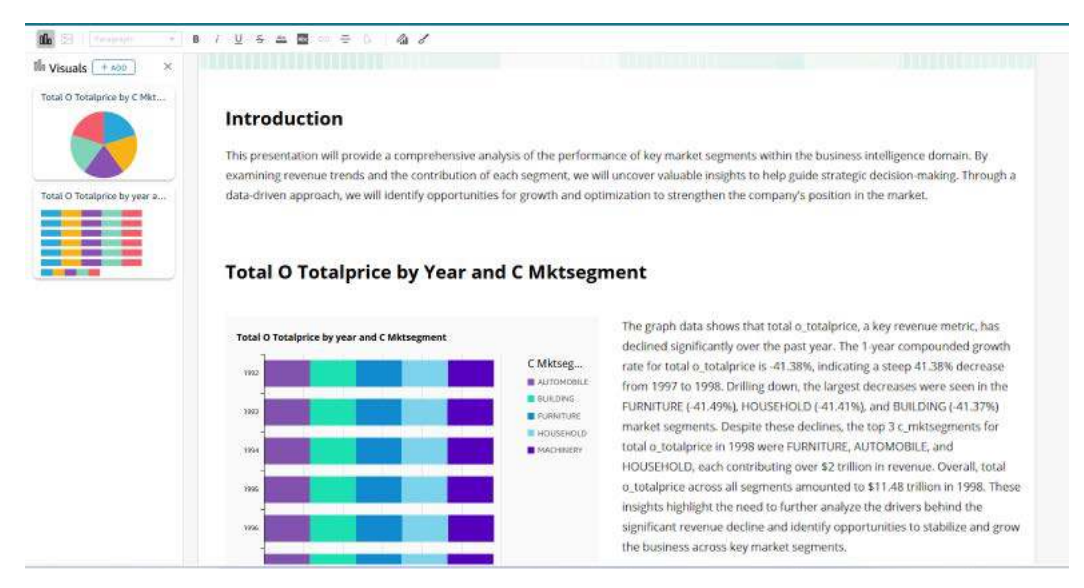

Figure 12.39 – QuickSight Q generated data story

- 21. Using QuickSight Q, you can also ask natural language questions about the dashboard and get answers in the form of visuals, tables, and natural language. Navigate to Amazon QuickSight (https://quicksight.aws.amazon.com/sn/start), and from the left navigation menu, choose Dashboards and select the dashboard you previously published the market segment dashboard.
- 22. Click the Ask a question about this dashboard option at the top and ask What is the total revenue for machinery segment. QuickSight Q will answer you as shown in the following screenshot:

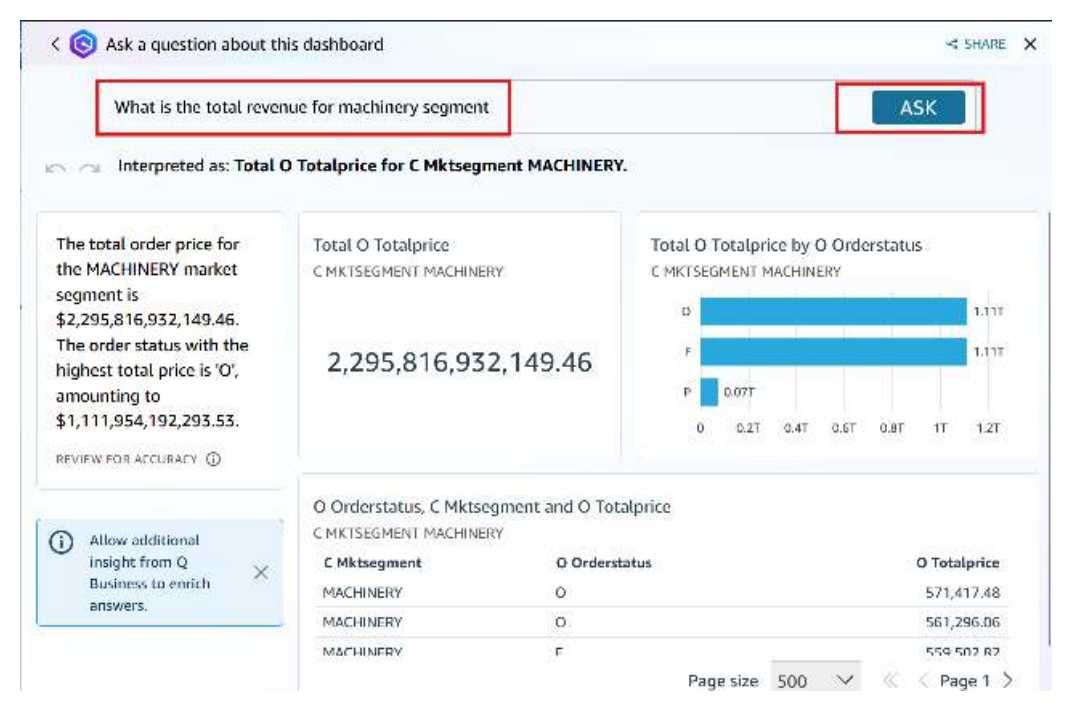

Figure 12.40 - QuickSight Q generated data answer

# How it works...

Amazon Q integrates with Amazon QuickSight to give QuickSight users access to a suite of new generative BI capabilities. This allows QuickSight users to utilize the generative BI authoring experience, create executive summaries of their data, ask and answer questions of data, and generate data stories.

# Appendix

# **Recipe 1: Creating an IAM user**

You can use the following steps to create an IAM user:

- 1. Navigate to the IAM console.
- 2. Select Users and then click Add user.
- 3. Type a username for the new user. IAM usernames need to be unique in a single AWS account. This username will be used by the user to sign in to the AWS console.
- 4. For access type, select both Programmatic access and AWS Management Console access:
  - **Programmatic access** grants users access through the API, AWS CLI, or AWS Tools for PowerShell. An access key and a secret key are created for a user, and they are available to download on the final page.
  - AWS Management Console access grants users access through the AWS Management Console. A password is created for the user, and it is available to download on the final page.
- 5. For **Console password**, choose one of the following:
  - Autogenerated password: This will randomly generate a password for the user that complies with the account password policy.
  - **Custom password**: You can type a password that complies with the account password policy.
  - (Optional) You can select **Require password reset** to ensure that users are forced to change their password when they log in for the first time.

- 6. Select Next: Permissions.
- 7. Skip the Set permissions page and select Next: Tags.
- 8. Select Next:Review, and then select Create user.
- 9. This will generate the user's access keys (access key IDs and secret access keys) and password. Download the generated credentials by selecting the **Download .csv** and then save the file to a safe location.

Share the credentials with users who need to access AWS services. This is an empty IAM user with no access to any AWS services. An AWS administrator will need to execute the CloudFormation template in some chapters to allow the appropriate access.

# Recipe 2: Storing database credentials using AWS Secrets Manager

You can use the following steps to store database credentials using AWS Secrets Manager:

- 1. To create the secrets, navigate to the AWS Secrets Manager dashboard at https://console. aws.amazon.com/secretsmanager/.
- 2. Select Store a new secret.
- 3. Then, select Credentials for Redshift Cluster.
- 4. Specify the username and password.
- 5. Set DefaultEncryptionKey as the encryption key.
- 6. Select the Redshift cluster from the list that this secret will access, and click Next.
- 7. Specify the name for the secrets, keep the defaults, and click Next.
- 8. Keep the defaults for the configure automatic rotation, and click Next.
- 9. Review and click **Store**.
- 10. Capture the secret store ARN.

# Recipe 3: Creating an IAM role for an AWS service

You can use the following steps to create an IAM role:

- 1. Navigate to the IAM console.
- 2. Select Roles, and then click Create role.
- 3. For Select type of trusted entity, choose AWS service.
- 4. For Choose a use case, select Redshift.

- 5. For **Select your use case**, choose **Redshift Customizable** (allows the Redshift cluster to call AWS services on your behalf). Click **Next: Permissions**.
- 6. Skip Create Policy, click Next: Tags, and click Next: Review.
- 7. Provide a role name and click **Create role**. Note the role name to attach it to the Amazon Redshift cluster.

# Recipe 4: Attaching an IAM role to the Amazon Redshift cluster

You can use the following steps to attach the IAM role to the Amazon Redshift cluster:

- 1. Navigate to the **Redshift** console.
- 2. Select CLUSTERS in the left navigation window.
- 3. Select the checkbox beside the Amazon Redshift cluster, and select **Actions**. From the dropdown, select **Manage IAM roles** under **Permissions**.

| in my | v account From other a                             | ccounts                                                                                                    |                                                                                                    |                                                                                                    |                                                                                                    |                                                                                                    |                                                                                                    |
|-------|----------------------------------------------------|----------------------------------------------------------------------------------------------------|----------------------------------------------------------------------------------------------------|----------------------------------------------------------------------------------------------------|----------------------------------------------------------------------------------------------------|----------------------------------------------------------------------------------------------------|----------------------------------------------------------------------------------------------------|
| Clus  | iters (1/1)                                        |                                                                                                    | C                                                                                                    | Query cluster<br>Configure cross-re                                                                                                    | Actions A                                                                                                    | Create                                                                                                    | e cluster                                                                                                    |
| Q     | Filter clusters by property or v                   | alue                                                                                                    |                                                                                                    | Relocate                                                                                                    |                                                                                                    | < 1                                                                                                    | > @                                                                                                    |
|       | Cluster 🔺                                          | Cluster namespace                                                                                                    | ⊽                                                                                                    | Permissions<br>Manage IAM roles                                                                                                    |                                                                                                    | us ⊽                                                                                                    | CPU utiliza                                                                                                    |
|       | redshift-cluster-1<br>dc2.large   2 nodes   320 GB | dd4a75dd-6599-43                                                                                                    | 48                                                                                                    | Change admin use<br>Manage tags                                                                                                    | er password                                                                                                    | < 1%                                                                                                    |                                                                                                    |
|       | Amazon<br>In my<br>Clus<br>Q<br>I                  | Amazon Redshift > Clusters In my account From other a Clusters (1/1) Q Filter clusters by property or w Cluster Cluster Cluster Cluster Scluster Cluster Clust | Amazon Redshift > Clusters         In my account       From other accounts         Clusters (1/1)         Q Filter clusters by property or value         Image: Cluster Amazon Cluster Amazon Cl | Amazon Redshift > Clusters         In my account       From other accounts         Clusters (1/1)       C         Q Filter clusters by property or value         Cluster       Cluster namespace         Cluster       Cluster namespace         redshift-cluster-1<br>dc2.large [2 nodes] 320 GB       dd4a75dd-6599-4348 | Amazon Redshift > Clusters         In my account       From other accounts         Clusters (1/1)       C         Q. Filter clusters by property or value       Query cluster         Configure cross-red       Relocate         Permissions       Manage IAM roles         Cluster       Cluster namespace          redshift-cluster-1       dd4a75dd-6599-4348         dc2.large [ 2 nodes ] 320 GB       dd4a75dd-6599-4348 | Amazon Redshift > Clusters         In my account       From other accounts         Clusters (1/1)       C       Query cluster         Q. Filter clusters by property or value       Relocate         Q. Filter cluster       Cluster namespace       Permissions         Q. redshift-cluster-1<br>dc2.large [2 nodes] 320 GB       dd4a75dd-6599-4348       Manage tags | Clusters       From other accounts         Clusters (1/1)       C       Query cluster       Actions ▲       Create         Q. Filter clusters by property or value       Relocate       < 1 |

Figure 1: Managing an IAM role for an Amazon Redshift cluster

4. In the Manage IAM roles section, select the correct IAM role from the dropdown and click on Associate IAM role. Click on Save changes.

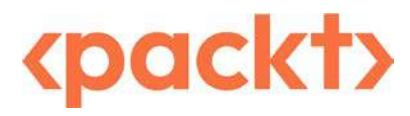

packtpub.com

Subscribe to our online digital library for full access to over 7,000 books and videos, as well as industry leading tools to help you plan your personal development and advance your career. For more information, please visit our website.

# Why subscribe?

- Spend less time learning and more time coding with practical eBooks and Videos from over 4,000 industry professionals
- Improve your learning with Skill Plans built especially for you
- Get a free eBook or video every month
- Fully searchable for easy access to vital information
- Copy and paste, print, and bookmark content

At www.packt.com, you can also read a collection of free technical articles, sign up for a range of free newsletters, and receive exclusive discounts and offers on Packt books and eBooks.

# Other Books You May Enjoy

If you enjoyed this book, you may be interested in these other books by Packt:

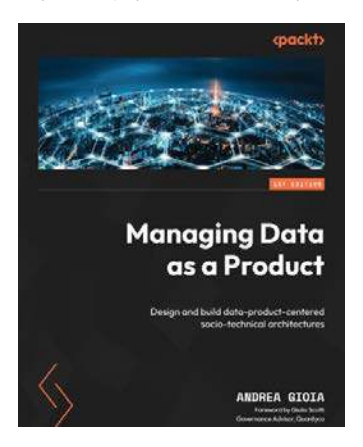

#### Managing Data as a Product

Andrea Gioia

ISBN: 978-1-83546-853-1

- Overcome the challenges in scaling monolithic data platforms, including cognitive load, tech debt, and maintenance costs
- Discover the benefits of adopting a data-as-a-product approach for scalability and sustainability
- Navigate the complete data product lifecycle, from inception to decommissioning
- Automate data product lifecycle management using a self-serve platform
- Implement an incremental, value-driven strategy for transitioning to data-product-centric architectures
- Optimize data modeling in distributed environments to enhance GenAI-based use cases

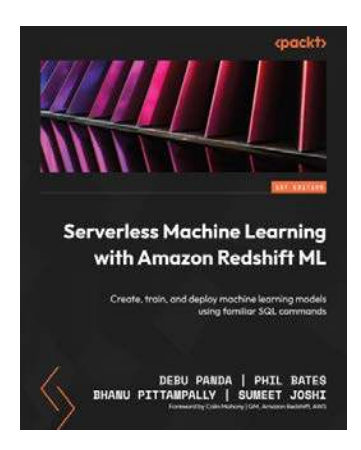

#### Serverless Machine Learning with Amazon Redshift ML

Debu Panda, Phil Bates, Bhanu Pittampally, Sumeet Joshi

ISBN: 978-1-80461-928-5

- Utilize Redshift Serverless for data ingestion, data analysis, and machine learning
- Create supervised and unsupervised models and learn how to supply your own custom parameters
- Discover how to use time series forecasting in your data warehouse
- Create a SageMaker endpoint and use that to build a Redshift ML model for remote inference
- Find out how to operationalize machine learning in your data warehouse
- Use model explainability and calculate probabilities with Amazon Redshift ML

# Packt is searching for authors like you

If you're interested in becoming an author for Packt, please visit authors.packtpub.com and apply today. We have worked with thousands of developers and tech professionals, just like you, to help them share their insight with the global tech community. You can make a general application, apply for a specific hot topic that we are recruiting an author for, or submit your own idea.

# Share your thoughts

Now you've finished *Amazon Redshift Cookbook*, we'd love to hear your thoughts! If you purchased the book from Amazon, please click here to go straight to the Amazon review page for this book and share your feedback or leave a review on the site that you purchased it from.

Your review is important to us and the tech community and will help us make sure we're delivering excellent quality content.

# Index

## Α

#### **Amazon Bedrock**

LLMs, using with SQL statements 391-401

#### Amazon Bedrock knowledge bases

used, for querying data with natural language prompts for Amazon Redshift 401-409

#### Amazon Data Firehose

used, for streaming data to Amazon Redshift 89-95

#### Amazon DataZone

used, for data sharing for crosscollaboration and self-service analytics 356-376

#### Amazon DynamoDB

data, loading from 65-67

zero-ETL integration, used for ingesting data from 110-117

#### Amazon EventBridge

used, for event-driven applications on Amazon Redshift provisioned clusters 150-160

#### Amazon Kinesis Data Streams (KDS)

streaming data, ingesting from 129-132

#### Amazon Managed Streaming

streaming data, ingesting for Apache Kafka (MSK) 133-136

#### Amazon Managed Workflows

used, for orchestration for Apache Airflow on provisioned clusters 172-179

#### Amazon provisioned cluster

cost controls, using to set actions for concurrency scaling 296-298

#### Amazon Q generative SQL

used, for building SQL queries automatically 384-387

#### Amazon RDS MySQL database reference link 308

#### Amazon Redshift

Command Line (psql), used for connecting to 30-32

connecting, programmatically with Python 28-30

#### connecting, programmatically with Redshift Data API 28-30

database, managing 34-36

data, streaming via Amazon Data Firehose 89-95

data with natural language prompts, querying with Amazon Bedrock knowledge bases 401-409

Jupyter Notebook, used for connecting to 23-27 monitoring 202-206 SQL Workbench/J client, used for connecting to 20-23 used, for creating data lake export 324-328

#### Amazon Redshift Advisor

configuring, for provisioned clusters 243-245

Amazon Redshift dataset querying 409-420

#### Amazon Redshift data warehouse

data sharing read access 350-353 data sharing write access 353, 354 registering, as federated source 338, 339

#### Amazon Redshift ML

managing 387-391

#### Amazon Redshift provisioned clusters

cost controls, using to set actions 293-296 creating, with AWS CloudFormation 12-16 creating, with AWS Console 6-8 elastic resizing, scheduling 289-292 event-driven applications, with Amazon EventBridge on 150-160 event-driven applications, with AWS Lambda on 160-165 orchestration, using AWS Step Functions on 165-171 pause and resume, scheduling 286-289 used, for managing superusers 194, 195 Amazon Redshift Query Editor V2 (QEV2)

used, for connecting to data warehouse 17-19 used, for scheduling queries 145-150

#### Amazon Redshift RA3

using 339-344

Amazon Redshift Reserved Instance pricing 283-286

#### Amazon Redshift Serverless clusters

creating, with AWS CloudFormation 8-12 IAM authentication, using to generate database user credentials 195, 196

Amazon Redshift Serverless data warehouse creating, with AWS Console 2-6

#### Amazon Redshift Spectrum

used, for extending data warehouse 328-330

#### Amazon S3

auto-copy, used for ingesting data from 136-142

COPY command, used for loading data from 58-64

data, unloading to 95, 96

Amazon SageMaker Lakehouse 337, 338 AWS Glue Data Catalog, using 346

#### Amazon Simple Notification Service (Amazon SNS) 150

Amazon Virtual Private Cloud (Amazon VPC) 183

#### Apache Kafka (MSK)

streaming data, ingesting from Amazon Managed Streaming 133-136

#### audit logs

managing 197-202

#### Aurora MySQL

zero-ETL integration, used for ingesting data from 100-110

#### **Aurora Postgres**

zero-ETL integration, used for ingesting data from 100-110

#### auto-copy

used, for ingesting data from Amazon S3 136-142 Automated Materialized Views (AutoMV) features 48

#### AWS CloudFormation

used, for creating Amazon Redshift provisioned cluster 12-16

used, for creating Amazon Redshift Serverless cluster 8-12

#### AWS Console

used, for creating Amazon Redshift provisioned cluster 6-8

used, for creating Amazon Redshift Serverless data warehouse 2-6

#### AWS Data Exchange

used, for data sharing for monetization 377-381

used, for data sharing for subscribing to third-party data 377-381

#### AWS DMS

used, for ingesting data from transactional sources 74-83

#### AWS EC2 Linux 309

#### AWS Glue

used, for cataloging and ingesting data 84-89

#### AWS Glue Data Catalog

using, in Amazon SageMaker Lakehouse 346

#### AWS Lake Formation

used, for building data lake catalog 307-324

#### AWS Lambda

used, for event-driven applications on Amazon Redshift provisioned clusters 160-165

#### **AWS Step Functions**

used, for orchestration on provisioned clusters 165-171

#### AWS Trusted Advisor 280-282

## В

Base Capacity 302 business intelligence (BI) 45, 383

# С

column compression managing 245-249 column-level security customer table, using 229, 230 GRANT statements, using 230 implementing 229 **REVOKE statements, using 230** Command Line (psql) used, for connecting to Amazon Redshift 30-32 concurrency scaling utilizing, for provisioned clusters 270-273 consumer Amazon Redshift data warehouse 350, 354 COPY command used, for loading data from Amazon S3 58-64 cost controls using, for Redshift Serverless 298-302 using, to set actions for concurrency scaling for Amazon provisioned cluster 296-298 using, to set actions for Redshift Spectrum 293-296

## D

#### data

cataloging and ingesting, with AWS Glue 84-89 data, loading from Amazon S3 with COPY command 58-64 ingesting, from Amazon DynamoDB with zero-ETL integration 110-117 ingesting, from Amazon S3 with

auto-copy 136-142

ingesting, from Aurora MySQL with zero-ETL integration 100-110

ingesting, from Aurora Postgres with zero-ETL integration 100-110

ingesting, from RDS MySQL with zero-ETL integration 100

ingesting, from SaaS application Salesforce with zero-ETL integration 117-128

ingesting, from transactional sources with AWS DMS 74-83

loading, from Amazon DynamoDB 65-67

streaming, to Amazon Redshift via Amazon Data Firehose 89-95 unloading, to Amazon S3 95, 96

updating and inserting 68-74

#### database

managing, in Amazon Redshift 34-36 materialized views, managing 45-48 schema, managing 36-38 stored procedures, managing 49-52 tables, managing 38-42 UDFs, managing 52-56

views, managing 43-45

#### database administrator (DBA) 49

#### Database Migration Service (DMS) 74

#### database user credentials

IAM authentication, using to generate for Amazon Redshift serverless clusters 195, 196

#### Data Definition Language (DDL) 49, 293

#### data distribution

managing 249-254

data encryption 188-190

in transit 191-193

data lake catalog building, with AWS Lake Formation 307-324 data lake export creating, from Amazon Redshift 324-328 data manipulation language (DML) 49 data sharing read access across multiple Amazon Redshift data warehouses 350-353 data sharing, with Amazon DataZone for cross-collaboration and self-service analytics 356-376 data sharing, with AWS Data Exchange for monetization 377-381 data sharing write access across multiple Amazon Redshift data warehouses 353-355 data warehouse Amazon Redshift query editor v2, used for connecting to 17-19 extending, with Amazon Redshift Spectrum 328-330 data, with natural language prompts querying, with Amazon Bedrock knowledge bases 409 querying, with Amazon Bedrock knowledge bases for Amazon Redshift 401-408 Directed Acyclic Graphs (DAGs) 172 dynamic data masking (DDM) 235 implementing 235-240

# Е

environment profiles 360

reference link 235

event-driven applications

with Amazon EventBridge, on Amazon Redshift provisioned clusters 150-165 Extensible Markup Language (XML) 49 Extract Load Transform (ELT) 68 Extract, Transform, and Load (ETL) 49, 143

# F

federated query used, for querying operational source 331-337

## G

gigabytes (GB) 33 GRANT syntax reference link 230

# 

IAM authentication

 using, to generate database user
 credentials for Amazon Redshift
 serverless clusters 195, 196

 IAM Identity Center

used, for single sign-on 206-218

Identity and Access Management (IAM) 167

infrastructure security

managing 183-187

input/output (I/O) 42

### J

Jupyter Notebook used, for connecting to Amazon Redshift 23-27

## Κ

Key Management Service (KMS) 55

# L

large language models (LLMs) 383 using, in Amazon Bedrock with SQL statements 391-395 using, in Amazon SageMaker Jumpstart with SQL statements 395-401

## Μ

machine learning (ML) 245, 307, 383
Managed Workflows for Apache Airflow (MWAA) 172, 173
massively parallel processing (MPP) 39, 64
Max RPU-hours 303
MaxRPU (Max Capacity) 303
metadata security 219-222
mutual Transport Layer Security (mTLS) 135
MySQL command line 309
MySQL engine 308

# 0

online analytical processing (OLAP) 33 operational source querying, with federated query 331-337 orchestration with Amazon Managed Workflows for Apache Airflow on provisioned clusters 172-179 with AWS Step Functions, on provisioned clusters 165-171

### Ρ

payment card information (PCI) 229 personally identifiable information (PII) 44, 229 petabyte (PB) 33 Procedural Language/PostgreSQL (PL/pgSQL) 49

producer Amazon Redshift provisioned cluster 350-354

#### provisioned clusters

Amazon Redshift Advisor, configuring 243-245 concurrency scaling, utilizing 270-273 queries, analyzing and improving 261-264 Spectrum queries, optimizing 274-277 Workload Management (WLM), configuring 265-269

#### psycog2 library

URL 165

#### Python

used, for connecting to Amazon Redshift programmatically 28-30

# Q

**queries** scheduling, with Amazon Redshift Query Editor V2 (QEV2) 145-150

query data registering, with Amazon Athena 338, 339 registering, with Amazon Redshift 338, 339

### R

RDS MySQL 309 zero-ETL integration, used for ingesting data from 100-110

RDS PostgreSQL cluster reference link 331

#### **Redshift Data API**

used, for connecting to Amazon Redshift programmatically 28-30

Redshift managed storage (RMS) 305

Redshift Serverless cost controls, using 298-302 REVOKE syntax

reference link 230

role-based access control (RBAC) 223 admin database role, creating 224-228 implementing 224 read-only database role, creating 224-227 read-write database role, creating 224-227 role inheritance 228

row-level security (RLS) implementing 231-234

## S

software-as-a-service (SaaS) 117 sort key managing 254-260 Spectrum queries optimizing, for provisioned clusters 274-277 SQL queries building, automatically with Amazon Q generative SQL 384-387 SQL statements features 395 used, for using LLMs in Amazon Bedrock 391-395 used, for using LLMs in Amazon SageMaker Jumpstart 395-401 SQL Workbench/J client used, for connecting to Amazon Redshift 20-23

#### star schema benchmark (SSB) 59

#### streaming data

ingesting, from Amazon Kinesis Data Streams (KDS) 129-132

ingesting, from Amazon Managed Streaming for Apache Kafka (MSK) 133-136

#### Structured Query Language (SQL) 33

#### superusers

managing, with Amazon Redshift provisioned cluster 194, 195

## T

transactional sources AWS DMS, used for ingesting data from 74-83

## U

User-Defined Functions (UDFs) 240, 353 managing, in database 52-56

### W

Workload Management (WLM) configuring, for provisioned clusters 265-269

# Ζ

zero-ETL integration used, for ingesting data from Amazon DynamoDB 110-117 used, for ingesting data from Aurora MySQL 100-110 used, for ingesting data from Aurora Postgres 100-110 used, for ingesting data from RDS MySQL 100-110 used, for ingesting data from SaaS application Salesforce 117-128

# Download a free PDF copy of this book

Thanks for purchasing this book!

Do you like to read on the go but are unable to carry your print books everywhere?

Is your eBook purchase not compatible with the device of your choice?

Don't worry, now with every Packt book you get a DRM-free PDF version of that book at no cost.

Read anywhere, any place, on any device. Search, copy, and paste code from your favorite technical books directly into your application.

The perks don't stop there, you can get exclusive access to discounts, newsletters, and great free content in your inbox daily.

Follow these simple steps to get the benefits:

1. Scan the QR code or visit the link below:

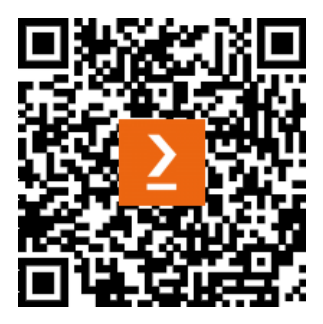

https://packt.link/free-ebook/9781836206910

- 2. Submit your proof of purchase.
- 3. That's it! We'll send your free PDF and other benefits to your email directly.
